# Predicting Post-Mining Hydrologic Effects of Underground Coal Mines in Ohio through Multivariate Statistical Analyses and GIS Tool Building

A thesis presented to

the faculty of

the Voinovich School of Leadership and Public Affairs of Ohio University

In partial fulfillment

of the requirements for the degree

Master of Science

Rebecca M. Steinberg

May 2019

© 2019 Rebecca M. Steinberg. All Rights Reserved.

This thesis titled

## Predicting Post-Mining Hydrologic Effects of Underground Coal Mines in Ohio through

### Multivariate Statistical Analyses and GIS Tool Building

by

### REBECCA M. STEINBERG

has been approved for

### the Program of Environmental Studies

and the Voinovich School of Leadership and Public Affairs by

Dr. Natalie A. Kruse

Associate Professor of Environmental Studies

Mark Weinberg

Dean, Voinovich School of Leadership and Public Affairs

#### ABSTRACT

### STEINBERG, REBECCA M., M.S., May 2019, Environmental Studies

Predicting Post-Mining Hydrologic Effects of Underground Coal Mines in Ohio through Multivariate Analyses and GIS Tool Building

Director of Thesis: Dr. Natalie A. Kruse

Coal mining activities can result in a variety of environmental issues and, worldwide, one of the greatest threats from coal mining is acid mine drainage (AMD). In the eastern U.S. coal bearing regions, AMD is a wide spread environmental impairment to waterways, especially from abandoned or closed underground coal mines. Pollutional discharge can result from flooding of underground mines, or mine pools, resulting in reactions that create AMD and discharge to surface water. Research has focused on improving reclamation and treatment methods for AMD to address ongoing pollution problems, but there is a need for more reliable prediction methods for use in continued permitting of lands for coal mining. Under the Surface Mining Control and Reclamation Act (SMCRA), coal companies are required to estimate the post-mining water levels to determine if a mine pool will form and if there may be a pollutional discharge, but there is a lack of a science-based method for determining the hydrologic response to mining.

This thesis sought to address the gap in prediction by expanding previously explored parameters of mine pool formation in post-SMCRA mines through expanding previous multivariate statistical analyses. Analyses were done in both the Unscrambler X and Neuroshell. An algorithm produced in Neuroshell, an artificial neural network program, resulted in the least amount of error and was incorporated into a tool for modeling post-mining potentiometric head elevation through ArcGIS Pro model building function. The predictive tool developed in ArcGIS Pro was made to output points of predicted post-mining water levels. The tool only requires input of data that would be required for an underground mine permit application. This work has continued the work of an ongoing project to provide mine companies and regulators with a predictive ArcGIS tool that determines if a mine pool will form and discharge to the surface. This project's final output is an empirically predictive ArcGIS tool that is publicly available for download to be used as a new approach to science-based estimation of underground mining effects on area hydrology. Methods used to develop both the algorithm and the tool in ArcGIS Pro can be used in other coal bearing regions around the world to develop a similarly useful tool for understanding connections between hydrology and underground mining.

# TABLE OF CONTENTS

| Abstract                                          |
|---------------------------------------------------|
| List of Tables7                                   |
| List of Figures                                   |
| Chapter 1: Introduction                           |
| Study Area: Eastern Ohio11                        |
| Need for Prediction Methods14                     |
| Project Goals15                                   |
| Chapter 2: Literature Review17                    |
| Ohio Geology17                                    |
| Ohio History of Coal Mining                       |
| Surface Mining Control and Reclamation Act        |
| Mine Pools                                        |
| Acid Mine Drainage                                |
| Treatment                                         |
| Prediction Methods                                |
| GIS Applications                                  |
| Chapter 3: Methodology                            |
| Previous Study                                    |
| Collection of Data                                |
| Variable Extraction from ArcGIS                   |
| Multivariate Analysis and Modeling 40             |
| Multivariate Statistical Analyses 40              |
| Artificial Neural Networks                        |
| ArcGIS Tool Building                              |
| Python Scripting                                  |
| Tool Validation                                   |
|                                                   |
| Geostatistical Analysis and Spatial Interpolation |
| Geostatistical Analysis and Spatial Interpolation |
| Geostatistical Analysis and Spatial Interpolation |

| Artificial Neural Network                           | 63  |
|-----------------------------------------------------|-----|
| GIS Model for Algorithm Application                 | 68  |
| Tool Design                                         | 71  |
| Model Validation                                    | 75  |
| Algorithm Application Python Script                 | 77  |
| Geostatistical Analysis                             | 77  |
| Kriging Variogram Analysis                          | 77  |
| Inverse Distance Weighting Results                  | 80  |
| Chapter 5: Discussion                               |     |
| Project Outputs                                     | 82  |
| Model Errors                                        | 83  |
| Comparison to Previous Studies                      | 83  |
| Limitations                                         |     |
| Data Availability                                   |     |
| Data Quality                                        | 88  |
| Limits to Spatial Interpolation                     | 88  |
| Model Use and Application                           | 89  |
| Chapter 6: Conclusions                              | 90  |
| Project Goals                                       | 90  |
| Current Regulatory Implications                     | 90  |
| Continued Work                                      |     |
| References                                          |     |
| Appendix A: Table of Expanded Data Set for Analysis |     |
| Appendix B: ANN Analysis Results and Validation     |     |
| Appendix C: Python Script                           | 150 |
| Appendix D: Geostatistical Analysis                 |     |
| Appendix E: User's Guide                            |     |

# LIST OF TABLES

| Table 1 – Regression variable coefficients from PLSR run   | 61 |
|------------------------------------------------------------|----|
| Table 2 – Neuroshell test runs                             | 64 |
| Table 3 – Resulting equation for test 'K'                  | 66 |
| Table 4 – Post-mining data test wells in Meigs Mine D-0354 | 68 |

# LIST OF FIGURES

| Figure 2 – Map of surface geology in eastern Ohio                                                                                                |
|----------------------------------------------------------------------------------------------------|
| Figure 3 – Stratigraphic column of typical eastern Ohio geology                                                                                  |
|                                                                                                    |
| Figure 4 – Diagram displaying the stages of pool formation and AMD generation 23                                                                 |
| Figure 5 – A map displaying mine shape files                                                                                                    |
| Figure 6 – Map of average annual precipitation for the state of Ohio                                                                             |
| Figure 7 – Map that displays the use of the spatial join tool in ArcGIS Pro 38                                                                   |
| Figure 8 – Map displaying the development of buffer zones                                                                                        |
| Figure 9 – Visual representation of the process of PCR 41                                                                                        |
| Figure 10 – Visual representation of the process of PLSR 42                                                                                      |
| Figure 11 – Visual representation of the sample residuals                                                                                        |
| Figure 12 – Visual representation of the development of neuron layers in the creation of an artificial neural network                            |
| Figure 13 – Diagrams displaying methods of spatial interpolation techniques 49                                                                   |
| Figure 14 – Correlation loadings chart for the PCA                                                                                               |
| Figure 15 – Graph of explained variance in the PCR                                                                                               |
| Figure 16 – Graph of predicted versus reference values for the PCR                                                                               |
| Figure 17 – Correlation loadings chart for the PCR 55                                                                                            |
| Figure 18 – Bar chart displaying the weighting of variables for the PCR 56                                                                       |
| Figure 19 – Graph of explained variance in the PLSR                                                                                              |
| Figure $20 - Bar$ chart displaying the weighting of variables for the PLSR 59                                                                    |
| Figure 21 – Correlation loadings chart for the PLSR 60                                                                                           |
| Figure 22 – Graph of predicted versus reference values for the PLSR                                                                              |
| Figure 23 – Graph of predicted versus reference values for the normalized data set PLSR                                                          |
| Figure 24 – Leverage versus residual 3-dimensional plots                                                                                         |
| Figure 25 – A screenshot of the tool structure from within ModelBuilder                                                                          |
| Figure 26 – Work flow diagram for the ArcGIS tool                                                                                                |
| Figure 27 – Diagram to display the different elevation surfaces to be compared for determining areas at risk of mine pools and surface discharge |
| Figure 28 – Map of the final outputs of the ArcGIS model                                                                                         |

| Figure 29 – Map of the kriging test on mine D-2187                                                                | 78 |
|----------------------------------------------------------------------------------------------------|----|
| Figure 30 – Variogram analysis from the kriging test on D-2187                                                    | 79 |
| Figure 31 – Map of IDW test A on mine D-2187                                                                      | 81 |
| Figure 32 – Comparison of predicted versus reference regression graphs of previous PLSR analysis by Schafer, 2018 | 85 |
| Figure 33 – Comparison of correlations loadings graphs of previous PLSR analysis run by Schafer, 2018             | 86 |

#### **CHAPTER 1: INTRODUCTION**

Worldwide, pollutional discharges from coal mining have been and continue to be an environmental issue (Younger, 2000; Underwood et al., 2014; Lottermoser, 2015). Coal extraction has been a dominant industry providing the United States with energy since the 1800s, and with this long-term extraction comes long term environmental degradation (Crowell, 2005). Underground mining can specifically harm surface water in the area of the mine through alteration of the local hydrology and formation of mine pools that can discharge to the surface. Coal extraction can result in a variety of chemical reactions with the minerals previously underground in anoxic conditions, now exposed to the surface. Acid mine drainage (AMD) has been and continues to be a major environmental threat in the eastern U.S. in areas with a history of coal mining. Research in recent years has focused on remediation techniques (Wei et al., 2017). In addition to the focus on remediation, the high complexity of the system variables influencing AMD generation limits progress on research of such systems. Thus, research is lacking on the prediction of AMD, resulting in a lack of understanding the systems and influences of this environmental hazard. Reliable prediction of the formation of mine pools and the possibility of acid generation at the permit level would prevent initial degradation and remove the need for and cost of remediation efforts. Research into understanding major variables determining the formation of underground mine pools and their discharge to the surface is needed in order to propose updated methods and tools for decreasing environmental harm from continued coal mining.

#### Study Area: Eastern Ohio

The eastern portion of Ohio sits in the Appalachian basin which, along with Pennsylvania and West Virginia, host the Appalachian coal field. The coal formed in this area of the country is high in sulfur content and thus not as pure or high quality as western coal (Crowell, 2005). The elevated sulfur and common occurrence of pyrite (FeS<sub>2</sub>) is highly reactive when in contact with atmospheric oxygen and water, resulting in AMD. The occurrence of AMD can form naturally from mineral exposure to the surface, but also commonly forms during mining activities, both surface and underground. Surface mining can mitigate AMD through capping waste piles, preventing water run-off, and diverting flow from passing through the mine area where minerals are exposed (Akcil and Koldas, 2006). Pollution from underground mining is difficult to mitigate, as AMD forms when a mine potentially fills with water and air, while sealing and/or collapsing mines does help reduce possible acid generation, it does not remove the possibility (Singer and Stumm, 1970).

This project focuses on post-SMCRA underground coal mines in eastern Ohio, shown in Figure 1. The Surface Mining Control and Reclamation Act (SMCRA) of 1977 made it mandatory for companies to obtain a land permit prior to coal mining. The applications for mine permits require providing plans and finances for environmental protection and reclamation if pollution were to occur in the permitted area. Companies are required by SMCRA to determine if a mine pool will form or not in the applications for a mine permit as part of the plans for environmental protection. If a mine pool is determined likely to form, and that the pool may form a pollutional discharge to the surface, the permit application may be denied. There has never been a permit denied in Ohio for a coal mine, but mines have formed pools post-closure, possibly indicating that regulators' and mine companies' methods for determining the post-mining hydrology are insufficient. A previous study (discussed in <u>Previous Study</u>) has collected and analyzed data for post-SMCRA underground mines, and this study expands that analysis and develops the tool for application.

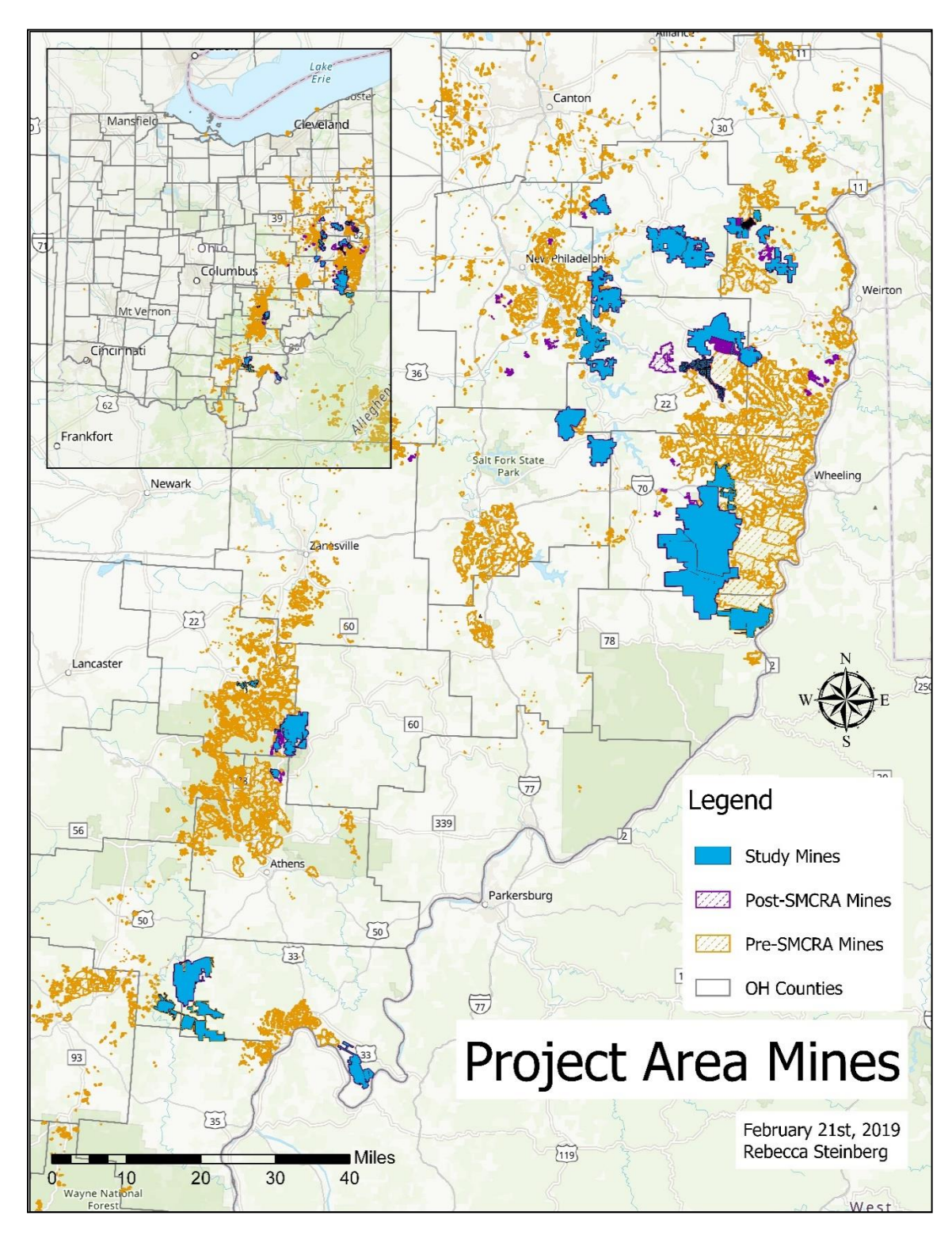

Figure 1 - Map of study area with pre-SMCRA, post-SMCRA and specific post-SMCRA study mines highlighted that are the focus of this project

#### Need for Prediction Methods

Under the federal regulations that require mine companies to obtain a mine permit, as part of the remediation plans included, they are to provide a characterization of area geology and hydrology. This study of hydrology includes determining where the water will rise to within the mine void post-mining, determining if the mine will form a mine pool and have the possibility of creating a pollutional discharge to surface waters. Mining companies do not have a strong science-based method for determining postmining water levels and instead currently use the top elevation of the coal seam being mined as an estimate for post-mining water levels.

Along with the lack of a science-based method for determining post-mining water levels, the cost of treating AMD is costly (Underwood et al., 2014). Post-SMCRA mine permit applicants are required to provide proof of funds for remediation and treatment plans if AMD is caused, but often mines are still left without a source of funding for treatment after closure. When pre-SMCRA mines were closed no one was held responsible for their conditions post-mining and thus funding is difficult to find for remediation of abandoned mines. If successful prediction methods can be developed and implemented for both mine pooling and resulting discharge, the need and cost for remediation of AMD related issues could be reduced.

An on-going project funded by the federal Office of Surface Mining Reclamation and Enforcement (OSMRE) with Ohio University's Department of Geological Science and the Voinovich School of Leadership and Public Affairs is addressing this need for prediction methods. The goal of this project was to collect and compare large amounts of hydrologic and geologic mining data to develop an empirical predictive method for determining post-mining water levels and hydrologic conditions. This thesis project was a continuation of the initial work done on the OSMRE funded project and was part of the end goal in providing an ArcGIS tool for predicting post-mining water levels to the mining companies of Ohio.

#### **Project Goals**

In proposing a new coal mine, mining companies are required to determine if there will be a pollutional discharge after mining is complete and the mine is closed. Currently, the mining companies determine if a mine will discharge based on an approximation using the elevation of the top of the coal seam being mined or the highest point of the mine compared to the surface elevation. This project looks to address the issue and provide a method to companies for determining the likelihood of mine pooling and resulting pollutional surface discharge through empirical multivariate statistical models.

The main research question addressed is *Can post-mining water level be predicted, within acceptable error, through multivariate analysis of hydrologic and geologic parameters and spatial interpolation?* This question is approached in several stages; first through testing approaches for multivariate analysis to determine relationships of hydrologic and geologic parameters and develop an algorithm to predict post-mining water levels using these relationships, and secondly through applying spatial interpolation methods for creating a surface of predicted post-mining water levels based on point predictions. These two approaches are finally incorporated in a user-friendly ArcGIS tool that automatically runs point predictions and risk areas as part of the ongoing OSMRE funded project.

The goals for addressing this question are to: 1) use individual potentiometric head measurements instead of averages to obtain larger data set for multivariate analysis, 2) determine best spatial interpolation method for expanding point predictions to area predictions, 3) develop functioning tool for ArcGIS that extracts variables, applies prediction algorithm, and runs spatial analysis to predict risk area surfaces, and 4) determine the range of acceptable error in both algorithm and interpolation surface in the empirical model. The major outcome of this project is the GIS-based tool for predicting post-mining water levels and risk for mine pool formation and surface discharge in the coal bearing region of Eastern Ohio. The method for developing the prediction tool and risk areas will be applicable to other coal producing regions with slight regional adjustments in the weighting of variables in the development of the prediction equation. The development of this empirical method for predicting post-mining water levels will thus not only address Ohio's regulatory gap of a science-based method of prediction, but also provide a greater understanding of hydrologic effects of underground mining to be applied in regions globally.

#### CHAPTER 2: LITERATURE REVIEW

#### Ohio Geology

Most of Ohio's western and northern portions were glaciated during the last ice age, leaving behind surface deposits of till. Where the glaciation terminated, the hilly foothills of the Appalachian Mountains begin and make up eastern and southeastern Ohio. The western portion of Ohio is underlain by older aged deposits and, as seen in Figure 2, the eastern side has Pennsylvanian and Mississippian aged deposits (Coogan, 1996). The majority of the coal mined in Ohio is in Pennsylvanian/Mississippian aged deposits. These deposits consist of shale, limestone, clay, and sandstone, with multiple coal layers (Figure 3). Coal in Ohio has a 3.5 percent or greater sulfur content, making it less economically desirable coal than other coal locations that have less sulfur content due to regulations on sulfur dioxide emissions (Crowell, 2005).

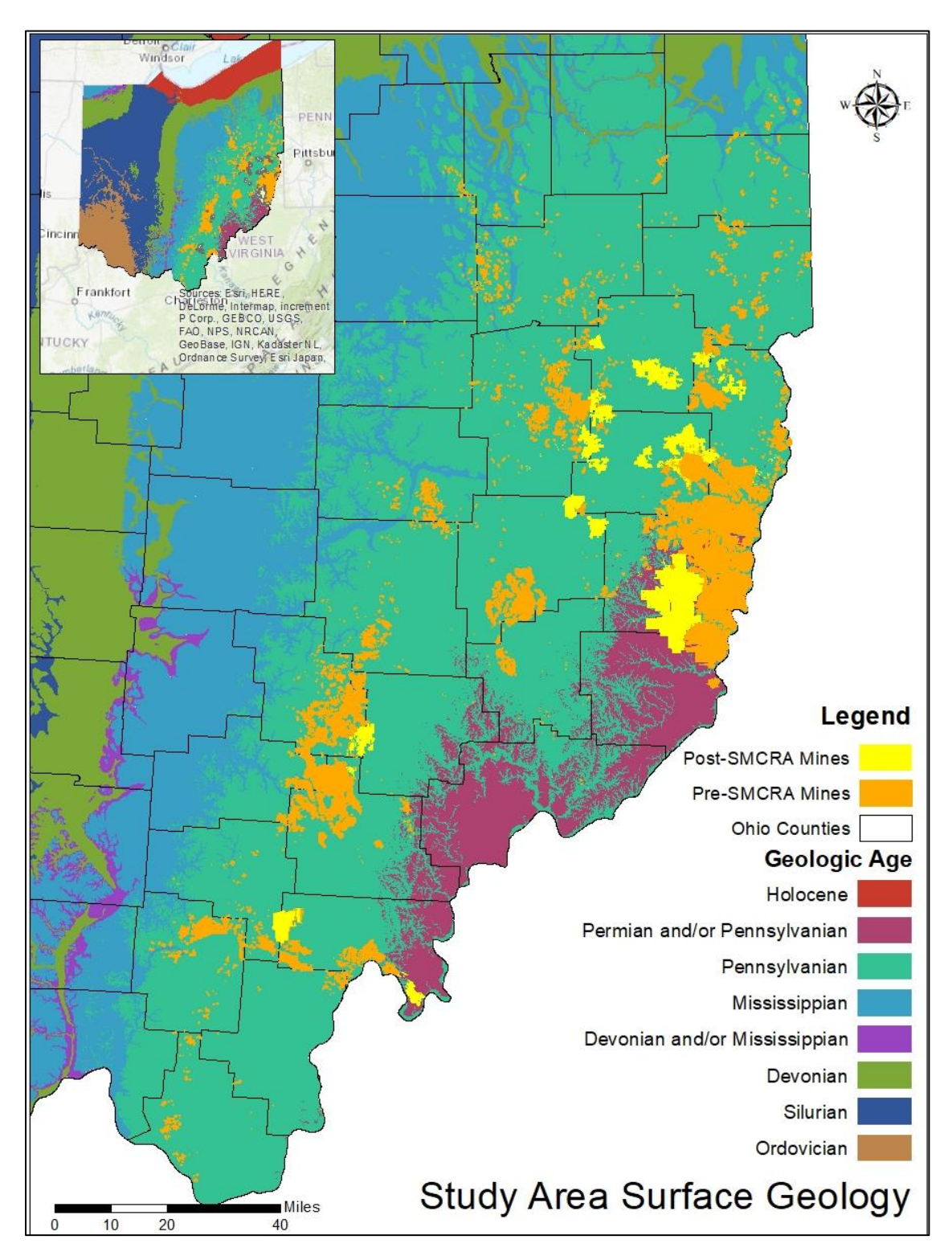

Figure 2- Map of surface geology in eastern Ohio in relation to pre-SMCRA and post-SMCRA underground coal mines, data from (ODNR Geographic Information Systems, 1997; ODNR, 2019)

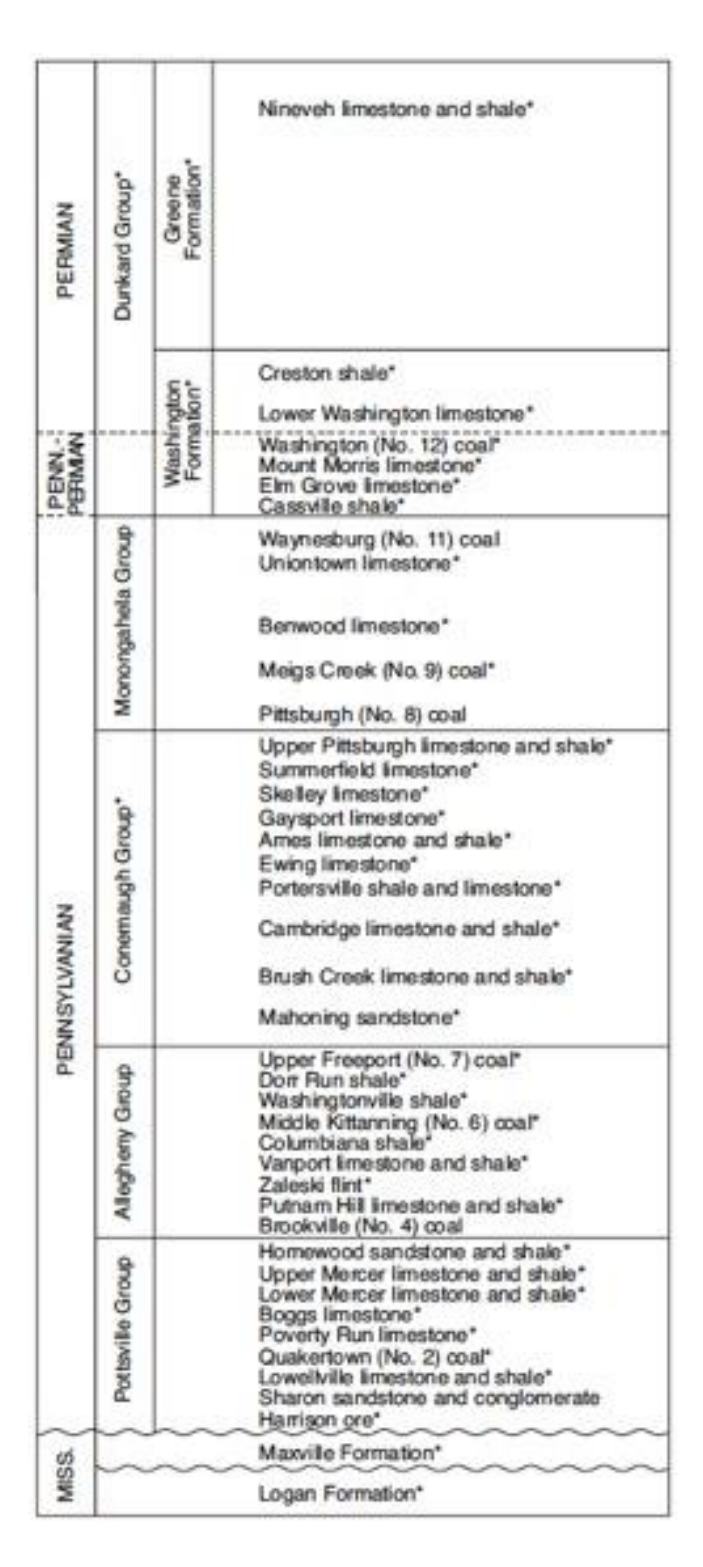

*Figure 3 - Stratigraphic column of typical eastern Ohio geology of limestones, shales, sandstones, and coals (Coogan, 1996)* 

#### Ohio History of Coal Mining

Coal was first reported in Ohio in 1748, but coal mining in Ohio began around 1800 and has continued since. The early method of extraction was exclusively underground mining, and it was not until 1948 that other methods such as surface mining were developed and practiced (Crowell, 2005). With the industrial revolution, the demand for coal and ability to extract coal increased dramatically as new technologies were developed beginning in the mid 1800s, with peak demand during the 1960-70s. As of 2005, the Ohio counties with the greatest amount of coal extraction are Belmont, where 824.9 million tons have been extracted since 1816, followed by the counties of Harrison, Jefferson, Perry, Athens, Tuscarawas, Guernsey, Meigs, Muskingum, and Noble (Crowell, 2005). This density of coal mining in the eastern part of Ohio is displayed in the study area mines in Figure 2.

More recently, the demand for coal in Ohio and in the U.S. has begun to decrease for several reasons. Higher quality (less sulfur) coal has been mined the western U.S. and resulted in decreased demand from the Appalachian coal fields. Another contributing factor to the decline was the introduction of the Clean Air Act of 1970, implementing emissions reductions from the burning of fossil fuels across the U.S. (Crowell, 2005). This act also helped spur the development of renewable energy sources to take the place of fossil fuels. Increased demand for natural gas over coal has also played a part in the decrease in coal extraction. While coal mining is in decline, it is continuing to occur as a complete switch to renewables will take time. The argument also exists that, while new energy sources are arising, the increase energy demands of our growing population will keep the demand for coal in existence (Crowell, 2005). With new mines opening each year in addition to the many active and abandoned mines, understanding the impacts of coal extraction remains an important area of research.

#### Surface Mining Control and Reclamation Act

The Surface Mining Control and Reclamation Act (SMCRA) was enacted in 1977 and established OSMRE to implement the act. This act places responsibility on the coal companies to mine and to reclaim the permitted land within environmental standards ("OSMRE Laws, Regulations, and Guidance"; U.S. Department of the Interior, 2012). As of August 3, 1977, any new or continuing mines were placed under this regulation within the U.S. Part of this act is a per ton tax on current coal extraction that funds the reclamation of abandoned mine land and water that occurred pre-law.

While this is a federal act, it is left to the individual states to decide how to implement and enforce SMCRA (U.S. Department of the Interior, 2012). In Ohio, permitting of coal mines is regulated by the Ohio Department of Natural Resources (ODNR), where mining companies are required to display their plan and financial ability to reclaim the mined lands, their preliminary characterization of the hydrology and geology in the area, and plans for mining in the least environmentally damaging way (Skousen and Zipper, 2014; Ohio Administrative Code, 2016). This characterization of area hydrology and geology includes determining the hydrologic consequences of mining to determine post-mining implications for mine pools and discharge. Currently, ODNR requires for underground mining permit applications a "…minimum of one test hole per one hundred sixty acres" and does not list a number of wells required to provide the listed hydrologic sampling (Ohio Administrative Code, 2016).

#### Mine Pools

Underground mines leave a large void space that can be infiltrated by groundwater moving through the surrounding strata (Lambert et al., 2004; McDonough et al., 2005). Post-mining, the water infiltrating the mines is no longer pumped out and the void space can eventually fill with water to the point of flooding and possibly discharging flow from the mine to the surface. Figure 4 is a conceptual diagram of the stages of mining and how mine pools form in mines below the water table. The pre-mining stage displays an undisturbed coal seam that has a non-pollutional seep to the surface water because the coal is not exposed to the atmosphere, resulting in no reaction and thus no surface water impacts (Figure 4). The second stage, during mining, shows how water attempts to fill the mine but is pumped out to the surface to prevent pooling during extraction, as well as how fractures in the surrounding strata are starting to appear (Figure 4). Finally, the post-mining stage shows water filling the mine is no longer pumped to the surface and a pool forms, shown here discharging AMD to the surface water due to the reaction from the exposure of minerals to the atmosphere and water (Figure 4). This mine water discharge can carry AMD pollution generated in the mine void, thus understanding how and when mine pools form is important to understanding the generation of AMD. There is the possibility of natural neutralization of these discharges by the overlying lithology that the water passes through, such as limestone layers.

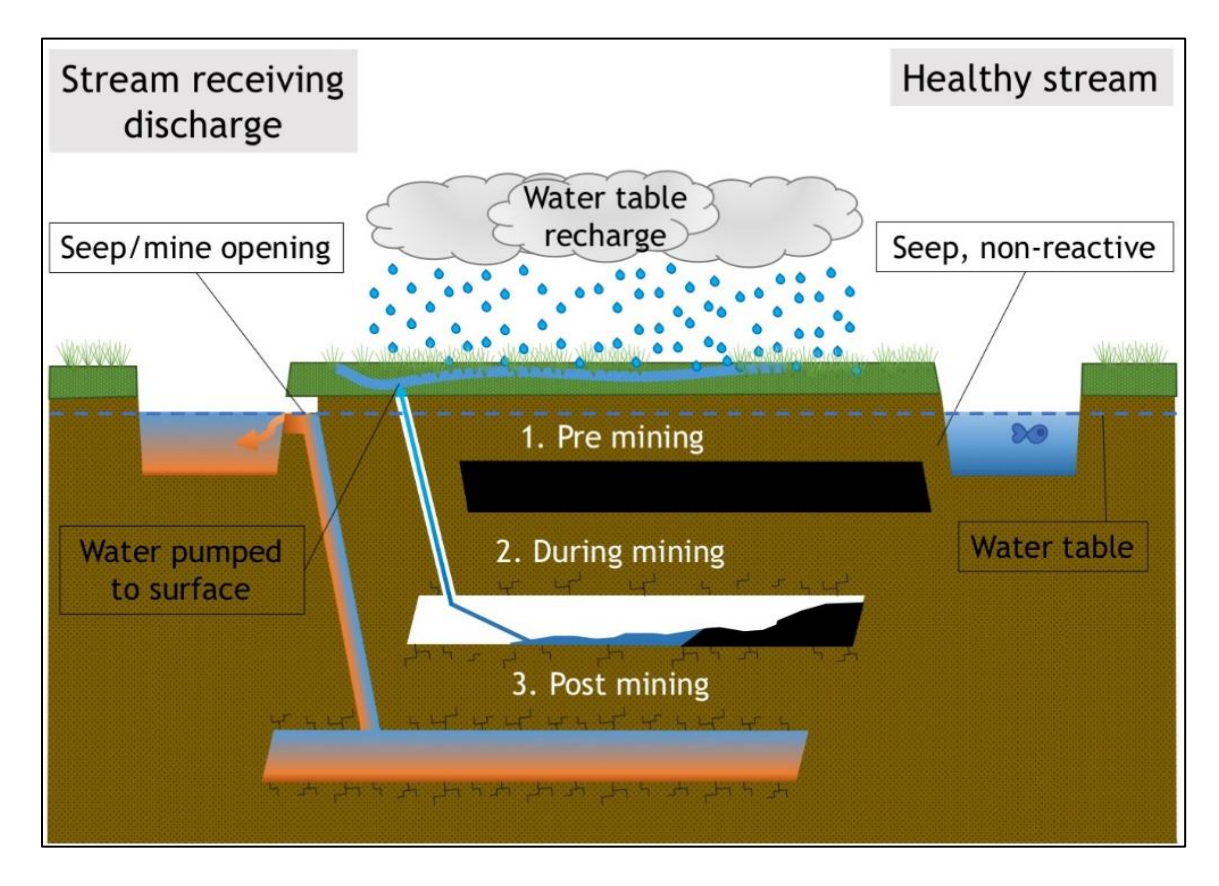

*Figure 4 - Diagram displaying the stages of pool formation and AMD generation with stages of coal extraction* 

Subsurface hydrology and mine pool formation are a complex problem, making prediction a challenge. The degree of flooding in a mine is thought to have a large impact on the duration of AMD from the mine, as fully flooding a mine reduces access to oxygen and limits reactions (Lambert et al., 2004). Water can also move more quickly into these areas post-mining due to fracturing in the above strata from mining activity (Pigati and López, 1999). Similarly to a fully flooded mine, the degree of AMD can be neutralized by limestone buffers in the area geology (Akcil and Koldas, 2006).

#### Acid Mine Drainage

Acid mine drainage (AMD) is a chemical reaction of the exposure of sulfur containing minerals to water and oxygen that occurs both naturally and resulting from coal mining. This reaction is characterized by low pH and often has associated metal precipitates in receiving waterways. AMD can form in any coal extraction method, since extraction results in the exposure of sulfide minerals to the atmosphere. As seen in the reactions (1-3) below, iron sulfides break down and form iron oxides and hydrogen ions. Reaction (1) is the rate determining step of AMD production as it is dependent on the availability of enough oxygen and water for a reaction to occur (Singer and Stumm, 1970). Reaction (3) shows to continuing oxidization of ferric iron and precipitating amorphous hydrous ferric oxide, which is the orange or yellow precipitate that is associated with AMD streams and coats the bottom of the water way (Lambert et al., 2004).

(1) 
$$2\text{FeS}_{2(s)} + 7\text{O}_{2(aq)} + 2\text{H}_2\text{O} \rightarrow 2\text{Fe}^{2+} + 4\text{SO}_4^{2-} + 4\text{H}^+$$
  
(2)  $2\text{Fe}^{2+} + 0.5\text{O}_2 + 2\text{H}^+ \rightarrow 2\text{Fe}^{3+} + \text{H}_2\text{O}$   
(3)  $2\text{Fe}^{3+} + 6\text{H}_2\text{O} \leftrightarrow 2\text{Fe}(\text{OH})_{3(s)} + 6\text{H}^+$   
(4)  $14\text{Fe}^{3+} + \text{FeS}_{2(s)} + 8\text{H}_2\text{O} \rightarrow 2\text{SO}_4^{2-} + 15\text{Fe}^{2+} + 16\text{H}^+$ 

Various factors can determine the degree and rate of AMD produced. Primarily, the rate is determined by: pH, temperature, oxygen content, water saturation, surface area of metal sulfide exposed, required activation energy, and bacterial activity (Akcil and Koldas, 2006). The duration of acid generation is also variable, while some abandoned underground mines have continued to discharge for more than 30 years others have naturally stopped generating in 10 years (Lambert et al., 2004). The natural recovery of these AMD systems is discussed in Lambert et al 2007 as directly linked to the degree and type of flooding that occurs in the underground mines based on their 25-year study.

#### Treatment

Recent research has been focused on developing treatment methods for existing AMD impaired streams (Wei et al., 2017). Types of treatments are either active, requiring continued input of work or chemicals, or passive, requiring no continued input and minimal maintenance (Underwood et al., 2014). A variety of treatment methods exist, with the most common passive method a treatment with a base substance, such as lime dust, to neutralize the waters pH downstream from the site of treatment (Akcil and Koldas, 2006).

Treatment methods are often a costly solution to AMD. In one watershed in Ohio alone, Raccoon Creek, an estimated \$12,000,000 has been put into remediation of abandoned mines between 1999 and 2014, with the largest tributary an estimated \$6,500,000 of the total (Underwood et al., 2014). There is also often no source of funding for implementing and maintaining the remediation systems, allowing for the environmental degradation to continue (Younger, 2000; Akcil and Koldas, 2006; Underwood et al., 2014).

#### Prediction Methods

Fewer methods for prediction of post-mining pollution exist than treatment methods, most of which require extensive sampling and testing for each proposed extraction area. Some sampling methods used for determining AMD potential are: static tests such as acid base accounting (ABA), and kinetic tests such as net acid generation pH (NAGpH) (Akabzaa et al., 2007; Bouzahzah et al., 2014). Static and kinetic tests, originally developed in the 1970s, are still widely used by industry today. Static tests determine the difference between the acid generating and acid neutralizing reactions of a sample to determine acid generating potential (AGP), and kinetic tests more accurately predict AGP through long term reaction comparisons (Weber et al., 2004; Bouzahzah et al., 2014; Lottermoser, 2015). These are strictly tests characterizing the chemistry of the area and not taking into account the many other parameters that cause AMD (Lottermoser, 2015). There is a need for more comprehensive testing methods, but also risk determining methods that do not require the same degree of sampling equipment and time.

For predicting post-mining water level, a variety of variables are taken into consideration. The dip of the mine needs to be considered, as down-dip mines will flood because water cannot flow down and out of the mine as in up-dip mines (Lambert et al., 2004). Determining the location of aquifers above the mine and the potentiometric head are also important factors in characterizing area hydrology. Characterizing the aquifers helps determine the hydrologic connections and interactions that can be impacted or caused by mining, such as impacts of pumping during mining (Hawkins and Dunn, 2007). Area precipitation also has an impact on the groundwater hydrology through recharge (Burbey et al., 2000; McDonough et al., 2005).

Area geology is also an important factor due to the permeability of various strata and the depth to the coal layers being mined. The degree of mining in the area and type of mining can also influence the area permeability due to fracturing of the surrounding strata or collapsed mine pillars (Burbey et al., 2000; Hawkins and Dunn, 2007). Permeability of the surrounding strata is also an important influence because mine water becomes reactive from contact with water and oxygen (Younger, 2000; Akcil and Koldas, 2006; Wei et al., 2017).

#### **GIS** Applications

Previous studies have applied geographic information systems (GIS) to prediction problems to form a perspective of the geographical relationships. A few examples of GIS applications are its use to determine the transport of contaminants from abandoned mine areas (Yenilmez et al., 2011), to create a vulnerability map applying models used to determine parameters of groundwater vulnerability in AMD sites (Sakala et al., 2018), to determine landslide vulnerability mapping with ModelBuilder (Jiménez-Perálvarez et al., 2009) and others. Outside of mining, GIS has also been used in creating risk maps for landslides through multivariate statistical analyses of data from known landslide events (Pradhan, 2010).

GIS can also be used to apply spatial interpolation methods to prediction of issues with in spatial data. Other studies have used various methods of spatial interpolation and compared their results and accuracy. Examples of these studies are comparing methods of kriging to predict heavy metals in soil (Milillo et al., 2017), comparing several kriging methods and inverse distance weighting methods for estimating geospatial data (Zimmerman et al., 1999), , and comparing kriging methods for incorporating surface elevation in predicting rainfall (Goovaerts, 2000). Several overview studies exists of applying machine learning methods, geostatistical methods, and spatial interpolation methods to environmental variables (Li and Heap, 2011, 2014).

#### **CHAPTER 3: METHODOLOGY**

The main objective of this project and previous work is to better understand the hydrologic response in underground mine after closure. For the purpose of this project and the previous work, it is assumed that measures of potentiometric head in higher strata aquifers respond the same as the lower strata aquifers that contain the underground mines. While measurements in a monitoring well are clearly not the same as potentiometric head measures within the mine, area hydrology responds similarly due to the interconnectedness of groundwater hydrology (Means et al., 2018). Thus, predictions of potentiometric head measures can be extrapolated to the coal layers in the lower aquifers to gauge the hydrologic response within the mine after closure when potentiometric head data in the mined strata are lacking.

All data collected were from public data sources so results from this thesis and from the OSMRE funded project can be available for public use. The majority of data analysis and compilation was performed in ArcGIS Pro, as opposed to other open source geospatial programs or ArcMap, because ArcGIS is widely used as the standard by the state agencies and mining companies that are the target users of the project outputs. ArcGIS Pro was used opposed to ArcMap due to ArcGIS Pro set to be the replacement for ArcMap as the standard within several years. The data formats are usable in ArcMap and the tool can be modified to run in ArcMap.

Due to the large amount of data and multiple variables examined for their influence on mine pool formation, complex multivariate methods were used to understand the relationship of variables and form a predictive method. Multivariate regression models were developed to further understand the variable relationships as well as form a predictive algorithm to use in the GIS model.

#### Previous Study

Previous work on the Ohio University grant project titled "Tools to predict the hydrological response and mine pool formation in underground mines" has collected vast amounts of data from public sources and recent analyses have identified several key variables in determining the formation of a mine pool (Lopez and Kruse, 2015). This thesis project is a continuation of the work done for the OSMRE funded project and includes the continuation of developing mine pool formation prediction equations and construction of the GIS tool for applying the equations. Independent variables examined in this study include: surface elevation, bottom elevation of well, overburden thickness, thickness to mined coal, thickness of shale and clay in overburden, separate thicknesses of coal, sandstone, and limestone, total coal volume extracted, acres of underground mines within 4 miles, average precipitation, and water withdrawal over distance (Schafer, 2018). Schafer (2018) and Twumasi (2018) were instrumental in developing the approach methods and analysis for the predictive model that this thesis expands upon.

The study by Schafer (2018) focused on multivariate statistical analysis and determining model parameters, with specific focus on the mine D-0360. The majority of the data extraction and format of what data was need for analysis was determined by the work of Schafer (2018). She analyzed the data set from 11 mine permits in Unscrambler using minimum, maximum, and averaged potentiometric head measurements over the period of record as well as analyses with water withdrawal data and without. She found

that using partial least squares regression using the amount of coal mined at the point of water level measurement showed a strong relationship with low error. From the analyses done in Unscrambler by Schafer (2018), the 11 variables used in this project were selected. The methods of analysis run by Schafer (2018) were followed in this thesis.

Twumasi's (2018) work focused on artificial neural network (ANN) development and modeling of groundwater of the Meigs Mine complex. He used the program MODFLOW to examine the formation and sensitivity of variables causing mine pool formation in the Meigs Mine complex. For ANN work Twumasi (2018) used the Group Method of Data Handling (GMDH) simulation to run data sets with both water withdrawal data and no water withdrawal data. This thesis also followed the methods selected for running the ANN program Neuroshell that Twumasi (2018) used in his work.

The variables determined to be significant to pool formation and determining the post mining water levels of the pools by these studies are further examined in this thesis. The relationships are then used in the formation of the predictive algorithm incorporated into the GIS tool.

Data for the previous work on this project was collected and organized by well site and an average, minimum, or maximum potentiometric head measurement was used for multiple measurements at each site. For this thesis, a new approach to data was used to expand the amount of data available to run through the analyses and to test if this would improve accuracy. Instead of each well represented as a single measurement with an average, minimum, or maximum head, each measurement in time was used, resulting in 5 times the amount of data points available for analysis. An important assumption in these previous projects (Schafer 2018, Twumasi 2018) was the ability to extrapolate the prediction of water levels at well locations at elevations above the coal seam down to the mined coal seam. The extrapolation of the water level prediction is possible due to the discontinuous nature and interconnections of the area hydrology. This assumption of extrapolating predicted water elevations down to the coal seam is continued within this thesis as well.

#### Collection of Data

Significant variables to both mine pool formation were determined through various multivariate methods, similar to use in previous studies (Pradhan, 2010; Schafer, 2018; Twumasi, 2018). Variables investigated in this project were the same as used in the previous studies discussed above: potentiometric head, surface elevation, bottom of well elevation, overburden thickness, coal seam mined thickness, clay/shale thickness, limestone thickness, sandstone thickness, total coal thickness, area mined in 4-mile buffer zone, accumulative coal extracted, and annual average precipitation, for each well point.

Various sources were explored for useful data for prediction of mine pool formation in the area of Eastern Ohio. All data collected is publicly available, so tools resulting from this project can be accessed and utilized by the public. Types of data sets collected have geographic references for use in spatial analysis, some were downloaded in a shapefile format and others as a data table. The mines of focus for this study are post-SMCRA underground mines in eastern Ohio, of which there is a shapefile of digitized areas from ODNR that includes information such as area of mine, type of mining, and coal seam(s) mined. Previously downloaded rasters of statewide elevation and top of coal elevation were also used in this study. Figure 5 displays data downloaded or extracted.

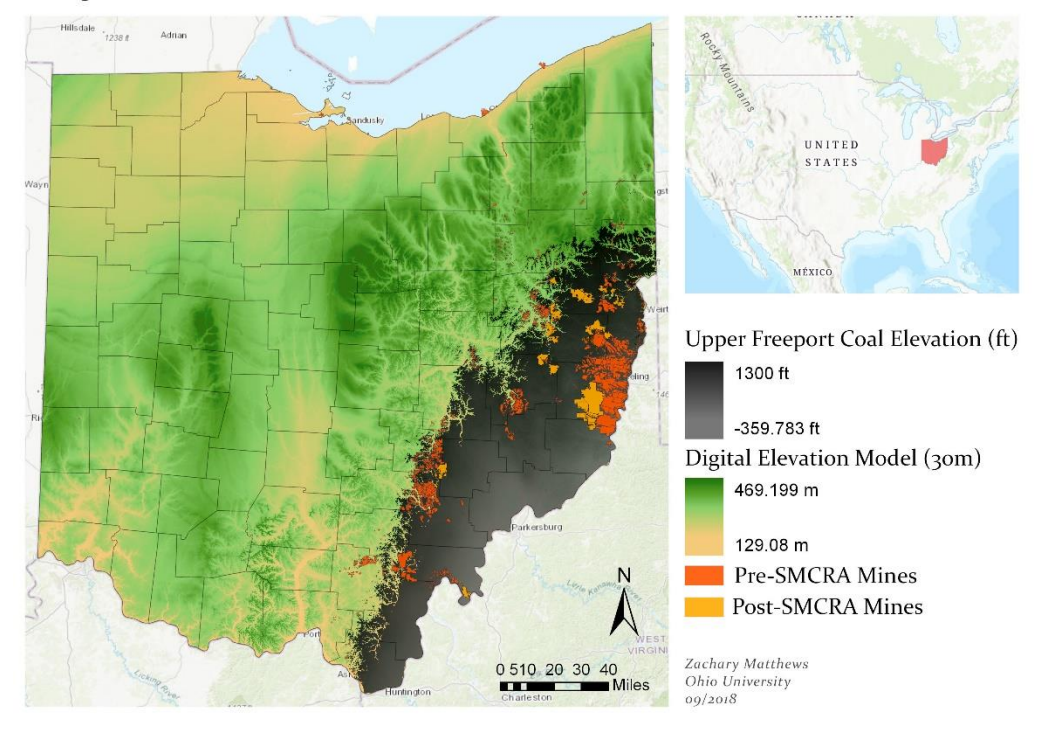

Digital Elevation Model, Coal Seam Elevations, Mine Extents

Figure 5 - A map displaying mine shape files downloaded from ODNR, as well as the raster layers of coal seams and the DEM

The majority of time dedicated to data collection was in extraction of well and borehole data from scanned PDF format mine permits. This required manual extraction of borehole and water well data from PDF documents into standardized Excel sheets. These sheets were formatted to have a standardized layout and required input data so that only useful data was collected and recorded in a way that was easy to import and merge in ArcGIS for analysis. This standard format is also used and discussed later in the user inputs for using the developed ArcGIS tool. Data extracted from the mining permits for wells included: location data, projection (if recorded), surface elevation, depth of well, static water level, and aquifer type. Data for boreholes collected included: location data, projection (if recorded), surface elevation, bottom elevation, overburden thickness, thickness of coal mined, percent lithology of shale, limestone, sandstone, clay and coal. These percentages were later converted to total thicknesses.

For some mines with few points of well data in the main permit application, well data was also extracted from post-mining quarterly monitoring reports (QMRs) within the documents requested from ODNR. The same Excel format used in collecting well data from permit wells was used for QMR wells. This data was originally extracted for analysis by Schafer (2018) and was used in the continued analysis for this thesis.

Precipitation data was also collected for each mine, but due to the range of time the well data spans, a complete data set for local precipitation for each mine was too cumbersome to include in the analysis. Figure 6 is the map of annual average precipitation used in this analysis and in Schafer (2018) and Twumasi (2018). While the map is from a likely outdated data set from the 1990's, it was determined to be the most comprehensive and easily accessible dataset for the area of the study mines. Additionally, the precipitation across the area is not highly variable and likely would not be a significant variable between mines so averages in the area are sufficient for this analysis. This map was overlain as a tiff image and georeferenced with in ArcGIS. Precipitation values were then read off the map at each well location. Values of annual average precipitation were often the same for wells for a single mine, with the larger mines being the exception.

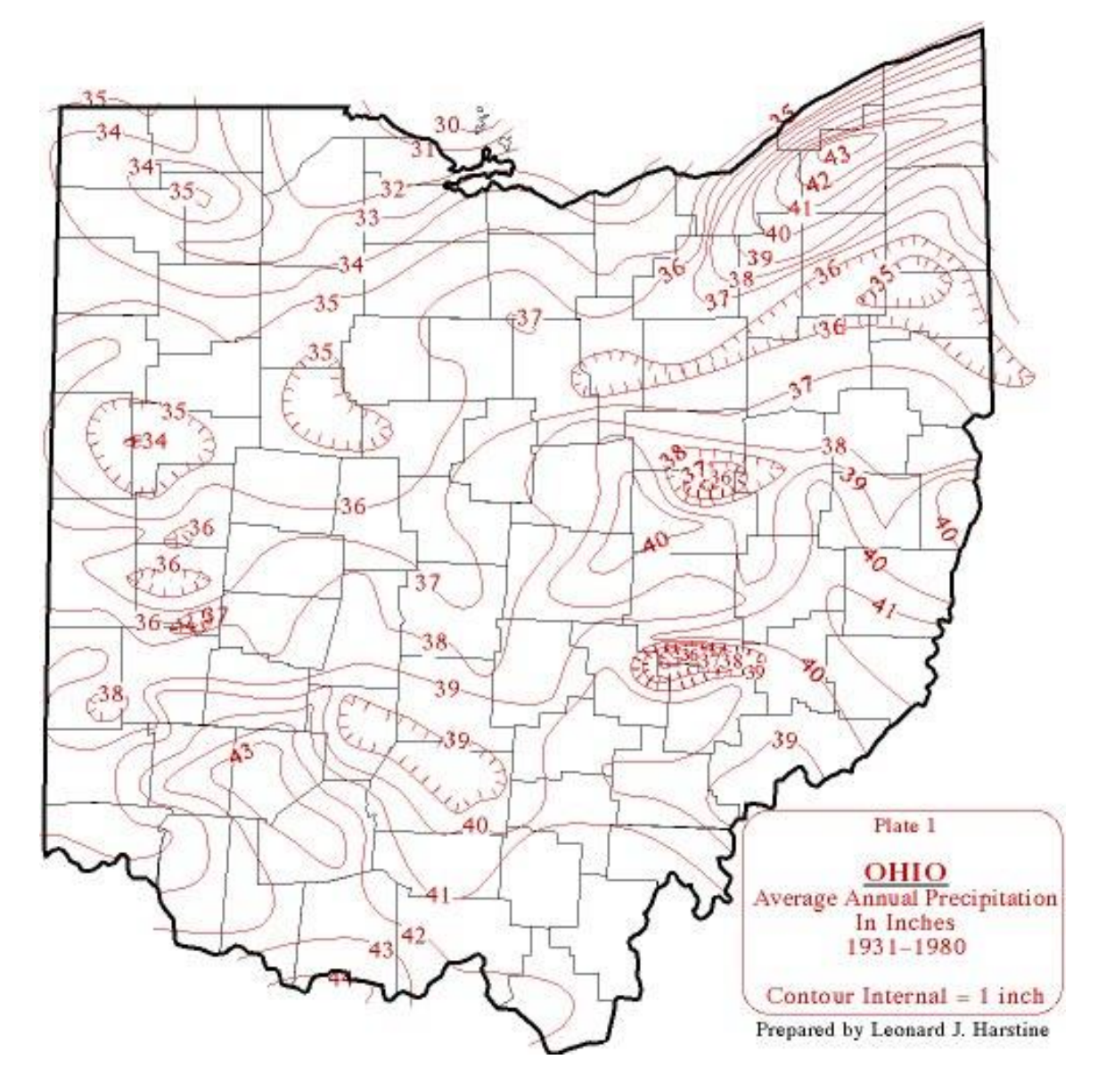

Figure 6 – Map of average annual precipitation for the state of Ohio used to extract average precipitation data for the area of mines studied, (ODNR Division of Water Resources, 1980)

Accumulative volume of coal extracted from each underground mine was also collected for use as a variable in the multivariate analyses. This variable was used to represent the amount of void space created from mining to represent how much water was pumped out of the mine. Data was downloaded for each mine permit from U.S. Department of Labor's Mine Data Retrieval System (U.S. Department of Labor, 2019). Coal volumes are recorded quarterly, so values for each quarter were copied to Excel sheets. For each well, the date of measurement was used to determine the quarter of coal extraction to calculate the total coal extracted at the point in time. The final accumulative amount of coal extracted from closed mines was also calculated. This method for extracting the accumulative coal volume extracted was developed by the Schafer (2018) and was repeated for the data set for this thesis.

#### Variable Extraction from ArcGIS

Several variables used in the multivariate analyses were extracted from maps of existing or collected data in ArcGIS Pro: the nearest borehole to each well and the acres of existing underground coal mines in a buffer area around the study mine.

The nearest borehole to each well was needed to determine an approximate lithology for the area. Figure 7 displays the process in ArcGIS using the tool 'spatial join' with the parameter 'closest' used to determine which borehole was closest to each well. From this the values for borehole lithology were joined to each well, providing values for the lithology related variables (overburden thickness, coal seam mined thickness, clay/shale thickness, limestone thickness, sandstone thickness, total coal thickness). The acreage of mined area within a buffer around each mine permit area was calculated from both the pre-SMCRA and post-SMCRA mine shapefile layers acquired from ODNR. Several buffer distances were tested to determine what distance should be used for the analysis. As displayed in Figure 8, buffers of 1, 2, and 4 miles were tested. The previous studies related to this project determined that the 4 mile buffer distance from the
study mine produced the best results, likely due to the heavy influence of void space on the area hydrology (Schafer, 2018). Once a buffer was created, the pre- and post-SMCRA layers were clipped within the buffer area and those clipped shapes were used to calculate the area of void space around the study mine. This value was extracted in square feet but was converted to acres for analysis.

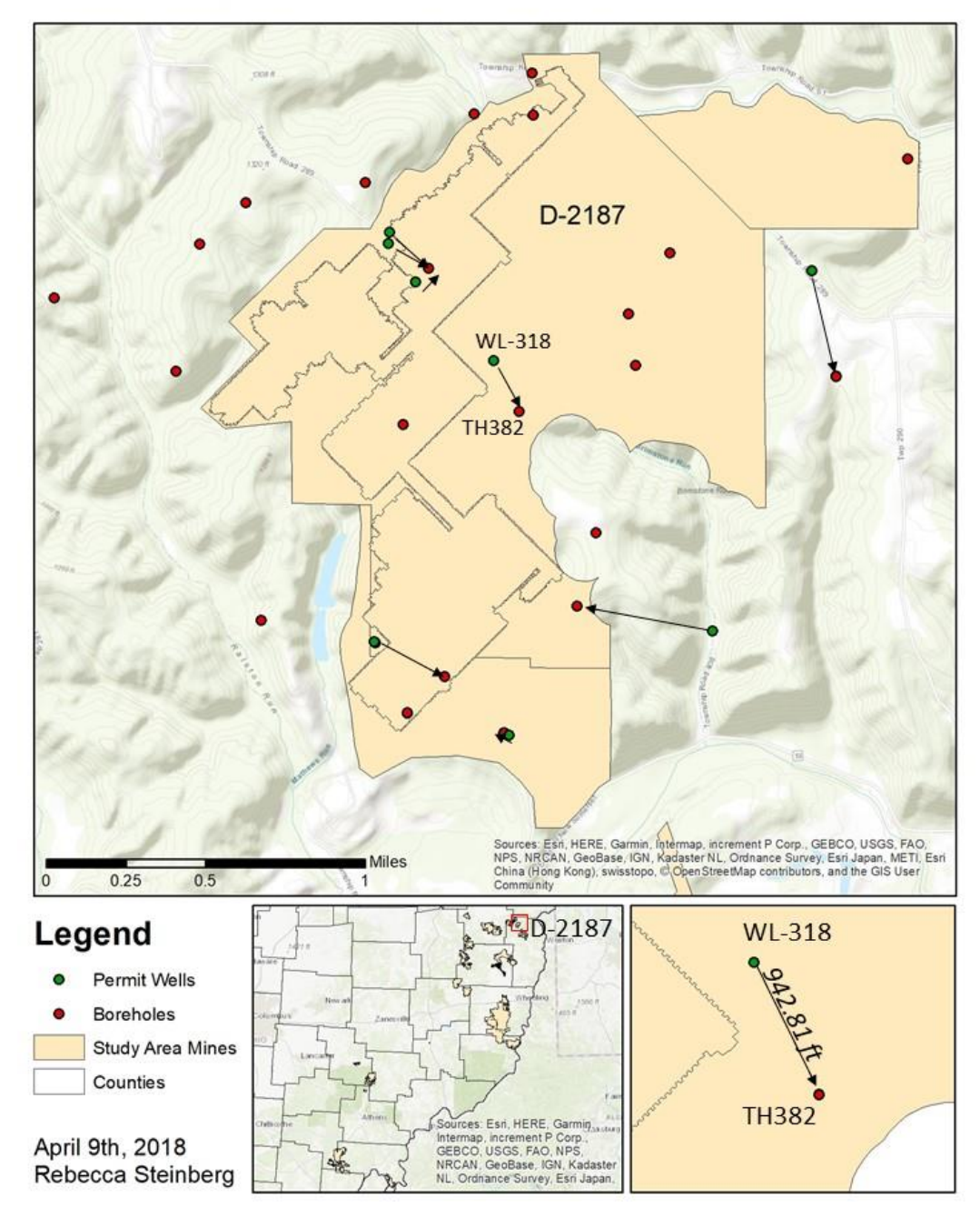

Distance from Wells to Nearest Borehole

Figure 7 – Map that displays the use of the spatial join tool in ArcGIS Pro to obtain the lithology of the closest borehole and join it to the well points

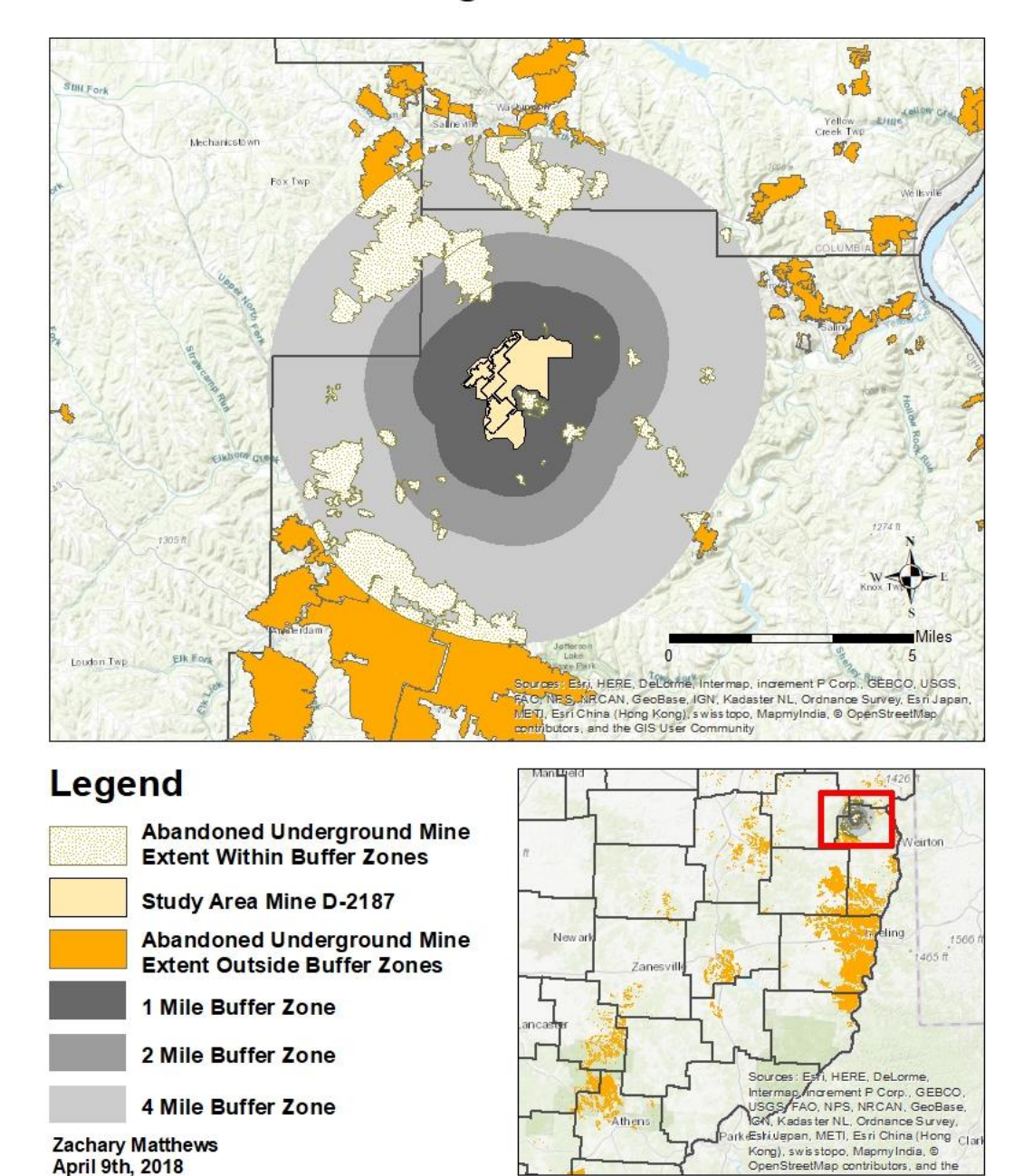

# **Abandonded Underground Mine Buffer Zones**

Figure 8– Map displaying the development of buffer zones, of which ultimately the 4 mile buffer zone was used, in exctracting the area of undergound mining activity surrounding the study mine

#### Multivariate Analysis and Modeling

For mine pool formation, the potentiometric head is investigated as the dependent variable for determining independent variables relationships. Multivariate regression analyses were run in several programs to determine the relationships between and significance of the variables. These analyses were run first in the multivariate statistical program The Unscrambler X version 10.5, which describes the relationship of the independent variables and provides regression equations for different regression methods. Analyses of the variables were also run in a second program, Neuroshell 2.0, which uses artificial neural networks (ANN) to determine relationships of the variables and produce a complex polynomial regression equation for determining potentiometric head postmining. These equations were compared by their complexity and root mean squared errors to determine which equation to apply in predicting post-mining water levels through the ArcGIS tool.

#### Multivariate Statistical Analyses

Initial statistical analysis of the variables examined were run in the program Unscrambler X, following methods as previously developed by Schafer (2018). Methods of multivariate analysis tested were multiple linear regression (MLR), principal component regression (PCR), principal least square regression (PLS) and principal component analysis (PCA) (Schafer, 2018). These methods develop interpretations of the relationships of the variables input and produces a multivariate linear regression equation to represent those relationships. These methods were the same tested by Schafer, 2018, but re-run with the new expanded data set to compare results and accuracy with Schafer's results, and to further develop the predictive model.

MLR was not appropriate for this data set, as it requires variables be independent of one another, which is not the case with this data set. PCA was used in defining variables and determining their relationships. MLR and PCA are explained in detail in Schafer (2018) and in CAMO (2019).

PCR is a combination of PCA and MLR, where the variances of the principal components (PC) are compared in multidimensional space as in PCA, and then form a regression using the relation of the variance of the Y component to the X components as in MLR (CAMO Software AS, 2019). Figure 9 displays this method, showing the combination of PCA and MLR methods for describing the multidimensional space of the data.

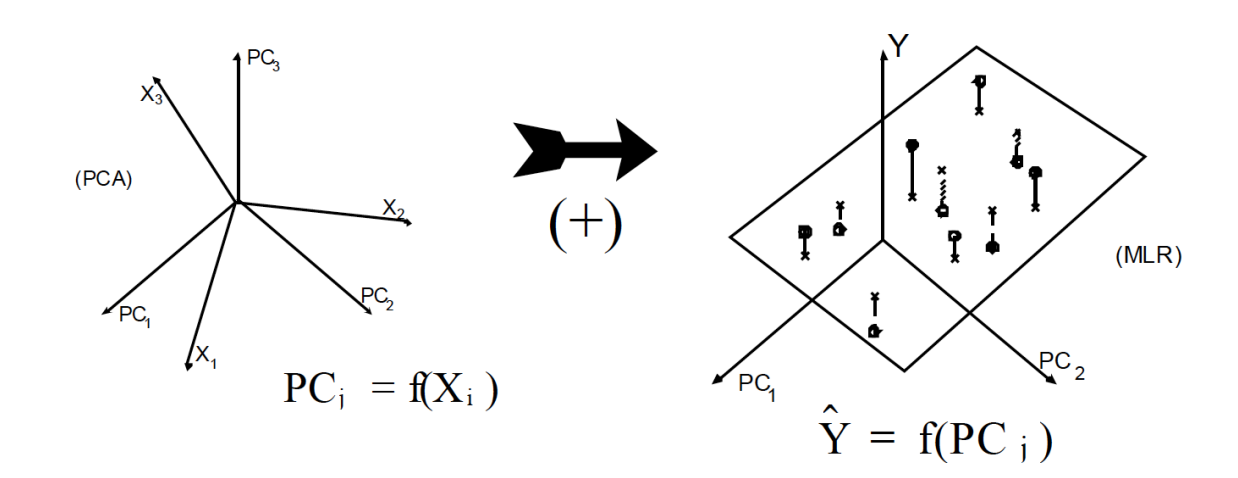

PCR procedure

Figure 9 - Visual representation of the process of PCR, using PCs to describe the variance in the Y, (CAMO Software AS, 2006)

PLSR is a combination of PCA and MLR, but instead of comparing PCs to each other, defines the X and Y matrices as factors, which are then compared as PCs would be to define the X relationship to predicting Y. Figure 10 displays how these matrices define the Xs and Ys and then compare them. This data set though only has one Y variable.

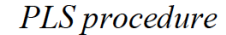

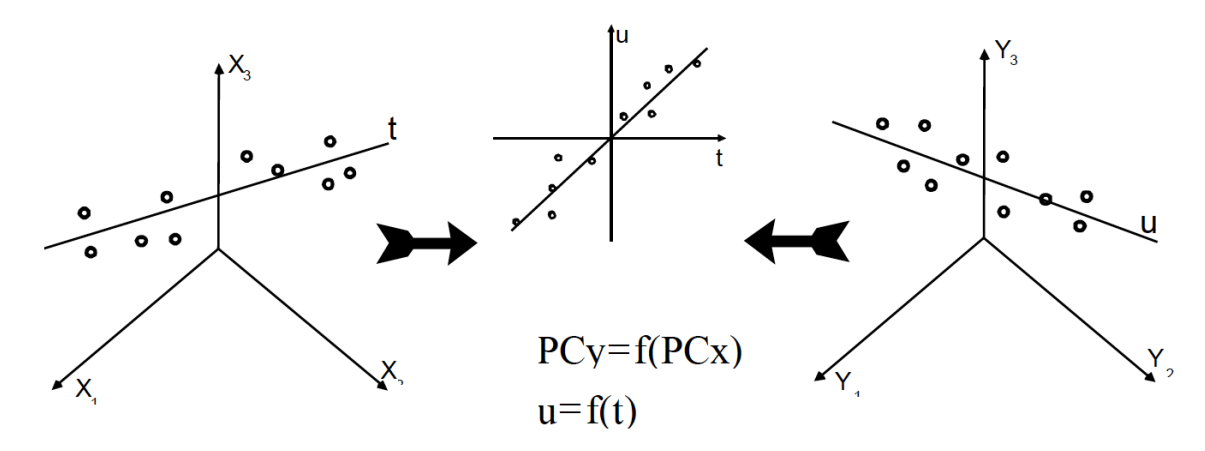

Figure 10 – Visual representation of the process of PLSR, where the X and Y variable matrices are compared as PCs, (CAMO Software AS, 2006)

PLSR and PCR previously produced the most accurate regression equations, with PLSR resulting in slightly less error, and thus were the focus for this study (Schafer, 2018). Both regression models are multivariate linear regression analyses that identify an axis in multidimensional space to represent the variance between variables and to best represent their relationships.

The PLSR and PCR analyses in the Unscrambler X also provide results that allow for identification of outliers in the data set through looking at the analysis resulting residuals. The data residuals are how far each sample is from the axis, or PC, that is defining the variable in multidimensional space (Figure 11). Samples with large residual values may be skewing results, thus can be identified as outliers and removed (CAMO Software AS, 2006, 2019). The values of the residuals are also used to determine the model error.

Sample residuals

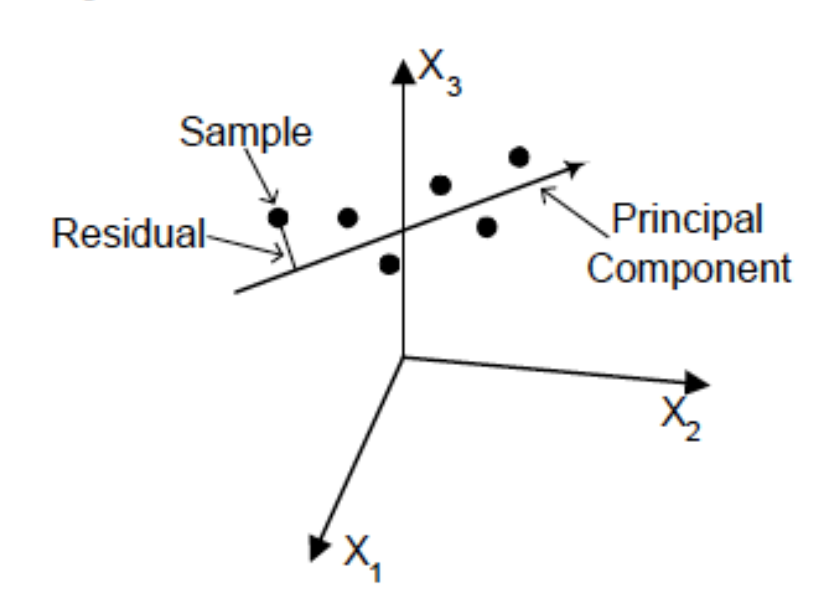

Figure 11 – Visual representation of the sample residuals along a principle component (PC) that is defining X variables in multidimensional space (CAMO Software AS, 2006)

## Artificial Neural Networks

The program Neuroshell 2 version 4.0, first developed in 1993, was used as a second method for developing an algorithm to predict post-mining potentiometric head elevation. Neuroshell is a program that utilizes the construction of artificial neural networks to analyze complex non-linear relationships between input data and determine 'weights' for input variables to form a polynomial equation (Twumasi, 2018). An

artificial neural network is defined as a mathematical model that runs a computational simulation that imitates the behavior patterns of neurons in the human brain to perceive patterns in data, to 'learn' from a training data set (Sánchez-Mesa et al., 2002; Twumasi, 2018). Described in 'Neural Network Overview' of Ward Systems Groups Inc.'s Neuroshell 2 help document, neural networks construct neurons to develop networks of interconnected neurons from input data (input neurons) that are able to use connections through layers of hidden neurons to produce an output network (output neurons) in which the connections or weights between neurons describe the data set relationships. Figure 12 shows the input, hidden, and output neurons, with line in between them indicating the weights of the network connections, and each type of neuron representing a layer. Multiple layers of hidden neurons are often constructed to further the learning process of the network (Ward Systems Group, Inc., 2019).

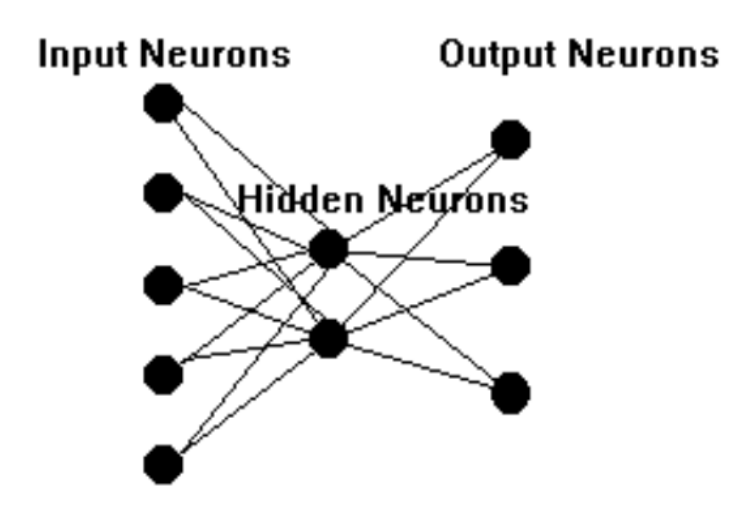

Figure 12 – Visual representation of the development of neuron layers in the creation of an artificial neural network, connected by lines representing the weighting of the network connections, (Ward Systems Group, Inc., 2019)

The learning module used for developing the equation was Group Method of Data Handling (GMDH) with the Advanced Training Criteria, the same as previously used successfully in Twumasi (2018). The advanced training option for GMDH allows the user greater freedom in selection of training criteria. These training criteria options determine how the program selects or removes 'neurons', or polynomial factors, from 'layers' in the construction of the algorithm (Ward Systems Group, Inc., 2019). Also selected from the Advanced Training Criteria were the 'schedule type' as Asymptotic with 'decrease in maximum number of survivors' as Gentle. For this project, only the options 'selection criteria' and model optimization' were varied.

Selection criteria is the most important parameter when designing a GMDH model as the options determine how neuron 'survivors' are selected (Ward Systems Group, Inc., 2019). For selection criterion, Prediction Squared Error (PSE), Full Complexity Prediction Squared Error (FCPSE), Minimal Description Length (MDL), Generalized Cross Validation (GCV), Final Prediction Error (FPE), and Regulatory (calibration) were all tested, with each option for model optimization as well. PSE is a combination of two terms in determining selection, the model average squared error and an overfitting penalty. FCPSE is a modified version of PSE that takes into account the model complexity instead of number of coefficients. MDL is also similar to PSE but has a greater value for the overfitting penalty. GCV is another version of applying an overfitting penalty. FPE takes into account the minimum variance of the mean-squared error of model prediction. Regulatory is different in that it looks at the average squared error of the model when applied to a test set manually selected out of the main data set.

Model optimization options tested were Smart, Thorough, and Full. The optimization options are for improving the model by removing terms deemed unnecessary, to either improve function or accuracy, and can affect how the model determines significant variables (Ward Systems Group, Inc., 2019). Smart provides a balance between calculation speed and model quality. Thorough is similar to Smart but looks closer at selecting significant variables. Full is the most complex approach in that it examines all variables combinations at each stage of model development, resulting in a highly complex but accurate model.

## ArcGIS Tool Building

A predictive ArcGIS tool for mine pool formation and post-mining water levels, while the main output goal of the previously discussed OSM mine pool project (see <u>Previous Study</u>), is also part of this project's outcomes. The goal for this tool is to be publicly available and used by mine companies and/or regulators to determine the postmining water levels of a proposed permitted underground mine based on analysis of previous mining data. This prediction of post-mining water levels will aid in determining the risk of mine pool formation and possible resulting pollutional discharge to surface waters. The tool is designed to only require input of existing data or data already required to be collected for the mine permitting process. ArcGIS Pro and the incorporated ModelBuilder function make it easy to design a tool for processing the user's data apply our developed analysis model to output points of predicted water level. ModelBuilder allows a series of geoprocessing tools to be run in a sequence, set up as a diagram of chain connected inputs, tools, and outputs (ESRI, 2019c). Parameters required for inputs and outputs are defined in the ModelBuilder platform, which when running the resulting tool are pulled in and analyzed without further input from the user. The type and format for data needed for input into ArcGIS and to be run through the tool are defined as templates to be used with running the tool.

## Python Scripting

For the application of the selected prediction algorithm, a python script was written to manually apply the calculation to variables extracted by the first part of the model. The script was written in Python 2.7 and imported as a tool in ArcGIS Pro that was then able to be added to the ModelBuilder tool flow. The manual scripting allowed for clear and correct pulling of variable values and equation application. The script is included in <u>Appendix C</u>.

## Tool Validation

Running of the tool was tested using existing well and borehole data points to determine the reliability of the output of the tool as well as used for de-bugging during construction of the tool. Post-mining data from two mine complexes, the Meigs mine complex and the Corning mine complex, were explored to be used to validate the tool outputs with measured data. While the Meigs mine complex data was used in the development of the equation, the data was more complete than any other mine. The Corning mine complex was also used, but due to incomplete data, estimations were required for some variables.

#### Geostatistical Analysis and Spatial Interpolation

Several methods for spatial analysis of the predicted post mining water level were explored. To create a raster surface layer in ArcGIS Pro from points of predicted postmining water level, methods for spatial interpolation were explored to estimate the values of the area surrounding the well points. Spatial interpolation is defined as "the prediction of variables at unmeasured locations based on a sampling of the same variables at known locations" (Bolstad, 2016). Methods usually rely on using the nearest known point to estimate the unknown value or a combination of values certain distance away.

The main methods explored as applicable to the kind of data analyzed in this project were Inverse Distance Weighting (IDW) and Kriging (ESRI, 2018). These methods were researched and compared with actual project data to determine which would be used in the finally stages of the GIS prediction tool in ArcGIS Pro.

IDW is a deterministic method of interpolation that uses the measurements at points and distance to nearest points (Bolstad, 2016; ESRI, 2018). The distance to each known point determines the weight of their contribution to the interpolated point, hence the farther away the point is from the prediction point the lower the influence the point has (or weight) is on the prediction (Childs, 2004; Bolstad, 2016). Figure 13-A displays the IDW method of predicting the yellow point based on the points within a certain distance, the red points within the yellow outline.

Kriging is a similar method of spatial interpolation to IDW, but differs in that kriging is a geostatistical method of spatial interpolation and incorporates autocorrelation analysis which allows from determination of error in interpolation (ESRI, 2018). Figure 13-B displays the kriging method of interpolating the red point based on the weights and relationships, lines shown connecting the points nearby. Equation 1 describes this type of weighted sum, where  $Z(s_i)$  is the measured value at the *i*th location,  $\lambda_i$  is the weight of the value of the measured value at the *i*th location, so is the predicted location, and N is the number of measured values (McCoy et al., 2002). Kriging results can be examined with the analysis of a plot of the spatial autocorrelation of the data, called a variogram (Bolstad, 2016). A variogram plots the semi-variance of the data against the lag distance, the greater the lag distance the less influence a point has on the resulting prediction value.

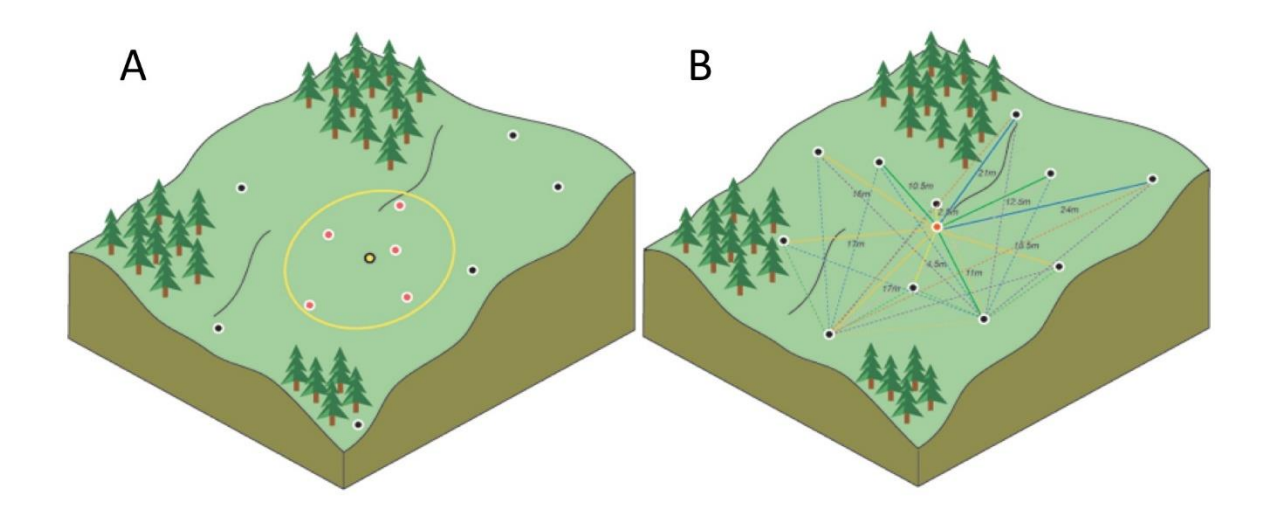

*Figure 13 – Diagrams displaying methods of spatial interpolation techniques, on the left (A) IDW and on the right (B) kriging, (ESRI, 2019b, 2019a)* 

Equation 1:

$$\hat{Z}(s0) = \sum_{i=1}^{N} \lambda i Z(si)$$

These spatial interpolation methods were tested on a selected mine from the post-SMCRA mine data set that had a distributed amount of points to determine if kriging or IDW can produce a reliable prediction surface. The interpolation surfaces were compared based on errors from the differing parameters to run each analysis. The kriging analysis was evaluated for spatial autocorrelation through examining the resulting variogram.

#### **CHAPTER 4: RESULTS**

#### Multivariate Analysis

The two programs The Unscrambler X and Neuroshell 2 were used successfully in running the analysis on the post-SMCRA mine data. The analysis followed the model structure developed by the previous work of Schafer (2018), and Twumasi (2018), but with an expanded data set to further develop the model.

#### The Unscrambler X

The expanded data set was re-analyzed using the same statistical analyses used previously by Schafer (2018), to increase accuracy of the prediction equation and determine if additional data produced better results. Multivariate analysis in the Unscrambler X using PCA, PCR, PLSR regressions showed that PLSR still produced the best regression with the least amount of error. These runs were all done with the same expanded data set of 2872 data points, 2581 points used for prediction and 291 points used for validation (~10 percent of the data set).

PCA was previously used in determining variable relationships and was re-run here to check for consistency in variable relationships with the original analysis and this analysis. Figure 14 shows the results of the PCA correlation loading of the variables (all considered X variables in PCA) reflects the previous study variable relationships. The correlations loading chart displays the model variables in relation to each other, closer together the more related and vice versa. It also displays how much of the data variance the variables explain, with the outer ellipse representing 100% explained variance and the inner 50% variance. The variables surface elevation, bottom elevation, and potentiometric head were all displayed as closely related and near to explaining 100% of the data variance. The variable for underground mining in a 4-mile buffer and limestone thickness were also important to explaining total variance.

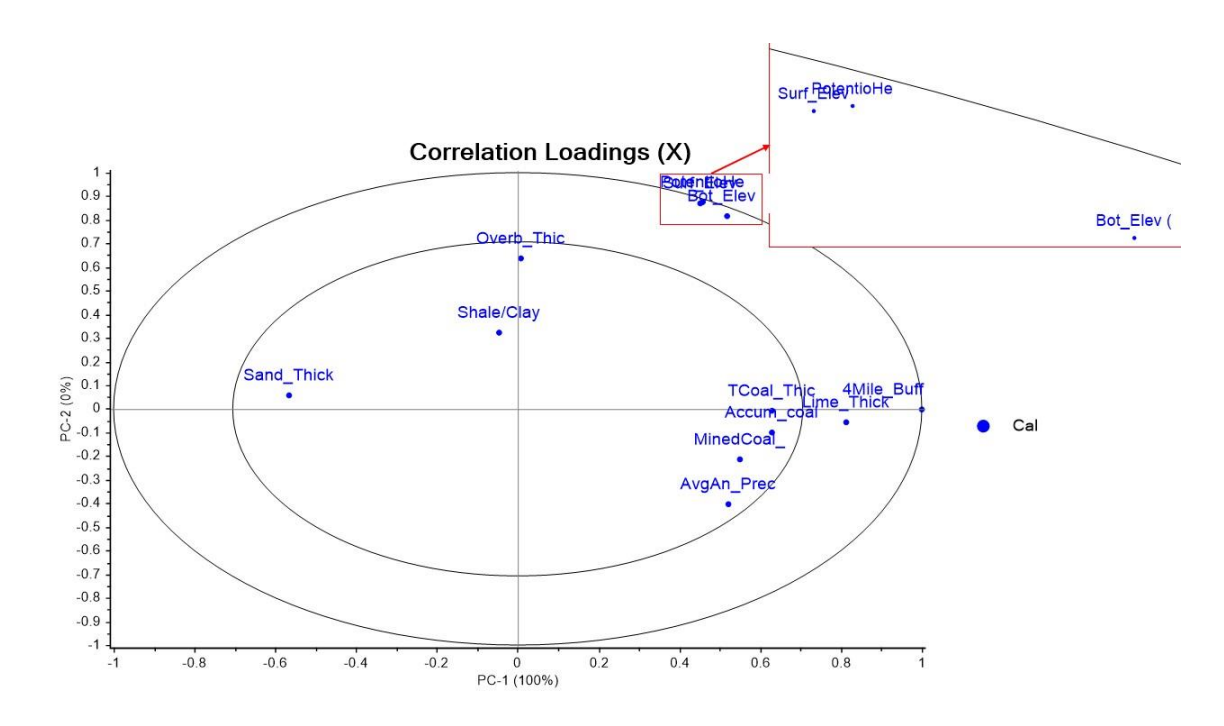

Figure 14 – Correlation loadings chart for the PCA run displaying the relationships of the variables. The outer ellipse is 100% explained variance and the inner ellipse is 50% explained variance. Variables that are closer together are more related. This displays a strong relationship between surface elevation, bottom elevation, and potentiometric head elevation.

Results from the PCR was able to explain total variance of the data by 3 PCs (Figure 15). In Figure 16 the regression's predicted values versus the actual reference values are compared, plotting both the calculation points and the 10 percent validation points, at the PC2 level where the most variance is explained. The r-squared value of 0.972 indicates an accurate regression model. The correlation's loading diagram in Figure 17 indicate a strong relationship between the X variables of surface elevation, bottom

elevation, and the Y variable of potentiometric head, just as displayed in the PCA run. Figure 18 also displays the relationships of the examined variables by displaying the weights of variables on the regression, still indicating the high level of influence from surface and bottom elevations with smaller influences from the other variables.

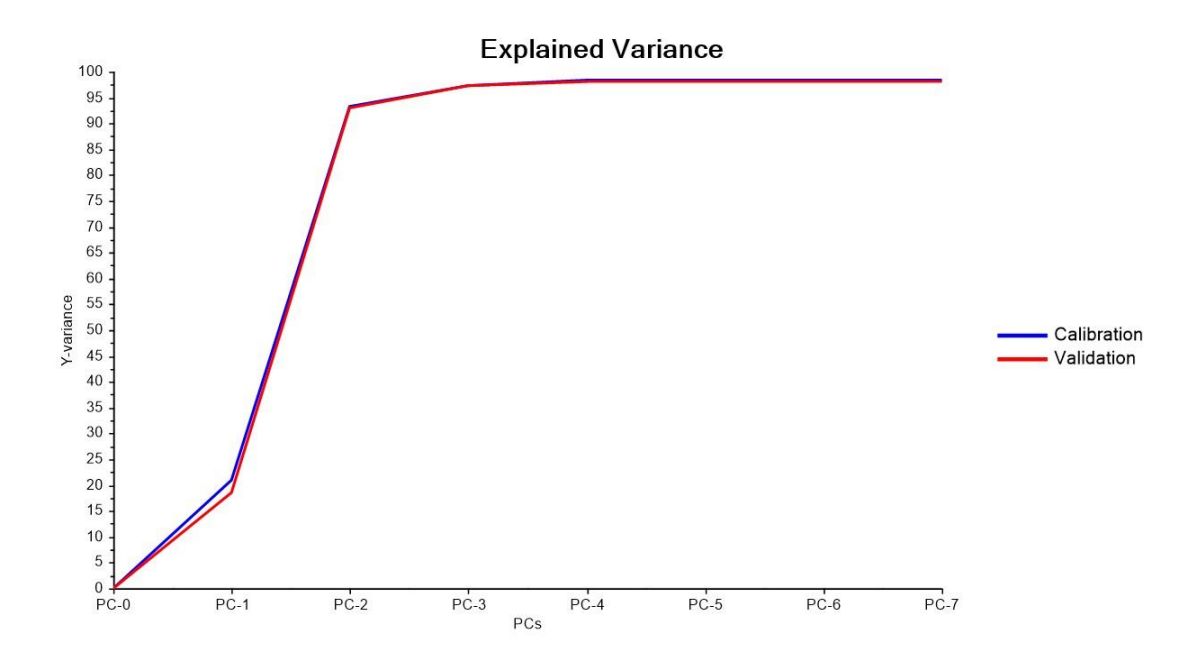

*Figure 15 – Graph of explained variance in the PCR run, total explained variance required 3 PCs* 

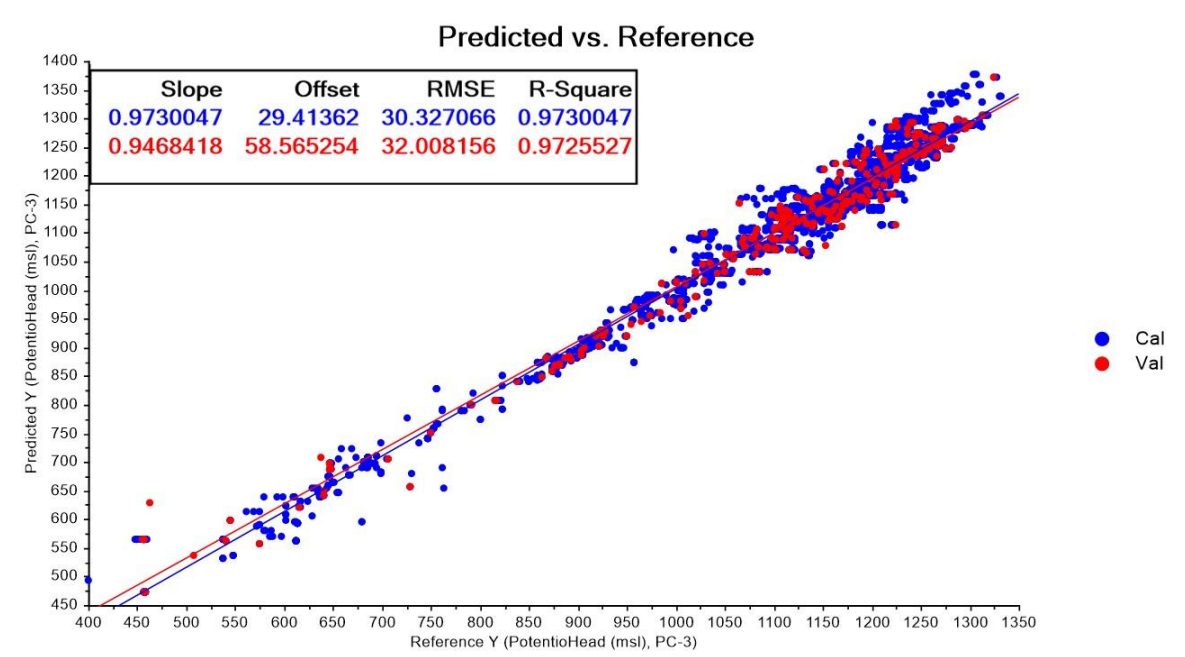

Figure 16 – Graph of predicted versus reference values for the PCR run, displaying a decent regression with r-squared value of 0.973. Calibration data set is blue, and the 10% validation set is in red

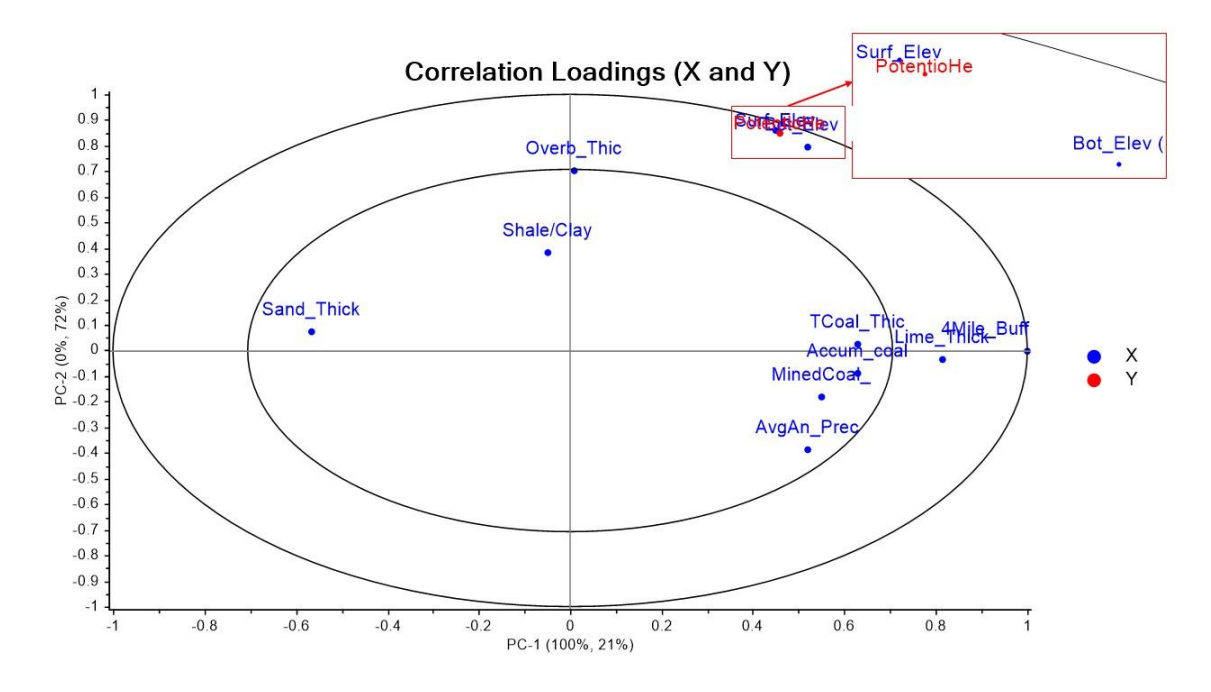

Figure 17 - Correlation loadings chart for the PCR run displaying the relationships of the variables. The outer ellipse is 100% explained variance and the inner ellipse is 50% explained variance. Variables that are closer together are more related. This again displays a strong relationship between surface elevation, bottom elevation, and potentiometric head elevation.

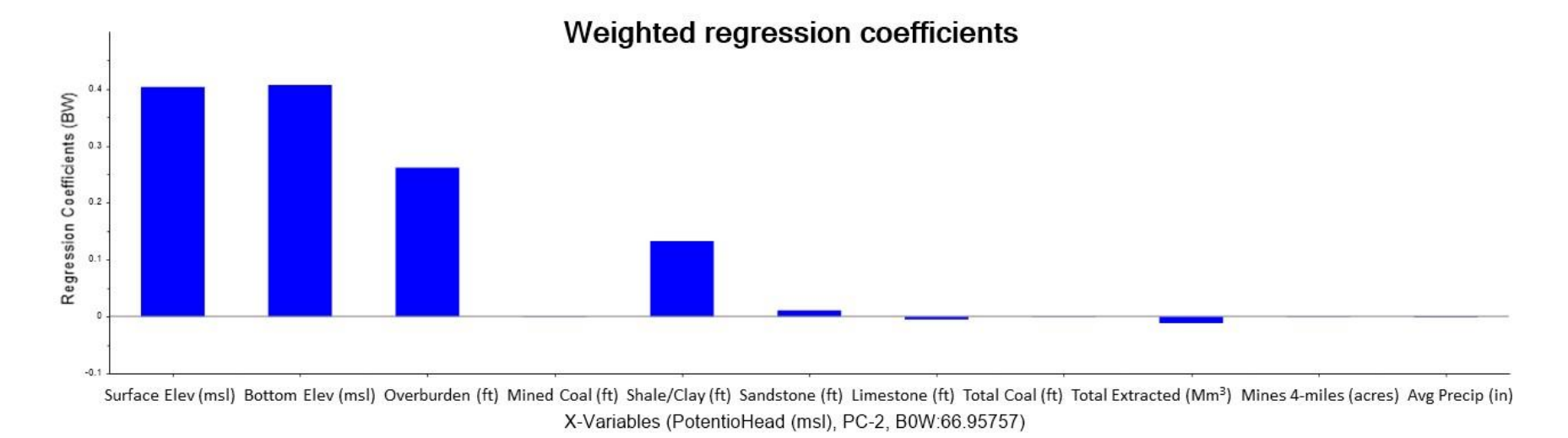

Figure 18 - Bar chart displaying the weighting of variables for the PCR run in PC2. PC1 displayed influence heavily in the variable of area of mining in the 4-mile buffer, PC2 here displays the influence from the other variables.

The results of the PLSR were similar to the PCR in that both required 3 factors/PCs to reach total explained variance (Figure 19), as well as displaying similar influences of variables (Figure 20). The correlations loadings chart from the PLSR run (Figure 21) displays the relationship of variables similar to the PCR and PCA runs in that X variables surface elevation, bottom elevation and Y variable potentiometric head are closely related and are near the outer ellipse of 100% explained variance. Also like the PCR run, the PLSR run also provided a strong regression, as seen in Figure 22 with the predicted values versus the actual reference values of the data set. Compared to the PCR run, this regression run has a slightly higher r-squared value of 0.982, and so a slightly more accurate model result. This determined PLSR as the best regression analysis in the Unscrambler X for the data set and was examined further. Table 1 displays the regression coefficients for the PLSR run with this expanded data set.

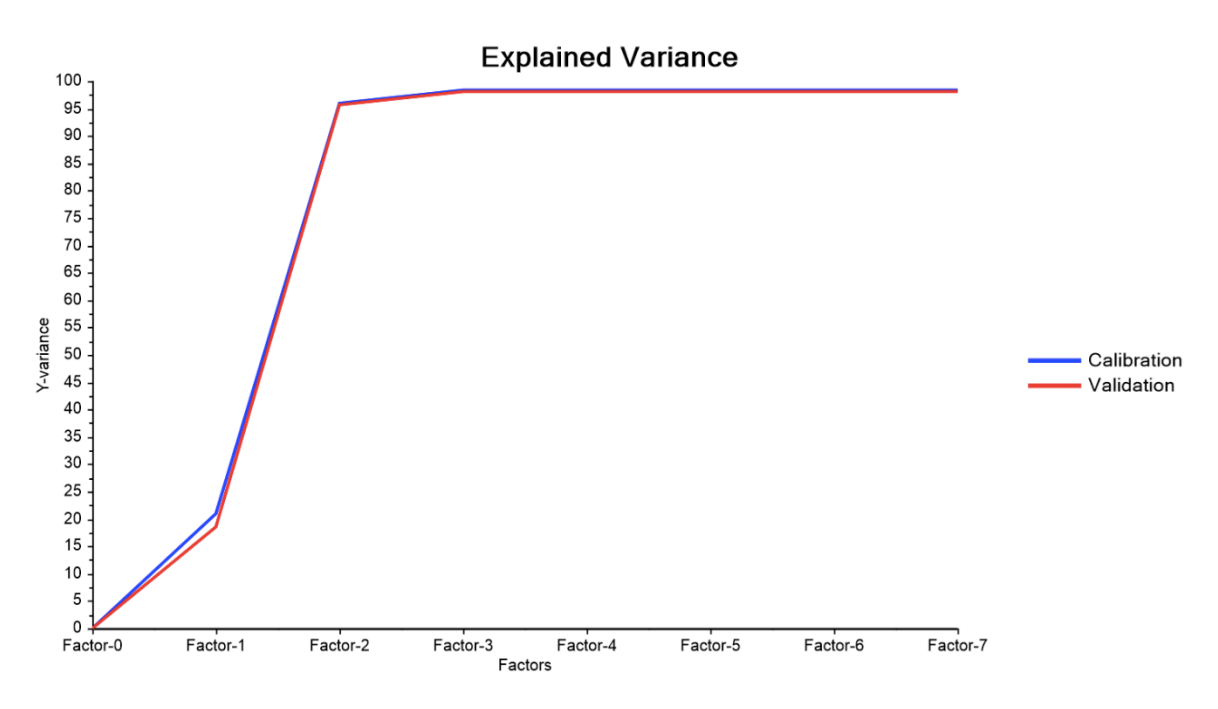

*Figure 19 - Graph of explained variance in the PLSR run, total explained variance required 3 factors* 

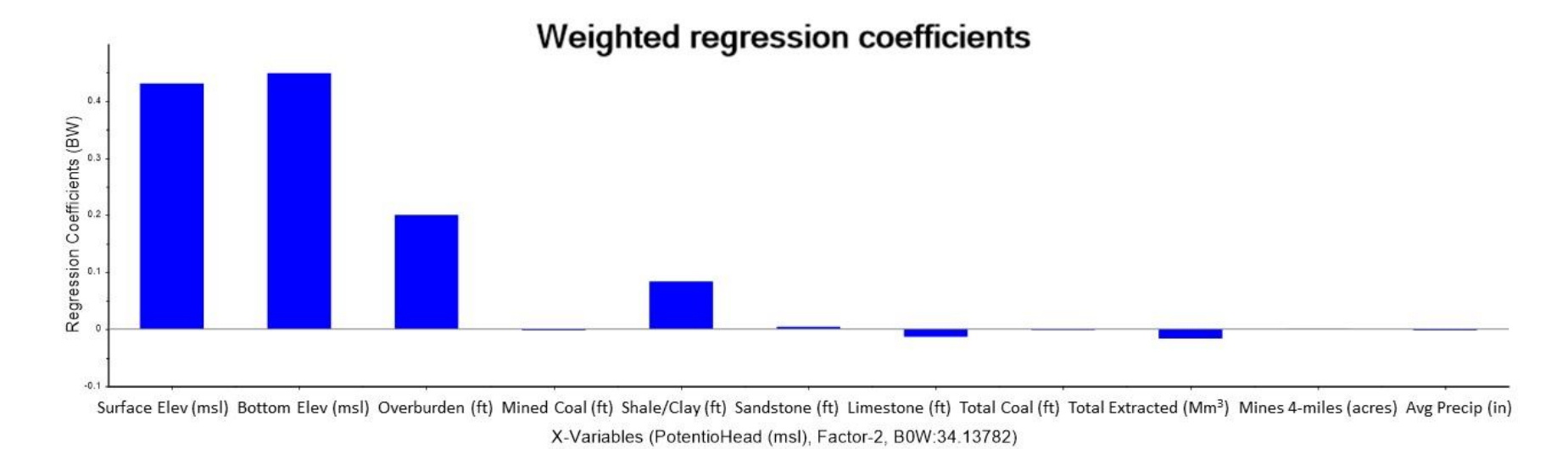

Figure 20 – Bar chart displaying the weighting of variables for the PLSR run in Factor 2. Factor 1 displayed influence heavily in the variable of area of mining in the 4-mile buffer, just as in the PCR run, Factor 2 here displays the influence from the other variable

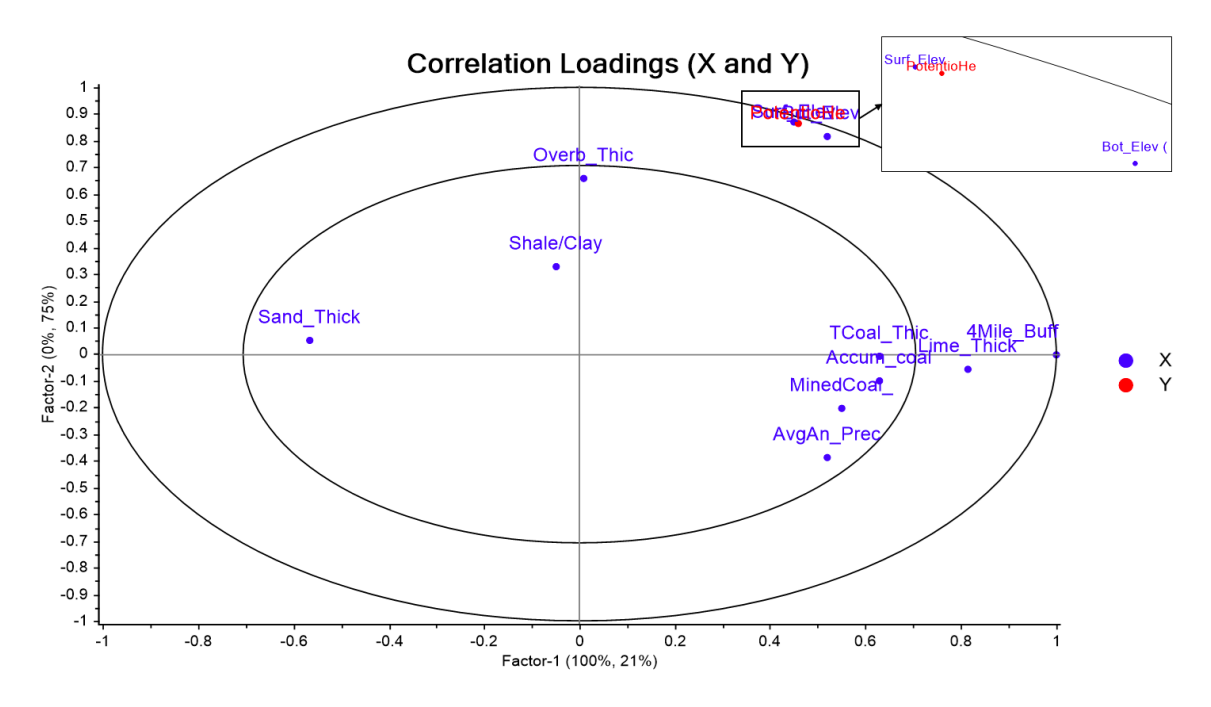

Figure 21 - Correlation loadings chart for the PLSR run displaying the relationships of the variables. The outer ellipse is 100% explained variance and the inner ellipse is 50% explained variance. Variables that are closer together are more related. This again displays a strong relationship between surface elevation, bottom elevation, and potentiometric head elevation.

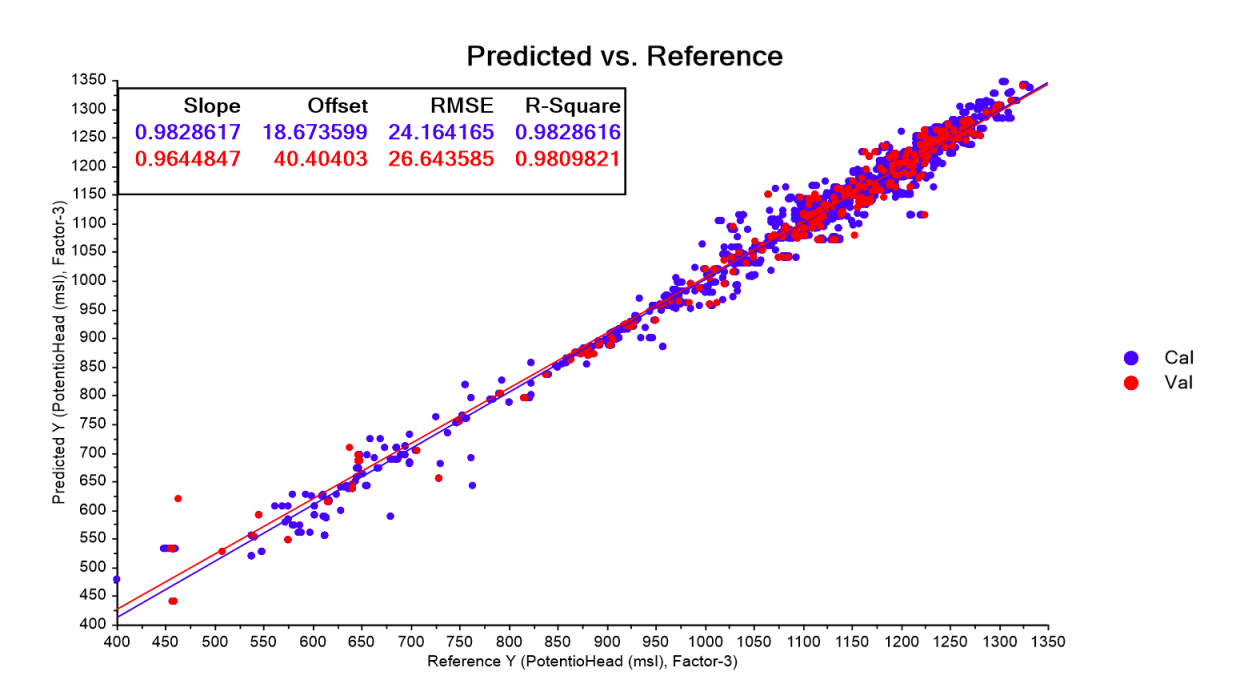

Figure 22 – Graph of predicted versus reference values for the PLSR run, displaying a decent regression with r-squared value of 0.983, better than the PCR run. Calibration data set is blue, and the 10% validation set is in red.

| Variables                                  | PLS Coefficients |  |  |
|--------------------------------------------|------------------|--|--|
| β                                          | -1.55728         |  |  |
| Surface Elevation (ft msl)                 | 0.47898          |  |  |
| Bottom Elevation (ft msl)                  | 0.52696          |  |  |
| Overburden Thickness (ft)                  | 0.03656          |  |  |
| Mined Coal Seam Thickness (ft)             | -0.00252         |  |  |
| Shale + Clay Thickness (ft)                | -0.02280         |  |  |
| Sandstone Thickness (ft)                   | -0.00694         |  |  |
| Limestone Thickness (ft)                   | -0.02862         |  |  |
| Total Coal Thickness (ft)                  | -0.00361         |  |  |
| Total Coal Extracted (Mm <sup>3</sup> )    | -0.02301         |  |  |
| Underground Mines in 4 Mile Buffer (acres) | -0.00012         |  |  |
| Average Annual Precipitation (in)          | -0.00199         |  |  |

Table 1 - Regression variable coefficients from PLSR run

Also tested with the expanded dataset was the normalization of the variable values to determine if adding normalization would help decrease error any. Figure 23 displays the PLSR regression run on the normalized values with an r squared value of 0.955, less than the PLSR and PCR runs with the non-normalized values. Normalizing the dataset produced a similar resulting regression in terms of variable relationships and using 3 factors to explain total variance but produced more error than non-normalized values. From this test it was determined that non-normalized values were to be used exclusively for the remainder of the data analysis.

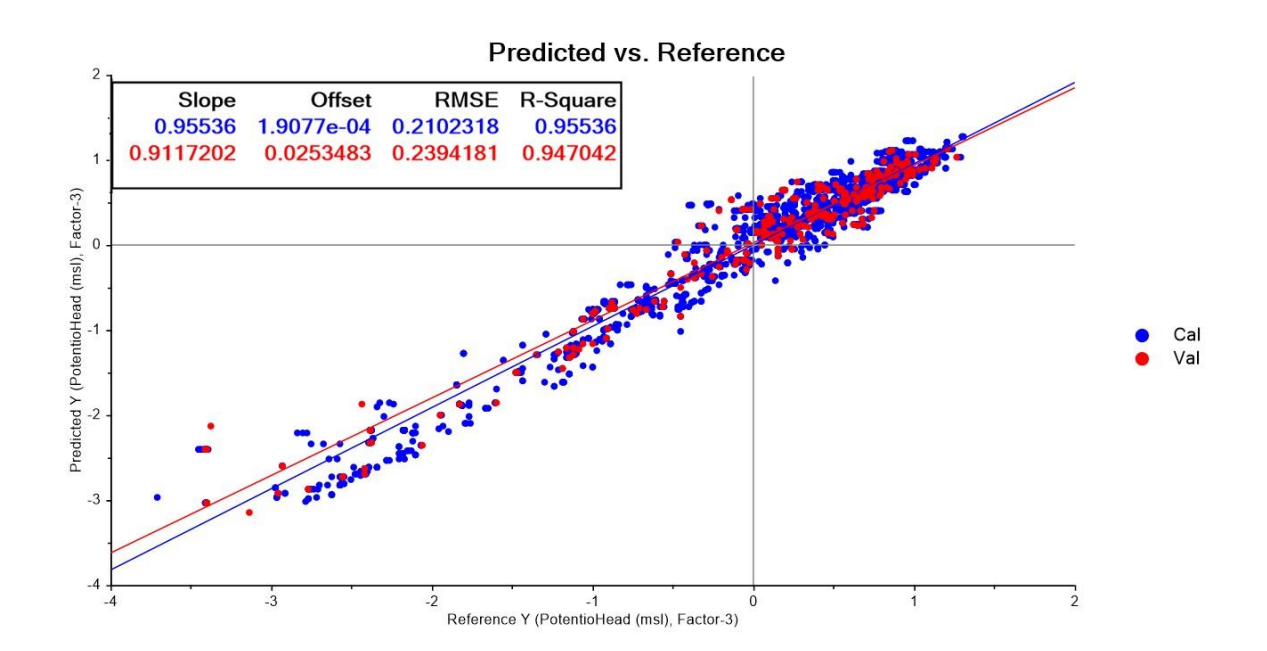

Figure 23 - Graph of predicted versus reference values for the normalized data set PLSR run, displaying a regression with r-squared value of 0.955, displaying that normalized values have not produced a better regression than the non-normalized values of this data set. Calibration data set is blue, and the 10% validation set is in red.

Outliers were identified and removed from the PLSR run through use of the Leverage vs. Residual plots produced by the Unscramble X, following the method used by Schafer (2018). Figure 24 shows the plots with the outliers removed labeled by the red arrows and circles, selected out by the distinct distance from the grouping of points on the plots that represent the rest of the dataset. A total of 53 outliers were removed. With the exception of the first outliers removed in PLS run 1 from mine D-0360, the other outliers were from only two mines, D-1019 and D-2317.

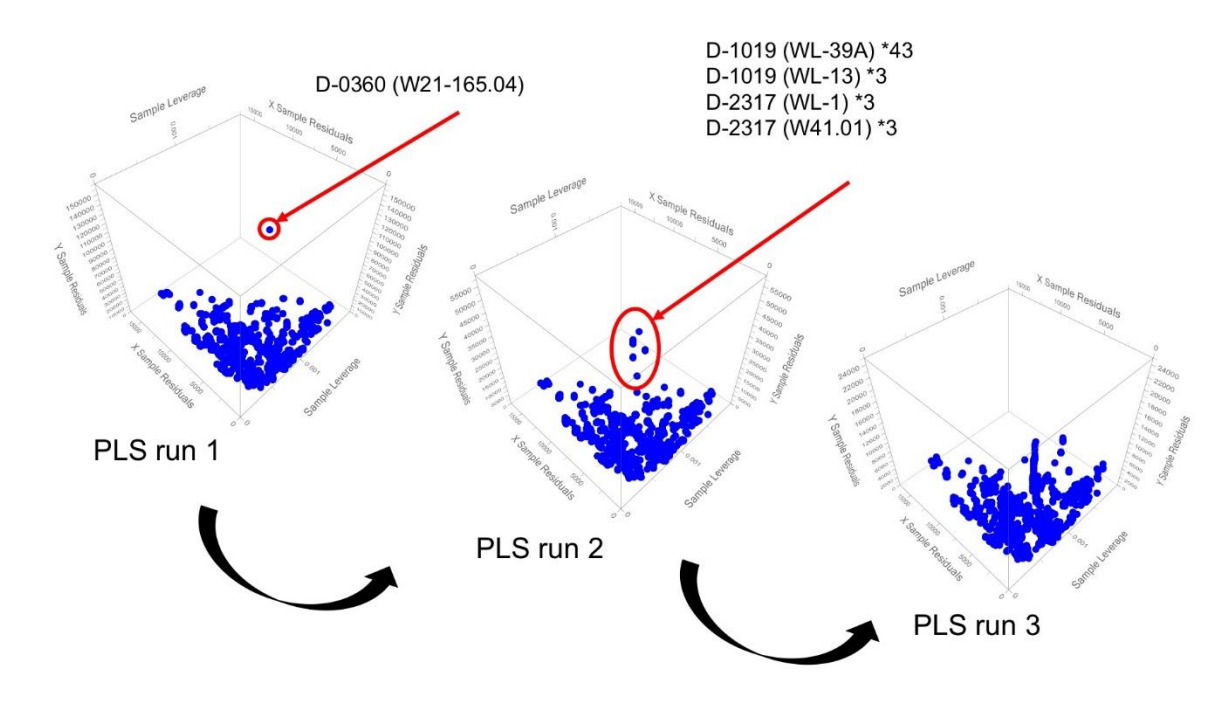

Figure 24 – Leverage versus residual 3-dimensional plots used to determine outliers from the PLSR run, re-run with the removal of the outliers to form the final regression.

# Artificial Neural Network

The artificial neural network (ANN) analysis conducted by Twumasi (2018) was also re-run with the expanded data set in Neuroshell 2.0 to produce a polynomial regression equation (Table 2). As with the previous analyses by Schafer (2018) and Twumasi (2018), the ANN equation still resulted in lower error than the less complex

Table 2 – Neuroshell test runs of model optimizations and model selection criterions, sorted by the lowest number of "less significant variables", then by the highest r squared values, and lastly by the lowest algorithm complexity. The selection of test 'K' is highlighted

|      |              |                            | Number of "less |           | Algorithim   |
|------|--------------|----------------------------|-----------------|-----------|--------------|
|      | Model        |                            | significant     |           | complexity   |
| Test | Optimization | Model Selection Criterion  | variables"      | r squared | (characters) |
| Р    | Full         | GCV                        | 0               | 0.9909    | 1,377        |
| D    | Thorough     | GCV                        | 0               | 0.9908    | 1,394        |
| J    | Smart        | GCV                        | 0               | 0.9908    | 1,394        |
| Q    | Full         | FPE                        | 0               | 0.9907    | 1,176        |
| E    | Thorough     | FPE                        | 0               | 0.9907    | 1,207        |
| K    | Smart        | FPE                        | 0               | 0.9906    | 545          |
| L    | Smart        | Regulatory (with test set) | 0               | 0.9902    | 10,086       |
| F    | Thorough     | Regulatory (with test set) | 2               | 0.9902    | 11,727       |
| R    | Full         | Regulatory (with test set) | 0               | 0.9900    | 8,424        |
| Α    | Thorough     | MDL                        | 4               | 0.9897    | 222          |
| М    | Full         | MDL                        | 4               | 0.9897    | 222          |
| G    | Smart        | MDL                        | 4               | 0.9896    | 206          |
| В    | Thorough     | PSE                        | 8               | 0.9891    | 123          |
| С    | Thorough     | FCPSE                      | 8               | 0.9891    | 123          |
| Н    | Smart        | PSE                        | 8               | 0.9891    | 123          |
| Ĩ    | Smart        | FCPSE                      | 8               | 0.9891    | 123          |
| Ν    | Full         | PSE                        | 8               | 0.9891    | 123          |
| 0    | Full         | FCPSE                      | 8               | 0.9891    | 123          |

PLSR regression produced in the Unscrambler X. Variable transformations in the previous ANN run were similar to the re-run results, indicating consistency in the analyses. The ANN equation was selected as the algorithm incorporated into the ArcGIS tool due to the increased complexity resulting in less error of post-mining potentiometric head prediction (r-squared values of 0.982 with PLSR vs. 0.9906 with ANN). Testing was done for each combination of model optimization and selection criterion parameters described in the section <u>Artificial Neural Networks</u>, resulting in 18 test variations, labeled 'A-R' described in Table 2. The tests were compared based on three model descriptors: the number of "less significant variables" to determine which run kept the majority of

input variables, r-squared values for comparing errors, and algorithm complexity (measured as number of characters) to compare how manageable the equation would be in applying to the predication model. Table 2 was sorted by these model descriptors, starting with the lowest 'number of "less significant variables", then the highest 'r squared', then lastly the lowest 'algorithm complexity'. From these comparisons, equation 'K' was selected for further analysis to be selected as the final equation used in the ArcGIS tool, as it retains all variables determined significant to predicting postmining water levels, has a lower complexity than other runs that retain variables and still has a high accuracy (r squared of 0.9906) like the more complex runs. The resulting equation and variable transformations for ANN run 'K' is displayed in Table 3.

| <u>Polynomial Net (GMDH) Test 'K'</u>                                                                                                    |  |  |  |  |  |
|----------------------------------------------------------------------------------------------------|--|--|--|--|--|
| Y=0.1*X7-4.9E-002*X11+9.2E-002-2.1E-002*X4+1.9E-<br>002*X9+0.41*X1-1.1E-002*X3+6.5E-002*X6-                                                                                                    |  |  |  |  |  |
| 0.1*X10+4.3E-002*X5+0.56*X2-0.37*X1^2-                                                                                                    |  |  |  |  |  |
| 0.38*X2^2+2.5E-002*X11^2-0.14*X2^3-6.5E-                                                                                                    |  |  |  |  |  |
| 002*X11^3+0.84*X1*X2-                                                                                                    |  |  |  |  |  |
| 0.24*X1*X11+0.36*X2*X11+3.2E-002*X1*X2*X11-                                                                                                    |  |  |  |  |  |
| 1.9E-004*X6^2+4.1E-002*X5*X6+4.3E-002*X7^2+4.E-                                                                                                    |  |  |  |  |  |
| 002*X10^2-2.6E-002*X7/3+5.E-002*X10^3-                                                                                                    |  |  |  |  |  |
| $0.14^{*}X/^{*}X10-1.1E-002^{*}X9'^{2}-1.6E-002^{*}X9'^{3}-2.5E$                                                                                                    |  |  |  |  |  |
| $002^{*}X2^{*}X9+1.3E-002^{*}X3^{2}-2.5E-002^{*}X6^{3}-1.4E-$<br>$002^{*}X1^{2}+2 = 002^{*}X1^{*}X7+2 = 1 = 002^{*}X6^{*}X10+2 = 7E$                                                                       |  |  |  |  |  |
| $002^{\circ} \text{A1}^{\circ} \text{5+2.E} = 002^{\circ} \text{A1}^{\circ} \text{A1}^{\circ} \text{5.1E} = 002^{\circ} \text{A0}^{\circ} \text{A10+2./E} = 002^{\circ} \text{X1}^{\circ} \text{X10+2./E}$ |  |  |  |  |  |
| 002 X1 X3+1.4E-002 X7 X11+2.5E-<br>002*X2*X4+1 3E-002*X8^3-1 6E-002*X8*X11+6 7E-                                                                                                    |  |  |  |  |  |
| 003*X4^2+4.5E-003*X1*X6                                                                                                    |  |  |  |  |  |
|                                                                                                    |  |  |  |  |  |
| X1=2.*(Surf_Elev (msl)-545.)/8351.                                                                                                    |  |  |  |  |  |
| X2=2.*(Bot_Elev (msl)-244.04)/1055.96-1.                                                                                                    |  |  |  |  |  |
| X3=2.*(Overb_Thick (ft)-65.)/638.1-1.                                                                                                    |  |  |  |  |  |
| X4=2.*(MinedCoal_Thick (ft)07)/11.69-1.                                                                                                    |  |  |  |  |  |
| X5=2.*(Shale/Clay_Thick (ft)35)/552.55-1.                                                                                                    |  |  |  |  |  |
| X6=2.*Sand_Thick (ft)/262.3-1.                                                                                                    |  |  |  |  |  |
| X7=2.*Lime_Thick (ft)/204.97-1.                                                                                                    |  |  |  |  |  |
| X8=2.*TCoal_Thick (ft)/33.23-1.                                                                                                    |  |  |  |  |  |
| X9=2.*Accum_coalextr (Mm^3)/138.61-1.                                                                                                    |  |  |  |  |  |
| X10=2.*(4Mile_Buffer (acres)-2061.)/108987.5-1.                                                                                                    |  |  |  |  |  |
| X11=2.*(AvgAn_Precip (in)-37.5)/3.7-1.                                                                                                    |  |  |  |  |  |
| Y=2.*(PotentioHead (msl)-400.)/9321.                                                                                                    |  |  |  |  |  |
|                                                                                                    |  |  |  |  |  |
| 0.9906                                                                                                    |  |  |  |  |  |
| 324.8997                                                                                                    |  |  |  |  |  |
| 12.3227                                                                                                    |  |  |  |  |  |
| 0.0014                                                                                                    |  |  |  |  |  |
| 147.93                                                                                                    |  |  |  |  |  |
| 0.9953                                                                                                    |  |  |  |  |  |
|                                                                                                    |  |  |  |  |  |

Table 3 – Resulting equation for test 'K' with variable transformations and error results

These test runs indicate that FPE and GCV model selection criteria work best for developing an accurate algorithm with this type of data, which, described in Chapter 3, are very different approaches from the other selection criteria options. The other criteria, MDL, PSE and FCPSE, were quick to drop the geologic variables out of the equation while GCV and FPE kept all variables. This was likely due to the high influence of the hydrologic variables. And the selection of 'K' suggests that while full and thorough provide the most accurate model optimization options, the complexity was also high. Equation 'K' used the smart method which retained the model accuracy, r-squared of 0.9909-0.9907 to 'K's 0.9906, and halved the complexity. Due to the retention of low error and reasonable complexity, this led to the selection of equation 'K'.

The selected equation was then validated using actual measured post-mining water levels in the Meigs Mine No. 2, permit D-0354, reported in quarterly monitoring reports (QMRs) and compared with the predicted values produced by the equation. Table 4 displays the three points of comparison using the last measurement of the year for 'South Mains Shaft' in 2017 and 2018 and the last measurement of 'Roving Crew Shaft' in 2018. Publicly accessible data for recent post-mining water level monitoring is limited so this data from a well monitored closed mine complex was what existed to work with for validation at this stage of the project. The results of applying to model to these measurements, with lithology from nearby boreholes collected separately and coal extracted variable set to the final maximum value, indicated low percent errors between actual measured water level and the algorithm predicted value. Between these three

points of validation, the average percent error is 1.24%. With this low error, equation 'K' was determined to be included in the final GIS prediction model.

| Permit | Well        | Date     | Measured<br>Head<br>(ft msl) | Predicted<br>Head<br>(ft msl) | Error<br>(ft) | Percent<br>Error |
|--------|-------------|----------|------------------------------|-------------------------------|---------------|------------------|
|        | Roving      |          |                              |                               |               |                  |
| D-0354 | Crew Shaft  | 10/22/18 | 456.84                       | 443.42                        | 13.42         | 2.94%            |
|        | South       |          |                              |                               |               |                  |
| D-0354 | Mains Shaft | 10/22/18 | 455.94                       | 458.22                        | -2.28         | 0.50%            |
|        | South       |          |                              |                               |               |                  |
| D-0354 | Mains Shaft | 9/11/17  | 456.88                       | 458.22                        | -1.34         | 0.29%            |

*Table 4 – Post-mining data test wells in Meigs Mine D-0354 used for validation of ANN equation 'K' with calculated percent errors. Average percent error was 1.24%.* 

## GIS Model for Algorithm Application

A tool for applying the selected prediction equation was successfully created in ModelBuilder of ArcGIS Pro version 2.2 following the structured outlined in the previous section <u>ArcGIS Tool Building</u>. Figure 25 is a screenshot of the final structure of the tool in ArcGIS Pro ModelBuilder. The tool successfully extracts and combines data from input mine permit data and mine extent shapefiles to form a complete table of variable data required to apply the developed prediction equation. From this constructed attribute table, the Python script is imported as a tool to run the prediction algorithm is able to reference specific columns in the attribute table to transform variables and apply the algorithm. The attribute table then has an added column with the predicted values of postmining water level at each point of input. These points are then compared with nearest point of the area DEM to determine how far above or below the surface the predicted water elevation may reach with a final column added to the output points.

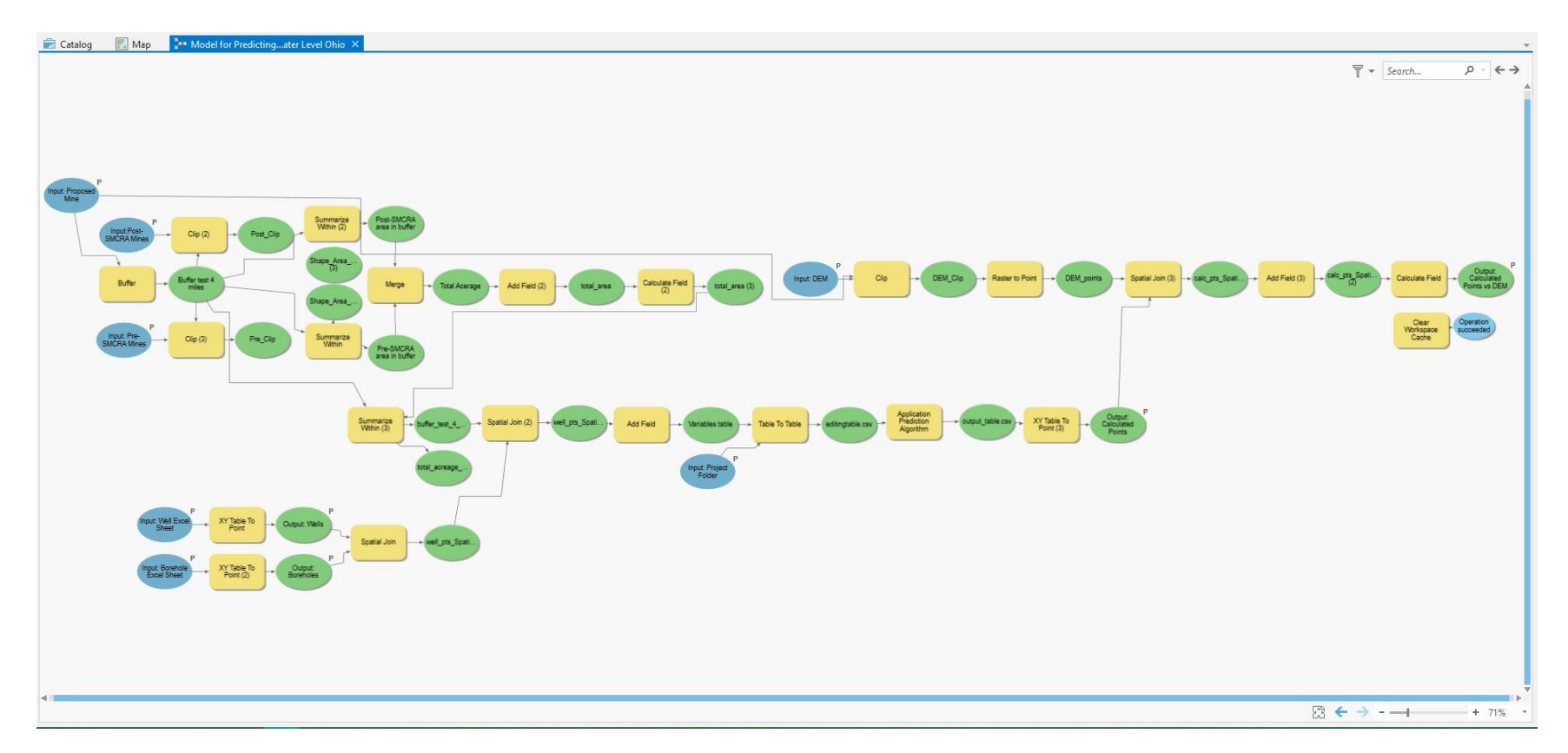

Figure 25 – A screenshot of the tool structure from within ModelBuilder in ArcGIS Pro. Inputs are blue ellipses, green ellipses are outputs, and the yellow squares are ArcGIS tools. Parameters are labeled, input and output, by the 'P' to the upper right of the shape.

# Tool Design

Development of the design for the ArcGIS tool began in a work flow chart that indicates required inputs, GIS tools to be run, and outputs of the tool. Figure 26 is the working flow chart for the tool development that is a simplified version of the tool and was used for reference in building the structure in ModelBuilder of ArcGIS Pro. On the left side of Figure 26 the box labeled 'Start' indicates all the required inputs by the user for the tool to run. The model flows from left to right, arrows indicating which tools the inputs are pulled into, represented by the yellow diamonds. The orange circles indicate shapefiles output by the processes run in the tool, grey circles indicating shapefiles that are created internally but not added as an output to the user's map.

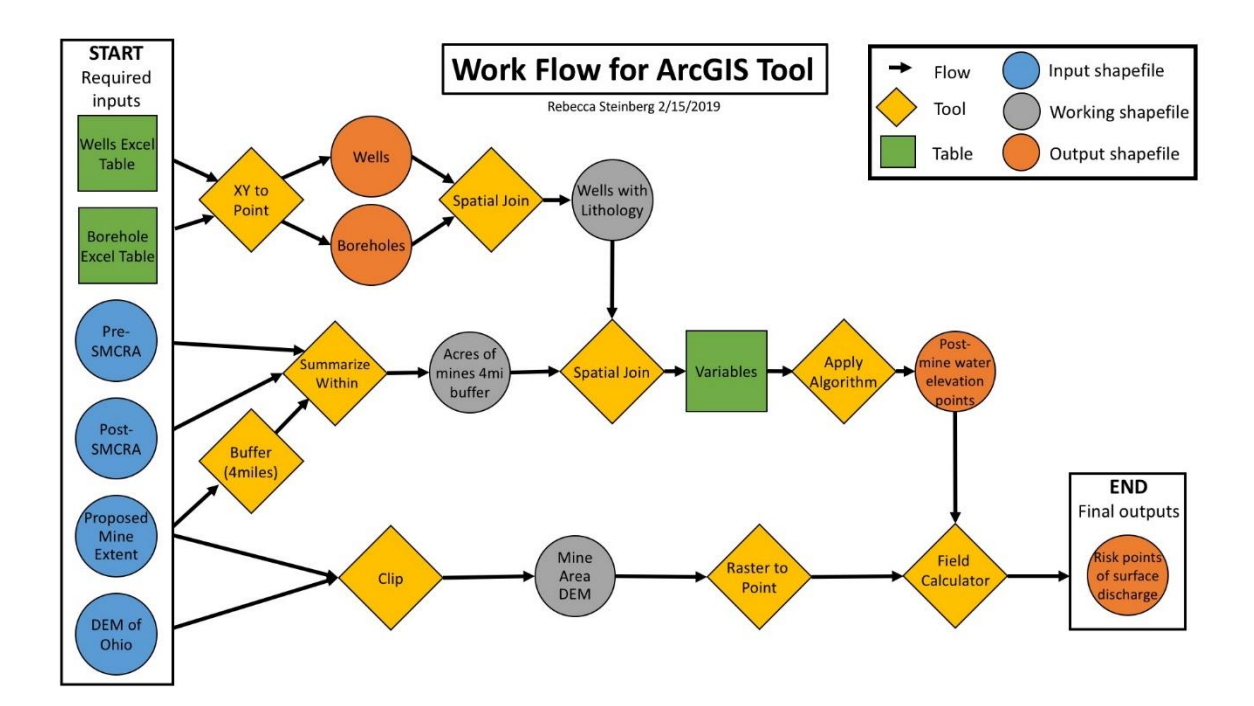

*Figure 26 – Work flow diagram for the ArcGIS tool, used as a guide to develop the model in ModelBuilder of ArcGIS Pro* 

The required inputs are well and borehole data in standardized excel sheets, preand post-SMCRA underground coal mine shapefiles, proposed coal mine shapefile, and a digital elevation model (DEM) raster of the state of Ohio. From these layers, tools in ArcGIS pull the variables needed to run the prediction equation for post-mining water level. The main table is created from the combination of the projected wells and borehole points, providing lithology to each well, as was done in the data extraction (Figure 7). The wells are the points at which the algorithm will be applied, so variables are spatially joined to the well points based on the nearest borehole. The other variable extracted is the amount of acreage mined within the 4-mile buffer of the proposed mine, determined through clipping the input shapes of pre- and post-SMCRA mines to the 4-mile buffer created around the proposed mine shape (Figure 8). The tool also calculates from the input data the bottom of coal elevation that is used when the prediction equation is applied to extrapolate the predicted post-mining water level.

Once all variables are extracted and merged into a single attribute table for the point layer, the custom Python script tool for apply the prediction equation reads variables from defined columns and adds the predicted post-mining water level as another column in the table. For application of the prediction equation within the ArcGIS tool, several approaches were tested. With all variables in the same table, the possibility of using the tool 'Calculate Field' was explored. To use the ANN prediction equation in the field calculator required combining all variable transformations into a single equation. This leaves room for error in re-arranging a long complex polynomial equation. The alternative option to this approach was to develop a Python script that allows the equation
to be run in steps, to avoid errors in variable transformation calculations. This custom script reads in the variable table created by the first part of the ArcGIS tool, accesses defined columns for each variable, and outputs the table with predicted values added in a new column.

Due to the importance of the format of the input data, an Excel sheet template will be provided for users to organize input data in the required way. If the template is not followed, variables will not be correctly labeled and result in either failure of the tool to run or inputs to the calculation of post-mining water elevation leading to an invalid result.

The final step in the tool process is the comparison of the points of predicted postmining water level to the DEM. The DEM is converted to points of elevation so that a spatial join to the nearest elevation point can be applied to the prediction points. With the nearest elevation value added to the variable table, the final field in the attribute table is filled with the field calculator tool as the surface elevation minus the predicted head elevation, providing a measure of how far above or below the surface the water level is predicted to be at post-mining. This field calculator step also includes a conversion of units, as the DEM (as most are) is in meters and the predictions are in feet mean sea level (ft msl). This is incorporated in the ModelBuilder so that conversion of the layer is not left to the user.

Future work can be done on the creation of a spatially interpolated surface of the water table and areas of risk as a next step from the prediction points. The development of the prediction water elevation surface requires forming a continuous surface from the point data output from the algorithm. Several methods for spatial interpolation of the post-mining water level surface were tested to compare errors. Kriging methods and inverse distance weighting are being explored for methods of interpolation.

If continued work would be done on developing method for spatial interpolation, the surface of the predicted post-mining water level, a set of built in GIS tools can run to compare the DEM and the coal mine raster to the post-mining water level surface. The comparison of the coal seam raster and the predicted post-mining water level surface would show areas of possible mine pool formation (Figure 27). The difference between values of the DEM and the predicated post-mining water level surface will determine areas at risk of possible discharge to the surface. These risk areas are the main output of the tool, as well as the prediction surface and points of predicted post-mining water level.

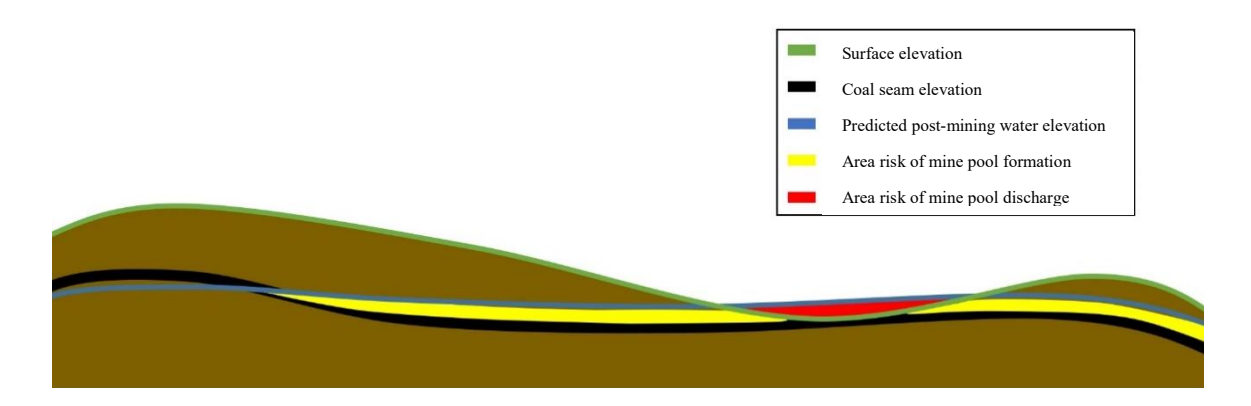

*Figure 27 – Diagram to display the different elevation surfaces to be compared for determining areas at risk of mine pools and surface discharge* 

The model was then tested with a selected set of the post-SMCRA mine data for validation and trouble shooting. Once the model was running, a template map format was created that included the model for user download. As part of the packaged project with the map template, default layers are included for the required inputs, as well as templates for the Excel sheets required for inputting mine permit data, and a User's Guide developed to include in step by step instruction for running the model. Successful running and packaging of the tool required trouble shooting and discovery of bug fixes, which are also included in the User's Guide developed for the tool package (Appendix E).

## Model Validation

Testing of the GIS model was run with existing post-SMCRA mine data previously extracted for the data analysis. Various runs were done, but the final testing was done with the shapefile of permit D-2177 with 30 well points for prediction locations. Figure 28 displays the resulting map of this analysis run with points of prediction labeled with their predicted post-mining water level values. Output by the tool are the point shapefiles of boreholes and well points of post-mining water level prediction compared to the DEM. The predictions points are symbolized displaying blue circles as greater than zero distance to surface values and red circles as negative (or less than zero) distance to the surface. These red points of negative distance to the surface are the points of predicted post-mining water level at risk of discharging to the surface (Figure 28). In this test run on D-2177, four points of predicted post-mining water level have values greater than the surface elevation that indicate a possibility of surface discharge.

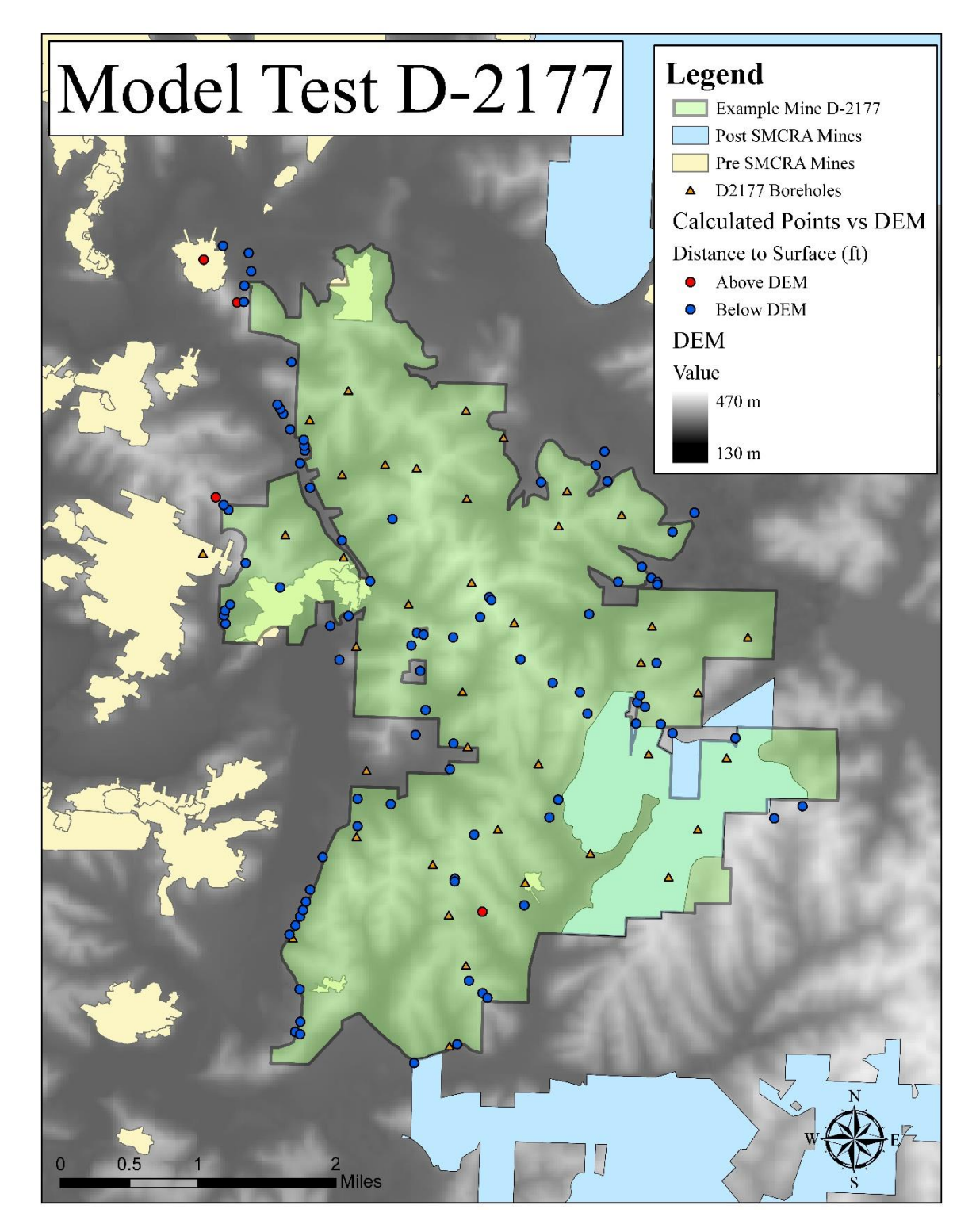

Figure 28 – Map of the final outputs of the ArcGIS model for producing points of predicted post-mining water level with a comparison to the DEM. The mine D-2177 and its permit data were used as a test for running the model.

## Algorithm Application Python Script

While using existing tools, such as 'Calculate Field', in ArcGIS to apply the prediction equation were explored, it was ultimately determined the best way to incorporate the equation was to write a separate script to import into ArcGIS Pro ModelBuilder. Writing the script allowed for control of the exact process of extracting the correct values for each variable transformation and accurately applying the equation. Python 2.7 was used in writing the custom script.

### Geostatistical Analysis

This project examined running spatial analysis on the points of predicted postmining water levels to produce a raster surface of post-mining water level in the area of the proposed underground mine. While several methods were explored for developing a spatially interpolated surface from points of predicated post-mining water levels, the main conclusion was that the existing distribution of data points, or well and boreholes, is not dense enough to develop a clear enough spatial relationship for interpolation. In addition to the lack of data for running a sufficient spatial interpolation, it was determined that spatial interpolation would not be possible to add into the automated steps of the ArcGIS tool due to parameters for the spatial analysis needing to be adjusted and tailored to each new set of data.

### Kriging Variogram Analysis

Kriging was tested on points of predicted post-mining water level developed from data extracted from the post-SMCRA mine permits. The test mine was selected based on the distribution and number of existing mine permit data, where D-2187 was the postSMCRA mine permit with the best spatially distributed data with possibly enough points to run spatial interpolation, based on visual evaluation. Mine D-2187 had 161 well measurements, but only 30 individual wells with in the permitted area (Figure 29).

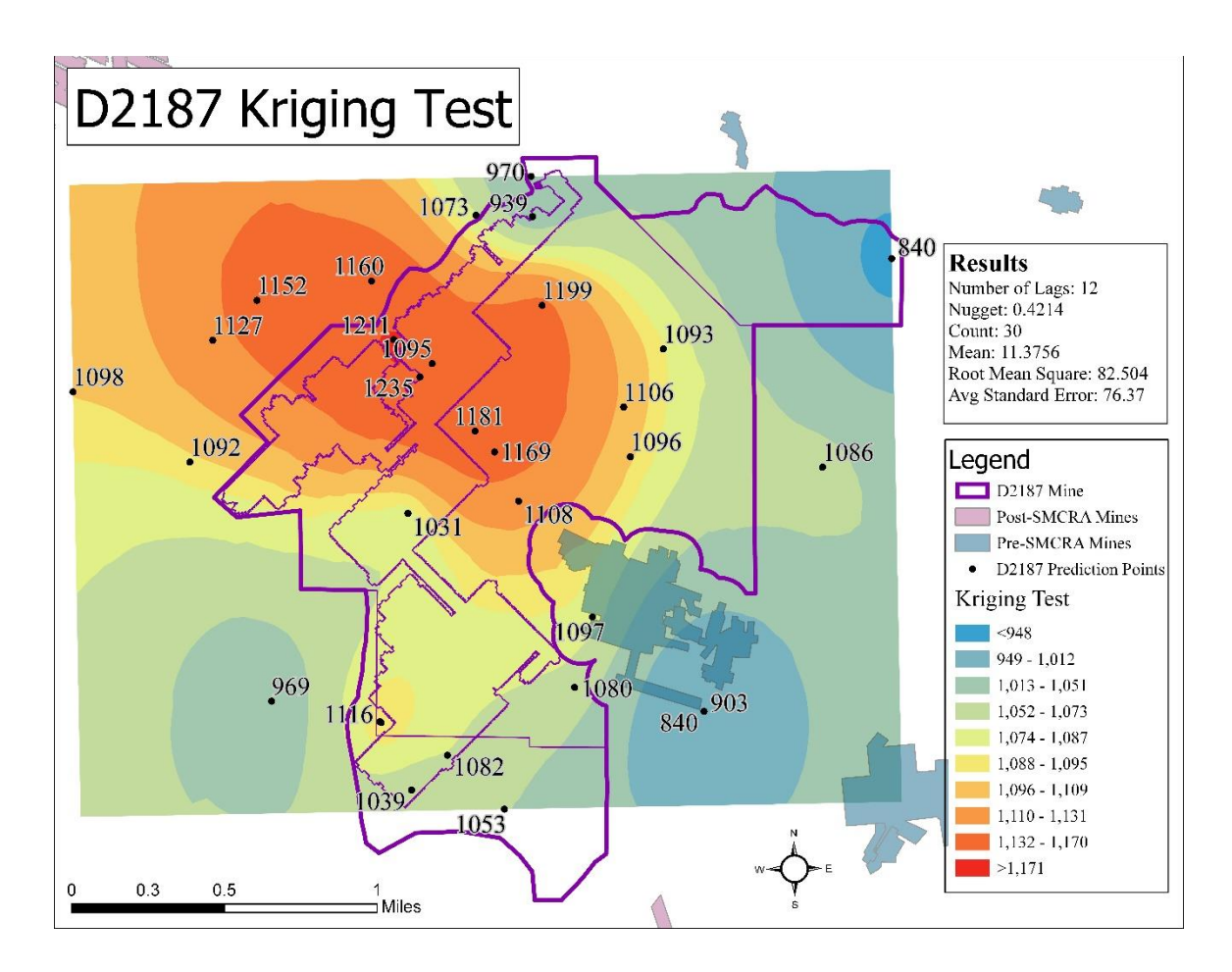

*Figure 29 – Map of the kriging test on mine D-2187 with result data from the analysis* 

In running the initial kriging test the model was optimized automatically using the geostatistical wizard in ArcGIS Pro. From this initial test, the kriging variogram was analyzed and it displayed a lack of the expected spatial autocorrelation within the data. The structure of a standard variogram, as displayed in Figure 30, there is a 'range' before the model levels out in which the data within this distance is spatially correlated (McCoy et al., 2002; ESRI, 2019b). As seen in the variogram for the test kriging analysis, this range does not exist and thus the data is not spatial correlated enough to successfully run a statistical spatial interpolation.

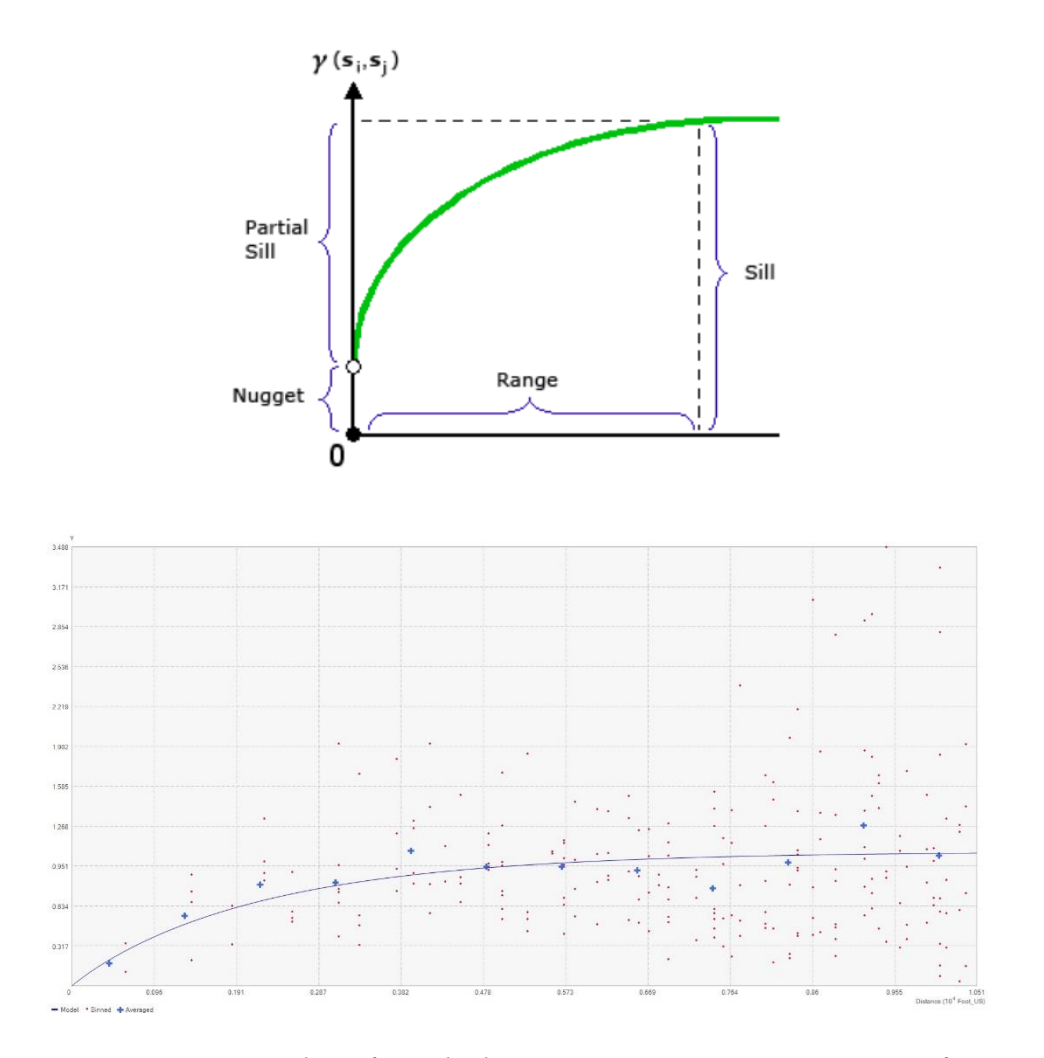

Figure 30 - Variogram analysis from the kriging test on D-2187. On top is a figure displaying the structure of a variogram analysis with a range indicating the data with spatial autocorrelation (ESRI, 2019b), and the actual analysis variogram at the bottom displaying a lack of the expected variogram structure.

## Inverse Distance Weighting Results

Testing for use of inverses distance weighting (IDW) method of spatial interpolation was approached with the same data as kriging testing. The same 30 individual well points of predicted post-mining water level of D-2187 used in the kriging test were used in the IDW test. Due to the results of the variogram analysis indicating the lack of spatial autocorrelation, the results of the IDW test was not was not expected to be useable. Several tests were run of the IDW to determine if the RMS could be reduced. IDW does not have a direct measure of error as it is only a weighting technique of determining values between points. IDW variables were slightly altered to determine is the analysis could be improved at all, power and the max/min number of neighbors. These variations did not result in much variation between tests. Figure 31 displays the default settings of IDW analysis on mine D2187. Appendix D contains expanded results from these IDW test.

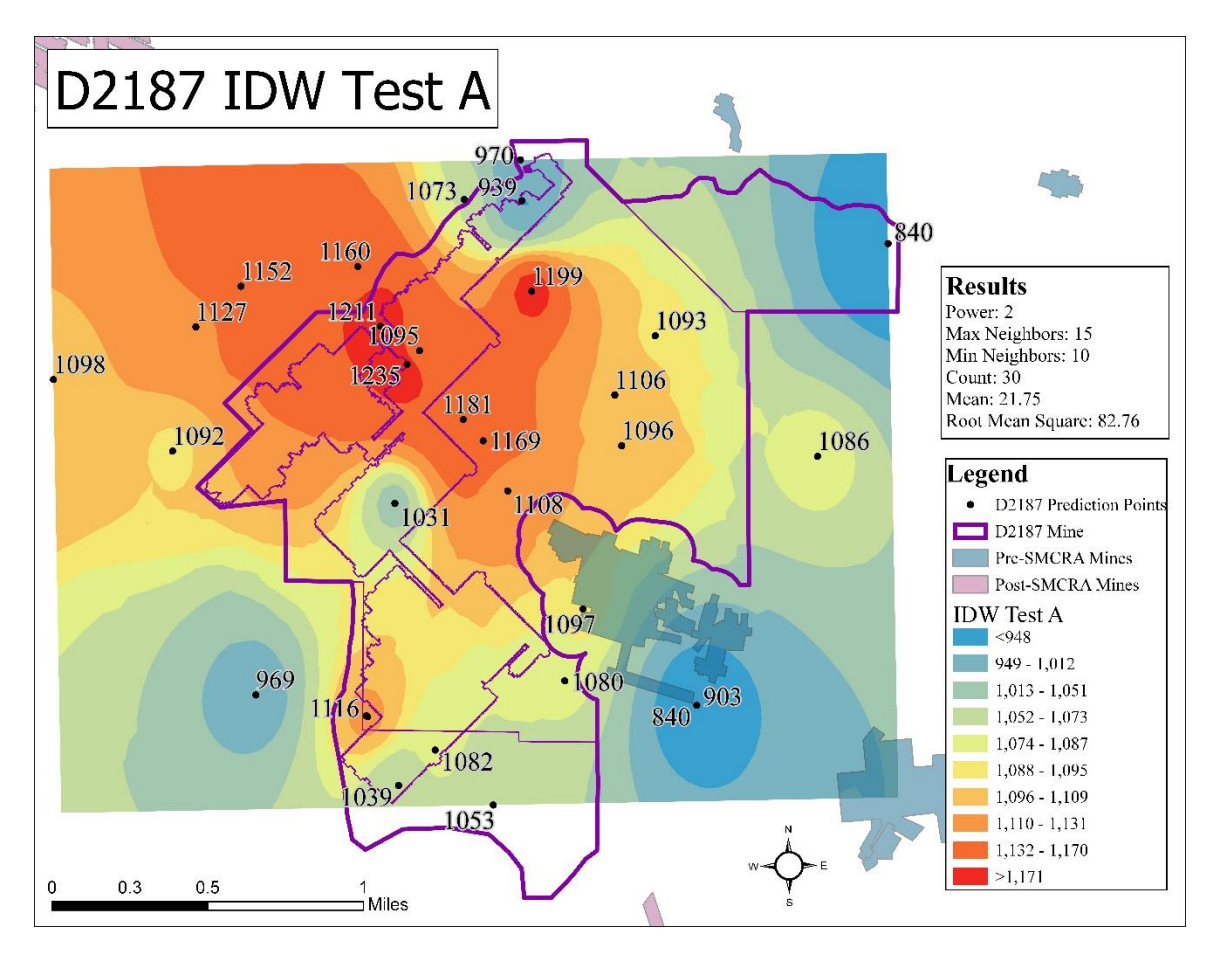

Figure 31 - Map of IDW test A on mine D-2187, along with result data from the interpolation.

#### **CHAPTER 5: DISCUSSION**

In addition to the work done by Schafer (2018) and Twumasi (2018), this thesis project has completed the work required for the objectives of the OSMRE grant titled "Tools to predict the hydrological response and mine pool formation in underground mines". This project has successfully developed a multivariate statistically based empirical model for predicting post-mining water levels in underground coal mines of eastern Ohio.

The methods for developing this model can be applied to develop models applicable in other regions with underground coal mines but differing geologic and hydrologic parameters.

## **Project Outputs**

Several outputs resulted from this project. The multivariate analyses have provided an improved understanding of the relationships between the many variables examined that influence the development of mine pool. In addition to this increased understanding, the ability to develop a prediction algorithm with reasonable error is a major output of the project. Along with the algorithm itself as an output is the model developed to apply the algorithm in ArcGIS Pro. While the model is specifically an empirical model not meant to develop deterministically derived values for post-mining water level, the model is useful as a planning tool for identifying possible areas at risk for surface discharging in areas where mining is being planned. Model validation indicated a low percent error of 1.24% in output predicted post-mining water levels when compared to measured post-mining water levels, indicating that while it is an empirical model, the model can still produce predictions within reasonable error.

## Model Errors

Errors in the project outputs were kept as minimal as possible through tracking percent error in the selected algorithm. The final selected algorithm from the ANN analysis had an r-squared value of 0.996, a root-mean-squared-error of 18.03, and when validated with post-mining water level data had an average error at a 1.24%.

Other areas of error possibilities are in the data itself as it is reported in the permit documents may influence the development of the model and its ability to predict postmining water levels. There is also the aspect of human error in manual data extraction from the PDF documents into the excel sheets that could also have influences the model development. A source of error could also be in the availability of quality data in terms of the lack of water extraction values (where coal extraction was used in proxy), lack of borehole lithology at the exact location of the well points, and lack of detailed precipitation data instead of an outdated areal annual average. Another source of error exists in the assumption made that the empirical relationships developed from water level data from a variety of depths can be extrapolated in to the mined coal layer.

### Comparison to Previous Studies

Figure 32 compares the previous study PLSR results from Schafer, 2018 (A), and the re-analysis of this study (B). The re-analysis of PLSR reached 100% explained variance in 3 factors, same as with the previous run. The errors are similar, but the reanalysis with a larger data set had slightly higher error. Coefficients and relationships of the variables were also comparable to the previous run, indicating consistency in the determined relationships of variables. The correlation loading chart for the previous regression run and new regression displayed the same results in relationships of the variables (Figure 33). This re-run of the analysis validated the variable relationships with consistency between the expanded data set and the initial data set as well as a larger data set providing more reliability of the results.

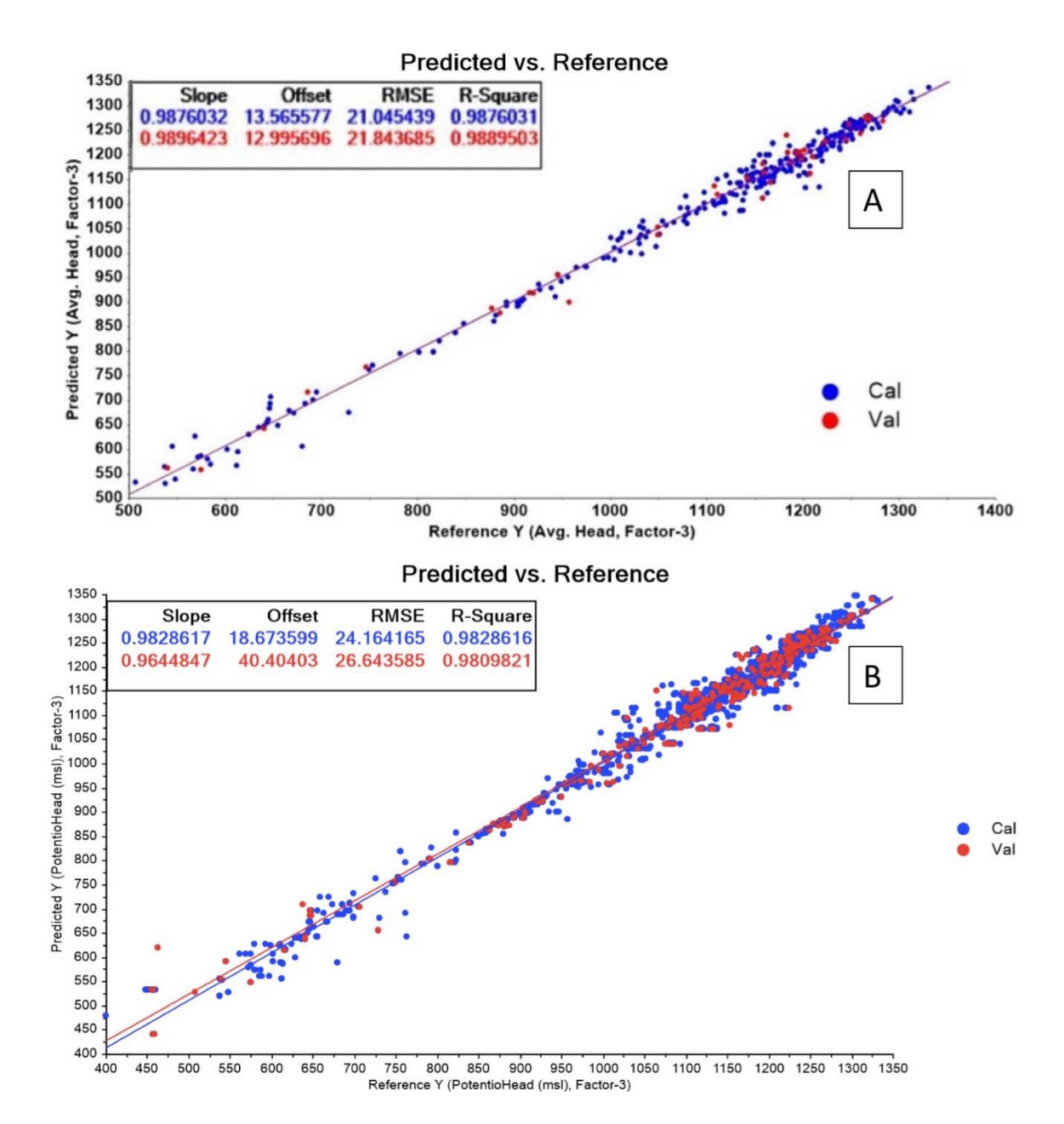

Figure 32 – Comparison of predicted versus reference regression graphs of previous PLSR analysis by Schafer, 2018 (A) and of re-run analysis (B). While r squared value was not improved, consistency was maintained with a more reliable larger data set in (B). (Schafer, 2018)

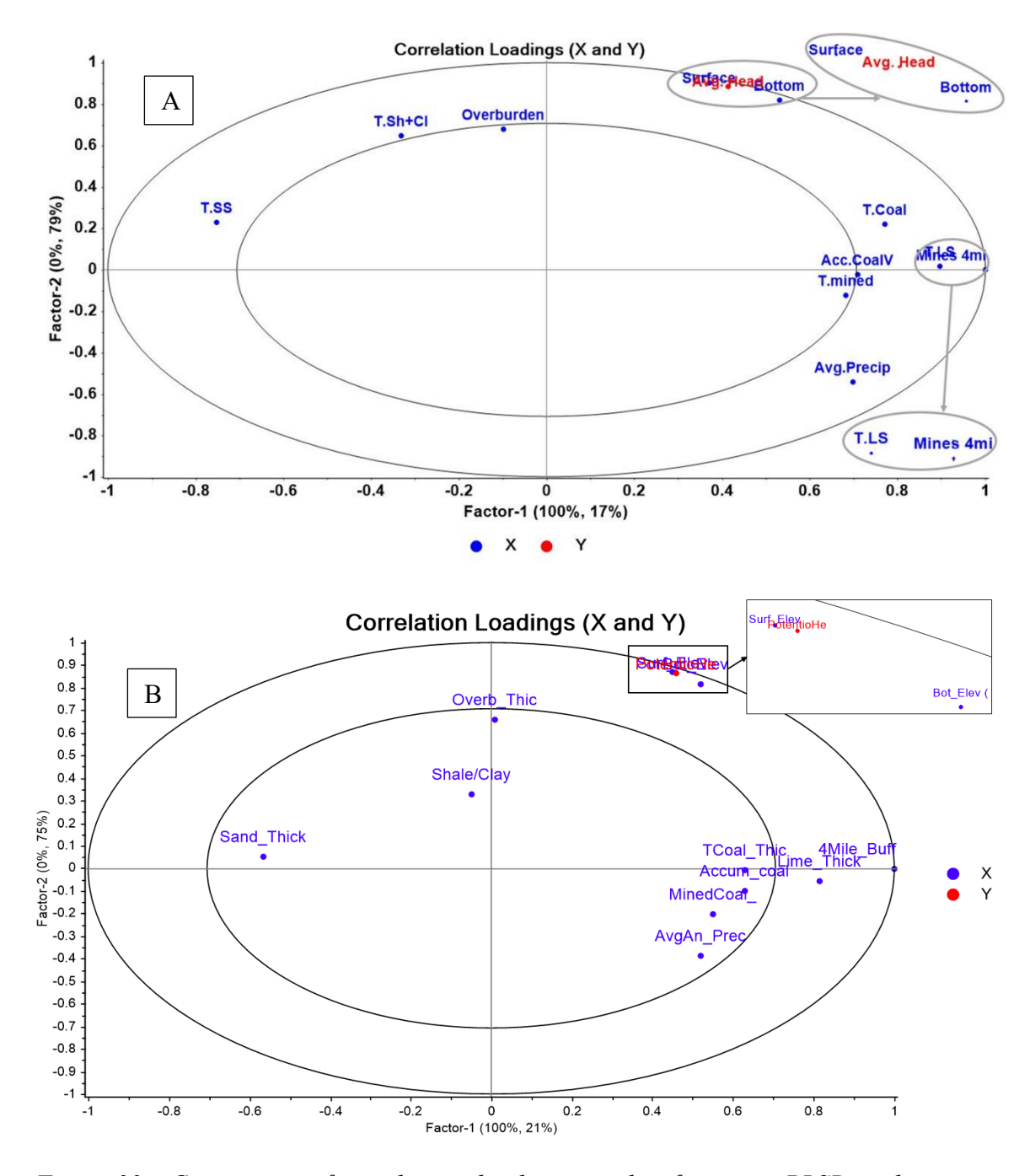

Figure 33 – Comparison of correlations loadings graphs of previous PLSR analysis run by Schafer, 2018, (A) compared to the re-run analysis (B). Again this comparison displays consistency in the relationships of the variables. (Schafer, 2018)

## Limitations

Throughout this project several issues were encountered that limited further model development. The majority of these issues came from the availability, quantity, and quality of the data extracted from the post-SMCRA mine permits.

## Data Availability

A common theme throughout the project was the limitation of accessible and complete recent data sets. The greatest limitation of data was the lack of evenly distributed and accurately recorded borehole and well data within the coal mining permits. Ohio code regulation for pre-mining data collection only requires one borehole for every 160 acres and does not define specific measurement requirements for well monitoring (Ohio Administrative Code, 2016). This lack of regulation or requirement for constant monitoring methods, such as piezometers, results in poorly distributed data over both time and area of the mine.

Precipitation data used as a variable in algorithm building was not a specific as desired for the time periods and areas of wells being analyzed. The most complete and comprehensive precipitation data easily accessed was an annual precipitation map for the state of Ohio within the years 1931-1980 (ODNR Division of Water Resources, 1980). Though the change in regional precipitation was deemed minimal and not likely to vary too much over the year to significantly affect the potentiometric heads of wells, the data set could still be outdated.

With mine specific data, permit files were not only non-digital formats prior to this project, but data collection was not consistent or uniform. This made data collection complicated and introduced more estimation and possible errors in the algorithm outcome.

## Data Quality

One issue encountered was the lack of consistent and quality data from the mine permits and data related to the mining activities, particularly with differences between older mine permits and new ones. Mine permits applications have only recently been digitized, so the data available for this study was in PDF format and often in the form of scanned handwritten documents. This resulted in difficulty extracting and compiling data, introducing more error than when first recorded. The consistency of when data was collected was also poor in many cases, such as the descriptions for lithology changing within the same mine, time of water measurements not consistent, coordinate projections of data not consistent within the same mine or not recorded at all, lack of measurements post-mining, etc.

While SMCRA requires characterization of hydrology and geology of the area to be mined and monitoring post-mining for reclamation purposes, the state of Ohio regulations for implementing SMCRA are not defined enough to provide sufficient quality data for reliable predictions or monitoring.

### Limits to Spatial Interpolation

Due to the limited quality data, exploration of spatial interpolation of the predicted post-mining water levels was restricted. While spatial interpolation techniques were run on the best spatially distributed data set for the project post-SMCRA mines, the analyses determined the data did not have a clear enough spatial relationship to be a reliable interpolation. Continued research is required to determine the number of and density per area of prediction points required to produce an interpolated surface with a reasonable range of error. This information could inform future policy on pre-mining data collection.

## Model Use and Application

The empirical predictive model developed in this project can be directly applied to future underground mining planned within Ohio and surrounding areas of similar hydrologic and geologic characteristics. The model has been based on publicly available data, so it has remained accessible for public download and use. The packaged map template with the model along with default files and Excel sheet templates are hosted on www.watersheddata.com, along with additional resources such as the User's Guide, a fact sheet, and links to this thesis and the previous theses by Schafer (2018) and Twumasi (2018).

## **CHAPTER 6: CONCLUSIONS**

#### **Project Goals**

This thesis project has addressed the lack of a science-based method for determining post-mining water levels in undergrounds mines through the development of a multivariate analysis of significant parameters, used to form an empirical model that produces estimated post-mining water levels at well locations. The final algorithm selected for use in the model was determined to estimate water levels within a reasonably usable error within 1%.

The methods developed during the work on this project provide the possibility of developing similar models for different areas around the globe. If similar data for characterizing the area hydrology and geology can be collected, the analysis to develop the prediction algorithm can be re-run and the new area-specific algorithm can be input into the model. Results will depend on the quality and density of data collected, no matter the location.

The relationships discovered between the different hydrologic and geologic parameters have expanded on the overall understanding of how these underground mines effect the complex systems of groundwater. More research is required to determine why some of these variables are more significant than others.

### **Current Regulatory Implications**

Currently, the requirements for data collection in the permitting process for underground coal mines in Ohio does not collect enough data for a thorough evaluation of area hydrology. While requirements for surface mining is slightly more defined, underground mines only require "...*a minimum of one test hole per one hundred sixty acres*" and does not define a requirement for well monitoring density (Ohio Administrative Code, 2016). While predictions have been made on the available data, reliability of predictions would be improved if regulations required higher density data collection for mine permit applications. Data could also be improved by the installation of piezometers in the mined layers to consistently monitor water levels, as is done in areas of coal mining in Pennsylvania. The current requirements, as displayed by the struggles with this project, are not sufficient for complete characterization of the area hydrology and lithology.

## Continued Work

With higher density and quality data, this model can be improved upon. Continued work will include improvement of the model development with additional quality data but also expansion of the model. Work can also be done to explore the possibility of spatial interpolation methods working with a data set of higher number and higher density data. A study could be done to determine a range of necessary density of data and number of points to produce an interpolated surface with low error.

In addition to further developing the model and exploring spatial interpolation possibilities, the next step to predicting if a mine will discharge is if that discharge would be pollutional. This would require determining additional variables to the predictive model related to surface water chemistry.

This prediction model is specific to the coal fields analyzed in Ohio, but methods to develop the predictive model could be used to translate the prediction model to another area of differing geology and hydrology. In addition to applying to another area, the full extent of this model predictability would need to be determined. Continued work could be looking at how far this model can predict post-mining water levels outside of the state of Ohio but still with in similar lithology.

Methods used to develop this model and approach to predicting water levels could be applied outside of underground mining as well. Other issues in understanding the multivariate relationships impacting the change in groundwater levels could adapt the approaches used in this project to address issues in other disciplines outside of mining.

#### REFERENCES

- Akabzaa, T.M., Armah, T.E.K., and Baneong-Yakubo, B.K., 2007, Prediction of acid mine drainage generation potential in selected mines in the Ashanti Metallogenic Belt using static geochemical methods: Environmental Geology, v. 52, p. 957– 964, doi:10.1007/s00254-006-0537-1.
- Akcil, A., and Koldas, S., 2006, Acid Mine Drainage (AMD): causes, treatment and case studies: Journal of Cleaner Production, v. 14, p. 1139–1145, doi:10.1016/j.jclepro.2004.09.006.
- Bolstad, P., 2016, GIS Fundamentals: A First Text on Geographic Information Systems: White Bear Lake, Minnesota, Eider Press.
- Bouzahzah, H., Benzaazoua, M., Bussiere, B., and Plante, B., 2014, Prediction of Acid Mine Drainage: Importance of Mineralogy and the Test Protocols for Static and Kinetic Tests: Mine Water and the Environment, v. 33, p. 54–65, doi:10.1007/s10230-013-0249-1.
- Burbey, T.J., Younos, T., and Anderson, E.T., 2000, Hydrologic Analysis of Discharge Sustainability from an Abandoned Underground Coal Mine1: JAWRA Journal of the American Water Resources Association, v. 36, p. 1161–1172, doi:10.1111/j.1752-1688.2000.tb05718.x.
- CAMO Software AS, 2006, The Unscrambler User Manual The Unscrambler Methods (Version 9.6):, https://www.camo.com/downloads/U9.6%20pdf%20manual/The%20Unscrambler %20Methods.pdf (accessed March 2019).
- CAMO Software AS, 2019, The Unscrambler X: A commercial software product for multivariate data analysis, http://www.camo.com/rt/Products/Unscrambler/unscrambler.html.
- Childs, C., 2004, Interpolating Surfaces in ArcGIS Spatial Analyst: ArcUser, p. 32–35.
- Coogan, A.H., 1996, Ohio's Surface Rocks and Sediments:, http://geosurvey.ohiodnr.gov/portals/geosurvey/PDFs/Misc\_State\_Maps&Pubs/O H\_SurfaceRocks\_Sediments.pdf.
- Crowell, D.L., 2005, GeoFacts No. 14: History of Coal Mining in Ohio:, http://geosurvey.ohiodnr.gov/portals/geosurvey/PDFs/GeoFacts/geof14.pdf (accessed February 2018).
- ESRI, 2018, An overview of the Interpolation toolset—Help | ArcGIS Desktop: ArcGIS Pro - Tool Reference, http://pro.arcgis.com/en/pro-app/tool-reference/spatialanalyst/an-overview-of-the-interpolation-tools.htm (accessed January 2019).

- ESRI, 2019a, How IDW works—Help | ArcGIS Desktop:, https://pro.arcgis.com/en/proapp/tool-reference/spatial-analyst/how-idw-works.htm (accessed March 2019).
- ESRI, 2019b, How Kriging works—Help | ArcGIS Desktop:, https://pro.arcgis.com/en/pro-app/tool-reference/spatial-analyst/how-krigingworks.htm (accessed March 2019).
- ESRI, 2019c, What is ModelBuilder?—ArcGIS Pro | ArcGIS Desktop:, https://pro.arcgis.com/en/pro-app/help/analysis/geoprocessing/modelbuilder/whatis-modelbuilder.htm (accessed March 2019).
- Goovaerts, P., 2000, Geostatistical approaches for incorporating elevation into the spatial interpolation of rainfall: Journal of Hydrology, v. 228, p. 113–129, doi:10.1016/S0022-1694(00)00144-X.
- Hawkins, J.W., and Dunn, M., 2007, Hydrologic Characteristics of a 35-Year-Old Underground Mine Pool: Mine Water and the Environment, v. 26, p. 150–159, doi:10.1007/s10230-007-0003-7.
- Jiménez-Perálvarez, J.D., Irigaray, C., El Hamdouni, R., and Chacón, J., 2009, Building models for automatic landslide-susceptibility analysis, mapping and validation in ArcGIS: Natural Hazards, v. 50, p. 571–590, doi:10.1007/s11069-008-9305-8.
- Lambert, D.C., McDonough, K.M., and Dzombak, D.A., 2004, Long-term changes in quality of discharge water from abandoned underground coal mines in Uniontown Syncline, Fayette County, PA, USA: Water Research, v. 38, p. 277–288, doi:10.1016/j.watres.2003.09.017.
- Li, J., and Heap, A.D., 2011, A review of comparative studies of spatial interpolation methods in environmental sciences: Performance and impact factors: Ecological Informatics, v. 6, p. 228–241, doi:10.1016/j.ecoinf.2010.12.003.
- Li, J., and Heap, A.D., 2014, Spatial interpolation methods applied in the environmental sciences: A review: Environmental Modelling & Software, v. 53, p. 173–189, doi:10.1016/j.envsoft.2013.12.008.
- Lopez, D., and Kruse, N.A., 2015, Tools to predict the hydrological response and mine pool formation in underground mines:
- Lottermoser, B., 2015, Predicting Acid Mine Drainage: Past, Present, Future: Leiter des Institute of Mineral Resources Engineering Mining Report 151 No. 6, 480–489 p., https://mining-report.de/english/predicting-acid-mine-drainage-past-presentfuture/ (accessed January 2018).
- McCoy, J., Johnston, K., Kopp, S., Borup, B., Willison, J., and Payne, B., 2002, ArcGIS 9: Using ArcGIS Spatial Analyst:

- McDonough, K.M., Lambert, D.C., Pradeep, M., and Dzombak, D.A., 2005, Hydrologic and Geochemical Factors Governing Chemical Evolution of Discharges from an Abandoned, Flooded, Underground Coal Mine Network: Journal of Environmental Engineering, v. 131, p. 643–650, doi:10.1061/(ASCE)0733-9372(2005)131:4(643).
- Means, B., Montrella, J., Greenfield, G., and Winter, J., 2018, Mine Pool Prediction & Validation Oversight Study:
- Milillo, T.M., Sinha, G., and Jr, J.A.G., 2017, Determining site-specific background level with geostatistics for remediation of heavy metals in neighborhood soils: environmental 2017, Vol. 4, Pages 323-347, doi:10.3934/environsci.2017.2.323.
- ODNR, 2019, ODNR Mines of Ohio Viewer:, https://gis.ohiodnr.gov/MapViewer/?config=OhioMines (accessed March 2018).
- ODNR Division of Water Resources, 1980, Ohio DSWR Hydrologic Atlas:, http://water.ohiodnr.gov/maps/hydrologic-atlas#PRE (accessed March 2019).
- ODNR Geographic Information Systems, 1997, GIS Data Search by Category:, http://geospatial.ohiodnr.gov/data-metadata/search-by-category (accessed March 2019).
- Ohio Administrative Code, 2016, Underground mining permit application requirements for information on environmental resources:, http://codes.ohio.gov/oac/1501%3A13-4 (accessed February 2019).
- OSMRE Laws, Regulations, and Guidance, https://www.osmre.gov/lrg.shtm (accessed March 2018).
- Pigati, E., and López, D.L., 1999, Effect of subsidence on recharge at abandoned coal mines generating acidic drainage: The Majestic Mine, Athens County, Ohio | SpringerLink: Mine Water and the Environment, v. 18, p. 45–66.
- Pradhan, B., 2010, Remote sensing and GIS-based landslide hazard analysis and crossvalidation using multivariate logistic regression model on three test areas in Malaysia: Advances in Space Research, v. 45, p. 1245–1256, doi:10.1016/j.asr.2010.01.006.
- Sakala, E., Fourie, F., Gomo, M., and Coetzee, H., 2018, GIS-based groundwater vulnerability modelling: A case study of the Witbank, Ermelo and Highveld Coalfields in South Africa: Journal of African Earth Sciences, v. 137, p. 46–60, doi:10.1016/j.jafrearsci.2017.09.012.
- Sánchez-Mesa, J.A., Galan, C., Martínez-Heras, J.A., and Hervás-Martínez, C., 2002, The use of a neural network to forecast daily grass pollen concentration in a

Mediterranean region: the southern part of the Iberian Peninsula: Clinical & Experimental Allergy, v. 32, p. 1606–1612, doi:10.1046/j.1365-2222.2002.01510.x.

- Schafer, L.A., 2018, Statistical Analysis of Mining Parameters to Create Empirical Models to Predict Mine Pool Formation in Underground Coal Mines: Ohio University, https://etd.ohiolink.edu/pg\_10?::NO:10:P10\_ETD\_SUBID:165981 (accessed January 2019).
- Singer, P.C., and Stumm, W., 1970, Acidic Mine Drainage: The Rate-Determining Step: Science, v. 167, p. 1121–1123.
- Skousen, J., and Zipper, C.E., 2014, Post-mining policies and practices in the Eastern USA coal region: International Journal of Coal Science & Technology, v. 1, p. 135–151, doi:10.1007/s40789-014-0021-6.
- Twumasi, F., 2018, Applying MODFLOW and Artificial Neural Networks to Model the Formation of Mine Pools in Underground Coal Mines: Ohio University, https://etd.ohiolink.edu/pg\_10?::NO:10:P10\_ETD\_SUBID:166042 (accessed January 2019).
- Underwood, B.E., Kruse, N.A., and Bowman, J.R., 2014, Long-term chemical and biological improvement in an acid mine drainage-impacted watershed: Environmental Monitoring and Assessment, v. 186, p. 7539–7553, doi:10.1007/s10661-014-3946-8.
- U.S. Department of Labor, 2019, MSHA Mine Data Retrieval System (as developed by PEIR) Home Page: Mine Data Retrieval System, https://arlweb.msha.gov/drs/drshome.htm (accessed June 2018).
- U.S. Department of the Interior, 2012, Public Law 95-87 Surface Mining Control and Reclamation Act of 1977:, https://www.osmre.gov/lrg/docs/SMCRA.pdf (accessed February 2019).
- Ward Systems Group, Inc., 2019, NeuroShell 2 Help:, http://www.wardsystems.com/manuals/neuroshell2/index.html?idxhowuse.htm (accessed March 2019).
- Weber, P.A., Stewart, W.A., Skinner, W.M., Weisener, C.G., Thomas, J.E., and Smart, R.S.C., 2004, Geochemical effects of oxidation products and framboidal pyrite oxidation in acid mine drainage prediction techniques: Applied Geochemistry, v. 19, p. 1953–1974, doi:10.1016/j.apgeochem.2004.05.002.
- Wei, X., Zhang, S., Han, Y., and Wolfe, F.A., 2017, Mine Drainage: Research and Development: Water Environment Research, v. 89, p. 1384–1402, doi:10.2175/106143017X15023776270377.

- Yenilmez, F., Kuter, N., Emil, M.K., and Aksoy, A., 2011, Evaluation of pollution levels at an abandoned coal mine site in Turkey with the aid of GIS: International Journal of Coal Geology, v. 86, p. 12–19, doi:10.1016/j.coal.2010.11.012.
- Younger, P.L., 2000, Predicting temporal changes in total iron concentrations in groundwaters flowing from abandoned deep mines: a first approximation: Journal of Contaminant Hydrology, v. 44, p. 47–69, doi:10.1016/S0169-7722(00)00090-5.
- Zimmerman, D., Pavlik, C., Ruggles, A., and Armstrong, M.P., 1999, An Experimental Comparison of Ordinary and Universal Kriging and Inverse Distance Weighting: Mathematical Geology, v. 31, p. 375–390, doi:10.1023/A:1007586507433.

# APPENDIX A: TABLE OF EXPANDED DATA SET FOR ANALYSIS

| Sample | Permit        | Well          | Measured<br>Potentiometric<br>Head (msl) | Surface<br>Elevation (msl) | Bottom<br>Elevation<br>(msl) | Overburden<br>Thickness(ft) | Mined Coal<br>Thickness (ft) | Shale + Clay<br>Thickness (ft) | Sandstone<br>Thickness<br>(ft) | Limestone<br>Thickness<br>(ft) | Total Coal<br>Thickness<br>(ft) | Accumulative<br>Coal Extracted<br>(Mm^3) | Underground<br>Mining 4-Mile<br>Buffer (acres) | Average Annual<br>Precipitation (in) | Date       |
|--------|---------------|---------------|------------------------------------------|----------------------------|------------------------------|-----------------------------|------------------------------|--------------------------------|--------------------------------|--------------------------------|---------------------------------|------------------------------------------|------------------------------------------------|--------------------------------------|------------|
| 1      | D-0360        | DW-161        | 1273.00                                  | 1290.00                    | 739.30                       | 550.70                      | 7.10                         | 325.95                         | 44.97                          | 162.21                         | 15.14                           | 6.99                                     | 111048.55                                      | 40.50                                | 1/7/91     |
| 2      | D-0360        | WL-721        | 1165.00                                  | 1229.00                    | 800.55                       | 428.45                      | 7.05                         | 259.73                         | 45.00                          | 112.83                         | 14.77                           | 138.61                                   | 111048.55                                      | 40.50                                | 3/13/17    |
| 3      | D-0360        | W-587         | 1238.20                                  | 1245.00                    | 983.66                       | 261.34                      | 4.91                         | 129.00                         | 22.85                          | 104.89                         | 13.16                           | 138.61                                   | 111048.55                                      | 40.50                                | 3/1/17     |
| 4      | D-0360        | W-609         | 1134.00                                  | 1162.00                    | 863.14                       | 298.86                      | 5.45                         | 166.14                         | 34.91                          | 78.29                          | 9.15                            | 128.37                                   | 111048.55                                      | 40.50                                | 6/3/14     |
| 5      | D-0360        | W501.077.00   | 1099.00                                  | 1210.00                    | 874.55                       | 335.45                      | 7.45                         | 211.84                         | 21.69                          | 92.72                          | 12.98                           | 138.61                                   | 111048.55                                      | 41.00                                | 11/3/16    |
| 6      | D-0360        | W-402         | 1252.00                                  | 1325.00                    | 997.47                       | 327.53                      | 4.87                         | 218.18                         | 24.31                          | 55.90                          | 14.42                           | 33.83                                    | 111048.55                                      | 40.50                                | 5/22/97    |
| 7      | D-0360        | W-140         | 1263.00                                  | 1300.00                    | 740.96                       | 559.04                      | 6.47                         | 398.42                         | 36.41                          | 91.79                          | 19.89                           | 6.09                                     | 111048.55                                      | 40.50                                | 11/28/90   |
| 8      | D-0360        | W-438         | 1090.00                                  | 1145.00                    | 827.55                       | 317.45                      | 7.29                         | 204.12                         | 2.04                           | 78.09                          | 10.82                           | 41.49                                    | 111048.55                                      | 40.50                                | 10/28/98   |
| 9      | D-0360        | <b>W-41</b> 0 | 1247.00                                  | 1310.00                    | 982.47                       | 327.53                      | 4.87                         | 218.18                         | 24.31                          | 55.90                          | 14.42                           | 137.99                                   | 111048.55                                      | 40.50                                | 6/16/16    |
| 10     | D-0360        | W-417         | 1114.00                                  | 1165.00                    | 837.47                       | 327.53                      | 4.87                         | 218.18                         | 24.31                          | 55.90                          | 14.42                           | 33.83                                    | 111048.55                                      | 40.50                                | 6/21/97    |
| 11     | D-0360        | W-295         | 1239.00                                  | 1264.00                    | 701.40                       | 562.60                      | 4.58                         | 351.36                         | 15.02                          | 176.44                         | 12.24                           | 18.09                                    | 111048.55                                      | 40.50                                | 3/31/94    |
| 12     | D-0360        | W-694         | 1228.00                                  | 1265.00                    | 775.29                       | 489.71                      | 11.76                        | 347.06                         | 30.83                          | 115.94                         | 26.19                           | 138.61                                   | 111048.55                                      | 40.50                                | 10/27/16   |
| 13     | D-2177-03     | W-24K         | 1078.70                                  | 1085.00                    | 759.04                       | 325.96                      | 3.33                         | 225.55                         | 79.76                          | 0.73                           | 9.95                            | 2.42                                     | 28301.29                                       | 40.00                                | 9/11/09    |
| 14     | D-0360        | W-413         | 1240.00                                  | 1280.00                    | 952.47                       | 327.53                      | 4.87                         | 218.18                         | 24.31                          | 55.90                          | 14.42                           | 134.61                                   | 111048.55                                      | 40.50                                | 9/10/15    |
| 15     | D-0426-08     | WL-9          | 1018.00                                  | 1030.00                    | 514.25                       | 515.75                      | 5.00                         | 410.68                         | 139.19                         | 7.58                           | 11.58                           | 5.37                                     | 35708.87                                       | 39.00                                | 2/2/01     |
| 16     | D-0425-01     | W-85          | 1066.00                                  | 1090.00                    | 803.70                       | 286.30                      | 5.30                         | 1.65                           | 0.11                           | 1.08                           | 0.10                            | 0.00                                     | 61125.67                                       | 41.00                                | 11/23/1998 |
| 17     | D-0360        | W-413         | 1253.00                                  | 1280.00                    | 952.47                       | 327.53                      | 4.87                         | 218.18                         | 24.31                          | 55.90                          | 14.42                           | 32.60                                    | 111048.55                                      | 40.50                                | 3/19/97    |
| 18     | D-0360        | W-415         | 1113.00                                  | 1135.00                    | 807.47                       | 327.53                      | 4.87                         | 218.18                         | 24.31                          | 55.90                          | 14.42                           | 133.14                                   | 111048.55                                      | 40.50                                | 4/22/15    |
| 19     | D-0360        | W-666         | 1054.00                                  | 1065.00                    | 801.65                       | 263.35                      | 7.00                         | 108.55                         | 53.31                          | 84.24                          | 5.91                            | 128.37                                   | 111048.55                                      | 40.50                                | 5/6/14     |
| 20     | D-0360        | W-202         | 1163.00                                  | 1210.00                    | 1066.68                      | 143.32                      | 3.00                         | 15.48                          | 0.00                           | 96.63                          | 9.60                            | 6.99                                     | 111048.55                                      | 40.00                                | 1/16/91    |
| 21     | D-0425-01     | DW-113        | 1253.00                                  | 1270.00                    | 624.17                       | 645.83                      | 1.10                         | 4.90                           | 0.39                           | 1.04                           | 0.13                            | 0.00                                     | 61125.67                                       | 41.00                                | 11/24/1998 |
| 22     | D-0360        | DW-331        | 926.00                                   | 935.00                     | 791.68                       | 143.32                      | 3.00                         | 15.48                          | 0.00                           | 96.63                          | 9.60                            | 26.12                                    | 111048.55                                      | 40.00                                | 12/15/95   |
| 23     | D-1180-08(7)  | W-319         | 1136.40                                  | 1200.00                    | 756.98                       | 443.02                      | 2.14                         | 3/1.38                         | 94.23                          | 3.66                           | 7.07                            | 20.66                                    | 10262.20                                       | 37.75                                | 5/28/12    |
| 24     | D-0360        | W-413         | 1253.00                                  | 1280.00                    | 952.47                       | 327.53                      | 4.8/                         | 218.18                         | 24.31                          | 55.90                          | 14.42                           | 32.60                                    | 111048.55                                      | 40.50                                | 2/13/97    |
| 25     | D-0360        | W-413         | 1249.00                                  | 1280.00                    | 952.47                       | 527.55                      | 4.8/                         | 218.18                         | 24.31                          | 55.90                          | 14.42                           | 138.61                                   | 111048.55                                      | 40.30                                | 1/23/17    |
| 20     | D-0425-01     | DAA-18        | 1236.00                                  | 1260.00                    | 728.00                       | 531.34                      | 4.90                         | 3.70                           | 0.71                           | 0.55                           | 0.10                            | 00.0                                     | 61125.67                                       | 41.00                                | 11/25/1998 |
| 27     | D-1180-08(6a) | W-308         | 1132.00                                  | 1224.00                    | 748.71                       | 475.29                      | 3.21                         | 378.08                         | 96.38                          | 3.82                           | 7.20                            | 13.87                                    | 10262.20                                       | 37.75                                | 3/28/11    |
| 20     | D-0420        | W-10A         | 1175.50                                  | 1220.00                    | 911.25                       | 308.75                      | 4.00                         | 250.75                         | 56.14                          | 121.79                         | 11.66                           | 12.04                                    | 111049.55                                      | 39.00                                | 10/22/15   |
| 29     | D-0360        | DW-129        | 1162.00                                  | 1303.00                    | 957.13                       | 429.45                      | 7.05                         | 250.72                         | 45.00                          | 112 92                         | 14.77                           | 127.00                                   | 111048.55                                      | 40.50                                | 10/25/90   |
| 30     | D-2177-03     | WL-721        | 930.70                                   | 937.00                     | 800.55                       | 136.35                      | 3.40                         | 78.02                          | 45.00                          | 0.00                           | 14.77                           | 2 27                                     | 28301.29                                       | 40.00                                | 5/20/00    |
| 32     | D-2317-04     | DW/-42        | 930.70<br>876.50                         | 882.00                     | 641.90                       | 240.10                      | 5.40                         | 188.65                         | 56.10                          | 0.00                           | 5.25                            | 0.00                                     | 2061.00                                        | 40.00                                | 7/9/07     |
| 33     | D-2177-03     | W-111.00      | 1224 70                                  | 1231.00                    | 839.26                       | 391 74                      | 3 25                         | 238.95                         | 127.24                         | 5.52                           | 932                             | 2.42                                     | 28301.29                                       | 40.00                                | 9/17/09    |
| 34     | D-1180-08(6a) | W-309         | 1177.00                                  | 1262.00                    | 786.71                       | 475.29                      | 3.21                         | 378.08                         | 96.38                          | 3.82                           | 7.20                            | 15.87                                    | 10262.20                                       | 37.75                                | 5/8/14     |
| 35     | D-0425-09     | DW-148.00     | 1244.00                                  | 1264.00                    | 616.00                       | 648.00                      | 4.20                         | 4.78                           | 0.48                           | 0.78                           | 0.14                            | 33.60                                    | 61125.67                                       | 41.00                                | 6/6/2007   |
| 36     | D-0425-05     | DW-48.02      | 1260.00                                  | 1305.00                    | 601.90                       | 703.10                      | 5.05                         | 5.64                           | 0.80                           | 0.40                           | 0.14                            | 9.18                                     | 61125.67                                       | 41.00                                | 12/23/2003 |
| 37     | D-0360        | W501.077.01   | 1070.00                                  | 1180.00                    | 844.55                       | 335.45                      | 7.45                         | 211.84                         | 21.69                          | 92.72                          | 12.98                           | 136.88                                   | 111048.55                                      | 41.00                                | 1/5/16     |
| 38     | D-0360        | WL-338        | 881.00                                   | 890.00                     | 761.70                       | 128.30                      | 5.87                         | 17.73                          | 0.00                           | 82.11                          | 9.03                            | 27.35                                    | 111048.55                                      | 40.00                                | 1/23/96    |
| 39     | D-1180-08(6a) | WL-101        | 1164.50                                  | 1185.00                    | 742.25                       | 442.75                      | 3.16                         | 325.00                         | 117.00                         | 0.00                           | 7.91                            | 15.87                                    | 10262.20                                       | 37.75                                | 12/11/14   |
| 40     | D-0425-05     | W-60.01       | 1272.00                                  | 1290.00                    | 622.05                       | 667.95                      | 4.65                         | 4.23                           | 1.67                           | 0.88                           | 0.14                            | 9.18                                     | 61125.67                                       | 41.00                                | 12/23/2003 |
| 41     | D-0360        | DW-356        | 1091.00                                  | 1100.00                    | 956.68                       | 143.32                      | 3.00                         | 15.48                          | 0.00                           | 96.63                          | 9.60                            | 26.12                                    | 111048.55                                      | 40.00                                | 12/15/95   |
| 42     | D-0360        | W-363         | 999.00                                   | 1095.00                    | 885.32                       | 209.68                      | 4.28                         | 93.70                          | 32.00                          | 105.70                         | 7.82                            | 26.12                                    | 111048.55                                      | 40.00                                | 11/30/95   |
| 43     | D-0360        | DW-356        | 1092.00                                  | 1100.00                    | 956.68                       | 143.32                      | 3.00                         | 15.48                          | 0.00                           | 96.63                          | 9.60                            | 27.35                                    | 111048.55                                      | 40.00                                | 2/5/96     |
| 44     | D-0360        | <b>W-41</b> 0 | 1263.00                                  | 1310.00                    | 982.47                       | 327.53                      | 4.87                         | 218.18                         | 24.31                          | 55.90                          | 14.42                           | 136.88                                   | 111048.55                                      | 40.50                                | 2/24/16    |
| 45     | D-0360        | <b>W-41</b> 0 | 1251.00                                  | 1310.00                    | 982.47                       | 327.53                      | 4.87                         | 218.18                         | 24.31                          | 55.90                          | 14.42                           | 138.61                                   | 111048.55                                      | 40.50                                | 12/26/16   |
| 46     | D-0360        | W-415         | 1103.00                                  | 1135.00                    | 807.47                       | 327.53                      | 4.87                         | 218.18                         | 24.31                          | 55.90                          | 14.42                           | 138.51                                   | 111048.55                                      | 40.50                                | 8/29/16    |
| 47     | D-2317-4      | DW-46         | 685.20                                   | 693.00                     | 452.90                       | 240.10                      | 5.25                         | 188.65                         | 56.10                          | 0.00                           | 5.25                            | 0.07                                     | 2061.00                                        | 41.00                                | 5/4/09     |
| 48     | D-2269-6      | WL-4          | 755.00                                   | 975.00                     | 600.10                       | 374.90                      | 4.60                         | 109.90                         | 262.30                         | 0.00                           | 4.60                            | 0.00                                     | 16659.24                                       | 40.00                                | 4/8/03     |
| 49     | D-0425-01     | W-97          | 1121.00                                  | 1175.00                    | 561.25                       | 613.75                      | 6.85                         | 4.04                           | 0.67                           | 1.26                           | 0.15                            | 0.00                                     | 61125.67                                       | 41.00                                | 1/22/1999  |
| 50     | D-2317-OA     | W-41          | 578.70                                   | 610.00                     | 369.90                       | 240.10                      | 5.25                         | 188.65                         | 56.10                          | 0.00                           | 5.25                            | 0.00                                     | 2061.00                                        | 41.00                                | 8/28/07    |
| 51     | D-0360        | W-292         | 1251.00                                  | 1310.00                    | 747.40                       | 562.60                      | 4.58                         | 351.36                         | 15.02                          | 176.44                         | 12.24                           | 18.09                                    | 111048.55                                      | 40.50                                | 2/28/94    |
| 52     | D-2187        | W-303         | 1175.00                                  | 1220.00                    | 781.33                       | 438.67                      | 2.92                         | 228.00                         | 205.50                         | 3.00                           | 4.09                            | 1.19                                     | 14151.11                                       | 37.50                                | 4/23/13    |
| 53     | D-0425-01     | DW-8          | 929.00                                   | 939.00                     | 690.70                       | 248.30                      | 6.12                         | 1.18                           | 0.11                           | 0.39                           | 0.07                            | 0.00                                     | 61125.67                                       | 41.00                                | 9/24/1998  |
| 54     | D-0360        | W501.077.01   | 1070.00                                  | 1180.00                    | 844.55                       | 335.45                      | 7.45                         | 211.84                         | 21.69                          | 92.72                          | 12.98                           | 131.89                                   | 111048.55                                      | 41.00                                | 2/9/15     |
| 55     | D-0360        | WL-721        | 1160.00                                  | 1229.00                    | 800.55                       | 428.45                      | 7.05                         | 259.73                         | 45.00                          | 112.83                         | 14.77                           | 138.61                                   | 111048.55                                      | 40.50                                | 1/2/17     |
| 56     | D-2187        | W-303         | 1177.50                                  | 1220.00                    | 781.33                       | 438.67                      | 2.92                         | 228.00                         | 205.50                         | 3.00                           | 4.09                            | 1.55                                     | 14151.11                                       | 37.50                                | 12/15/14   |
| 57     | D-0360        | W21-095.00    | 1038.20                                  | 1100.00                    | 782.55                       | 317.45                      | 7.29                         | 204.12                         | 2.04                           | 78.09                          | 10.82                           | 90.29                                    | 111048.55                                      | 40.00                                | 7/1/08     |
| 58     | D-0360        | WL336.373.00  | 1083.00                                  | 1110.00                    | 576.00                       | 534.00                      | 7.98                         | 316.06                         | 23.80                          | 187.04                         | 13.10                           | 129.65                                   | 111048.55                                      | 41.00                                | 7/9/14     |

| 50  | D-0425-01     | W-123              | 1162.00 | 1240.00 | 020 88  | 310.12 | 3.40  | 138    | 0.00   | 1.61   | 0.13  | 0.00   | 61125.67  | 41.00 | 11/23/1008 |
|-----|---------------|--------------------|---------|---------|---------|--------|-------|--------|--------|--------|-------|--------|-----------|-------|------------|
| 60  | D-0260        | WI -726            | 1115.00 | 1121.00 | 707.66  | 222.24 | 4.90  | 242.57 | 12.24  | 1914   | 14 99 | 129.61 | 111049 55 | 41.00 | 10/12/16   |
| 00  | D-0300        | W 230              | 1110.00 | 1131.00 | 737.00  | 439.67 | 4.30  | 243.37 | 205.54 | 40.14  | 14.00 | 130.01 | 111040.00 | 41.00 | 10/15/10   |
| 61  | D-2187        | W-370              | 1203.00 | 1240.00 | 801.33  | 438.67 | 2.92  | 228.00 | 205.50 | 3.00   | 4.09  | 0.77   | 14151.11  | 37.50 | 11/25/11   |
| 62  | D-2187        | W-370              | 1203.00 | 1240.00 | 801.33  | 438.67 | 2.92  | 228.00 | 205.50 | 3.00   | 4.09  | 0.77   | 14151.11  | 37.50 | 12/13/11   |
| 63  | D-0424        | 9-WL-4             | 1005.00 | 1023.00 | 491.07  | 531.93 | 4.50  | 428.40 | 191.57 | 0.89   | 17.78 | 10.56  | 29225.93  | 39.00 | 8/28/13    |
| 64  | D-0360        | WL231.362.00       | 1116.00 | 1170.00 | 636.00  | 534.00 | 7.98  | 316.06 | 23.80  | 187.04 | 13.10 | 130.36 | 111048.55 | 41.00 | 11/11/14   |
| 65  | D-0425-01     | W-88               | 1220.00 | 1240.00 | 594.17  | 645.83 | 1.10  | 4.90   | 0.39   | 1.04   | 0.13  | 0.00   | 61125.67  | 41.00 | 12/17/1998 |
| 66  | D-0424        | 8-WL-4             | 1131.00 | 1180.00 | 707.50  | 472.50 | 3.00  | 434.47 | 129.19 | 2.52   | 13.75 | 8.41   | 29225.93  | 39.50 | 10/11/11   |
| 67  | D-0360        | W-609              | 1109.00 | 1162.00 | 863.14  | 298.86 | 5.45  | 166.14 | 34.91  | 78.29  | 9.15  | 131.89 | 111048.55 | 40.50 | 3/24/15    |
| 68  | D-0354        | South Mains Shaft  | 457.62  | 765.54  | 294.85  | 470.69 | 6.46  | 217.43 | 204.83 | 9.48   | 9.67  | 39.63  | 2041832   | 41.20 | 6/25/18    |
| 60  | D-0360        | W-604              | 1231.00 | 1265.00 | 775.29  | 490.71 | 11.76 | 347.06 | 201.03 | 115.04 | 26.19 | 138.61 | 111049 55 | 40.50 | 3/20/17    |
| 70  | D-0300        | W-094              | 1231.00 | 1205.00 | 773.23  | 409.71 | 11.70 | 347.00 | 50.65  | 115.94 | 20.19 | 138.01 | 111048.55 | 40.00 | 3/20/17    |
| 70  | D-0360        | W-336              | 904.00  | 918.00  | //4.68  | 143.32 | 3.00  | 15.48  | 0.00   | 96.63  | 9.60  | 27.35  | 111048.55 | 40.00 | 2/2//96    |
| /1  | D-0360        | WL336.373.00       | 1080.00 | 1110.00 | 576.00  | 534.00 | 7.98  | 316.06 | 23.80  | 187.04 | 13.10 | 131.89 | 111048.55 | 41.00 | 1/13/15    |
| 72  | D-0360        | W-153              | 1240.00 | 1269.00 | 709.96  | 559.04 | 6.47  | 398.42 | 36.41  | 91.79  | 19.89 | 6.99   | 111048.55 | 40.50 | 1/29/91    |
| 73  | D-0360        | W-660              | 1134.00 | 1170.00 | 893.05  | 276.95 | 5.10  | 94.67  | 17.81  | 110.04 | 11.95 | 129.65 | 111048.55 | 40.50 | 7/9/14     |
| 74  | D-1180-08(6a) | W-358              | 1168.50 | 1262.00 | 786.71  | 475.29 | 3.21  | 378.08 | 96.38  | 3.82   | 7.20  | 15.87  | 10262.20  | 37.75 | 5/29/13    |
| 75  | D-0425-01     | WL-21              | 1255.00 | 1287.00 | 639.55  | 647.45 | 0.78  | 4.87   | 0.46   | 0.91   | 0.16  | 0.00   | 61125.67  | 41.00 | 1/29/1999  |
| 76  | D-0425-01     | W-123              | 1161.00 | 1240.00 | 929.88  | 310.12 | 3.40  | 1.38   | 0.00   | 1.61   | 0.13  | 0.00   | 61125.67  | 41.00 | 12/31/1998 |
| 77  | D-0425-01     | W/-85              | 1066.00 | 1000.00 | 903.70  | 286.30 | 5.30  | 1.65   | 0.11   | 1.08   | 0.10  | 0.00   | 61125.67  | 41.00 | 10/31/1008 |
| 70  | D 2217 04     | WI 12              | 549.00  | 508.00  | 257.00  | 240.10 | 5.25  | 199.65 | 56.10  | 0.00   | 5.25  | 0.00   | 2061.00   | 41.00 | 1/20/06    |
| 70  | D-2317-0A     | WL-12              | 1102.70 | 1170.00 | 357.90  | 240.10 | 3.25  | 100.34 | 146.00 | 0.00   | 11.00 | 0.00   | 2001.00   | 41.00 | 4/30/00    |
| 79  | D-2177-06     | WL-39              | 1163.70 | 1170.00 | 815.32  | 334.68 | 3.38  | 188.24 | 146.08 | 0.00   | 11.68 | 3.08   | 28301.29  | 40.00 | 8/18/11    |
| 80  | D-0360        | W-/06              | 1242.00 | 1290.00 | 809.93  | 480.07 | 7.29  | 317.33 | 35.19  | 104.86 | 16.00 | 67.27  | 111048.55 | 40.50 | 2/26/04    |
| 81  | D-0360        | W-159              | 1258.00 | 1290.00 | 730.96  | 559.04 | 6.47  | 398.42 | 36.41  | 91.79  | 19.89 | 6.09   | 111048.55 | 40.50 | 10/30/90   |
| 82  | D-0360        | WL-736             | 1117.00 | 1131.00 | 797.66  | 333.34 | 4.90  | 243.57 | 13.34  | 48.14  | 14.88 | 138.51 | 111048.55 | 41.00 | 8/16/16    |
| 83  | D-0360        | W-204              | 1190.00 | 1200.00 | 1056.68 | 143.32 | 3.00  | 15.48  | 0.00   | 96.63  | 9.60  | 7.80   | 111048.55 | 40.00 | 4/17/91    |
| 84  | D-0425-01     | W-72               | 1103.00 | 1165.00 | 551.25  | 613.75 | 6.85  | 4.04   | 0.67   | 1.26   | 0.15  | 0.00   | 61125.67  | 41.00 | 9/26/1998  |
| 85  | D-0360        | W21-083.00         | 1037.60 | 1055.00 | 737.55  | 317.45 | 7.29  | 204.12 | 2.04   | 78.09  | 10.82 | 90.29  | 111048.55 | 40.00 | 8/8/08     |
| 86  | D-0425-01     | DW-87              | 1218.00 | 1222.00 | 891.75  | 330.25 | 4 16  | 2.65   | 0.21   | 0.19   | 0.04  | 0.00   | 61125.67  | 41.00 | 3/19/1999  |
| 87  | D-0360        | W21-087.00         | 1039.00 | 1068.00 | 750.55  | 317.45 | 7 29  | 204.12 | 2.04   | 78.09  | 10.82 | 90.29  | 111048 55 | 40.00 | 8/11/08    |
| 00  | D 0435 01     | WE1 007.00         | 1103.00 | 1340.00 | 709.66  | 521.24 | 1.00  | 2 70   | 0.71   | 0.65   | 0.10  | 0.00   | 61125.67  | 41.00 | 0/11/00    |
| 00  | D-0423-01     | W-17               | 1192.00 | 1020.00 | 708.00  | 305.00 | 4.90  | 5.70   | 125.00 | 7.00   | 0.10  | 1.96   | 11123.07  | 41.00 | 6/0/1990   |
| 89  | D-2091-4      | W-624              | 1010.00 | 1020.00 | 814.00  | 208.00 | 3.00  | 66.97  | 125.00 | 7.00   | 9.96  | 1.86   | 11181.57  | 57.30 | 6/22/10    |
| 90  | D-0424        | 8-W-23             | 999.00  | 1052.00 | 121.67  | 324.33 | 4.92  | 321.96 | 39.93  | 0.00   | 14.76 | 8./1   | 29225.93  | 39.00 | 2/23/12    |
| 91  | D-0360        | W-609              | 1137.00 | 1162.00 | 863.14  | 298.86 | 5.45  | 166.14 | 34.91  | 78.29  | 9.15  | 128.37 | 111048.55 | 40.50 | 4/22/14    |
| 92  | D-2177-03     | ₩-453.00           | 1085.70 | 1092.00 | 999.85  | 92.15  | 3.44  | 10.06  | 34.49  | 0.00   | 3.44  | 2.27   | 28301.29  | 40.00 | 5/22/09    |
| 93  | D-0360        | W-299              | 1246.00 | 1324.00 | 781.60  | 542.40 | 5.04  | 412.92 | 16.15  | 92.07  | 13.88 | 16.98  | 111048.55 | 40.50 | 11/18/93   |
| 94  | D-0360        | W-327              | 903.00  | 910.00  | 766.68  | 143.32 | 3.00  | 15.48  | 0.00   | 96.63  | 9.60  | 27.35  | 111048.55 | 40.00 | 2/6/96     |
| 95  | D-0360        | W-347              | 1075.00 | 1180.00 | 868.34  | 311.66 | 5.89  | 203.68 | 6.59   | 88.74  | 15.19 | 27.35  | 111048.55 | 40.00 | 2/15/96    |
| 96  | D-0360        | W-299              | 1247.00 | 1324.00 | 781.60  | 542.40 | 5.04  | 412.92 | 16.15  | 92.07  | 13.88 | 18.09  | 111048.55 | 40.50 | 1/26/94    |
| 97  | D-0360        | W-428              | 1210.00 | 1260.00 | 719.60  | 540.40 | 5.50  | 336.95 | 11.82  | 178.25 | 12.88 | 129.65 | 111048 55 | 40.00 | 9/3/14     |
| 08  | D2317         | M2A                | 646.00  | 720.00  | 479.90  | 240.10 | 5.25  | 188.65 | 56.10  | 0.00   | 5.25  | 1.60   | 2061.00   | 41.00 | 6/11/14    |
| 00  | D 1190 09(7)  | MIL 262            | 1207.00 | 120.00  | 774.08  | 442.00 | 2.14  | 271.29 | 04.12  | 2.66   | 7.07  | 1.00   | 10252.00  | 27.75 | 5/20/12    |
| 99  | D-1160-06(7)  | WL-502             | 1207.00 | 1218.00 | 774.90  | 445.0Z | 2.14  | 571.50 | 94.25  | 5.00   | 7.07  | 25.57  | 10202.20  | 57.75 | 5/20/15    |
| 100 | D-0360        | DW-679             | 1219.00 | 1235.00 | 963.99  | 271.01 | 6.19  | 157.00 | 0.91   | 85.09  | 13.65 | 126.43 | 111048.55 | 40.50 | 1/21/14    |
| 101 | D-2317        | W-64               | 737.50  | /44.00  | 503.90  | 240.10 | 5.25  | 188.65 | 56.10  | 0.00   | 5.25  | 1.60   | 2061.00   | 41.00 | 11/8/17    |
| 102 | D-0360        | W-204              | 1185.50 | 1200.00 | 1056.68 | 143.32 | 3.00  | 15.48  | 0.00   | 96.63  | 9.60  | 6.09   | 111048.55 | 40.00 | 11/15/90   |
| 103 | D-2177-01     | GMW-04-4D          | 902.69  | 908.99  | 563.83  | 345.16 | 3.54  | 118.44 | 205.60 | 0.58   | 9.37  | 1.24   | 28301.29  | 40.00 | 4/24/07    |
| 104 | D-0360        | W-413              | 1242.00 | 1280.00 | 952.47  | 327.53 | 4.87  | 218.18 | 24.31  | 55.90  | 14.42 | 129.65 | 111048.55 | 40.50 | 7/15/14    |
| 105 | D-1180-07(7)  | W-100              | 1082.00 | 1180.00 | 764.68  | 415.32 | 3.29  | 403.09 | 5.41   | 9.41   | 4.38  | 0.00   | 10262.20  | 37.75 | 3/29/06    |
| 106 | D-0425-01     | W-88               | 1189.00 | 1240.00 | 594.17  | 645.83 | 1.10  | 4.90   | 0.39   | 1.04   | 0.13  | 0.00   | 61125.67  | 41.00 | 11/24/1998 |
| 107 | D-2177-06     | WL-39              | 1163.70 | 1170.00 | 815.32  | 354.68 | 3.58  | 188.24 | 146.08 | 0.00   | 11.68 | 0.35   | 28301.29  | 40.00 | 7/6/05     |
| 108 | D-0360        | W-22.007.00        | 1204.00 | 1240.00 | 750.29  | 489.71 | 11.76 | 347.06 | 30.83  | 115.94 | 26.19 | 138.51 | 111048.55 | 41.00 | 9/30/16    |
| 100 | D-0355-04     | MC-ER6-501 (DW1)   | 637.00  | 640.00  | 430.08  | 200.02 | 1.58  | 164.00 | 29.16  | 817    | 10.58 | 40.08  | 0/30.08   | 41.10 | 1/24/96    |
| 110 | D 0250        | 100 110 501 (5171) | 1161.00 | 1220.00 | 900 FE  | 438.45 | 7.05  | 250.72 | 45.00  | 112.92 | 14.77 | 129.51 | 111049 55 | 40.50 | 2/21/17    |
| 111 | D-0360        | WL-721             | 0.25.00 | 1000.00 | 726.05  | 162.05 | 7.03  | 115.70 | 45.00  | 100.05 | 12.01 | 136.01 | 111040.00 | 41.00 | 1/5/10     |
| 111 | D-0360        | W530.3/3.00        | 920.00  | 1000.00 | /30.93  | 203.03 | 7.55  | 115.24 | 33.79  | 109.05 | 13.01 | 130.88 | 111048.55 | 41.00 | 1/5/16     |
| 112 | D-0360        | W501.077.00        | 1163.00 | 1210.00 | 8/4.55  | 335.45 | 1.45  | 211.84 | 21.69  | 92.72  | 12.98 | 134.61 | 111048.55 | 41.00 | 9/8/15     |
| 113 | D-0360        | W-694              | 1226.00 | 1265.00 | 775.29  | 489.71 | 11.76 | 347.06 | 30.83  | 115.94 | 26.19 | 138.51 | 111048.55 | 40.50 | 7/29/16    |
| 114 | D-0425-01     | WL-21              | 1241.00 | 1287.00 | 639.55  | 647.45 | 0.78  | 4.87   | 0.46   | 0.91   | 0.16  | 0.00   | 61125.67  | 41.00 | 10/6/1998  |
| 115 | D-2317-1      | W-604              | 650.20  | 730.00  | 489.90  | 240.10 | 5.25  | 188.65 | 56.10  | 0.00   | 5.25  | 0.00   | 2061.00   | 41.00 | 9/2/08     |
| 116 | D-1019        | W-201              | 1221.00 | 1260.00 | 768.83  | 491.17 | 3.00  | 290.97 | 144.46 | 53.56  | 4.99  | 3.84   | 11184.92  | 37.50 | 10/9/08    |
| 117 | D2317         | M2A                | 645.00  | 720.00  | 479.90  | 240.10 | 5.25  | 188.65 | 56.10  | 0.00   | 5.25  | 1.60   | 2061.00   | 41.00 | 6/15/16    |
| 118 | D-1180-03(6a) | W-100              | 1085.00 | 1180.00 | 764.68  | 415.32 | 3.29  | 403.09 | 5.41   | 9.41   | 4.38  | 14.31  | 10262.20  | 37.75 | 1/14/06    |
| 119 | D-0360        | DW/-420            | 1220.00 | 1241.00 | 949.50  | 291.50 | 6.25  | 177.75 | 23.01  | 71.99  | 15.15 | 35.29  | 111048.55 | 40.50 | 7/19/97    |
| 120 | D-0360        | DW/-122            | 1284.00 | 1302.00 | 934.15  | 367.85 | 6.20  | 166.26 | 55 30  | 131.78 | 11.66 | 6.99   | 111048 55 | 40.50 | 1/29/91    |
| 120 | 0.0000        | L44-177            | 1207.00 | 1002.00 | 304.13  | 507.05 | 0.20  | 100.20 | 55.50  | 101.70 | 11.00 | 0.33   | 1110-0.00 | 40.00 | 1/22/21    |

| 121  | D-0425-09     | DW-148.00         | 1244.00 | 1264.00 | 616.00  | 648.00 | 4.20 | 4.78   | 0.48   | 0.78   | 0.14  | 35.68  | 61125.67  | 41.00 | 8/24/2007  |
|------|---------------|-------------------|---------|---------|---------|--------|------|--------|--------|--------|-------|--------|-----------|-------|------------|
| 122  | D-0425-01     | W-58              | 1021.00 | 1072.00 | 458.25  | 613.75 | 6.85 | 4 04   | 0.67   | 1.26   | 0.15  | 0.00   | 61125.67  | 41.00 | 11/27/1998 |
| 1.22 | D-1190-09(7)  | W-200             | 1121.60 | 1169.00 | 724.09  | 442.02 | 2.14 | 271.29 | 04.22  | 2.66   | 7.07  | 22.57  | 10262.20  | 27.75 | 5/29/12    |
| 123  | D 2177.05     | W-233             | 1122.00 | 1125.00 | 724.30  | 254.60 | 2.14 | 100.14 | 146.09 | 0.00   | 11 60 | 23.57  | 10202.20  | 40.00 | 12/12/11   |
| 124  | D 0260        | WL-37             | 120.70  | 1290.00 | 052.47  | 337.03 | 4.97 | 100.24 | 24.21  | 55.00  | 14.42 | 120 61 | 111049 55 | 40.00 | 10/21/16   |
| 120  | D-0360        | W-413             | 1243.00 | 1230.00 | 332.47  | 527.55 | 4.07 | 210.10 | 1615   | 03.90  | 14.42 | 156.01 | 111048.55 | 40.50 | 7/21/01    |
| 120  | D-0300        | W-314A            | 1202.00 | 1270.00 | 727.00  | 100.40 | 5.04 | 412.52 | 10.15  | 52.07  | 13.68 | 55.12  | 111048.55 | 40.50 | 5/1/00     |
| 127  | D-0560        | WIL21-041.01      | 1256.40 | 1300.00 | 662.20  | 490.10 | 3.17 | 325.07 | 0.21   | 106.77 | 15.06 | 22.60  | 611046.55 | 40.30 | 4/10/2007  |
| 120  | D-0423-09     | DW-135.00         | 1234.00 | 1270.00 | 003.30  | 400.70 | 3.80 | 3.57   | 0.51   | 2.15   | 0.15  | 33.00  | 111040.55 | 41.00 | 4/10/2007  |
| 129  | D-0360        | W-374             | 1247.00 | 1290.00 | 809.93  | 480.07 | 7.29 | 317.33 | 35.19  | 104.86 | 16.00 | 33.83  | 111048.55 | 40.50 | 6/2//9/    |
| 130  | D-2187        | W-303             | 1178.00 | 1220.00 | 781.33  | 438.67 | 2.92 | 228.00 | 205.50 | 3.00   | 4.09  | 1.28   | 14151.11  | 37.50 | 10/23/13   |
| 131  | D-0360        | W-666             | 1054.00 | 1065.00 | 801.65  | 263.35 | 7.00 | 108.55 | 53.31  | 84.24  | 5.91  | 128.37 | 111048.55 | 40.50 | 4/15/14    |
| 132  | D-0360        | W-410             | 1248.00 | 1310.00 | 982.47  | 327.53 | 4.8/ | 218.18 | 24.31  | 55.90  | 14.42 | 137.99 | 111048.55 | 40.50 | 4/25/16    |
| 133  | D-1019        | WL-18             | 975.00  | 1005.00 | 739.00  | 266.00 | 4.00 | 157.00 | 112.00 | 0.00   | 4.00  | 3.84   | 11184.92  | 37.50 | 1/5/12     |
| 134  | D-0360        | W-423             | 1125.00 | 1200.00 | 1056.68 | 143.32 | 3.00 | 15.48  | 0.00   | 96.63  | 9.60  | 38.09  | 111048.55 | 40.00 | 3/13/98    |
| 135  | D-0360        | W-660             | 1134.00 | 11/0.00 | 893.05  | 276.95 | 5.10 | 94.67  | 17.81  | 110.04 | 11.95 | 133.14 | 111048.55 | 40.50 | 4///15     |
| 136  | D-0425-05     | W-29.00           | 1311.00 | 1340.00 | 670.60  | 669.40 | 5.90 | 4.38   | 0.61   | 1.65   | 0.21  | 7.86   | 61125.67  | 41.00 | 7/30/2003  |
| 137  | D-0360        | DW-126            | 1289.00 | 1311.00 | 943.15  | 367.85 | 6.20 | 166.26 | 55.30  | 131.78 | 11.66 | 6.09   | 111048.55 | 40.50 | 10/25/90   |
| 138  | D-2177-05     | WL-516.00         | 923.70  | 930.00  | 586.00  | 344.00 | 3.25 | 195.75 | 120.65 | 2.52   | 9.50  | 2./1   | 28301.29  | 40.00 | 2/24/10    |
| 139  | D-0360        | W336.375.00       | 926.00  | 1000.00 | 736.95  | 263.05 | 7.55 | 115.24 | 35.79  | 109.05 | 13.01 | 133.14 | 111048.55 | 41.00 | 4/8/15     |
| 140  | D2233         | WL-936            | 746.00  | 820.00  | 755.00  | 65.00  | 4.20 | 13.90  | 39.70  | 0.00   | 4.20  | 6.10   | 14067.46  | 40.00 | 5/27/15    |
| 141  | D-0360        | W-312A            | 1255.00 | 1315.00 | 764.30  | 550.70 | 7.10 | 325.95 | 44.97  | 162.21 | 15.14 | 22.93  | 111048.55 | 40.50 | 2/28/95    |
| 142  | D-0425-01     | W-76              | 1151.00 | 1193.00 | 547.17  | 645.83 | 1.10 | 4.90   | 0.39   | 1.04   | 0.13  | 0.00   | 61125.67  | 41.00 | 11/25/1998 |
| 143  | D-1180-08(7)  | W-312A            | 1183.30 | 1275.00 | 831.98  | 443.02 | 2.14 | 371.38 | 94.23  | 3.66   | 7.07  | 23.57  | 10262.20  | 37.75 | 5/23/13    |
| 144  | D-0360        | W231.356.00       | 1233.30 | 1280.00 | 944.55  | 335.45 | 7.45 | 211.84 | 21.69  | 92.72  | 12.98 | 93.68  | 111048.55 | 41.00 | 3/10/09    |
| 145  | D-0360        | W-413             | 1241.00 | 1280.00 | 952.47  | 327.53 | 4.87 | 218.18 | 24.31  | 55.90  | 14.42 | 130.36 | 111048.55 | 40.50 | 12/12/14   |
| 146  | D-0360        | DW-330            | 955.00  | 960.00  | 750.32  | 209.68 | 4.28 | 93.70  | 32.00  | 105.70 | 7.82  | 26.12  | 111048.55 | 40.00 | 12/26/95   |
| 147  | D2317         | M1A               | 648.00  | 749.00  | 508.90  | 240.10 | 5.25 | 188.65 | 56.10  | 0.00   | 5.25  | 1.60   | 2061.00   | 41.00 | 8/27/13    |
| 148  | D-0354        | South Mains Shaft | 457.13  | 765.54  | 294.85  | 470.69 | 6.46 | 217.43 | 204.83 | 9.48   | 9.67  | 39.63  | 20418.32  | 41.20 | 7/23/18    |
| 149  | D-2177-03     | WL-144.01         | 1163.70 | 1170.00 | 873.00  | 297.00 | 3.17 | 239.44 | 35.92  | 3.23   | 7.57  | 2.11   | 28301.29  | 40.00 | 3/3/09     |
| 150  | D-1180-08(7)  | W-352             | 1202.60 | 1232.00 | 788.98  | 443.02 | 2.14 | 371.38 | 94.23  | 3.66   | 7.07  | 19.89  | 10262.20  | 37.75 | 3/20/12    |
| 151  | D-0425-01     | <b>₩-25</b>       | 1194.00 | 1240.00 | 909.75  | 330.25 | 4.16 | 2.65   | 0.21   | 0.19   | 0.04  | 0.00   | 61125.67  | 41.00 | 12/15/1998 |
| 152  | D-0360        | WL-674            | 1101.00 | 1145.00 | 906.95  | 238.05 | 6.60 | 146.59 | 0.00   | 68.14  | 11.96 | 133.14 | 111048.55 | 40.00 | 6/1/15     |
| 153  | D-0425-05     | DW-112.02         | 1130.00 | 1142.00 | 732.64  | 409.36 | 1.33 | 2.24   | 0.99   | 0.84   | 0.08  | 12.20  | 61125.67  | 41.00 | 5/24/2004  |
| 154  | D-0360        | DW-362            | 993.00  | 1000.00 | 856.68  | 143.32 | 3.00 | 15.48  | 0.00   | 96.63  | 9.60  | 28.69  | 111048.55 | 40.00 | 4/23/96    |
| 155  | D-0360        | W-125             | 1276.00 | 1299.00 | 931.15  | 367.85 | 6.20 | 166.26 | 55.30  | 131.78 | 11.66 | 6.09   | 111048.55 | 40.50 | 11/27/90   |
| 156  | D-1180-03(7)  | W-102             | 1136.90 | 1180.00 | 770.00  | 410.00 | 3.08 | 390.50 | 66.00  | 0.00   | 6.00  | 0.00   | 10262.20  | 37.75 | 1/14/06    |
| 157  | D-0425-01     | WL-98             | 1248.00 | 1262.00 | 951.88  | 310.12 | 3.40 | 1.38   | 0.00   | 1.61   | 0.13  | 0.00   | 61125.67  | 41.00 | 3/23/1999  |
| 158  | D-2177-02     | W-255             | 878.70  | 885.00  | 761.30  | 123.70 | 3.58 | 14.33  | 75.08  | 0.00   | 3.58  | 1.61   | 28301.29  | 40.00 | 1/10/08    |
| 159  | D-0360        | W21-045.01        | 1297.40 | 1340.00 | 1036.64 | 303.36 | 7.40 | 175.10 | 23.60  | 87.50  | 17.29 | 88.63  | 111048.55 | 40.50 | 5/1/08     |
| 160  | D-0355-04     | MC-FR1-501 (DW1)  | 616.50  | 620.00  | 282.59  | 337.41 | 3.50 | 230.09 | 86.17  | 7.67   | 4.75  | 40.98  | 9430.98   | 41.10 | 4/25/96    |
| 161  | D-0360        | ₩-350             | 1144.00 | 1218.00 | 1074.68 | 143.32 | 3.00 | 15.48  | 0.00   | 96.63  | 9.60  | 27.35  | 111048.55 | 40.00 | 2/15/96    |
| 162  | D-0360        | W-291             | 1271.00 | 1275.00 | 732.60  | 542.40 | 5.04 | 412.92 | 16.15  | 92.07  | 13.88 | 19.33  | 111048.55 | 40.50 | 4/29/94    |
| 163  | D-0425-03     | WL-180A           | 1213.00 | 1240.00 | 664.70  | 575.30 | 5.05 | 2.21   | 1.65   | 1.35   | 0.13  | 0.74   | 61125.67  | 41.00 | 2/27/2002  |
| 164  | D-0425-05     | DW-53.01          | 1280.00 | 1305.00 | 637.85  | 667.15 | 5.93 | 4.36   | 0.71   | 1.51   | 0.18  | 9.18   | 61125.67  | 41.00 | 10/7/2003  |
| 165  | D-0360        | WL-338            | 881.00  | 890.00  | 761.70  | 128.30 | 5.87 | 17.73  | 0.00   | 82.11  | 9.03  | 27.35  | 111048.55 | 40.00 | 3/26/96    |
| 166  | D-0360        | WL231.362.00      | 1100.00 | 1170.00 | 636.00  | 534.00 | 7.98 | 316.06 | 23.80  | 187.04 | 13.10 | 135.54 | 111048.55 | 41.00 | 10/1/15    |
| 167  | D-1180-01(6a) | W-6               | 1178.00 | 1210.00 | 767.25  | 442.75 | 3.16 | 325.00 | 117.00 | 0.00   | 7.91  | 2.69   | 10262.20  | 37.75 | 4/30/02    |
| 168  | D-0424        | 6-WL-15           | 1183.80 | 1220.00 | 656.30  | 563.70 | 4.70 | 295.09 | 60.57  | 11.78  | 10.68 | 3.37   | 29225.93  | 39.00 | 7/3/08     |
| 169  | D-1180-07(6a) | <b>W-1</b> 00     | 1082.00 | 1180.00 | 764.68  | 415.32 | 3.29 | 403.09 | 5.41   | 9.41   | 4.38  | 14.31  | 10262.20  | 37.75 | 3/29/06    |
| 170  | D-0360        | DW-719            | 1175.00 | 1178.00 | 749.55  | 428.45 | 7.05 | 259.73 | 45.00  | 112.83 | 14.77 | 136.88 | 111048.55 | 41.00 | 2/9/16     |
| 171  | D-2317-0A     | WL-3              | 538.00  | 578.00  | 352.30  | 225.70 | 4.00 | 156.00 | 60.00  | 0.00   | 4.00  | 0.00   | 2061.00   | 41.00 | 1/23/06    |
| 172  | D-0360        | WL-721            | 1163.00 | 1229.00 | 800.55  | 428.45 | 7.05 | 259.73 | 45.00  | 112.83 | 14.77 | 137.99 | 111048.55 | 40.50 | 6/13/16    |
| 173  | D-0360        | W-316             | 1164.00 | 1203.00 | 684.53  | 518.47 | 7.08 | 373.81 | 9.26   | 93.89  | 21.49 | 18.09  | 111048.55 | 40.50 | 3/31/94    |
| 174  | D-2177-03     | W-36.00           | 863.70  | 870.00  | 786.91  | 83.09  | 3.92 | 49.17  | 3.50   | 0.00   | 3.92  | 2.42   | 28301.29  | 40.00 | 9/17/09    |
| 175  | D-2187        | WL-3              | 1210.00 | 1260.00 | 862.20  | 397.80 | 3.00 | 350.00 | 48.00  | 0.00   | 6.33  | 0.55   | 14151.11  | 37.50 | 2/24/11    |
| 176  | D-0360        | WL-721            | 1167.50 | 1230.00 | 801.55  | 428.45 | 7.05 | 259.73 | 45.00  | 112.83 | 14.77 | 102.27 | 111048.55 | 40.50 | 4/30/10    |
| 177  | D-1019        | WL-18             | 975.50  | 1005.00 | 739.00  | 266.00 | 4.00 | 157.00 | 112.00 | 0.00   | 4.00  | 3.84   | 11184.92  | 37.50 | 2/2/12     |
| 178  | D-0425-01     | W-129             | 849.00  | 930.00  | 851.42  | 78.58  | 6.76 | 0.35   | 0.02   | 0.39   | 0.11  | 0.00   | 61125.67  | 41.00 | 10/13/1997 |
| 179  | D-2177-03     | WL-70K            | 931.70  | 938.00  | 608.78  | 329.22 | 3.75 | 285.20 | 39.93  | 1.49   | 9.38  | 2.42   | 28301.29  | 40.00 | 9/15/09    |
| 180  | D-0360        | W501.343000       | 1098.00 | 1175.00 | 743.50  | 431.50 | 6.60 | 236.12 | 77.80  | 118.08 | 12.12 | 138.61 | 111048.55 | 41.00 | 3/1/17     |
| 181  | D-0360        | W-394             | 1230.00 | 1259.00 | 825.91  | 433.09 | 5.12 | 321.97 | 32.71  | 69.59  | 16.17 | 33.83  | 111048.55 | 40.00 | 6/21/97    |
| 182  | D-0425-05     | WL-33.00          | 1307.00 | 1355.00 | 685.60  | 669.40 | 5.90 | 4.38   | 0.61   | 1.65   | 0.21  | 7.86   | 61125.67  | 41.00 | 7/30/2003  |
|      |               |                   |         |         |         |        |      |        |        |        |       |        |           |       |            |

| 183   | D-0360        | W336.375.00        | 923.00  | 1000.00 | 736.95  | 263.05 | 7.55 | 115.24 | 35.79  | 109.05 | 13.01 | 130.36 | 111048.55 | 41.00 | 10/7/14    |
|-------|---------------|--------------------|---------|---------|---------|--------|------|--------|--------|--------|-------|--------|-----------|-------|------------|
| 184   | D-0360        | WL-721             | 1157.00 | 1229.00 | 800.55  | 428.45 | 7.05 | 259.73 | 45.00  | 112.83 | 14.77 | 138.51 | 111048.55 | 40.50 | 9/29/16    |
| 185   | D-0360        | W21-183.01         | 1194.00 | 1220.00 | 917.97  | 302.03 | 5.68 | 178.44 | 31.29  | 74.71  | 12.42 | 88.63  | 111048.55 | 40.50 | 6/25/08    |
| 186   | D-0360        | ₩-325              | 947.00  | 975.00  | 831.68  | 143.32 | 3.00 | 15.48  | 0.00   | 96.63  | 9.60  | 27.35  | 111048.55 | 40.00 | 1/18/96    |
| 187   | D-2187        | W-303              | 1174.00 | 1220.00 | 781.33  | 438.67 | 2.92 | 228.00 | 205.50 | 3.00   | 4.09  | 0.48   | 14151.11  | 37.50 | 11/24/10   |
| 1.88  | D-0425-01     | W-90               | 1205.00 | 1240.00 | 929.88  | 310.12 | 3.40 | 1.38   | 0.00   | 1.61   | 0.13  | 0.00   | 61125.67  | 41.00 | 10/13/1998 |
| 1.89  | D-0360        | W-327              | 903.00  | 910.00  | 766.68  | 143 32 | 3.00 | 15.48  | 0.00   | 96.63  | 9.60  | 28.69  | 111048 55 | 40.00 | 4/24/96    |
| 190   | D-1180-08(6a) | WI -2.84           | 1210.00 | 1220.00 | 744 71  | 475.29 | 3.21 | 378.08 | 9638   | 3.82   | 7.20  | 15.87  | 10262.20  | 37.75 | 5/28/13    |
| 101   | D-0254        | South Maine Shaft  | 456.07  | 765.54  | 294.95  | 470.59 | 6.46 | 217.42 | 204.93 | 9.49   | 9.67  | 20.62  | 20419.22  | 41.20 | 1/2/19     |
| 102   | D-0354        | W 660              | 1129.00 | 1170.00 | 234.05  | 276.05 | 5.10 | 04.67  | 17.01  | 110.04 | 11.05 | 11027  | 111049 55 | 41.20 | 6/2/10     |
| 102   | D 1190 09(6-) | W 250              | 1191.60 | 1262.00 | 796 71  | 475.20 | 2.21 | 270.00 | 17.01  | 2 92   | 7 20  | 15.07  | 10262.20  | 27.75 | 9/3/14     |
| 104   | D-1180-08(0a) | W-556              | 1248.00 | 1202.00 | 780.71  | 475.25 | 1.07 | 378.08 | 30.38  | 5.62   | 14.40 | 13.87  | 111049 55 | 40.50 | 6/31/12    |
| 194   | D-0500        | AA-4+T4+           | 1246.00 | 1280.00 | 932.47  | 340.10 | 4.0/ | 100 55 | 24.51  | 33.90  | 14.4Z | 121.99 | 111046.55 | 40.30 | 0/10/10    |
| 195   | D-2517-0A     | WW-+1              | 1101.00 | 1200.00 | 509.90  | 240.10 | 1.20 | 100.03 | 106.10 | 0.00   | 5.25  | 0.00   | 2001.00   | 41.00 | 4/23/07    |
| 190   | D-0424        | 0-44 F-41          | 1194.00 | 1200.00 | 010.70  | 376.83 | 1.35 | 140.00 | 120.10 | 3.30   | 0.18  | 8.05   | 29223.93  | 39.30 | 8///11     |
| 197   | D-0423-01     | DVV-24             | 1198.00 | 1206.00 | 919.70  | 286.30 | 3.50 | 1.05   | 0.11   | 1.08   | 01.0  | 0.00   | 01125.07  | 41.00 | 8/15/1998  |
| 198   | D-2177-03     | W-25.00            | 1123.70 | 1130.00 | 794.75  | 335.25 | 3.50 | 264.61 | 44.82  | 7.15   | 9.95  | 2.11   | 28301.29  | 40.00 | 3/2/09     |
| 199   | D-0360        | DW-118             | 1288.00 | 1305.00 | 745.96  | 339.04 | 6.47 | 398.42 | 36.41  | 91.79  | 19.89 | 6.99   | 111048.55 | 40.50 | 1/29/91    |
| 200   | D-0360        | W-696              | 1194.50 | 1270.00 | 841.55  | 428.45 | 7.05 | 259.73 | 45.00  | 112.83 | 14.77 | 64.61  | 111048.55 | 40.50 | 8/4/03     |
| 201   | D-0425-01     | W-25               | 1190.00 | 1240.00 | 909.75  | 330.25 | 4.16 | 2.65   | 0.21   | 0.19   | 0.04  | 0.00   | 61125.67  | 41.00 | 9/28/1998  |
| 202   | D-0360        | W-709              | 1012.00 | 1085.00 | 913.37  | 1/1.63 | 5.20 | 65.90  | 1.30   | 100.36 | 11.56 | 64.61  | 111048.55 | 41.00 | 9/24/03    |
| 203   | D2233         | WL-936             | /46.00  | 820.00  | /55.00  | 65.00  | 4.20 | 13.90  | 39.70  | 0.00   | 4.20  | 6.10   | 14067.46  | 40.00 | 10/6/15    |
| 204   | D-2317-0A     | D₩-42              | 876.50  | 882.00  | 641.90  | 240.10 | 5.25 | 188.65 | 56.10  | 0.00   | 5.25  | 0.00   | 2061.00   | 41.00 | 8/28/07    |
| 205   | D-0360        | W-174              | 1020.00 | 1117.00 | 823.10  | 293.90 | 7.12 | 127.60 | 10.23  | 132.06 | 16.83 | 6.09   | 111048.55 | 40.50 | 12/11/90   |
| 206   | D-0425-05     | W-37.00            | 1206.00 | 1210.00 | 623.70  | 586.30 | 5.97 | 4.12   | 0.36   | 1.31   | 0.21  | 9.18   | 61125.67  | 41.00 | 12/23/2003 |
| 207   | D-0360        | W-413              | 1242.00 | 1280.00 | 952.47  | 327.53 | 4.87 | 218.18 | 24.31  | 55.90  | 14.42 | 137.99 | 111048.55 | 40.50 | 6/16/16    |
| 208   | D-0360        | W-410              | 1261.00 | 1310.00 | 982.47  | 327.53 | 4.87 | 218.18 | 24.31  | 55.90  | 14.42 | 126.43 | 111048.55 | 40.50 | 1/23/14    |
| 209   | D-0360        | W-157              | 1259.00 | 1275.00 | 760.30  | 514.70 | 7.57 | 350.60 | 23.74  | 78.65  | 19.66 | 6.09   | 111048.55 | 40.50 | 12/27/90   |
| 210   | D-0426        | W-16B              | 1096.33 | 1218.55 | 909.80  | 308.75 | 4.00 | 230.75 | 38.14  | 0.00   | 8.10  | 12.64  | 35708.87  | 39.00 | 5/14/14    |
| 211   | D-0360        | W501.077.00        | 1074.00 | 1180.00 | 844.55  | 335.45 | 7.45 | 211.84 | 21.69  | 92.72  | 12.98 | 138.61 | 111048.55 | 41.00 | 2/1/17     |
| 212   | D-0360        | DW-406             | 1299.00 | 1322.00 | 1030.50 | 291.50 | 6.25 | 177.75 | 23.01  | 71.99  | 15.15 | 126.43 | 111048.55 | 40.50 | 3/12/14    |
| 213   | D-1180-08(7)  | WL-200             | 816.60  | 830.00  | 354.71  | 475.29 | 3.21 | 378.08 | 96.38  | 3.82   | 7.20  | 29.41  | 10262.20  | 37.75 | 3/11/15    |
| 214   | D-0360        | WL231.362.00       | 1119.00 | 1170.00 | 636.00  | 534.00 | 7.98 | 316.06 | 23.80  | 187.04 | 13.10 | 138.61 | 111048.55 | 41.00 | 3/1/17     |
| 215   | D-0360        | W-157              | 1257.00 | 1275.00 | 760.30  | 514.70 | 7.57 | 350.60 | 23.74  | 78.65  | 19.66 | 6.09   | 111048.55 | 40.50 | 11/26/90   |
| 216   | D-2187        | W-8                | 1108.50 | 1150.00 | 717.00  | 433.00 | 3.33 | 417.00 | 19.00  | 0.00   | 5.83  | 1.60   | 14151.11  | 37.50 | 2/10/15    |
| 217   | D-0360        | W-414              | 1266.00 | 1280.00 | 952.47  | 327.53 | 4.87 | 218.18 | 24.31  | 55.90  | 14.42 | 32.60  | 111048.55 | 40.50 | 2/13/97    |
| 218   | D-0360        | W-701              | 1269.00 | 1320.00 | 839.93  | 480.07 | 7.29 | 317.33 | 35.19  | 104.86 | 16.00 | 64.61  | 111048.55 | 40.50 | 8/5/03     |
| 219   | D-0425-05     | DW-120.00          | 1266.00 | 1285.00 | 613.67  | 671.33 | 0.07 | 5.83   | 0.58   | 0.92   | 0.09  | 12.20  | 61125.67  | 41.00 | 5/25/2004  |
| 220   | D-0360        | W-378              | 1296.00 | 1325.00 | 853.21  | 471.79 | 5.29 | 321.05 | 61.70  | 78.55  | 18.20 | 33.83  | 111048.55 | 40.00 | 6/21/97    |
| 221   | D-1180-02(6a) | ₩L-200             | 818.00  | 830.00  | 354.71  | 475.29 | 3.21 | 378.08 | 96.38  | 3.82   | 7.20  | 11.17  | 10262.20  | 37.75 | 3/18/05    |
| 222   | D-2177-03     | W-444.00           | 1151.70 | 1158.00 | 1065.85 | 92.15  | 3.44 | 10.06  | 34.49  | 0.00   | 3.44  | 2.11   | 28301.29  | 40.00 | 2/3/09     |
| 223   | D-2317-OA     | WL-16              | 680.00  | 700.00  | 474.30  | 225.70 | 4.00 | 156.00 | 60.00  | 0.00   | 4.00  | 0.00   | 2061.00   | 41.00 | 11/1/06    |
| 224   | D2317         | W3                 | 613.00  | 621.00  | 380.90  | 240.10 | 5.25 | 188.65 | 56.10  | 0.00   | 5.25  | 1.60   | 2061.00   | 41.00 | 9/4/13     |
| 225   | D-0425-01     | W-3                | 1218.00 | 1246.00 | 690.01  | 555.99 | 2.06 | 3.55   | 0.24   | 1.44   | 0.20  | 0.00   | 61125.67  | 41.00 | 7/13/1998  |
| 226   | D-0360        | DW-126             | 1289.00 | 1311.00 | 943.15  | 367.85 | 6.20 | 166.26 | 55.30  | 131.78 | 11.66 | 6.09   | 111048.55 | 40.50 | 12/27/90   |
| 227   | D-0360        | WL-349             | 1107.00 | 1190.00 | 878.34  | 311.66 | 5.89 | 203.68 | 6.59   | 88.74  | 15.19 | 26.12  | 111048.55 | 40.00 | 11/24/95   |
| 228   | D-0360        | W-428              | 1200.00 | 1260.00 | 719.60  | 540.40 | 5.50 | 336.95 | 11.82  | 178.25 | 12.88 | 128.37 | 111048.55 | 40.00 | 5/15/14    |
| 229   | D-2269 OA     | WL-5               | 868.00  | 923.00  | 566.00  | 357.00 | 3.60 | 121.75 | 237.50 | 0.00   | 4.40  | 0.00   | 16659.24  | 40.00 | 4/26/04    |
| 230   | D-0360        | W-316              | 1163.00 | 1203.00 | 684.53  | 518.47 | 7.08 | 373.81 | 9.26   | 93.89  | 21.49 | 18.09  | 111048.55 | 40.50 | 2/16/94    |
| 231   | D-0425-01     | W-25               | 1193.00 | 1240.00 | 909.75  | 330.25 | 4.16 | 2.65   | 0.21   | 0.19   | 0.04  | 0.00   | 61125.67  | 41.00 | 10/26/1998 |
| 232   | D-0425-01     | W-72               | 1103.00 | 1165.00 | 551.25  | 613.75 | 6.85 | 4.04   | 0.67   | 1.26   | 0.15  | 0.00   | 61125.67  | 41.00 | 11/24/1998 |
| 233   | D-0360        | DW-406             | 1298.00 | 1322.00 | 1030.50 | 291.50 | 6.25 | 177.75 | 23.01  | 71.99  | 15.15 | 138.61 | 111048.55 | 40.50 | 12/26/16   |
| 234   | D-2177-03     | W-5.00             | 923.70  | 930.00  | 846.91  | 83.09  | 3.92 | 49.17  | 3.50   | 0.00   | 3.92  | 2.11   | 28301.29  | 40.00 | 2/26/09    |
| 235   | D-0360        | WL336.373.00       | 1081.00 | 1110.00 | 576.00  | 534.00 | 7.98 | 316.06 | 23.80  | 187.04 | 13.10 | 133.14 | 111048.55 | 41.00 | 6/3/15     |
| 236   | D-2177-05     | WL-516.00          | 923.70  | 930.00  | 586.00  | 344.00 | 3.25 | 195.75 | 120.65 | 2.52   | 9.50  | 2.42   | 28301.29  | 40.00 | 9/21/09    |
| 237   | D-0360        | WI-319             | 1269.00 | 1325.00 | 774.30  | 550.70 | 7.10 | 325.95 | 44.97  | 162.21 | 15.14 | 18.09  | 111048.55 | 40.50 | 3/31/94    |
| 238   | D-0360        | W21-083.00         | 1038.00 | 1055.00 | 737.55  | 317.45 | 7.29 | 204.12 | 2.04   | 78.09  | 10.82 | 88.63  | 111048.55 | 40.00 | 5/2/08     |
| 239   | D-0354        | Boving Crew Shaft  | 458.13  | 637.76  | 248.21  | 389.55 | 4.17 | 77.51  | 258.71 | 3.04   | 5.75  | 39.63  | 20418.32  | 41.20 | 5/14/18    |
| 240   | D-0360        | DW-406             | 1299 00 | 1322.00 | 1030 50 | 291 50 | 6.25 | 177.75 | 23.01  | 71.99  | 15.15 | 136.88 | 111048.55 | 40.50 | 2/16/16    |
| 241   | D-0360        | W-207              | 904 00  | 910.00  | 766.68  | 143.32 | 3,00 | 15.48  | 0.00   | 96.63  | 9,60  | 2612   | 111048 55 | 40.00 | 12/18/95   |
| 242   | D-0360        | DW-717             | 1275.00 | 1280.00 | 767.67  | 512 33 | 7.27 | 337.40 | 56 38  | 101.13 | 13.42 | 64.61  | 111048 55 | 40.50 | 7/22/02    |
| 243   | D-0355-04     | MS-ER23-503 (DW/1) | 680.50  | 690.00  | 325 50  | 364.50 | 4 90 | 274.30 | 78.60  | 8.50   | 8.50  | 44.09  | 9430.98   | 41 10 | 8/8/97     |
| 244   | D-0360        | W-671              | 1095.00 | 1183.00 | 904.48  | 278.52 | 7.88 | 130.58 | 24.35  | 89.21  | 10.00 | 129.65 | 111048 55 | 40.50 | 7/10/14    |
| L-104 | 0.0300        | 68 071             | 1022.00 | 1103.00 | 04.40   | LIUIJL | 7.00 | 100.00 | 27.33  | 05.21  | 10.00 | 153.00 | 111040.00 | -0.00 | 1/10/14    |

| 245  | D-0360                        | W-413             | 1248.00                                                                                                    | 1280.00                                 | 952.47  | 327.53          | 4.87                  | 218.18          | 24.31        | 55.90              | 14.42             | 33.83         | 111048.55                                   | 40.50     | 4/23/97    |
|------|-------------------------------|-------------------|----------------------------------------------------------------------------------------------------|-----------------------------------------|---------|-----------------|-----------------------|-----------------|--------------|--------------------|-------------------|---------------|---------------------------------------------|-----------|------------|
| 246  | D-0360                        | W-340             | 912.00                                                                                                    | 920.00                                  | 791 70  | 128.30          | 5.87                  | 17.73           | 0.00         | 82.11              | 9.03              | 28.69         | 111048 55                                   | 40.00     | 4/22/96    |
| 247  | D-0426-08                     | WL-206            | 967.00                                                                                                    | 985.00                                  | 555.17  | 120.00          | 6.00                  | 11910           | 19.00        | 0.00               | 15.58             | 1.61          | 35708.87                                    | 39.00     | 11/13/08   |
| 247  | D 0254                        | South Mains Shaft | 457.52                                                                                                    | 765.54                                  | 204.95  | 470.60          | 6.46                  | 217.42          | 204.92       | 0.00               | 0.67              | 20.62         | 2041922                                     | 41.20     | 5/20/10    |
| 240  | D-0354                        | Julians Share     | 407.00                                                                                                    | 1200.00                                 | 234.85  | 470.03          | 0.40                  | 217.43          | 204.85       | 3.48               | 3.07              | 10.22         | 111049 55                                   | 41.20     | 1/20/04    |
| 249  | D-0360                        | WE01 077 00       | 1103.00                                                                                                    | 1300.00                                 | 974 55  | 225.45          | 2.40                  | 396.35          | 47.72        | 105.50             | 11.15             | 13051         | 111048.55                                   | 40.30     | 7/5/14     |
| 230  | D-0580                        | 44301.077.00      | 1210.00                                                                                                    | 1210.00                                 | 874.33  | 555.45          | 7.43                  | 211.64          | 21.09        | 92.72              | 12.90             | 156.51        | 1048.33                                     | 41.00     | 7/3/10     |
| 251  | D-1180-08(7)                  | WL-284            | 1210.00                                                                                                    | 1220.00                                 | 776.98  | 443.02          | 2.14                  | 3/1.38          | 94.23        | 3.66               | 7.07              | 23.57         | 10262.20                                    | 37.75     | 5/28/13    |
| 252  | D-1180-08(7)                  | W-308             | 1135.60                                                                                                    | 1224.00                                 | 780.98  | 443.02          | 2.14                  | 3/1.38          | 94.23        | 3.66               | 7.07              | 25.85         | 10262.20                                    | 37.75     | 2/22/14    |
| 253  | D-0355-04                     | MC-8-505 (DW)     | 602.00                                                                                                    | 610.00                                  | 236.54  | 373.46          | 4.46                  | 233.53          | 112.24       | 9.08               | 6.12              | 40.98         | 9430.98                                     | 41.10     | 10/1/96    |
| 254  | D-0360                        | W-374             | 1247.00                                                                                                    | 1290.00                                 | 809.93  | 480.07          | 7.29                  | 317.33          | 35.19        | 104.86             | 16.00             | 33.83         | 111048.55                                   | 40.50     | 4/25/97    |
| 255  | D-0360                        | WL-736            | 1118.00                                                                                                    | 1131.00                                 | 797.66  | 333.34          | 4.90                  | 243.57          | 13.34        | 48.14              | 14.88             | 137.99        | 111048.55                                   | 41.00     | 4/26/16    |
| 256  | D-0360                        | W-365             | 1180.00                                                                                                    | 1240.00                                 | 1096.68 | 143.32          | 3.00                  | 15.48           | 0.00         | 96.63              | 9.60              | 27.35         | 111048.55                                   | 40.00     | 3/29/96    |
| 257  | D-2187                        | <b>W-37</b> 0     | 1203.00                                                                                                    | 1240.00                                 | 801.33  | 438.67          | 2.92                  | 228.00          | 205.50       | 3.00               | 4.09              | 0.85          | 14151.11                                    | 37.50     | 3/20/12    |
| 258  | D-0360                        | W-417             | 1110.00                                                                                                    | 1165.00                                 | 837.47  | 327.53          | 4.87                  | 218.18          | 24.31        | 55.90              | 14.42             | 33.83         | 111048.55                                   | 40.50     | 4/25/97    |
| 259  | D-2177-02                     | W-215             | 912.70                                                                                                    | 919.00                                  | 784.83  | 134.17          | 3.54                  | 35.93           | 63.32        | 2.00               | 4.75              | 0.35          | 28301.29                                    | 40.00     | 9/21/05    |
| 260  | D-0360                        | WL-338            | 881.00                                                                                                    | 890.00                                  | 761.70  | 128.30          | 5.87                  | 17.73           | 0.00         | 82.11              | 9.03              | 27.35         | 111048.55                                   | 40.00     | 2/6/96     |
| 261  | D-2091-1                      | W-202             | 1220.00                                                                                                    | 1270.00                                 | 986.00  | 284.00          | 3.00                  | 104.66          | 137.75       | 47.42              | 0.00              | 0.00          | 11181.57                                    | 37.50     | 10/14/96   |
| 262  | D-0360                        | W-350             | 1143.00                                                                                                    | 1218.00                                 | 1074.68 | 143.32          | 3.00                  | 15.48           | 0.00         | 96.63              | 9.60              | 27.35         | 111048.55                                   | 40.00     | 3/18/96    |
| 263  | D-0360                        | WL336,373,00      | 1081.00                                                                                                    | 1110.00                                 | 576.00  | 534.00          | 7.98                  | 316.06          | 23.80        | 187.04             | 13.10             | 131.89        | 111048.55                                   | 41.00     | 3/2/15     |
| 264  | D-1180-08(6a)                 | W-353             | 1193.40                                                                                                    | 1232.00                                 | 756.71  | 475.29          | 3.21                  | 378.08          | 96.38        | 3.82               | 7.20              | 15.87         | 10262.20                                    | 37.75     | 3/20/12    |
| 265  | D-2177-03                     | W-34 00           | 874 70                                                                                                    | 881.00                                  | 797 91  | 83.09           | 3.92                  | 4917            | 3.50         | 0.00               | 3.92              | 2 11          | 28301.29                                    | 40.00     | 2/24/09    |
| 266  | D-1019                        | W-201             | 1221.00                                                                                                    | 1260.00                                 | 768.83  | 491.17          | 3.00                  | 290.97          | 144 46       | 53.56              | 4 99              | 3.84          | 11184.92                                    | 37.50     | 10/9/08    |
| 267  | D-0360                        | W-370             | 1241.00                                                                                                    | 1323.00                                 | 900.05  | 433.09          | 5.00                  | 200.07          | 32.71        | 69.50              | 16.17             | 22.92         | 111048.55                                   | 40.00     | 6/21/07    |
| 207  | D 3197                        | 14/1 2            | 1241.00                                                                                                    | 1323.00                                 | 963.31  | 207.90          | 3.00                  | 250.00          | 49.00        | 0.00               | 6.22              | 0.05          | 14151.11                                    | 27.50     | 2/20/12    |
| 200  | D 22107                       | WL-S              | 668.00                                                                                                    | 678.00                                  | 427.00  | 397.80          | 5.00                  | 100.00          | 46.00        | 0.00               | 0.35              | 0.85          | 2061.00                                     | 37.30     | 3/25/12    |
| 209  | D-2317-0A                     | DW-21             | 4200.00                                                                                                    | 078.00                                  | 437.90  | 240.10          | 3.23                  | 188.65          | 36.10        | 0.00               | 5.25              | 0.00          | 2001.00                                     | 41.00     | 4/23/07    |
| 270  | U-2187                        | WL-3              | 1208.00                                                                                                    | 1260.00                                 | 862.20  | 397.80          | 3.00                  | 350.00          | 48.00        | 0.00               | 6.33              | 0.98          | 14151.11                                    | 37.50     | 9/30/12    |
| 2/1  | D-2177-03                     | W-35.00           | 8/4.70                                                                                                    | 881.00                                  | 797.91  | 83.09           | 3.92                  | 49.17           | 3.50         | 0.00               | 3.92              | 2.42          | 28301.29                                    | 40.00     | 9/1//09    |
| 272  | D-0360                        | W-299             | 1251.00                                                                                                    | 1324.00                                 | /81.60  | 542.40          | 5.04                  | 412.92          | 16.15        | 92.07              | 13.88             | 18.09         | 111048.55                                   | 40.50     | 2/28/94    |
| 273  | D-0424                        | 6-W-16            | 1110.50                                                                                                    | 1222.00                                 | 658.30  | 563.70          | 4.70                  | 295.09          | 60.57        | 11.78              | 10.68             | 3.37          | 29225.93                                    | 39.00     | 8/6/08     |
| 274  | D-1180-08(7)                  | WL-362            | 1209.00                                                                                                    | 1218.00                                 | 774.98  | 443.02          | 2.14                  | 371.38          | 94.23        | 3.66               | 7.07              | 20.66         | 10262.20                                    | 37.75     | 4/10/12    |
| 275  | D-0360                        | DW-196            | 1228.00                                                                                                    | 1240.00                                 | 825.84  | 414.16          | 6.47                  | 221.29          | 50.89        | 100.31             | 19.91             | 6.09          | 111048.55                                   | 40.00     | 11/14/90   |
| 276  | D-0360                        | W-403             | 1303.00                                                                                                    | 1345.00                                 | 794.30  | 550.70          | 7.10                  | 325.95          | 44.97        | 162.21             | 15.14             | 32.60         | 111048.55                                   | 40.50     | 1/31/97    |
| 277  | D-0360                        | WL231.362.00      | 1114.00                                                                                                    | 1170.00                                 | 636.00  | 534.00          | 7.98                  | 316.06          | 23.80        | 187.04             | 13.10             | 137.99        | 111048.55                                   | 41.00     | 5/2/16     |
| 278  | D-0425-01                     | DW-8              | 930.00                                                                                                    | 939.00                                  | 690.70  | 248.30          | 6.12                  | 1.18            | 0.11         | 0.39               | 0.07              | 0.00          | 61125.67                                    | 41.00     | 7/21/1998  |
| 279  | D-0360                        | W-414             | 1265.00                                                                                                    | 1280.00                                 | 952.47  | 327.53          | 4.87                  | 218.18          | 24.31        | 55.90              | 14.42             | 136.88        | 111048.55                                   | 40.50     | 2/9/16     |
| 280  | D-0360                        | W-428             | 1218.00                                                                                                    | 1260.00                                 | 719.60  | 540.40          | 5.50                  | 336.95          | 11.82        | 178.25             | 12.88             | 131.89        | 111048.55                                   | 40.00     | 1/13/15    |
| 281  | D-1180-08(6a)                 | W-361             | 1186.70                                                                                                    | 1255.00                                 | 779.71  | 475.29          | 3.21                  | 378.08          | 96.38        | 3.82               | 7.20              | 15.87         | 10262.20                                    | 37.75     | 3/6/12     |
| 282  | D-0360                        | W-345             | 1239.00                                                                                                    | 1270.00                                 | 855.84  | 414.16          | 6.47                  | 221.29          | 50.89        | 100.31             | 19.91             | 26.12         | 111048.55                                   | 40.00     | 11/22/95   |
| 283  | D-1180-08(6a)                 | W-312             | 1183.60                                                                                                    | 1260.00                                 | 784.71  | 475.29          | 3.21                  | 378.08          | 96.38        | 3.82               | 7.20              | 15.87         | 10262.20                                    | 37.75     | 9/7/12     |
| 284  | D-0360                        | W-333             | 904.00                                                                                                    | 908.00                                  | 764.68  | 143.32          | 3.00                  | 15.48           | 0.00         | 96.63              | 9.60              | 28.69         | 111048.55                                   | 40.00     | 4/24/96    |
| 285  | D-0425-01                     | DW-113            | 1261.00                                                                                                    | 1270.00                                 | 624.17  | 645.83          | 1.10                  | 4.90            | 0.39         | 1.04               | 0.13              | 0.00          | 61125.67                                    | 41.00     | 2/27/1999  |
| 286  | D-0360                        | W501.077.00       | 1164.00                                                                                                    | 1210.00                                 | 874.55  | 335.45          | 7.45                  | 211.84          | 21.69        | 92.72              | 12.98             | 131.89        | 111048.55                                   | 41.00     | 1/14/15    |
| 287  | D-2187                        | W-303             | 1179 50                                                                                                    | 1220.00                                 | 781.33  | 438.67          | 2.92                  | 228.00          | 205.50       | 3.00               | 4.09              | 1 35          | 14151 11                                    | 37.50     | 2/19/14    |
| 288  | D-0360                        | W-295             | 1237.00                                                                                                    | 1264.00                                 | 701.40  | 562.60          | 4.58                  | 351.36          | 15.02        | 176.44             | 12.24             | 18.09         | 111048 55                                   | 40.50     | 2/28/94    |
| 2.89 | D-0360                        | W-353             | 1138.00                                                                                                    | 1210.00                                 | 898.34  | 311.66          | 5.89                  | 203.68          | 6.59         | 88.74              | 15.19             | 27.35         | 111048 55                                   | 40.00     | 1/26/96    |
| 200  | D-2177-06                     | W/ -27            | 1128 70                                                                                                    | 1135.00                                 | 780.32  | 354 69          | 3.59                  | 188.24          | 146.08       | 0.00               | 11.69             | 0.25          | 28301.20                                    | 40.00     | 7/6/05     |
| 290  | D-0360                        | WL-57             | 1005 20                                                                                                    | 1010.00                                 | 929 30  | 191.70          | 7.40                  | 100.24          | 2.00         | 91.20              | 12.00             | 11/33         | 1110/9 55                                   | 40.00     | 3/16/12    |
| 202  | D0300                         | 6 W/ 16           | 1110.00                                                                                                    | 1222.00                                 | 650.00  | 562.70          | 1.40                  | 205.00          | 60 57        | 11.20              | 10.69             | 2.05          | 111040.00                                   | 41.00     | 6/20/02    |
| 292  | D-0424                        | D/W 24 0          | 1174.00                                                                                                    | 1179.00                                 | 740 55  | 1203.70         | 4.70                  | 293.09          | 45.00        | 112.00             | 14.77             | 120 51        | 111049 55                                   | 39.00     | 7/14/46    |
| 293  | D-0360                        | DW-719            | 1174.00                                                                                                    | 11/8.00                                 | 749.55  | 426.43          | 7.05                  | 239.73          | 43.00        | 112.83             | 14.//             | 156.51        | 111048.55                                   | 41.00     | //14/10    |
| 294  | D-2177-05                     | WL-516.00         | 923.70                                                                                                    | 930.00                                  | 586.00  | 344.00          | 3.25                  | 195.75          | 120.65       | 2.52               | 9.50              | 2./1          | 28301.29                                    | 40.00     | 1/4/10     |
| 295  | D-0425-01                     | W-118             | 1234.00                                                                                                    | 1260.00                                 | 614.1/  | 645.83          | 1.10                  | 4.90            | 0.39         | 1.04               | 0.13              | 0.00          | 61125.67                                    | 41.00     | 2/26/1999  |
| 296  | D-1180-08(7)                  | W-101             | 1144.00                                                                                                    | 1185.00                                 | 726.50  | 458.50          | 3.00                  | 333.50          | 126.00       | 0.00               | 5.50              | 25.10         | 10262.20                                    | 37.75     | 11/8/13    |
| 297  | D-0424                        | 7-W-13            | 1161.00                                                                                                    | 1223.00                                 | 906.70  | 316.30          | 2.80                  | 118.21          | 173.10       | 0.00               | 2.80              | 7.69          | 29225.93                                    | 38.50     | 4/14/11    |
| 298  | D-1180-08(7)                  | W-361             | 1189.00                                                                                                    | 1255.00                                 | 811.98  | 443.02          | 2.14                  | 371.38          | 94.23        | 3.66               | 7.07              | 20.66         | 10262.20                                    | 37.75     | 5/28/12    |
| 299  | D-2177-03                     | W-105.00          | 916.70                                                                                                    | 923.00                                  | 608.58  | 314.42          | 3.04                  | 213.48          | 71.33        | 1.25               | 5.55              | 2.11          | 28301.29                                    | 40.00     | 3/5/09     |
| 300  | D-0360                        | DW-122            | 1286.00                                                                                                    | 1302.00                                 | 934.15  | 367.85          | 6.20                  | 166.26          | 55.30        | 131.78             | 11.66             | 6.99          | 111048.55                                   | 40.50     | 2/26/91    |
| 301  | D-0360                        | W-413             | 1243.00                                                                                                    | 1280.00                                 | 952.47  | 327.53          | 4.87                  | 218.18          | 24.31        | 55.90              | 14.42             | 133.14        | 111048.55                                   | 40.50     | 5/21/15    |
| 302  | D-1180-08(7)                  | <b>W</b> -360     | 1188.00                                                                                                    | 1265.00                                 | 821.98  | 443.02          | 2.14                  | 371.38          | 94.23        | 3.66               | 7.07              | 19.89         | 10262.20                                    | 37.75     | 3/6/12     |
| 303  | D-1019                        | WL-18             | 973.00                                                                                                    | 1005.00                                 | 739.00  | 266.00          | 4.00                  | 157.00          | 112.00       | 0.00               | 4.00              | 3.84          | 11184.92                                    | 37.50     | 10/13/10   |
| 304  | D-0425-03                     | DW-437            | 976.00                                                                                                    | 980.00                                  | 669.88  | 310.12          | 3.40                  | 1.38            | 0.00         | 1.61               | 0.13              | 0.74          | 61125.67                                    | 41.00     | 3/29/2002  |
| 305  | D-0360                        | DW-406            | 1298.00                                                                                                    | 1322.00                                 | 1030.50 | 291.50          | 6.25                  | 177.75          | 23.01        | 71.99              | 15.15             | 133.14        | 111048.55                                   | 40.50     | 4/21/15    |
| 306  | D-0425-01                     | WL-98             | 1231.00                                                                                                    | 1262.00                                 | 951.88  | 310.12          | 3.40                  | 1.38            | 0.00         | 1.61               | 0.13              | 0.00          | 61125.67                                    | 41.00     | 10/15/1998 |
|      | subscription and second state | 0000000000000     | in the second second seco | <ul> <li>bostcorespondencial</li> </ul> |         | 100000000000000 | and the second second | Charlen Charlen | 2010/062/016 | 50x (0.00 to 1.00) | 1. 3040-0007-0142 | 2002007874737 | 200 (19 (19 (19 (19 (19 (19 (19 (19 (19 (19 | 100000000 |            |

| 307  | D-0360        | W-418           | 1169.00 | 1180.00 | 852.47            | 327.53 | 4.87 | 218.18 | 24.31  | 55.90  | 14.42 | 32.60  | 111048.55 | 40.50 | 2/24/97    |
|------|---------------|-----------------|---------|---------|-------------------|--------|------|--------|--------|--------|-------|--------|-----------|-------|------------|
| 308  | D-0355-06     | MC-FR31-502 (W) | 655.00  | 800.00  | 462.59            | 337.41 | 3.50 | 230.09 | 86.17  | 7.67   | 4.75  | 49.64  | 9430.98   | 41.10 | 3/21/00    |
| 309  | D-1180-00(6a) | W-23            | 1163.00 | 1200.00 | 757.25            | 442.75 | 3.16 | 325.00 | 117.00 | 0.00   | 7.91  | 0.00   | 10262.20  | 37.75 | 5/20/96    |
| 310  | D-0360        | W-346           | 918.00  | 930.00  | 786.68            | 143.32 | 3.00 | 15.48  | 0.00   | 96.63  | 9.60  | 27.35  | 111048.55 | 40.00 | 2/5/96     |
| 311  | D-2177-02     | W-204           | 913.70  | 920.00  | 796.30            | 123.70 | 3.58 | 14.33  | 75.08  | 0.00   | 3.58  | 0.59   | 28301.29  | 40.00 | 2/16/06    |
| 312  | D-1180-08(7)  | W-102           | 1133.30 | 1180.00 | 724.92            | 455.08 | 2.92 | 390.50 | 66.00  | 0.00   | 6.00  | 28.80  | 10262.20  | 37.75 | 12/11/14   |
| 313  | D-0360        | W-709           | 1012.00 | 1085.00 | 913.37            | 171.63 | 5.20 | 65.90  | 1.30   | 100.36 | 11.56 | 138.61 | 111048.55 | 41.00 | 2/16/17    |
| 314  | D-0360        | WL-567          | 1151.00 | 1224.00 | 966.54            | 257.46 | 4.90 | 113.13 | 22.11  | 116.39 | 9.10  | 126.43 | 111048.55 | 40.50 | 1/21/14    |
| 315  | D-2177-01     | GMW-04-1D       | 868.31  | 874.61  | 529.45            | 345.16 | 3.54 | 118.44 | 205.60 | 0.58   | 9.37  | 1.24   | 28301.29  | 40.00 | 4/24/07    |
| 316  | D2317         | W3.01           | 612.00  | 618.00  | 377.90            | 240.10 | 5.25 | 188.65 | 56.10  | 0.00   | 5.25  | 1.60   | 2061.00   | 41.00 | 11/19/14   |
| 317  | D-0360        | W-226           | 1058.00 | 1080.00 | 768.34            | 311.66 | 5.89 | 203.68 | 6.59   | 88.74  | 15.19 | 6.99   | 111048.55 | 40.00 | 3/20/91    |
| 318  | D-0360        | W-666           | 1043.00 | 1065.00 | 801.65            | 263.35 | 7.00 | 108.55 | 53.31  | 84.24  | 5.91  | 130.36 | 111048.55 | 40.50 | 11/17/14   |
| 319  | D-1019        | WL-18           | 974.00  | 1005.00 | 739.00            | 266.00 | 4.00 | 157.00 | 112.00 | 0.00   | 4.00  | 3.84   | 11184.92  | 37.50 | 11/25/11   |
| 320  | D-0360        | W-418           | 1165.00 | 1180.00 | 852.47            | 327.53 | 4.87 | 218.18 | 24.31  | 55.90  | 14.42 | 33.83  | 111048.55 | 40,50 | 6/21/97    |
| 321  | D-2187        | W-370           | 1213.00 | 1240.00 | 801.33            | 438.67 | 2.92 | 228.00 | 205.50 | 3.00   | 4.09  | 1.48   | 14151.11  | 37.50 | 8/22/14    |
| 322  | D-0360        | WL231.362.00    | 1125.00 | 1170.00 | 636.00            | 534.00 | 7.98 | 316.06 | 23.80  | 187.04 | 13.10 | 129.65 | 111048.55 | 41.00 | 7/16/14    |
| 323  | D-0425-05     | W-113.00        | 1114.00 | 1130.00 | 720.64            | 409.36 | 1.33 | 2.24   | 0.99   | 0.84   | 0.08  | 14.00  | 61125.67  | 41.00 | 8/16/2004  |
| 324  | D-0360        | W-401           | 1279.00 | 1318.00 | 990.47            | 327.53 | 4.87 | 218.18 | 24.31  | 55.90  | 14.42 | 32.60  | 111048.55 | 40.50 | 1/30/97    |
| 325  | D-0360        | W231 356 04     | 1265.00 | 1270.00 | 934 55            | 335.45 | 7.45 | 211.84 | 21.69  | 92.72  | 12.98 | 133.14 | 111048 55 | 41 00 | 4/1/15     |
| 326  | D-2177-05     | W-515.00        | 918 70  | 925.00  | 601.42            | 323.58 | 3.50 | 238.51 | 62.99  | 0.84   | 9.25  | 2 71   | 28301.29  | 40.00 | 1/4/10     |
| 327  | D-0426        | W-19A           | 1154.20 | 1214 00 | 905.25            | 308.75 | 4 00 | 230.75 | 3814   | 0.00   | 810   | 12.64  | 35708.87  | 39.00 | 8/23/12    |
| 328  | D-0360        | W501.077.00     | 1167.00 | 1210.00 | 874.55            | 335.45 | 7.45 | 211.84 | 21.69  | 92.72  | 12.98 | 133.14 | 111048.55 | 41.00 | 5/12/15    |
| 329  | D-2187-04     | DW-6            | 840.00  | 845.00  | 447.20            | 397.80 | 3.00 | 350.00 | 48.00  | 0.00   | 6.33  | 0.00   | 14151.11  | 37.50 | 4/10/06    |
| 330  | D-0360        | DW/21-190.00    | 1239.75 | 1248.00 | 945.97            | 302.03 | 5.68 | 178.44 | 31.29  | 74.71  | 12.42 | 88.63  | 111048.55 | 40.50 | 4/27/08    |
| 331  | D-0360        | W-660           | 1139.00 | 1170.00 | 893.05            | 276.95 | 5.00 | 94.67  | 17.81  | 110.04 | 11.05 | 12837  | 111048 55 | 40.50 | 5/5/14     |
| 332  | D-0360        | DW-161          | 1273.00 | 1290.00 | 739.30            | 550.70 | 7.10 | 325.95 | 44.97  | 162.21 | 15.14 | 6.99   | 111048.55 | 40.50 | 3/11/91    |
| 222  | D-1180-08(7)  | WI-295          | 1202.80 | 1220.00 | 776.98            | 443.02 | 2.14 | 371.38 | 94.23  | 3.66   | 7.07  | 21.38  | 10262.20  | 37.75 | 8/30/12    |
| 224  | D-0260        | WL 255          | 1155 50 | 1160.00 | 919.50            | 241.40 | 2.14 | 140.36 | 24.51  | 72.45  | 10.11 | 95.24  | 111049.55 | 40.50 | 10/16/07   |
| 225  | D-0300        | M2A             | 645.00  | 720.00  | 479.90            | 241.40 | 5.35 | 199.65 | 56.10  | 0.00   | 5.25  | 1.60   | 2061.00   | 40.00 | 2/21/16    |
| 226  | D 1190 09(7)  | W 204           | 1160.60 | 1102.00 | 749.00            | 442.02 | 2.14 | 271.20 | 04.22  | 3 66   | 7.07  | 21.00  | 10262.20  | 27.75 | 0/7/10     |
| 227  | D-1180-08(7)  | W 200           | 1103.00 | 1352.00 | 010.00            | 443.02 | 2.14 | 371.30 | 94.23  | 3.00   | 7.07  | 21.38  | 10202.20  | 37.75 | 5/0/14     |
| 220  | D-1180-08(7)  | W 250           | 1105.00 | 1119.00 | 010.50            | 149.02 | 2.14 | 15.49  | 94.25  | 06.62  | 0.60  | 20.85  | 111049.55 | 40.00 | 1/20/06    |
| 220  | D-0300        | WI 125 00       | 065 70  | 072.00  | 974.08            | 126.32 | 3.00 | 79.00  | 15.16  | 30.03  | 3.00  | 27.35  | 29201.20  | 40.00 | 2/17/00    |
| 240  | D-2177-03     | WL-125.00       | 1020.28 | 1164.00 | 600.20            | 130.35 | 3.40 | 76.02  | 15.10  | 0.00   | 4.30  | 12.11  | 26301.23  | 40.00 | 8/20/14    |
| 2.41 | D-0420        | W-10C           | 1029.20 | 740.00  | 590.50            | 4/5./0 | 5.00 | 100 65 | 55.98  | 2.52   | 7.75  | 1 50   | 3051.00   | 59.00 | 6/29/14    |
| 242  | D2517         | IVI1B           | 020.00  | 1000.00 | 308.90            | 240.10 | 3.23 | 166.05 | 50.10  | 0.00   | 5.25  | 1.00   | 111040.55 | 41.00 | 10/15/15   |
| 342  | D-0360        | DAA-205         | 993.00  | 1000.00 | 836.68            | 143.32 | 3.00 | 15.48  | 0.00   | 96.63  | 9.60  | 20.12  | 111048.55 | 40.00 | 12/15/95   |
| 343  | D-0360        | W-327           | 904.00  | 910.00  | 626.00            | 143.3Z | 3.00 | 15.48  | 0.00   | 96.63  | 9.60  | 27.35  | 111048.55 | 40.00 | 1/26/96    |
| 344  | D-0360        | WL231.362.00    | 1128.60 | 1170.00 | 636.00            | 534.00 | 7.98 | 316.06 | 23.80  | 187.04 | 13.10 | 108.10 | 111048.55 | 41.00 | 2/23/11    |
| 345  | D-0360        | WLZ31.362.00    | 1121.00 | 1170.00 | 636.00            | 334.00 | 7.98 | 316.06 | 23.80  | 187.04 | 13.10 | 131.89 | 111048.55 | 41.00 | 3/2/15     |
| 340  | D-0360        | W-609           | 1141.00 | 1162.00 | 803.14            | 298.80 | 5.45 | 166.14 | 34.91  | 78.29  | 9.15  | 126.43 | 111048.55 | 40.30 | 3/12/14    |
| 347  | D-0426-08     | WL-110          | 981.00  | 1010.00 | 402.00            | 608.00 | 8.00 | 352.90 | 90.98  | 1.02   | 14.64 | 1.61   | 35/08.8/  | 39.00 | 11/5/98    |
| 348  | D-0360        | WL335.373.00    | 1078.00 | 1110.00 | 576.00            | 534.00 | 7.98 | 316.06 | 23.80  | 187.04 | 13.10 | 136.88 | 111048.55 | 41.00 | 3/3/16     |
| 349  | D-0425-05     | DW-34.00        | 1325.00 | 1340.00 | 0/0.00            | 009.40 | 5.90 | 4.38   | 0.61   | 1.05   | 10.02 | 7.80   | 01125.07  | 41.00 | 7/31/2003  |
| 350  | D-0360        | W-438           | 1089.00 | 1145.00 | 627.55            | 317.45 | 7.29 | 204.12 | 2.04   | 78.09  | 10.82 | 41.49  | 111048.55 | 40.50 | 11/11/18   |
| 351  | D-0360        | W-325           | 943.00  | 975.00  | ත්ර1.68<br>700.64 | 143.32 | 3.00 | 15.48  | 0.00   | 96.63  | 9.60  | 27.35  | 111048.55 | 40.00 | 2/6/96     |
| 352  | D-0425-05     | W-113.00        | 1113.00 | 1130.00 | 720.64            | 409.36 | 1.33 | 2.24   | 0.99   | 0.84   | 0.08  | 12.20  | 61125.67  | 41.00 | 4/20/2004  |
| 353  | D-0360        | W-428           | 1196.00 | 1250.00 | /19.60            | 540.40 | 5.50 | 335.95 | 11.82  | 1/8.25 | 12.88 | 129.65 | 111048.55 | 40.00 | //1//14    |
| 354  | D-0360        | W-620           | 1143.00 | 1178.00 | 8/9.14            | 298.86 | 5.45 | 166.14 | 34.91  | /8.29  | 9.15  | 130.36 | 111048.55 | 40.50 | 11/24/14   |
| 355  | D-0360        | DW-324          | 998.00  | 1000.00 | 790.32            | 209.68 | 4.28 | 93.70  | 32.00  | 105.70 | 7.82  | 28.69  | 111048.55 | 40.00 | 4/18/96    |
| 356  | D-0360        | W-125           | 1281.00 | 1299.00 | 931.15            | 367.85 | 6.20 | 166.26 | 55.30  | 131.78 | 11.66 | 6.09   | 111048.55 | 40.50 | 12/27/90   |
| 357  | 0-0425-01     | WL-43           | 1182.00 | 1241.00 | 1162.42           | 78.58  | 6.76 | 0.35   | 0.02   | 0.39   | 0.11  | 0.00   | 61125.67  | 41.00 | 10/18/1998 |
| 358  | D-0360        | DW-129          | 1282.00 | 1305.00 | 937.15            | 367.85 | 6.20 | 166.26 | 55.30  | 131./8 | 11.66 | 6.99   | 111048.55 | 40.50 | 2/26/91    |
| 359  | D-0360        | W336.375.00     | 926.00  | 1000.00 | /36.95            | 263.05 | 7.55 | 115.24 | 35.79  | 109.05 | 13.01 | 138.61 | 111048.55 | 41.00 | 11/3/16    |
| 360  | D-2177-03     | W-5.00          | 923.70  | 930.00  | 846.91            | 83.09  | 3.92 | 49.17  | 3.50   | 0.00   | 3.92  | 2.27   | 28301.29  | 40.00 | 6/3/09     |
| 361  | D-2187        | WL-3            | 1210.00 | 1260.00 | 862.20            | 397.80 | 3.00 | 350.00 | 48.00  | 0.00   | 6.33  | 0.77   | 14151.11  | 37.50 | 12/9/11    |
| 362  | D2317         | M1A             | 648.00  | 749.00  | 508.90            | 240.10 | 5.25 | 188.65 | 56.10  | 0.00   | 5.25  | 1.60   | 2061.00   | 41.00 | 5/15/13    |
| 363  | D-2187        | W-8             | 1110.00 | 1150.00 | 717.00            | 433.00 | 3.33 | 417.00 | 19.00  | 0.00   | 5.83  | 1.35   | 14151.11  | 37.50 | 3/18/14    |
| 364  | D-0425-01     | W-122           | 1233.00 | 1260.00 | 949.88            | 310.12 | 3.40 | 1.38   | 0.00   | 1.61   | 0.13  | 0.00   | 61125.67  | 41.00 | 3/23/1999  |
| 365  | D-1180-08(6a) | W-292           | 1170.20 | 1192.00 | 716.71            | 475.29 | 3.21 | 378.08 | 96.38  | 3.82   | 7.20  | 15.87  | 10262.20  | 37.75 | 7/29/13    |
| 366  | D-0425-05     | DW-95.00        | 1246.00 | 1250.00 | 586.14            | 663.86 | 0.17 | 4.92   | 0.76   | 0.94   | 0.14  | 9.18   | 61125.67  | 41.00 | 10/25/2003 |
| 367  | D-0360        | W231.356.04     | 1267.00 | 1270.00 | 934.55            | 335.45 | 7.45 | 211.84 | 21.69  | 92.72  | 12.98 | 135.54 | 111048.55 | 41.00 | 11/2/15    |
| 368  | D-2177-02     | WL-181          | 880.70  | 887.00  | 763.30            | 123.70 | 3.58 | 14.33  | 75.08  | 0.00   | 3.58  | 0.18   | 28301.29  | 40.00 | 1/6/05     |

| 369  | D-0360        | W21-083.00     | 1035.70 | 1055.00 | 737.55  | 317.45 | 7.29  | 204.12 | 2.04   | 78.09  | 10.82 | 90.29  | 111048.55 | 40.00 | 7/1/08     |
|------|---------------|----------------|---------|---------|---------|--------|-------|--------|--------|--------|-------|--------|-----------|-------|------------|
| 370  | D-0360        | W21-045.01     | 1295.80 | 1340.00 | 1036.64 | 303.36 | 7.40  | 175.10 | 23.60  | 87.50  | 17.29 | 90.29  | 111048.55 | 40.50 | 8/6/08     |
| 371  | D-0360        | W-417          | 1116.00 | 1165.00 | 837.47  | 327.53 | 4.87  | 218.18 | 24.31  | 55.90  | 14.42 | 35.29  | 111048.55 | 40.50 | 7/19/97    |
| 372  | D-0360        | WL-747         | 1219.00 | 1270.00 | 749.60  | 520.40 | 6.58  | 417.07 | 32.62  | 64.63  | 15.68 | 65.85  | 111048.55 | 40.50 | 10/6/03    |
| 373  | D-0360        | W21-112.00     | 1031.80 | 1060.00 | 742.55  | 317.45 | 7.29  | 204.12 | 2.04   | 78.09  | 10.82 | 90.29  | 111048.55 | 40.00 | 7/8/08     |
| 374  | D-2177-02     | WL-181         | 880.70  | 887.00  | 763.30  | 123.70 | 3.58  | 14.33  | 75.08  | 0.00   | 3.58  | 0.12   | 28301.29  | 40.00 | 10/26/04   |
| 375  | D-0360        | W-414          | 1229.00 | 1280.00 | 952.47  | 327.53 | 4.87  | 218.18 | 24.31  | 55.90  | 14.42 | 129.65 | 111048.55 | 40.50 | 7/15/14    |
| 376  | D-0360        | W-660          | 1136.00 | 1170.00 | 893.05  | 276.95 | 5.10  | 94.67  | 17.81  | 110.04 | 11.95 | 131.89 | 111048.55 | 40.50 | 2/2/15     |
| 377  | D-0360        | W-413          | 1246.00 | 1280.00 | 952.47  | 327.53 | 4.87  | 21818  | 2431   | 55.90  | 14 42 | 133.14 | 111048 55 | 40.50 | 4/22/15    |
| 378  | D-1180-08(6a) | W-100          | 1084.90 | 1180.00 | 764.68  | 415.32 | 3.29  | 403.09 | 5.41   | 9.41   | 4 38  | 15.87  | 10262.20  | 37 75 | 11/8/13    |
| 379  | D-0360        | W-342          | 879.00  | 885.00  | 756.70  | 128.30 | 5.87  | 17.73  | 0.00   | 82.11  | 9.03  | 26.12  | 111048.55 | 40.00 | 11/21/95   |
| 3.80 | D-0360        | W-333          | 905.00  | 908.00  | 764.68  | 143.32 | 3.00  | 15.48  | 0.00   | 96.63  | 9.60  | 27.35  | 111048 55 | 40.00 | 1/29/96    |
| 3.81 | D-2177-03     | W-41 00        | 861.70  | 868.00  | 784.91  | 83.00  | 3.00  | 49.17  | 3.50   | 0.00   | 3.00  | 2 27   | 28301.29  | 40.00 | 5/27/09    |
| 3.92 | D-0360        | WI-692         | 1312.00 | 1355.00 | 798.02  | 556.98 | 7.61  | 404.08 | 937    | 114.93 | 14.37 | 67.27  | 111048 55 | 40.50 | 2/25/04    |
| 2.92 | D-0300        | WL-032         | 1095.00 | 1175.00 | 561.02  | 612.75 | 6.95  | 404.08 | 9.57   | 1 26   | 0.15  | 0.00   | 61125.67  | 40.00 | 12/14/1009 |
| 200  | D-0425-01     | 14/ 62         | 1005.00 | 1152.00 | 547.21  | 604.60 | 0.55  | 4.04   | 0.07   | 1.20   | 0.15  | 0.00   | 61125.07  | 41.00 | 12/19/1990 |
| 2.95 | D-0425-01     | W-170          | 1055.00 | 1105.00 | 911 10  | 203.00 | 7.12  | 127.60 | 10.22  | 132.06 | 16.93 | 6.00   | 111048 55 | 40.50 | 11/2/00    |
| 200  | D-0300        | WIL 2          | 1000.00 | 1225.00 | 680.01  | 295.90 | 2.06  | 127.00 | 0.25   | 132.00 | 10.85 | 0.09   | 611048.55 | 40.30 | 0/17/1009  |
| 300  | D-0425-01     | WL-2           | 1207.00 | 1250.00 | 720.00  | 535.99 | 2.06  | 5.53   | 0.24   | 1.44   | 0.20  | 0.00   | 61125.67  | 41.00 | 9/17/1998  |
| 38/  | D-0425-05     | W-14.00        | 1282.00 | 1310.00 | 730.06  | 379.94 | 0.23  | 4.02   | 0.24   | 1.16   | 0.08  | 10.97  | 61125.67  | 41.00 | 2/26/2004  |
| 200  | D-0360        | VV-413         | 1241.00 | 1145.00 | 932.47  | 327.33 | 4.8/  | 146.50 | 24.31  | 55.90  | 14.42 | 130.01 | 111048.33 | 40.50 | 11/21/10   |
| 389  | D-0360        | WL-074         | 1098.00 | 1145.00 | 906.95  | 238.05 | 6.60  | 146.59 | 0.00   | 68.14  | 11.96 | 138.51 | 111048.55 | 40.00 | 9/1/16     |
| 390  | D-0360        | WL-674         | 1097.00 | 1145.00 | 906.95  | 238.05 | 6.60  | 146.59 | 0.00   | 68.14  | 11.96 | 53.95  | 111048.55 | 40.00 | 5/29/01    |
| 391  | D-0360        | W-410          | 1237.00 | 1310.00 | 982.47  | 327.53 | 4.8/  | 218.18 | 24.31  | 55.90  | 14.42 | 129.65 | 111048.55 | 40.50 | //15/14    |
| 392  | D-0360        | W-166          | 1038.00 | 1106.00 | 812.10  | 293.90 | 7.12  | 127.60 | 10.23  | 132.06 | 10.83 | 0.09   | 111048.55 | 40.50 | 12/10/90   |
| 393  | D-0360        | W231.355.04    | 1226.00 | 1270.00 | 934.55  | 335.45 | 7.45  | 211.84 | 21.69  | 92.72  | 12.98 | 129.65 | 111048.55 | 41.00 | //1//14    |
| 394  | D-1180-08(6a) | WL-362         | 1207.00 | 1218.00 | /42./1  | 475.29 | 3.21  | 378.08 | 96.38  | 3.82   | 7.20  | 15.87  | 10262.20  | 37.75 | 5/28/13    |
| 395  | D-0360        | W-22.007.00    | 1214.00 | 1240.00 | 750.29  | 489.71 | 11./6 | 347.06 | 30.83  | 115.94 | 26.19 | 137.99 | 111048.55 | 41.00 | 5/1//16    |
| 396  | D-0355-04     | MC-16-505 (WL) | 730.00  | 760.00  | 553.20  | 206.80 | 5.10  | 137.30 | 56.40  | 5.80   | 8.50  | 40.98  | 9430.98   | 41.10 | 4/22/96    |
| 397  | D-0425-01     | W-75           | 1123.00 | 1149.00 | 544.31  | 604.69 | 0.55  | 4.32   | 0.50   | 1.03   | 0.16  | 0.00   | 61125.67  | 41.00 | 11/25/1998 |
| 398  | D-0360        | DW-406         | 1300.00 | 1322.00 | 1030.50 | 291.50 | 6.25  | 177.75 | 23.01  | 71.99  | 15.15 | 33.83  | 111048.55 | 40.50 | 6/28/97    |
| 399  | D-0360        | DW-406         | 1300.00 | 1322.00 | 1030.50 | 291.50 | 6.25  | 177.75 | 23.01  | 71.99  | 15.15 | 136.88 | 111048.55 | 40.50 | 3/21/16    |
| 400  | D-0360        | W21-160.00     | 1159.40 | 1220.00 | 941.00  | 279.00 | 6.90  | 77.16  | 24.69  | 145.59 | 12.54 | 88.63  | 111048.55 | 40.50 | 4/30/08    |
| 401  | D-0360        | W231.356.04    | 1227.00 | 1270.00 | 934.55  | 335.45 | 7.45  | 211.84 | 21.69  | 92.72  | 12.98 | 126.43 | 111048.55 | 41.00 | 2/6/14     |
| 402  | D-0425-01     | WL-2           | 1210.00 | 1236.00 | 680.01  | 555.99 | 2.06  | 3.55   | 0.24   | 1.44   | 0.20  | 0.00   | 61125.67  | 41.00 | 7/13/1998  |
| 403  | D-2187        | W-303          | 1170.00 | 1220.00 | 781.33  | 438.67 | 2.92  | 228.00 | 205.50 | 3.00   | 4.09  | 0.24   | 14151.11  | 37.50 | 1/6/10     |
| 404  | D-2187        | WL-3           | 1210.00 | 1260.00 | 862.20  | 397.80 | 3.00  | 350.00 | 48.00  | 0.00   | 6.33  | 0.55   | 14151.11  | 37.50 | 2/24/11    |
| 405  | D-0360        | WL231.362.00   | 1116.00 | 1170.00 | 636.00  | 534.00 | 7.98  | 316.06 | 23.80  | 187.04 | 13.10 | 130.36 | 111048.55 | 41.00 | 12/3/14    |
| 406  | D-0360        | W-353          | 1137.00 | 1210.00 | 898.34  | 311.66 | 5.89  | 203.68 | 6.59   | 88.74  | 15.19 | 26.12  | 111048.55 | 40.00 | 12/26/95   |
| 407  | D-0355-04     | MS-12-507 (WL) | 609.00  | 700.00  | 365.50  | 334.50 | 4.00  | 190.10 | 134.30 | 8.40   | 7.20  | 40.98  | 9430.98   | 41.10 | 10/3/96    |
| 408  | D-0360        | W-374          | 1249.00 | 1290.00 | 809.93  | 480.07 | 7.29  | 317.33 | 35.19  | 104.86 | 16.00 | 27.35  | 111048.55 | 40.50 | 1/15/97    |
| 409  | D-0425-05     | W-68.02        | 1151.00 | 1185.00 | 744.20  | 440.80 | 2.32  | 1.86   | 0.89   | 1.46   | 0.15  | 10.97  | 61125.67  | 41.00 | 3/5/2004   |
| 410  | D-0360        | W-681          | 1259.00 | 1312.00 | 907.57  | 404.43 | 7.01  | 276.76 | 17.32  | 84.19  | 12.07 | 65.85  | 111048.55 | 40.50 | 10/8/03    |
| 411  | D2317         | M1A            | 647.00  | 749.00  | 508.90  | 240.10 | 5.25  | 188.65 | 56.10  | 0.00   | 5.25  | 1.60   | 2061.00   | 41.00 | 3/18/15    |
| 412  | D-0425-04     | DW-132         | 1041.00 | 1044.00 | 757.70  | 286.30 | 5.30  | 1.65   | 0.11   | 1.08   | 0.10  | 0.00   | 61125.67  | 41.00 | 1/30/1999  |
| 413  | D-2187        | W-370          | 1213.00 | 1240.00 | 801.33  | 438.67 | 2.92  | 228.00 | 205.50 | 3.00   | 4.09  | 1.55   | 14151.11  | 37.50 | 10/2/14    |
| 414  | D-0360        | W-413          | 1249.00 | 1280.00 | 952.47  | 327.53 | 4.87  | 218.18 | 24.31  | 55.90  | 14.42 | 33.83  | 111048.55 | 40.50 | 5/27/97    |
| 415  | D-0425-05     | DW-98.01       | 1236.00 | 1240.00 | 698.40  | 541.60 | 1.71  | 3.13   | 1.11   | 1.05   | 0.14  | 9.18   | 61125.67  | 41.00 | 10/30/2003 |
| 416  | D-1180-08(6a) | W-351          | 1255.60 | 1290.00 | 814.71  | 475.29 | 3.21  | 378.08 | 96.38  | 3.82   | 7.20  | 15.87  | 10262.20  | 37.75 | 4/8/14     |
| 417  | D-0425-01     | DW-38          | 1178.00 | 1204.00 | 590.25  | 613.75 | 6.85  | 4.04   | 0.67   | 1.26   | 0.15  | 0.00   | 61125.67  | 41.00 | 12/15/1998 |
| 418  | D-0360        | DW-406         | 1301.00 | 1322.00 | 1030.50 | 291.50 | 6.25  | 177.75 | 23.01  | 71.99  | 15.15 | 138.61 | 111048.55 | 40.50 | 1/23/17    |
| 419  | D-2187-02     | WL-318         | 1199.00 | 1215.00 | 817.20  | 397.80 | 3.00  | 350.00 | 48.00  | 0.00   | 6.33  | 0.00   | 14151.11  | 37.50 | 1/23/04    |
| 420  | D-0360        | WL-729         | 1132.00 | 1160.00 | 885.70  | 274.30 | 7.64  | 160.72 | 7.90   | 89.41  | 14.94 | 64.61  | 111048.55 | 40.50 | 9/17/03    |
| 421  | D-0360        | DW-354         | 917.00  | 935.00  | 791.68  | 143.32 | 3.00  | 15.48  | 0.00   | 96.63  | 9.60  | 26.12  | 111048.55 | 40.00 | 12/16/95   |
| 422  | D-0355-04     | MS-11-502 (DW) | 615.50  | 620.00  | 397.90  | 222.10 | 4.00  | 150.40 | 30.20  | 7.30   | 4.00  | 40.98  | 9430.98   | 41.10 | 4/17/96    |
| 423  | D-0426-08     | WL-125         | 1003.00 | 1030.00 | 422.00  | 608.00 | 8.00  | 552.90 | 90.98  | 1.02   | 14.64 | 5.37   | 35708.87  | 39.00 | 12/12/01   |
| 424  | D-0360        | W-363          | 1000.00 | 1095.00 | 885.32  | 209.68 | 4.28  | 93.70  | 32.00  | 105.70 | 7.82  | 28.69  | 111048.55 | 40.00 | 4/18/96    |
| 425  | D-0360        | W501.077.00    | 1105.00 | 1210.00 | 874.55  | 335.45 | 7.45  | 211.84 | 21.69  | 92.72  | 12.98 | 138.61 | 111048.55 | 41.00 | 1/3/17     |
| 426  | D-0425-01     | W-42           | 1186.00 | 1223.00 | 1144.42 | 78.58  | 6.76  | 0.35   | 0.02   | 0.39   | 0.11  | 0.00   | 61125.67  | 41.00 | 10/14/1998 |
| 427  | D-0360        | WL-116         | 1244.00 | 1260.00 | 700.96  | 559.04 | 6.47  | 398.42 | 36.41  | 91.79  | 19.89 | 6.09   | 111048.55 | 40.50 | 11/30/90   |
| 428  | D-0360        | W-159          | 1253.00 | 1290.00 | 730.96  | 559.04 | 6.47  | 398.42 | 36.41  | 91.79  | 19.89 | 6.99   | 111048.55 | 40.50 | 1/4/91     |
| 429  | D-2177-03     | W-24K          | 1078.70 | 1085.00 | 759.04  | 325.96 | 3.33  | 225.55 | 79.76  | 0.73   | 9.95  | 2.11   | 28301.29  | 40.00 | 3/11/09    |
| 430  | D-1180-01(7)  | W-23           | 1149.00 | 1200.00 | 757.25  | 442.75 | 3.16  | 325.00 | 117.00 | 0.00   | 7.91  | 0.00   | 10262.20  | 37.75 | 10/23/01   |
|      |               |                |         |         |         |        |       |        |        |        |       |        |           |       |            |

| 431 | D-0360        | W-414             | 1264.00 | 1280.00 | 952.47  | 327.53 | 4.87 | 218.18 | 24.31  | 55.90  | 14.42 | 138.61 | 111048.55 | 40.50 | 2/27/17    |
|-----|---------------|-------------------|---------|---------|---------|--------|------|--------|--------|--------|-------|--------|-----------|-------|------------|
| 432 | D-0360        | W501 343000       | 1125.00 | 1175.00 | 743.50  | 431.50 | 6.60 | 236.12 | 77.80  | 118.08 | 12.12 | 136.88 | 111048.55 | 41.00 | 3/1/16     |
| 102 | D-2177-02     | MI-20K            | 1092 70 | 1090.00 | 702.00  | 207.00 | 2.17 | 220.44 | 25.02  | 2.22   | 7.57  | 0.45   | 29201.20  | 40.00 | 10/29/05   |
| 435 | D-2177-05     | VVL-ZUK           | 1085.70 | 1090.00 | 795.00  | 297.00 | 5.17 | 259.44 | 30.92  | 5.25   | 10.50 | 0.45   | 26501.29  | 40.00 | 10/29/05   |
| 434 | D-0355-04     | IVIC-FRZ-DUS (VV) | 674.00  | 800.00  | 390.08  | 209.92 | 4.58 | 164.00 | 29.16  | 8.17   | 10.58 | 40.98  | 9430.98   | 41.10 | 4/23/96    |
| 435 | D-2317-OA     | W-10              | 540.00  | 600.00  | 359.90  | 240.10 | 5.25 | 188.65 | 56.10  | 0.00   | 5.25  | 0.00   | 2061.00   | 41.00 | 4/30/06    |
| 436 | D-0425-01     | DW-60             | 1144.00 | 1161.00 | 830.75  | 330.25 | 4.16 | 2.65   | 0.21   | 0.19   | 0.04  | 0.00   | 61125.67  | 41.00 | 9/12/1998  |
| 437 | D-0354        | Roving Crew Shaft | 456.84  | 637.76  | 248.21  | 389.55 | 4.17 | 77.51  | 258.71 | 3.04   | 5.75  | 39.63  | 20418.32  | 41.20 | 10/22/18   |
| 438 | D-0360        | W-165             | 1111.00 | 1140.00 | 580.96  | 559.04 | 6.47 | 398.42 | 36.41  | 91.79  | 19.89 | 6.99   | 111048.55 | 40.50 | 1/7/91     |
| 439 | D-0425-01     | W-88              | 1226.00 | 1240.00 | 594.17  | 645.83 | 1.10 | 4.90   | 0.39   | 1.04   | 0.13  | 0.00   | 61125.67  | 41.00 | 1/22/1999  |
| 440 | D-0360        | WL231.362.00      | 1106.00 | 1170.00 | 636.00  | 534.00 | 7.98 | 316.06 | 23.80  | 187.04 | 13.10 | 135.54 | 111048.55 | 41.00 | 12/2/15    |
| 441 | D-0360        | WI 231.362.00     | 1130.00 | 1170.00 | 636.00  | 534.00 | 7.98 | 316.06 | 23.80  | 187.04 | 13.10 | 128.37 | 111048.55 | 41.00 | 6/4/14     |
| 442 | D-0360        | W_3QA             | 1233.00 | 1259.00 | 825.01  | 433.09 | 5.12 | 321.97 | 32.71  | 69.59  | 16.17 | 32.60  | 111048 55 | 40.00 | 3/14/97    |
| 442 | D 1190 09/7)  | W 354             | 1151.00 | 1203.00 | 807.00  | 205.00 | 0.75 | 225.00 | 117.00 | 0.00   | 7.01  | 34.55  | 10363.30  | 27.75 | 0/10/12    |
| 445 | D-1180-08(7)  | W-251             | 1151.40 | 1202.00 | 307.00  | 335.00 | 2.75 | 325.00 | 117.00 | 0.00   | 7.31  | 24.55  | 10202.20  | 37.75 | 5/15/15    |
| 444 | D-0425-01     | DW-28             | 1209.00 | 1220.00 | 804.84  | 415.16 | 4.00 | 3.18   | 0.77   | 0.21   | 0.11  | 0.00   | 61125.67  | 41.00 | 8/22/1998  |
| 445 | D-1180-08(7)  | W-311             | 1166.40 | 1265.00 | 821.98  | 443.02 | 2.14 | 3/1.38 | 94.23  | 3.66   | 7.07  | 21.38  | 10262.20  | 37.75 | 9///12     |
| 446 | D-0360        | WL-351            | 1199.00 | 1225.00 | 1081.68 | 143.32 | 3.00 | 15.48  | 0.00   | 96.63  | 9.60  | 28.69  | 111048.55 | 40.00 | 4/18/96    |
| 447 | D-0425-03     | WL-161            | 1238.00 | 1280.00 | 688.81  | 591.19 | 3.97 | 3.81   | 0.51   | 1.33   | 0.20  | 0.49   | 61125.67  | 41.00 | 10/9/2001  |
| 448 | D-0425-01     | W-125             | 1192.00 | 1192.00 | 578.25  | 613.75 | 6.85 | 4.04   | 0.67   | 1.26   | 0.15  | 0.00   | 61125.67  | 41.00 | 10/29/1998 |
| 449 | D2317         | M2B               | 646.00  | 720.00  | 479.90  | 240.10 | 5.25 | 188.65 | 56.10  | 0.00   | 5.25  | 1.60   | 2061.00   | 41.00 | 6/16/15    |
| 450 | D-0360        | W-609             | 1139.00 | 1162.00 | 863.14  | 298.86 | 5.45 | 166.14 | 34.91  | 78.29  | 9.15  | 126.43 | 111048.55 | 40.50 | 2/18/14    |
| 451 | D-0425-01     | W-42              | 1199.00 | 1223.00 | 1144.42 | 78.58  | 6.76 | 0.35   | 0.02   | 0.39   | 0.11  | 0.00   | 61125.67  | 41.00 | 9/28/1998  |
| 452 | D-1180-03(6a) | W-102             | 1128.30 | 1180.00 | 724.92  | 455.08 | 2.92 | 390.50 | 66.00  | 0.00   | 6.00  | 13.49  | 10262.20  | 37.75 | 10/14/05   |
| 453 | D-0360        | W-413             | 1246.00 | 1280.00 | 952.47  | 327 53 | 4.87 | 21818  | 24.31  | 55.90  | 14.42 | 134.61 | 111048 55 | 40.50 | 7/13/15    |
| 454 | D-0360        | W21-020-00        | 1225.00 | 1282.00 | 702.94  | 490.16 | 5.17 | 222.67 | 11.24  | 109.77 | 12.69 | 00.20  | 111048.55 | 40.50 | 9/4/09     |
| 454 | D 0300        | E MIL 10          | 004.00  | 1030.00 | 750.40  | 250.50 | 2.60 | 111.00 | 2.21   | 5.01   | 2.60  | 2 27   | 20225.02  | 20.00 | 7/2/09     |
| 455 | D-0424        | 0-WL-12           | 994.00  | 1020.00 | 709.40  | 230.00 | 3.00 | 212.09 | 3.51   | 1.01   | 5.00  | 3.57   | 29223.93  | 59.00 | 0/16/00    |
| 450 | D-2177-05     | W-501.00          | 911.70  | 918.00  | 603.38  | 314.42 | 3.04 | 215.48 | /1.55  | 1.25   | 5.55  | 2.42   | 28501.29  | 40.00 | 9/16/09    |
| 457 | D-0425-01     | W-122             | 1233.00 | 1260.00 | 949.88  | 310.12 | 3.40 | 1.38   | 0.00   | 1.61   | 0.13  | 0.00   | 61125.67  | 41.00 | 12/21/1998 |
| 458 | D-0360        | W-414             | 1265.00 | 1280.00 | 952.47  | 327.53 | 4.87 | 218.18 | 24.31  | 55.90  | 14.42 | 134.61 | 111048.55 | 40.50 | 7/13/15    |
| 459 | D-0360        | W501.077.01       | 1068.00 | 1180.00 | 844.55  | 335.45 | 7.45 | 211.84 | 21.69  | 92.72  | 12.98 | 129.65 | 111048.55 | 41.00 | 9/9/14     |
| 460 | D-0360        | W231.356.00       | 1160.00 | 1280.00 | 944.55  | 335.45 | 7.45 | 211.84 | 21.69  | 92.72  | 12.98 | 93.68  | 111048.55 | 41.00 | 1/22/09    |
| 461 | D-2187        | <b>₩-</b> 303     | 1177.00 | 1220.00 | 781.33  | 438.67 | 2.92 | 228.00 | 205.50 | 3.00   | 4.09  | 1.04   | 14151.11  | 37.50 | 11/15/12   |
| 462 | D-2187        | W-303             | 1178.00 | 1220.00 | 781.33  | 438.67 | 2.92 | 228.00 | 205.50 | 3.00   | 4.09  | 0.40   | 14151.11  | 37.50 | 9/15/10    |
| 463 | D-0360        | W-340             | 902.00  | 920.00  | 791.70  | 128.30 | 5.87 | 17.73  | 0.00   | 82.11  | 9.03  | 27.35  | 111048.55 | 40.00 | 3/22/96    |
| 464 | D-0360        | W501.077.01       | 1071.00 | 1180.00 | 844.55  | 335.45 | 7.45 | 211.84 | 21.69  | 92.72  | 12.98 | 138.51 | 111048.55 | 41.00 | 9/12/16    |
| 465 | D-1180-08(6a) | ₩-352             | 1202.60 | 1232.00 | 756.71  | 475.29 | 3,21 | 378.08 | 96.38  | 3.82   | 7.20  | 15.87  | 10262.20  | 37.75 | 3/20/12    |
| 466 | D-2177-05     | WI-504.00         | 1013.70 | 1020.00 | 676.00  | 344.00 | 3.25 | 195.75 | 120.65 | 2.52   | 9.50  | 2 42   | 28301.29  | 40.00 | 9/21/09    |
| 467 | D-0360        | W-394             | 1231.00 | 1259.00 | 825.91  | 433.09 | 5.12 | 321.97 | 32 71  | 69.59  | 16.17 | 32.60  | 111048 55 | 40.00 | 1/28/97    |
| 468 | D-0360        | W-336             | 904.00  | 918.00  | 774.68  | 143.32 | 3.00 | 15.48  | 0.00   | 96.63  | 9.60  | 28.69  | 111048.55 | 40.00 | A/24/96    |
| 400 | D 0360        | W 330             | 1074.00 | 1110.00 | 576.00  | E24.00 | 7.08 | 216.06 | 12.80  | 197.04 | 12.10 | 125.65 | 111048.55 | 41.00 | 11/0/15    |
| 405 | D-0300        | WE330.373.00      | 1074.00 | 1246.00 | 570.00  | 555.00 | 7.90 | 310.00 | 23.80  | 107.04 | 0.20  | 133.34 | C11046.55 | 41.00 | 10/5/1000  |
| 470 | D-0423-01     | C U MA L CL C     | 1214.00 | 1240.00 | 090.01  | 333.99 | 2.00 | 3.33   | 0.24   | 1.44   | 0.20  | 0.00   | 01125.07  | 41.00 | 10/0/1998  |
| 4/1 | D-0354        | South Mains Shaft | 457.21  | 765.54  | 294.85  | 470.69 | 6.46 | 217.43 | 204.83 | 9.48   | 9.67  | 39.63  | 20418.32  | 41.20 | 5/14/18    |
| 472 | D-0425-05     | WL-84.00          | 1206.00 | 1242.00 | 801.20  | 440.80 | 2.32 | 1.86   | 0.89   | 1.46   | 0.15  | 10.97  | 61125.67  | 41.00 | 2/16/2004  |
| 4/3 | D-1180-08(6a) | W-251             | 1151.40 | 1202.00 | 759.25  | 442.75 | 3.16 | 325.00 | 117.00 | 0.00   | 7.91  | 15.87  | 10262.20  | 37.75 | 9/19/13    |
| 474 | D-0360        | W-666             | 1054.00 | 1065.00 | 801.65  | 263.35 | 7.00 | 108.55 | 53.31  | 84.24  | 5.91  | 126.43 | 111048.55 | 40.50 | 3/11/14    |
| 475 | D-2187        | W-370             | 1203.00 | 1240.00 | 801.33  | 438.67 | 2.92 | 228.00 | 205.50 | 3.00   | 4.09  | 0.92   | 14151.11  | 37.50 | 4/10/12    |
| 476 | D-0360        | W-333             | 904.00  | 908.00  | 764.68  | 143.32 | 3.00 | 15.48  | 0.00   | 96.63  | 9.60  | 26.12  | 111048.55 | 40.00 | 11/20/95   |
| 477 | D-0360        | W-400             | 1270.00 | 1315.00 | 1023.50 | 291.50 | 6.25 | 177.75 | 23.01  | 71.99  | 15.15 | 32.60  | 111048.55 | 40.50 | 2/27/97    |
| 478 | D-0360        | DW-180            | 1066.00 | 1083.00 | 789.10  | 293.90 | 7.12 | 127.60 | 10.23  | 132.06 | 16.83 | 7.80   | 111048.55 | 40.50 | 4/16/91    |
| 479 | D-1180-08(6a) | W-354             | 1183.40 | 1262.00 | 786.71  | 475.29 | 3.21 | 378.08 | 96.38  | 3.82   | 7.20  | 15.87  | 10262.20  | 37.75 | 3/6/12     |
| 480 | D-0360        | W-153             | 1240.00 | 1269.00 | 709.96  | 559.04 | 6.47 | 398.42 | 36.41  | 91.79  | 19.89 | 6.99   | 111048.55 | 40.50 | 3/21/91    |
| 481 | D-0360        | W501.343000       | 1120.00 | 1175.00 | 743.50  | 431.50 | 6.60 | 236.12 | 77.80  | 118.08 | 12.12 | 136.88 | 111048.55 | 41.00 | 2/3/16     |
| 482 | D-2317-0A     | DW-22A            | 847.50  | 860.00  | 619.90  | 240.10 | 5.25 | 188.65 | 56.10  | 0.00   | 5.25  | 0.00   | 2061.00   | 41.00 | 2/7/08     |
| 483 | D-0425-01     | WI-98             | 1230.00 | 1262.00 | 951.88  | 310.12 | 3.40 | 1.38   | 0.00   | 1.61   | 0.13  | 0.00   | 61125.67  | 41.00 | 12/21/1998 |
| 484 | D-1180-08(6=) | W-361             | 1189.00 | 1255.00 | 779 71  | 475.29 | 3.21 | 378.08 | 96.38  | 3.82   | 7.20  | 15.87  | 10262.20  | 37.75 | 5/28/12    |
| 495 | D-0255-04     | MC-EP1-501 (DM/4) | 756.00  | 760.00  | 422.50  | 227.41 | 2.50 | 220.00 | 96.17  | 7.67   | A 75  | 10.09  | 0420.09   | 41.10 | 10/9/04    |
| 400 | 0.0303-04     | DW 221            | 730.00  | 700.00  | 701.69  | 142.22 | 3.30 | 15.09  | 0.00   | 7.07   | 4.75  | 40.90  | 111049 57 | 41.10 | 10/0/20    |
| 480 | D-0360        | LIAA-221          | 927.00  | 935.00  | 791.08  | 143.32 | 3.00 | 15.48  | 0.00   | 90.03  | 9.00  | 21.33  | 111048.55 | 40.00 | 3/4/90     |
| 48/ | D-0360        | W-414             | 1266.00 | 1280.00 | 952.4/  | 327.53 | 4.8/ | 218.18 | 24.31  | 55.90  | 14.42 | 128.37 | 111048.55 | 40.50 | 4/1//14    |
| 488 | D-0425-01     | D₩-62             | 1188.00 | 1215.00 | 610.31  | 604.69 | 0.55 | 4.32   | 0.50   | 1.03   | 0.16  | 0.00   | 61125.67  | 41.00 | 11/25/1998 |
| 489 | D-1180-08(6a) | W-277             | 1124.80 | 1205.00 | 729.71  | 475.29 | 3.21 | 378.08 | 96.38  | 3.82   | 7.20  | 15.87  | 10262.20  | 37.75 | 9/11/13    |
| 490 | D-0360        | W231.356.04       | 1264.50 | 1270.00 | 934.55  | 335.45 | 7.45 | 211.84 | 21.69  | 92.72  | 12.98 | 134.61 | 111048.55 | 41.00 | 7/6/15     |
| 491 | D2091         | MW-9              | 1007.80 | 1025.80 | 927.17  | 98.63  | 3.92 | 66.50  | 31.00  | 0.00   | 4.04  | 3.21   | 11181.57  | 37.50 | 2/16/17    |
| 492 | D-0360        | W-415             | 1115.00 | 1135.00 | 807.47  | 327.53 | 4.87 | 218.18 | 24.31  | 55.90  | 14.42 | 32.60  | 111048.55 | 40.50 | 3/14/97    |

| 493 | D2317         | W41.02        | 729.00  | 785.00  | 544.90  | 240.10 | 5.25 | 188.65 | 56.10  | 0.00   | 5.25  | 1.60   | 2061.00   | 41.00 | 8/27/13    |
|-----|---------------|---------------|---------|---------|---------|--------|------|--------|--------|--------|-------|--------|-----------|-------|------------|
| 494 | D-0360        | W231.356.04   | 1267.00 | 1270.00 | 934.55  | 335.45 | 7.45 | 211.84 | 21.69  | 92.72  | 12.98 | 135.54 | 111048.55 | 41.00 | 10/1/15    |
| 495 | D-0360        | W-620         | 1150.00 | 1178.00 | 879.14  | 298.86 | 5.45 | 166.14 | 34.91  | 78.29  | 9.15  | 126.43 | 111048.55 | 40.50 | 1/21/14    |
| 496 | D-0360        | WL-674        | 1089.00 | 1145.00 | 906.95  | 238.05 | 6.60 | 146.59 | 0.00   | 68.14  | 11.96 | 134.61 | 111048.55 | 40.00 | 8/24/15    |
| 497 | D-0360        | W-415         | 1112.00 | 1135.00 | 807.47  | 327.53 | 4.87 | 218.18 | 24.31  | 55.90  | 14.42 | 126.43 | 111048.55 | 40.50 | 1/23/14    |
| 498 | D-0360        | WL-674        | 1094.00 | 1145.00 | 906.95  | 238.05 | 6.60 | 146.59 | 0.00   | 68.14  | 11.96 | 138.61 | 111048.55 | 40.00 | 10/3/16    |
| 499 | D-0425-01     | W-95          | 1209.00 | 1240.00 | 929.88  | 310.12 | 3.40 | 1.38   | 0.00   | 1.61   | 0.13  | 0.00   | 61125.67  | 41.00 | 2/26/1999  |
| 500 | D-0360        | W-426         | 1118.00 | 1160.00 | 626.00  | 534.00 | 7.98 | 316.06 | 23.80  | 187.04 | 13.10 | 39.40  | 111048.55 | 41.00 | 4/13/98    |
| 501 | D-2187        | W-8           | 1107.50 | 1150.00 | 717.00  | 433.00 | 3.33 | 417.00 | 19.00  | 0.00   | 5.83  | 1.60   | 14151.11  | 37.50 | 1/22/15    |
| 502 | D-2187        | W-303         | 1174.00 | 1220.00 | 781.33  | 438.67 | 2.92 | 228.00 | 205.50 | 3.00   | 4.09  | 0.85   | 14151.11  | 37.50 | 3/20/12    |
| 503 | D-2187        | W-8           | 1112.00 | 1150.00 | 717.00  | 433.00 | 3.33 | 417.00 | 19.00  | 0.00   | 5.83  | 1.19   | 14151.11  | 37.50 | 5/9/13     |
| 504 | D-1180-01(6a) | W-23          | 1149.00 | 1200.00 | 757.25  | 442.75 | 3.16 | 325.00 | 117.00 | 0.00   | 7.91  | 1.49   | 10262.20  | 37.75 | 10/23/01   |
| 505 | D-0425-01     | DW-19         | 1239.00 | 1260.00 | 728.66  | 531.34 | 4.90 | 3.70   | 0.71   | 0.55   | 0.10  | 0.00   | 61125.67  | 41.00 | 8/8/1998   |
| 506 | D-0425-01     | W-95          | 1204.00 | 1240.00 | 929.88  | 310.12 | 3.40 | 1.38   | 0.00   | 1.61   | 0.13  | 0.00   | 61125.67  | 41.00 | 11/23/1998 |
| 507 | D-0425-01     | W-75          | 1125.00 | 1149.00 | 544.31  | 604.69 | 0.55 | 4.32   | 0.50   | 1.03   | 0.16  | 0.00   | 61125.67  | 41.00 | 2/26/1999  |
| 508 | D-1180-08(6a) | W-305         | 1164.60 | 1200.00 | 724.71  | 475.29 | 3.21 | 378.08 | 96.38  | 3.82   | 7.20  | 15.87  | 10262.20  | 37.75 | 8/26/14    |
| 509 | D-0355-04     | MC-13-503 (W) | 611.00  | 720.00  | 381.26  | 338.74 | 4.25 | 231.59 | 91.00  | 11.59  | 5.83  | 40.98  | 9430.98   | 41.10 | 4/25/96    |
| 510 | D-1180-08(6a) | W-293         | 1166.80 | 1192.00 | 716.71  | 475.29 | 3.21 | 378.08 | 96.38  | 3.82   | 7.20  | 15.87  | 10262.20  | 37.75 | 3/29/12    |
| 511 | D-0360        | W-377         | 1225.00 | 1282.00 | 810.21  | 471.79 | 5.29 | 321.05 | 61.70  | 78.55  | 18.20 | 33.83  | 111048.55 | 40.00 | 5/15/97    |
| 512 | D-2177-03     | WL-168.00     | 1075.70 | 1082.00 | 746.75  | 335.25 | 3.50 | 264.61 | 44.82  | 7.15   | 9.95  | 2.27   | 28301.29  | 40.00 | 6/2/09     |
| 513 | D-0360        | W-359         | 1113.00 | 1118.00 | 974.68  | 143.32 | 3.00 | 15.48  | 0.00   | 96.63  | 9.60  | 28.69  | 111048.55 | 40.00 | 4/19/96    |
| 514 | D2317         | W3.01         | 612.00  | 618.00  | 377.90  | 240.10 | 5.25 | 188.65 | 56.10  | 0.00   | 5.25  | 1.60   | 2061.00   | 41.00 | 3/5/14     |
| 515 | D-0360        | W-359         | 1104.00 | 1118.00 | 974.68  | 143.32 | 3.00 | 15.48  | 0.00   | 96.63  | 9,60  | 26,12  | 111048.55 | 40.00 | 12/26/95   |
| 516 | D-0360        | W-660         | 1131.00 | 1170.00 | 893.05  | 276.95 | 5.10 | 94.67  | 17.81  | 110.04 | 11.95 | 129.65 | 111048.55 | 40.50 | 8/15/14    |
| 517 | D-1180-08(7)  | WL-273        | 1208.00 | 1220.00 | 776.98  | 443.02 | 2.14 | 371.38 | 94.23  | 3.66   | 7.07  | 20.66  | 10262.20  | 37.75 | 4/10/12    |
| 518 | D-1180-08(7)  | W-308         | 1132.00 | 1224.00 | 780.98  | 443.02 | 2.14 | 371.38 | 94.23  | 3.66   | 7.07  | 18.18  | 10262.20  | 37.75 | 3/28/11    |
| 519 | D-0360        | W-407         | 1248.00 | 1306.00 | 787.53  | 518.47 | 7.08 | 373.81 | 9,26   | 93.89  | 21.49 | 32.60  | 111048.55 | 40.50 | 3/19/97    |
| 520 | D-0425-05     | DW-97.01      | 1166.00 | 1170.00 | 729.20  | 440.80 | 2.32 | 1.86   | 0.89   | 1.46   | 0.15  | 10.97  | 61125.67  | 41.00 | 2/17/2004  |
| 521 | D-0360        | DW-719        | 1172.00 | 1178.00 | 749.55  | 428.45 | 7.05 | 259.73 | 45.00  | 112.83 | 14.77 | 138.51 | 111048.55 | 41.00 | 9/29/16    |
| 522 | D-2317-1      | W-600         | 654.50  | 660.00  | 419.90  | 240.10 | 5.25 | 188.65 | 56.10  | 0.00   | 5.25  | 0.00   | 2061.00   | 41.00 | 12/6/07    |
| 523 | D-0360        | W-413         | 1249.00 | 1280.00 | 952.47  | 327.53 | 4.87 | 218.18 | 24.31  | 55.90  | 14,42 | 136.88 | 111048.55 | 40.50 | 3/21/16    |
| 524 | D-0360        | W-365         | 1189.00 | 1240.00 | 1096.68 | 143.32 | 3.00 | 15.48  | 0.00   | 96.63  | 9,60  | 27.35  | 111048.55 | 40.00 | 1/26/96    |
| 525 | D-0360        | W-429         | 1198.00 | 1210.00 | 652,26  | 557.74 | 2.40 | 398.53 | 47.72  | 103.50 | 11.13 | 38.09  | 111048.55 | 40.50 | 3/5/98     |
| 526 | D-2269-08     | WI-1638       | 761.00  | 800.00  | 624.00  | 176.00 | 4.80 | 48.00  | 108.20 | 0.00   | 7.80  | 7.34   | 16659.24  | 40.00 | 8/8/12     |
| 527 | D2317         | M2A           | 646.00  | 720.00  | 479.90  | 240.10 | 5.25 | 188.65 | 56.10  | 0.00   | 5.25  | 1.60   | 2061.00   | 41.00 | 3/18/15    |
| 528 | D-0425-01     | W-94          | 1156.00 | 1241.00 | 930.88  | 310.12 | 3,40 | 1.38   | 0.00   | 1.61   | 0.13  | 0.00   | 61125.67  | 41.00 | 11/23/1998 |
| 529 | D-0360        | W21-106-00    | 1048.60 | 1065.00 | 747.55  | 317.45 | 7.29 | 204.12 | 2.04   | 78.09  | 10.82 | 88.63  | 111048.55 | 40.00 | 5/3/08     |
| 530 | D-0360        | W-620         | 1148.00 | 1178.00 | 879.14  | 298.86 | 5.45 | 166.14 | 34.91  | 78.29  | 9.15  | 126.43 | 111048.55 | 40.50 | 2/18/14    |
| 531 | D-0425-01     | DW-8          | 929.00  | 939.00  | 690.70  | 248.30 | 6.12 | 1.18   | 0.11   | 0.39   | 0.07  | 0.00   | 61125.67  | 41.00 | 11/12/1998 |
| 532 | D-2177-06     | W-28          | 1171.70 | 1178.00 | 823.32  | 354.68 | 3.58 | 188.24 | 146.08 | 0.00   | 11.68 | 0.35   | 28301.29  | 40.00 | 7/6/05     |
| 533 | D2233         | W-13          | 749.00  | 778.00  | 621.87  | 156.13 | 3.41 | 71.09  | 74.83  | 1.33   | 3.51  | 6.10   | 14067.46  | 40.00 | 8/22/16    |
| 534 | D-0360        | W-706         | 1233.90 | 1290.00 | 809.93  | 480.07 | 7.29 | 317.33 | 35.19  | 104.86 | 16.00 | 64.61  | 111048.55 | 40.50 | 8/8/03     |
| 535 | D-0360        | W-415         | 1107.00 | 1135.00 | 807.47  | 327.53 | 4.87 | 218.18 | 24.31  | 55.90  | 14.42 | 129.65 | 111048.55 | 40.50 | 9/4/14     |
| 536 | D-0360        | W-335         | 909.00  | 918.00  | 774.68  | 143.32 | 3.00 | 15.48  | 0.00   | 96.63  | 9.60  | 27.35  | 111048.55 | 40.00 | 2/27/96    |
| 537 | D-2187        | W-370         | 1213.50 | 1240.00 | 801.33  | 438.67 | 2.92 | 228.00 | 205.50 | 3.00   | 4.09  | 1.42   | 14151.11  | 37.50 | 4/21/14    |
| 538 | D-0360        | W-671         | 1117.00 | 1183.00 | 904.48  | 278.52 | 7.88 | 130.58 | 24.35  | 89.21  | 10.00 | 126.43 | 111048.55 | 40.50 | 1/15/14    |
| 539 | D-0425-01     | DW-133        | 1134.00 | 1142.00 | 726.84  | 415.16 | 4.00 | 3.18   | 0.77   | 0.21   | 0.11  | 0.00   | 61125.67  | 41.00 | 3/23/1999  |
| 540 | D-2187        | W-303         | 1174.00 | 1220.00 | 781.33  | 438.67 | 2,92 | 228.00 | 205,50 | 3.00   | 4.09  | 0.77   | 14151.11  | 37.50 | 11/25/11   |
| 541 | D-0425-05     | DW-98.01      | 1237.00 | 1240.00 | 698.40  | 541.60 | 1.71 | 3.13   | 1.11   | 1.05   | 0.14  | 10.97  | 61125.67  | 41.00 | 2/18/2004  |
| 542 | D-0360        | DW-406        | 1295.00 | 1322.00 | 1030.50 | 291.50 | 6.25 | 177.75 | 23.01  | 71.99  | 15.15 | 137.99 | 111048.55 | 40.50 | 5/25/16    |
| 543 | D2233         | DW-7          | 753.00  | 774.00  | 617.87  | 156.13 | 3.41 | 71.09  | 74.83  | 1.33   | 3.51  | 6.10   | 14067.46  | 40.00 | 4/26/17    |
| 544 | D-0360        | W-379         | 1247.00 | 1323.00 | 889.91  | 433.09 | 5.12 | 321.97 | 32.71  | 69.59  | 16.17 | 32.60  | 111048.55 | 40.00 | 3/14/97    |
| 545 | D-0360        | W-174         | 1027.00 | 1117.00 | 823.10  | 293.90 | 7.12 | 127.60 | 10.23  | 132.06 | 16.83 | 6.09   | 111048.55 | 40,50 | 11/3/90    |
| 546 | D-0360        | W-403         | 1304.00 | 1345.00 | 794.30  | 550,70 | 7.10 | 325.95 | 44.97  | 162.21 | 15.14 | 32.60  | 111048.55 | 40.50 | 3/25/97    |
| 547 | D-0360        | W-140         | 1269.00 | 1300.00 | 740.96  | 559.04 | 6.47 | 398.42 | 36.41  | 91.79  | 19.89 | 6.09   | 111048.55 | 40.50 | 12/27/90   |
| 548 | D-0360        | DW-702        | 1168.00 | 1190.00 | 908.53  | 281.47 | 7.00 | 172.33 | 25.96  | 70.19  | 7,31  | 65.85  | 111048.55 | 40.50 | 10/8/03    |
| 549 | D-0426        | W-18C         | 1027 50 | 1164.00 | 690.30  | 473.70 | 3.00 | 246.94 | 55.98  | 2,32   | 7.73  | 11 50  | 35708.87  | 39.00 | 8/15/05    |
| 550 | D-0360        | WL-3.81       | 1285.00 | 1325.00 | 853.21  | 471 79 | 5.29 | 321.05 | 61 70  | 78.55  | 18 20 | 32.60  | 111048.55 | 40.00 | 2/20/97    |
| 551 | D-2317-04     | W/1-3         | 538.00  | 578.00  | 352.30  | 225.70 | 4.00 | 156.00 | 60.00  | 0.00   | 4.00  | 0.00   | 2061.00   | 41.00 | 4/2/06     |
| 552 | D-0360        | W21-155.08    | 1259.90 | 1300.00 | 1025.75 | 274.25 | 5.45 | 194.05 | 15.51  | 61.90  | 11.27 | 88.63  | 111048.55 | 40.50 | 6/24/08    |
| 553 | D-0360        | W21-155.08    | 1259.00 | 1300.00 | 1025.75 | 274.25 | 5.45 | 194.05 | 15.51  | 61.90  | 11.27 | 90.29  | 111048.55 | 40.50 | 8/6/08     |
| 554 | D-1180-08(6a) | W-367         | 1165.00 | 1235.00 | 759.71  | 475.29 | 3.21 | 378.08 | 96.38  | 3.82   | 7.20  | 15.87  | 10262.20  | 37.75 | 4/4/12     |
|     |               |               |         |         |         |        |      |        |        |        |       | 07     |           |       |            |

| 555 | D-0360        | W/501 077 00      | 1104.00 | 1210.00 | 874 55  | 335.45 | 7 45  | 211.84 | 21.69  | 92.72  | 12.98 | 137.99 | 111048 55 | 41.00 | 5/9/16     |
|-----|---------------|-------------------|---------|---------|---------|--------|-------|--------|--------|--------|-------|--------|-----------|-------|------------|
| 556 | D-0360        | W-428             | 1233.00 | 1270.00 | 729.60  | 540.40 | 5.50  | 336.95 | 11.82  | 178.25 | 12.88 | 38.09  | 111048 55 | 40.00 | 2/28/98    |
| 557 | D-0425-01     | W-90              | 1202.00 | 1240.00 | 020 88  | 310.12 | 3.40  | 138    | 0.00   | 1.61   | 0.13  | 0.00   | 61125.67  | 41.00 | 11/23/1008 |
| 558 | D-2177-03     | W-36.00           | 863.70  | 870.00  | 786.91  | 83.00  | 3.40  | 1.50   | 3.50   | 0.00   | 3.92  | 2.27   | 28301.29  | 40.00 | 5/27/09    |
| 550 | D 0435 01     | 14 1 22           | 1176.00 | 1240.00 | 010.99  | 210.12 | 2.40  | 1.20   | 0.00   | 1.61   | 0.12  | 0.00   | 61135.67  | 40.00 | 2/22/1000  |
| 555 | D-0425-01     | W-123             | 1091.00 | 1100.00 | 525.00  | 510.12 | 7.09  | 272.01 | 0.00   | 02.80  | 21.40 | 6.00   | 111049 55 | 41.00 | 11/2/00    |
| 500 | D-0300        | D44-109           | 1031.00 | 1222.00 | 759.30  | 472.70 | 7.08  | 375.01 | 9.20   | 32.03  | 7.72  | 0.09   | 20225.02  | 40.30 | 11/2/90    |
| 561 | D0424-2       | WL-13             | 1072.00 | 1232.00 | 758.30  | 473.70 | 3.00  | 246.94 | 55.98  | 2.32   | 7.73  | 0.00   | 29225.93  | 38.50 | 8/26/91    |
| 362 | D-0360        | W-694             | 1230.00 | 1265.00 | 115.29  | 489.71 | 11.76 | 347.06 | 30.83  | 115.94 | 26.19 | 137.99 | 111048.55 | 40.50 | 4/26/16    |
| 563 | D-0360        | W-413             | 1241.00 | 1280.00 | 952.47  | 327.53 | 4.8/  | 218.18 | 24.31  | 55.90  | 14.42 | 129.65 | 111048.55 | 40.50 | 8/14/14    |
| 564 | D-2187        | WL-3              | 1213.00 | 1260.00 | 862.20  | 397.80 | 3.00  | 350.00 | 48.00  | 0.00   | 6.33  | 0.24   | 14151.11  | 37.50 | 3/18/10    |
| 565 | D-0426-08     | WL-206            | 967.00  | 985.00  | 555.17  | 429.83 | 6.00  | 449.44 | 19.98  | 0.00   | 15.58 | 5.37   | 35708.87  | 39.00 | 12/21/01   |
| 566 | D-1019        | WL-18             | 974.00  | 1005.00 | 739.00  | 266.00 | 4.00  | 157.00 | 112.00 | 0.00   | 4.00  | 3.84   | 11184.92  | 37.50 | 7/25/12    |
| 567 | D-0360        | W-660             | 1133.00 | 1170.00 | 893.05  | 276.95 | 5.10  | 94.67  | 17.81  | 110.04 | 11.95 | 131.89 | 111048.55 | 40.50 | 1/12/15    |
| 568 | D-0425-01     | DW-13             | 960.00  | 972.00  | 685.70  | 286.30 | 5.30  | 1.65   | 0.11   | 1.08   | 0.10  | 0.00   | 61125.67  | 41.00 | 10/6/1998  |
| 569 | D-0360        | W-694             | 1233.00 | 1265.00 | 775.29  | 489.71 | 11.76 | 347.06 | 30.83  | 115.94 | 26.19 | 136.88 | 111048.55 | 40.50 | 3/15/16    |
| 570 | D-0360        | W-576             | 1148.00 | 1230.00 | 958.99  | 271.01 | 6.19  | 157.00 | 0.91   | 85.09  | 13.65 | 126.43 | 111048.55 | 40.50 | 3/12/14    |
| 571 | D-0426-08     | W-124             | 1006.00 | 1030.00 | 514.25  | 515.75 | 5.00  | 410.68 | 139.19 | 7.58   | 11.58 | 1.61   | 35708.87  | 39.00 | 11/5/98    |
| 572 | D-0360        | W-159             | 1252.00 | 1290.00 | 730.96  | 559.04 | 6.47  | 398.42 | 36.41  | 91.79  | 19.89 | 6.99   | 111048.55 | 40.50 | 2/1/91     |
| 573 | D-0360        | W-576             | 1147.00 | 1230.00 | 958.99  | 271.01 | 6.19  | 157.00 | 0.91   | 85.09  | 13.65 | 126.43 | 111048.55 | 40.50 | 2/5/14     |
| 574 | D-2177-05     | WL-170.00         | 875.70  | 882.00  | 567.58  | 314.42 | 3.04  | 213.48 | 71.33  | 1.25   | 5.55  | 2.11   | 28301.29  | 40.00 | 3/5/09     |
| 575 | D-1180-08(7)  | W-3.58            | 1184.60 | 1262.00 | 818.98  | 443.02 | 2.14  | 371.38 | 94.23  | 3.66   | 7.07  | 20.66  | 10262.20  | 37.75 | 5/28/12    |
| 576 | D-0360        | W-428             | 1200.00 | 1260.00 | 719.60  | 540.40 | 5,50  | 336.95 | 11.82  | 178.25 | 12.88 | 134.61 | 111048.55 | 40.00 | 8/11/15    |
| 577 | D-0425-05     | DW-91.00          | 1239.00 | 1260.00 | 596.14  | 663.86 | 0.17  | 4.92   | 0.76   | 0.94   | 0.14  | 9.18   | 61125.67  | 41.00 | 12/16/2003 |
| 578 | D2317         | W/41 02           | 728.00  | 785.00  | 544.90  | 240.10 | 5.25  | 188.65 | 56.10  | 0.00   | 5.25  | 1.60   | 2061.00   | 41.00 | 11/19/14   |
| 570 | D0425.01      | W 70              | 1102.00 | 1165.00 | 551.25  | 612 75 | 6.95  | 4.04   | 0.67   | 1.26   | 0.15  | 0.00   | 61125.67  | 41.00 | 10/21/1009 |
| 590 | D-0425-01     | DW-72             | 1103.00 | 1209.00 | 677.66  | 521.24 | 4.00  | 2.70   | 0.07   | 0.55   | 0.10  | 0.00   | 61125.67  | 41.00 | 10/0/1009  |
| 500 | D-0425-01     | DAA-40            | 1212.00 | 1209.00 | 077.00  | 330.35 | 4.90  | 3.70   | 0.71   | 0.33   | 0.10  | 0.00   | 61125.07  | 41.00 | 2/10/1998  |
| 180 | D-0425-01     | 44-90             | 1213.00 | 1222.00 | 891.75  | 330.23 | 4.16  | 2.03   | 0.21   | 0.19   | 0.04  | 0.00   | 61125.67  | 41.00 | 3/19/1999  |
| 582 | D-0425-01     | DW-62             | 1188.00 | 1215.00 | 610.31  | 604.69 | 0.55  | 4.32   | 0.50   | 1.03   | 0.16  | 0.00   | 61125.67  | 41.00 | 10/30/1998 |
| 583 | D-1180-01(7)  | W-23              | 1149.00 | 1200.00 | 151.25  | 442.75 | 3.16  | 325.00 | 117.00 | 0.00   | 7.91  | 0.00   | 10262.20  | 37.75 | 6/20/01    |
| 584 | D-1180-08(6a) | W-353             | 1200.60 | 1232.00 | 756.71  | 475.29 | 3.21  | 378.08 | 96.38  | 3.82   | 7.20  | 15.87  | 10262.20  | 37.75 | 9/7/12     |
| 585 | D-0360        | WL-674            | 1103.00 | 1145.00 | 906.95  | 238.05 | 6.60  | 146.59 | 0.00   | 68.14  | 11.96 | 136.88 | 111048.55 | 40.00 | 3/1/16     |
| 586 | D-2177-02     | W-123A            | 1145.70 | 1152.00 | 758.06  | 393.94 | 3.54  | 181.43 | 164.59 | 18.64  | 7.34  | 1.35   | 28301.29  | 40.00 | 8/1/07     |
| 587 | D-0360        | W-347             | 1070.00 | 1180.00 | 868.34  | 311.66 | 5.89  | 203.68 | 6.59   | 88.74  | 15.19 | 27.35  | 111048.55 | 40.00 | 3/19/96    |
| 588 | D-2091-4      | WL-113            | 1170.00 | 1215.00 | 1064.00 | 151.00 | 3.50  | 116.01 | 33.17  | 8.25   | 4.14  | 2.03   | 11181.57  | 37.50 | 4/21/11    |
| 589 | D-0360        | W-413             | 1245.00 | 1280.00 | 952.47  | 327.53 | 4.87  | 218.18 | 24.31  | 55.90  | 14.42 | 131.89 | 111048.55 | 40.50 | 3/24/15    |
| 590 | D-0360        | W-335             | 903.00  | 918.00  | 774.68  | 143.32 | 3.00  | 15.48  | 0.00   | 96.63  | 9.60  | 26.12  | 111048.55 | 40.00 | 12/22/95   |
| 591 | D-0355-04     | MS-17-501 (DW1)   | 597.50  | 600.00  | 377.90  | 222.10 | 4.00  | 150.40 | 30.20  | 7.30   | 4.00  | 40.98  | 9430.98   | 41.10 | 10/2/96    |
| 592 | D-2187        | WL-3              | 1210.00 | 1260.00 | 862.20  | 397.80 | 3.00  | 350.00 | 48.00  | 0.00   | 6.33  | 0.69   | 14151.11  | 37.50 | 9/13/11    |
| 593 | D-2177-01     | GMW-04-3D         | 858.85  | 865.15  | 519.99  | 345.16 | 3.54  | 118.44 | 205.60 | 0.58   | 9.37  | 1.47   | 28301.29  | 40.00 | 10/24/07   |
| 594 | D-0360        | W-414             | 1264.00 | 1280.00 | 952.47  | 327.53 | 4.87  | 218.18 | 24.31  | 55.90  | 14.42 | 33.83  | 111048.55 | 40.50 | 4/23/97    |
| 595 | D-0425-01     | DW-19             | 1236.00 | 1260.00 | 728.66  | 531.34 | 4.90  | 3.70   | 0.71   | 0.55   | 0.10  | 0.00   | 61125.67  | 41.00 | 1/22/1999  |
| 596 | D-0360        | W336.375.00       | 926.00  | 1000.00 | 736.95  | 263.05 | 7.55  | 115.24 | 35.79  | 109.05 | 13.01 | 138.61 | 111048.55 | 41.00 | 10/5/16    |
| 597 | D-0425-01     | W-125             | 1180.00 | 1192.00 | 578.25  | 613.75 | 6.85  | 4.04   | 0.67   | 1.26   | 0.15  | 0.00   | 61125.67  | 41.00 | 3/19/1999  |
| 598 | D-0360        | W231.356.04       | 1265.00 | 1270.00 | 934.55  | 335.45 | 7.45  | 211.84 | 21.69  | 92.72  | 12.98 | 130.36 | 111048.55 | 41.00 | 11/11/14   |
| 599 | D-0426        | W-16A             | 1174.90 | 1220.00 | 911.25  | 308.75 | 4.00  | 230.75 | 38.14  | 0.00   | 8.10  | 12.64  | 35708.87  | 39.00 | 8/23/12    |
| 600 | D-0426        | W-19C             | 1017.63 | 1215.00 | 906.25  | 308.75 | 4,00  | 230.75 | 38.14  | 0,00   | 8,10  | 12.64  | 35708.87  | 39.00 | 10/22/15   |
| 601 | D-0355-04     | MC-13-503 (W)     | 578.50  | 720.00  | 381.26  | 338.74 | 4,25  | 231.59 | 91.00  | 11.59  | 5,83  | 44.09  | 9430.98   | 41.10 | 6/5/97     |
| 602 | D-0360        | WI -674           | 1099.00 | 1145.00 | 906.95  | 238.05 | 6.60  | 146.59 | 0.00   | 68.14  | 11.96 | 129.65 | 111048.55 | 40.00 | 7/10/14    |
| 603 | D-0360        | W-415             | 1114.00 | 1135.00 | 807.47  | 327 53 | 4.87  | 21818  | 24.31  | 55.90  | 14.42 | 128.37 | 111048 55 | 40.50 | 4/17/14    |
| 604 | D-0360        | W-620             | 1145.00 | 1178.00 | 879.14  | 208.86 | 5.45  | 166.14 | 34.91  | 78.29  | 0.15  | 130.36 | 111048.55 | 40.50 | 10/6/14    |
| 605 | D-0300        | WI-106            | 1020.00 | 1045.00 | 427.00  | 238.80 | 9.00  | 552.00 | 00.09  | 1.02   | 14.64 | 1.61   | 25709.97  | 40.00 | 11/5/09    |
| 606 | D-0420-06     | W/ EQ             | 1020.00 | 1073.00 | 457.00  | 613.00 | 6.00  | 4.04   | 0.90   | 1.02   | 0.15  | 1.01   | 61125.67  | 39.00 | 11/3/96    |
| 000 | D-0425-01     | 86-98             | 1025.00 | 1072.00 | 438.23  | 013.75 | 6.83  | 4.04   | 0.07   | 1.20   | 0.13  | 0.00   | 01125.07  | 41.00 | 2/10/1999  |
| 607 | 0-0355-04     | WC-8-506 (W)      | 602.38  | 610.00  | 230.54  | 373.40 | 4.46  | 233.33 | 112.24 | 9.08   | 0.12  | 40.98  | 9430.98   | 41.10 | 4/22/96    |
| 608 | D-0360        | W-620             | 1145.00 | 1178.00 | 8/9.14  | 298.86 | 5.45  | 166.14 | 34.91  | /8.29  | 9.15  | 129.65 | 111048.55 | 40.50 | //10/14    |
| 609 | D-0360        | W-358             | 1201.00 | 1225.00 | 1081.68 | 143.32 | 3.00  | 15.48  | 0.00   | 96.63  | 9.60  | 28.69  | 111048.55 | 40.00 | 4/18/96    |
| 610 | D-0354        | Roving Crew Shaft | 457.91  | 637.76  | 248.21  | 389.55 | 4.17  | 77.51  | 258.71 | 3.04   | 5.75  | 39.63  | 20418.32  | 41.20 | 8/27/18    |
| 611 | D-2177-01     | GMW-04-3S         | 1036.35 | 1042.65 | 918.95  | 123.70 | 3.58  | 14.33  | 75.08  | 0.00   | 3.58  | 1.24   | 28301.29  | 40.00 | 4/24/07    |
| 612 | D-2187        | W-370             | 1212.00 | 1240.00 | 801.33  | 438.67 | 2.92  | 228.00 | 205.50 | 3.00   | 4.09  | 0.29   | 14151.11  | 37.50 | 4/15/10    |
| 613 | D-0360        | W21-080.00        | 1029.90 | 1045.00 | 727.55  | 317.45 | 7.29  | 204.12 | 2.04   | 78.09  | 10.82 | 90.29  | 111048.55 | 40.00 | 7/10/08    |
| 614 | D-0426-08     | WL-203            | 1008.00 | 1030.00 | 422.00  | 608.00 | 8.00  | 552.90 | 90.98  | 1.02   | 14.64 | 6.84   | 35708.87  | 39.00 | 3/8/02     |
| 615 | D-0360        | W-694             | 1229.00 | 1265.00 | 775.29  | 489.71 | 11.76 | 347.06 | 30.83  | 115.94 | 26.19 | 137.99 | 111048.55 | 40.50 | 6/14/16    |
| 616 | D-0360        | WL-721            | 1202.00 | 1229.00 | 800.55  | 428.45 | 7.05  | 259.73 | 45.00  | 112.83 | 14.77 | 136.88 | 111048.55 | 40.50 | 3/14/16    |
|     |               |                   |         |         |         |        |       |        |        |        |       |        |           |       |            |
| 617  | D-2177-02                                 | W-252             | 873.70  | 880.00  | 756.30  | 123.70           | 3.58 | 14.33                                              | 75.08  | 0.00   | 3.58  | 1.61   | 28301.29  | 40.00 | 1/10/08    |
|------|-------------------------------------------|-------------------|---------|---------|---------|------------------|------|----------------------------------------------------|--------|--------|-------|--------|-----------|-------|------------|
| 618  | D-0360                                    | W-413             | 1247.00 | 1280.00 | 952.47  | 327.53           | 4.87 | 218.18                                             | 24.31  | 55.90  | 14.42 | 137.99 | 111048.55 | 40.50 | 5/25/16    |
| 619  | D-0360                                    | DW-129            | 1284.00 | 1305.00 | 937.15  | 367.85           | 6.20 | 166.26                                             | 55.30  | 131.78 | 11.66 | 6.99   | 111048.55 | 40.50 | 3/20/91    |
| 620  | D-0425-01                                 | WL-21             | 1239.00 | 1287.00 | 639.55  | 647.45           | 0.78 | 4.87                                               | 0.46   | 0.91   | 0.16  | 0.00   | 61125.67  | 41.00 | 11/12/1998 |
| 621  | D-2177-03                                 | WL-181.00         | 918.70  | 925.00  | 795.59  | 129.41           | 3.29 | 84.13                                              | 9.00   | 0.58   | 5.29  | 2.42   | 28301.29  | 40.00 | 9/11/09    |
| 622  | D-0360                                    | W-415             | 1113.00 | 1135.00 | 807.47  | 327.53           | 4.87 | 218.18                                             | 24.31  | 55.90  | 14.42 | 33.83  | 111048.55 | 40.50 | 4/23/97    |
| 623  | D-0360                                    | W-175             | 1118.00 | 1132.00 | 711.83  | 420.17           | 7.53 | 223.66                                             | 72.28  | 173.45 | 25.63 | 6.99   | 111048.55 | 40.00 | 2/5/91     |
| 624  | D-0360                                    | W-378             | 1298.00 | 1325.00 | 853.21  | 471.79           | 5.29 | 321.05                                             | 61.70  | 78.55  | 18.20 | 32.60  | 111048.55 | 40.00 | 2/20/97    |
| 625  | D-0360                                    | DW-180            | 1066.00 | 1083.00 | 789.10  | 293.90           | 7.12 | 127.60                                             | 10.23  | 132.06 | 16.83 | 6.99   | 111048.55 | 40.50 | 2/11/91    |
| 626  | D-0360                                    | W-336             | 898.00  | 918.00  | 774.68  | 143.32           | 3.00 | 15.48                                              | 0.00   | 96.63  | 9.60  | 26.12  | 111048.55 | 40.00 | 12/22/95   |
| 627  | D-0360                                    | DW-399            | 1294.00 | 1315.00 | 1023.50 | 291.50           | 6.25 | 177.75                                             | 23.01  | 71.99  | 15.15 | 33.83  | 111048.55 | 40.50 | 4/25/97    |
| 628  | D-0425-01                                 | <b>W-9</b> 0      | 1205.00 | 1240.00 | 929.88  | 310.12           | 3.40 | 1.38                                               | 0.00   | 1.61   | 0.13  | 0.00   | 61125.67  | 41.00 | 2/26/1999  |
| 629  | D-0360                                    | W-402             | 1255.00 | 1325.00 | 997.47  | 327.53           | 4.87 | 218.18                                             | 24.31  | 55.90  | 14.42 | 33.83  | 111048.55 | 40.50 | 4/25/97    |
| 630  | D-2317-1                                  | DW-406            | 690.50  | 700.00  | 459.90  | 240.10           | 5.25 | 188.65                                             | 56.10  | 0.00   | 5.25  | 0.00   | 2061.00   | 41.00 | 9/2/08     |
| 631  | D-1180-01(7)                              | W-23              | 1157.00 | 1200.00 | 757.25  | 442.75           | 3.16 | 325.00                                             | 117.00 | 0.00   | 7.91  | 0.00   | 10262.20  | 37.75 | 10/2/96    |
| 632  | D-0425-01                                 | W-22              | 1032.00 | 1060.00 | 773.70  | 286.30           | 5.30 | 1.65                                               | 0.11   | 1.08   | 0.10  | 0.00   | 61125.67  | 41.00 | 8/15/1998  |
| 633  | D-0425-01                                 | DW-35             | 1215.00 | 1240.00 | 733.61  | 506.39           | 2.90 | 3.12                                               | 0.78   | 0.92   | 0.14  | 0.00   | 61125.67  | 41.00 | 1/22/1999  |
| 634  | D-0360                                    | W501.077.00       | 1169.00 | 1210.00 | 874.55  | 335.45           | 7.45 | 211.84                                             | 21.69  | 92.72  | 12.98 | 136.88 | 111048.55 | 41.00 | 1/5/16     |
| 635  | D-0354                                    | South Mains Shaft | 456.68  | 765.54  | 294.85  | 470.69           | 6.46 | 217.43                                             | 204.83 | 9.48   | 9.67  | 39.63  | 20418.32  | 41.20 | 4/29/18    |
| 636  | D-2177-01                                 | GIMW-04-15        | 1028.81 | 1035.11 | 911.41  | 123.70           | 3.58 | 14.33                                              | 75.08  | 0.00   | 3.58  | 1.24   | 28301.29  | 40.00 | 4/24/07    |
| 637  | D-0360                                    | W501.077.01       | 1070.00 | 1180.00 | 844.55  | 335.45           | 7.45 | 211.84                                             | 21.69  | 92.72  | 12.98 | 133.14 | 111048.55 | 41.00 | 5/12/15    |
| 638  | D-0360                                    | VV-414            | 1255.00 | 1280.00 | 952.47  | 327.53           | 4.8/ | 218.18                                             | 24.31  | 55.90  | 14.42 | 120.43 | 111048.55 | 40.50 | 2/13/14    |
| 640  | D-1019                                    | WL-18             | 973.50  | 1005.00 | 750 55  | 200.00           | 4.00 | 157.00                                             | 2.04   | 78.00  | 4.00  | 3.84   | 111049 55 | 37.50 | 7/12/10    |
| 6.41 | D-0500                                    | WZ1-007.01        | 1162.00 | 1300.00 | 750.55  | 317.43           | 2.16 | 204.12                                             | 117.00 | 76.09  | 7.01  | 90.29  | 10262.20  | 27.75 | 5/20/06    |
| 641  | D-1180-01(7)                              | W-23              | 901.00  | 925.00  | 716.00  | 109.00           | 3.10 | 325.00                                             | 11.00  | 0.00   | 6.10  | 0.00   | 10262.20  | 37.75 | 5/20/96    |
| 642  | D-1180-00(7)                              | W 419             | 1170.00 | 1190.00 | 952.47  | 227.52           | 3.10 | 30.00                                              | 24.21  | 55.00  | 14.42 | 22.00  | 111049.55 | 40.50 | 5/20/90    |
| 644  | D-0360                                    | W 604             | 1226.00 | 1260.00 | 770.20  | 190.71           | 4.87 | 247.06                                             | 24.51  | 115.90 | 26.10 | 01.00  | 111048.55 | 40.50 | 4/22/07    |
| 645  | D-0360                                    | W21-138.00        | 1194 50 | 1240.00 | 036.64  | 303.36           | 7.40 | 175.10                                             | 23.60  | 87.50  | 17.29 | 88.63  | 111048.55 | 40.50 | 5/3/08     |
| 645  | D-1180-00(6a)                             | W-10              | 801.00  | 825.00  | 716.00  | 109.00           | 3.10 | 98.00                                              | 11.00  | 0.00   | 6.10  | 0.00   | 10262.20  | 37.75 | 5/20/96    |
| 647  | D-0360                                    | DW-330            | 956.00  | 960.00  | 750.32  | 209.68           | 4,28 | 93.70                                              | 32.00  | 105.70 | 7.82  | 26.12  | 111048.55 | 40.00 | 11/17/95   |
| 648  | D-0360                                    | WL-381            | 1283.00 | 1325.00 | 853.21  | 471.79           | 5.29 | 321.05                                             | 61.70  | 78.55  | 18.20 | 32.60  | 111048.55 | 40.00 | 1/27/97    |
| 649  | D-0424                                    | 8-WL-4            | 1131.00 | 1180.00 | 707.50  | 472.50           | 3.00 | 434.47                                             | 129.19 | 2.52   | 13.75 | 8.05   | 29225.93  | 39.50 | 7/11/11    |
| 650  | D-2177-02                                 | WL-194            | 883.70  | 890.00  | 766.30  | 123.70           | 3.58 | 14.33                                              | 75.08  | 0.00   | 3.58  | 0.12   | 28301.29  | 40.00 | 11/1/04    |
| 651  | D-0360                                    | W-671             | 1079.00 | 1183.00 | 904.48  | 278.52           | 7.88 | 130.58                                             | 24.35  | 89.21  | 10.00 | 129.65 | 111048.55 | 40.50 | 8/19/14    |
| 652  | D-1180-02(7)                              | WL-200            | 821.00  | 830.00  | 354.71  | 475.29           | 3.21 | 378.08                                             | 96.38  | 3.82   | 7.20  | 0.00   | 10262.20  | 37.75 | 1/18/05    |
| 653  | D-0360                                    | WL-674            | 1132.00 | 1170.00 | 931.95  | 238.05           | 6.60 | 146.59                                             | 0.00   | 68.14  | 11.96 | 138.61 | 111048.55 | 40.00 | 2/16/17    |
| 654  | D-0360                                    | WL-721            | 1161.00 | 1229.00 | 800.55  | 428.45           | 7.05 | 259.73                                             | 45.00  | 112.83 | 14.77 | 137.99 | 111048.55 | 40.50 | 5/17/16    |
| 655  | D-0360                                    | W-374             | 1246.00 | 1290.00 | 809.93  | 480.07           | 7.29 | 317.33                                             | 35.19  | 104.86 | 16.00 | 33.83  | 111048.55 | 40.50 | 5/22/97    |
| 656  | D-0360                                    | W-401             | 1280.00 | 1318.00 | 990.47  | 327.53           | 4.87 | 218.18                                             | 24.31  | 55.90  | 14.42 | 32.60  | 111048.55 | 40.50 | 3/19/97    |
| 657  | D-0360                                    | W-415             | 1102.00 | 1135.00 | 807.47  | 327.53           | 4.87 | 218.18                                             | 24.31  | 55.90  | 14.42 | 134.61 | 111048.55 | 40.50 | 9/10/15    |
| 658  | D-0360                                    | DW-126            | 1289.00 | 1311.00 | 943.15  | 367.85           | 6.20 | 166.26                                             | 55.30  | 131.78 | 11.66 | 6.99   | 111048.55 | 40.50 | 2/25/91    |
| 659  | D-0360                                    | W21-138.00        | 1215.40 | 1240.00 | 936.64  | 303.36           | 7.40 | 175.10                                             | 23.60  | 87.50  | 17.29 | 90.29  | 111048.55 | 40.50 | 8/4/08     |
| 660  | D-0360                                    | DW-719            | 1177.00 | 1180.00 | 751.55  | 428.45           | 7.05 | 259.73                                             | 45.00  | 112.83 | 14.77 | 80.34  | 111048.55 | 41.00 | 10/20/06   |
| 661  | D-0425-05                                 | W-114.01          | 1052.00 | 1065.00 | 655.64  | 409.36           | 1.33 | 2.24                                               | 0.99   | 0.84   | 0.08  | 12.20  | 61125.67  | 41.00 | 4/20/2004  |
| 662  | D-1180-03(6a)                             | W-101             | 1125.00 | 1185.00 | 726.50  | 458.50           | 3.00 | 333.50                                             | 126.00 | 0.00   | 5.50  | 14.31  | 10262.20  | 37.75 | 3/29/06    |
| 663  | D-0360                                    | W-312A            | 1254.00 | 1315.00 | 764.30  | 550.70           | 7.10 | 325.95                                             | 44.97  | 162.21 | 15.14 | 24.01  | 111048.55 | 40.50 | 6/23/95    |
| 664  | D-0360                                    | DW-420            | 1222.00 | 1241.00 | 949.50  | 291.50           | 6.25 | 1/7.75                                             | 23.01  | /1.99  | 15.15 | 35.29  | 111048.55 | 40.50 | 8/23/97    |
| 665  | D-2177-02                                 | WL-181            | 880.70  | 887.00  | 763.30  | 123.70           | 3.58 | 14.33                                              | 75.08  | 0.00   | 3.58  | 0.18   | 28301.29  | 40.00 | 2/28/05    |
| 666  | D-0425-01                                 | DW-133            | 1142.00 | 1142.00 | 726.84  | 415.16           | 4.00 | 3.18                                               | 0.77   | 0.21   | 0.11  | 0.00   | 61125.67  | 41.00 | 10/24/1998 |
| 660  | D-0360                                    | WU-348            | 1111.00 | 1210.00 | 677.66  | 511.00           | 5.89 | 203.68                                             | 0.39   | 88.74  | 15.19 | 20.12  | 611048.55 | 40.00 | 12/18/95   |
| 660  | D-0423-01                                 | W/-370            | 1212.00 | 1209.00 | 901.00  | J31.34<br>139.67 | 2 02 | 228.00                                             | 205.50 | 3.00   | 4.09  | 1.60   | 1/151 11  | 41.00 | 1/20/15    |
| 670  | D-2167                                    | W/ 412            | 1212.30 | 1240.00 | 052.47  | 438.07           | 1.92 | 228.00                                             | 205.50 | 55.00  | 4.03  | 126.42 | 111049.55 | 40.50 | 2/12/13    |
| 671  | D-1180-01/71                              | W-415             | 1175.00 | 1210.00 | 767.25  | 442.75           | 3.16 | 325.00                                             | 117.00 | 0.00   | 7.01  | 0.00   | 10262.20  | 37.75 | 10/2/96    |
| 672  | D2233                                     | WI-936            | 746.00  | 820.00  | 755.00  | 65.00            | 4 20 | 13.90                                              | 39.70  | 0.00   | 4.20  | 6.00   | 14067.46  | 40.00 | 4/26/17    |
| 673  | D-0360                                    | WL-382            | 1273.00 | 1350.00 | 916.91  | 433.09           | 5.12 | 321.97                                             | 33.70  | 69.59  | 16.17 | 32.60  | 111048 55 | 40.00 | 3/10/07    |
| 674  | D-0425-05                                 | DW-115.00         | 1127.00 | 1140.00 | 642.62  | 497.38           | 0.43 | 2.86                                               | 1 39   | 0.53   | 0.07  | 12.00  | 61125.67  | 41.00 | 5/24/2004  |
| 675  | D-1019                                    | WL-18             | 973.50  | 1005.00 | 739.00  | 266.00           | 4,00 | 157.00                                             | 112.00 | 0,00   | 4.00  | 3,84   | 11184.92  | 37.50 | 11/24/10   |
| 676  | D-1019                                    | W-242             | 1137.00 | 1190.00 | 892.00  | 298.00           | 3.00 | 125.09                                             | 149.81 | 29.51  | 9.14  | 3.84   | 11184.92  | 37.50 | 1/20/10    |
| 677  | D-2269 OA                                 | WL-6              | 695.00  | 710.00  | 639,30  | 70.70            | 6.70 | 3.60                                               | 48.70  | 0.00   | 6.70  | 0.00   | 16659.24  | 40.00 | 6/12/05    |
| 678  | D-0360                                    | W-410             | 1250.00 | 1310.00 | 982.47  | 327.53           | 4.87 | 218.18                                             | 24.31  | 55.90  | 14.42 | 131.89 | 111048.55 | 40.50 | 2/20/15    |
|      | 17 19 19 19 19 19 19 19 19 19 19 19 19 19 |                   |         |         |         |                  |      | <ul> <li>Construction of the literature</li> </ul> |        |        |       |        |           |       |            |

| 679  | D-0425-04     | DW-132            | 1041.00 | 1044.00 | 757.70  | 286.30 | 5.30  | 1.65   | 0.11   | 1.08   | 0.10  | 0.00   | 61125.67  | 41.00 | 2/10/1999  |
|------|---------------|-------------------|---------|---------|---------|--------|-------|--------|--------|--------|-------|--------|-----------|-------|------------|
| 680  | D-0425-01     | DW-80             | 1221.00 | 1241.00 | 595.17  | 645.83 | 1.10  | 4.90   | 0.39   | 1.04   | 0.13  | 0.00   | 61125.67  | 41.00 | 9/27/1998  |
| 681  | D-0360        | W-415             | 1113.00 | 1135.00 | 807.47  | 327.53 | 4.87  | 218.18 | 24.31  | 55.90  | 14.42 | 33.83  | 111048.55 | 40.50 | 5/22/97    |
| 682  | D-0360        | W-344             | 1165.00 | 1185.00 | 770.84  | 414.16 | 6.47  | 221.29 | 50.89  | 100.31 | 19.91 | 27.35  | 111048.55 | 40.00 | 1/26/96    |
| 683  | D-0425-01     | DW-113            | 1263.00 | 1270.00 | 624.17  | 645.83 | 1.10  | 4.90   | 0.39   | 1.04   | 0.13  | 0.00   | 61125.67  | 41.00 | 1/22/1999  |
| 684  | D-1180-08(6a) | W-363             | 1138.60 | 1195.00 | 719.71  | 475.29 | 3.21  | 378.08 | 96.38  | 3.82   | 7.20  | 15.87  | 10262.20  | 37.75 | 5/22/13    |
| 685  | D-0425-01     | DW-28             | 1208.00 | 1220.00 | 804.84  | 415.16 | 4.00  | 3.18   | 0.77   | 0.21   | 0.11  | 0.00   | 61125.67  | 41.00 | 12/15/1998 |
| 686  | D-0360        | W-660             | 1140.00 | 1170.00 | 893.05  | 276.95 | 5.10  | 94.67  | 17.81  | 110.04 | 11.95 | 126.43 | 111048 55 | 40.50 | 3/11/14    |
| 687  | D-0354        | South Mains Shaft | 454 37  | 765 54  | 294.85  | 470.69 | 6.46  | 217.43 | 204.83 | 9.48   | 9.67  | 39.63  | 2041832   | 41.20 | 4/17/17    |
| 699  | D-0360        | W-609             | 1113.00 | 1162.00 | 863.14  | 208.86 | 5.45  | 166.14 | 3/ 91  | 79.20  | 0.15  | 133.14 | 111048 55 | 40.50 | 1/21/15    |
| 680  | D-0360        | DW-22.008.05      | 1257.00 | 1285.00 | 974 87  | 310.13 | 6.50  | 159.17 | 21.87  | 104.59 | 13 71 | 91.66  | 111048.55 | 41.00 | 10/8/08    |
| 600  | D-0260        | MI.726            | 1120.00 | 1121.00 | 707.66  | 222.24 | 4.00  | 242.57 | 12.24  | 4914   | 14 99 | 129.61 | 111049.55 | 41.00 | 2/16/17    |
| 601  | D-0300        | WL-254            | 1102.00 | 1222.00 | 756 71  | 475.20 | 2.21  | 279.09 | 06.29  | 2.97   | 7.20  | 15.01  | 10262.20  | 27.75 | 0/7/12     |
| 602  | D-1180-08(7)  | WL-101            | 1152.20 | 1185.00 | 742.25  | 4/3.25 | 3.16  | 375.00 | 117.00 | 0.00   | 7.20  | 29.41  | 10262.20  | 37.75 | 3/27/15    |
| 603  | D-2187        | WL303             | 1178.00 | 1220.00 | 781.33  | 438.67 | 2.92  | 228.00 | 205.50 | 3.00   | 1.00  | 0.55   | 1/151 11  | 37.50 | 1/10/11    |
| 604  | D 2260.09     | W-1646            | 761.00  | 900.00  | 627.50  | 172.50 | 4.90  | 70.70  | 82.00  | 0.00   | 9.90  | 7.24   | 16650.24  | 40.00 | 9/22/12    |
| 6.05 | D-2209-08     | W-1040            | 1316.30 | 1250.00 | 750.30  | 172.30 | 4.00  | 247.05 | 20.92  | 115.04 | 25.10 | 7.54   | 111049 55 | 40.00 | 1/23/12    |
| 6.06 | D-0500        | W-22.007.00       | 1210.20 | 1230.00 | 600.29  | 409.71 | 5.07  | 547.00 | 0.05   | 113.94 | 20.19 | 95.08  | 611046.55 | 41.00 | 2/10/2004  |
| 696  | D-0425-03     | 99-57.00          | 1200.00 | 1210.00 | 623.70  | 580.50 | 5.97  | 4.12   | 0.36   | 1.51   | 0.21  | 10.97  | 61125.67  | 41.00 | 2/19/2004  |
| 697  | D-0425-03     | DW-426            | 1235.00 | 1250.00 | 668.75  | 381.25 | 1.56  | 2.44   | 1.15   | 1.38   | 0.12  | 0.74   | 01125.67  | 41.00 | 3/25/2002  |
| 698  | D-0420        | AA-TOC            | 1039.19 | 1218.03 | 909.88  | 308.73 | 4.00  | 230.75 | 38.14  | 0.00   | 8.10  | 12.04  | 33/08.8/  | 39.00 | 2/27/01    |
| 699  | D-0360        | W-696             | 1193.00 | 1270.00 | 841.55  | 428.45 | 7.05  | 259.73 | 45.00  | 112.83 | 14.77 | 67.27  | 111048.55 | 40.50 | 2/2//04    |
| 700  | D-0360        | DW-362            | 993.00  | 1000.00 | 856.68  | 143.32 | 3.00  | 15.48  | 0.00   | 96.63  | 9.60  | 26.12  | 111048.55 | 40.00 | 11/30/95   |
| /01  | D-0360        | DW-/1/            | 1275.50 | 1280.00 | /6/.6/  | 512.33 | 1.27  | 337.40 | 56.38  | 101.13 | 13.43 | 67.27  | 111048.55 | 40.50 | 2/19/04    |
| /02  | D-0360        | W-660             | 1130.00 | 11/0.00 | 893.05  | 276.95 | 5.10  | 94.67  | 17.81  | 110.04 | 11.95 | 130.36 | 111048.55 | 40.50 | 10/8/14    |
| 703  | D-2269-08     | DW-1635           | 971.00  | 1010.00 | 837.50  | 172.50 | 4.80  | 70.70  | 82.00  | 0.00   | 8.80  | 7.34   | 16659.24  | 40.00 | 8/8/12     |
| 704  | D-0360        | W231.356.04       | 1224.00 | 1270.00 | 934.55  | 335.45 | 7.45  | 211.84 | 21.69  | 92.72  | 12.98 | 129.65 | 111048.55 | 41.00 | 8/14/14    |
| 705  | D-1180-08(6a) | WL-101            | 1166.10 | 1185.00 | 742.25  | 442.75 | 3.16  | 325.00 | 117.00 | 0.00   | 7.91  | 15.87  | 10262.20  | 37.75 | 3/27/15    |
| 706  | D-2177-03     | W-141.00          | 1138.70 | 1145.00 | 1008.65 | 136.35 | 3.40  | 78.02  | 15.16  | 0.00   | 4.98  | 2.42   | 28301.29  | 40.00 | 9/11/09    |
| 707  | D-2177-03     | W-24K             | 1078.70 | 1085.00 | 759.04  | 325.96 | 3.33  | 225.55 | 79.76  | 0.73   | 9.95  | 2.27   | 28301.29  | 40.00 | 5/28/09    |
| 708  | D-0424        | DW-143            | 1034.00 | 1044.00 | 727.70  | 316.30 | 2.80  | 118.21 | 173.10 | 0.00   | 2.80  | 7.32   | 29225.93  | 38.50 | 3/31/11    |
| 709  | D-0425-01     | DW-24             | 1202.00 | 1206.00 | 919.70  | 286.30 | 5.30  | 1.65   | 0.11   | 1.08   | 0.10  | 0.00   | 61125.67  | 41.00 | 1/29/1999  |
| 710  | D-0360        | W-609             | 1141.00 | 1162.00 | 863.14  | 298.86 | 5.45  | 166.14 | 34.91  | 78.29  | 9.15  | 128.37 | 111048.55 | 40.50 | 5/6/14     |
| 711  | D-0360        | DW-427            | 1231.00 | 1265.00 | 702.80  | 562.20 | 5.50  | 277.65 | 65.48  | 204.97 | 11.83 | 39.40  | 111048.55 | 40.50 | 5/20/98    |
| 712  | D-0424        | 7-WL-3            | 1226.00 | 1280.00 | 809.40  | 470.60 | 4.40  | 375.29 | 91.88  | 7.02   | 4.39  | 7.69   | 29225.93  | 38.50 | 6/1/11     |
| 713  | D-0360        | W-199             | 1185.00 | 1200.00 | 1056.68 | 143.32 | 3.00  | 15.48  | 0.00   | 96.63  | 9.60  | 7.80   | 111048.55 | 40.00 | 4/17/91    |
| 714  | D-0360        | W-22.007.00       | 1214.00 | 1240.00 | 750.29  | 489.71 | 11.76 | 347.06 | 30.83  | 115.94 | 26.19 | 138.61 | 111048.55 | 41.00 | 3/20/17    |
| 715  | D-0360        | W336.375.00       | 926.60  | 1000.00 | 736.95  | 263.05 | 7.55  | 115.24 | 35.79  | 109.05 | 13.01 | 114.33 | 111048.55 | 41.00 | 3/16/12    |
| 716  | D-1180-08(6a) | W-251             | 1153.50 | 1202.00 | 759.25  | 442.75 | 3.16  | 325.00 | 117.00 | 0.00   | 7.91  | 15.87  | 10262.20  | 37.75 | 7/29/13    |
| 717  | D-0426        | W-19C             | 1016.61 | 1215.00 | 906.25  | 308.75 | 4.00  | 230.75 | 38.14  | 0.00   | 8.10  | 12.64  | 35708.87  | 39.00 | 8/29/14    |
| 718  | D-1180-03(7)  | W-101             | 1129.00 | 1185.00 | 726.50  | 458.50 | 3.00  | 333.50 | 126.00 | 0.00   | 5.50  | 0.00   | 10262.20  | 37.75 | 10/14/05   |
| 719  | D-0360        | DW-330            | 956.00  | 960.00  | 750.32  | 209.68 | 4.28  | 93.70  | 32.00  | 105.70 | 7.82  | 27.35  | 111048.55 | 40.00 | 1/3/96     |
| 720  | D-1180-08(6a) | WL-364            | 1197.80 | 1218.00 | 742.71  | 475.29 | 3.21  | 378.08 | 96.38  | 3.82   | 7.20  | 15.87  | 10262.20  | 37.75 | 8/30/12    |
| 721  | D-2177-03     | W-427.00          | 881.70  | 888.00  | 763.54  | 124.46 | 3.54  | 36.37  | 75.17  | 0.00   | 4.46  | 2.42   | 28301.29  | 40.00 | 9/11/09    |
| 722  | D-0424        | 8-WL-10           | 1106.00 | 1142.00 | 669.50  | 472.50 | 3.00  | 434.47 | 129.19 | 2.52   | 13.75 | 8.71   | 29225.93  | 39.50 | 2/23/12    |
| 723  | D-0425-01     | W-119             | 1224.00 | 1260.00 | 614.17  | 645.83 | 1.10  | 4.90   | 0.39   | 1.04   | 0.13  | 0.00   | 61125.67  | 41.00 | 11/24/1998 |
| 724  | D-2187-02     | W-8               | 1108.50 | 1150.00 | 717.00  | 433.00 | 3.33  | 417.00 | 19.00  | 0.00   | 5.83  | 0.00   | 14151.11  | 37.50 | 1/30/04    |
| 725  | D-0425-01     | W-118             | 1234.00 | 1260.00 | 614.17  | 645.83 | 1.10  | 4.90   | 0.39   | 1.04   | 0.13  | 0.00   | 61125.67  | 41.00 | 12/21/1998 |
| 726  | D-1180-08(6a) | WL-273            | 1164.60 | 1235.00 | 759.71  | 475.29 | 3.21  | 378.08 | 96.38  | 3.82   | 7.20  | 15.87  | 10262.20  | 37.75 | 8/30/12    |
| 727  | D-0425-01     | W-76              | 1147.00 | 1193.00 | 547.17  | 645.83 | 1.10  | 4.90   | 0.39   | 1.04   | 0.13  | 0.00   | 61125.67  | 41.00 | 12/17/1998 |
| 728  | D-1180-08(7)  | W-367             | 1165.00 | 1235.00 | 791.98  | 443.02 | 2.14  | 371.38 | 94.23  | 3.66   | 7.07  | 20.66  | 10262.20  | 37.75 | 4/4/12     |
| 729  | D-0360        | W501.077.01       | 1071.00 | 1180.00 | 844.55  | 335.45 | 7.45  | 211.84 | 21.69  | 92.72  | 12.98 | 125.25 | 111048.55 | 41.00 | 11/3/13    |
| 730  | D-1180-00(7)  | WL-4              | 1160.00 | 1190.00 | 728.00  | 462.00 | 4.00  | 325.99 | 133.01 | 0.00   | 8.98  | 0.00   | 10262.20  | 37.75 | 5/20/96    |
| 731  | D-0360        | ₩-413             | 1245.00 | 1280.00 | 952.47  | 327.53 | 4.87  | 218.18 | 24.31  | 55.90  | 14.42 | 126.43 | 111048.55 | 40.50 | 2/13/14    |
| 732  | D-2187        | W-370             | 1212.50 | 1240.00 | 801.33  | 438.67 | 2.92  | 228.00 | 205.50 | 3.00   | 4.09  | 1.35   | 14151.11  | 37.50 | 2/24/14    |
| 733  | D-1180-07(7)  | W-100             | 1085.00 | 1180.00 | 764.68  | 415.32 | 3.29  | 403.09 | 5.41   | 9.41   | 4.38  | 0.00   | 10262.20  | 37.75 | 1/14/06    |
| 734  | D-0360        | DW-376            | 1243.00 | 1250.00 | 778.21  | 471.79 | 5.29  | 321.05 | 61.70  | 78.55  | 18.20 | 32.60  | 111048.55 | 40.00 | 1/27/97    |
| 735  | D-0360        | W-428             | 1228.00 | 1270.00 | 729.60  | 540.40 | 5.50  | 336.95 | 11.82  | 178.25 | 12.88 | 39.40  | 111048.55 | 40.00 | 4/13/98    |
| 736  | D-0360        | W-428             | 1221.00 | 1260.00 | 719.60  | 540.40 | 5.50  | 336.95 | 11.82  | 178.25 | 12.88 | 133.14 | 111048 55 | 40.00 | 4/1/15     |
| 737  | D-0424        | 8-W/I-4           | 1131.00 | 1180.00 | 707.50  | 472.50 | 3.00  | 434.47 | 129.19 | 2.52   | 13.75 | 8 71   | 29225.93  | 39.50 | 2/23/12    |
| 738  | D-0360        | W/I-729           | 1125.00 | 1160.00 | 885.70  | 274 30 | 7.64  | 160.72 | 7.90   | 89.41  | 14 94 | 64.61  | 111048 55 | 40.50 | 7/11/02    |
| 720  | D-0425-10     | W-/128            | 95/ 00  | 966.00  | 655.99  | 310.12 | 3.40  | 128    | 0.00   | 1.61   | 0.12  | 37.54  | 61125.67  | 41.00 | 12/11/2007 |
| 740  | D-0354        | South Mains Shoft | 447.60  | 765.54  | 204.85  | 470.69 | 5.40  | 217.43 | 204.82 | 0.48   | 0.15  | 30.54  | 2041832   | 41.00 | 1/5/17     |
| 740  | 0-0534        | Journ waths shaft | 447.00  | 703.34  | 234.00  | 470.09 | 0.40  | 217.43 | 204.00 | 5.40   | 5.07  | 35.03  | 20410.32  | 41.20 | 1/0/1/     |

| 744         504230         942         332         1360         7777         28939         5.86         1405         0.11         1.02         0.11         0.10         0.10         0.10         0.11         0.11         0.11         0.11         0.11         0.11         0.11         0.11         0.10         0.11         0.11         0.11         0.11         0.11         0.11         0.11         0.11         0.11         0.11         0.11         0.11         0.11         0.11         0.11         0.11         0.11         0.11         0.11         0.11         0.11         0.11         0.11         0.11         0.11         0.11         0.11         0.11         0.11         0.11         0.11         0.11         0.11         0.11         0.11         0.11         0.11         0.11         0.11         0.11         0.11         0.11         0.11         0.11         0.11         0.11         0.11         0.11         0.11         0.11         0.11         0.11         0.11         0.11         0.11         0.11         0.11         0.11         0.11         0.11         0.11         0.11         0.11         0.11         0.11         0.11         0.11         0.11 <th< th=""><th>741</th><th>D-0425-01</th><th>W-119</th><th>1228.00</th><th>1260.00</th><th>614.17</th><th>645.83</th><th>1.10</th><th>4.90</th><th>0.39</th><th>1.04</th><th>0.13</th><th>0.00</th><th>61125.67</th><th>41.00</th><th>2/26/1999</th></th<>                                                                                                    | 741 | D-0425-01     | W-119             | 1228.00 | 1260.00 | 614.17  | 645.83 | 1.10  | 4.90   | 0.39   | 1.04   | 0.13  | 0.00   | 61125.67  | 41.00 | 2/26/1999  |
|----------------------------------------------------------------------------------------------------|-----|---------------|-------------------|---------|---------|---------|--------|-------|--------|--------|--------|-------|--------|-----------|-------|------------|
| 730         60360         992:34         1185.00         1185.00         677.15         677.20         673.00         673.00         673.00         673.00         673.00         673.00         773.00         773.00         773.00         773.00         773.00         773.00         773.00         773.00         773.00         773.00         773.00         773.00         773.00         773.00         773.00         773.00         773.00         773.00         773.00         773.00         773.00         773.00         773.00         773.00         773.00         773.00         773.00         773.00         773.00         773.00         773.00         773.00         773.00         773.00         773.00         773.00         773.00         773.00         773.00         773.00         773.00         773.00         773.00         773.00         773.00         773.00         773.00         773.00         773.00         773.00         773.00         773.00         773.00         773.00         773.00         773.00         773.00         773.00         773.00         773.00         773.00         773.00         773.00         773.00         773.00         773.00         773.00         773.00         773.00         773.00 <th773.00< th=""> <th773.00< th=""></th773.00<></th773.00<>                                                                                                    | 742 | D-0425-01     | W-22              | 1027.00 | 1060.00 | 773.70  | 286.30 | 5.30  | 1.65   | 0.11   | 1.08   | 0.10  | 0.00   | 61125.67  | 41.00 | 9/24/1998  |
| TAI         Divisio         With State         Times         Divisio         With State         Times         Divisio         Divisio <thdivisio< th="">         Divisio         D</thdivisio<>                                                                                                    | 743 | D-0360        | DW-129            | 1282.00 | 1305.00 | 937.15  | 367.85 | 6.20  | 166.26 | 55.30  | 131.78 | 11.66 | 6.09   | 111048.55 | 40.50 | 11/26/90   |
| 186         0.0160         0.9126         0.9126         1212.00         1212.00         1212.00         1212.00         1212.00         1212.00         1212.00         1212.00         1212.00         1212.00         1212.00         1212.00         1212.00         1212.00         1212.00         1212.00         1212.00         1212.00         1212.00         1212.00         1212.00         1212.00         1212.00         1212.00         1212.00         1212.00         1212.00         1212.00         1212.00         1212.00         1212.00         1212.00         1212.00         1212.00         1212.00         1212.00         1212.00         1212.00         1212.00         1212.00         1212.00         1212.00         1212.00         1212.00         1212.00         1212.00         1212.00         1212.00         1212.00         1212.00         1212.00         1212.00         1212.00         1212.00         1212.00         1212.00         1212.00         1212.00         1212.00         1212.00         1212.00         1212.00         1212.00         1212.00         1212.00         1212.00         1212.00         1212.00         1212.00         1212.00         1212.00         1212.00         1212.00         1212.00         1212.00         1212.00         1212.00         1212.                                                                                                    | 744 | D-0426        | W-18A             | 1134.60 | 1166.30 | 692.60  | 473.70 | 3.00  | 246.94 | 55.98  | 2.32   | 7.73  | 12.64  | 35708.87  | 39.00 | 8/23/12    |
| ide         0         0         0         0         0         0         0         0         0         0         0         0         0         0         0         0         0         0         0         0         0         0         0         0         0         0         0         0         0         0         0         0         0         0         0         0         0         0         0         0         0         0         0         0         0         0         0         0         0         0         0         0         0         0         0         0         0         0         0         0         0         0         0         0         0         0         0         0         0         0         0         0         0         0         0         0         0         0         0         0         0         0         0         0         0         0         0         0         0         0         0         0         0         0         0         0         0         0         0         0         0         0         0         0         0         0                                                                                                    | 745 | D-0360        | W21-059.00        | 1218.00 | 1255.00 | 951.64  | 303.36 | 7.40  | 175.10 | 23.60  | 87.50  | 17.29 | 88.63  | 111048.55 | 40.50 | 6/30/08    |
| 147         0.0160         WY-71         110/20         1276.0         100.30         128.40         7.03         20.87.3         40.00         127.28         127.88         131.88         1110/88.55         40.00         14/10           784         DS120         WY-10         111.03         124.00         81.34         41.84         128.0         128.0         128.0         110/88.5         40.00         54.00         55.0         57.0         120.0         57.0         57.0         57.0         57.0         57.0         57.0         57.0         120.0         120.0         120.0         120.0         120.0         120.0         120.0         120.0         120.0         120.0         120.0         120.0         120.0         120.0         120.0         120.0         120.0         120.0         120.0         120.0         120.0         120.0         120.0         120.0         120.0         120.0         120.0         120.0         120.0         120.0         120.0         120.0         120.0         120.0         120.0         120.0         120.0         120.0         120.0         120.0         120.0         120.0         120.0         120.0         120.0         120.0         120.0         120.0         <                                                                                                    | 746 | D-0360        | W-723             | 1132.00 | 1180.00 | 946.87  | 233.13 | 7 55  | 117.80 | 5.49   | 98.95  | 10.71 | 64.61  | 111048 55 | 40.50 | 9/17/03    |
| VAB         Cessio         WAS         Cessio         WAS         Case         Vas         Vas                                                                                                    | 747 | D-0360        | WI -721           | 1167.00 | 1229.00 | 800.55  | 428.45 | 7.05  | 259.73 | 45.00  | 112.83 | 14 77 | 136.88 | 111048 55 | 40.50 | 1/19/16    |
| 194         0.2187         1947.         111.00         124.00         124.00         126.00         126.00         140         144.01         144.01         147.01         177.00         577.00         577.00         577.00         577.00         577.00         577.00         577.00         577.00         577.00         577.00         577.00         577.00         577.00         577.00         577.00         577.00         577.00         577.00         577.00         577.00         577.00         577.00         577.00         577.00         577.00         577.00         577.00         577.00         577.00         577.00         577.00         577.00         577.00         577.00         577.00         577.00         577.00         577.00         577.00         577.00         577.00         577.00         577.00         577.00         577.00         577.00         577.00         577.00         577.00         577.00         577.00         577.00         577.00         577.00         577.00         577.00         577.00         577.00         577.00         577.00         577.00         577.00         577.00         577.00         577.00         577.00         577.00         577.00         577.00         577.00         577.00         577.00                                                                                                    | 749 | D-0360        | W501.077.00       | 1166.00 | 1210.00 | 874.55  | 335.45 | 7.65  | 211.84 | 21.69  | 92.72  | 12.98 | 131.89 | 111048.55 | 41.00 | 3/4/15     |
| 575         0.128.0888         Way27         121.268         125.268         75.27         15.28         120.22.0         15.27         157.27         157.27         157.27         157.27         157.27         157.27         157.27         157.27         157.27         157.27         157.27         157.27         157.27         157.27         157.27         157.27         157.27         157.27         157.27         157.27         157.27         157.27         157.27         157.27         157.27         157.27         157.27         157.27         157.27         157.27         157.27         157.27         157.27         157.27         157.27         157.27         157.27         157.27         157.27         157.27         157.27         157.27         157.27         157.27         157.27         157.27         157.27         157.27         157.27         157.27         157.27         157.27         157.27         157.27         157.27         157.27         157.27         157.27         157.27         157.27         157.27         157.27         157.27         157.27         157.27         157.27         157.27         157.27         157.27         157.27         157.27         157.27         157.27         157.27         157.27         157.27                                                                                                    | 740 | D 2197        | W 270             | 1211.00 | 1240.00 | 901.22  | 12967  | 2.02  | 22200  | 205 50 | 2.00   | 4.00  | 1 42   | 14151 11  | 27.50 | 5/0/14     |
| 30         1000000000000000000000000000000000000                                                                                                    | 745 | D-2107        | W-370             | 1211.00 | 1240.00 | 301.33  | 436.07 | 2.32  | 228.00 | 205.50 | 3.00   | 4.09  | 1.42   | 14151.11  | 37.30 | 5/5/14     |
| 1.5         0.0360         W4200         0.9300         0.9300         0.9300         0.9300         0.9300         0.9300         0.9300         0.9300         0.9300         0.9300         0.9300         0.9300         0.9300         0.9300         0.9300         0.9300         0.9300         0.9300         0.9300         0.9300         0.9300         0.9300         0.9300         0.9300         0.9300         0.9300         0.9300         0.9300         0.9300         0.9300         0.9300         0.9300         0.9300         0.9300         0.9300         0.9300         0.9300         0.9300         0.9300         0.9300         0.9300         0.9300         0.9300         0.9300         0.9300         0.9300         0.9300         0.9300         0.9300         0.9300         0.9300         0.9300         0.9300         0.9300         0.9300         0.9300         0.9300         0.9300         0.9300         0.9300         0.9300         0.9300         0.9300         0.9300         0.9300         0.9300         0.9300         0.9300         0.9300         0.9300         0.9300         0.9300         0.9300         0.9300         0.9300         0.9300         0.9300         0.9300         0.9300         0.9300         0.9300         0.9300                                                                                                    | 750 | D-1160-06(6a) | W-277             | 026.00  | 1203.00 | 729.71  | 475.29 | 3.21  | 576.06 | 90.56  | 3.62   | 7.20  | 13.67  | 10202.20  | 57.75 | 3/23/13    |
| 137         0.1379.3         W SOTIO         0.170.0         0.100.0         0.000.0         0.100.0         0.100.0         0.100.0         0.100.0         0.100.0         0.100.0         0.100.0         0.100.0         0.100.0         0.100.0         0.100.0         0.100.0         0.100.0         0.100.0         0.100.0         0.100.0         0.100.0         0.100.0         0.100.0         0.100.0         0.100.0         0.100.0         0.100.0         0.100.0         0.100.0         0.100.0         0.100.0         0.100.0         0.100.0         0.100.0         0.100.0         0.100.0         0.100.0         0.100.0         0.100.0         0.100.0         0.100.0         0.100.0         0.100.0         0.100.0         0.100.0         0.100.0         0.100.0         0.100.0         0.100.0         0.100.0         0.100.0         0.100.0         0.100.0         0.100.0         0.100.0         0.100.0         0.100.0         0.100.0         0.100.0         0.100.0         0.100.0         0.100.0         0.100.0         0.100.0         0.100.0         0.100.0         0.100.0         0.100.0         0.100.0         0.100.0         0.100.0         0.100.0         0.100.0         0.100.0         0.100.0         0.100.0         0.100.0         0.100.0         0.100.0         0                                                                                                    | 751 | D-0360        | W0550.575.00      | 920.00  | 1000.00 | 750.93  | 205.05 | 7.55  | 115.24 | 53.79  | 109.05 | 15.01 | 129.05 | 111048.55 | 41.00 | 7/10/14    |
| Jack         Dials         Dials <thdials< th="">         D</thdials<>                                                                                                    | 752 | D-0360        | W-410             | 1258.00 | 1310.00 | 982.47  | 327.53 | 4.8/  | 218.18 | 24.31  | 55.90  | 14.42 | 126.43 | 111048.55 | 40.50 | 2/13/14    |
| Jos         Liszano         Liszano <thliszano< th=""> <thliszano< th=""> <thlisza< td=""><td>753</td><td>D-2177-05</td><td>W-501.00</td><td>911.70</td><td>918.00</td><td>603.58</td><td>314.42</td><td>3.04</td><td>213.48</td><td>/1.33</td><td>1.25</td><td>5.55</td><td>2.71</td><td>28301.29</td><td>40.00</td><td>2/24/10</td></thlisza<></thliszano<></thliszano<> | 753 | D-2177-05     | W-501.00          | 911.70  | 918.00  | 603.58  | 314.42 | 3.04  | 213.48 | /1.33  | 1.25   | 5.55  | 2.71   | 28301.29  | 40.00 | 2/24/10    |
| 7.5         Dialo         Wik-24         1104.00         1104.00         1104.00         1104.00         1104.00         1104.00         1104.00         1104.00         1104.00         1104.00         1104.00         1104.00         1104.00         1104.00         1104.00         1104.00         1104.00         1104.00         1104.00         1104.00         1104.00         1104.00         1104.00         1104.00         1104.00         1104.00         1104.00         1104.00         1104.00         1104.00         1104.00         1104.00         1104.00         1104.00         1104.00         1104.00         1104.00         1104.00         1104.00         1104.00         1104.00         1104.00         1104.00         1104.00         1104.00         1104.00         1104.00         1104.00         1104.00         1104.00         1104.00         1104.00         1104.00         1104.00         1104.00         1104.00         1104.00         1104.00         1104.00         1104.00         1104.00         1104.00         1104.00         1104.00         1104.00         1104.00         1104.00         1104.00         1104.00         1104.00         1104.00         1104.00         1104.00         1104.00         1104.00         1104.00         1104.00         1104.00         1104.                                                                                                    | 754 | D-1180-08(7)  | W-309             | 1173.60 | 1265.00 | 821.98  | 443.02 | 2.14  | 3/1.38 | 94.23  | 3.66   | 7.07  | 22.53  | 10262.20  | 37.75 | 3/29/13    |
| 759         Diable         M443         1150.0         1150.0         107.0         222.5         4.87         21818         24.01         55.00         44.2         1150.05         117.0           193         Diable         1150.00         1150.00         1150.00         1150.00         1150.00         1150.00         1150.00         1150.00         1150.00         1150.00         1150.00         1150.00         1150.00         1150.00         1150.00         1150.00         1150.00         1150.00         1150.00         1150.00         1150.00         1150.00         1150.00         1150.00         1150.00         1150.00         1150.00         1150.00         1150.00         1150.00         1150.00         1150.00         1150.00         1150.00         1150.00         1150.00         1150.00         1150.00         1150.00         1150.00         1150.00         1150.00         1150.00         1150.00         1150.00         1150.00         1150.00         1150.00         1150.00         1150.00         1150.00         1150.00         1150.00         1150.00         1150.00         1150.00         1150.00         1150.00         1150.00         1150.00         1150.00         1150.00         1150.00         1150.00         1150.00         1170.00                                                                                                    | 755 | D-0360        | WL-674            | 1103.00 | 1145.00 | 906.95  | 238.05 | 6.60  | 146.59 | 0.00   | 68.14  | 11.96 | 137.99 | 111048.55 | 40.00 | 4/4/16     |
| 727       Dol287       W-363       117.00       127.00       781.3       438.77       2.92       228.00       30.00       4.09       5.08       144.51       111.40.55       4/11.1       77.50       9/12.1         759       D028501       WM-33       111.40.00       112.000       781.33       4.80       112.18       24.11       10.80       14.00       31.88       111.148.55       44.00       57.00       57.00       57.00       57.00       112.00       77.00       10.80       57.00       112.10       57.00       57.00       112.00       77.00       57.00       112.00       77.00       57.00       112.00       77.00       57.00       121.00       121.00       121.00       121.00       72.11       127.00       120.00       4.00       4.000       4.000       4.000       4.000       4.000       4.000       4.000       4.000       4.000       4.000       4.000       4.000       4.000       4.000       4.000       4.000       4.000       4.000       4.000       4.000       4.000       4.000       4.000       4.000       4.000       4.000       4.000       4.000       4.000       4.000       4.000       4.000       4.000       4.000       4.000                                                                                                    | 756 | D-0360        | W-415             | 1110.00 | 1135.00 | 807.47  | 327.53 | 4.87  | 218.18 | 24.31  | 55.90  | 14.42 | 138.61 | 111048.55 | 40.50 | 12/26/16   |
| 198         Delaise         wwels         1114.00         115.60         92.47         32.73         4.87         218.18         24.31         55.00         14.42         33.88         111048.55         40.50         57.24           190         D6366         W4.31         128.00         128.00         128.01         24.81         24.81         25.80         14.42         33.88         111048.55         40.50         072877           191         D6356         W4.82         128.00         147.00         122.20         64.00         150.40         55.80         16.17         33.88         111048.55         40.00         077.17           192         D6356         W4.124         1008.00         147.30         25.21         5.00         41.68         130.18         15.75         5.00         41.68         13.18         5.37         5.00         110.48         5.00         130.48         5.00         130.48         5.00         130.48         5.00         130.48         5.00         130.49         130.49         130.49         130.49         130.49         130.49         130.49         130.49         130.49         130.49         130.49         130.49         130.49         130.49         130.49                                                                                                    | 757 | D-2187        | W-303             | 1173.00 | 1220.00 | 781.33  | 438.67 | 2.92  | 228.00 | 205.50 | 3.00   | 4.09  | 0.69   | 14151.11  | 37.50 | 9/19/11    |
| 799         0.0680         will         11247.00         1228.00         912.4         37.33         4.87         211.8         94.31         55.00         14.42         33.83         111048.55         44.00         92/24/398           100         Coldso         Willing         Willing         Willing         44.00         91.00         44.00         10.00         10.00         40.00         40.00         40.00         40.00         40.00         40.00         40.00         40.00         40.00         40.00         40.00         40.00         40.00         40.00         40.00         40.00         40.00         40.00         40.00         40.00         40.00         40.00         40.00         40.00         40.00         40.00         40.00         40.00         40.00         40.00         40.00         40.00         40.00         40.00         40.00         40.00         40.00         40.00         40.00         40.00         40.00         40.00         40.00         40.00         40.00         40.00         40.00         40.00         40.00         40.00         40.00         40.00         40.00         40.00         40.00         40.00         40.00         40.00         40.00         40.00         40.00                                                                                                    | 758 | D-0360        | W-415             | 1114.00 | 1135.00 | 807.47  | 327.53 | 4.87  | 218.18 | 24.31  | 55.90  | 14.42 | 33.83  | 111048.55 | 40.50 | 6/27/97    |
| Tool         Dould 2         947.00         957.00         957.00         958.00         15.00         1.0.8         0.10         0.00         0.1121.67         4.0.00         96.44         96.44         96.44         96.10         0.000         0.1121.67         4.0.00         96.44         96.10         97.20         1.0.00         1.0.00         4.0.01         97.00         4.0.00         4.0.01         97.00         4.0.00         4.0.01         97.00         4.0.00         4.0.01         97.00         4.0.00         4.0.01         97.00         4.0.00         4.0.01         97.00         4.0.00         4.0.01         97.00         4.0.00         4.0.01         97.00         97.00         97.00         97.00         97.00         97.00         97.00         97.00         97.00         97.00         97.00         97.00         97.00         97.00         97.00         97.00         97.00         97.00         97.00         97.00         97.00         97.00         97.00         97.00         97.00         97.00         97.00         97.00         97.00         97.00         97.00         97.00         97.00         97.00         97.00         97.00         97.00         97.00         97.00         97.00         97.00                                                                                                    | 759 | D-0360        | W-413             | 1247.00 | 1280.00 | 952.47  | 327.53 | 4.87  | 218.18 | 24.31  | 55.90  | 14.42 | 33.83  | 111048.55 | 40.50 | 6/28/97    |
| 100         0.0800         w.82         125.00         132.00         432.00         432.00         52.12         52.00         52.00         53.00         16.10         33.83         111048.55         40.00         62.00           751         D.0467.68         W.124         1058.00         1030.00         514.28         51.57         5.00         11.58         12.13         12.10         11.104.85         40.00         11.717           761         D.0467.68         W.124         1058.00         1030.00         51.55         5.00         11.58         12.10         11.104.85         40.00         11.717           771         D.1180.00         W.144         107.00         107.00         75.56         10.00         75.56         10.00         75.56         75.90         75.80         75.80         10.00         12.01         77.00         75.00         75.00         75.00         75.00         75.00         75.00         75.80         75.80         75.80         75.80         75.80         75.80         75.80         75.80         75.80         75.80         75.80         75.80         75.80         75.80         75.80         75.80         75.80         75.80 <th7.80< th=""> <th7.80< th=""> <th75.80< t<="" td=""><td>760</td><td>D-0425-01</td><td>DW-14</td><td>947.00</td><td>957.00</td><td>670.70</td><td>286.30</td><td>5.30</td><td>1.65</td><td>0.11</td><td>1.08</td><td>0.10</td><td>0.00</td><td>61125.67</td><td>41.00</td><td>9/24/1998</td></th75.80<></th7.80<></th7.80<>                                                                                      | 760 | D-0425-01     | DW-14             | 947.00  | 957.00  | 670.70  | 286.30 | 5.30  | 1.65   | 0.11   | 1.08   | 0.10  | 0.00   | 61125.67  | 41.00 | 9/24/1998  |
| 162         DQ355.04         MeS11.501 (M)         628.00         44.00         51.275         5.00         41.08         51.375         5.00         41.08         51.38         5.37         55.00         51.375         5.00         41.08         51.38         5.37         55.00         51.375         5.00         41.08         51.35         5.00         41.08         51.35         5.00         41.08         51.35         5.00         41.08         51.35         5.00         111.048.55         40.50         121.276         823.17           56         D118.0401         128.00         151.00         75.00         85.83         45.00         45.00         5.00         111.048.55         40.00         121.278         823.10           70         D2050         W14.01         128.00         130.00         124.00         38.00         10.00         4.00         10.00         111.048.55         44.00         111.048.55         44.00         111.048.55         44.00         111.048.55         44.00         111.048.55         44.00         111.048.55         44.00         111.048.55         44.00         111.048.55         44.00         111.048.55         44.00         111.048.55         44.00         111.048.55         44.00 <td< td=""><td>761</td><td>D-0360</td><td>W-382</td><td>1265.00</td><td>1350.00</td><td>916.91</td><td>433.09</td><td>5.12</td><td>321.97</td><td>32.71</td><td>69.59</td><td>16.17</td><td>33.83</td><td>111048.55</td><td>40.00</td><td>6/21/97</td></td<>                                                                                            | 761 | D-0360        | W-382             | 1265.00 | 1350.00 | 916.91  | 433.09 | 5.12  | 321.97 | 32.71  | 69.59  | 16.17 | 33.83  | 111048.55 | 40.00 | 6/21/97    |
| 764         D         D         Q         V         V                                                                                                    | 762 | D-0355-04     | MS-11-501 (W)     | 628.00  | 640.00  | 417.90  | 222.10 | 4.00  | 150.40 | 30.20  | 7.30   | 4.00  | 40.98  | 9430.98   | 41.10 | 4/9/96     |
| 164         D         Queque         1322.00         124.00         89.50         6.25         17.75         21.00         71.99         15.15         37.28         1130.98.55         40.30         37.28           756         D1366         W-344         4007.00         913.00         766.86         143.23         3.00         15.48         0.00         96.53         9.60         26.12         1104.855         40.00         1727.97           766         D0366         W-34.100         1138.70         108.50         16.50         17.78         87.80         10.00         46.00         1727.97           768         D2177.61         W-34.100         1138.70         10.85.0         10.85.0         13.83         3.40         78.62         15.16         0.00         4.06         2.111         280.112         4.011         10.10         11.04.85         4.0.00         17.77         7.80           771         D4005         W-32         1130.00         12.00         10.00         4.00         4.01         4.01         4.01         4.01         4.01         4.01         4.01         4.01         4.01         4.01         4.01         4.01         4.01         4.01         4.01         4.01 <td>763</td> <td>D-0426-08</td> <td>W-124</td> <td>1008.00</td> <td>1030.00</td> <td>514.25</td> <td>515.75</td> <td>5.00</td> <td>410.68</td> <td>139.19</td> <td>7.58</td> <td>11.58</td> <td>5.37</td> <td>35708.87</td> <td>39.00</td> <td>12/12/01</td>                                                                                                    | 763 | D-0426-08     | W-124             | 1008.00 | 1030.00 | 514.25  | 515.75 | 5.00  | 410.68 | 139.19 | 7.58   | 11.58 | 5.37   | 35708.87  | 39.00 | 12/12/01   |
| 765         D-1180-08(7)         W-343         9115.400         120.200         818.58         44.520         2.14         97.38         9.6.30         7.00         12.0.8         100.200         25.34         40.00         15.45         0.00         26.33         100.83         100.855         40.00         1272/35           767         D-3560         DW-118         1288.00         130.500         76.58         55.00         6.47         78.98.22         6.51.6         0.00         4.80         2.1110.48.55         40.00         1272/35           769         D-0350         WL356.37.00         1056.00         136.00         2.80.0         130.00         136.06         2.80.0         130.00         136.06         2.80.0         130.00         136.06         2.80.0         130.00         136.06         2.80.0         130.00         130.00         3.80         40.00         3.30         40.00         3.30         40.00         3.30         40.00         3.30         40.00         3.30         40.00         3.30         40.00         3.30         40.00         3.30         40.00         3.30         40.00         3.30         40.00         40.00         40.00         40.00         40.00         40.00         40.00 <td>764</td> <td>D-0360</td> <td>DW-420</td> <td>1225.00</td> <td>1241.00</td> <td>949.50</td> <td>291.50</td> <td>6.25</td> <td>177.75</td> <td>23.01</td> <td>71.99</td> <td>15.15</td> <td>32.60</td> <td>111048.55</td> <td>40.50</td> <td>3/22/97</td>                                                                                                  | 764 | D-0360        | DW-420            | 1225.00 | 1241.00 | 949.50  | 291.50 | 6.25  | 177.75 | 23.01  | 71.99  | 15.15 | 32.60  | 111048.55 | 40.50 | 3/22/97    |
| 766         D         D         9         9         9         9         9         11104         9         9         11104         9         9         9         9         9         9         9         9         9         9         9         9         9         9         9         9         9         9         9         9         9         9         9         9         9         9         9         9         9         9         9         9         9         9         9         9         9         9         9         9         9         9         9         9         9         9         9         9         9         9         9         9         9         9         9         9         9         9         9         9         9         9         9         9         9         9         9         9         9         9         9         9         9         9         9         9         9         9         9         9         9         9         9         9         9         9         9         9         9         9         9         9        9        9         9                                                                                                    | 765 | D-1180-08(7)  | W-343             | 1151.60 | 1262.00 | 818.98  | 443.02 | 2.14  | 371.38 | 94.23  | 3.66   | 7.07  | 21.38  | 10262.20  | 37.75 | 8/31/12    |
| 175         D0350         DW+18         1288.00         1305.00         745.80         55.90         6.97         131.08         6.99         111048.55         40.00         2/25/51           768         D47350         W1356.373.00         1068.30         1100.00         566.00         534.00         7.00         131.06         12.80         1104.15         41.00         117/11           771         D4180.36160         W1.2         555.00         1000.00         584.00         2.80         3.00         0.00         9.33         11.048.55         41.00         177/14           771         D4180.36160         W1.2         555.00         1000.00         584.00         2.80         3.80         150.0         17.64         17.24         188.00         11048.55         40.00         77.16           773         D4360         W1181.00         1120.06         987.07         3.20         211.46         12.01         12.44         12.01         12.01.06         37.16         37.16         37.16         37.16         37.16         37.16         37.16         37.16         37.16         37.16         37.16         37.16         36.00         36.00         36.00         36.00         36.00         36.00                                                                                                    | 766 | D-0360        | W-334             | 907.00  | 913.00  | 769.68  | 143.32 | 3.00  | 15.48  | 0.00   | 96.63  | 9.60  | 26.12  | 111048.55 | 40.00 | 12/22/95   |
| 788         0.217/03         W-141,00         1138,70         11045,00         1008,50         138,30         3.40         78.02         15.16         0.00         4.88         2.11         2801,20         40.00         34/9/3           770         D-2091-0A         W-202         1522,00         127.00         986,00         28.00         3.03         40.00         3.00         0.00         9.00         11181,57         37.50         2/1500           771         D-2109160         W-220         122.00         126.400         97.71         5.25.0         4.58         151.68         170.4         12.24         18.09         111048.55         40.50         5/1/8           772         D-2360         W-237.00         122.00         126.400         97.7         302.03         5.68         17.44         12.24         18.09         11048.55         40.50         5/1/8           774         D-247.70         W-111.00         122.00         123.70         8.01         7.68         7.64         12.42         2.84         5.91         4.41         1.29         4.10         112.47         4.10         112.47         4.10         112.47         4.10         112.47         4.10         110.45.5         4.1                                                                                                    | 767 | D-0360        | DW-118            | 1288.00 | 1305.00 | 745.96  | 559.04 | 6.47  | 398.42 | 36.41  | 91.79  | 19.89 | 6.99   | 111048.55 | 40.50 | 2/25/91    |
| 766         D0360         WL38.5.73.00         1066.30         1100.00         594.00         7.84         0.16.06         137.75         1.01.01         111048.55         44.00         1177.15           771         D0360         WL2         955.00         1000.00         94.98         405.91         3.33         400.00         3.00         10.00         9.33         14.31         1026.2.0         37.75         1/14/06           772         D0360         W22         122.0.00         1224.00         70.40         552.6.0         4.58         31.36         150.2         17.4         11.048.55         40.0.0         5/1/08           778         D0350         W21.187.00         1224.00         123.00         83.62         91.74         3.25         248.52         17.4         5.52         9.32         2.11         281.02         40.00         5/1/08           778         D0354         SouthMeinsmit         457.30         755.4         248.3         5.50         16.35         0.11         1.08         0.10         0.00         5.18         4.33         55.00         1.42         280.01         110.48.55         40.00         1/1/1/1           777         D0350         W404         1112.                                                                                                    | 768 | D-2177-03     | W-141.00          | 1138.70 | 1145.00 | 1008.65 | 136.35 | 3.40  | 78.02  | 15.16  | 0.00   | 4.98  | 2.11   | 28301.29  | 40.00 | 3/4/09     |
| 770         D-2091-0A         W-202         1222.00         1220.00         980.00         284.00         3.30         40.00         3.00         0.00         9.33         14.31         1022.02         7.75         1/4/00           772         D-0360         W-265         1228.00         1284.00         79.77         50.80         15.02         17.64         12.42         18.09         111048.55         40.50         1/164.05           773         D-0360         W2:187.00         1222.06         1284.00         97.97         30.20         55.68         17.44         15.02         17.42         18.03         111048.55         40.00         3/1/9           775         D-0354         South MainSmit         447.93         77.854         248.54         47.00         6.11         1.04         0.00         6112.82         41.00         11/12/198           777         D-2177.01         W-13         960.00         77.00         288.00         77.00         283.01         1.04         0.00         6112.83         40.00         1/12/198           777         D-2177.01         W-132         1130.00         87.70         288.45         7.05         27.87         4.00         1.25.0         11/12.10                                                                                                    | 769 | D-0360        | WL336.373.00      | 1066.30 | 1100.00 | 566.00  | 534.00 | 7.98  | 316.06 | 23.80  | 187.04 | 13.10 | 108.10 | 111048.55 | 41.00 | 1/17/11    |
| 771         D-1180-36[6]         W1-2         965.00         1000.00         594.09         405.01         43.33         400.00         30.00         9.00         9.33         14.31         10262.00         137.50         1/14/65           772         D-0380         W21187.00         11220.00         1224.00         937.97         302.03         5.88         178.44         31.29         74.71         124.24         88.83         111048.55         40.00         5/1/69           774         D-2177.03         W+11.00         11224.00         1271.00         893.26         31.74         32.55         218.95         12.74         55.2         9.32         2.11         2801.29         40.00         3/169           776         D-04354         South Main Smith         45.99         72.00         685.70         286.30         5.30         1.65         0.11         1.08         0.00         6115.67         41.00         113.17.0         3.58         14.33         75.08         0.00         3.58         0.18         2801.29         40.00         1/18.17           778         D-04360         W-464         111.00         138.00         76.05         48.44         7.00         28.97.3         45.00         110.2                                                                                                    | 770 | D-2091-OA     | W-202             | 1222.00 | 1270.00 | 986.00  | 284.00 | 3.00  | 104.66 | 137.75 | 47.42  | 0.00  | 0.00   | 11181.57  | 37.50 | 2/15/00    |
| 772         D0360         W-295         122.800         124.00         701.40         552.60         4.88         331.30         71.40         12.44         12.44         12.94         110.48.55         40.03         126/s/4           774         D-2177.03         W-111.00         122.04.01         124.00.0         397.97         30.23         5.68         177.4         5.22         9.32         2.11         280.1.29         40.0.0         37/1.09           775         D-0354         Scuth Marshaft         457.93         765.54         294.85         470.09         6.6.6         217.43         204.83         9.48         9.0.0         611.15         41.00         1/1/1.19         611.17           T77         D-242.501         DW+13         960.00         972.00         8.58         7.05         3.58         1.433         7.56         0.00         5.26         0.10         110.48.55         40.00         1/2/1/1           777         D-247.01         W+601         1125.00         1275.00         84.55         42.84         7.06         18.84         5.10         0.00         5.25         0.00         3.26         2.00         110.48.55         40.00         2/2/1/1/1           7776                                                                                                    | 771 | D-1180-03(6a) | WL-2              | 965.00  | 1000.00 | 594.09  | 405.91 | 3.33  | 400.00 | 3.00   | 0.00   | 9.33  | 14.31  | 10262.20  | 37.75 | 1/14/06    |
| T74       DQ360       W11487.00       1220.00       1230.00       937.97       302.03       5.868       172.44       31.29       74.71       12.42       88.83       111048.55       40.00       5/1/18         T75       D0354       South Marsbahr       457.93       755.54       29.48       470.69       6.66       217.44       5.25       9.32       2.11       280.67       24.68       9.67       35.68       20.48       9.67       35.63       20.418.2       40.00       11/12/198         776       D-042501       DW413       960.00       972.00       685.70       28.63       1.65       0.11       0.00       6118.55       40.00       11/12/198         777       D-02170.01       W4182       877.70       884.00       768.30       1.52.8       1.43.7       75.88       0.00       3.58       0.18       23.00       111048.55       40.00       1/8/1/97         778       D-0360       W-621       128.00       192.70       88.45       4.24.4       7.00       4.25.9       0.00       3.25       0.01       11048.55       40.00       2/8/1/97         780       D-0360       W-621       188.40       89.77       32.75       8.42.7 <td< td=""><td>772</td><td>D-0360</td><td>W-295</td><td>1228.00</td><td>1264.00</td><td>701.40</td><td>562.60</td><td>4.58</td><td>351.36</td><td>15.02</td><td>176.44</td><td>12.24</td><td>18.09</td><td>111048.55</td><td>40.50</td><td>1/26/94</td></td<>                                                                                                    | 772 | D-0360        | W-295             | 1228.00 | 1264.00 | 701.40  | 562.60 | 4.58  | 351.36 | 15.02  | 176.44 | 12.24 | 18.09  | 111048.55 | 40.50 | 1/26/94    |
| T775       D       D <thd< th=""> <thd< th=""></thd<></thd<>                                                                                                    | 773 | D-0360        | W21-187.00        | 1220.60 | 1240.00 | 937.97  | 302.03 | 5.68  | 178.44 | 31.29  | 74.71  | 12.42 | 88.63  | 111048.55 | 40.50 | 5/1/08     |
| T75         D-0354         South Manespheft         45.93         76.54         24.85         247.65         217.43         204.83         9.67         39.63         20418.22         41.00         6/11/18           776         D-042501         DW13         960.00         972.00         685.70         286.30         5.30         1.65         0.11         1.08         0.10         0.00         61125.67         41.00         11/12/1988           777         D-0360         W-404         1112.00         180.07         824.57         7.68         242.43         55.90         14.42         32.60         111048.55         40.00         1/3/197           778         D-0360         W-641         1120.00         894.57         428.45         7.08         25.97         45.00         112.83         44.77         64.61         11048.55         40.00         1/3/8/9           780         D-360         W+617         1050.00         113.00         87.10         27.13         48.77         61.00         0.525         0.00         25.55         0.00         25.50         0.00         25.50         0.00         25.50         0.00         6112.57         41.00         12/14/198         116.00         61.115.00                                                                                                    | 774 | D-2177-03     | W-111.00          | 1224.70 | 1231.00 | 839.26  | 391.74 | 3.25  | 238.95 | 127.24 | 5.52   | 9.32  | 2.11   | 28301.29  | 40.00 | 3/3/09     |
| T776         D-0423-01         DW-13         960.00         972.00         685.70         286.70         5.30         1.65         0.11         1.08         0.10         0.00         fills.67         41.00         1/1/1/90S           777         D-217702         W+182         977.00         1112.00         1130.00         802.47         327.53         4.87         218.18         24.31         55.90         14.42         32.60         111048.55         40.00         1/31/97           778         D-0360         W+604         1112.00         11275.00         846.55         428.48         7.05         259.73         45.00         114.28         14.47         64.61         111048.55         40.00         2/31.05           778         D-0360         W+604         649.00         793.00         489.90         240.10         5.25         188.65         55.10         0.00         5.25         0.00         10.83         7.80         1048.85         40.00         12/4/198         24/18/19         133.00         102.00         1015.00         1112.01         23.93         7.12         127.60         10.32         0.00         16.83         7.80         110.48.55         40.00         12/4/198         24/17         7.38                                                                                                    | 775 | D-0354        | South Mains Shaft | 457.93  | 765.54  | 294.85  | 470.69 | 6.46  | 217.43 | 204.83 | 9.48   | 9.67  | 39.63  | 20418.32  | 41.20 | 6/11/18    |
| 777         D-2177-02         W-182         997.70         984.00         763.00         128.70         3.58         14.33         75.08         0.00         1.58         0.18         2800.129         40.00         1/16/05           778         D-0360         W-404         1112.00         1130.00         802.47         327.53         4.57         218.18         24.31         55.90         14.42         32.00         111048.55         40.00         1/16/05           778         D-0360         W-601         125.00         912.57         83.48         3.25         29.67         19.92         0.00         3.25         2.11         280.01         40.00         2/18/09           780         D-217.03         W-644         649.00         730.00         489.90         2.40.10         5.25         18.85         56.10         0.00         3.25         2.11         280.01         40.00         2/18/09           782         D-0360         W-170         105.00         811.00         232.75         6.87         212.60         10.26         133.41         111048.55         40.00         2/14/198           784         D-0425.01         W-58         102.00         1182.00         71.83         420.1                                                                                                    | 776 | D-0425-01     | DW-13             | 960.00  | 972.00  | 685.70  | 286.30 | 5.30  | 1.65   | 0.11   | 1.08   | 0.10  | 0.00   | 61125.67  | 41.00 | 11/12/1998 |
| 778         D-0360         W-404         1112.00         1130.00         802.47         227.53         4.87         218.18         24.31         55.90         14.42         32.60         111048.55         40.50         1/31/97           779         D-0360         W+691         125.00         846.55         428.45         7.05         259.73         45.00         112.83         14.77         64.61         111048.55         40.50         2/18/03           780         D-217703         DW62.01         884.70         891.00         807.57         83.43         3.25         2.97.73         45.00         3.25         0.00         3.25         0.00         201.00         410.00         2/18/03           781         D-0360         W+170         1052.00         1105.00         807.47         327.53         4.87         218.18         26.31         55.90         14.42         133.14         111048.55         40.50         4/2/14/198           778         D-0360         W+69         102.00         1162.00         807.47         327.5         6.85         4.04         0.67         1.26         0.15         0.00         6112.67         41.00         12/14/1998           778         D-0360 <t< td=""><td>777</td><td>D-2177-02</td><td>W-1 82</td><td>877.70</td><td>884.00</td><td>760.30</td><td>123.70</td><td>3.58</td><td>14.33</td><td>75.08</td><td>0.00</td><td>3.58</td><td>0.18</td><td>28301.29</td><td>40.00</td><td>1/6/05</td></t<>                                                                                                    | 777 | D-2177-02     | W-1 82            | 877.70  | 884.00  | 760.30  | 123.70 | 3.58  | 14.33  | 75.08  | 0.00   | 3.58  | 0.18   | 28301.29  | 40.00 | 1/6/05     |
| 779         D0360         W+691         1259.00         1275.00         846.55         428.45         7.05         259.73         45.00         112.83         14.77         64.61         111048.55         40.00         3/18/03           780         D-217703         DW 62.01         884.70         891.00         807.57         88.43         3.25         2.967         1.9.92         0.00         3.25         2.11         28301.29         40.00         12/16/0           781         D-2177.03         W-604         649.00         730.00         489.96         240.10         5.25         188.65         56.10         0.00         5.25         0.00         2.61.00         41.00         12/7/07           782         D-0360         W-417         1052.00         1105.00         811.10         293.90         7.12         17.60         10.23         132.06         16.83         7.80         111048.55         40.050         6/18/15           783         D-0360         W-415         1105.00         813.41         293.86         5.45         16.614         3.91         1.31         11048.55         40.050         5/11.15           785         D-0360         W-4175         1118.00         1132.00                                                                                                    | 778 | D-0360        | W-404             | 1112.00 | 1130.00 | 802.47  | 327.53 | 4.87  | 218.18 | 24.31  | 55,90  | 14.42 | 32.60  | 111048.55 | 40.50 | 1/31/97    |
| 780         D-2177 03         DW 62.01         884.70         891.00         807.57         83.43         3.25         29.67         19.92         0.00         3.25         2.11         28301.29         40.00         2/18/99           781         D-23174         W+604         649.00         730.00         489.90         240.10         5.25         188.65         56.10         0.00         3.25         0.00         2061.00         41.00         12/18/09           782         D-0360         W+15         1106.00         1135.00         807.47         327.53         4.87         218.18         24.31         55.90         14.42         133.14         111048.55         40.50         6/18/15           784         D-04501         W+58         1021.00         1162.00         863.14         298.86         5.45         166.14         34.91         78.29         9.15         133.14         111048.55         40.50         5/11/15           785         D-0360         W+150         1118.00         718.2         9.418         325.00         117.00         0.00         7.51         25.441         10562.00         37.75         3/21/45           786         D-0360         W+170         W57.00 <t< td=""><td>779</td><td>D-0360</td><td>W-691</td><td>1259.00</td><td>1275.00</td><td>846.55</td><td>428.45</td><td>7.05</td><td>259.73</td><td>45.00</td><td>112.83</td><td>14.77</td><td>64.61</td><td>111048.55</td><td>40.50</td><td>8/31/03</td></t<>                                                                                                    | 779 | D-0360        | W-691             | 1259.00 | 1275.00 | 846.55  | 428.45 | 7.05  | 259.73 | 45.00  | 112.83 | 14.77 | 64.61  | 111048.55 | 40.50 | 8/31/03    |
| T81         D_23171         W+604         649.00         730.00         489.90         240.10         5.25         188.65         56.10         0.00         5.25         0.00         2061.00         41.00         12/7/07           782         D-0360         W+170         1052.00         1105.00         811.10         293.90         7.12         127.60         10.23         132.06         16.83         7.80         111048.55         40.50         4/8/91           783         D-0360         W+415         1105.00         1135.00         87.47         327.53         4.87         218.18         24.31         55.90         14.42         133.14         111048.55         40.50         6/18/5           784         D-042501         W+58         1002.00         458.25         613.75         6.85         4.04         0.67         12.26         0.15         0.00         6112.65         40.00         5/11/1.5           785         D-0360         W+175         1118.00         1132.00         71.83         420.77         7.53         222.66         72.28         173.45         25.63         6.99         11048.55         40.00         3/11/91           787         D-1180.08(7)         W+102 <td< td=""><td>780</td><td>D-2177-03</td><td>DW-62.01</td><td>884.70</td><td>891.00</td><td>807.57</td><td>83.43</td><td>3.25</td><td>29.67</td><td>19.92</td><td>0.00</td><td>3.25</td><td>2.11</td><td>28301.29</td><td>40.00</td><td>2/18/09</td></td<>                                                                                                    | 780 | D-2177-03     | DW-62.01          | 884.70  | 891.00  | 807.57  | 83.43  | 3.25  | 29.67  | 19.92  | 0.00   | 3.25  | 2.11   | 28301.29  | 40.00 | 2/18/09    |
| Tag         D-0360         W-170         105.00         1110.00         1110.00         1110.00         1110.00         1110.00         1110.00         1110.00         1110.00         1110.00         1110.00         1110.00         1110.00         1110.00         1110.00         1110.00         1110.00         1110.00         1110.00         1110.00         1110.00         1110.00         1110.00         1110.00         1110.00         1110.00         1110.00         1110.00         1110.00         1110.00         1110.00         1110.00         1110.00         1110.00         1110.00         1110.00         1110.00         1110.00         1110.00         1110.00         1110.00         1110.00         1110.00         1110.00         1110.00         1110.00         1110.00         1110.00         1110.00         1110.00         1110.00         1110.00         1110.00         1110.00         1110.00         1110.00         1110.00         1110.00         1110.00         1110.00         1110.00         1110.00         1110.00         1110.00         1110.00         1110.00         1110.00         1110.00         1110.00         1110.00         1110.00         1110.00         1110.00         1110.00         1110.00         1110.00         1110.00         1110.00         1110.0                                                                                                    | 781 | D-2317-1      | W-604             | 649.00  | 730.00  | 489.90  | 240.10 | 5.25  | 188.65 | 56.10  | 0.00   | 5.25  | 0.00   | 2061.00   | 41.00 | 12/7/07    |
| 783         D-0360         W-415         110.000         1133.00         807.47         327.53         4.87         218.18         24.31         55.90         14.42         133.14         111048.55         40.00         6/18/15           784         D-042501         W-58         1021.00         1072.00         458.25         613.75         6.85         4.04         0.67         1.26         0.15         0.00         6112.5.7         41.00         12/4/1998           785         D-0360         W-175         1118.00         1132.00         711.83         420.17         7.53         223.66         72.28         173.45         25.63         6.99         111048.55         40.00         3/11/91           787         D-180.08(7)         WL-102         1137.80         1180.00         737.25         442.75         3.16         325.00         170.00         5.5         1.60         2061.00         41.00         6/15/1.5           788         D-2177.03         W-37.00         S58.70         855.00         73.91         83.99         3.92         49.17         3.50         0.00         3.92         2.11         286.91         11048.55         40.00         2/24/99           790         D-0360                                                                                                    | 782 | D-0360        | W-170             | 1052.00 | 1105.00 | 811 10  | 293.90 | 7.12  | 127.60 | 10.23  | 132.06 | 16.83 | 7.80   | 111048 55 | 40.50 | 4/8/91     |
| 784         D-042501         W-28         1021.00         1072.00         488.25         613.75         6.85         4.04         0.67         1.26         0.15         0.00         6112.567         41.00         1/1//1/198           785         D-0360         W-609         1102.00         1162.00         83.14         298.86         5.45         166.14         34.91         78.29         9.15         133.44         11048.55         40.00         5/11/5           786         D-0360         W-175         1118.00         1132.00         71.83         420.17         7.53         223.66         72.28         173.45         25.63         6.99         11048.55         40.00         3/11/91           787         D-1180-08(7)         W-102         1137.80         1180.00         737.25         442.75         3.16         325.00         117.00         0.00         5.25         1.60         2061.00         40.00         4/1/498           788         D2317         W3         613.00         621.00         38.09         3.92         49.17         3.50         0.00         3.92         1.01         2801.29         40.00         4/2/4/99           790         D-0360         W-406         1301.00<                                                                                                    | 782 | D-0360        | W-415             | 1106.00 | 1135.00 | 807.47  | 327.53 | 4.87  | 21818  | 24.31  | 55.90  | 14.42 | 133.14 | 111048 55 | 40.50 | 6/18/15    |
| 785         D-0360         W-609         1102.00         1162.00         863.14         298.86         5.45         166.14         34.91         78.2         9.15         133.14         111048.55         40.00         3/11/15           786         D-0360         W-175         1118.00         1132.00         711.83         420.17         7.53         223.66         72.28         173.45         25.63         6.99         11048.55         40.00         3/11/15           787         D-1180.08(7)         WL-102         1137.80         1180.00         771.5         3/16         323.00         117.00         0.00         7.91         29.41         10262.20         37.75         3/27.15           788         D2317         W3         613.00         621.00         380.90         240.10         5.25         177.75         23.01         71.99         15.15         33.83         11048.55         40.00         2/24/99           790         D-0360         W-406         1301.00         1322.00         1264.00         701.40         562.60         4.58         351.36         15.02         176.44         12.44         16.98         111048.55         40.50         11/17/93           793         D-0360                                                                                                    | 784 | D-0425-01     | W-58              | 1021.00 | 1072.00 | 458.25  | 613 75 | 6.85  | 4 04   | 0.67   | 1.26   | 0.15  | 0.00   | 61125.67  | 41.00 | 12/14/1998 |
| 786         De360         W-175         1118.00         1118.00         71.18         20.017         7.53         223.66         72.62         173.45         21.00         11048.55         40.00         3/11/91           787         D-1180-08(7)         WL-102         1137.80         1180.00         737.25         442.75         3.16         325.00         117.00         0.00         7.91         29.41         10262.20         37.75         3/27/5           788         D2317         W3         613.00         621.00         38.09         240.10         5.25         188.65         56.10         0.00         3.92         2.11         2800.129         40.00         2/24/99           789         D-2177.03         W-37.00         858.70         856.00         781.91         83.09         2.91         6.25         177.75         23.01         71.99         15.15         33.83         111048.55         40.00         2/24/99           790         D-0360         W-344         1166.00         1132.00         70.44         414.16         6.47         221.29         50.89         10.01         19.94         143.65         40.00         4/25/96           792         D-0360         W-344                                                                                                    | 785 | D-0360        | W-609             | 1102.00 | 1162.00 | 863.14  | 298.86 | 5.45  | 166.14 | 34.91  | 78.29  | 9,15  | 133.14 | 111048 55 | 40.50 | 5/11/15    |
| Toto         Toto         This         This         Toto         Toto         This         Toto         Toto <thtoto< th="">         Toto         Toto         <tht< td=""><td>786</td><td>D-0360</td><td>W-175</td><td>1118.00</td><td>1132.00</td><td>711.83</td><td>420.17</td><td>7.53</td><td>223.66</td><td>72.28</td><td>173.45</td><td>25.63</td><td>6 00</td><td>111048.55</td><td>40.00</td><td>3/11/01</td></tht<></thtoto<>                                                                                                    | 786 | D-0360        | W-175             | 1118.00 | 1132.00 | 711.83  | 420.17 | 7.53  | 223.66 | 72.28  | 173.45 | 25.63 | 6 00   | 111048.55 | 40.00 | 3/11/01    |
| 788       D2317       W1300       1130.00       621.00       240.10       5.25       117.00       0.000       7.21       29.41       102.12       57.73       52/17.3         788       D2317       W3       613.00       621.00       380.90       2.40.10       5.25       188.65       56.10       0.00       5.25       1.60       2051.0       61.00       621.00       41.16.00       427.49         789       D-2177.03       W-37.00       858.70       865.00       781.91       83.09       3.92       49.17       3.50       0.00       3.92       2.11       28301.29       40.00       2/24/99         790       D-0360       W-406       130.100       1322.00       102.00       291.50       6.25       177.75       23.01       71.99       15.15       33.83       111048.55       40.00       4/25/96         791       D-0360       W-295       122.00       1264.00       701.40       562.60       4.58       351.36       15.02       176.44       12.24       16.98       111048.55       40.50       11/17/93         793       D-0360       W-295       122.00       1265.00       77.29       439.12       17.65       30.83       15.92                                                                                                    | 787 | D-1180-08(7)  | WI_102            | 1137.90 | 1180.00 | 737.25  | 420.17 | 3.16  | 325.00 | 117.00 | 0.00   | 7.01  | 29.41  | 10262.20  | 37.75 | 3/27/15    |
| 789         D_2177 03         W-300         858,70         855,00         781.91         83.09         240.10         5.10         100.00         3.92         1.100         280.100         41.00         471.60         471.60         471.60         471.60         471.60         471.60         471.60         471.60         471.60         471.60         471.60         471.60         471.60         471.60         471.60         471.60         471.60         471.60         471.60         471.60         471.60         471.60         471.60         471.60         471.60         471.60         471.60         471.60         471.60         471.60         471.60         471.60         471.60         471.60         471.60         471.60         471.60         471.60         471.60         471.60         471.60         471.60         471.60         471.60         471.60         471.60         471.60         471.60         471.60         471.60         471.60         471.60         471.60         471.60         471.60         471.60         471.60         471.60         471.60         471.60         471.77         471.77         471.77         471.77         471.77         471.77         471.77         471.77         471.77         471.77         471.77                                                                                                    | 700 | D 1100 00(7)  | W/2               | 612.00  | 621.00  | 290.00  | 240.10 | 5.25  | 199.65 | 56.10  | 0.00   | 5.25  | 1.60   | 2061.00   | 41.00 | 6/15/16    |
| Total         Total         Total <th< td=""><td>790</td><td>D_2177.02</td><td>WD<br/>W/-27.00</td><td>959 70</td><td>965.00</td><td>791.01</td><td>92.00</td><td>2.02</td><td>100.00</td><td>2.50</td><td>0.00</td><td>2.02</td><td>2.00</td><td>2001.00</td><td>41.00</td><td>2/24/00</td></th<>                                                                                                   | 790 | D_2177.02     | WD<br>W/-27.00    | 959 70  | 965.00  | 791.01  | 92.00  | 2.02  | 100.00 | 2.50   | 0.00   | 2.02  | 2.00   | 2001.00   | 41.00 | 2/24/00    |
| 791         Do360         W-40.96         1301.00         1322.00         1291.30         6.2.5         177.73         25.01         71.99         13.13         35.36         111043.55         40.30         57/19/1           791         Do360         W-344         1166.00         1185.00         770.84         414.16         6.47         221.29         50.89         100.31         19.91         28.69         111048.55         40.00         425/96           792         Do360         W-594         123.00         126.00         70.24         489.71         11.76         347.06         30.83         115.94         26.19         138.61         111048.55         40.050         2/1/97           794         D-2177.03         W-170K         931.70         938.00         608.78         329.22         3.75         285.20         39.93         1.49         9.38         2.27         28301.29         40.00         5/21/99           795         D-2177.03         W-127.00         1133.70         1140.00         945.50         194.50         4.21         103.26         69.34         0.00         5.39         2.27         28301.29         40.00         6/1/99           796         Do360         W-116                                                                                                    | 709 | D-2177-05     | W-57.00           | 1301.00 | 1222.00 | 1020 50 | 301 50 | 5.92  | 45.17  | 3.30   | 71.00  | 3.92  | 2.11   | 111049 55 | 40.00 | 5/24/09    |
| 792         Do360         W+344         1185.00         71.40         64.74         72.129         50.89         100.51         19.91         72.89         111048.55         40.00         4/2.99           792         Do360         W+344         1229.00         1264.00         701.40         562.60         4.58         351.35         15.02         764.4         12.8.9         111048.55         40.00         4/2.998           793         Do360         W+594         1229.00         1264.00         701.40         562.60         4.58         351.35         15.02         764.4         12.24         16.98         111048.55         40.50         1/17/7           794         D-2177.03         WL-70K         931.70         938.00         608.78         329.22         3.75         285.02         39.93         1.49         9.38         2.27         2830.129         40.00         5/27/09           795         D-2177.03         WL-170.0         1133.70         140.00         70.96         559.04         6.47         39842         36.41         91.79         19.89         6.99         111048.55         40.00         2/25/91           796         D-0360         W-116         1240.00         1260.00                                                                                                    | 790 | D-0360        | DAA-408           | 1166.00 | 1322.00 | 770.94  | 291.50 | 6.47  | 221.20 | 25.01  | 100.21 | 10.01 | 33.63  | 111048.55 | 40.50 | 3/2//9/    |
| 793         Dosso         W+253         1225.00         1225.00         1225.00         71.20         505.00         4.38         531.50         15.02         17.44         12.24         16.98         111048.55         40.50         111/1/93           793         Dosso         W-594         1223.00         1265.00         775.29         489.71         11.7         347.06         30.83         115.94         26.19         138.61         111048.55         40.50         2/17.77           794         D-2177.03         WL-70K         931.70         938.00         608.78         329.22         3.75         285.20         39.93         1.49         9.38         2.27         28301.29         40.00         6/1/09           795         D-2177.03         W-170         1133.70         1140.00         945.50         194.50         4.21         103.26         69.34         0.00         5.39         2.27         28301.29         40.00         6/1/09           796         Do360         W-116         1244.00         126.00         719.65         5.20         65.50         1.30         10.03         67.27         111048.55         40.00         2/18/4           797         Do360         W-418 <t< td=""><td>791</td><td>D-0360</td><td>VV 205</td><td>1220.00</td><td>1165.00</td><td>701.04</td><td>414.10</td><td>0.47</td><td>221.29</td><td>15.03</td><td>176.44</td><td>13.31</td><td>26.09</td><td>111046.33</td><td>40.00</td><td>4/23/96</td></t<>                                                                                                    | 791 | D-0360        | VV 205            | 1220.00 | 1165.00 | 701.04  | 414.10 | 0.47  | 221.29 | 15.03  | 176.44 | 13.31 | 26.09  | 111046.33 | 40.00 | 4/23/96    |
| 793         D0360         W+094         123.00         125.00         7.92         489.1         11.76         34.06         30.83         115.94         26.19         138.61         11104s.55         40.50         2/17/17           794         D-2177.03         WL-10K         931.70         931.70         932.02         3.75         285.20         39.93         1.49         9.38         2.27         28301.29         40.00         6/1/09           795         D-2177.03         W-127.00         113.70         1140.00         945.50         194.50         4.21         103.26         69.34         0.00         5.39         2.27         28301.29         40.00         6/1/09           796         D-0360         WL-116         1244.00         1260.00         70.96         559.04         6.47         398.42         36.41         91.79         19.89         6.99         111048.55         40.00         2/25/91           797         D-0360         W-709         101.03         1085.00         717.63         540.40         5.50         336.59         11.08         67.27         111048.55         40.00         2/18/04           798         D-0360         W-415         11112.00         1135.00                                                                                                    | 792 | D-0360        | W-295             | 1229.00 | 1264.00 | 701.40  | 562.60 | 4.58  | 351.36 | 15.02  | 176.44 | 12.24 | 16.98  | 111048.55 | 40.50 | 11/1//93   |
| 194         0-2177-03         WL70K         931.00         938.00         628.78         329.22         3.75         285.20         39.93         1.49         9.88         2.27         28301.29         40.00         5/27/09           795         D-2177-03         W-127.00         1133.70         1140.00         945.50         194.50         4.21         103.26         69.34         0.00         5.39         2.27         28301.29         40.00         6/1/09           795         D-0360         W-116         1244.00         1260.00         70.96         559.04         6.47         398.42         36.41         91.79         19.89         6.99         111048.55         40.00         2/25/91           797         D-0360         W-207         1010.30         1085.00         91.37         171.63         5.20         65.90         1.30         100.36         15.56         67.27         111048.55         41.00         2/18/04           798         D-0360         W-415         1112.00         1135.00         807.47         327.53         4.87         218.18         24.31         55.90         14.42         136.88         111048.55         40.00         1/16/16           709         D-0360                                                                                                    | 793 | D-0360        | VV-094            | 1233.00 | 1205.00 | 115.29  | 489./1 | 11./6 | 347.06 | 30.83  | 115.94 | 20.19 | 138.01 | 111048.55 | 40.50 | 2/1//1/    |
| /YS         U-21/Y-03         W+12/.003         113.7.0         1140.00         945.0         194.50         4.21         103.26         69.34         0.00         5.39         2.27         2830.1.9         40.00         6/1/09           796         D-0360         WL-116         1244.00         1260.00         700.96         559.04         6.47         3984.2         36.41         91.79         19.89         6.92         111048.55         40.00         2/2/91           797         D-0360         W-709         1010.30         1085.00         91.3.37         171.63         5.20         65.90         1.30         100.36         61.7.27         111048.55         41.00         2/18/04           798         D-0360         W-428         1196.00         719.60         540.40         5.50         336.95         11.82         178.25         12.88         133.14         111048.55         40.00         5/4/15           799         D-0360         W-415         1112.00         1135.00         807.47         327.53         4.87         218.18         24.31         55.90         14.42         136.88         111048.55         40.00         5/4/15           709         D-0360         W-415         1112.00 <td>794</td> <td>D-2177-03</td> <td>WL-/UK</td> <td>931.70</td> <td>938.00</td> <td>608.78</td> <td>329.22</td> <td>3.75</td> <td>285.20</td> <td>39.93</td> <td>1.49</td> <td>9.38</td> <td>2.2/</td> <td>28301.29</td> <td>40.00</td> <td>5/2//09</td>                                                                                                    | 794 | D-2177-03     | WL-/UK            | 931.70  | 938.00  | 608.78  | 329.22 | 3.75  | 285.20 | 39.93  | 1.49   | 9.38  | 2.2/   | 28301.29  | 40.00 | 5/2//09    |
| 796         Dusso         WL11b         1244.00         1260.00         705         559.04         6.47         398.42         36.41         91.79         19.89         6.99         111048.55         40.50         2/25/91           797         D-0360         W-709         1010.30         1085.00         913.37         171.63         5.20         65.90         1.03         10.16         67.97         111048.55         41.00         2/18/04           798         D-0360         W-428         1196.00         1260.00         719.60         540.40         5.50         336.95         11.28         128.88         133.14         111048.55         40.00         5/4/15           799         D-0360         W-415         1112.00         1135.00         807.47         327.53         4.87         218.18         24.31         55.90         14.42         136.88         11048.55         40.00         5/4/15           800         D-0350         W-415         1112.00         1135.00         807.47         327.53         4.87         218.18         24.31         55.90         14.42         138.68         11048.55         40.050         1/16/16           801         D-0350         W-411         1325.00                                                                                                    | 795 | D-2177-03     | W-127.00          | 1133.70 | 1140.00 | 945.50  | 194.50 | 4.21  | 103.26 | 69.34  | 0.00   | 5.39  | 2.27   | 28301.29  | 40.00 | 6/1/09     |
| 797         D-0360         W-709         1010.30         1085.00         91.37         171.63         5.20         65.90         1.30         100.36         11.56         67.27         111048.55         41.00         2/18/04           798         D-0360         W-428         1196.00         1260.00         719.60         540.40         5.50         336.95         118.2         178.25         12.81         111048.55         40.00         5/4/15           799         D-0360         W-415         11112.00         1135.00         807.47         327.53         4.87         218.18         24.31         55.90         14.42         136.88         111048.55         40.00         5/4/15           800         D-0360         W-415         1112.00         1135.00         807.47         327.53         4.87         218.18         24.31         55.90         14.42         136.88         111048.55         40.50         1/16/16           800         D-0360         W-410         125.907         765.54         292.45         470.59         6.46         217.43         204.33         9.48         9.67         39.63         20418.32         41.00         8/27/18           801         D-0360         W-410                                                                                                    | 796 | D-0360        | WL-116            | 1244.00 | 1260.00 | 700.96  | 559.04 | 6.47  | 398.42 | 36.41  | 91.79  | 19.89 | 6.99   | 111048.55 | 40.50 | 2/25/91    |
| 798         D-0360         W-428         1196.00         719.60         540.40         5.50         33.695         11.82         178.25         12.88         133.14         111043.55         40.00         5/4/15           799         D-0360         W-415         1112.00         113.500         807.47         327.53         4.87         218.18         24.31         55.90         14.24         136.88         111048.55         40.00         1/16/16           800         D-0354         South Mainsshaft         456.87         765.54         294.85         470.69         6.46         217.43         204.83         9.46         39.61         30.62         11048.55         40.00         8/2/18           801         D-0360         W-410         1239.00         131.00         982.47         327.53         4.87         218.18         24.31         55.90         14.24         138.51         111048.55         40.00         8/2/18           801         D-0360         W-410         1239.00         131.00         982.47         327.53         4.87         218.18         24.31         55.90         14.42         138.51         111048.55         40.50         7/25/16           802         D-1180-08(6a) <t< td=""><td>797</td><td>D-0360</td><td>W-709</td><td>1010.30</td><td>1085.00</td><td>913.37</td><td>171.63</td><td>5.20</td><td>65.90</td><td>1.30</td><td>100.36</td><td>11.56</td><td>67.27</td><td>111048.55</td><td>41.00</td><td>2/18/04</td></t<>                                                                                                    | 797 | D-0360        | W-709             | 1010.30 | 1085.00 | 913.37  | 171.63 | 5.20  | 65.90  | 1.30   | 100.36 | 11.56 | 67.27  | 111048.55 | 41.00 | 2/18/04    |
| 799         D-0360         W-415         1112.00         1135.00         807.7         327.53         4.87         218.18         24.31         55.90         14.42         136.88         111048.55         40.50         1/16/16           800         D-0354         South Main Schaft         456.87         765.54         294.85         470.69         64.67         217.43         204.83         94.8         96.7         39.63         20418.32         41.20         8/27/18           801         D-0360         W-410         123.900         1310.00         982.47         327.53         4.87         218.18         24.31         55.90         14.42         138.51         111048.55         40.50         8/27/18           801         D-0360         W-410         123.900         1310.00         982.47         327.53         4.87         218.18         24.31         55.90         14.42         138.51         111048.55         40.50         7/25/16           802         D-1180-08(6a)         W-343         1159.60         1262.00         786.71         475.29         3.21         378.08         96.38         3.82         7.20         15.87         10262.20         37.75         5/28/13                                                                                                    | 798 | D-0360        | W-428             | 1196.00 | 1260.00 | 719.60  | 540.40 | 5.50  | 336.95 | 11.82  | 178.25 | 12.88 | 133.14 | 111048.55 | 40.00 | 5/4/15     |
| 800         D-0354         South Mains Shaft         456.87         765.54         292.45         470.69         6.46         217.43         204.83         9.67         39.63         2041.8.2         41.00         8/27/18           801         D-0360         W-410         1239.00         1310.00         982.47         327.53         4.87         218.18         24.31         55.90         14.42         138.51         111048.55         40.00         7/25/16           802         D-1180-08(6)         W-343         1159.60         126.00         786.71         475.29         3.21         378.08         96.38         3.82         7.20         15.57         10262.20         37.75         5/28/13                                                                                                    | 799 | D-0360        | W-415             | 1112.00 | 1135.00 | 807.47  | 327.53 | 4.87  | 218.18 | 24.31  | 55.90  | 14.42 | 136.88 | 111048.55 | 40.50 | 1/16/16    |
| 801         D-0360         W-410         1239.00         1310.00         982.47         327.53         4.87         218.18         24.31         55.90         14.42         138.51         111048.55         40.50         7/25/16           802         D-1180-08(6a)         W-343         1159.60         1262.00         786.71         475.29         3.21         378.08         96.38         3.82         7.20         15.87         10262.20         37.75         5/28/13                                                                                                    | 800 | D-0354        | South Mains Shaft | 456.87  | 765.54  | 294.85  | 470.69 | 6.46  | 217.43 | 204.83 | 9.48   | 9.67  | 39.63  | 20418.32  | 41.20 | 8/27/18    |
| 802 D-1180-08(6a) W-343 1159.60 1262.00 786.71 475.29 3.21 378.08 96.38 3.82 7.20 15.87 10262.20 37.75 5/28/13                                                                                                    | 801 | D-0360        | W-410             | 1239.00 | 1310.00 | 982.47  | 327.53 | 4.87  | 218.18 | 24.31  | 55.90  | 14.42 | 138.51 | 111048.55 | 40.50 | 7/25/16    |
|                                                                                                    | 802 | D-1180-08(6a) | W-343             | 1159.60 | 1262.00 | 786.71  | 475.29 | 3.21  | 378.08 | 96.38  | 3.82   | 7.20  | 15.87  | 10262.20  | 37.75 | 5/28/13    |

| 803 | D-1180-08(6a) | W-367         | 1136.60 | 1195.00 | 719.71  | 475.29 | 3.21 | 378.08 | 96.38  | 3.82   | 7.20  | 15.87  | 10262.20  | 37.75 | 8/30/12            |
|-----|---------------|---------------|---------|---------|---------|--------|------|--------|--------|--------|-------|--------|-----------|-------|--------------------|
| 804 | D-1180-08(7)  | W-354         | 1192.20 | 1232.00 | 788.98  | 443.02 | 2.14 | 371.38 | 94.23  | 3.66   | 7.07  | 21.38  | 10262.20  | 37.75 | 9/7/12             |
| 805 | D-2317-OA     | DW-22         | 643.50  | 650.00  | 409.90  | 240.10 | 5.25 | 188.65 | 56.10  | 0.00   | 5.25  | 0.00   | 2061.00   | 41.00 | 4/23/07            |
| 806 | D-0360        | W501.077.00   | 1161.00 | 1210.00 | 874.55  | 335.45 | 7.45 | 211.84 | 21.69  | 92.72  | 12.98 | 130.36 | 111048.55 | 41.00 | 12/5/14            |
| 807 | D2317         | M2B           | 647.00  | 720.00  | 479.90  | 240.10 | 5.25 | 188.65 | 56.10  | 0.00   | 5.25  | 1.60   | 2061.00   | 41.00 | 3/18/15            |
| 808 | D-1180-08(6a) | W-3.52        | 1247.60 | 1290.00 | 814 71  | 475.29 | 3.21 | 378.08 | 96.38  | 3.82   | 7.20  | 15.87  | 10262.20  | 37 75 | 5/23/13            |
| 809 | D-0425-01     | W-QA          | 1189.00 | 1241.00 | 930.88  | 310.12 | 3.40 | 1 38   | 0.00   | 1.61   | 0.13  | 0.00   | 61125.67  | 41.00 | 1/20/1000          |
| 910 | D 0260        | WL 402        | 1260.00 | 1225.00 | 007.47  | 227.52 | 4.97 | 21010  | 24.21  | 55.00  | 14.42 | 22.60  | 111049 55 | 40.50 | 2/14/07            |
| 010 | D 0435 01     | W OF          | 1200.00 | 1325.00 | 010.99  | 310.13 | 3.40 | 1 20   | 0.00   | 1 61   | 0.12  | 0.00   | 61125.67  | 40.50 | 1/20/1000          |
| 011 | D-0423-01     | VV-95         | 1210.00 | 1240.00 | 929.00  | 310.12 | 5.40 | 1.50   | 0.00   | 1.01   | 0.15  | 0.00   | 01123.07  | 41.00 | 1/29/1999          |
| 042 | D-0360        | W 4 24        | 1211.00 | 1220.00 | 941.00  | 279.00 | 6.90 | 17.10  | 24.69  | 145.59 | 12.54 | 88.05  | 111048.55 | 40.30 | 4/29/08            |
| 015 | D-2317        | W-154         | 601.80  | 659.00  | 398.90  | 240.10 | 3.23 | 188.03 | 36.10  | 0.00   | 5.25  | 0.07   | 2061.00   | 41.00 | 3/6/09             |
| 814 | D-0360        | WL-721        | 1157.00 | 1229.00 | 800.55  | 428.45 | 7.05 | 259.73 | 45.00  | 112.83 | 14.77 | 138.61 | 111048.55 | 40.50 | 12/22/16           |
| 815 | D-1180-00(6a) | W-3           | 1158.00 | 1198.00 | 736.00  | 462.00 | 4.00 | 325.99 | 133.01 | 0.00   | 8.98  | 0.00   | 10262.20  | 37.75 | 5/20/96            |
| 816 | D-2317-4      | DW-13         | 783.30  | 800.00  | 559.90  | 240.10 | 5.25 | 188.65 | 56.10  | 0.00   | 5.25  | 0.07   | 2061.00   | 41.00 | 5/4/09             |
| 817 | D-0360        | WL-721        | 1157.00 | 1229.00 | 800.55  | 428.45 | 7.05 | 259.73 | 45.00  | 112.83 | 14.77 | 138.51 | 111048.55 | 40.50 | 8/16/16            |
| 818 | D-0360        | W21-481.00    | 1150.00 | 1185.00 | 1036.43 | 148.57 | 6.55 | 43.93  | 0.00   | 95.92  | 9.60  | 90.29  | 111048.55 | 40.50 | 7/8/08             |
| 819 | D2091         | W-26          | 1166.70 | 1225.00 | 891.30  | 333.70 | 3.00 | 91.60  | 226.43 | 18.28  | 2.06  | 3.21   | 11181.57  | 37.50 | 9/15/16            |
| 820 | D-0425-05     | DW-58.00      | 986.00  | 990.00  | 634.45  | 355.55 | 4.55 | 1.63   | 0.14   | 1.60   | 0.16  | 12.20  | 61125.67  | 41.00 | 4/20/2004          |
| 821 | D-0360        | DW-118        | 1289.00 | 1305.00 | 745.96  | 559.04 | 6.47 | 398.42 | 36.41  | 91.79  | 19.89 | 6.09   | 111048.55 | 40.50 | 10/24/90           |
| 822 | D-0355-04     | MC-8-506 (W)  | 601.50  | 610.00  | 236.54  | 373.46 | 4.46 | 233.53 | 112.24 | 9.08   | 6.12  | 40.98  | 9430.98   | 41.10 | 10/1/96            |
| 823 | D-2091-4      | W-624         | 1011.00 | 1020.00 | 814.00  | 206.00 | 3.00 | 66.97  | 125.00 | 7.00   | 9.96  | 2.03   | 11181.57  | 37.50 | 4/21/11            |
| 824 | D-2187        | W-303         | 1183.00 | 1220.00 | 781.33  | 438.67 | 2.92 | 228.00 | 205.50 | 3.00   | 4.09  | 1.48   | 14151.11  | 37.50 | 7/16/14            |
| 825 | D-0360        | <b>W-404</b>  | 1115.00 | 1130.00 | 802.47  | 327.53 | 4.87 | 218.18 | 24.31  | 55.90  | 14.42 | 33.83  | 111048.55 | 40.50 | 4/25/97            |
| 826 | D-0360        | W-166         | 1035.00 | 1106.00 | 812.10  | 293.90 | 7.12 | 127.60 | 10.23  | 132.06 | 16.83 | 6.99   | 111048.55 | 40.50 | 2/5/91             |
| 827 | D-0360        | DW-324        | 999.00  | 1000.00 | 790.32  | 209.68 | 4.28 | 93.70  | 32.00  | 105.70 | 7.82  | 26.12  | 111048.55 | 40.00 | 11/14/95           |
| 828 | D-0425-01     | W-118         | 1234.00 | 1260.00 | 614.17  | 645.83 | 1.10 | 4.90   | 0.39   | 1.04   | 0.13  | 0.00   | 61125.67  | 41.00 | 10/17/1998         |
| 829 | D-0360        | W-170         | 1053.00 | 1105.00 | 811.10  | 293.90 | 7.12 | 127.60 | 10.23  | 132.06 | 16.83 | 6.09   | 111048.55 | 40.50 | 12/11/90           |
| 830 | D-0360        | DW-196        | 1233.00 | 1240.00 | 825.84  | 414.16 | 6.47 | 221.29 | 50.89  | 100.31 | 19.91 | 7.80   | 111048.55 | 40.00 | 4/17/91            |
| 831 | D-0360        | W336.375.00   | 925.00  | 1000.00 | 736.95  | 263.05 | 7.55 | 115.24 | 35.79  | 109.05 | 13.01 | 133.14 | 111048.55 | 41.00 | 6/9/15             |
| 832 | D-0360        | W336.375.00   | 926.00  | 1000.00 | 736.95  | 263.05 | 7.55 | 115.24 | 35.79  | 109.05 | 13.01 | 128.37 | 111048.55 | 41.00 | 6/17/14            |
| 833 | D-0360        | DW-196        | 1232.00 | 1240.00 | 825.84  | 414.16 | 6.47 | 221.29 | 50.89  | 100.31 | 19.91 | 6.99   | 111048.55 | 40.00 | 2/13/91            |
| 834 | D-0360        | WL336,373,00  | 1077.00 | 1110.00 | 576.00  | 534.00 | 7.98 | 316.06 | 23.80  | 187.04 | 13.10 | 136.88 | 111048.55 | 41.00 | 2/1/16             |
| 835 | D-2177-06     | WL-37         | 1128.70 | 1135.00 | 780.32  | 354.68 | 3.58 | 188.24 | 146.08 | 0.00   | 11.68 | 0.45   | 28301.29  | 40.00 | 11/9/05            |
| 836 | D-2177-03     | W-60.00       | 915.70  | 922.00  | 808.08  | 113.92 | 3.38 | 44,70  | 17.00  | 0.00   | 3.38  | 2.27   | 28301.29  | 40.00 | 5/28/09            |
| 837 | D-2091-4      | W-628         | 957.20  | 960.70  | 779.70  | 181.00 | 3.00 | 74 39  | 9917   | 13.43  | 0.00  | 1 97   | 11181.57  | 37.50 | 2/24/11            |
| 838 | D-0360        | W-415         | 1113.00 | 1135.00 | 807.47  | 327.53 | 4 87 | 21818  | 24.31  | 55.90  | 14.42 | 131.89 | 111048 55 | 40.50 | 3/24/15            |
| 830 | D-0360        | W-410         | 1250.00 | 1310.00 | 982.47  | 327.53 | 4.87 | 21818  | 24.31  | 55.90  | 14.42 | 131.80 | 111048 55 | 40.50 | 1/22/15            |
| 840 | D-0360        | WI -747       | 1215.00 | 1270.00 | 749.60  | 520.40 | 6.58 | 417.07 | 32.62  | 64.63  | 15.68 | 64.61  | 111048.55 | 40.50 | 8/11/03            |
| 9/1 | D.1190.02(6a) | WL 747        | 965.00  | 1000.00 | 594.00  | 405.91 | 2.22 | 400.00 | 2.00   | 0.00   | 0.22  | 14.01  | 10262.20  | 27.75 | 2/20/06            |
| 942 | D-0425-02     | WL-122        | 1102.00 | 1220.00 | 629 91  | 501.10 | 2.07 | 2 91   | 0.51   | 1.22   | 9.33  | 5.52   | 61125.67  | 41.00 | 2/21/2002          |
| 942 | D-0425-05     | 14/21 102 01  | 1192.00 | 1220.00 | 017.07  | 202.02 | 5.57 | 170 // | 21.20  | 74 71  | 12.42 | 00 60  | 111049 55 | 41.00 | 4/20/08            |
| 040 | D-0300        | W 10C         | 1017 59 | 1220.00 | 917.97  | 202.05 | 1.00 | 170.44 | 30.23  | 74.71  | 9.10  | 1264   | 25709.97  | 40.50 | 5/11/11            |
| 044 | D-0420        | W 432         | 1102.00 | 1215.00 | 300.23  | 563.20 | 4.00 | 230.75 | 56.14  | 204.07 | 11 02 | 20.40  | 111049 55 | 39.00 | 5/14/14            |
| 043 | D-0360        | W-432         | 1335.00 | 1285.00 | 702.80  | 207.52 | 3.30 | 277.03 | 05.46  | 204.97 | 14.43 | 121.90 | 111048.55 | 40.50 | 3/20/98            |
| 040 | D-0380        | W-414         | 1253.00 | 1280.00 | 932.47  | 327.35 | 4.6/ | 210.10 | 24.51  | 33.90  | 14.42 | 131.09 | 111048.33 | 40.30 | 2/20/13            |
| 84/ | D-0420        | B-//IVH0      | 1007.33 | 1075.00 | 717.00  | 4/3./0 | 3.00 | 240.94 | 33.98  | 2.32   | 1./3  | 12.04  | 33/08.8/  | 39.00 | 5/14/14<br>9/10/17 |
| 848 | D-2187        | W-8           | 1110.00 | 1150.00 | 717.00  | 433.00 | 3.33 | 417.00 | 19.00  | 0.00   | 5.83  | 1.66   | 14151.11  | 37.50 | 8/19/15            |
| 849 | D-0360        | DW-719        | 1174.00 | 1178.00 | 749.55  | 428.45 | 7.05 | 259.73 | 45.00  | 112.83 | 14.77 | 65.85  | 111048.55 | 41.00 | 10/3/03            |
| 850 | D-0425-09     | DW-148.00     | 1249.00 | 1264.00 | 016.00  | 648.00 | 4.20 | 4./8   | 0.48   | 0.78   | 0.14  | 33.60  | 61125.67  | 41.00 | 4/10/2007          |
| 851 | D-0425-01     | W-86          | 1208.00 | 1222.00 | 891.75  | 330.25 | 4.16 | 2.65   | 0.21   | 0.19   | 0.04  | 0.00   | 61125.6/  | 41.00 | 10/2/1998          |
| 852 | D-0360        | WL231.362.00  | 1115.00 | 11/0.00 | 636.00  | 534.00 | 7.98 | 316.06 | 23.80  | 187.04 | 13.10 | 135.88 | 111048.55 | 41.00 | 3/3/16             |
| 853 | D-0360        | W-690         | 1313.00 | 1366.00 | 809.02  | 556.98 | 7.61 | 404.08 | 9.37   | 114.93 | 14.37 | 65.85  | 111048.55 | 40.50 | 10/3/03            |
| 854 | D-0360        | WL-674        | 1101.00 | 1145.00 | 906.95  | 238.05 | 6.60 | 146.59 | 0.00   | 68.14  | 11.96 | 128.37 | 111048.55 | 40.00 | 6/3/14             |
| 855 | D-2187        | <b>W</b> -370 | 1212.00 | 1240.00 | 801.33  | 438.67 | 2.92 | 228.00 | 205.50 | 3.00   | 4.09  | 1.60   | 14151.11  | 37.50 | 3/9/15             |
| 856 | D-0360        | DW-126        | 1290.00 | 1311.00 | 943.15  | 367.85 | 6.20 | 166.26 | 55.30  | 131.78 | 11.66 | 6.09   | 111048.55 | 40.50 | 11/27/90           |
| 857 | D-2177-03     | W-144.00      | 1160.70 | 1167.00 | 763.43  | 403.57 | 3.88 | 281.43 | 99.19  | 12.66  | 6.79  | 2.42   | 28301.29  | 40.00 | 9/15/09            |
| 858 | D-2187        | W-303         | 1178.00 | 1220.00 | 781.33  | 438.67 | 2.92 | 228.00 | 205.50 | 3.00   | 4.09  | 1.60   | 14151.11  | 37.50 | 1/22/15            |
| 859 | D-0360        | DW-406        | 1298.00 | 1322.00 | 1030.50 | 291.50 | 6.25 | 177.75 | 23.01  | 71.99  | 15.15 | 133.14 | 111048.55 | 40.50 | 6/18/15            |
| 860 | D-0360        | W-696         | 1193.00 | 1270.00 | 841.55  | 428.45 | 7.05 | 259.73 | 45.00  | 112.83 | 14.77 | 65.85  | 111048.55 | 40.50 | 10/6/03            |
| 861 | D-0360        | W-345         | 1238.00 | 1270.00 | 855.84  | 414.16 | 6.47 | 221.29 | 50.89  | 100.31 | 19.91 | 27.35  | 111048.55 | 40.00 | 2/5/96             |
| 862 | D-2187-02     | W-8           | 1102.00 | 1150.00 | 717.00  | 433.00 | 3.33 | 417.00 | 19.00  | 0.00   | 5.83  | 0.00   | 14151.11  | 37.50 | 7/29/03            |
| 863 | D-0425-01     | DW-13         | 960.00  | 972.00  | 685.70  | 286.30 | 5.30 | 1.65   | 0.11   | 1.08   | 0.10  | 0.00   | 61125.67  | 41.00 | 12/9/1998          |
| 864 | D-1180-08(6a) | <b>W-300</b>  | 1201.40 | 1240.00 | 764.71  | 475.29 | 3.21 | 378.08 | 96.38  | 3.82   | 7.20  | 15.87  | 10262.20  | 37.75 | 3/20/12            |
|     |               |               |         |         |         |        |      |        |        |        |       |        |           |       |                    |

| 865  | D-0360        | W-22.007.00       | 1204.00 | 1240.00 | 750.29  | 489.71 | 11.76 | 347.06 | 30.83  | 115.94 | 26.19 | 138.61 | 111048.55 | 41.00 | 11/22/16   |
|------|---------------|-------------------|---------|---------|---------|--------|-------|--------|--------|--------|-------|--------|-----------|-------|------------|
| 866  | D-0360        | DW-376            | 1244.00 | 1250.00 | 778.21  | 471.79 | 5.29  | 321.05 | 61.70  | 78.55  | 18.20 | 33.83  | 111048.55 | 40.00 | 4/10/97    |
| 867  | D-1180-08(6a) | W-312A            | 1181.40 | 1275.00 | 799 71  | 475.29 | 3 21  | 378.08 | 96.38  | 3.82   | 7 20  | 15.87  | 10262.20  | 37.75 | 9/7/12     |
| 868  | D-0360        | W-345             | 1240.00 | 1270.00 | 855.84  | 414.16 | 6.47  | 221.29 | 50.89  | 100.31 | 19.91 | 27.35  | 111048 55 | 40.00 | 3/14/96    |
| 869  | D-0425-01     | W-72              | 1106.00 | 1165.00 | 551.25  | 613 75 | 6.85  | 4 04   | 0.67   | 1.26   | 0.15  | 0.00   | 61125.67  | 41.00 | 2/10/1999  |
| 870  | D-0355-04     | MC-ER6-501 (DM/1) | 636.00  | 640.00  | 430.08  | 200.02 | 4.58  | 164.00 | 2016   | 817    | 10.59 | 40.98  | 0430.08   | 41.10 | 10/8/96    |
| 971  | D 0426        | W 10A             | 1092.00 | 1214.00 | 005.25  | 209.75 | 4.00  | 220.75 | 2914   | 0.00   | 9.10  | 11.50  | 25709.97  | 20.00 | 9/15/05    |
| 071  | D-0420        | 6 M/L 7           | 1161.00 | 1100.00 | 625.20  | 562.70 | 4.00  | 230.75 | 60.57  | 11.79  | 10.69 | 2.05   | 20225.02  | 39.00 | 5/14/09    |
| 072  | 0.0424        | 0-401-7           | 1101.00 | 1010.00 | 403.00  | 505.70 | 4.70  | 255.05 | 00.57  | 1.75   | 10.08 | 2.55   | 25225.55  | 39.00 | 12/21/03   |
| 8/3  | D-0426-08     | VAL-110           | 981.00  | 1010.00 | 402.00  | 808.00 | 8.00  | 552.90 | 90.98  | 1.02   | 14.64 | 5.37   | 33708.87  | 39.00 | 12/21/01   |
| 8/4  | D2317         | MI3B              | 645.00  | 660.00  | 419.90  | 240.10 | 5.25  | 188.65 | 56.10  | 0.00   | 5.25  | 1.60   | 2061.00   | 41.00 | 11/26/16   |
| 875  | D-0360        | W-199             | 11/9.00 | 1200.00 | 1056.68 | 143.32 | 3.00  | 15.48  | 0.00   | 96.63  | 9.60  | 6.99   | 111048.55 | 40.00 | 1/16/91    |
| 8/6  | D-0425-01     | W-94              | 1186.00 | 1241.00 | 930.88  | 310.12 | 3.40  | 1.38   | 0.00   | 1.61   | 0.13  | 0.00   | 61125.67  | 41.00 | 3/23/1999  |
| 8//  | D-1180-08(7)  | W-100             | 1084.90 | 1180.00 | /64.68  | 415.32 | 3.29  | 403.09 | 5.41   | 9.41   | 4.38  | 25.10  | 10262.20  | 37.75 | 11/8/13    |
| 878  | D-1180-08(6a) | ₩-319             | 1134.20 | 1200.00 | 724.71  | 475.29 | 3.21  | 378.08 | 96.38  | 3.82   | 7.20  | 15.87  | 10262.20  | 37.75 | 8/31/12    |
| 879  | D-0360        | ₩-225             | 1137.00 | 1148.00 | 836.34  | 311.66 | 5.89  | 203.68 | 6.59   | 88.74  | 15.19 | 6.99   | 111048.55 | 40.00 | 3/20/91    |
| 880  | D2317         | M1B               | 686.00  | 749.00  | 508.90  | 240.10 | 5.25  | 188.65 | 56.10  | 0.00   | 5.25  | 1.60   | 2061.00   | 41.00 | 9/3/14     |
| 881  | D-0425-05     | W-124.00          | 1051.00 | 1075.00 | 665.64  | 409.36 | 1.33  | 2.24   | 0.99   | 0.84   | 0.08  | 14.00  | 61125.67  | 41.00 | 8/16/2004  |
| 882  | D-0360        | WL-674            | 1101.00 | 1145.00 | 906.95  | 238.05 | 6.60  | 146.59 | 0.00   | 68.14  | 11.96 | 128.37 | 111048.55 | 40.00 | 4/15/14    |
| 883  | D-1019        | WL-18             | 975.00  | 1005.00 | 739.00  | 266.00 | 4.00  | 157.00 | 112.00 | 0.00   | 4.00  | 3.84   | 11184.92  | 37.50 | 4/1/11     |
| 884  | D-0360        | W-690             | 1313.00 | 1366.00 | 809.02  | 556.98 | 7.61  | 404.08 | 9.37   | 114.93 | 14.37 | 67.27  | 111048.55 | 40.50 | 2/24/04    |
| 885  | D-2091-0A     | W-10              | 1035.00 | 1115.00 | 909.00  | 206.00 | 3.00  | 66.97  | 125.00 | 7.00   | 9.96  | 0.00   | 11181.57  | 37.50 | 10/14/96   |
| 886  | D-0360        | WL336.373.00      | 1081.00 | 1110.00 | 576.00  | 534.00 | 7.98  | 316.06 | 23.80  | 187.04 | 13.10 | 128.37 | 111048.55 | 41.00 | 5/13/14    |
| 887  | D-0360        | W-336             | 905.00  | 918.00  | 774.68  | 143.32 | 3.00  | 15.48  | 0.00   | 96.63  | 9.60  | 27.35  | 111048.55 | 40.00 | 1/29/96    |
| 888  | D-0360        | W-728             | 1116.00 | 1140.00 | 906.87  | 233.13 | 7.55  | 117.80 | 5.49   | 98.95  | 10.71 | 67.27  | 111048.55 | 40.50 | 2/19/04    |
| 889  | D-0360        | W-620             | 1149.00 | 1178.00 | 879.14  | 298.86 | 5.45  | 166.14 | 34.91  | 78.29  | 9.15  | 126.43 | 111048.55 | 40.50 | 3/12/14    |
| 890  | D-0355-04     | MC-FR1-501 (DW4)  | 757.50  | 760.00  | 422.59  | 337.41 | 3.50  | 230.09 | 86.17  | 7.67   | 4.75  | 40.98  | 9430.98   | 41.10 | 4/25/96    |
| 891  | D-0360        | DW-391            | 1098.00 | 1120.00 | 832.55  | 287.45 | 6.85  | 195.67 | 43.79  | 129.97 | 13.52 | 32.60  | 111048.55 | 40.00 | 1/28/97    |
| 892  | D-0360        | DW-719            | 1176.10 | 1180.00 | 751.55  | 428.45 | 7.05  | 259.73 | 45.00  | 112.83 | 14.77 | 102.27 | 111048.55 | 41.00 | 4/30/10    |
| 893  | D-0360        | W-414             | 1240.00 | 1280.00 | 952.47  | 327.53 | 4.87  | 218.18 | 24.31  | 55.90  | 14.42 | 130.36 | 111048.55 | 40.50 | 12/12/14   |
| 894  | D-0425-05     | WL-94.00          | 1196.00 | 1240.00 | 576.14  | 663.86 | 0.17  | 4.92   | 0.76   | 0.94   | 0.14  | 10.97  | 61125.67  | 41.00 | 2/16/2004  |
| 895  | D-1180-08(7)  | W-299             | 1118.40 | 1168.00 | 724.98  | 443.02 | 2.14  | 371.38 | 94.23  | 3.66   | 7.07  | 19.89  | 10262.20  | 37.75 | 3/20/12    |
| 896  | D-0360        | W501.077.00       | 1166.00 | 1210.00 | 874.55  | 335.45 | 7.45  | 211.84 | 21.69  | 92.72  | 12.98 | 131.89 | 111048.55 | 41.00 | 2/9/15     |
| 897  | D-0360        | W-229A            | 1262.00 | 1305.00 | 742.40  | 562.60 | 4.58  | 351.36 | 15.02  | 176.44 | 12.24 | 6.99   | 111048.55 | 40.50 | 1/26/91    |
| 898  | D-0424        | 6-W-16            | 1114 00 | 1222.00 | 658 30  | 563.70 | 4 70  | 295.09 | 60.57  | 11.78  | 10.68 | 2.95   | 29225.93  | 39.00 | 5/11/08    |
| 899  | D-2317-1      | W-600             | 654.80  | 660.00  | 419.90  | 240.10 | 5.25  | 188.65 | 56.10  | 0.00   | 5.25  | 0.00   | 2061.00   | 41.00 | 4/24/08    |
| 900  | D-2177-05     | WI-170.00         | 875.70  | 882.00  | 567.58  | 314.42 | 3.04  | 213.48 | 71.33  | 1.25   | 5.55  | 2 71   | 28301.29  | 40.00 | 1/4/10     |
| 901  | D-1180-08(6a) | WL-365            | 1158.40 | 1202.00 | 726.71  | 475.29 | 3.01  | 378.08 | 9638   | 3.82   | 7.20  | 15.87  | 10262.20  | 37.75 | 8/30/12    |
| 002  | D 1100 00(00) | WL 505            | 1045.00 | 1065.00 | 901.65  | 262.25 | 7.00  | 109.55 | 52.21  | 94.24  | 5.01  | 120.26 | 111049.55 | 40.50 | 12/5/14    |
| 0.02 | D 0360        | WI 226 272 00     | 1093.00 | 1110.00 | 576.00  | E24.00 | 7.00  | 216.05 | 33.91  | 197.04 | 12.10 | 130.30 | 111048.55 | 40.50 | 1/22/14    |
| 903  | D-0300        | WL330.373.00      | 1362.00 | 1205.00 | 746.06  | 554.00 | 6.47  | 208.42 | 25.60  | 01.70  | 10.90 | 6.00   | 111048.55 | 41.00 | 2/21/01    |
| 0.05 | D-0300        | 141.0             | 1150.00 | 1108.00 | 740.30  | 463.00 | 4.00  | 335.42 | 102.01 | 91.79  | 19.09 | 0.33   | 10262.20  | 40.30 | 5/21/51    |
| 905  | D-1180-00(7)  | W-S               | 1158.00 | 1198.00 | 730.00  | 402.00 | 4.00  | 1 65   | 155.01 | 1.00   | 0.90  | 0.00   | 61105.20  | 37.73 | 7/20/90    |
| 906  | D-0425-01     | WL-9              | 962.00  | 985.00  | 898.70  | 280.50 | 5.50  | 1.05   | 0.11   | 1.08   | 0.10  | 0.00   | 01125.07  | 41.00 | 1/21/1998  |
| 907  | D-0360        | WL-750            | 1120.00 | 1151.00 | 797.00  | 535.54 | 4.90  | 245.37 | 15.54  | 46.14  | 14.00 | 03.65  | 111048.55 | 41.00 | 10/5/05    |
| 908  | D-0360        | W-420             | 1205.00 | 1100.00 | 628.00  | 554.00 | 7.98  | 510.00 | 25.60  | 107.04 | 15.10 | 59.40  | 611048.33 | 41.00 | 3/22/98    |
| 909  | D-0425-05     | W-37.00           | 1205.00 | 1210.00 | 023.70  | 586.30 | 5.97  | 4.12   | 0.36   | 1.31   | 0.21  | 9.18   | 61125.67  | 41.00 | 10/20/2003 |
| 910  | D-2317-0A     | WL-21             | 575.00  | 500.00  | 3/4.30  | 225.70 | 4.00  | 156.00 | 60.00  | 0.00   | 4.00  | 0.00   | 2061.00   | 41.00 | 9/12/05    |
| 911  | D2317         | MITR              | 00.00   | 749.00  | 220.20  | 240.10 | 5.25  | 188.05 | 56.10  | 0.00   | 5.25  | 1.60   | 2061.00   | 41.00 | 6/11/14    |
| 912  | D-2091-4      | W-628             | 956.70  | 960.70  | //9./0  | 181.00 | 3.00  | 74.39  | 99.17  | 13.43  | 0.00  | 2.12   | 11181.57  | 37.50 | 10/18/11   |
| 913  | D-0360        | W-414             | 1228.00 | 1280.00 | 952.47  | 327.53 | 4.8/  | 218.18 | 24.31  | 55.90  | 14.42 | 129.65 | 111048.55 | 40.50 | 8/14/14    |
| 914  | D-0425-01     | W-122             | 1233.00 | 1260.00 | 949.88  | 310.12 | 3.40  | 1.38   | 0.00   | 1.61   | 0.13  | 0.00   | 61125.67  | 41.00 | 11/24/1998 |
| 915  | D-2187        | W-8               | 1113.00 | 1150.00 | 717.00  | 433.00 | 3.33  | 417.00 | 19.00  | 0.00   | 5.83  | 1.48   | 14151.11  | 37.50 | 8/26/14    |
| 916  | D-0426-08     | WL-105            | 971.00  | 990.00  | 560.17  | 429.83 | 6.00  | 449.44 | 19.98  | 0.00   | 15.58 | 5.37   | 35708.87  | 39.00 | 11/21/01   |
| 917  | D-0360        | W-378             | 1298.00 | 1325.00 | 853.21  | 471.79 | 5.29  | 321.05 | 61.70  | 78.55  | 18.20 | 32.60  | 111048.55 | 40.00 | 3/12/97    |
| 918  | D-0360        | W501.343000       | 1117.00 | 1175.00 | 743.50  | 431.50 | 6.60  | 236.12 | 77.80  | 118.08 | 12.12 | 136.88 | 111048.55 | 41.00 | 1/7/16     |
| 919  | D-0360        | WL-736            | 1121.00 | 1131.00 | 797.66  | 333.34 | 4.90  | 243.57 | 13.34  | 48.14  | 14.88 | 136.88 | 111048.55 | 41.00 | 1/13/16    |
| 920  | D-0360        | WL336.373.00      | 1079.00 | 1110.00 | 576.00  | 534.00 | 7.98  | 316.06 | 23.80  | 187.04 | 13.10 | 137.99 | 111048.55 | 41.00 | 4/4/16     |
| 921  | D-0360        | WL-674            | 1099.00 | 1145.00 | 906.95  | 238.05 | 6.60  | 146.59 | 0.00   | 68.14  | 11.96 | 129.65 | 111048.55 | 40.00 | 8/19/14    |
| 922  | D2091         | W-26              | 1171.80 | 1225.00 | 891.30  | 333.70 | 3.00  | 91.60  | 226.43 | 18.28  | 2.06  | 3.21   | 11181.57  | 37.50 | 11/29/16   |
| 923  | D-0355-04     | MC-16-505 (WL)    | 699.00  | 760.00  | 553.20  | 206.80 | 5.10  | 137.30 | 56.40  | 5.80   | 8.50  | 40.98  | 9430.98   | 41.10 | 10/2/96    |
| 924  | D-2317-4      | DW-24             | 640.20  | 645.00  | 404.90  | 240.10 | 5.25  | 188.65 | 56.10  | 0.00   | 5.25  | 0.00   | 2061.00   | 41.00 | 10/30/08   |
| 925  | D2091         | W-626             | 948.00  | 970.00  | 789.00  | 181.00 | 3.00  | 74.39  | 99.17  | 13.43  | 0.00  | 3.20   | 11181.57  | 37.50 | 3/24/16    |
| 926  | D-1180-08(7)  | WL-364            | 1197.80 | 1218.00 | 774.98  | 443.02 | 2.14  | 371.38 | 94.23  | 3.66   | 7.07  | 21.38  | 10262.20  | 37.75 | 8/30/12    |
| -    |               |                   |         |         |         |        |       |        |        |        | -     |        |           |       |            |

| 927 | D-0360        | WL-351        | 1201.00 | 1225.00 | 1081.68 | 143.32 | 3.00  | 15.48  | 0.00   | 96.63  | 9.60  | 27.35  | 111048.55 | 40.00  | 3/18/96    |
|-----|---------------|---------------|---------|---------|---------|--------|-------|--------|--------|--------|-------|--------|-----------|--------|------------|
| 928 | D-0360        | DW-162        | 1270.00 | 1296.00 | 736.96  | 559.04 | 6.47  | 398.42 | 36.41  | 91.79  | 19.89 | 6.99   | 111048.55 | 40.50  | 2/8/91     |
| 929 | D-0360        | W-428         | 1225.00 | 1260.00 | 719.60  | 540.40 | 5.50  | 336.95 | 11.82  | 178.25 | 12.88 | 131.89 | 111048.55 | 40.00  | 2/11/15    |
| 930 | D-0360        | W-22.007.00   | 1206.00 | 1240.00 | 750.29  | 489.71 | 11.76 | 347.06 | 30.83  | 115.94 | 26.19 | 138.51 | 111048.55 | 41.00  | 7/29/16    |
| 931 | D-0360        | WL-351        | 1194.00 | 1225.00 | 1081.68 | 143.32 | 3.00  | 15.48  | 0.00   | 96.63  | 9.60  | 26.12  | 111048.55 | 40.00  | 11/24/95   |
| 932 | D-0355-04     | MS-12-509 (W) | 611.50  | 620.00  | 397.90  | 222.10 | 4.00  | 150.40 | 30.20  | 7.30   | 4.00  | 40.98  | 9430.98   | 41.10  | 5/2/96     |
| 933 | D-0360        | WL-674        | 1099.00 | 1145.00 | 906.95  | 238.05 | 6.60  | 146.59 | 0.00   | 68.14  | 11.96 | 55.12  | 111048.55 | 40.00  | 8/31/01    |
| 934 | D-0426        | W-18B         | 1098.62 | 1167.00 | 693.30  | 473.70 | 3.00  | 246.94 | 55.98  | 2.32   | 7.73  | 12.64  | 35708.87  | 39.00  | 5/14/14    |
| 935 | D-0360        | W-350         | 1144.00 | 1218.00 | 1074.68 | 143.32 | 3.00  | 15.48  | 0.00   | 96.63  | 9.60  | 26.12  | 111048.55 | 40.00  | 11/24/95   |
| 936 | D-0425-01     | DW-80         | 1219.00 | 1241.00 | 595.17  | 645.83 | 1.10  | 4.90   | 0.39   | 1.04   | 0.13  | 0.00   | 61125.67  | 41.00  | 10/30/1998 |
| 937 | D-0360        | DW-178        | 1202.00 | 1225.00 | 810.84  | 414.16 | 6.47  | 221.29 | 50.89  | 100.31 | 19.91 | 6.99   | 111048.55 | 40.00  | 1/4/91     |
| 938 | D-0360        | W-428         | 1201.00 | 1260.00 | 719.60  | 540.40 | 5.50  | 336.95 | 11.82  | 178.25 | 12.88 | 128.37 | 111048.55 | 40.00  | 4/29/14    |
| 939 | D-0360        | W-413         | 1242.00 | 1280.00 | 952.47  | 327.53 | 4.87  | 218.18 | 24.31  | 55.90  | 14.42 | 133.14 | 111048.55 | 40.50  | 6/18/15    |
| 940 | D-0360        | <b>W-170</b>  | 1053.00 | 1105.00 | 811.10  | 293.90 | 7.12  | 127.60 | 10.23  | 132.06 | 16.83 | 6.99   | 111048.55 | 40.50  | 3/4/91     |
| 941 | D-0360        | DW-331        | 928.00  | 935.00  | 791.68  | 143.32 | 3.00  | 15.48  | 0.00   | 96.63  | 9.60  | 26.12  | 111048.55 | 40.00  | 11/20/95   |
| 942 | D-0425-01     | W-86          | 1211.00 | 1222.00 | 891.75  | 330.25 | 4.16  | 2.65   | 0.21   | 0.19   | 0.04  | 0.00   | 61125.67  | 41.00  | 1/23/1999  |
| 943 | D-2317-OA     | <b>W-1</b> 0  | 540.00  | 600.00  | 359.90  | 240.10 | 5.25  | 188.65 | 56.10  | 0.00   | 5.25  | 0.00   | 2061.00   | 41.00  | 5/21/06    |
| 944 | D-2317-OA     | W-18          | 545.00  | 665.00  | 424.90  | 240.10 | 5.25  | 188.65 | 56.10  | 0.00   | 5.25  | 0.00   | 2061.00   | 41.00  | 5/21/06    |
| 945 | D-2187-04     | DW-6          | 838.00  | 845.00  | 447.20  | 397.80 | 3.00  | 350.00 | 48.00  | 0.00   | 6.33  | 0.00   | 14151.11  | 37.50  | 10/14/06   |
| 946 | D-0360        | DW-318        | 1286.00 | 1294.00 | 775.53  | 518.47 | 7.08  | 373.81 | 9.26   | 93.89  | 21.49 | 16.98  | 111048.55 | 40.50  | 12/15/93   |
| 947 | D-0425-03     | DW-426        | 1230.00 | 1250.00 | 668.75  | 581.25 | 1.56  | 2.44   | 1.15   | 1.38   | 0.12  | 4.14   | 61125.67  | 41.00  | 10/3/2002  |
| 948 | D-2177-06     | WL-23K        | 1116.70 | 1123.00 | 797.04  | 325.96 | 3.33  | 225.55 | 79.76  | 0.73   | 9.95  | 2.11   | 28301.29  | 40.00  | 3/4/09     |
| 949 | D-0425-01     | W-65          | 1222.00 | 1222.00 | 806.84  | 415.16 | 4.00  | 3.18   | 0.77   | 0.21   | 0.11  | 0.00   | 61125.67  | 41.00  | 1/28/1999  |
| 950 | D-1180-01(6a) | W-6           | 1195.00 | 1210.00 | 767.25  | 442.75 | 3.16  | 325.00 | 117.00 | 0.00   | 7.91  | 0.00   | 10262.20  | 37.75  | 5/20/96    |
| 951 | D-0360        | WL231.362.00  | 1114.00 | 1170.00 | 636.00  | 534.00 | 7.98  | 316.06 | 23.80  | 187.04 | 13.10 | 137.99 | 111048.55 | 41.00  | 6/1/16     |
| 952 | D-0425-01     | W-88          | 1230.00 | 1240.00 | 594.17  | 645.83 | 1.10  | 4.90   | 0.39   | 1.04   | 0.13  | 0.00   | 61125.67  | 41.00  | 3/23/1999  |
| 953 | D-0425-01     | W-72          | 1103.00 | 1165.00 | 551.25  | 613.75 | 6.85  | 4.04   | 0.67   | 1.26   | 0.15  | 0.00   | 61125.67  | 41.00  | 12/29/1998 |
| 954 | D-0360        | W-159         | 1255.00 | 1290.00 | 730.96  | 559.04 | 6.47  | 398.42 | 36.41  | 91.79  | 19.89 | 7.80   | 111048.55 | 40.50  | 4/10/91    |
| 955 | D2317         | M2A           | 647.00  | 720.00  | 479.90  | 240.10 | 5.25  | 188.65 | 56.10  | 0.00   | 5.25  | 1.60   | 2061.00   | 41.00  | 11/20/13   |
| 956 | D-0360        | WL336.373.00  | 1075.00 | 1110.00 | 576.00  | 534.00 | 7.98  | 316.06 | 23.80  | 187.04 | 13.10 | 135.54 | 111048.55 | 41.00  | 12/3/15    |
| 957 | D-0360        | WL336.373.00  | 1070.30 | 1100.00 | 566.00  | 534.00 | 7.98  | 316.06 | 23.80  | 187.04 | 13.10 | 104.05 | 111048.55 | 41.00  | 8/25/10    |
| 958 | D-0425-01     | W-97          | 1119.00 | 1175.00 | 561.25  | 613.75 | 6.85  | 4.04   | 0.67   | 1.26   | 0.15  | 0.00   | 61125.67  | 41.00  | 2/10/1999  |
| 959 | D-0360        | DW-717        | 1275.00 | 1280.00 | 767.67  | 512.33 | 7.27  | 337.40 | 56.38  | 101.13 | 13.43 | 65.85  | 111048.55 | 40.50  | 10/3/03    |
| 960 | D-0425-03     | WL-161        | 1238.00 | 1280.00 | 688.81  | 591.19 | 3.97  | 3.81   | 0.51   | 1.33   | 0.20  | 0.74   | 61125.67  | 41.00  | 1/10/2002  |
| 961 | D-0425-01     | W-90          | 1209.00 | 1240.00 | 929.88  | 310.12 | 3.40  | 1.38   | 0.00   | 1.61   | 0.13  | 0.00   | 61125.67  | 41.00  | 1/29/1999  |
| 962 | D-0360        | WL-674        | 1102.00 | 1145.00 | 906.95  | 238.05 | 6.60  | 146.59 | 0.00   | 68.14  | 11.96 | 136.88 | 111048.55 | 40.00  | 1/4/16     |
| 963 | D2317         | W3.01         | 612.00  | 618.00  | 377.90  | 240.10 | 5.25  | 188.65 | 56.10  | 0.00   | 5.25  | 1.60   | 2061.00   | 41.00  | 5/28/14    |
| 964 | D-0360        | WL336.373.00  | 1081.00 | 1110.00 | 576.00  | 534.00 | 7.98  | 316.06 | 23.80  | 187.04 | 13.10 | 129.65 | 111048.55 | 41.00  | 8/4/14     |
| 965 | D-0360        | WL-319        | 1263.00 | 1325.00 | 774.30  | 550.70 | 7.10  | 325.95 | 44.97  | 162.21 | 15.14 | 21.82  | 111048.55 | 40.50  | 11/30/94   |
| 966 | D-2177-03     | WL-94.00      | 890.70  | 897.00  | 600.00  | 297.00 | 3.17  | 239.44 | 35.92  | 3.23   | 7.57  | 2.11   | 28301.29  | 40.00  | 3/6/09     |
| 967 | D-0360        | DW-122        | 1288.00 | 1302.00 | 934.15  | 367.85 | 6.20  | 166.26 | 55.30  | 131.78 | 11.66 | 6.09   | 111048.55 | 40.50  | 12/27/90   |
| 968 | D-1019        | WL-18         | 970.00  | 1005.00 | 739.00  | 266.00 | 4.00  | 157.00 | 112.00 | 0.00   | 4.00  | 3.84   | 11184.92  | 37.50  | 8/28/12    |
| 969 | D-0360        | W-22.007.00   | 1221.30 | 1250.00 | 760.29  | 489.71 | 11.76 | 347.06 | 30.83  | 115.94 | 26.19 | 93.68  | 111048.55 | 41.00  | 3/9/09     |
| 970 | D-0360        | WL336.373.00  | 1071.00 | 1110.00 | 576.00  | 534.00 | 7.98  | 316.06 | 23.80  | 187.04 | 13.10 | 130.36 | 111048.55 | 41.00  | 11/11/14   |
| 971 | D-0426-08     | WL-9          | 1018.00 | 1030.00 | 514.25  | 515.75 | 5.00  | 410.68 | 139.19 | 7.58   | 11.58 | 3.50   | 35708.87  | 39.00  | 10/12/00   |
| 972 | D-1180-08(6a) | W-344         | 1191.60 | 1285.00 | 809.71  | 475.29 | 3.21  | 378.08 | 96.38  | 3.82   | 7.20  | 15.87  | 10262.20  | 37.75  | 9/7/12     |
| 973 | D-2187        | W-303         | 1178.00 | 1220.00 | 781.33  | 438.67 | 2.92  | 228.00 | 205.50 | 3.00   | 4.09  | 1.55   | 14151.11  | 37.50  | 10/2/14    |
| 974 | D-0424        | 8-W-23        | 997.00  | 1052.00 | 727.67  | 324.33 | 4.92  | 321.96 | 39.93  | 0.00   | 14.76 | 8.41   | 29225.93  | 39.00  | 10/18/11   |
| 975 | D-2187        | W-370         | 1203.00 | 1240.00 | 801.33  | 438.67 | 2.92  | 228.00 | 205.50 | 3.00   | 4.09  | 0.77   | 14151.11  | 37.50  | 10/5/11    |
| 976 | D-0360        | WL-348        | 1115.00 | 1210.00 | 898.34  | 311.66 | 5.89  | 203.68 | 6.59   | 88.74  | 15.19 | 27.35  | 111048.55 | 40.00  | 3/19/96    |
| 977 | D-1180-08(7)  | W-358         | 1168.50 | 1262.00 | 818.98  | 443.02 | 2.14  | 371.38 | 94.23  | 3.66   | 7.07  | 23.57  | 10262.20  | 37.75  | 5/29/13    |
| 978 | D-1180-08(7)  | WL-364        | 1159.60 | 1202.00 | 758.98  | 443.02 | 2.14  | 371.38 | 94.23  | 3.66   | 7.07  | 23.57  | 10262.20  | 37.75  | 6/3/13     |
| 979 | D-0360        | WL-419        | 1234.00 | 1261.00 | 969.50  | 291.50 | 6.25  | 177.75 | 23.01  | 71.99  | 15.15 | 35.29  | 111048.55 | 40.50  | 7/19/97    |
| 980 | D-2177-03     | WL-100.00     | 1153.70 | 1160.00 | 768.26  | 391.74 | 3.25  | 238.95 | 127.24 | 5.52   | 9.32  | 2.11   | 28301.29  | 40.00  | 3/3/09     |
| 981 | D-0360        | WL-116        | 1244.00 | 1260.00 | 700.96  | 559.04 | 6.47  | 398.42 | 36.41  | 91.79  | 19.89 | 6.99   | 111048.55 | 40.50  | 3/21/91    |
| 982 | D-2177-02     | W-209         | 973.70  | 980.00  | 823.42  | 156.58 | 3.42  | 56.78  | 70.42  | 1.92   | 6.95  | 0.59   | 28301.29  | 40.00  | 2/16/06    |
| 983 | D-2177-02     | W-209         | 973.70  | 980.00  | 823.42  | 156.58 | 3.42  | 56.78  | 70.42  | 1.92   | 6.95  | 0.35   | 28301.29  | 40.00  | 9/21/05    |
| 984 | D-0360        | W-414         | 1266.00 | 1280.00 | 952.47  | 327.53 | 4.87  | 218.18 | 24.31  | 55,90  | 14.42 | 131.89 | 111048.55 | 40.50  | 3/24/15    |
| 985 | D-0425-01     | DW-62         | 1188.00 | 1215.00 | 610.31  | 604.69 | 0.55  | 4.32   | 0.50   | 1.03   | 0.16  | 0.00   | 61125.67  | 41.00  | 12/18/1998 |
| 986 | D-0360        | W-346         | 921.00  | 930.00  | 786.68  | 143.32 | 3.00  | 15.48  | 0.00   | 96.63  | 9.60  | 26.12  | 111048.55 | 40.00  | 11/24/95   |
| 987 | D-0360        | WL-674        | 1097.00 | 1145.00 | 906.95  | 238.05 | 6.60  | 146.59 | 0.00   | 68.14  | 11.96 | 138.61 | 111048.55 | 40.00  | 11/1/16    |
| 988 | D-0425-03     | W-423         | 1192.00 | 1220.00 | 628.81  | 591.19 | 3.97  | 3.81   | 0.51   | 1.33   | 0.20  | 2.59   | 61125.67  | 41.00  | 7/2/2002   |
| 500 | 0012000       | W TLS         | 1102.00 | 1220.00 | VL0.01  | 002.20 | 5.57  | 0.01   | V.01   | 1.00   | V.LV  | 2.00   | 01120.07  | -11.00 | 11212002   |

| 989  | D-0360        | W-410             | 1250.00 | 1310.00 | 982.47  | 327 53 | 4 87 | 21818  | 24 31  | 55.90  | 14 42 | 137.99 | 111048 55 | 40.50 | 5/31/16    |
|------|---------------|-------------------|---------|---------|---------|--------|------|--------|--------|--------|-------|--------|-----------|-------|------------|
| 0.00 | D 0360        | MI 720            | 1258.00 | 1240.00 | 920.24  | 500.76 | 7.61 | 275.70 | 57.32  | 126.00 | 22.22 | 67.27  | 1110/0.55 | 40.50 | 2/22/04    |
| 0.01 | D 0300        | DW 131.00         | 1131.00 | 1135.00 | 604.11  | 140.70 | 0.50 | 275.70 | 0.70   | 0.70   | 0.11  | 12.20  | C1125.07  | 41.00 | 1/23/304   |
| 991  | D-0423-03     | DW-121.00         | 1121.00 | 1125.00 | 084.11  | 440.89 | 0.30 | 2.82   | 0.70   | 0.76   | 0.11  | 12.20  | 01125.67  | 41.00 | 4/22/2004  |
| 992  | D-2177-03     | W-182.00          | 918.70  | 925.00  | 795.59  | 129.41 | 3.29 | 84.13  | 9.00   | 0.58   | 5.29  | 2.11   | 28301.29  | 40.00 | 2/23/09    |
| 993  | D-0424        | 8-WL-36           | 1151.00 | 1160.00 | 687.50  | 472.50 | 3.00 | 434.47 | 129.19 | 2.52   | 13.75 | 8.05   | 29225.93  | 39.50 | 8/5/11     |
| 994  | D-0360        | W-202             | 1158.00 | 1210.00 | 1066.68 | 143.32 | 3.00 | 15.48  | 0.00   | 96.63  | 9.60  | 6.09   | 111048.55 | 40.00 | 11/15/90   |
| 995  | D-2187        | W-370             | 1203.00 | 1240.00 | 801.33  | 438.67 | 2.92 | 228.00 | 205.50 | 3.00   | 4.09  | 1.35   | 14151.11  | 37.50 | 1/13/14    |
| 996  | D-2269-08     | WL-1005           | 823.00  | 862.00  | 695.50  | 166.50 | 4.30 | 15.30  | 128.00 | 0.00   | 6.30  | 7.34   | 16659.24  | 40.00 | 8/6/12     |
| 997  | D-0360        | W-425             | 1226.00 | 1270.00 | 934.55  | 335.45 | 7.45 | 211.84 | 21.69  | 92.72  | 12.98 | 38.09  | 111048.55 | 41.00 | 3/5/98     |
| 998  | D2317         | M1A               | 648.00  | 749.00  | 508.90  | 240.10 | 5.25 | 188.65 | 56.10  | 0.00   | 5.25  | 1.60   | 2061.00   | 41.00 | 11/20/13   |
| 999  | D-0360        | W-410             | 1238.00 | 1310.00 | 982.47  | 327 53 | 4.87 | 21818  | 24.31  | 55.90  | 14.42 | 35.29  | 111048 55 | 40.50 | 7/20/97    |
| 1000 | D 1010        | WI 19             | 072.00  | 1005.00 | 720.00  | 266.00 | 4.00 | 157.00 | 112.00 | 0.00   | 4.00  | 2.94   | 11194.02  | 27.50 | 9/12/10    |
| 1000 | D-1015        | WL-13             | 572.00  | 1005.00 | 753.00  | 200.00 | 4.00 | 100 65 | E6 10  | 0.00   | 4.00  | 0.00   | 2061.00   | 37.50 | 5/21/06    |
| 1001 | D-2517-0A     | VVL-12            | 348.00  | 398.00  | 337.90  | 240.10 | 3.23 | 188.00 | 56.10  | 0.00   | 5.23  | 0.00   | 2001.00   | 41.00 | 3/21/00    |
| 1002 | D-2177-03     | W-17.00           | 8/3./0  | 880.00  | 775.50  | 104.50 | 3.50 | 68.50  | 6.00   | 0.00   | 5.50  | 2.42   | 28301.29  | 40.00 | 9/11/09    |
| 1003 | D-0360        | W21-180.01        | 1194.20 | 1220.00 | 941.00  | 279.00 | 6.90 | //.16  | 24.69  | 145.59 | 12.54 | 90.29  | 111048.55 | 40.50 | 8/6/08     |
| 1004 | D-0360        | DW-318            | 1287.00 | 1294.00 | 775.53  | 518.47 | 7.08 | 373.81 | 9.26   | 93.89  | 21.49 | 16.98  | 111048.55 | 40.50 | 11/30/93   |
| 1005 | D-0425-01     | W-42              | 1203.00 | 1223.00 | 1144.42 | 78.58  | 6.76 | 0.35   | 0.02   | 0.39   | 0.11  | 0.00   | 61125.67  | 41.00 | 8/25/1998  |
| 1006 | D-2187        | W-303             | 1179.60 | 1220.00 | 781.33  | 438.67 | 2.92 | 228.00 | 205.50 | 3.00   | 4.09  | 1.48   | 14151.11  | 37.50 | 8/14/14    |
| 1007 | D-2177-03     | W-169.00          | 1153.70 | 1160.00 | 959.86  | 200.14 | 3.63 | 143.12 | 40.17  | 0.00   | 8.72  | 2.11   | 28301.29  | 40.00 | 3/10/09    |
| 1008 | D-0360        | W-140             | 1266.00 | 1300.00 | 740.96  | 559.04 | 6.47 | 398.42 | 36.41  | 91.79  | 19.89 | 6.09   | 111048.55 | 40.50 | 10/24/90   |
| 1009 | D-1180-03(6a) | W-101             | 1129.00 | 1185.00 | 726.50  | 458.50 | 3.00 | 333.50 | 126.00 | 0.00   | 5.50  | 13.49  | 10262.20  | 37.75 | 10/14/05   |
| 1010 | D-0360        | DW-354            | 916.00  | 935.00  | 791.68  | 143.32 | 3.00 | 15.48  | 0.00   | 96.63  | 9.60  | 26.12  | 111048.55 | 40.00 | 11/25/95   |
| 1011 | D-2177-03     | W-112.00          | 1180.70 | 1187.00 | 795.26  | 391.74 | 3.25 | 238.95 | 127.24 | 5.52   | 9.32  | 2.42   | 28301.29  | 40.00 | 9/17/09    |
| 1012 | D-0354        | South Mains Shaft | 457.62  | 765 54  | 294.85  | 470.69 | 6.46 | 217.43 | 204.83 | 9.48   | 9.67  | 39.63  | 2041832   | 41.20 | 7/16/18    |
| 1013 | D-0360        | DW/-719           | 1174 00 | 1178.00 | 749 55  | 428.45 | 7.05 | 259 73 | 45.00  | 112.83 | 14 77 | 138.61 | 111048 55 | 41.00 | 2/21/17    |
| 1014 | D-2217-0A     | M/L-1 2           | 548.00  | 598.00  | 257.90  | 240.10 | 5.25 | 199.65 | 56.10  | 0.00   | 5.25  | 0.00   | 2061.00   | 41.00 | 10/17/06   |
| 1014 | D-2317-0A     | WL-12             | 1255.00 | 1205.00 | 537.30  | 662.96 | 0.17 | 100.00 | 0.76   | 0.00   | 0.14  | 10.07  | 61125.67  | 41.00 | 2/16/2004  |
| 1015 | D-0423-03     | WL-90.00          | 1233.00 | 1303.00 | 641.14  | 005.80 | 0.17 | 4.92   | 0.76   | 0.94   | 0.14  | 10.97  | 01125.67  | 41.00 | 2/16/2004  |
| 1016 | D-2187        | W-370             | 1203.00 | 1240.00 | 801.33  | 438.67 | 2.92 | 228.00 | 205.50 | 3.00   | 4.09  | 0.92   | 14151.11  | 37.50 | 6/5/12     |
| 101/ | D-0425-01     | W-86              | 1207.00 | 1222.00 | 891.75  | 330.25 | 4.16 | 2.65   | 0.21   | 0.19   | 0.04  | 0.00   | 61125.67  | 41.00 | 12/29/1998 |
| 1018 | D-0360        | W-292             | 1245.00 | 1310.00 | 747.40  | 562.60 | 4.58 | 351.36 | 15.02  | 176.44 | 12.24 | 18.09  | 111048.55 | 40.50 | 1/26/94    |
| 1019 | D-0360        | W501.077.00       | 1166.00 | 1210.00 | 874.55  | 335.45 | 7.45 | 211.84 | 21.69  | 92.72  | 12.98 | 129.65 | 111048.55 | 41.00 | 7/16/14    |
| 1020 | D-0360        | W-402             | 1244.00 | 1325.00 | 997.47  | 327.53 | 4.87 | 218.18 | 24.31  | 55.90  | 14.42 | 33.83  | 111048.55 | 40.50 | 6/27/97    |
| 1021 | D-1019        | WL-18             | 974.00  | 1005.00 | 739.00  | 266.00 | 4.00 | 157.00 | 112.00 | 0.00   | 4.00  | 3.84   | 11184.92  | 37.50 | 6/10/10    |
| 1022 | D2317         | M1B               | 686.00  | 749.00  | 508.90  | 240.10 | 5.25 | 188.65 | 56.10  | 0.00   | 5.25  | 1.60   | 2061.00   | 41.00 | 12/2/14    |
| 1023 | D-0425-01     | DW-60             | 1144.00 | 1161.00 | 830.75  | 330.25 | 4.16 | 2.65   | 0.21   | 0.19   | 0.04  | 0.00   | 61125.67  | 41.00 | 10/14/1998 |
| 1024 | D-0360        | W-347             | 1067.00 | 1180.00 | 868.34  | 311.66 | 5.89 | 203.68 | 6.59   | 88.74  | 15.19 | 26.12  | 111048.55 | 40.00 | 11/24/95   |
| 1025 | D-0360        | WL-348            | 1117.00 | 1210.00 | 898.34  | 311.66 | 5.89 | 203.68 | 6.59   | 88.74  | 15.19 | 27.35  | 111048.55 | 40.00 | 2/16/96    |
| 1026 | D-2177-05     | WL-514.00         | 918.70  | 925.00  | 601.42  | 323.58 | 3.50 | 238.51 | 62.99  | 0.84   | 9.25  | 2.42   | 28301.29  | 40.00 | 9/15/09    |
| 1027 | D-0425-01     | DW/-62            | 1198.00 | 1215.00 | 610.31  | 604.69 | 0.55 | 432    | 0.50   | 1.03   | 0.16  | 0.00   | 61125.67  | 41.00 | 1/23/1999  |
| 1028 | D-0360        | DW-354            | 916.00  | 935.00  | 791.68  | 143.32 | 3.00 | 15.48  | 0.00   | 96.63  | 9.60  | 2735   | 111048 55 | 40.00 | 2/6/96     |
| 1020 | D 0435 00     | DW/159.00         | 1108.00 | 1205.00 | 524.10  | 690.00 | 3.00 | E 17   | 0.00   | 0.69   | 0.10  | 22.50  | 61125.67  | 41.00 | 4/19/2007  |
| 1025 | D-0425-05     | W 410             | 1351.00 | 1200.00 | 092.47  | 227.52 | 4.97 | 21010  | 24.21  | 55.00  | 14.42 | 121.90 | 111049.55 | 40.50 | 2/24/15    |
| 1030 | D-0360        | W-410             | 1231.00 | 1310.00 | 902.47  | 327.33 | 4.67 | 210.10 | 24.31  | 55.50  | 14.42 | 151.65 | 111048.55 | 40.00 | 3/24/13    |
| 1031 | D-0360        | DW-393            | 1318.00 | 1330.00 | 396.91  | 433.09 | 5.12 | 321.97 | 32.71  | 69.59  | 16.17 | 32.60  | 111048.55 | 40.00 | 2/24/97    |
| 1032 | D-0425-03     | DVV-425           | 1280.00 | 1300.00 | 720.06  | 579.94 | 0.25 | 4.02   | 0.24   | 1.16   | 0.08  | 4.14   | 61125.67  | 41.00 | 10/3/2002  |
| 1033 | D-0426        | W-19B             | 1093.88 | 1215.00 | 906.25  | 308.75 | 4.00 | 230.75 | 38.14  | 0.00   | 8.10  | 12.64  | 35/08.8/  | 39.00 | 8/29/14    |
| 1034 | D-2317-1      | W-600             | 654.80  | 660.00  | 419.90  | 240.10 | 5.25 | 188.65 | 56.10  | 0.00   | 5.25  | 0.00   | 2061.00   | 41.00 | 9/2/08     |
| 1035 | D-0360        | WL-736            | 1119.00 | 1130.00 | 796.66  | 333.34 | 4.90 | 243.57 | 13.34  | 48.14  | 14.88 | 64.61  | 111048.55 | 41.00 | 9/30/03    |
| 1036 | D-0360        | W-413             | 1240.00 | 1280.00 | 952.47  | 327.53 | 4.87 | 218.18 | 24.31  | 55.90  | 14.42 | 138.51 | 111048.55 | 40.50 | 9/26/16    |
| 1037 | D-0425-01     | W-22              | 1028.00 | 1060.00 | 773.70  | 286.30 | 5.30 | 1.65   | 0.11   | 1.08   | 0.10  | 0.00   | 61125.67  | 41.00 | 1/30/1999  |
| 1038 | D-0360        | W-609             | 1136.00 | 1162.00 | 863.14  | 298.86 | 5.45 | 166.14 | 34.91  | 78.29  | 9.15  | 129.65 | 111048.55 | 40.50 | 8/18/14    |
| 1039 | D-1180-08(7)  | WL-365            | 1158.40 | 1202.00 | 758.98  | 443.02 | 2.14 | 371.38 | 94.23  | 3.66   | 7.07  | 21.38  | 10262.20  | 37.75 | 8/30/12    |
| 1040 | D-2177-03     | WL-115.00         | 930.70  | 937.00  | 800.65  | 136.35 | 3.40 | 78.02  | 15.16  | 0.00   | 4.98  | 2.11   | 28301.29  | 40.00 | 2/17/09    |
| 1041 | D-0360        | W-382             | 1272.00 | 1350.00 | 916.91  | 433.09 | 5.12 | 321.97 | 32.71  | 69.59  | 16.17 | 32.60  | 111048.55 | 40.00 | 2/20/97    |
| 1042 | D-0425-01     | W-25              | 1191.00 | 1240.00 | 909.75  | 330.25 | 4.16 | 2.65   | 0.21   | 0.19   | 0.04  | 0.00   | 61125.67  | 41.00 | 11/27/1998 |
| 1043 | D-0360        | W336.375.00       | 924.00  | 1000.00 | 736,95  | 263.05 | 7.55 | 115.24 | 35.79  | 109.05 | 13.01 | 129.65 | 111048.55 | 41.00 | 9/9/14     |
| 1044 | D-0360        | W-377             | 1253.00 | 1282.00 | 810 21  | 471 79 | 5,29 | 321.05 | 61 70  | 78 55  | 18 20 | 32.60  | 111048 55 | 40.00 | 2/20/97    |
| 1045 | D-0360        | W21-111.00        | 1032.80 | 1040.00 | 722 55  | 317.45 | 7.29 | 204.12 | 2.04   | 78.09  | 10.82 | 88.63  | 111048 55 | 40.00 | 5/2/08     |
| 1045 | D.2177.02     | W-464.00          | 1092.00 | 1105.00 | 910.50  | 194.50 | 1.23 | 103.26 | 6034   | 0.00   | 5 20  | 2 11   | 29301.20  | 40.00 | 3/14/00    |
| 1040 | D 0260        | DW 110            | 1050.70 | 1205.00 | 745.06  | 154.50 | 4.21 | 208.42 | 26.44  | 0.00   | 10.90 | 6.00   | 111049 55 | 40.00 | 10/07/09   |
| 104/ | D-0360        | DW 7              | 1289.00 | 1305.00 | 743.90  | 339.04 | 0.47 | 398.42 | 30.41  | 91.79  | 19.89 | 6.09   | 14067.46  | 40.50 | 5/27/90    |
| 1048 | D2233         | DW-/              | 753.00  | //4.00  | 017.8/  | 156.13 | 3.41 | 71.09  | 74.83  | 1.33   | 3.51  | 6.10   | 14067.46  | 40.00 | 5/2//15    |
| 1049 | D-1180-08(6a) | WL-295            | 1202.80 | 1220.00 | /44./1  | 475.29 | 3.21 | 378.08 | 96.38  | 3.82   | 7.20  | 15.87  | 10262.20  | 37.75 | 8/30/12    |
| 1050 | D-0425-05     | DW-53.01          | 1283.00 | 1305.00 | 637.85  | 667.15 | 5.93 | 4.36   | 0.71   | 1.51   | 0.18  | 9.18   | 61125.67  | 41.00 | 12/30/2003 |

| 1051  | D-0360        | W-335             | 908.00  | 918.00  | 774.68  | 143 32 | 3.00         | 15.48  | 0.00   | 96.63  | 9.60  | 2735   | 111048 55 | 40.00 | 1/29/96    |
|-------|---------------|-------------------|---------|---------|---------|--------|--------------|--------|--------|--------|-------|--------|-----------|-------|------------|
| 1052  | D-0360        | W21-195-00        | 1225.90 | 1280.00 | 977.97  | 202.02 | 5.69         | 179.40 | 21.20  | 74 71  | 12.00 | 00.20  | 111048.55 | 40.00 | 9/22/09    |
| 1052  | D-0300        | W21-195.00        | 1223.00 | 1200.00 | 977.97  | 302.05 | 3.00         | 170.44 | 31.23  | 74.71  | 12.42 | 30.23  | 111040.55 | 40.50 | 5/5/00     |
| 1053  | D-0360        | W21-265.00        | 1147.90 | 1180.00 | 8/6.64  | 303.36 | 7.40         | 175.10 | 23.60  | 87.50  | 17.29 | 88.63  | 111048.55 | 40.50 | 5/5/08     |
| 1054  | D-0360        | W231.356.04       | 1266.60 | 1270.00 | 934.55  | 335.45 | 7.45         | 211.84 | 21.69  | 92.72  | 12.98 | 134.61 | 111048.55 | 41.00 | 8/25/15    |
| 1055  | D-0360        | W-410             | 1260.00 | 1310.00 | 982.47  | 327.53 | 4.87         | 218.18 | 24.31  | 55.90  | 14.42 | 128.37 | 111048.55 | 40.50 | 5/8/14     |
| 1056  | D-0426        | W-18B             | 1097.33 | 1167.00 | 693.30  | 473.70 | 3.00         | 246.94 | 55.98  | 2.32   | 7.73  | 12.64  | 35708.87  | 39.00 | 8/29/14    |
| 1057  | D-0360        | W-660             | 1143.00 | 1170.00 | 893.05  | 276.95 | 5.10         | 94.67  | 17.81  | 110.04 | 11.95 | 126.43 | 111048.55 | 40.50 | 1/14/14    |
| 1058  | D-1180-08(6a) | W-279             | 1174.00 | 1202.00 | 726.71  | 475.29 | 3.21         | 378.08 | 96.38  | 3.82   | 7.20  | 15.87  | 10262.20  | 37.75 | 7/29/13    |
| 1059  | D-0360        | W-165             | 1110.00 | 1140.00 | 580.96  | 559.04 | 6.47         | 398.42 | 36.41  | 91.79  | 19.89 | 7.80   | 111048.55 | 40.50 | 4/19/91    |
| 1060  | D-0425-05     | DW/-97.01         | 1166.00 | 1170.00 | 729.20  | 440.80 | 2 32         | 1.86   | 0.89   | 1.46   | 0.15  | 9.18   | 61125.67  | 41.00 | 10/25/2003 |
| 1061  | D-0360        | W/501.077.01      | 1070.00 | 1180.00 | 844 55  | 335.45 | 7.45         | 211.84 | 21.69  | 92.72  | 12.98 | 133.14 | 111048 55 | 41.00 | 6/5/15     |
| 1062  | D 2197        | W/ 202            | 1177.00 | 1220.00 | 791.22  | 129.67 | 2.02         | 222.01 | 205 50 | 2.00   | 4.00  | 0.95   | 14151.11  | 27.50 | 2/2/12     |
| 1002  | D-2167        | W-503             | 1101.00 | 1163.00 | 761.53  | 438.07 | 2.32<br>E 4E | 166.14 | 205.50 | 79.30  | 4.05  | 121.90 | 111049 55 | 40.50 | 2/2/12     |
| 1005  | D-0380        | W-009             | 075.50  | 1102.00 | 805.14  | 298.80 | 3.43         | 100.14 | 54.91  | 16.29  | 9.13  | 151.69 | 111046.33 | 40.30 | 2/20/13    |
| 1064  | D-1019        | WL-18             | 975.50  | 1005.00 | 739.00  | 266.00 | 4.00         | 157.00 | 112.00 | 0.00   | 4.00  | 3.84   | 11184.92  | 37.50 | 9/1//08    |
| 1065  | D-0425-01     | W-11              | 970.00  | 976.00  | 689.70  | 286.30 | 5.30         | 1.65   | 0.11   | 1.08   | 0.10  | 0.00   | 61125.67  | 41.00 | 10/6/1998  |
| 1066  | D-0425-01     | W-123             | 1175.00 | 1240.00 | 929.88  | 310.12 | 3.40         | 1.38   | 0.00   | 1.61   | 0.13  | 0.00   | 61125.67  | 41.00 | 1/30/1999  |
| 1067  | D2233         | WL-936            | 746.00  | 820.00  | 755.00  | 65.00  | 4.20         | 13.90  | 39.70  | 0.00   | 4.20  | 6.10   | 14067.46  | 40.00 | 6/14/16    |
| 1068  | D-0360        | DW-399            | 1294.00 | 1315.00 | 1023.50 | 291.50 | 6.25         | 177.75 | 23.01  | 71.99  | 15.15 | 32.60  | 111048.55 | 40.50 | 2/27/97    |
| 1069  | D-1180-03(6a) | W-102             | 1135.60 | 1180.00 | 724.92  | 455.08 | 2.92         | 390.50 | 66.00  | 0.00   | 6.00  | 14.31  | 10262.20  | 37.75 | 3/29/06    |
| 1070  | D-0425-01     | W-97              | 1085.00 | 1175.00 | 561.25  | 613.75 | 6.85         | 4.04   | 0.67   | 1.26   | 0.15  | 0.00   | 61125.67  | 41.00 | 10/15/1998 |
| 1071  | D2317         | M2A               | 646.00  | 720.00  | 479.90  | 240.10 | 5.25         | 188.65 | 56.10  | 0.00   | 5.25  | 1.60   | 2061.00   | 41.00 | 8/27/13    |
| 1072  | D-0360        | W-666             | 1053.00 | 1065.00 | 801.65  | 263.35 | 7.00         | 108.55 | 53.31  | 84.24  | 5.91  | 128.37 | 111048.55 | 40.50 | 6/3/14     |
| 1072  | D-0360        | WI -567           | 1152.00 | 1224.00 | 966.54  | 257.46 | 4 90         | 113.13 | 22.11  | 116.39 | 9.10  | 126.43 | 111048.55 | 40.50 | 2/5/14     |
| 1074  | D-0360        | W501.077.00       | 1098.00 | 1210.00 | 874 55  | 225.45 | 7.45         | 211.94 | 21.60  | 02.72  | 12.08 | 126.99 | 111048.55 | 41.00 | 2/3/14     |
| 1074  | D-0300        | W301.077.00       | 1058.00 | 1210.00 | 874.33  | 430.63 | 7.43         | 211.04 | 21.05  | 32.72  | 12.30 | 150.88 | 111048.33 | 41.00 | 2/3/10     |
| 1075  | D-2187        | VV-370            | 1212.50 | 1240.00 | 801.33  | 438.67 | 2.92         | 228.00 | 205.50 | 3.00   | 4.09  | 1.69   | 14151.11  | 37.50 | 12///15    |
| 1076  | D-0355-04     | IVIC-13-501 (DVV) | 628.50  | 650.00  | 311.26  | 338.74 | 4.25         | 231.39 | 91.00  | 11.59  | 5.85  | 44.09  | 9430.98   | 41.10 | 8///9/     |
| 1077  | D-0424        | 6-WL-15           | 1184.00 | 1220.00 | 656.30  | 563.70 | 4.70         | 295.09 | 60.57  | 11.78  | 10.68 | 3.37   | 29225.93  | 39.00 | 8/11/08    |
| 1078  | D-0360        | DW-406            | 1298.00 | 1322.00 | 1030.50 | 291.50 | 6.25         | 177.75 | 23.01  | 71.99  | 15.15 | 126.43 | 111048.55 | 40.50 | 2/13/14    |
| 1079  | D-0360        | DW-679            | 1221.00 | 1235.00 | 963.99  | 271.01 | 6.19         | 157.00 | 0.91   | 85.09  | 13.65 | 126.43 | 111048.55 | 40.50 | 3/12/14    |
| 1080  | D-1180-07(7)  | W-100             | 1080.00 | 1180.00 | 764.68  | 415.32 | 3.29         | 403.09 | 5.41   | 9.41   | 4.38  | 0.00   | 10262.20  | 37.75 | 10/14/05   |
| 1081  | D-2177-02     | ₩-182             | 877.70  | 884.00  | 760.30  | 123.70 | 3.58         | 14.33  | 75.08  | 0.00   | 3.58  | 0.12   | 28301.29  | 40.00 | 10/26/04   |
| 1082  | D-0360        | W21-066.00        | 1163.00 | 1165.00 | 905.82  | 259.18 | 7.05         | 122.95 | 13.10  | 106.91 | 11.26 | 90.29  | 111048.55 | 40.50 | 7/22/08    |
| 1083  | D-0425-01     | WL-78             | 1218.00 | 1260.00 | 614.17  | 645.83 | 1.10         | 4.90   | 0.39   | 1.04   | 0.13  | 0.00   | 61125.67  | 41.00 | 11/24/1998 |
| 1084  | D-0360        | W21-043.00        | 1203.20 | 1242.00 | 938.64  | 303.36 | 7.40         | 175.10 | 23.60  | 87.50  | 17.29 | 90.29  | 111048.55 | 40.50 | 7/10/08    |
| 1085  | D-2317-OA     | W-18              | 545.00  | 665.00  | 424.90  | 240.10 | 5.25         | 188.65 | 56.10  | 0.00   | 5.25  | 0.00   | 2061.00   | 41.00 | 10/17/06   |
| 1086  | D-0425-01     | W-75              | 1125.00 | 1149.00 | 544.31  | 604.69 | 0.55         | 4.32   | 0.50   | 1.03   | 0.16  | 0.00   | 61125.67  | 41.00 | 1/28/1999  |
| 1087  | D-0360        | DW-679            | 1220.00 | 1235.00 | 963.99  | 271.01 | 6.19         | 157.00 | 0.91   | 85.09  | 13.65 | 128.37 | 111048.55 | 40.50 | 4/15/14    |
| 1088  | D-0360        | W-335             | 909.00  | 918.00  | 774.68  | 143.32 | 3.00         | 15.48  | 0.00   | 96.63  | 9.60  | 26.12  | 111048 55 | 40.00 | 11/20/95   |
| 1089  | D-0360        | W/21-111 00       | 1032.90 | 1040.00 | 722.55  | 317.45 | 7.29         | 20412  | 2.04   | 78.09  | 10.82 | 90.29  | 111048 55 | 40.00 | 7/1/08     |
| 1000  | D-2177-03     | WL-63.00          | 863 70  | 870.00  | 756.08  | 113.92 | 2.29         | 44.70  | 17.00  | 0.00   | 3 3 8 | 2 11   | 29201.20  | 40.00 | 2/24/09    |
| 1001  | D 1190 09(6-) | W 202             | 1163.60 | 1200.00 | 700.00  | 475.30 | 2.00         | 279.09 | 06.29  | 2.00   | 7.00  | 15.07  | 10363.20  | 27.75 | E/22/42    |
| 1001  | D-1180-08(08) | W-303             | 1102.00 | 1150.00 | 717.00  | 473.23 | 2.22         | 417.00 | 10.00  | 0.00   | 7.20  | 1.67   | 10202.20  | 37.75 | 5/25/15    |
| 1092  | D-2187        | W-0               | 1111.00 | 1130.00 | 717.00  | 455.00 | 5.55         | 417.00 | 19.00  | 0.00   | 3.65  | 1.05   | 14131.11  | 57.30 | 3/19/13    |
| 1093  | D-0360        | 44-412            | 1109.00 | 1135.00 | 807.47  | 327.33 | 4.8/         | 218.18 | 24.31  | 33.90  | 14.42 | 137.99 | 111048.55 | 40.30 | 4/25/16    |
| 1094  | D-2177-03     | W/L-ZUK           | 1083.70 | 1090.00 | 793.00  | 297.00 | 3.17         | 239.44 | 35.92  | 3.23   | 1.57  | 0.28   | 28301.29  | 40.00 | 4/20/05    |
| 1095  | D-0360        | DW-22.008.05      | 1263.00 | 1285.00 | 974.87  | 310.13 | 6.50         | 159.17 | 21.87  | 104.59 | 13./1 | 93.68  | 111048.55 | 41.00 | 3/11/09    |
| 1096  | D-0425-01     | W-42              | 1201.00 | 1223.00 | 1144.42 | 78.58  | 6.76         | 0.35   | 0.02   | 0.39   | 0.11  | 0.00   | 61125.67  | 41.00 | 11/25/1998 |
| 1097  | D-0360        | W-415             | 1104.00 | 1135.00 | 807.47  | 327.53 | 4.87         | 218.18 | 24.31  | 55.90  | 14.42 | 138.51 | 111048.55 | 40.50 | 7/25/16    |
| 1098  | D-0355-04     | MC-FR30-502 (WL)  | 669.00  | 810.00  | 596.57  | 213.43 | 5.00         | 141.59 | 50.33  | 6.67   | 6.42  | 40.98  | 9430.98   | 41.10 | 4/26/96    |
| 1099  | D-2187        | W-303             | 1177.50 | 1220.00 | 781.33  | 438.67 | 2.92         | 228.00 | 205.50 | 3.00   | 4.09  | 1.60   | 14151.11  | 37.50 | 2/10/15    |
| 1100  | D-0355-04     | MS-FR23-503 (DW1) | 686.50  | 690.00  | 325.50  | 364.50 | 4.90         | 274.30 | 78.60  | 8.50   | 8.50  | 40.98  | 9430.98   | 41.10 | 4/8/96     |
| 1101  | D-0360        | W-413             | 1246.00 | 1280.00 | 952.47  | 327.53 | 4.87         | 218.18 | 24.31  | 55.90  | 14.42 | 138.61 | 111048.55 | 40.50 | 12/26/16   |
| 1102  | D-2187        | WL-3              | 1208.00 | 1260.00 | 862.20  | 397.80 | 3.00         | 350.00 | 48.00  | 0.00   | 6.33  | 0.92   | 14151.11  | 37.50 | 5/24/12    |
| 1103  | D-0360        | W501.077.01       | 1072.00 | 1180.00 | 844.55  | 335.45 | 7.45         | 211.84 | 21.69  | 92.72  | 12.98 | 138.51 | 111048.55 | 41.00 | 8/1/16     |
| 1104  | D-0360        | W-323             | 1076.00 | 1138.00 | 619.53  | 518.47 | 7.08         | 373.81 | 9.26   | 93.89  | 21.49 | 20.78  | 111048.55 | 40,50 | 7/26/94    |
| 1105  | D-0424        | 6-W/I-12          | 1006.50 | 1020.00 | 769.40  | 250.60 | 3.60         | 111.09 | 3 31   | 5.01   | 3.60  | 3 37   | 29225.93  | 39.00 | 8/11/08    |
| 1106  | D-0425-01     | DW-35             | 1215.00 | 1240.00 | 733.61  | 506.39 | 2.90         | 312    | 0.78   | 0.92   | 0.14  | 0.00   | 61125.67  | 41 00 | 11/25/1009 |
| 1107  | D-2197        | W-303             | 1175.00 | 1220.00 | 781.33  | 438.67 | 2.00         | 228.00 | 205.50 | 3.00   | 4.09  | 1 19   | 1/151 11  | 37.50 | 5/22/12    |
| 1102  | D 0260        | W 415             | 1111.00 | 1125.00 | 907.47  | 227.52 | A 97         | 220.00 | 200.00 | 55.00  | 14.05 | 126.99 | 111049 55 | 40.50 | 2/0/16     |
| 1108  | D-0500        | W-410             | 1007.00 | 1153.00 | 300.47  | 327.35 | 4.0/         | 127.00 | 24.51  | 33.90  | 14.42 | 150.66 | 111046.33 | 40.50 | 2/9/10     |
| 11109 | D-0360        | DAA-180           | 1007.00 | 1083.00 | 789.10  | 293.90 | 7.12         | 127.60 | 10.23  | 132.06 | 10.85 | 0.99   | 111048.55 | 40.50 | 1/14/91    |
| 1110  | D-0360        | DW-/19            | 11/3.00 | 1178.00 | 749.55  | 428.45 | 7.05         | 259.73 | 45.00  | 112.83 | 14.77 | 138.61 | 111048.55 | 41.00 | 12/22/16   |
| 1111  | D-0360        | W-414             | 1246.00 | 1280.00 | 952.4/  | 327.53 | 4.8/         | 218.18 | 24.31  | 55.90  | 14.42 | 137.99 | 111048.55 | 40.50 | 4/25/16    |
| 1112  | D-1180-08(7)  | W-251             | 1152.20 | 1202.00 | 807.00  | 395.00 | 2.75         | 325.00 | 117.00 | 0.00   | 7.91  | 19.89  | 10262.20  | 37.75 | 3/29/12    |

| 1113 | D-0360        | W336.367.00       | 886.10  | 900.00  | 636.95  | 263.05 | 7.55  | 115.24 | 35.79  | 109.05 | 13.01 | 108.10 | 111048.55 | 41.00 | 1/17/11    |
|------|---------------|-------------------|---------|---------|---------|--------|-------|--------|--------|--------|-------|--------|-----------|-------|------------|
| 1114 | D-1180-08(7)  | W-303             | 1201.00 | 1240.00 | 796.98  | 443.02 | 2.14  | 371.38 | 94.23  | 3.66   | 7.07  | 27.76  | 10262.20  | 37.75 | 8/26/14    |
| 1115 | D-0360        | W-1.57            | 1258.00 | 1275.00 | 760.30  | 514,70 | 7.57  | 350.60 | 23.74  | 78.65  | 19.66 | 6.99   | 111048.55 | 40.50 | 1/29/91    |
| 1116 | D2317         | W3                | 613.00  | 621.00  | 380,90  | 240.10 | 5.25  | 188.65 | 56,10  | 0.00   | 5.25  | 1.60   | 2061.00   | 41.00 | 11/27/16   |
| 1117 | D-1180-08(7)  | W-363             | 1138.60 | 1195.00 | 751.98  | 443.02 | 2.14  | 371 38 | 94.23  | 3.66   | 7.07  | 23.57  | 10262.20  | 37.75 | 5/22/13    |
| 1118 | D-0360        | W-407             | 1250.00 | 1306.00 | 787.53  | 518.47 | 7.08  | 373.81 | 9.26   | 93.89  | 21 49 | 32.60  | 111048 55 | 40.50 | 2/13/97    |
| 1110 | D 0255 04     | MC 12 502 (MA)    | 502.00  | 720.00  | 291.26  | 229.74 | 4.25  | 221.50 | 01.00  | 11.50  | 5.92  | 40.09  | 0420.09   | 41.10 | 10/0/06    |
| 1113 | D-0333-04     | WI_A              | 755.00  | 075.00  | 600.10  | 274.00 | 4.25  | 100.00 | 262.20 | 0.00   | 1.60  | 40.38  | 16650.24  | 41.10 | 5/20/04    |
| 1120 | D-2203-0      | V/L-4             | 755.00  | 375.00  | 500.10  | 374.30 | 4.00  | 109.90 | 202.30 | 0.00   | 4.00  | 0.00   | 2001.00   | 40.00 | C/AC/AF    |
| 1121 | D2317         | IVI1B             | 685.00  | 749.00  | 508.90  | 240.10 | 3.23  | 188.65 | 36.10  | 0.00   | 5.25  | 1.60   | 2061.00   | 41.00 | 0/10/15    |
| 1122 | D-0360        | W-415             | 1112.00 | 1135.00 | 807.47  | 327.53 | 4.8/  | 218.18 | 24.31  | 55.90  | 14.42 | 138.61 | 111048.55 | 40.50 | 3/20/17    |
| 1123 | DZZ33         | DW-7              | 753.00  | 774.00  | 617.87  | 156.13 | 3.41  | 71.09  | 74.83  | 1.33   | 3.51  | 6.10   | 14067.46  | 40.00 | 2/8/17     |
| 1124 | D-0360        | W-576             | 1148.00 | 1230.00 | 958.99  | 2/1.01 | 6.19  | 157.00 | 0.91   | 85.09  | 13.65 | 126.43 | 111048.55 | 40.50 | 1/21/14    |
| 1125 | D-0360        | W-413             | 1247.00 | 1280.00 | 952.47  | 327.53 | 4.8/  | 218.18 | 24.31  | 55.90  | 14.42 | 136.88 | 111048.55 | 40.50 | 1/13/16    |
| 1126 | D-0354        | South Mains Shaft | 456.99  | 765.54  | 294.85  | 470.69 | 6.46  | 217.43 | 204.83 | 9.48   | 9.67  | 39.63  | 20418.32  | 41.20 | 8/13/18    |
| 1127 | D-0360        | W-335             | 908.00  | 918.00  | 774.68  | 143.32 | 3.00  | 15.48  | 0.00   | 96.63  | 9.60  | 28.69  | 111048.55 | 40.00 | 4/24/96    |
| 1128 | D-0360        | W-609             | 1138.00 | 1162.00 | 863.14  | 298.86 | 5.45  | 166.14 | 34.91  | 78.29  | 9.15  | 129.65 | 111048.55 | 40.50 | 9/2/14     |
| 1129 | D2317         | W3                | 613.00  | 621.00  | 380.90  | 240.10 | 5.25  | 188.65 | 56.10  | 0.00   | 5.25  | 1.60   | 2061.00   | 41.00 | 3/25/15    |
| 1130 | D-2317-4      | DW-24             | 641.20  | 645.00  | 404.90  | 240.10 | 5.25  | 188.65 | 56.10  | 0.00   | 5.25  | 0.07   | 2061.00   | 41.00 | 5/4/09     |
| 1131 | D-0360        | <b>W-4</b> 00     | 1267.00 | 1315.00 | 1023.50 | 291.50 | 6.25  | 177.75 | 23.01  | 71.99  | 15.15 | 32.60  | 111048.55 | 40.50 | 3/22/97    |
| 1132 | D-0360        | W-694             | 1222.00 | 1265.00 | 775.29  | 489.71 | 11.76 | 347.06 | 30.83  | 115.94 | 26.19 | 138.51 | 111048.55 | 40.50 | 9/30/16    |
| 1133 | D-0360        | W-722             | 1330.00 | 1380.00 | 823.02  | 556.98 | 7.61  | 404.08 | 9.37   | 114.93 | 14.37 | 65.85  | 111048.55 | 40.50 | 10/3/03    |
| 1134 | D2233         | W-13              | 749.00  | 778.00  | 621.87  | 156.13 | 3.41  | 71.09  | 74.83  | 1.33   | 3.51  | 6.10   | 14067.46  | 40.00 | 7/20/15    |
| 1135 | D-0360        | W21-043.00        | 1201.90 | 1242.00 | 938.64  | 303.36 | 7.40  | 175.10 | 23.60  | 87.50  | 17.29 | 88.63  | 111048.55 | 40.50 | 5/1/08     |
| 1136 | D-0360        | DW-457            | 1050.00 | 1070.00 | 782.55  | 287.45 | 6.85  | 195.67 | 43.79  | 129.97 | 13.52 | 46.26  | 111048.55 | 40.00 | 11/22/99   |
| 1137 | D-0360        | DW-702            | 1167.00 | 1190.00 | 908.53  | 281.47 | 7.00  | 172.33 | 25,96  | 70.19  | 7.31  | 67.27  | 111048.55 | 40.50 | 2/25/04    |
| 1138 | D-0425-01     | DW-19             | 1238.00 | 1260.00 | 728.66  | 531.34 | 4.90  | 3.70   | 0.71   | 0.55   | 0.10  | 0.00   | 61125.67  | 41.00 | 9/25/1998  |
| 1139 | D-2177-05     | WL-511_00         | 908.70  | 915.00  | 571.00  | 344.00 | 3.25  | 195.75 | 120.65 | 2.52   | 9.50  | 2 42   | 28301.29  | 40.00 | 9/15/09    |
| 1140 | D 1190 09(6a) | WL 200            | 916.40  | 920.00  | 254 71  | 475.20 | 2 21  | 279.09 | 06.29  | 2.02   | 7.20  | 15.97  | 10262.20  | 27.75 | 9/25/14    |
| 1140 | D-1180-08(08) | W226 275 00       | 927.00  | 1000.00 | 726.05  | 262.05 | 7.55  | 115.24 | 25.70  | 100.05 | 12.01 | 12951  | 111049.55 | 41.00 | 7/5/16     |
| 1141 | D-0300        | W330.375.00       | 1227.00 | 1000.00 | 730.55  | 205.05 | 7.55  | 211.04 | 33.75  | 103.05 | 13.01 | 130.31 | 111048.55 | 41.00 | C/0/10     |
| 1142 | D-0300        | WZ51.530.04       | 1226.00 | 1270.00 | 334.33  | 555.45 | 1.43  | 211.04 | 21.09  | 92.72  | 12.90 | 120.57 | 61125.67  | 41.00 | 0/4/14     |
| 1145 | D-0423-03     | W-112.01          | 1106.00 | 1142.00 | 732.64  | 409.36 | 1.55  | 2.24   | 0.99   | 0.84   | 0.08  | 01.00  | 61125.67  | 41.00 | 4/20/11    |
| 1144 | D-2187        | W-8               | 1111.00 | 1150.00 | 717.00  | 433.00 | 3.33  | 417.00 | 19.00  | 0.00   | 5.83  | 1.55   | 14151.11  | 37.50 | 10/2/14    |
| 1145 | D-0354        | South Mains Shaft | 456.12  | 765.54  | 294.85  | 470.69 | 6.46  | 217.43 | 204.83 | 9.48   | 9.67  | 39.63  | 20418.32  | 41.20 | 10/8/18    |
| 1146 | D-1180-08(7)  | W-354             | 1183.40 | 1262.00 | 818.98  | 443.02 | 2.14  | 3/1.38 | 94.23  | 3.66   | 7.07  | 19.89  | 10262.20  | 37.75 | 3/6/12     |
| 114/ | D-0425-01     | DW-14             | 947.00  | 957.00  | 670.70  | 286.30 | 5.30  | 1.65   | 0.11   | 1.08   | 0.10  | 0.00   | 61125.67  | 41.00 | 8/29/1998  |
| 1148 | D-0425-01     | WL-78             | 1216.00 | 1260.00 | 614.17  | 645.83 | 1.10  | 4.90   | 0.39   | 1.04   | 0.13  | 0.00   | 61125.67  | 41.00 | 12/17/1998 |
| 1149 | D-0360        | W336.375.00       | 923.20  | 1000.00 | 736.95  | 263.05 | 7.55  | 115.24 | 35.79  | 109.05 | 13.01 | 117.86 | 111048.55 | 41.00 | 9/21/12    |
| 1150 | D-0360        | W-289             | 1268.00 | 1300.00 | 742.26  | 557.74 | 2.40  | 398.53 | 47.72  | 103.50 | 11.13 | 18.09  | 111048.55 | 40.50 | 1/26/94    |
| 1151 | D-1019        | W-201             | 1210.00 | 1260.00 | 768.83  | 491.17 | 3.00  | 290.97 | 144.46 | 53.56  | 4.99  | 3.84   | 11184.92  | 37.50 | 4/23/09    |
| 1152 | D-0360        | W-22.007.00       | 1204.00 | 1240.00 | 750.29  | 489.71 | 11.76 | 347.06 | 30.83  | 115.94 | 26.19 | 138.61 | 111048.55 | 41.00 | 10/18/16   |
| 1153 | D-0360        | WL336.373.00      | 1079.00 | 1110.00 | 576.00  | 534.00 | 7.98  | 316.06 | 23.80  | 187.04 | 13.10 | 130.36 | 111048.55 | 41.00 | 12/3/14    |
| 1154 | D-2187        | <b>W</b> -370     | 1203.00 | 1240.00 | 801.33  | 438.67 | 2.92  | 228.00 | 205.50 | 3.00   | 4.09  | 0.40   | 14151.11  | 37.50 | 9/15/10    |
| 1155 | D-0360        | DW-393            | 1316.00 | 1330.00 | 896.91  | 433.09 | 5.12  | 321.97 | 32.71  | 69.59  | 16.17 | 32.60  | 111048.55 | 40.00 | 3/14/97    |
| 1156 | D-0425-05     | W-114.01          | 1049.00 | 1065.00 | 655.64  | 409.36 | 1.33  | 2.24   | 0.99   | 0.84   | 0.08  | 14.00  | 61125.67  | 41.00 | 8/16/2004  |
| 1157 | D-0360        | W-378             | 1297.00 | 1325.00 | 853.21  | 471.79 | 5.29  | 321.05 | 61.70  | 78.55  | 18.20 | 33.83  | 111048.55 | 40.00 | 4/10/97    |
| 1158 | D-0354        | Roving Crew Shaft | 457.71  | 637.76  | 248.21  | 389.55 | 4.17  | 77.51  | 258.71 | 3.04   | 5.75  | 39.63  | 20418.32  | 41.20 | 9/24/18    |
| 1159 | D-0360        | W-199             | 1183.00 | 1200.00 | 1056.68 | 143.32 | 3.00  | 15.48  | 0.00   | 96.63  | 9.60  | 6.99   | 111048.55 | 40.00 | 3/13/91    |
| 1160 | D-0360        | WL-721            | 1157.60 | 1230.00 | 801.55  | 428.45 | 7.05  | 259.73 | 45.00  | 112.83 | 14.77 | 117.86 | 111048.55 | 40.50 | 9/21/12    |
| 1161 | D-0425-05     | DW-96.03          | 1156.00 | 1175.00 | 734.20  | 440.80 | 2.32  | 1.86   | 0.89   | 1.46   | 0.15  | 10.97  | 61125.67  | 41.00 | 2/17/2004  |
| 1162 | D-0360        | W501.077.01       | 1070.00 | 1180.00 | 844.55  | 335.45 | 7.45  | 211.84 | 21.69  | 92.72  | 12.98 | 131.89 | 111048.55 | 41.00 | 3/4/15     |
| 1163 | D2233         | DW-7              | 753.00  | 774.00  | 617.87  | 156.13 | 3.41  | 71.09  | 74.83  | 1.33   | 3.51  | 6.10   | 14067.46  | 40.00 | 6/14/16    |
| 1164 | D-0425-04     | W-590             | 1022.00 | 1080.00 | 728.10  | 351.90 | 6.25  | 1.73   | 0.69   | 1.15   | 0.13  | 4.14   | 61125.67  | 41.00 | 10/10/2002 |
| 1165 | D-0360        | WL231,362.00      | 1106.00 | 1170.00 | 636.00  | 534.00 | 7.98  | 316.06 | 23.80  | 187.04 | 13.10 | 138.61 | 111048.55 | 41.00 | 12/1/16    |
| 1166 | D-0360        | W231 356 04       | 1239.00 | 1270.00 | 934 55  | 335.45 | 7.45  | 211.84 | 21.69  | 92.72  | 12.98 | 130.36 | 111048 55 | 41.00 | 12/3/14    |
| 1167 | D-0425-01     | DW-40             | 1193.00 | 1209.00 | 677.66  | 531 34 | 4 90  | 3.70   | 0.71   | 0.55   | 0.10  | 0.00   | 61125.67  | 41.00 | 9/25/1999  |
| 1168 | D2317         | W/3 01            | 612.00  | 618.00  | 377.90  | 240.10 | 5.25  | 188.65 | 56.10  | 0.00   | 5.25  | 1.60   | 2061.00   | 41.00 | 3/22/16    |
| 1160 | D.2197.02     | W-252             | 1253.00 | 1200.00 | 951 22  | 139.67 | 2 02  | 228.00 | 205.50 | 3.00   | 1.00  | 0.00   | 1/151 11  | 37.50 | A/8/0A     |
| 1170 | D0425.04      | W-552             | 1109.00 | 1250.00 | 610.21  | 400.07 | 0.55  | 4 22   | 203.30 | 1.02   | 9.09  | 0.00   | 61125.67  | 37.30 | 2/10/104   |
| 1170 | D-0423-01     | U11-02            | 1150.00 | 1213.00 | 010.31  | 370.00 | 6.00  | 7716   | 0.30   | 1.05   | 13.54 | 0.00   | 111049 55 | 40.50 | 2/10/1999  |
| 1171 | D-0360        | MA 51-100.00      | 1100.30 | 1150.00 | 941.00  | 279.00 | 0.90  | //.10  | 24.09  | 145.59 | 12.04 | 88.03  | 111048.55 | 40.50 | 0/24/08    |
| 1172 | D-218/        | VV-8              | 1110.00 | 1150.00 | /1/.00  | 433.00 | 3.33  | 417.00 | 19.00  | 0.00   | 3.83  | 1.35   | 14151.11  | 37.50 | 2/20/14    |
| 11/3 | D-0360        | W-620             | 1146.00 | 1178.00 | 8/9.14  | 298.86 | 5.45  | 165.14 | 34.91  | 78.29  | 9.15  | 128.37 | 111048.55 | 40.50 | 5/6/14     |
| 11/4 | D-0360        | WL-739            | 1258.00 | 1340.00 | 839.24  | 500.76 | /.61  | 275.70 | 57.23  | 135.09 | 33.23 | 65.85  | 111048.55 | 40.50 | 10/3/03    |

| 1175  | D-2187        | W-370             | 1212.50 | 1240.00 | 801.33  | 438.67 | 2.92         | 228.00 | 205.50 | 3.00   | 4.09  | 1.66   | 14151.11  | 37.50 | 8/19/15    |
|-------|---------------|-------------------|---------|---------|---------|--------|--------------|--------|--------|--------|-------|--------|-----------|-------|------------|
| 1176  | D-2187        | W-303             | 1174.00 | 1220.00 | 781.33  | 438.67 | 2.92         | 228.00 | 205.50 | 3.00   | 4.09  | 0.98   | 14151.11  | 37.50 | 7/17/12    |
| 1177  | D-0360        | W-402             | 1253.00 | 1325.00 | 997 47  | 327 53 | 4.87         | 21818  | 24.31  | 55.90  | 14 42 | 32.60  | 111048 55 | 40.50 | 2/24/97    |
| 1178  | D-0426-08     | WI-125            | 1002.00 | 1030.00 | 422.00  | 608.00 | 8.00         | 552.90 | 90.98  | 1.02   | 14 64 | 1.61   | 35708.87  | 39.00 | 11/5/98    |
| 1179  | D-0360        | DW-180            | 1064.00 | 1083.00 | 789.10  | 293.90 | 7 1 2        | 127.60 | 10.23  | 132.06 | 16.83 | 6.09   | 111048 55 | 40.50 | 11/14/90   |
| 1180  | D-2317-1      | W-125             | 584.50  | 590.00  | 349.90  | 240.10 | 5 25         | 188.65 | 56.10  | 0.00   | 5.25  | 0.00   | 2061.00   | 41.00 | 4/17/07    |
| 11.91 | D-0360        | DW-120            | 1283.00 | 1305.00 | 937.15  | 367.85 | 6.20         | 166.00 | 55.30  | 131.78 | 11.66 | 6.00   | 111048 55 | 40.50 | 1/20/01    |
| 1182  | D-0425-01     | DW-113            | 1253.00 | 1270.00 | 624.17  | 645.83 | 1.10         | 4 90   | 0.39   | 1.04   | 0.13  | 0.00   | 61125.67  | 41.00 | 12/17/1998 |
| 11.92 | D-0260        | W-707             | 1215.00 | 1225.00 | 1001 97 | 222.12 | 7.55         | 117.90 | 5.40   | 09.05  | 10.71 | 64.61  | 111049 55 | 41.00 | 7/7/02     |
| 1100  | D-0360        | W 404             | 1111.00 | 1120.00 | 902.47  | 200.10 | 1.55         | 21010  | 24.21  | 55.00  | 14.42 | 22.92  | 111048.55 | 40.50 | 6/21/07    |
| 1104  | D-0360        | W 404             | 1100.00 | 1260.00 | 710.60  | 540.40 | 4.67         | 226.05 | 11.00  | 179.35 | 12.99 | 11007  | 111048.55 | 40.00 | 6/4/14     |
| 1100  | D-0360        | W-420             | 1245.00 | 1200.00 | 719.00  | 540.40 | 5.50         | 208.43 | 26.41  | 01.70  | 12.88 | 120.37 | 111048.55 | 40.00 | 12/27/00   |
| 1100  | D-0500        | WL-110            | 1108.00 | 1153.00 | 547.21  | 539.04 | 0.47         | 396.42 | 0.50   | 1.02   | 19.69 | 0.09   | 61125.67  | 40.30 | 1/22/1000  |
| 1107  | D-0423-01     | LOD AN            | 647.00  | 720.00  | 470.00  | 240.10 | 0.35<br>5.35 | 4.52   | 0.50   | 1.05   | 5.25  | 0.00   | 3061.00   | 41.00 | 2/12/1999  |
| 1186  | D2317         | IVIZA             | 1047.00 | 1265.00 | 479.90  | 240.10 | 3.23         | 188.00 | 36.10  | 0.00   | 0.15  | 1.00   | 2001.00   | 41.00 | 3/12/14    |
| 1109  | D-0423-03     | WL-20.00          | 1214.00 | 1263.00 | 824.20  | 440.80 | 2.52         | 1.60   | 0.89   | 1.40   | 17.20 | 10.97  | 01125.07  | 41.00 | 5/5/2004   |
| 1190  | D-0360        | WZ1-045.01        | 1297.70 | 1340.00 | 1036.64 | 303.36 | 7.40         | 175.10 | 23.60  | 87.50  | 17.29 | 88.03  | 101048.55 | 40.50 | 6/22/08    |
| 1191  | D-1180-03(6a) | AA-101            | 1162.00 | 1185.00 | 726.50  | 458.50 | 3.00         | 333.50 | 126.00 | 00.0   | 3.50  | 14.31  | 10262.20  | 37.75 | 1/14/06    |
| 1192  | D-0360        | W21-260.00        | 1142.50 | 1180.00 | 8/6.64  | 303.36 | 7.40         | 175.10 | 23.60  | 87.50  | 17.29 | 88.63  | 111048.55 | 40.50 | 5/6/08     |
| 1193  | D-0360        | DW-399            | 1294.00 | 1315.00 | 1023.50 | 291.50 | 6.25         | 1/7.75 | 23.01  | 71.99  | 15.15 | 32.60  | 111048.55 | 40.50 | 1/30/97    |
| 1194  | D-0360        | W-414             | 1230.00 | 1280.00 | 952.47  | 327.53 | 4.8/         | 218.18 | 24.31  | 55.90  | 14.42 | 129.65 | 111048.55 | 40.50 | 9/4/14     |
| 1195  | D-0360        | W-292             | 1232.00 | 1310.00 | /4/.40  | 562.60 | 4.58         | 351.35 | 15.02  | 175.44 | 12.24 | 18.09  | 111048.55 | 40.50 | 3/31/94    |
| 1196  | D-2187        | W-370             | 1203.00 | 1240.00 | 801.33  | 438.67 | 2.92         | 228.00 | 205.50 | 3.00   | 4.09  | 0.85   | 14151.11  | 37.50 | 1/10/12    |
| 1197  | D-1019        | WL-18             | 974.50  | 1005.00 | 739.00  | 266.00 | 4.00         | 157.00 | 112.00 | 0.00   | 4.00  | 3.84   | 11184.92  | 37.50 | 6/17/11    |
| 1198  | D-0425-05     | DW-121.00         | 1119.00 | 1125.00 | 684.11  | 440.89 | 0.50         | 2.82   | 0.70   | 0.76   | 0.11  | 14.00  | 61125.67  | 41.00 | 8/16/2004  |
| 1199  | D-1180-03(7)  | WL-2              | 965.00  | 1000.00 | 594.09  | 405.91 | 3.33         | 400.00 | 3.00   | 0.00   | 9.33  | 0.00   | 10262.20  | 37.75 | 10/26/05   |
| 1200  | D-0360        | W-166             | 1035.00 | 1106.00 | 812.10  | 293.90 | 7.12         | 127.60 | 10.23  | 132.06 | 16.83 | 6.99   | 111048.55 | 40.50 | 3/5/91     |
| 1201  | D-0360        | W-344             | 1164.00 | 1185.00 | 770.84  | 414.16 | 6.47         | 221.29 | 50.89  | 100.31 | 19.91 | 27.35  | 111048.55 | 40.00 | 3/26/96    |
| 1202  | D-0360        | WL-692            | 1311.00 | 1355.00 | 798.02  | 556.98 | 7.61         | 404.08 | 9.37   | 114.93 | 14.37 | 64.61  | 111048.55 | 40.50 | 8/1/03     |
| 1203  | D-0360        | W21-029.00        | 1233.00 | 1283.00 | 792.84  | 490.16 | 5.17         | 323.67 | 11.34  | 108.77 | 13.68 | 88.63  | 111048.55 | 40.50 | 6/24/08    |
| 1204  | D-2317-0A     | WL-16             | 680.00  | 700.00  | 474.30  | 225.70 | 4.00         | 156.00 | 60.00  | 0.00   | 4.00  | 0.00   | 2061.00   | 41.00 | 1/29/07    |
| 1205  | D2317         | M1A               | 647.00  | 749.00  | 508.90  | 240.10 | 5.25         | 188.65 | 56.10  | 0.00   | 5.25  | 1.60   | 2061.00   | 41.00 | 12/2/14    |
| 1206  | D-2177-03     | W-11.00           | 920.70  | 927.00  | 843.91  | 83.09  | 3.92         | 49.17  | 3.50   | 0.00   | 3.92  | 2.42   | 28301.29  | 40.00 | 9/16/09    |
| 1207  | D-0360        | DW-324            | 998.00  | 1000.00 | 790.32  | 209.68 | 4.28         | 93.70  | 32.00  | 105.70 | 7.82  | 26.12  | 111048.55 | 40.00 | 12/18/95   |
| 1208  | D-1180-08(6a) | W-363             | 1152.40 | 1195.00 | 719.71  | 475.29 | 3.21         | 378.08 | 96.38  | 3.82   | 7.20  | 15.87  | 10262.20  | 37.75 | 4/4/12     |
| 1209  | D-0425-05     | W-30.00           | 1295.00 | 1338.00 | 670.85  | 667.15 | 5.93         | 4.36   | 0.71   | 1.51   | 0.18  | 9.18   | 61125.67  | 41.00 | 10/13/2003 |
| 1210  | D-0360        | W-413             | 1243.00 | 1280.00 | 952.47  | 327.53 | 4.87         | 218.18 | 24.31  | 55.90  | 14.42 | 131.89 | 111048.55 | 40.50 | 1/28/15    |
| 1211  | D-2091-1      | W-202             | 1220.00 | 1270.00 | 986.00  | 284.00 | 3.00         | 104.66 | 137.75 | 47.42  | 0.00  | 0.00   | 11181.57  | 37.50 | 6/8/99     |
| 1212  | D-0360        | W-404             | 1112.00 | 1130.00 | 802.47  | 327.53 | 4.87         | 218.18 | 24.31  | 55.90  | 14.42 | 32.60  | 111048.55 | 40.50 | 2/27/97    |
| 1213  | D-0425-01     | WL-9              | 960.00  | 983.00  | 696.70  | 286.30 | 5.30         | 1.65   | 0.11   | 1.08   | 0.10  | 0.00   | 61125.67  | 41.00 | 9/24/1998  |
| 1214  | D-1019        | WL-18             | 975.50  | 1005.00 | 739.00  | 266.00 | 4.00         | 157.00 | 112.00 | 0.00   | 4.00  | 3.84   | 11184.92  | 37.50 | 11/11/08   |
| 1215  | D-0426        | W-16B             | 1088.35 | 1218.55 | 909.80  | 308.75 | 4.00         | 230.75 | 38.14  | 0.00   | 8.10  | 12.64  | 35708.87  | 39.00 | 8/23/12    |
| 1216  | D-0354        | Roving Crew Shaft | 458.36  | 637.76  | 248.21  | 389.55 | 4.17         | 77.51  | 258.71 | 3.04   | 5.75  | 39.63  | 20418.32  | 41.20 | 4/29/18    |
| 1217  | D-0360        | DW-162            | 1272.00 | 1296.00 | 736.96  | 559.04 | 6.47         | 398.42 | 36.41  | 91.79  | 19.89 | 6.09   | 111048.55 | 40.50 | 12/31/90   |
| 1218  | D-0360        | W21-265.00        | 1148.20 | 1180.00 | 876.64  | 303.36 | 7.40         | 175.10 | 23.60  | 87.50  | 17.29 | 90.29  | 111048.55 | 40.50 | 8/19/08    |
| 1219  | D-2177-03     | W-141.00          | 1138.70 | 1145.00 | 1008.65 | 136.35 | 3.40         | 78.02  | 15.16  | 0.00   | 4.98  | 2.27   | 28301.29  | 40.00 | 6/1/09     |
| 1220  | D2317         | W3.01             | 612.00  | 618.00  | 377.90  | 240.10 | 5.25         | 188.65 | 56.10  | 0.00   | 5.25  | 1.60   | 2061.00   | 41.00 | 9/4/13     |
| 1221  | D-1180-08(6a) | W-303             | 1164.20 | 1200.00 | 724.71  | 475.29 | 3.21         | 378.08 | 96.38  | 3.82   | 7.20  | 15.87  | 10262.20  | 37.75 | 3/29/12    |
| 1222  | D-0360        | WL231.362.00      | 1103.00 | 1170.00 | 636.00  | 534.00 | 7.98         | 316.06 | 23.80  | 187.04 | 13.10 | 134.61 | 111048.55 | 41.00 | 9/1/15     |
| 1223  | D-0360        | DW-324            | 997.00  | 1000.00 | 790.32  | 209.68 | 4.28         | 93.70  | 32.00  | 105.70 | 7.82  | 27.35  | 111048.55 | 40.00 | 2/3/96     |
| 1224  | D-0360        | W-694             | 1233.00 | 1265.00 | 775.29  | 489.71 | 11.76        | 347.06 | 30.83  | 115.94 | 26.19 | 138.61 | 111048.55 | 40.50 | 1/23/17    |
| 1225  | D-0360        | W-226             | 1058.00 | 1080.00 | 768.34  | 311.66 | 5.89         | 203.68 | 6.59   | 88.74  | 15.19 | 6.09   | 111048.55 | 40.00 | 12/26/90   |
| 1226  | D-0360        | W231.356.04       | 1267.00 | 1270.00 | 934.55  | 335.45 | 7.45         | 211.84 | 21.69  | 92.72  | 12.98 | 135.54 | 111048.55 | 41.00 | 12/3/15    |
| 1227  | D-0360        | DW-330            | 955.00  | 960.00  | 750.32  | 209.68 | 4.28         | 93.70  | 32.00  | 105.70 | 7.82  | 28.69  | 111048.55 | 40.00 | 4/15/96    |
| 1228  | D-0426        | W-18C             | 1029.70 | 1164.00 | 690.30  | 473.70 | 3.00         | 246.94 | 55.98  | 2.32   | 7.73  | 12.64  | 35708.87  | 39.00 | 10/22/15   |
| 1229  | D-2187        | <b>₩-</b> 370     | 1211.50 | 1240.00 | 801.33  | 438.67 | 2.92         | 228.00 | 205.50 | 3.00   | 4.09  | 1.63   | 14151.11  | 37.50 | 6/10/15    |
| 1230  | D-0360        | DW-180            | 1066.00 | 1083.00 | 789.10  | 293.90 | 7.12         | 127.60 | 10.23  | 132.06 | 16.83 | 6.99   | 111048.55 | 40.50 | 3/19/91    |
| 1231  | D-0360        | WL-319            | 1266.00 | 1325.00 | 774.30  | 550.70 | 7.10         | 325.95 | 44.97  | 162.21 | 15.14 | 18.09  | 111048.55 | 40.50 | 2/28/94    |
| 1232  | D-0425-01     | DW-35             | 1216.00 | 1240.00 | 733.61  | 506.39 | 2.90         | 3.12   | 0.78   | 0.92   | 0.14  | 0.00   | 61125.67  | 41.00 | 9/28/1998  |
| 1233  | D-0425-01     | DW-10             | 968.00  | 981.00  | 694.70  | 286.30 | 5.30         | 1.65   | 0.11   | 1.08   | 0.10  | 0.00   | 61125.67  | 41.00 | 8/29/1998  |
| 1234  | D2317         | M2B               | 647.00  | 720.00  | 479.90  | 240.10 | 5.25         | 188.65 | 56.10  | 0.00   | 5.25  | 1.60   | 2061.00   | 41.00 | 6/11/14    |
| 1235  | D-2177-03     | W-11.00           | 920.70  | 927.00  | 843.91  | 83.09  | 3.92         | 49.17  | 3.50   | 0.00   | 3.92  | 2.27   | 28301.29  | 40.00 | 5/26/09    |
| 1236  | D-0426        | W-18A             | 1137.13 | 1166.30 | 692.60  | 473.70 | 3.00         | 246.94 | 55.98  | 2.32   | 7.73  | 12.64  | 35708.87  | 39.00 | 8/29/14    |
|       |               |                   |         |         |         |        |              |        |        |        |       |        |           |       |            |

| 133         Dockbos         Deckbos         De                                                                                                    | 1237 | D-0360        | W-671        | 1091.00 | 1183.00 | 904.48  | 278.52 | 7.88         | 130.58 | 24.35  | 89.21  | 10.00 | 129.65 | 111048.55 | 40.50          | 9/3/14     |
|----------------------------------------------------------------------------------------------------|------|---------------|--------------|---------|---------|---------|--------|--------------|--------|--------|--------|-------|--------|-----------|----------------|------------|
| 1318         03160         09495         1318.10         1318.01         1318.01         1318.01         1318.01         1318.01         1318.01         1318.01         1318.01         1318.01         1318.01         1318.01         1318.01         1318.01         1318.01         1318.01         1318.01         1318.01         1318.01         1318.01         1318.01         1318.01         1318.01         1318.01         1318.01         1318.01         1318.01         1318.01         1318.01         1318.01         1318.01         1318.01         1318.01         1318.01         1318.01         1318.01         1318.01         1318.01         1318.01         1318.01         1318.01         1318.01         1318.01         1318.01         1318.01         1318.01         1318.01         1318.01         1318.01         1318.01         1318.01         1318.01         1318.01         1318.01         1318.01         1318.01         1318.01         1318.01         1318.01         1318.01         1318.01         1318.01         1318.01         1318.01         1318.01         1318.01         1318.01         1318.01         1318.01         1318.01         1318.01         1318.01         1318.01         1318.01         1318.01         1318.01         1318.01         1318.01         1318.                                                                                                    | 1238 | D-0425-05     | DW-58.00     | 986.00  | 990.00  | 634.45  | 355.55 | 4.55         | 1.63   | 0.14   | 1.60   | 0.16  | 12.20  | 61125.67  | 41.00          | 5/25/2004  |
| 144         0.4480         0.9493         112,00         1300,0         98-94         4510         512         212         223         9529         15.7         1314         5140         500,0         1144         500,0         1157         1157         1157         1154         5144         500,0         1154         5130         1157         1157         1154         5144         500,0         1153         1153         1153         1153         1153         1153         1153         1153         1153         1153         1153         1153         1153         1153         1153         1153         1153         1153         1153         1153         1153         1153         1153         1153         1153         1153         1153         1153         1153         1153         1153         1153         1153         1153         1153         1153         1153         1153         1153         1153         1153         1153         1153         1153         1153         1153         1153         1153         1153         1153         1153         1153         1153         1153         1153         1153         1153         1153         1153         1153         1153         1153                                                                                                    | 1239 | D-0360        | DW-399       | 1293.00 | 1315.00 | 1023.50 | 291.50 | 6.25         | 177.75 | 23.01  | 71.99  | 15.15 | 33.83  | 111048.55 | 40.50          | 5/22/97    |
| 1344         0.0980         09919         1190.00         1390.01         977.15         977.85         978.20         958.20         11.78         11.84         6.09         1190.453         44.50         977.79           1340         003.61         WeG0         1120.00         120.01         94.53         314.54         74.50         113.44         1100.453         44.50         677.79           1341         004.61         WeG0         1120.00         758.4         532.5         532.5         532.5         532.5         532.5         532.5         532.5         532.5         532.5         532.5         532.5         532.5         532.5         532.5         532.5         532.5         532.5         532.5         532.5         532.5         532.5         532.5         532.5         532.5         532.5         532.5         532.5         532.5         532.5         532.5         532.5         532.5         532.5         532.5         532.5         532.5         532.5         535.5         532.5         535.5         535.5         535.5         535.5         535.5         535.5         535.5         535.5         535.5         535.5         535.5         535.5         535.5         535.5         535.5                                                                                                    | 1240 | D-0360        | DW-393       | 1317.00 | 1330.00 | 896.91  | 433.09 | 5.12         | 321.97 | 32.71  | 69.59  | 16.17 | 33.83  | 111048.55 | 40.00          | 6/28/97    |
| 141       0       0       0       0       0       0       0       0       0       0       0       0       0       0       0       0       0       0       0       0       0       0       0       0       0       0       0       0       0       0       0       0       0       0       0       0       0       0       0       0       0       0       0       0       0       0       0       0       0       0       0       0       0       0       0       0       0       0       0       0       0       0       0       0       0       0       0       0       0       0       0       0       0       0       0       0       0       0       0       0       0       0       0       0       0       0       0       0       0       0       0       0       0       0       0       0       0       0       0       0       0       0       0       0       0       0       0       0       0       0       0       0       0       0       0       0       0       0                                                                                                    | 1241 | D-0360        | DW-129       | 1286.00 | 1305.00 | 937.15  | 367.85 | 6.20         | 166.26 | 55.30  | 131.78 | 11.66 | 6.09   | 111048.55 | 40.50          | 12/27/90   |
| 144         00080         w433         12280         01710         0174         0170         0170         0170         0170         0170         0170         0170         0170         0170         0170         0170         0170         0170         0170         0170         0170         0170         0170         0170         0170         0170         0170         0170         0170         0170         0170         0170         0170         0170         0170         0170         0170         0170         0170         0170         0170         0170         0170         0170         0170         0170         0170         0170         0170         0170         0170         0170         0170         0170         0170         0170         0170         0170         0170         0170         0170         0170         0170         0170         0170         0170         0170         0170         0170         0170         0170         0170         0170         0170         0170         0170         0170         0170         0170         0170         0170         0170         0170         0170         0170         0170         0170         0170         0170         0170         0170         <                                                                                                    | 1242 | D-0360        | W-609        | 1097.00 | 1162.00 | 863.14  | 298.86 | 5.45         | 166.14 | 34.91  | 78.29  | 915   | 133.14 | 111048 55 | 40.50          | 6/1/15     |
| 1544         De235.0         W/W         1184.00         1136.00         247.0         458.0         126.0         126.4         126.4         126.4         126.0         127.05         46.00         107.057         46.00         107.057         46.00         107.057         46.00         107.057         46.00         107.057         46.00         107.057         46.00         107.057         117.06         118.057         46.00         40.00         46.00         46.00         46.00         46.00         46.00         46.00         46.00         46.00         46.00         46.00         46.00         46.00         46.00         46.00         46.00         46.00         46.00         46.00         46.00         46.00         46.00         46.00         46.00         46.00         46.00         46.00         46.00         46.00         46.00         46.00         46.00         46.00         46.00         46.00         46.00         46.00         46.00         46.00         46.00         46.00         46.00         46.00         46.00         46.00         46.00         46.00         46.00         46.00         46.00         46.00         46.00         46.00         46.00         46.00         46.00         46.00         4                                                                                                    | 1243 | D-0360        | W-425        | 1228.00 | 1270.00 | 034 55  | 335.45 | 7.45         | 211.84 | 21.69  | 92.72  | 12.08 | 39.40  | 111048 55 | 41.00          | 5/20/98    |
| 1948         0.0043-01         0.0043-01         0.0043-01         0.004         0.014         0.00         0.0123-07         0.010         0.0123-07         0.010         0.0123-07         0.010         0.0123-07         0.010         0.0123-07         0.010         0.0123-07         0.010         0.0123-07         0.010         0.0123-07         0.010         0.0123-07         0.010         0.0123-07         0.010         0.0123-07         0.010         0.0123-07         0.010         0.0123-07         0.010         0.0123-07         0.010         0.0123-07         0.010         0.0123-07         0.010         0.010         0.0123-07         0.010         0.010         0.011-07         0.010         0.010         0.011-07         0.010         0.010         0.011-07         0.010         0.011-07         0.010         0.011-07         0.010         0.011-07         0.010         0.011-07         0.010         0.011-07         0.010         0.011-07         0.011-07         0.011-07         0.011-07         0.011-07         0.011-07         0.011-07         0.011-07         0.011-07         0.011-07         0.011-07         0.011-07         0.011-07         0.011-07         0.011-07         0.011-07         0.011-07         0.011-07 <th0.01< th=""> <th0.011-07< th=""> <th0.01-< td=""><td>1240</td><td>D-0425-01</td><td>W-76</td><td>1148.00</td><td>1193.00</td><td>547.17</td><td>645.83</td><td>1.10</td><td>4 90</td><td>0.39</td><td>1.04</td><td>0.13</td><td>0.00</td><td>61125.67</td><td>41.00</td><td>9/26/1998</td></th0.01-<></th0.011-07<></th0.01<> | 1240 | D-0425-01     | W-76         | 1148.00 | 1193.00 | 547.17  | 645.83 | 1.10         | 4 90   | 0.39   | 1.04   | 0.13  | 0.00   | 61125.67  | 41.00          | 9/26/1998  |
| 0.000         0.0000         0.0010         0.0010         0.0010         0.0010         0.0010         0.0010         0.0010         0.0010         0.0010         0.0010         0.0010         0.0010         0.0010         0.0010         0.0010         0.0010         0.0010         0.0010         0.0010         0.0010         0.0010         0.0010         0.0010         0.0010         0.0010         0.0010         0.0010         0.0010         0.0010         0.0010         0.0010         0.0010         0.0010         0.0010         0.0010         0.0010         0.0010         0.0010         0.0010         0.0010         0.0010         0.0010         0.0010         0.0010         0.0010         0.0010         0.0010         0.0010         0.0010         0.0010         0.0010         0.0010         0.0010         0.0010         0.0010         0.0010         0.0010         0.0010         0.0010         0.0010         0.0010         0.0010         0.0010         0.0010         0.0010         0.0010         0.0010         0.0010         0.0010         0.0010         0.0010         0.0010         0.0010         0.0010         0.0010         0.0010         0.0010         0.0010         0.0010         0.0010         0.0110         0.0100         0.0100 </td <td>1244</td> <td>D 0425 01</td> <td>DW/ 25</td> <td>1217.00</td> <td>1240.00</td> <td>722.61</td> <td>505.00</td> <td>2.00</td> <td>3.10</td> <td>0.35</td> <td>0.02</td> <td>0.14</td> <td>0.00</td> <td>61125.07</td> <td>41.00</td> <td>8/22/1008</td>                                                      | 1244 | D 0425 01     | DW/ 25       | 1217.00 | 1240.00 | 722.61  | 505.00 | 2.00         | 3.10   | 0.35   | 0.02   | 0.14  | 0.00   | 61125.07  | 41.00          | 8/22/1008  |
| 142         0.0000         00000         00000         00000         00000         00000         00000         000000         000000         000000         000000         000000         000000         000000         000000         000000         000000         000000         000000         000000         000000         000000         000000         000000         000000         000000         000000         000000         000000         000000         000000         000000         000000         000000         000000         000000         000000         000000         000000         000000         000000         000000         000000         000000         000000         0000000         0000000         0000000         0000000         0000000         0000000         0000000         0000000         0000000         00000000         00000000000         000000000000000000000000000000000000                                                                                                    | 1245 | D-0425-01     | D44-22       | 1217.00 | 1240.00 | 755.01  | 500.59 | 2.90         | 5.12   | 0.76   | 0.92   | 0.14  | 0.00   | 61125.07  | 41.00          | 0/22/1990  |
| 1426         CONST         Weids         Product         Product         Produ                                                                                                    | 1240 | D-0423-01     | W-75         | 1127.00 | 1149.00 | 544.51  | 604.69 | 0.35         | 4.52   | 0.30   | 1.05   | 0.10  | 0.00   | 01125.07  | 41.00          | 9/2//1998  |
| 1426         0x125         0x405         1420         1420         1420         1420         440         440         440         440         440         440         440         440         440         440         440         440         440         440         440         440         440         440         440         440         440         440         440         440         440         440         440         440         440         440         440         440         440         440         440         440         440         440         440         440         440         440         440         440         440         440         440         440         440         440         440         440         440         440         440         440         440         440         440         440         440         440         440         440         440         440         440         440         440         440         440         440         440         440         440         440         440         440         440         440         440         440         440         440         440         440         440         440         440 <t< td=""><td>1247</td><td>D-0360</td><td>W-525</td><td>944.00</td><td>975.00</td><td>851.08</td><td>145.52</td><td>3.00</td><td>15.46</td><td>0.00</td><td>90.05</td><td>9.60</td><td>27.55</td><td>111048.55</td><td>40.00</td><td>5/14/96</td></t<>                                                                                                    | 1247 | D-0360        | W-525        | 944.00  | 975.00  | 851.08  | 145.52 | 3.00         | 15.46  | 0.00   | 90.05  | 9.60  | 27.55  | 111048.55 | 40.00          | 5/14/96    |
| 1.100         Decks         Decks <th< td=""><td>1248</td><td>D-2187</td><td>W-303</td><td>1179.00</td><td>1220.00</td><td>781.33</td><td>438.67</td><td>2.92</td><td>228.00</td><td>205.50</td><td>3.00</td><td>4.09</td><td>0.48</td><td>14151.11</td><td>37.50</td><td>10/13/10</td></th<>                                                                                                    | 1248 | D-2187        | W-303        | 1179.00 | 1220.00 | 781.33  | 438.67 | 2.92         | 228.00 | 205.50 | 3.00   | 4.09  | 0.48   | 14151.11  | 37.50          | 10/13/10   |
| 100         1000         10000         10000         10000         10000         10000         10000         10000         10000         10000         10000         10000         10000         10000         10000         10000         10000         10000         10000         10000         10000         10000         10000         10000         10000         10000         10000         10000         10000         10000         10000         10000         10000         10000         10000         10000         10000         10000         10000         10000         10000         10000         10000         10000         10000         10000         10000         10000         10000         10000         10000         10000         10000         10000         10000         10000         10000         10000         10000         10000         10000         10000         10000         10000         10000         10000         10000         10000         10000         10000         10000         10000         10000         10000         10000         10000         10000         10000         10000         10000         10000         10000         10000         10000         10000         10000         10000         10                                                                                                    | 1249 | DZZ33         | WL-936       | 746.00  | 820.00  | 755.00  | 65.00  | 4.20         | 13.90  | 39.70  | 0.00   | 4.20  | 6.10   | 14067.46  | 40.00          | 11/15/16   |
| 131       0 - 2187       (W + 23):04       1179.00       1210.00       781.53       438.07       2.92       22400       10.50       4.00       1.101       1.111.10       17.00       0 / 17.10         1250       D 2500       W + 20.40       1118.00       1100.00       107.60       10.31.00       10.56.01       111.00       111.00       111.00       111.00       111.00       111.00       111.00       111.00       111.00       111.00       111.00       111.00       111.00       111.00       111.00       111.00       111.00       111.00       111.00       111.00       111.00       111.00       111.00       111.00       111.00       111.00       111.00       111.00       111.00       111.00       111.00       111.00       111.00       111.00       111.00       111.00       111.00       111.00       111.00       111.00       111.00       111.00       111.00       111.00       111.00       111.00       111.00       111.00       111.00       111.00       111.00       111.00       111.00       111.00       111.00       111.00       111.00       111.00       111.00       111.00       111.00       111.00       111.00       111.00       111.00       111.00       111.00       111.00                                                                                                    | 1250 | D-0360        | W-609        | 1136.00 | 1162.00 | 863.14  | 298.86 | 5.45         | 165.14 | 34.91  | 78.29  | 9.15  | 129.65 | 111048.55 | 40.50          | //10/14    |
| 1313         Dolado         W211355.04         1197.00         194.55         135.55         17.45         11.86         21.76         11.88         111.89         111.89         111.89         111.89         111.89         111.89         111.89         111.89         111.89         111.89         111.89         111.89         111.89         111.89         111.89         111.89         111.89         111.89         111.89         111.89         111.89         111.89         111.89         111.89         111.89         111.89         111.89         111.89         111.89         111.89         111.89         111.89         111.89         111.89         111.89         111.89         111.89         111.89         111.89         111.89         111.89         111.89         111.89         111.89         111.89         111.89         111.89         111.89         111.89         111.89         111.89         111.89         111.89         111.89         111.89         111.89         111.89         111.89         111.89         111.89         111.89         111.89         111.89         111.89         111.89         111.89         111.89         111.89         111.89         111.89         111.89         111.89         111.89         111.89         111.89 </td <td>1251</td> <td>D-2187</td> <td>W-303</td> <td>1179.00</td> <td>1220.00</td> <td>781.33</td> <td>438.67</td> <td>2.92</td> <td>228.00</td> <td>205.50</td> <td>3.00</td> <td>4.09</td> <td>1.19</td> <td>14151.11</td> <td>37.50</td> <td>6/21/13</td>                                                        | 1251 | D-2187        | W-303        | 1179.00 | 1220.00 | 781.33  | 438.67 | 2.92         | 228.00 | 205.50 | 3.00   | 4.09  | 1.19   | 14151.11  | 37.50          | 6/21/13    |
| 133       0.0360       W:7.3       1119.00       121.00       77.66       33.34       4.40       243.57       123.34       64.81       14.88       11104855       44.00       1714Fa1         123       D.180       W:7.3       1120.00       120.00       100.868       10.822       1.00       10.883       64.00       1714Fa1         123       D.180       W:7.3       1120.00       100.868       40.00       7714Fa1         1230       D.180.90       W:7.3       1120.00       100.868       40.00       7714Fa1         1230       D.180.90       W:7.3       1120.00       100.868       40.00       7715       7715       7714       71140       7714       41137       41.00       7775       97711         1280       D.0235       W:130       7710.0       1724.0       1537       40.00       81.10       1.54       1.53       1.53       1.53       1.53       1.53       1.53       1.53       1.53       1.50       1.53       1.55       1.54       0.50       1.53       1.55       1.55       1.54       0.50       1.53       1.55       1.55       1.55       1.55       1.55       1.55       1.55       1.55       1.55                                                                                                    | 1252 | D-0360        | W231.356.04  | 1267.00 | 1270.00 | 934.55  | 335.45 | 7.45         | 211.84 | 21.69  | 92.72  | 12.98 | 131.89 | 111048.55 | 41.00          | 3/25/15    |
| 1218       Delse0       w.204       1188.00       1220.00       100.88       14.84.22       3.00       117.15       230.01       11.08       5       40.00       117.15         1235       Delse0       w.300       111.84.00       1220.00       98.50       22.10       62.10       71.15       23.00       71.16       11.15       22.00       111.08.25       40.00       71.27       77.17       77.17       77.17       77.17       77.17       77.17       77.17       77.17       77.17       77.17       77.17       77.17       77.17       77.17       77.17       77.17       77.17       77.17       77.17       77.17       77.17       77.17       77.17       77.17       77.17       77.17       77.17       77.17       77.17       77.17       77.17       77.17       77.17       77.17       77.17       77.17       77.17       77.17       77.17       77.17       77.17       77.17       77.17       77.17       77.17       77.17       77.17       77.17       77.17       77.17       77.17       77.17       77.17       77.17       77.17       77.17       77.17       77.17       77.17       77.17       77.17       77.17       77.17       77.17       77.17<                                                                                                    | 1253 | D-0360        | WL-736       | 1119.00 | 1131.00 | 797.66  | 333.34 | 4.90         | 243.57 | 13.34  | 48.14  | 14.88 | 138.61 | 111048.55 | 41.00          | 3/13/17    |
| 1255         Delide         Wi.419         1 (241.00         1 (241.00         1 (241.00         1 (241.00         1 (241.00         1 (241.00         1 (241.00         1 (241.00         1 (241.00         1 (241.00         1 (241.00         1 (241.00         1 (241.00         1 (241.00         1 (241.00         1 (241.00         1 (241.00         1 (241.00         1 (241.00         1 (241.00         1 (241.00         1 (241.00         1 (241.00         1 (241.00         1 (241.00         1 (241.00         1 (241.00         1 (241.00         1 (241.00         1 (241.00         1 (241.00         1 (241.00         1 (241.00         1 (241.00         1 (241.00         1 (241.00         1 (241.00         1 (241.00         1 (241.00         1 (241.00         1 (241.00         1 (241.00         1 (241.00         1 (241.00         1 (241.00         1 (241.00         1 (241.00         1 (241.00         2 (241.00         1 (241.00         1 (241.00         1 (241.00         1 (241.00         2 (241.00         1 (241.00         1 (241.00         1 (241.00         2 (241.00         1 (241.00         1 (241.00         2 (241.00         1 (241.00         1 (241.00         2 (241.00         1 (241.00         2 (241.00         1 (241.00         2 (241.00         1 (241.00         2 (241.00         1 (241.00         2 (241.00         1 (241.00                                                                                                    | 1254 | D-0360        | W-204        | 1189.00 | 1200.00 | 1056.68 | 143.32 | 3.00         | 15.48  | 0.00   | 96.63  | 9.60  | 6.99   | 111048.55 | 40.00          | 1/16/91    |
| 1290         D         D         N         1393         1394         1394         1394         1394         1394         1394         1394         1394         1394         1394         1394         1394         1394         1394         1394         1394         1394         1394         1394         1394         1394         1394         1394         1394         1394         1394         1394         1394         1394         1394         1394         1394         1394         1394         1394         1394         1394         1394         1394         1394         1394         1394         1394         1394         1394         1394         1394         1394         1394         1394         1394         1394         1394         1394         1394         1394         1394         1394         1394         1394         1394         1394         1394         1394         1394         1394         1394         1394         1394         1394         1394         1394         1394         1394         1394         1394         1394         1394         1394         1394         1394         1394         1394         1394         1394         1394         1394         1394 <td>1255</td> <td>D-0360</td> <td>WL-419</td> <td>1243.00</td> <td>1261.00</td> <td>969.50</td> <td>291.50</td> <td>6.25</td> <td>177.75</td> <td>23.01</td> <td>71.99</td> <td>15.15</td> <td>32.60</td> <td>111048.55</td> <td>40.50</td> <td>3/22/97</td>                                                                                                    | 1255 | D-0360        | WL-419       | 1243.00 | 1261.00 | 969.50  | 291.50 | 6.25         | 177.75 | 23.01  | 71.99  | 15.15 | 32.60  | 111048.55 | 40.50          | 3/22/97    |
| 1212       0.1180-008(m)       W-800       1168.40       1128.00       78.71       475.20       3.21       17.80       98.38       3.22       7.20       15.87       1005.2.0       37.75       57.71         1235       D-0233       W+13       74.00       777.00       671.87       155.13       3.01       1.33       3.31       6.10       1146.748       40.00       671.74         1236       D-0259       W+136       1178.00       1128.00       1028.01       1028.01       11.44       370.827       40.00       101.713.74         1246       D-0259       W+136       1128.00       128.00       128.00       128.00       128.00       128.00       128.00       128.00       128.00       128.00       128.00       128.00       128.00       128.00       128.00       128.00       128.00       128.00       128.00       128.00       128.00       128.00       128.00       128.00       128.00       128.00       128.00       128.00       128.00       128.00       128.00       128.00       128.00       128.00       128.00       128.00       128.00       128.00       128.00       128.00       128.00       128.00       128.00       128.00       128.00       128.00                                                                                                           | 1256 | D-0360        | W-153        | 1240.00 | 1269.00 | 709.96  | 559.04 | 6.47         | 398.42 | 36.41  | 91.79  | 19.89 | 6.99   | 111048.55 | 40.50          | 2/26/91    |
| 1218         D242-33         W4/78         1214.00         1240.00         647.01         573.30         5.05         2.11         1.65         1.33         0.13         0.74         6112.57         41.00         2727002           1280         D2428         W4394         1174.38         1214.00         621.57         155.31         3.41         1.00         81.00         81.00         13.55         621.57         43.00         121.61         0.12.64         370.687         93.00         1171.73         93.00         1171.73         93.00         1171.73         93.00         1171.74         93.00         1171.74         93.00         1171.74         1171.74         93.00         1171.74         1171.74         1171.74         1171.74         1171.74         1171.74         1171.74         1171.74         1171.74         1171.74         1171.74         1171.74         1171.74         1171.74         1171.74         1171.74         1171.74         1171.74         1171.74         1172.74         1172.74         1172.74         1172.74         1172.74         1172.74         1172.74         1172.74         1172.74         1172.74         1172.74         1172.74         1172.74         1172.74         1172.74         1172.74         1172.74                                                                                                    | 1257 | D-1180-08(6a) | W-360        | 1168.40 | 1262.00 | 786.71  | 475.29 | 3.21         | 378.08 | 96.38  | 3.82   | 7.20  | 15.87  | 10262.20  | 37.75          | 9/7/12     |
| 1295         D223         W.3         740.00         778.00         61.18         15.41         0.00         74.83         13.83         5.51         6.10         14067.46         40.00         6/148           1260         D4366         W-576         1146.00         1220.00         585.9         271.01         6.19         157.00         6.91         85.09         13.65         122.43         157.0887         350.00         41.57           1261         D2317.CA         W91.70         136.00         142.60         26.11         5.22         14.02         0.631         6.00         7.280         111.857         4.0.00         41.57           1262         D2317.CA         W91.1A         577.00         485.00         276.00         7.00         7.00         4.00         4.00         4.00         4.00         4.00         4.00         4.00         4.00         4.00         4.00         4.00         4.00         4.00         4.00         4.00         4.00         4.00         4.00         4.00         4.00         4.00         4.00         4.00         4.00         4.00         4.00         4.00         4.00         4.00         4.00         4.00         4.00         4.00         4.00<                                                                                                    | 1258 | D-0425-03     | W-179        | 1211.00 | 1240.00 | 664.70  | 575.30 | 5.05         | 2.21   | 1.65   | 1.35   | 0.13  | 0.74   | 61125.67  | 41.00          | 2/27/2002  |
| 1200         D-0426         W+19AR         1174.38         1214.00         650.25         630.27         63.07         81.14         0.00         81.00         128.07         138.00         130.27           1261         D-0425.05         W+14.00         123.00         131.00         150.00         150.07         128.07         11048.55         40.00         77.82           1262         D-231.7A         DW+14         57.00         55.00         44.00         127.00         65.00         17.16         24.85         12.04         0.00         2.00         0.00         87.00           1264         D-305.0         W+14.8         57.00         120.00         72.00         65.00         77.15         24.64         14.00         40.00         3.00         40.00         40.00         40.00         40.00         40.00         40.00         40.00         40.00         40.00         40.00         40.00         40.00         40.00         40.00         40.00         40.00         40.00         40.00         40.00         40.00         40.00         40.00         40.00         40.00         40.00         40.00         40.00         40.00         40.00         40.00         40.00         40.00         40.00                                                                                                    | 1259 | D2233         | W-13         | 749.00  | 778.00  | 621.87  | 156.13 | 3.41         | 71.09  | 74.83  | 1.33   | 3.51  | 6.10   | 14067.46  | 40.00          | 6/14/16    |
| 1280         0.0560         W.376         1149.00         128.00         98.89         27.10         6.30         15.700         0.20         13.65         13.65         13.87         1108.855         4.00         77.87/003           1285         D-2317-0A         DW-11A         575.00         585.00         344.90         276.00         5.25         0.00         5.25         0.00         2.65         4.00         4.00         4.00         4.00         4.00         4.00         4.00         4.00         4.00         4.00         4.00         4.00         4.00         4.00         4.00         4.00         4.00         4.00         4.00         4.00         4.00         4.00         4.00         4.00         4.00         4.00         4.00         4.00         4.00         4.00         4.00         4.00         4.00         4.00         4.00         4.00         4.00         4.00         4.00         4.00         4.00         4.00         4.00         4.00         4.00         4.00         4.00         4.00         4.00         4.00         4.00         4.00         4.00         4.00         4.00         4.00         4.00         4.00         4.00         4.00         4.00         4.00 <td>1260</td> <td>D-0426</td> <td>W-19AR</td> <td>1174.38</td> <td>1214.00</td> <td>905.25</td> <td>308.75</td> <td>4.00</td> <td>230.75</td> <td>38.14</td> <td>0.00</td> <td>8.10</td> <td>12.64</td> <td>35708.87</td> <td>39.00</td> <td>10/22/15</td>                                                                                                    | 1260 | D-0426        | W-19AR       | 1174.38 | 1214.00 | 905.25  | 308.75 | 4.00         | 230.75 | 38.14  | 0.00   | 8.10  | 12.64  | 35708.87  | 39.00          | 10/22/15   |
| 1280         D         D         Q         V         V                                                                                                    | 1261 | D-0360        | W-576        | 1149.00 | 1230.00 | 958.99  | 271.01 | 6.19         | 157.00 | 0.91   | 85.09  | 13.65 | 128.37 | 111048.55 | 40.50          | 4/15/14    |
| 1286         D-2317-OA         DW+11A         575.00         344.90         240.10         5.26         188.65         5.61         0.00         5.23         0.00         205.100         44.00         450.00         470.06           1286         D-0350         W1.18         977.00         1005.00         775.00         255.00         4.00         157.00         112.00         0.00         3.84         11184.42         37.50         875.67           1286         D-2177.03         W-25.00         1123.70         1130.00         794.75         352.57         3.00         254.61         44.82         7.15         9.65         9.277         2810.25         40.00         572.60           1268         D-2177.01         W-3.5         112.00         126.00         92.62         327.80         3.00         3.00         3.00         4.00         4.00         4.00         4.00         4.00         4.00         1.01         4.00         1.02         4.00         1.02         4.00         1.00         4.00         1.00         4.00         1.02         4.00         1.00         4.00         1.02         4.00         1.02         4.00         1.02         4.00         1.02         4.00         1.02                                                                                                    | 1262 | D-0425-05     | W-14.00      | 1281.00 | 1310.00 | 730.06  | 579.94 | 0.25         | 4.02   | 0.24   | 1.16   | 0.08  | 7.86   | 61125.67  | 41.00          | 7/28/2003  |
| 1286         D0360         W11490.00         1100.00         192.00         64.00         17.16         24.69         14.59         12.64         90.29         111048.55         40.50         8/5/85           1286         D0350         W.204         1138.00         120.60         145.32         3.00         15.48         0.00         4.00         5.95         2.27         283.02         40.00         5/5.01           1286         D2157.01         W.230         112.00         79.67         335.23         3.50         264.61         448.0         7.15         9.50         2.27         283.01         40.00         5/5.69           1286         D-2187         W.3         1221.00         120.00         76.02         489.71         11.16         37.00         13.01         14.151.11         37.50         47.27           1270         D-2187         W.3         1225.00         126.00         882.20         59.74         41.0         0.31         0.10         0.112.00         14.13         14.13         14.151.1         37.50         17.26         94.20         11.148.55         41.00         14.27.93           1270         D-425.01         W.42         1225.00         126.00         59.87.                                                                                                    | 1263 | D-2317-OA     | DW-11A       | 575.00  | 585.00  | 344.90  | 240.10 | 5.25         | 188.65 | 56.10  | 0.00   | 5.25  | 0.00   | 2061.00   | 41.00          | 4/30/06    |
| 1265         D-0139         WL-18         977.00         1005.00         739.00         2266.00         4.00         112.00         0.00         4.00         3.84         11184.92         37.50         8//58           1266         D-0237703         W-25.00         11128.70         1138.00         726.00         87.25         3.52.8         3.50         26.481         44.82         7.15         9.95         2.27         28301.29         40.00         5/26/50           1286         D-21377         WL-3         1221.00         1220.00         78.2.0         397.80         3.00         35.00         45.00         0.00         6.33         0.01         15.11         37.50         1/72.10           1270         D-0217         WL-3         1193.00         1225.00         78.20         397.80         3.00         35.00         45.00         0.00         6.33         1.31         11115.11         37.50         1/72/1           1271         D-0425.05         W-31         1215.00         1228.00         37.86         53.31         4.90         3.70         0.71         0.55         0.10         0.06         61125.67         41.00         1/2/41988           1272         D-0425.01         W-42                                                                                                    | 1264 | D-0360        | W21-160.00   | 1160.80 | 1220.00 | 941.00  | 279.00 | 6.90         | 77.16  | 24.69  | 145.59 | 12.54 | 90.29  | 111048.55 | 40.50          | 8/6/08     |
| 1266         D0360         W-204         1188.00         1200.00         1056.88         143.32         3.00         15.48         0.00         9.66.3         9.60         6.99         111048.55         40.00         37.367           1276         D213701         W1.3         1213.00         126.00         897.20         397.80         307.80         397.80         397.80         397.80         397.80         397.80         397.80         397.80         397.80         397.80         397.80         397.80         397.80         397.80         397.80         397.80         397.80         397.80         397.80         397.80         397.80         397.80         397.80         397.80         397.80         397.80         397.80         397.80         397.80         397.80         397.80         397.80         397.80         397.80         397.80         397.80         397.80         397.80         397.80         397.80         397.80         397.80         397.80         397.80         397.80         397.80         397.80         397.80         397.80         397.80         397.80         397.80         307.80         307.90         307.90         307.90         307.90         307.90         307.90         307.90         307.90 <t< td=""><td>1265</td><td>D-1019</td><td>WL-18</td><td>977.00</td><td>1005.00</td><td>739.00</td><td>266.00</td><td>4.00</td><td>157.00</td><td>112.00</td><td>0.00</td><td>4.00</td><td>3.84</td><td>11184.92</td><td>37.50</td><td>8/5/08</td></t<>                                                                                     | 1265 | D-1019        | WL-18        | 977.00  | 1005.00 | 739.00  | 266.00 | 4.00         | 157.00 | 112.00 | 0.00   | 4.00  | 3.84   | 11184.92  | 37.50          | 8/5/08     |
| 1287         D-2177-03         W-25.00         1123.00         1120.00         794.75         335.25         8.20         244.61         44.82         7.15         9.95         2.27         280.01         40.00         5/26/00           1286         D-2187         W1-3         1221.00         1220.00         740.29         489.71         11.76         347.06         30.83         115.94         25.19         93.68         11104855         41.00         1727.00           1270         D-0425.05         W-37.02         1193.00         1216.00         628.70         598.00         4.97         41.2         0.36         1.11         0.00         61125.67         41.00         10/2/1/198           1271         D-0425.05         W-37.02         1128.00         1226.00         728.66         511.44         4.99         3.70         0.71         0.55         0.10         0.00         61125.67         41.00         12/1/4/198           1274         D-0425.01         W-42         121.00         1228.00         516.6         93.80         0.02         0.39         0.11         0.00         61125.67         41.00         12/1/4/198           1274         D-0425.01         W-42         1212.00         12                                                                                                    | 1266 | D-0360        | W-204        | 1188.00 | 1200.00 | 1056.68 | 143.32 | 3.00         | 15.48  | 0.00   | 96.63  | 9.60  | 6.99   | 111048.55 | 40.00          | 3/13/91    |
| 1288         D-2187-01         WL-3         1221.00         1280.00         982.20         937.80         330.00         480.00         0.00         6.33         0.00.00         1415.11         977.50         4/25/05           1270         D-2187         WL-3         1221.00         1260.00         862.20         997.80         30.00         380.00         48.00         0.00         6.33         11134         1415.11         37.50         1/22/10           1271         D-0425-05         WL-30         1225.00         1267.00         78.86         53.14         4.90         3.70         0.71         0.365         1.31         0.01         61125.67         41.00         1/2/14/1988           1272         D-0425.01         W-45         1215.00         1225.00         37.65         5.70         0.728         0.02         0.39         0.11         0.00         61125.67         41.00         1/2/2/199           1274         D-0425.01         W+60         1123.00         124.00         38.012         3.80         7.76         5.81.0         0.01         1.01.1         0.00         61125.67         41.00         2/2/1999           1275         D-0425.01         W+62         1223.00         788.98 <td>1267</td> <td>D-2177-03</td> <td>W-25.00</td> <td>1123.70</td> <td>1130.00</td> <td>794.75</td> <td>335.25</td> <td>3.50</td> <td>264.61</td> <td>44.82</td> <td>7.15</td> <td>9.95</td> <td>2.27</td> <td>28301.29</td> <td>40.00</td> <td>5/26/09</td>                                                                                                    | 1267 | D-2177-03     | W-25.00      | 1123.70 | 1130.00 | 794.75  | 335.25 | 3.50         | 264.61 | 44.82  | 7.15   | 9.95  | 2.27   | 28301.29  | 40.00          | 5/26/09    |
| 1269         De360         DWS0-338.08         122.00         122.00         740.28         48.71         11.76         37.06         3.0.83         11.54         26.19         93.88         111048.55         41.00         1/22/05           1271         D-0425.05         WH37.02         1133.00         1215.00         628.70         586.30         5.97         44.0         0.36         1.31         0.21         9.18         6112.567         41.00         1/2/1/13           1272         D-0425.05         WH19         1216.00         1225.00         855.30         5.97         4.12         0.36         1.7.3         0.21         9.18         6112.567         41.00         1/2/4/1902           1274         D-0425.01         W42         1210.00         1225.00         85.52         5.10         9.467         0.31         0.00         6112.567         41.00         1/2/4/1902           1275         D-0425.01         W42         1223.00         1224.00         1224.00         98.30         1.7.6         9.4.07         0.21         0.11         0.00         6112.5.67         41.00         2/1/4/1991           1277         D-0425.01         W+65         122.00         98.58         41.01         2/                                                                                                    | 1268 | D-2187-01     | WL-3         | 1231.00 | 1260.00 | 862.20  | 397.80 | 3.00         | 350.00 | 48.00  | 0.00   | 6.33  | 0.00   | 14151.11  | 37.50          | 4/25/05    |
| 1270       D-2187       W(.3       1122.00       128.00       997.80       3.00       3.00       4.00       0.00       6.33       1.13       1.415.11       17.50       1/27/1         1271       D-0425-05       W(37.02       1193.00       1225.00       628.70       588.50       5.71       4.10       1.55       0.10       0.00       61125.67       41.00       1/2/14/198         1272       D-0425-01       W(2)       0.000       1216.00       1228.60       551.34       4.90       3.70       0.71       0.55       0.10       0.00       61125.67       41.00       1/2/14/198         1273       D-04860       W(2)       1210.00       1228.00       951.64       30.36       7.40       175.10       2.86       87.50       17.29       90.29       111048.55       40.00       12/14/199         1275       D-04860       W-42       1132.00       1124.00       88.58       6.76       0.33       0.02       0.11       0.00       61125.67       41.00       2/2/199         1276       D-0425.01       W-452       1228.00       128.60       198.83       10.12       3.40       3.81       0.71       0.21       0.11       0.00       61125.67 </td <td>1269</td> <td>D-0360</td> <td>DW502-338.08</td> <td>1221.00</td> <td>1230.00</td> <td>740.29</td> <td>489.71</td> <td>11.76</td> <td>347.06</td> <td>30.83</td> <td>115.94</td> <td>26.19</td> <td>93.68</td> <td>111048.55</td> <td>41.00</td> <td>1/22/09</td>                                                                                                    | 1269 | D-0360        | DW502-338.08 | 1221.00 | 1230.00 | 740.29  | 489.71 | 11.76        | 347.06 | 30.83  | 115.94 | 26.19 | 93.68  | 111048.55 | 41.00          | 1/22/09    |
| 1271         D042505         W-3702         119.00         1215.00         528.70         4.12         0.36         1.31         0.21         9.18         61125.67         41.00         10/2/2002           1272         D042501         DW19         1228.00         1260.00         728.66         531.34         4.90         3.70         0.71         0.55         0.10         0.00         61125.67         41.00         12/14/1988           1274         D042501         W42         1210.00         1223.00         144.42         78.58         6.76         0.35         0.02         0.39         0.11         0.00         61125.67         41.00         12/2/199           1275         D042501         W460         1132.00         1170.00         89.84         41515         4.00         3.18         0.07         0.21         0.11         0.00         61125.67         41.00         2/2/19/199           1276         D042501         W+52         122.00         1328.00         1318.00         1.61         0.31         0.00         61125.67         41.00         2/2/19/199           1278         D042503         W-161         1238.00         128.00         83.10.2         1.41         3.87         3.                                                                                                    | 1270 | D-2187        | WL-3         | 1225.00 | 1260.00 | 862.20  | 397.80 | 3.00         | 350.00 | 48.00  | 0.00   | 6.33  | 1.13   | 14151.11  | 37.50          | 1/27/13    |
| 1272       D>425.01       128.00       1260.00       728.66       531.34       4.90       3.70       0.71       0.55       0.10       0.00       61126.87       41.00       12/14/1998         1273       D>0350       W12-550.00       1125.00       1255.00       195.64       303.36       7.40       175.10       23.60       87.50       17.29       90.29       111048.55       44.00       1/2/14/1988         1274       D>04360       W+42       1210.00       1225.00       144.42       78.58       6.76       0.35       0.02       0.89       0.11       0.00       61125.67       41.00       1/2/14/1988         1275       D>04501       W+66       1132.00       1126.00       94.84       415.15       4.00       3.18       0.77       0.21       0.11       0.00       61125.67       41.00       2/1/1999         1278       D109.08(7)       W-4230       1280.00       1283.00       1280.02       788.98       30.12       3.40       1.38       0.00       1.61       0.13       0.00       6165.267       41.00       2/2/5/939         1278       D149.04(7)       W+333       1280.00       788.98       32.14       37.58       3.61       0.15                                                                                                    | 1271 | D-0425-05     | W-37.02      | 1193.00 | 1215.00 | 628.70  | 586.30 | 5.97         | 4.12   | 0.36   | 1.31   | 0.21  | 9.18   | 61125.67  | 41.00          | 10/20/2003 |
| 1273         D-0360         W21-059.00         1210.50         1255.00         951.64         303.36         7.40         175.10         23.60         87.50         17.29         90.29         111048.55         40.50         8/9/08           1274         D-0425.01         W-42         1210.00         1223.00         1144.42         78.88         6.76         0.35         0.02         0.39         0.11         0.00         61122.67         41.00         1227.10           1275         D-0425.01         W-65         1122.00         1956.84         4151.6         4.00         3.18         0.07         0.11         0.00         61125.67         41.00         21/1/2/1999           1277         D-0425.01         W-55         1220.00         998.88         410.12         3.40         1.38         0.01         0.11         0.00         61125.67         41.00         21/2/999           1278         D-0425.01         W-333         1023.00         788.98         443.02         2.14         371.38         94.23         3.66         7.07         2.3.7         10/26.20         37.75         5/28/10           1279         D-0425.03         W-161         1235.00         689.66         128.34         8.98 <td>1272</td> <td>D-0425-01</td> <td>DW-19</td> <td>1236.00</td> <td>1260.00</td> <td>728.66</td> <td>531.34</td> <td>4.90</td> <td>3.70</td> <td>0.71</td> <td>0.55</td> <td>0.10</td> <td>0.00</td> <td>61125.67</td> <td>41.00</td> <td>12/14/1998</td>                                                                                                    | 1272 | D-0425-01     | DW-19        | 1236.00 | 1260.00 | 728.66  | 531.34 | 4.90         | 3.70   | 0.71   | 0.55   | 0.10  | 0.00   | 61125.67  | 41.00          | 12/14/1998 |
| 1274         D-0425 01         W42         1210.00         1223.00         1144.42         78.58         6.76         0.35         0.02         0.39         0.11         0.00         61125.67         41.00         1/2/1999           1275         D-0425 01         W+66         1132.00         1170.00         893.05         276.99         5.10         94.67         17.81         110.04         11.95         131.89         111048.55         40.00         32/15           1275         D-0425 01         W+22         1223.00         1260.00         949.88         310.12         3.40         1.38         0.00         1.61         0.00         61125.67         41.00         2/1/1599           1278         D-180.908(7)         W+333         1203.60         1280.00         688.81         591.19         3.97         3.81         0.51         1.33         0.00         16125.67         41.00         2/2/2/002           1280         D-0425.03         W1-26         998.00         1280.00         1280.00         289.66         1284         8.98         3.274         99.85         0.00         1659.24         40.00         2/2/2/042           1280         D-0425 05         W1-860         1021.00         888.                                                                                                    | 1273 | D-0360        | W/21-059.00  | 1210.50 | 1255.00 | 951.64  | 303.36 | 7.40         | 175.10 | 23.60  | 87.50  | 17.29 | 90.29  | 111048 55 | 40.50          | 8/9/08     |
| 1275         D0360         W+60         1132.00         1170.00         993.05         276.95         5.10         94.67         17.81         110.04         11.95         131.89         111048.55         40.00         3/2/15           1276         D-0425.01         W+65         1222.00         805.84         415.16         4.00         3.18         0.77         0.21         0.11         0.00         61125.67         41.00         2/26/1999           1277         D-0425.01         W+353         1203.60         1232.00         788.98         430.02         2.14         371.38         94.23         3.66         7.07         23.57         10262.20         37.75         5/28/13           1279         D-0425.01         W+360         1238.00         788.98         43.02         2.14         37.18         94.23         3.66         7.07         2.357         10262.20         37.75         5/28/13           1280         D-2269.0A         W+360         1215.00         1265.00         824.0         440.80         2.32         1.86         0.00         3.92         2.27         2801.29         40.00         5/26/9           1282         D-1100.00         898.70         905.00         821.91                                                                                                    | 1274 | D-0425-01     | W-42         | 1210.00 | 1223.00 | 1144.42 | 78.58  | 6.76         | 0.35   | 0.02   | 0.39   | 0.11  | 0.00   | 61125.67  | 41.00          | 1/22/1999  |
| 1276         D-042501         We65         1222.00         1222.00         806.84         415.15         4.00         3.18         0.07         0.21         0.11         0.00         6112.5.7         41.00         2/1/1999           1277         D-042501         W-12         1233.00         1220.00         949.88         31.01.2         3.40         1.38         0.00         1.61         0.13         0.00         61125.57         41.00         2/1/1/1999           1278         D-189.08(7)         W-353         1203.00         128.00         58.98         443.02         2.14         371.38         94.23         3.56         7.07         2.357         1026.20         37.75         5/28/13           1280         D-0425-03         WL-26         68.00         712.00         588.66         128.34         8.98         32.74         99.85         0.00         9.48         60125.67         41.00         10/25/003           1281         D-0425-05         WL-26         68.00         712.00         88.41         3.97         3.81         0.51         3.38         0.00         3.42         40.00         4/25/04           1282         D-217.03         W-2.00         88.81         129.00                                                                                                    | 1275 | D-0360        | W-660        | 1132.00 | 1170.00 | 893.05  | 276.95 | 5.10         | 94.67  | 17.81  | 110.04 | 11.95 | 131.89 | 111048 55 | 40.50          | 3/2/15     |
| 1277         D-0425-01         W+122         123.00         126.00         949.88         310.12         3.400         1.810         0.111         0.111         0.112         0.000         01125.67         41.000         226/193           1277         D-0425-01         W+123         1238.00         128.00         788.98         443.02         2.14         371.38         94.23         3.66         7.07         23.57         10262.20         37.75         5/28/13           1279         D-0425-03         W+161         1238.00         128.00         688.81         591.19         3.97         3.81         0.01         1.61         0.00         61125.67         41.00         2/26/149           1280         D-2269 CA         WL-275         698.00         718.00         589.66         128.34         8.92         32.74         99.85         0.00         9.28         0.00         16659.24         40.00         5/26/04           1281         D-0425-05         WL-86.00         1215.00         1216.00         88.41         311.66         5.89         203.68         5.59         88.74         15.99         2.612         111048.55         40.00         1/26/95           1284         D-1180-01(6)         W                                                                                                    | 1275 | D-0425-01     | W-65         | 1222.00 | 1222.00 | 806.84  | 415.16 | 4.00         | 3.18   | 0.77   | 0.21   | 0.11  | 0.00   | 61125.67  | 41.00          | 2/11/1999  |
| 1278       D-140-08(7)       W-122       120-00       778.98       44.02       2.14       371.38       94.28       3.66       7.07       23.57       1026.20       37.75       5/28/13         1279       D-140-08(7)       W-353       120.360       122.00       788.98       44.02       2.14       371.38       94.23       3.66       7.07       23.57       1026.20       37.75       5/28/13         1280       D-22590A       WL-276       658.00       718.00       589.66       128.4       8.98       32.74       99.55       0.00       9.28       0.00       1659.2.4       40.00       4/2/2002         1282       D-217703       W-27.00       898.70       905.00       821.91       83.09       3.92       49.17       3.50       0.00       3.92       2.27       280.129       40.00       5/26/93         1282       D-217703       W-27.00       898.70       120.00       726.71       475.29       3.21       378.08       96.38       3.82       7.20       15.87       10262.20       37.75       4/2/2         1284       D-180.08(6)       WL-364       1159.40       120.00       726.91       44.65       4.64       91.99       19.89 <td< td=""><td>1277</td><td>D-0425-01</td><td>W-122</td><td>1222.00</td><td>1260.00</td><td>0/0.99</td><td>310.12</td><td>3.40</td><td>1.29</td><td>0.00</td><td>1.61</td><td>0.12</td><td>0.00</td><td>61125.67</td><td>41.00</td><td>2/26/1000</td></td<>                                                                                                    | 1277 | D-0425-01     | W-122        | 1222.00 | 1260.00 | 0/0.99  | 310.12 | 3.40         | 1.29   | 0.00   | 1.61   | 0.12  | 0.00   | 61125.67  | 41.00          | 2/26/1000  |
| 1279       D-0425/03       WL-161       128.00       128.00       128.00       128.00       688.81       591.19       3.97       3.81       0.51       1.33       0.20       0.74       61125.67       41.00       2/22/200         1280       D-2269 0A       WL-276       698.00       718.00       589.66       128.34       8.98       32.74       99.85       0.00       9.28       0.00       1659.24       40.00       4/25/04         1281       D-0425.03       WL-36.00       1215.00       1265.00       824.20       440.80       2.32       1.36       0.89       1.46       0.15       9.18       61125.67       41.00       10/25/04         1282       D-2177.03       W-27.00       898.70       905.00       821.91       83.09       3.92       49.17       3.50       0.00       3.92       2.27       28301.29       40.00       5/26/09         1284       D-180.08(6a)       WL-364       119.40       1202.00       7/0.84       414.16       6.47       221.29       50.89       100.31       19.91       2.612       111048.55       40.00       12/26/95         1285       D-0360       W-153       1240.00       128.00       770.84       444.16 <td>1279</td> <td>D-1190-09(7)</td> <td>W-122</td> <td>1203.60</td> <td>1232.00</td> <td>788.08</td> <td>443.02</td> <td>2.14</td> <td>271.39</td> <td>0.00</td> <td>3.66</td> <td>7.07</td> <td>23.57</td> <td>10262.20</td> <td>27.75</td> <td>5/28/13</td>                                                                                                    | 1279 | D-1190-09(7)  | W-122        | 1203.60 | 1232.00 | 788.08  | 443.02 | 2.14         | 271.39 | 0.00   | 3.66   | 7.07  | 23.57  | 10262.20  | 27.75          | 5/28/13    |
| 1279       D-0259 OK       Wi-101       1280.00       1280.00       1381.00       1391.01       139.00       1300.00       1282.00       2221000       1283.00       1283.00       1283.00       1283.00       1283.00       1283.00       1283.00       1283.00       1283.00       1283.00       1283.00       1283.00       1283.00       1283.00       1283.00       1283.00       1283.00       1283.00       1283.00       1283.00       1283.00       1283.00       1283.00       1283.00       1283.00       1283.00       1283.00       1283.00       1283.00       1283.00       1283.00       1283.00       1283.00       1283.00       1283.00       1283.00       1283.00       1283.00       1283.00       1283.00       1283.00       1283.00       1283.00       1283.00       1283.00       1283.00       1283.00       1283.00       1283.00       1283.00       1283.00       1283.00       1283.00       1283.00       1283.00       1283.00       1283.00       1283.00       1283.00       1283.00       1283.00       1283.00       1283.00       1283.00       1283.00       1283.00       1283.00       1283.00       1283.00       1283.00       1283.00       1283.00       1283.00       1283.00       1283.00       1283.00       1283.00                                                                                                    | 1270 | D-1100-00(7)  | WI 161       | 1203.00 | 1290.00 | 699.91  | 501.10 | 2.14         | 2 91   | 0.51   | 1.22   | 0.20  | 0.74   | 61125.67  | 41.00          | 2/22/15    |
| 1281         Dev25.05         WELFO         03.00         121.00         121.00         121.00         121.00         121.00         121.00         121.00         121.00         121.00         121.00         121.00         121.00         121.00         121.00         121.00         121.00         121.00         121.00         121.00         121.00         121.00         121.00         121.00         121.00         121.00         121.00         121.00         121.00         121.00         121.00         121.00         121.00         121.00         121.00         121.00         121.00         121.00         121.00         121.00         121.00         121.00         121.00         121.00         121.00         121.00         121.00         121.00         121.00         121.00         121.00         121.00         121.00         121.00         121.00         121.00         121.00         121.00         121.00         121.00         121.00         121.00         121.00         121.00         121.00         121.00         121.00         121.00         121.00         121.00         121.00         121.00         121.00         121.00         121.00         121.00         121.00         121.00         121.00         121.00         121.00         121.00 <td>1275</td> <td>D-2269 OA</td> <td>WL-101</td> <td>698.00</td> <td>718.00</td> <td>580.66</td> <td>12834</td> <td>3.57<br/>8.08</td> <td>32.74</td> <td>0.51</td> <td>0.00</td> <td>0.20</td> <td>0.74</td> <td>16659.24</td> <td>40.00</td> <td>A/25/0A</td>                                                       | 1275 | D-2269 OA     | WL-101       | 698.00  | 718.00  | 580.66  | 12834  | 3.57<br>8.08 | 32.74  | 0.51   | 0.00   | 0.20  | 0.74   | 16659.24  | 40.00          | A/25/0A    |
| 11282       D-2177-03       W-20.00       S98.70       905.00       821.91       83.09       3.92       49.17       3.50       0.00       3.92       2.27       2880.129       40.00       1/25/203         1282       D-2177-03       W-2.700       S98.70       1210.00       898.74       33.166       5.89       203.68       6.59       88.74       15.19       26.12       111048.55       40.00       11/25/203         1284       D-1180-08(6)       W-344       1164.00       1120.00       726.71       47.52       3.21       378.08       96.38       3.82       7.20       15.17       1026.20       37.75       4/2/12         1285       D-0360       W-334       1164.00       1185.00       70.84       414.16       6.47       239.82       36.41       91.79       19.99       6.09       111048.55       40.00       12/26/95         1286       D-0360       W-133       120.00       130.500       74.24       55.60       4.58       351.36       15.02       176.44       12.24       6.99       111048.55       40.50       2/26/91         1288       D-2187       W-370       120.00       133.438.67       2.92       2.800       2.05       3.00                                                                                                    | 1200 | D-2205 CA     | WL-270       | 1215.00 | 1265.00 | 924.20  | 120.34 | 2.20         | 1.96   | 0.90   | 1.46   | 0.15  | 0.00   | 61125.67  | 40.00          | 10/25/2002 |
| 1128         De360         WL-38         1097.00         121.00         898.34         311.66         5.89         203.68         6.00         5.92         2.2.12         21800.00         5.92         440.00         5.92         111048.55         40.00         1520.00           1283         De0360         WL-384         1159,40         120.00         786.71         475.29         32.1         378.08         96.38         3.82         7.20         15.87         10262.20         37.75         4/2/12           1285         De0360         W-344         1164.00         1185.00         770.94         414.16         6.47         221.29         50.89         100.31         19.91         26.12         111048.55         40.00         112/6/95           1286         De0360         W-32A         1240.00         126.00         709.96         559.04         6.47         292.2         228.00         205.50         3.00         1415.11         37.50         1/2/6/95           1286         De180 01(7)         W-32         1124.00         120.00         757.25         442.75         3.16         325.00         117.00         0.00         1.91.41.55         40.00         7/2/10           1280         De1180 0                                                                                                    | 1201 | D-0423-03     | WL-30.00     | 909 70  | 1203.00 | 921.01  | 92.00  | 2.02         | 1.00   | 2 50   | 0.00   | 3.00  | 2.10   | 29201.20  | 40.00          | 5/26/00    |
| 1284       D-1180-08[66]       WL-945       1415.00       1415.00       1415.00       11160       25.74       21.00       25.74       11.19       26.12       111042.55       40.00       1172/195         1284       D-1180-08[66]       WL-344       1159.40       1120.00       726.71       475.29       3.21       378.08       96.38       3.82       7.20       15.87       111048.55       40.00       12/26/95         1285       D-0360       W-344       1164.00       1185.00       770.84       414.16       6.47       221.29       50.89       100.31       19.91       26.12       111048.55       40.00       12/26/95         1286       D-0360       W-329A       1250.00       1305.00       742.40       552.60       4.88       351.36       15.02       176.44       12.24       6.99       111048.55       40.05       2/26/91         1288       D-2187       W-370       1203.00       172.00       852.60       4.88       351.36       15.02       176.44       12.24       6.99       111048.55       40.05       2/26/91         1288       D-2187       W-370       1203.00       757.55       442.75       3.16       325.00       117.00       0.00                                                                                                    | 1282 | D-2177-03     | 00.27W       | 1007.00 | 905.00  | 000.34  | 211 66 | 5.92         | 49.17  | 5.30   | 0.00   | 3.92  | 2.27   | 111049 55 | 40.00          | 3/20/09    |
| 1125       D-0360       W-0504       1154.00       1164.00       1164.00       1164.00       1164.00       1164.00       1164.00       1164.00       1164.00       1164.00       1164.00       1164.00       1164.00       1164.00       1164.00       1164.00       1164.00       1164.00       1164.00       1164.00       1164.00       1164.00       1164.00       1164.00       1164.00       1164.00       1164.00       1164.00       1164.00       1164.00       1164.00       1164.00       1164.00       1164.00       1164.00       1164.00       11048.55       40.00       1126/90         1288       D-0360       W-22A       120.00       120.00       120.00       801.33       438.67       2.92       228.00       205.00       3.00       4.09       0.40       1415.11       37.50       7/12/10         1288       D-2187       W-370       120.00       757.25       442.75       3.16       325.00       117.00       0.00       4.09       0.40       1405.11       37.50       7/12/10         1290       D2233       WL936       746.00       820.00       757.25       442.75       3.16       325.00       117.00       0.00       4.01       10667.46       40.00       7/20/15                                                                                                    | 1203 | D 1190 09/64  | WL-348       | 1150.40 | 1202.00 | 726.74  | 475.20 | 2.89         | 203.08 | 0.39   | 200.74 | 7.20  | 15.07  | 10262.20  | +0.00<br>27.75 | 1/2/42     |
| 1280       Dessio       weight       1104.00       1104.00       1104.00       1104.00       1104.00       1104.00       1104.00       1104.00       1104.00       1104.00       1104.00       1104.00       1104.00       1104.00       1104.00       1104.00       1104.00       1104.00       1104.00       1104.00       1104.00       1104.00       1104.00       1104.00       1104.00       1104.00       1104.00       1104.00       1104.00       1104.00       1104.00       1104.00       1104.00       1104.00       1104.00       1104.00       1104.00       1104.00       1104.00       1104.00       1104.00       1104.00       1104.00       1104.00       1104.00       1104.00       1104.00       1104.00       1104.00       1104.00       1104.00       1104.00       1104.00       1104.00       1104.00       1104.00       1104.00       1104.00       1104.00       1104.00       1104.00       1104.00       1104.00       1104.00       1104.00       1104.00       1104.00       1104.00       1104.00       1104.00       1104.00       1104.00       1104.00       1104.00       1104.00       1104.00       1104.00       1104.00       1104.00       1104.00       1104.00       1104.00       1104.00       1104.00       1104.00                                                                                                    | 1284 | D-1180-08(pa) | WL-304       | 1159.40 | 1202.00 | 720.71  | 4/5.29 | 3.21         | 378.08 | 90.38  | 3.82   | 10.01 | 15.87  | 111049.55 | 37.75          | 4/2/12     |
| 1280         0-0500         W+153         1240.00         1290.00         559.04         5.47         398.42         36.41         91.79         19.89         6.109         111048.55         40.50         11/29/00           1287         D-0360         W-229A         1250.00         1305.00         742.40         552.60         4.58         351.36         150.20         176.44         6.99         111048.55         40.50         7/22/0           1288         D-180.01/7         W-370         1203.00         1240.00         801.33         438.67         2.92         228.00         205.50         3.00         4.09         0.400         14151.11         37.50         7/12/10           1289         D-1180.01/7         W-23         1144.00         120.00         75.52         442.75         3.16         325.00         117.00         0.00         7.91         0.00         10261.20         37.57         3/16/03           1291         D-1019         W-201         1221.00         125.00         1081.68         143.32         3.00         15.48         0.00         96.63         9.60         26.12         111048.55         40.00         12/27/95           1292         D-0360         W-358         1192.                                                                                                    | 1285 | D-0360        | W-344        | 1164.00 | 1185.00 | 770.84  | 414.10 | 0.47         | 221.29 | 50.89  | 100.31 | 19.91 | 20.12  | 111048.55 | 40.00          | 12/20/95   |
| 1126         Degsto         W+22A         129:00         130:00         74.24         582.80         4.38         351.50         15.02         176.44         12.24         5.99         111048.55         40.50         22/26/31           1288         D-2187         W-370         1203.00         1240.00         801.33         438.67         2.92         228.00         205.50         3.00         4.09         0.40         1415.11         37.50         7/2/10           1289         D-1180-01(7)         W-23         1144.00         120.00         757.25         442.75         3.16         325.00         117.00         0.00         4.09         0.40         1405.11         37.75         3/16/03           1290         D2233         WL-936         746.00         820.00         75.05         65.00         4.20         13.90         39.70         0.00         4.20         6.10         1406.746         40.00         7/20/15           1291         D-1019         W-201         1221.00         128.00         491.17         3.00         290.97         144.66         53.56         4.99         3.84         1118.402         37.50         1/10/11           1292         D-0360         W-358         11                                                                                                    | 1286 | D-0360        | W-153        | 1240.00 | 1269.00 | 709.96  | 559.04 | 6.47         | 398.42 | 35.41  | 91.79  | 19.89 | 6.09   | 111048.55 | 40.50          | 11/29/90   |
| 1288         D-2187         W-370         1203.00         1204.00         843.67         2.22         228.00         205.50         3.00         4.09         0.40         1415.11         3.5.0         7/12/10           1289         D-1189.01(7)         W-23         1144.00         1200.00         757.25         442.75         3.16         325.00         117.00         0.00         7.91         0.00         10262.20         37.75         3/16/03           1290         D233         WL936         746.00         820.00         755.00         65.00         4.20         13.90         39.70         0.00         7.91         0.00         14067.46         40.00         7/20/15           1291         D-1019         W-201         1221.00         1260.00         768.83         491.17         3.00         290.97         144.46         53.56         4.99         3.84         11184.52         40.00         12/2/95           1292         D-0360         W-358         119.00         126.00         168.8         143.2         3.00         15.48         0.00         96.35         9.69         2.42         128.04         129.2         127/95           1293         D-0360         W-426         1119.00 </td <td>128/</td> <td>D-0360</td> <td>W-229A</td> <td>1250.00</td> <td>1305.00</td> <td>742.40</td> <td>562.60</td> <td>4.58</td> <td>351.35</td> <td>15.02</td> <td>176.44</td> <td>12.24</td> <td>6.99</td> <td>111048.55</td> <td>40.50</td> <td>2/26/91</td>                                                                                                    | 128/ | D-0360        | W-229A       | 1250.00 | 1305.00 | 742.40  | 562.60 | 4.58         | 351.35 | 15.02  | 176.44 | 12.24 | 6.99   | 111048.55 | 40.50          | 2/26/91    |
| 1289       D-1180-0117       W-25       1144-00       1200.00       7.52       442.75       5.36       52.500       117.00       0.00       7.91       0.000       10262.20       37.75       37.16/03         1290       D2233       WL-936       746.00       820.00       755.00       65.00       4.20       13.90       39.70       0.00       4.20       6.10       14067.46       40.00       7/20/15         1291       D-1019       W-201       1221.00       1260.00       76.88       491.17       3.00       290.97       144.6       53.56       4.99       3.84       11184.92       37.50       1/10/11         1292       D-0360       W-358       1192.00       125.00       181.84       143.32       3.00       15.48       0.00       96.63       9.60       26.12       111048.55       40.00       12/7/95         1293       D-2177.02       W-209       973.70       980.00       82.42       15.58       3.42       56.78       70.42       1.92       6.95       0.45       28301.29       40.00       12/5/05         1294       D-0360       W-269       1119.00       1160.00       52.600       534.00       7.88       316.65       23.80<                                                                                                    | 1288 | D-2187        | W-370        | 1203.00 | 1240.00 | 801.33  | 438.67 | 2.92         | 228.00 | 205.50 | 3.00   | 4.09  | 0.40   | 14151.11  | 37.50          | //12/10    |
| 1290         D2233         WL-935         /46.00         82.00         75.00         65.00         4.20         13.90         39.70         0.00         4.20         6.10         14067.46         40.00         7/20/15           1291         D-1019         W-201         1221.00         1220.00         768.83         491.17         3.00         290.97         144.46         53.56         4.99         3.84         1118.49.2         37.50         1/10/11           1292         D-0360         W-358         1192.00         1225.00         1081.68         143.32         3.00         15.48         0.00         96.63         9.60         26.12         111043.55         40.00         12/27/95           1293         D-2177.02         W-209         973.70         980.00         82.42         156.58         3.42         55.78         70.42         1.92         6.95         0.45         2830.129         40.00         12/2/95           1294         D-0360         W-289         1267.00         130.00         742.6         557.74         2.40         398.53         47.72         103.50         11.13         16.98         111048.55         40.00         11/5/93           1295         D-0360                                                                                                    | 1289 | D-1180-01(7)  | w-23         | 1144.00 | 1200.00 | 151.25  | 442.75 | 3.16         | 325.00 | 117.00 | 0.00   | 7.91  | 0.00   | 10262.20  | 37.75          | 3/16/03    |
| 1291         D-1019         W-201         1221.00         1260.00         768.83         491.17         3.00         29.07         144.46         53.56         4.99         3.84         11184.92         37.50         1/0/1           1292         D-0360         W-358         1192.00         1225.00         1081.68         143.32         3.00         15.48         0.00         96.63         9.60         26.12         111045.55         40.00         12/5/05           1293         D-2177-02         W-209         973.70         980.00         823.42         156.58         3.42         55.78         70.42         1.92         6.95         0.45         2830.19         40.00         12/5/05           1294         D-0360         W-426         1119.00         1160.00         656.00         534.00         7.98         316.06         23.80         187.04         13.10         38.09         111048.55         41.00         2/27/98           1295         D-0360         W-289         1267.00         1300.00         742.26         557.74         2.40         398.53         47.72         103.50         11.13         16.98         111048.55         40.50         11/15/93           1297         D-0360                                                                                                    | 1290 | D2233         | WL-936       | /46.00  | 820.00  | /55.00  | 65.00  | 4.20         | 13.90  | 39.70  | 0.00   | 4.20  | 6.10   | 14067.46  | 40.00          | //20/15    |
| 1292         D-0360         W-358         1192.00         1225.00         143.82         1.00         15.48         0.00         96.63         9.60         26.12         111048.55         40.00         12/27/98           1293         D-2177.02         W-209         973.70         980.00         823.42         156.58         3.42         56.78         70.42         1.92         6.95         0.45         2830.129         40.00         12/5/05           1294         D-0360         W-426         1119.00         1160.00         526.00         534.00         7.88         316.05         23.80         187.04         13.10         38.09         111048.55         41.00         2/2/98           1295         D-0360         W-289         1267.00         130.00         742.65         557.74         2.40         398.53         47.72         103.50         11.13         16.98         111048.55         40.00         11/5/3           1295         D-0360         W-325         945.00         975.00         814.32         3.00         15.48         0.00         96.63         9.60         2.61         111048.55         40.00         11/15/3           1297         D-1019         W-201         121.0.00                                                                                                    | 1291 | D-1019        | W-201        | 1221.00 | 1260.00 | 768.83  | 491.17 | 3.00         | 290.97 | 144.46 | 53.56  | 4.99  | 3.84   | 11184.92  | 37.50          | 1/10/11    |
| 1293         D-2177-02         W-209         973.70         980.00         82.42         156.58         3.42         56.78         70.42         1.92         6.95         0.45         2830.129         40.00         12/5/05           1294         D-0360         W-426         1119.00         1160.00         626.00         7.98         316.06         23.80         187.04         13.10         33.09         111048.55         41.00         2/2/98           1295         D-0360         W-289         1267.00         1300.00         742.26         557.74         2.40         398.53         47.72         103.50         11.13         16.98         111048.55         40.00         1/1/5/93           1295         D-0360         W-325         945.00         975.00         81.43.32         3.00         15.48         0.00         96.63         9.60         26.12         111048.55         40.00         11/14/95         1126         0.019         W-201         1210.00         126.00         76.83         491.17         3.00         220.97         144.46         53.56         4.99         3.49         111048.55         40.00         11/16/93           1298         D-0360         W-438         1085.00         1145.00 </td <td>1292</td> <td>D-0360</td> <td>W-358</td> <td>1192.00</td> <td>1225.00</td> <td>1081.68</td> <td>143.32</td> <td>3.00</td> <td>15.48</td> <td>0.00</td> <td>96.63</td> <td>9.60</td> <td>26.12</td> <td>111048.55</td> <td>40.00</td> <td>12/27/95</td>                                                                                                    | 1292 | D-0360        | W-358        | 1192.00 | 1225.00 | 1081.68 | 143.32 | 3.00         | 15.48  | 0.00   | 96.63  | 9.60  | 26.12  | 111048.55 | 40.00          | 12/27/95   |
| 1294         De360         W-426         1119.00         1160.00         626.00         534.00         7.98         316.06         23.80         187.04         13.10         38.09         111048.55         41.00         2/27/8           1295         De0360         W-289         1267.00         130.00         742.6         557.74         2.40         398.53         47.72         103.00         11.13         16.08         111048.55         40.00         11/15/93           1296         De0360         W-325         945.00         975.00         814.32         3.00         15.48         0.00         96.63         9.60         26.12         111048.55         40.00         11/14/95           1297         De1019         W-201         121.000         126.83         491.17         3.00         29.07         144.45         53.55         4.99         3.84         1118.492         37.50         1/17/9           1297         De0360         W-438         1085.00         1145.00         827.55         317.45         7.29         204.12         2.04         78.09         10.82         41.49         111048.55         40.50         1/17/99           1298         De0360         W-438         1085.00                                                                                                    | 1293 | D-2177-02     | W-209        | 973.70  | 980.00  | 823.42  | 156.58 | 3.42         | 56.78  | 70.42  | 1.92   | 6.95  | 0.45   | 28301.29  | 40.00          | 12/5/05    |
| 1295         D-0360         W-289         1267.00         1300.00         742.26         557.74         2.40         398.53         47.72         103.50         11.13         16.98         111048.55         40.50         11/15/93           1296         D-0360         W-325         945.00         975.00         8143.20         3.00         15.48         0.00         96.33         9.60         26.10         11048.55         40.00         11/14/95           1297         D-1019         W-201         1210.00         1260.00         76.83         949.17         3.00         290.97         144.46         53.56         4.99         3.118.40         34.70         11/14/95           1298         D-0360         W-438         1085.00         1145.00         827.55         317.45         7.29         204.12         2.04         78.09         1.08         111048.55         40.00         12/18/98           1298         D-0360         W-438         1085.00         1145.00         827.55         317.45         7.29         2.04.12         2.04         78.09         10.82         41.49         111048.55         40.50         12/18/98                                                                                                    | 1294 | D-0360        | W-426        | 1119.00 | 1160.00 | 626.00  | 534.00 | 7.98         | 316.06 | 23.80  | 187.04 | 13.10 | 38.09  | 111048.55 | 41.00          | 2/27/98    |
| 1296         D-0360         W-325         945.00         975.00         831.68         143.32         3.00         15.48         0.00         96.63         9.60         26.12         111048.55         40.00         11/14/95           1297         D-1019         W-201         1210.00         1260.00         768.83         491.17         3.00         290.97         144.46         53.56         4.99         3.84         11184.92         37.50         1/17/99           1298         D-0360         W-438         1085.00         1145.00         827.55         317.45         7.29         204.12         2.04         78.09         10.82         41.49         111048.55         40.50         12/18/98                                                                                                    | 1295 | D-0360        | W-289        | 1267.00 | 1300.00 | 742.26  | 557.74 | 2.40         | 398.53 | 47.72  | 103.50 | 11.13 | 16.98  | 111048.55 | 40.50          | 11/15/93   |
| 1297         D-1019         W-201         1210.00         1260.00         76.83         491.17         3.00         290.97         144.46         53.56         4.99         3.84         11184.92         37.50         1/17/09           1298         D-0360         W-438         1085.00         1145.00         827.55         317.45         7.29         204.12         2.04         78.09         10.82         41.49         111048.55         40.50         12/18/98                                                                                                    | 1296 | D-0360        | W-325        | 945.00  | 975.00  | 831.68  | 143.32 | 3.00         | 15.48  | 0.00   | 96.63  | 9.60  | 26.12  | 111048.55 | 40.00          | 11/14/95   |
| 1298         D-0360         W-438         1085.00         1145.00         827.55         317.45         7.29         204.12         2.04         78.09         10.82         41.49         111048.55         40.50         12/18/98                                                                                                    | 1297 | D-1019        | W-201        | 1210.00 | 1260.00 | 768.83  | 491.17 | 3.00         | 290.97 | 144.46 | 53.56  | 4.99  | 3.84   | 11184.92  | 37.50          | 1/17/09    |
|                                                                                                    | 1298 | D-0360        | W-438        | 1085.00 | 1145.00 | 827.55  | 317.45 | 7.29         | 204.12 | 2.04   | 78.09  | 10.82 | 41.49  | 111048.55 | 40.50          | 12/18/98   |

| 1300         DORAZOL         DURYL         PERIO         BRENO         BRENO         BRENO         BRENO         BRENO         BRENO         BRENO         BRENO         BRENO         BRENO         BRENO         BRENO         BLENO         BLENO <t< th=""><th>1299</th><th>D-0360</th><th>W501.077.00</th><th>1164.00</th><th>1210.00</th><th>874.55</th><th>335.45</th><th>7.45</th><th>211.84</th><th>21.69</th><th>92.72</th><th>12.98</th><th>133.14</th><th>111048.55</th><th>41.00</th><th>6/5/15</th></t<>                                                | 1299 | D-0360        | W501.077.00                        | 1164.00 | 1210.00 | 874.55  | 335.45 | 7.45 | 211.84 | 21.69  | 92.72  | 12.98 | 133.14 | 111048.55 | 41.00 | 6/5/15     |
|----------------------------------------------------------------------------------------------------|------|---------------|------------------------------------|---------|---------|---------|--------|------|--------|--------|--------|-------|--------|-----------|-------|------------|
| 131         5380         W24.15.00         1100         0800         7800         7800         7800         7800         1500         1500         1510.50         1510.50         1510.50         1510.50         1510.50         1510.50         1510.50         1510.50         1510.50         1510.50         1510.50         1510.50         1510.50         1510.50         1510.50         1510.50         1510.50         1510.50         1510.50         1510.50         1510.50         1510.50         1510.50         1510.50         1510.50         1510.50         1510.50         1510.50         1510.50         1510.50         1510.50         1510.50         1510.50         1510.50         1510.50         1510.50         1510.50         1510.50         1510.50         1510.50         1510.50         1510.50         1510.50         1510.50         1510.50         1510.50         1510.50         1510.50         1510.50         1510.50         1510.50         1510.50         1510.50         1510.50         1510.50         1510.50         1510.50         1510.50         1510.50         1510.50         1510.50         1510.50         1510.50         1510.50         1510.50         1510.50         1510.50         1510.50         1510.50         1510.50         1510.50         15                                                                                                    | 1300 | D-0425-01     | DW-10                              | 971.00  | 981.00  | 694.70  | 286.30 | 5.30 | 1.65   | 0.11   | 1.08   | 0.10  | 0.00   | 61125.67  | 41.00 | 7/14/1998  |
| 1912         0.1390 (effeq         0.941         1384.0         (12.85.0)         7987.1         445.2         3.24         97.86         98.88         1.85         1.05         105.2         110.2         105.2         105.2         105.2         105.2         105.2         105.2         105.2         105.2         105.2         105.2         105.2         105.2         105.2         105.2         105.2         105.2         105.2         105.2         105.2         105.2         105.2         105.2         105.2         105.2         105.2         105.2         105.2         105.2         105.2         105.2         105.2         105.2         105.2         105.2         105.2         105.2         105.2         105.2         105.2         105.2         105.2         105.2         105.2         105.2         105.2         105.2         105.2         105.2         105.2         105.2         105.2         105.2         105.2         105.2         105.2         105.2         105.2         105.2         105.2         105.2         105.2         105.2         105.2         105.2         105.2         105.2         105.2         105.2         105.2         105.2         105.2         105.2         105.2         105.2                                                                                                    | 1301 | D-0360        | WI 231,362,00                      | 1120.00 | 1170.00 | 636.00  | 534.00 | 7.98 | 316.06 | 23.80  | 187.04 | 13.10 | 104.05 | 111048.55 | 41.00 | 8/25/10    |
| 181         02317         98.         04300         98.88         246.15         3.33         188.95         54.00         55.01         2.00         55.41         1.00         2.001.00         55.01         1.00         2.001.00         55.01         1.00         2.001.00         55.01         1.00         2.000.00         97.07         1.000.00         2.000.00         75.01         1.000         2.000.00         97.07         1.000.00         97.07         1.000.00         97.07         1.000.00         97.07         1.000.00         97.07         1.000.00         97.07         1.000.00         1.000.00         97.07         1.000.00         2.000         77.08         1.000.00         2.000.00         77.08         1.000.00         2.000         77.08         1.000.00         2.000         77.08         1.000.00         2.000         77.08         1.000.00         2.000         77.08         1.000.00         2.000         77.08         1.000.00         2.000         77.08         1.000.00         2.000         77.08         1.000         1.000.00         1.000.00         1.000.00         2.000         77.08         1.000.00         1.000.00         2.000         77.08         2.000         77.08         2.000         77.000.00         2.000.00                                                                                                    | 1302 | D-1180-08(6a) | W-361                              | 1186.40 | 1265.00 | 789.71  | 475.29 | 3.21 | 378.08 | 96.38  | 3.82   | 7.20  | 15.87  | 10262.20  | 37.75 | 8/31/12    |
| 1956       0.0460       W12:057.00       127.00       127.00       127.00       127.00       127.00       127.00       127.00       127.00       127.00       127.00       127.00       127.00       127.00       127.00       127.00       127.00       127.00       127.00       127.00       127.00       127.00       127.00       127.00       127.00       127.00       127.00       127.00       127.00       127.00       127.00       127.00       127.00       127.00       127.00       127.00       127.00       127.00       127.00       127.00       127.00       127.00       127.00       127.00       127.00       127.00       127.00       127.00       127.00       127.00       127.00       127.00       127.00       127.00       127.00       127.00       127.00       127.00       127.00       127.00       127.00       127.00       127.00       127.00       127.00       127.00       127.00       127.00       127.00       127.00       127.00       127.00       127.00       127.00       127.00       127.00       127.00       127.00       127.00       127.00       127.00       127.00       127.00       127.00       127.00       127.00       127.00       127.00       127.00       127.00                                                                                                    | 1303 | D2317         | W/3                                | 613.00  | 621.00  | 380.90  | 240.10 | 5.25 | 188.65 | 56.10  | 0.00   | 5.25  | 1.60   | 2061.00   | 41.00 | 5/28/14    |
| 1919         0.0960         WP12.072.0         128.00         97.27         120.0         120.00         97.27         120.00         120.00         97.27         120.00         120.00         110.00.00         110.00.00         110.00.00         110.00.00         110.00.00         110.00         110.00         110.00         110.00         110.00         110.00         110.00         110.00         110.00         110.00         110.00         110.00         110.00         110.00         110.00         110.00         110.00         110.00         110.00         110.00         110.00         110.00         110.00         110.00         110.00         110.00         110.00         110.00         110.00         110.00         110.00         110.00         110.00         110.00         110.00         110.00         110.00         110.00         110.00         110.00         110.00         110.00         110.00         110.00         110.00         110.00         110.00         110.00         110.00         110.00         110.00         110.00         110.00         110.00         110.00         110.00         110.00         110.00         110.00         110.00         110.00         110.00         110.00         110.00         110.00         110.00                                                                                                    | 1304 | D-0360        | W21-057.00                         | 1224.90 | 1260.00 | 956.64  | 303.36 | 7.40 | 175.10 | 23.60  | 87.50  | 17.29 | 90.29  | 111048.55 | 40.50 | 8/12/08    |
| 1000         10000         10000         110000         110000         110000         110000         110000         110000         110000         110000         110000         110000         110000         110000         110000         110000         110000         110000         110000         110000         110000         110000         110000         110000         110000         110000         110000         110000         110000         110000         110000         110000         110000         110000         110000         110000         110000         110000         110000         110000         1100000         1100000         1100000         1100000         1100000         1100000         1100000         1100000         1100000         1100000         1100000         1100000         1100000         11000000         11000000         1100000000000000000000000000000000000                                                                                                    | 1305 | D-0360        | W/21-195.00                        | 1216.80 | 1280.00 | 977.97  | 302.03 | 5.68 | 178.44 | 31.20  | 74 71  | 12.42 | 90.29  | 111048.55 | 40.50 | 7/17/08    |
| 1979         DOUBLES         1970         1970         1970         1970         1970         1970         1970         1970         1970         1970         1970         1970         1970         1970         1970         1970         1970         1970         1970         1970         1970         1970         1970         1970         1970         1970         1970         1970         1970         1970         1970         1970         1970         1970         1970         1970         1970         1970         1970         1970         1970         1970         1970         1970         1970         1970         1970         1970         1970         1970         1970         1970         1970         1970         1970         1970         1970         1970         1970         1970         1970         1970         1970         1970         1970         1970         1970         1970         1970         1970         1970         1970         1970         1970         1970         1970         1970         1970         1970         1970         1970         1970         1970         1970         1970         1970         1970         1970         1970         1970                                                                                                    | 1305 | D-0360        | W501 077 01                        | 1071.00 | 1180.00 | 844.55  | 335.45 | 7.45 | 211.84 | 21.69  | 02.72  | 12.42 | 138.61 | 111048.55 | 40.50 | 10/5/16    |
| 0.1000         0.0005         0.0005         0.0005         0.0005         0.0005         0.0005         0.0005         0.0005         0.0005         0.0005         0.0005         0.0005         0.0005         0.0005         0.0005         0.0005         0.0005         0.0005         0.0005         0.0005         0.0005         0.0005         0.0005         0.0005         0.0005         0.0005         0.0005         0.0005         0.0005         0.0005         0.0005         0.0005         0.0005         0.0005         0.0005         0.0005         0.0005         0.0005         0.0005         0.0005         0.0005         0.0005         0.0005         0.0005         0.0005         0.0005         0.0005         0.0005         0.0005         0.0005         0.0005         0.0005         0.0005         0.0005         0.0005         0.0005         0.0005         0.0005         0.0005         0.0005         0.0005         0.0005         0.0005         0.0005         0.0005         0.0005         0.0005         0.0005         0.0005         0.0005         0.0005         0.0005         0.0005         0.0005         0.0005         0.0005         0.0005         0.0005         0.0005         0.0005         0.0005 <th0.0005< th=""> <th0.000< th="">         0.0005<td>1207</td><td>D 0436 08</td><td>W1 105</td><td>085.50</td><td>000.00</td><td>560.17</td><td>430.93</td><td>6.00</td><td>440.44</td><td>10.09</td><td>0.00</td><td>16.50</td><td>1 61</td><td>25708.97</td><td>20.00</td><td>11/5/00</td></th0.000<></th0.0005<> | 1207 | D 0436 08     | W1 105                             | 085.50  | 000.00  | 560.17  | 430.93 | 6.00 | 440.44 | 10.09  | 0.00   | 16.50 | 1 61   | 25708.97  | 20.00 | 11/5/00    |
| 1939         0.538         w128         1112020         112020         112020         112020         112020         112020         112020         112020         112020         112020         112020         112020         112020         112020         112020         112020         112020         112020         112020         112020         112020         112020         112020         112020         112020         112020         112020         112020         112020         112020         112020         112020         112020         112020         112020         112020         112020         112020         112020         112020         112020         112020         112020         112020         112020         112020         112020         112020         112020         112020         112020         112020         112020         112020         112020         112020         112020         112020         112020         112020         112020         112020         112020         112020         112020         112020         112020         112020         112020         112020         112020         112020         112020         112020         112020         112020         112020         112020         112020         112020         112020         112020                                                                                                             | 1307 | D-0420-08     | WE-103                             | 963.30  | 990.00  | 907.47  | 429.65 | 0.00 | 21010  | 19.98  | 55.00  | 11.10 | 1.01   | 111040 55 | 59.00 | 2/21/26    |
| 1010         0.5179.0         WH 13         1080.0         102.00         112.0         0.000         122.0         0.000         120.00         120.00         0.000         0.000         0.000         0.000         0.000         0.000         0.000         0.000         0.000         0.000         0.000         0.000         0.000         0.000         0.000         0.000         0.000         0.000         0.000         0.000         0.000         0.000         0.000         0.000         0.000         0.000         0.000         0.000         0.000         0.000         0.000         0.000         0.000         0.000         0.000         0.000         0.000         0.000         0.000         0.000         0.000         0.000         0.000         0.000         0.000         0.000         0.000         0.000         0.000         0.000         0.000         0.000         0.000         0.000         0.000         0.000         0.000         0.000         0.000         0.000         0.000         0.000         0.000         0.000         0.000         0.000         0.000         0.000         0.000         0.000         0.000         0.000         0.000         0.000         0.000         0.000         0.000                                                                                                    | 1308 | D-0360        | W-415                              | 1113.00 | 1133.00 | 807.47  | 327.33 | 4.8/ | 218.18 | 24.31  | 55.90  | 14.42 | 130.88 | 111048.55 | 40.30 | 3/21/16    |
| 131         District         No.70         No.70 <t< td=""><td>1309</td><td>D-0360</td><td>90-508</td><td>1140.00</td><td>1185.00</td><td>722.00</td><td>145.52</td><td>3.00</td><td>15.48</td><td>0.00</td><td>90.03</td><td>9.60</td><td>28.09</td><td>111048.55</td><td>40.00</td><td>0/20/90</td></t<>                                                        | 1309 | D-0360        | 90-508                             | 1140.00 | 1185.00 | 722.00  | 145.52 | 3.00 | 15.48  | 0.00   | 90.03  | 9.60  | 28.09  | 111048.55 | 40.00 | 0/20/90    |
| 111         12250         W.025         125.00         125.00         155.00         155.00         155.00         155.00         155.00         155.00         155.00         155.00         155.00         155.00         155.00         155.00         155.00         155.00         155.00         155.00         155.00         155.00         155.00         155.00         155.00         155.00         155.00         155.00         155.00         155.00         155.00         155.00         155.00         155.00         155.00         155.00         155.00         155.00         155.00         155.00         155.00         155.00         155.00         155.00         155.00         155.00         155.00         155.00         155.00         155.00         155.00         155.00         155.00         155.00         155.00         155.00         155.00         155.00         155.00         155.00         155.00         155.00         155.00         155.00         155.00         155.00         155.00         155.00         155.00         155.00         155.00         155.00         155.00         155.00         155.00         155.00         155.00         155.00         155.00         155.00         155.00         155.00         155.00         155.00                                                                                                    | 1310 | D-2177-02     | W-193                              | 858.70  | 865.00  | /33.68  | 131.32 | 1.83 | 28.32  | 79.83  | 0.00   | 1.83  | 0.18   | 28301.29  | 40.00 | 2/28/05    |
| 111         DAGA         Warg         Pacha         Ballo         Pacha         Ballo         Pacha         Bal                                                                                                    | 1311 | D-0360        | W-204                              | 1186.00 | 1200.00 | 1056.68 | 143.32 | 3.00 | 15.48  | 0.00   | 96.63  | 9.60  | 6.09   | 111048.55 | 40.00 | 12/13/90   |
| 131       D042523                                                                                                    | 1312 | D2233         | WL-936                             | 746.00  | 820.00  | 755.00  | 65.00  | 4.20 | 13.90  | 39.70  | 0.00   | 4.20  | 6.10   | 14067.46  | 40.00 | 2/8/17     |
| 1314       0.0155.04       M512-00+(M)       611.00       611.00       601.00       307.00       22.01       4.00       150.00       7.30       402.00       402.00       402.00       402.00       402.00       402.00       402.00       402.00       402.00       402.00       402.00       402.00       402.00       402.00       402.00       402.00       402.00       402.00       402.00       402.00       402.00       402.00       402.00       402.00       402.00       402.00       402.00       402.00       402.00       402.00       402.00       402.00       402.00       402.00       402.00       402.00       402.00       402.00       402.00       402.00       402.00       402.00       402.00       402.00       402.00       402.00       402.00       402.00       402.00       402.00       402.00       402.00       402.00       402.00       402.00       402.00       402.00       402.00       402.00       402.00       402.00       402.00       402.00       402.00       402.00       402.00       402.00       402.00       402.00       402.00       402.00       402.00       402.00       402.00       402.00       402.00       402.00       402.00       402.00       402.00       402.00                                                                                                    | 1313 | D-0425-01     | DM-8                               | 929.00  | 939.00  | 690.70  | 248.30 | 6.12 | 1.18   | 0.11   | 0.39   | 0.07  | 0.00   | 61125.67  | 41.00 | 8/29/1998  |
| 1515       Col217       W.5.1       612.00       612.00       217.00       246.00       2.3.2       188.65       25.10       C.00       5.25       1.100       201.00       41.00       M1.00         1155       D02606       WC127       185.00       127.00       127.00       127.00       127.00       127.00       127.00       127.00       127.00       127.00       127.00       127.00       127.00       127.00       127.00       127.00       127.00       127.00       127.00       127.00       127.00       127.00       127.00       127.00       127.00       127.00       127.00       127.00       127.00       127.00       127.00       127.00       127.00       127.00       127.00       127.00       127.00       127.00       127.00       127.00       127.00       127.00       127.00       127.00       127.00       127.00       127.00       127.00       127.00       127.00       127.00       127.00       127.00       127.00       127.00       127.00       127.00       127.00       127.00       127.00       127.00       127.00       127.00       127.00       127.00       127.00       127.00       127.00       127.00       127.00       127.00       127.00       127.00 <td>1314</td> <td>D-0355-04</td> <td>MS-12-509 (W)</td> <td>611.00</td> <td>620.00</td> <td>397.90</td> <td>222.10</td> <td>4.00</td> <td>150.40</td> <td>30.20</td> <td>7.30</td> <td>4.00</td> <td>40.98</td> <td>9430.98</td> <td>41.10</td> <td>10/20/96</td>                                                                                                | 1314 | D-0355-04     | MS-12-509 (W)                      | 611.00  | 620.00  | 397.90  | 222.10 | 4.00 | 150.40 | 30.20  | 7.30   | 4.00  | 40.98  | 9430.98   | 41.10 | 10/20/96   |
| 1515       Dockedo       W+37       1295.00       1295.00       1296.00       127.40       78.05       39.66       6.50       111068.13       42.00       227.56         1317       Dockedo       1307.00       635.07       67.13       0.00       53.88       0.02       0.00       53.86       6112.567       42.00       85.67       67.13         1318       Dockedo       W413       1396.00       1392.00       653.67       67.13       0.07       53.8       0.08       0.02       0.08       6112.567       44.00       7174/1998         1321       Dockedo       W413       1396.00       1392.00       6145.67       67.13       0.07       53.8       0.58       0.52       0.07       122.00       6112.67       41.00       41.01       41.00       41.00       41.00       41.00       41.00       41.00       41.00       41.00       41.00       41.00       41.00       41.00       41.00       41.00       41.00       41.00       41.00       41.00       41.00       41.00       41.00       41.00       41.00       41.00       41.00       41.00       41.00       41.00       41.00       41.00       41.00       41.00       41.00       41.00                                                                                                    | 1315 | D2317         | W3.01                              | 612.00  | 618.00  | 377.90  | 240.10 | 5.25 | 188.65 | 56.10  | 0.00   | 5.25  | 1.60   | 2061.00   | 41.00 | 6/15/16    |
| 111       Dodds Ge       Wei 44.00       1287.00       1387.00       65.87       67.13       0.007       5.88       0.58       0.52       0.00       35.68       6112.87       24.100       210.97         1131       DOSG       Wei 13       128.00       128.00       128.00       121.95       221.97       221.97       52.01       55.55       15.00       111048.55       40.00       210.97         1131       DOSG       Wei 13       128.00       128.00       128.00       128.00       21.13       4.00       74.13       50.00       128.00       128.00       128.00       128.00       128.00       128.00       128.00       128.00       128.00       128.00       128.00       128.00       128.00       128.00       128.00       128.00       128.00       128.00       128.00       128.00       128.00       128.00       128.00       128.00       128.00       128.00       128.00       128.00       128.00       128.00       128.00       128.00       128.00       128.00       128.00       128.00       128.00       128.00       128.00       128.00       128.00       128.00       128.00       128.00       128.00       128.00       128.00       128.00       128.00                                                                                                    | 1316 | D-0360        | W-157                              | 1263.00 | 1275.00 | 760.30  | 514.70 | 7.57 | 350.60 | 23.74  | 78.65  | 19.66 | 6.99   | 111048.55 | 40.50 | 2/25/91    |
| 1318       Dolso       w.ask       1215.00       1225.00       82.00       83.12       23.27       88.57       31.67       31.20       11108.35       40.00       220.077         3130       Dolso       W.130       Delso       97.00       685.07       27.83       53.80       15.85       0.11       1.02       0.14       0.120       0.120       0.112.85       4.10       0.112.85       4.10       0.112.85       4.10       0.112.85       4.10       0.112.85       4.10       0.112.85       4.10       0.112.85       4.10       0.112.85       4.10       0.112.85       4.10       0.112.85       4.10       0.112.85       4.10       0.112.85       4.10       0.112.85       4.10       0.112.85       4.10       0.112.85       4.10       0.112.85       4.10       0.112.85       4.10       0.112.85       4.10       0.112.85       4.11.85       4.11.85       4.11.85       4.11.85       4.11.85       4.11.85       4.11.85       4.11.85       4.11.85       4.11.85       4.11.85       4.11.85       4.11.85       4.11.85       4.11.85       4.11.85       4.11.85       4.11.85       4.11.85       4.11.85       4.11.85       4.11.85       4.11.85       4.11.85       4.11.85       4.11.85                                                                                                    | 1317 | D-0425-09     | DW-144.00                          | 1287.00 | 1307.00 | 635.67  | 671.33 | 0.07 | 5.83   | 0.58   | 0.92   | 0.09  | 35.68  | 61125.67  | 41.00 | 8/24/2007  |
| 1319         Dolso         w.4.13         248.00         128000         952.77         327.75         4.87         2118         2.6.31         1.5.80         1.4.42         127.99         111048.55         4.0.50         7/7.4/738           1321         Cod42.05         DW42.0.00         127.00         1278.00         618.67         67.1.31         0.00         5.28         0.52         0.09         1.20         6112.6.7         41.00         47.1.700           1322         DO364         W231.58.01         1.20         6112.6.7         41.00         47.1.700           1323         DO454         W241.58.01         127.00         128.0         1.0.8         1.0.8         1.0.8         41.2.0         6112.5.7         41.2.0         1.0.8         1.0.8.8         1.0.8.8         1.0.8.8         1.0.8.8         1.0.8.8         1.0.8.8         1.0.8.8         1.0.8.8         1.0.8.8         1.0.8.8         1.0.8.8         1.0.8.8         1.0.8.8         1.0.8.8         1.0.8.8         1.0.8.8         1.0.8.8         1.0.8.8         1.0.8.8         1.0.8.8         1.0.8.8         1.0.8.8         1.0.8.8         1.0.8.8         1.0.8.8         1.0.8.8         1.0.8.8         1.0.8.8         1.0.8.8         1.0.8.8         1.0.8.8                                                                                                    | 1318 | D-0360        | W-394                              | 1231.00 | 1259.00 | 825.91  | 433.09 | 5.12 | 321.97 | 32.71  | 69.59  | 16.17 | 32.60  | 111048.55 | 40.00 | 2/20/97    |
| 1320         De42-501         Dw13         960.00         977.00         987.00         288.30         5.30         5.38         0.21         1.08         0.00         61212.57         4.1.00         7.4/1998           1322         De4360         DW131.38.04         1267.00         1270.00         934.55         333.65         7.65         0.118         0.108         0.09         12.20         612.85         41.00         6.971         1108.55         41.00         6.971         1108.55         41.00         6.971         1108.55         41.00         6.07         372.07         382.0         7.671         1.08         0.48         5.46         110.48         1.04         110.48.5         41.00         6.07         372.00         40.00         3.64         111.48.2         42.20         7.711           1350         De300.00         W+40.00         121.00         131.00         122.00         122.00         122.00         123.00         123.00         123.00         123.00         123.00         123.00         123.00         123.00         123.00         123.00         123.00         123.00         123.00         123.00         123.00         123.00         123.00         123.00         123.00         123.00 <t< td=""><td>1319</td><td>D-0360</td><td>W-413</td><td>1246.00</td><td>1280.00</td><td>952.47</td><td>327.53</td><td>4.87</td><td>218.18</td><td>24.31</td><td>55.90</td><td>14.42</td><td>137.99</td><td>111048.55</td><td>40.50</td><td>4/25/16</td></t<>                                                   | 1319 | D-0360        | W-413                              | 1246.00 | 1280.00 | 952.47  | 327.53 | 4.87 | 218.18 | 24.31  | 55.90  | 14.42 | 137.99 | 111048.55 | 40.50 | 4/25/16    |
| 1321         Do42.95         DW42.000         128.000         128.00         61.67         671.83         0.07         5.88         0.58         0.92         0.08         122.00         61125.67         41.000         67/150           1322         D0366         W21.350.41         127.00         128.00         1302.00         384.15         353.48         7.48         11.84         11048.55         40.00         37/07           1324         D0345         Sacht Marshitt         40.42         76.54         24.48         47.68         6.46         117.43         20.48         9.67         38.64         11048.55         40.50         77/11           1325         D0169         W1.8         074.50         1305.00         78.00         26.60         4.00         117.60         6.00         4.00         3.44         1114.20         37.50         77.70         1.00         77.70         1.00         77.70         1.00         77.70         1.00         77.70         8.40.00         77.88         1.00         4.71.70         1.00         77.70         77.80         77.00         1.00         77.70         1.00         77.00         77.00         77.00         77.00         77.00         77.00         77.00 </td <td>1320</td> <td>D-0425-01</td> <td>DW-13</td> <td>960.00</td> <td>972.00</td> <td>685.70</td> <td>286.30</td> <td>5.30</td> <td>1.65</td> <td>0.11</td> <td>1.08</td> <td>0.10</td> <td>0.00</td> <td>61125.67</td> <td>41.00</td> <td>7/14/1998</td>                                                               | 1320 | D-0425-01     | DW-13                              | 960.00  | 972.00  | 685.70  | 286.30 | 5.30 | 1.65   | 0.11   | 1.08   | 0.10  | 0.00   | 61125.67  | 41.00 | 7/14/1998  |
| 1322         D0360         W231.35.04         127.00         127.00         94.55         35.78         5.02         15.80         12.18         13.14         11048.55         4.0.00         6/2/3           1324         D034         Such Marshuf         440.42         765.54         37.85         6.02         15.02         15.02         10.03         10.04         5.09         11048.55         4.0.00         2/2/37           1324         D034         Such Marshuf         440.42         765.34         37.60         77.71         11.00         0.00         4.00         4.00         111.00         0.00         4.00         111.01         111.04         5.5         0.50         111.04         111.04         111.04         5.5         4.50         111.04         111.04         111.04         111.04         111.04         111.04         111.04         111.04         111.04         111.04         111.04         111.04         111.04         111.04         111.04         111.04         111.04         111.04         111.04         111.04         111.04         111.04         111.04         111.04         111.04         111.04         111.04         111.04         111.04         111.04         111.04         111.04                                                                                                    | 1321 | D-0425-05     | DW-120.00                          | 1267.00 | 1285.00 | 613.67  | 671.33 | 0.07 | 5.83   | 0.58   | 0.92   | 0.09  | 12.20  | 61125.67  | 41.00 | 4/21/2004  |
| 1322         D0360         DW/122         128.0.00         934.15         35.78         6.20         131.78         11.66         6.90         111048.55         40.00         3200/15           1328         D0309         Wt.18         974.50         1000.500         779.00         266.00         4.00         127.00         131.06         10.00         4.00         3.04         111048.55         40.50         777/1           1320         D0180         W4.00         127.10         313.00         132.47         27.29         3.21         77.09         15.15         32.00         11048.55         40.50         17.00         10.00         15.00         128.00         35.00         32.00         32.07         8.88         3.82         7.20         111048.55         40.00         47.20         27.20         17.75         111048.55         40.00         47.20         128.00         13.00         13.00         13.00         13.00         13.00         13.00         13.00         13.00         13.00         13.00         13.00         13.00         13.00         13.00         13.00         13.00         13.00         13.00         13.00         13.00         13.00         13.00         12.00         78.85         24                                                                                                    | 1322 | D-0360        | W231.356.04                        | 1267.00 | 1270.00 | 934.55  | 335.45 | 7.45 | 211.84 | 21.69  | 92.72  | 12.98 | 133.14 | 111048.55 | 41.00 | 6/3/15     |
| 1328         D0384         South Mains Shut         448.42         765.54         294.85         47.06         6.460         171.04         204.85         6.460         171.04         121.00         0.00         3.98         11184.82         47.00         77/71           1320         D1396         W-400         127.100         3315.00         1023.50         265.00         45.20         71.99         15.15         32.00         110.48.55         40.50         177.01           1320         D13960         W2131.50.00         111.00         170.00         65.00         3.28         77.08         15.00         15.00         110.48.55         40.00         278.00           1330         D1890 W1         WL-674         1102.00         196.50         2.54.00         78.08         10.00         110.48.55         40.00         277.02           1331         D1890 W1         WL-674         1102.00         196.50         2.54.00         2.54.1         37.18         94.33         55.60         14.42         13.86.1         110.48.55         40.00         277.07           1332         D0380         W-414         126.500         128.01         17.52         38.17         12.48.8         110.48.55         40.00                                                                                                    | 1323 | D-0360        | DW-122                             | 1286.00 | 1302.00 | 934.15  | 367.85 | 6.20 | 166.26 | 55.30  | 131.78 | 11.66 | 6.99   | 111048.55 | 40.50 | 3/20/91    |
| 1328         D-1039         WL-18         974.50         1705.00         729.00         268.00         4.00         137.00         112.00         0.00         4.00         3.84         11184.92         37.50         77/11           1328         D-1180-02(69)         WL-200         \$321.00         830.00         354.71         475.39         5.21         37.08         96.38         3.82         7.00         110.42         24.00         24.00         24.00         24.00         24.00         24.00         24.00         24.00         22.28         137.90         110.42.55         44.00         24.00         24.00         24.00         24.00         24.00         24.00         24.00         24.00         24.00         24.00         24.00         24.00         24.00         24.00         24.00         24.00         24.00         24.00         24.00         24.00         24.00         24.00         24.00         24.00         24.00         24.00         24.00         24.00         24.00         24.00         24.00         24.00         24.00         24.00         24.00         24.00         24.00         24.00         24.00         24.00         24.00         24.00         24.00         24.00         24.00         24.0                                                                                                    | 1324 | D-0354        | South Mains Shaft                  | 449.42  | 765.54  | 294.85  | 470.69 | 6.46 | 217.43 | 204.83 | 9.48   | 9.67  | 39.63  | 20418.32  | 41.20 | 2/9/17     |
| 1320         D0360         W-400         1271.00         1315.00         1023.30         291.50         6.25         177.75         23.01         71.90         15.15         32.60         11048.55         40.50         173/9/7           1328         D0180/C64         WV.20         877.70         884.00         760.30         12.17         3.58         14.33         D187.04         13.10         137.89         11.10         137.89         11.10         137.89         11.10         137.89         11.10         137.89         11.10         137.89         11.10         137.89         11.10         137.89         11.10         137.89         11.10         137.89         11.10         137.89         11.10         137.89         11.10         137.89         11.10         137.89         11.10         137.89         11.10         137.89         11.10         137.89         11.10         137.89         11.10         137.89         11.10         137.89         11.10         137.89         11.10         137.89         11.10         137.89         11.10         137.89         11.10         137.89         11.10         137.89         11.10         137.89         11.10         137.99         11.104.85.5         40.50         12.15         <                                                                                                    | 1325 | D-1019        | WL-18                              | 974.50  | 1005.00 | 739.00  | 266.00 | 4.00 | 157.00 | 112.00 | 0.00   | 4.00  | 3.84   | 11184.92  | 37.50 | 7/7/11     |
| 1127       D1189-026-01       W1-200       821.00       838.00       75.67       475.97       37.87       178.08       96.38       3.82       7.20       11.17       10262.20       37.75       11180         1328       D-0350       W1-221.362.00       1114.00       1170.00       68.00       53.40.00       7.88       31.66.6       23.80       187.04       13.01       137.99       111048.55       41.00       4/4/16         1330       D-0350       W1-674       11102.00       1124.00       978.98       443.02       2.14       37.18       94.23       3.66       7.07       19.89       10262.20       37.75       3/207.17         1332       D-0350       W1-41       1225.00       1220.00       97.47       37.73       4.87       71.18       42.31       55.00       14.42       13.82       40.50       1/27.02       3/20.72       3/20.72       3/20.72       3/20.72       3/20.72       3/20.72       3/20.72       3/20.72       3/20.72       3/20.72       3/20.72       3/20.72       3/20.72       3/20.72       3/20.72       3/20.72       3/20.72       3/20.72       3/20.72       3/20.72       3/20.72       3/20.72       3/20.72       3/20.72       3/20.72       3/20.72 </td <td>1326</td> <td>D-0360</td> <td>W-400</td> <td>1271.00</td> <td>1315.00</td> <td>1023.50</td> <td>291.50</td> <td>6.25</td> <td>177.75</td> <td>23.01</td> <td>71.99</td> <td>15.15</td> <td>32.60</td> <td>111048.55</td> <td>40.50</td> <td>1/30/97</td>                                                                                                    | 1326 | D-0360        | W-400                              | 1271.00 | 1315.00 | 1023.50 | 291.50 | 6.25 | 177.75 | 23.01  | 71.99  | 15.15 | 32.60  | 111048.55 | 40.50 | 1/30/97    |
| 1328         D-2177-02         W-182         877.70         884.00         76.30         123.70         3.88         14.33         75.08         10.00         3.88         0.18         2830.123         44.00         127.00         128.00         75.88         143.00         137.09         111048.55         44.00         64/1/6           1330         D01800F         W-453         1193.40         1122.00         78.88         44.02         2.14         31.31         51.90         11048.55         40.00         6/1/16           1332         D01800F         W-454         126.00         122.00         302.47         237.33         4.87         71.88         94.31         51.90         11048.55         40.00         32.01           1333         D01800         W-414         126.100         122.00         78.98         43.07         7.29         13.13         31.43         55.90         14.42         13.86         1018.55         40.50         32.01           1334         D04354         Bordy Caw Shat         455.81         637.76         248.21         33.00         15.48         0.04         5.43         0.46         217.43         20.48         9.46.0         21.65         10.110.01         101.10.0.0 </td <td>1327</td> <td>D-1180-02(6a)</td> <td>WL-200</td> <td>821.00</td> <td>830.00</td> <td>354.71</td> <td>475.29</td> <td>3.21</td> <td>378.08</td> <td>96.38</td> <td>3.82</td> <td>7.20</td> <td>11.17</td> <td>10262.20</td> <td>37.75</td> <td>1/18/05</td>                                                       | 1327 | D-1180-02(6a) | WL-200                             | 821.00  | 830.00  | 354.71  | 475.29 | 3.21 | 378.08 | 96.38  | 3.82   | 7.20  | 11.17  | 10262.20  | 37.75 | 1/18/05    |
| 1329         D0360         WL231.38.D.00         1114.00         1170.00         636.00         534.00         7.88         316.06         23.80         187.04         13.10         137.99         111048.55         41.00         4/4/16           1331         D0480         WL67A         1102.00         11145.00         90.89         28.05         6.50         146.59         0.00         68.14         11.98         111048.55         40.00         6/1/16           1332         D0360         W-144         1125.00         1128.00         95.247         237.33         4.87         211.81         24.31         55.50         14.42         138.61         111048.55         40.50         270/7           1333         D0360         W-745         1122.00         127.00         789.93         480.07         7.75         127.81         13.44         5.75         39.63         20418.32         41.00         57.618           1335         D0380         W-758         119.00         122.50         1081.48         14.32         30.01         12.04         47.66         5.64         127.43         20.48         9.67         39.63         20418.32         41.00         17.69         13.49         0.47.45         110.48.55                                                                                                    | 1328 | D-2177-02     | W-182                              | 877.70  | 884.00  | 760.30  | 123.70 | 3.58 | 14.33  | 75.08  | 0.00   | 3.58  | 0.18   | 28301.29  | 40.00 | 2/28/05    |
| 1330         D         D         0.0360         Wi-674         1102.00         1145.00         966.59         228.05         6.6.00         146.59         0.00         68.14         11.96         137.99         111048.55         40.00         6/1/16           1331         D         D         V-353         11034.00         1221.00         952.47         227.33         4.87         218.18         24.81         55.90         14.42         138.61         111048.55         40.50         32/07/7           1334         D         0.6360         W-358         1199.00         1225.00         108.16.8         14.322         3.00         15.48         0.00         66.75         50.63         27.35         41.00         51.67         39.83         201.83         24.167         11048.55         40.00         21.166.71         122.00         116.83         14.32         3.00         15.48         0.00         66.5         9.60         27.35         41.00         116.161.161.161.161.161.161.161.161.161                                                                                                    | 1329 | D-0360        | WL231.362.00                       | 1114.00 | 1170.00 | 636.00  | 534.00 | 7.98 | 316.06 | 23.80  | 187.04 | 13.10 | 137.99 | 111048.55 | 41.00 | 4/4/16     |
| 1332       D-1190-08/7       W-333       1193-40       1222.00       788.98       44302       2.14       371.38       94.23       3.66       7.07       19.89       11026.20       37.75       \$/2/01/2         1332       D-0360       W-705       1221.00       1270.00       789.93       480.07       72.9       337.33       55.19       10.466       16.00       67.27       111048.55       40.50       32/07.6         1334       D-0360       W-358       1199.00       1225.00       1081.68       143.82       3.00       15.48       0.04       5.75       39.63       2.041.83.5       40.00       2/16/5         1335       D-0354       South Marshwit       456.03       765.54       294.85       47.069       6.44       21.743       204.88       9.47       39.63       2041.83.2       41.00       1/1/1/3/198         1336       D-03560       W-143       1199.00       1222.00       981.75       33.02.5       4.10       2.66.00       0.00       4.00       6112.56/       41.00       1/1/1/3/198         1338       D-0360       W-143       199.04       1222.00       91.75       33.02.5       4.00       156.00       60.00       0.00       2.00.0                                                                                                    | 1330 | D-0360        | WL-674                             | 1102.00 | 1145.00 | 906.95  | 238.05 | 6.60 | 146.59 | 0.00   | 68.14  | 11.96 | 137.99 | 111048.55 | 40.00 | 6/1/16     |
| 1332         D-0360         W-414         1265.00         1220.00         922.47         327.53         4.87         218.18         24.31         55.90         14.42         138.61         111048.55         40.50         32/2/hr           1333         D-0360         W-705         1221.00         1270.00         778.93         480.07         7.29         317.33         35.19         104.86         16.00         67.27         111048.55         40.50         2/27/64           1335         D-0354         Scuthwinshat         456.81         143.22         0.00         15.48         0.00         96.63         9.60         27.35         111048.55         40.00         2/16/64           1335         D-0354         Scuthwinshat         456.05         765.54         47.06.9         6.46         21.7.43         20.48         9.60         27.35         111048.55         40.00         2/16/64           1337         D-0425.01         W-86         1207.00         1222.00         891.75         33.025         4.16         2.65         0.21         0.19         0.04         0.00         6.100         10.01         101/23/198           1338         D-2317         W-14         40.00         152.00         150                                                                                                    | 1331 | D-1180-08(7)  | W-353                              | 1193.40 | 1232.00 | 788.98  | 443.02 | 2.14 | 371.38 | 94.23  | 3.66   | 7.07  | 19.89  | 10262.20  | 37.75 | 3/20/12    |
| 1333         Do386         W+05         1221.00         1270.00         789.93         480.07         7.29         317.33         95.19         104.88         16.00         67.27         111048.55         40.50         1277.64           1334         D0386         Roving Crws Naft         456.81         637.76         248.21         389.55         4.17         77.51         258.71         3.04         5.75         39.63         20418.32         41.00         5/16/B           1335         D0386         W-358         119.00         122.00         1081.68         143.22         3.00         15.48         0.00         96.63         9.60         27.35         111048.55         40.00         2/16/96           1336         D0386         W24.01         W+85         1207.00         1821.75         30.23         5.61         13.44         0.04         0.00         0125.67         41.00         1172/198           1338         D0366         W2183.0         1221.00         1081.00         78.29         30.23         5.61         18.44         31.29         7.471         12.42         9.029         11048.55         40.00         1/21/191           1340         D130.00         78.63.4         3116.6.5                                                                                                    | 1332 | D-0360        | W-414                              | 1265.00 | 1280.00 | 952.47  | 327.53 | 4.87 | 21818  | 24.31  | 55.90  | 14.42 | 138.61 | 111048.55 | 40.50 | 3/20/17    |
| 1334         De354         Roving Crew Shaft         455.81         637.75         248.21         389.55         4.17         77.51         258.71         3.04         5.75         39.63         20018.32         41.20         5/16/18           1335         De356         W-388         1199.00         1225.00         1081.68         148.25         3.00         15.48         0.00         9.63         9.60         27.35         111048.55         40.00         2/16/96           1337         D-042501         W-86         1207.00         1222.00         891.75         330.25         4.16         2.65         0.21         0.19         0.04         0.00         61125.67         41.00         11/2/17/06           1338         D-2350         W-24         1057.00         1202.00         97.77         302.03         5.68         178.44         31.29         74.71         14.24         90.29         111048.55         40.50         8/6/08           1340         D-0360         W-226         1057.00         1180.00         77.49         455.08         2.92         390.50         6.60.0         0.00         1026.20         37.75         10/4/05           1342         D-0360         W-4500         1171.00 <td>1333</td> <td>D-0360</td> <td>W-705</td> <td>1221.00</td> <td>1270.00</td> <td>789.93</td> <td>480.07</td> <td>7.29</td> <td>317.33</td> <td>35.19</td> <td>104.86</td> <td>16.00</td> <td>67.27</td> <td>111048.55</td> <td>40.50</td> <td>2/27/04</td>                                                                        | 1333 | D-0360        | W-705                              | 1221.00 | 1270.00 | 789.93  | 480.07 | 7.29 | 317.33 | 35.19  | 104.86 | 16.00 | 67.27  | 111048.55 | 40.50 | 2/27/04    |
| 1335         D-0360         W-358         1199.00         1225.00         1081.68         143.32         3.00         15.48         0.00         96.63         9.60         27.35         111048.55         40.00         2/16/65           1336         D-0354         South Main Shaft         456.05         755.54         294.85         47.069         6.46         217.43         204.83         9.48         9.47         33.63         20418.32         41.20         4/16/18           1338         D-0360         W242.01         W-4         400.00         580.00         334.30         225.70         4.00         156.00         60.00         0.00         4.00         0.00         2051.00         41.00         17/2/3/198           1339         D-0360         W2182.01         1193.00         78.34         311.66         5.88         203.68         6.59         88.74         15.19         6.99         111048.55         40.00         1026.20         37.7         10/14/05           1340         D-180.00         178.34         311.00         170.00         893.05         276.95         5.10         94.67         17.81         110.04         11.95         129.65         111048.55         40.00         12/24/03         <                                                                                                    | 1334 | D-0354        | Roving Crew Shaft                  | 456.81  | 637.76  | 248.21  | 389.55 | 4 17 | 77.51  | 258 71 | 3.04   | 5.75  | 39.63  | 2041832   | 41.20 | 5/16/18    |
| Doss         Doss         Doss <thdoss< th="">         Doss         Doss         <thd< td=""><td>1335</td><td>D-0360</td><td>W-358</td><td>1199.00</td><td>1225.00</td><td>1081.68</td><td>143.32</td><td>3.00</td><td>15.48</td><td>0.00</td><td>96.63</td><td>9.60</td><td>27.35</td><td>111048 55</td><td>40.00</td><td>2/16/96</td></thd<></thdoss<>                                                                    | 1335 | D-0360        | W-358                              | 1199.00 | 1225.00 | 1081.68 | 143.32 | 3.00 | 15.48  | 0.00   | 96.63  | 9.60  | 27.35  | 111048 55 | 40.00 | 2/16/96    |
| 1337         D-042501         W-86         1207.00         122.00         834.22         4.16         127.60         60.11         50.00         61.00         61.02.2         41.00         11/2/3/198           1338         D-042501         W-86         1207.00         122.2.0         801.75         330.25         4.16         2.65         0.21         0.19         0.04         0.00         611.25.67         41.00         11/2/3/198           1338         D-0360         W-21.83.01         1199.00         720.00         127.83         0.20.3         5.88         1178.44         31.29         7.71         12.24         90.29         111048.55         40.00         1/21/91           1340         D-1180.00         768.34         311.66         5.89         203.68         6.59         88.74         15.19         6.99         111048.55         40.00         1/21/40           1342         D-0360         W-660         1131.00         1170.00         893.05         276.95         5.10         94.67         17.81         110.04         11.95         129.65         111048.55         40.00         10/2/2/003           1344         D-0425.05         DW-38.00         1271.00         1300.00         713.70                                                                                                    | 1226 | D-0254        | South Mains Shaft                  | 456.05  | 765.54  | 204 95  | 470.69 | 5.00 | 217.42 | 204.92 | 90.03  | 9.00  | 20.62  | 2041922   | 40.00 | 4/16/19    |
| 138         DotA201         West         1227.00         6112         61.0         122.00         61.12         61.00         60.00         60.00         60.00         60.00         60.00         60.00         60.00         60.00         60.00         60.00         60.00         60.00         60.00         60.00         60.00         60.00         60.00         60.00         60.00         60.00         60.00         60.00         60.00         60.00         60.00         60.00         60.00         60.00         60.00         60.00         60.00         60.00         60.00         60.00         60.00         60.00         60.00         60.00         60.00         60.00         60.00         60.00         60.00         60.00         60.00         60.00         60.00         60.00         60.00         60.00         60.00         60.00         60.00         60.00         60.00         60.00         60.00         60.00         60.00         60.00         60.00         60.00         60.00         60.00         60.00         60.00         60.00         60.00         60.00         60.00         60.00         60.00         60.00         60.00         60.00         60.00         60.00         60.00         60.00 <th< td=""><td>1330</td><td>D-0354</td><td>MI OC</td><td>1207.00</td><td>1222.00</td><td>234.65</td><td>220.35</td><td>1 16</td><td>217.45</td><td>0.21</td><td>9.40</td><td>9.07</td><td>0.00</td><td>61125.67</td><td>41.20</td><td>11/22/1009</td></th<>                                                       | 1330 | D-0354        | MI OC                              | 1207.00 | 1222.00 | 234.65  | 220.35 | 1 16 | 217.45 | 0.21   | 9.40   | 9.07  | 0.00   | 61125.67  | 41.20 | 11/22/1009 |
| 1338         D-2317         W1-4         400.00         132,00         132,7,97         302,00         17,97         302,00         17,97         302,00         5,89         178,44         31,29         74,71         12,42         90,29         111048,55         40,00         12/2/191           1340         D-0360         W-226         1057,00         1080,00         768,34         31,166         5,89         203,68         6,59         88,74         15,19         6,99         111048,55         40,00         1/2/1/91           1341         D-1380,03(7)         W+02         1123,00         72,492         455,08         2.92         390,50         6,00         0,00         6,00         0,00         1026,22         37,75         10/14/05           1342         D-0350         W+660         1131,00         117,00         893,05         276,95         5,10         94,67         17.81         110,04         11,95         129,65         111048,55         40,00         12/2/2/003           1344         D-2177.01         6500         730,00         504,30         228,70         4,00         156,00         60,00         0,00         4,00         10/2/4/18           1346         D-2317         WL5                                                                                                    | 1000 | D-0423-01     | W-SO                               | 400.00  | 580.00  | 254.20  | 225.70 | 4.10 | 156.00 | 60.00  | 0.19   | 4.00  | 0.00   | 2061.00   | 41.00 | 10/17/06   |
| 1330       D-0380       W21-185.01       1195.00       1120.00       317.9       302.05       3.0.8       17.8.44       31.29       74.71       12.42       90.29       111048.35       40.00       12/0.00       12/0.00       12/0.00       12/0.00       12/0.00       12/0.00       12/0.00       12/0.00       12/0.00       12/0.00       12/0.00       12/0.00       12/0.00       12/0.00       12/0.00       12/0.00       12/0.00       12/0.00       12/0.00       12/0.00       12/0.00       12/0.00       12/0.00       12/0.00       12/0.00       12/0.00       12/0.00       12/0.00       12/0.00       12/0.00       12/0.00       12/0.00       12/0.00       12/0.00       12/0.00       12/0.00       12/0.00       12/0.00       12/0.00       12/0.00       12/0.00       12/0.00       12/0.00       12/0.00       12/0.00       12/0.00       12/0.00       12/0.00       12/0.00       12/0.00       11/0.40.55       40.00       12/0.2/0.00       11/0.40.55       40.00       12/0.2/0.00       12/0.2/0.00       12/0.2/0.00       11/0.40.55       40.00       12/0.2/0.00       12/0.2/0.00       12/0.2/0.00       12/0.2/0.00       12/0.2/0.00       12/0.2/0.00       12/0.2/0.00       12/0.2/0.00       12/0.2/0.00       12/0.2/0.00       12/0.2/0.00 <td>1330</td> <td>D-2317</td> <td>W01 192 01</td> <td>400.00</td> <td>1220.00</td> <td>334.30</td> <td>203.03</td> <td>4.00</td> <td>179.44</td> <td>21.20</td> <td>74.71</td> <td>4.00</td> <td>0.00</td> <td>111049.55</td> <td>41.00</td> <td>0/1//00</td>                              | 1330 | D-2317        | W01 192 01                         | 400.00  | 1220.00 | 334.30  | 203.03 | 4.00 | 179.44 | 21.20  | 74.71  | 4.00  | 0.00   | 111049.55 | 41.00 | 0/1//00    |
| 1340         D-1380         1037.00         1037.00         784.94         511.00         7.20         10.10         1037.00         1028.00         111.04         15.19         6.39         111.04.31         40.00         1721.91           1340         D-1360.03(7)         W-102         1128.30         1180.00         774.92         455.08         2.92         390.50         66.00         0.00         1028.02         37.75         1074.405           1344         D-0350         W-660         1131.00         1170.00         835.05         276.95         5.10         94.67         17.81         110.04         11.95         129.65         11104.55         40.00         12/23/2003           1344         D-2177.01         GMW-04-15         1028.81         1035.17         248.11         33.85         4.17         77.51         258.71         3.04         5.75         39.63         20418.32         41.00         10/24/07           1345         D-2377         W-15         69.00         730.00         504.30         225.70         4.00         156.00         60.00         0.00         2061.00         41.00         10/24/07           1344         D-2377         W-15         69.00         730.00         <                                                                                                    | 1240 | D-0360        | WZ1-183.01                         | 1057.00 | 1220.00 | 769.24  | 302.03 | 5.08 | 170.44 | 51.25  | 74.71  | 15.42 | 50.25  | 111048.55 | 40.00 | 1/01/08    |
| 1342         Delabors(/)         W+102         1128.30         1128.30         128.00         2.52         390.30         66.00         0.00         100.00         100.80         30.7.3         101/14/35           1342         Do360         W+660         1131.00         1170.00         883.05         276.95         5.10         94.67         17.81         110.04         11.95         129.65         111048.55         41.00         12/23/2003           1344         D-2177-01         GMW-04-15         1028.81         1035.11         91.14         123.70         3.58         14.33         75.08         0.00         3.58         1.47         28.81         41.00         12/23/2003           1345         D-0354         Rowing Crewshaft         457.63         637.76         248.21         38.955         4.17         77.51         258.71         3.04         5.75         39.63         20418.32         41.00         10/24/07           1346         D-217.95         W-515.00         918.70         925.00         601.42         323.58         3.50         238.51         62.99         0.84         9.25         2.42         280.10         41.00         10/24/97           1348         D-0360         W21-98.00                                                                                                    | 1340 | D-0300        | W-220                              | 1037.00 | 1080.00 | 708.34  | 455.00 | 2.03 | 203.08 | 6.53   | 0.00   | 15.15 | 0.99   | 10048.55  | 40.00 | 1/21/51    |
| 1342         D-0350         W-860         1131.00         1170.00         87.95         5.10         94.97         17.81         110.04         11.93         129.65         11044.55         40.30         97.14           1343         D-0425.05         DW-38.00         1271.00         130.00         133.00         586.30         5.97         4.12         0.36         1.31         0.21         9.18         61125.67         41.00         10/24/07           1344         D-2177.01         GMW-04-15         1028.81         1035.11         91.41         123.70         3.58         14.33         75.08         0.00         3.58         1.47         28301.29         40.00         10/24/07           1345         D-2317         WL-5         695.00         730.00         504.30         225.70         4.00         156.00         60.00         0.00         4.00         2017.06         41.00         19/3/4           1347         D-2177.05         W-515.00         918.70         925.00         601.42         323.58         3.50         238.51         62.99         0.84         9.25         2.42         2831.02         40.00         9/15/09           1348         D-0360         W-401         128.00                                                                                                    | 1341 | D-1160-05(7)  | W-102                              | 1126.50 | 1130.00 | 724.92  | 433.08 | 2.92 | 590.30 | 00.00  | 110.00 | 0.00  | 120.00 | 10202.20  | 57.75 | 10/14/05   |
| 1344         D-2177-01         6MV 56.00         127.100         130.00         13.01         3.00         3.97         4.12         0.35         1.31         0.71         9.18         6112.5.07         41.00         127247201           1344         D-2177-01         6MW-04-15         1028.81         1035.11         911.44         123.70         3.58         14.33         75.08         0.00         3.58         1.47         2830.1.29         40.00         1072/407           1344         D-2317         WL-5         695.00         73.00         504.30         225.70         4.00         156.00         60.00         0.00         4.00         2061.00         41.00         10/17/6           1344         D-0360         W-401         128.00         1318.00         990.47         327.53         4.87         218.18         24.31         55.90         14.42         32.60         111048.55         40.00         5/3/08           1350         D-0360         W1401         1037.00         1044.00         757.70         286.30         5.30         1.65         0.11         1.08         0.10         0.00         61125.67         41.00         9/12/16           1351         D-0360         W336.375.00                                                                                                    | 1242 | D-0300        | VV-00U                             | 1151.00 | 1200.00 | 712 70  | 270.93 | 5.10 | 34.07  | 17.81  | 1.04   | 0.34  | 129.00 | 61125.67  | 41.00 | 9/3/14     |
| 1344         D-21/Y-01         000W V4-15         1025.11         91.44         125.70         5.38         14.43         75.08         0.00         5.58         1.47         2801.29         40.00         10/24/01           1345         D-0354         Roving Crew Shaft         457.63         637.76         248.21         389.55         4.17         77.51         258.71         3.04         5.75         39.62         2041.83         41.00         10/24/07           1346         D-2317         WL-5         695.00         730.00         504.30         225.70         4.00         156.00         60.00         0.00         4.00         0.00         2061.00         41.00         10/17/05           1347         D-2177.05         W-515.00         918.70         925.00         601.42         323.58         3.50         238.51         62.99         0.84         9.25         2.42         2801.29         40.00         9/15/09           1348         D-0360         W21-080.00         1032.00         104.40         727.55         317.45         7.29         204.12         2.04         78.09         10.82         88.63         111048.55         40.00         5/3/08           1350         D-0425.04         D                                                                                                    | 1343 | D-0423-05     | DVV-58.00                          | 1020.01 | 1005.44 | /13./0  | 380.3U | 5.97 | 4.12   | 0.30   | 1.51   | 0.21  | 9.18   | 01125.07  | 41.00 | 10/04/07   |
| Loss         Norm Grew state         457.05         057.76         245.1         358.5         4.17         77.11         258.71         5.04         5.75         39.85         2018.52         41.00         4/3/18           1346         D-2317         WL-5         695.00         730.00         504.30         225.70         4.00         156.00         60.00         0.00         4.00         0.017/106           1347         D-2177.05         W-515.00         918.70         925.00         601.42         323.58         3.50         238.51         62.99         0.84         9.25         2.42         28301.29         40.00         9/15/09           1348         D-0360         W-401         1280.00         1318.00         90.47         327.53         4.87         218.18         24.31         55.90         14.42         32.60         111048.55         40.00         5/3/08           1350         D-042504         DW-132         1037.00         1044.00         75.70         286.30         1.65         0.11         1.08         0.10         0.00         61125.67         41.00         10/28/198           1351         D-0360         W336.375.00         927.00         1000.00         736.95         263.05                                                                                                    | 1344 | D-2177-01     | GIVIW-04-15<br>Devices Crew Sk - 9 | 1028.81 | 1035.11 | 911.41  | 123.70 | 3.38 | 14.33  | 15.08  | 0.00   | 5.58  | 1.4/   | 28301.29  | 40.00 | 10/24/07   |
| 1340         D-2317         WL-3         695.00         73.000         2425.70         4.00         156.00         60.00         4.00         4.00         2.00         4.00         1.00         4.00         4.00         2.00         4.00         1.00         4.00         4.00         2.00         4.00         4.00         1.01         1.01         1.01         1.01         1.00         1.01         1.01         1.00         1.01         1.01         1.00         1.01         1.00         1.01         1.01         1.00         1.01         1.00         1.01         1.01         1.00         2.00         2.24         2.2830.12         4.00         2.14         2.33         2.24         3.50         2.44         3.50         1.44         3.260         111048.55         40.00         5.73         3.73         4.87         7.29         2.04.12         2.04         7.80         1.62         3.26         1.01         0.00         0.00         61125.67         41.00         9.73           1350         D-0360         W336.375.00         927.00         1000.00         73.69         263.05         7.55         115.24         35.79         109.05         13.01         13.851         111048.55         41.00<                                                                                                    | 1345 | D-0354        | Roving Crew Shaft                  | 457.63  | 03/./0  | 248.21  | 389.55 | 4.17 | //.51  | 258./1 | 3.04   | 5.75  | 39.03  | 20418.32  | 41.20 | 4/3/18     |
| 1347         D-217/93         W*315.00         918.70         92.00         bulk         325.5         3.50         238.51         b2.99         0.84         9.25         2.42         2801.29         40.00         9/15/09           1348         D-0360         W401         1280.00         1318.00         990.47         327.53         4.87         218.18         24.31         55.50         14.42         32.60         111048.55         40.00         5/3/8           1349         D-0360         W21-080.00         1032.00         1044.00         77.70         286.30         5.30         1.65         0.11         1.08         0.10         0.00         61125.67         41.00         10/28/1998           1351         D-0360         W336.375.00         927.00         1000.00         736.95         263.05         7.55         115.24         35.79         10.00         612.567         41.00         10/28/1998           1351         D-0360         W-311         1166.40         1265.00         78.971         475.29         3.21         378.08         96.38         3.82         7.20         15.87         10262.20         37.75         9/7/12           1353         D-0119         W-30.00         858.70 <td>1346</td> <td>D-2317</td> <td>WL-5</td> <td>695.00</td> <td>730.00</td> <td>504.30</td> <td>225.70</td> <td>4.00</td> <td>155.00</td> <td>60.00</td> <td>0.00</td> <td>4.00</td> <td>0.00</td> <td>2061.00</td> <td>41.00</td> <td>10/1//06</td>                                                                                | 1346 | D-2317        | WL-5                               | 695.00  | 730.00  | 504.30  | 225.70 | 4.00 | 155.00 | 60.00  | 0.00   | 4.00  | 0.00   | 2061.00   | 41.00 | 10/1//06   |
| 1348         D-0360         W4-01         1280.00         1181.00         90.47         327.53         4.87         213.18         24.31         55.90         14.42         32.60         111048.55         40.50         2/24/97           1349         D-0360         W21-080.00         1032.00         1045.00         727.55         317.45         7.29         204.12         2.04         78.09         10.82         88.63         111048.55         40.00         5/3/08           1350         D-0425.04         DW-312         1037.00         1044.00         757.70         28.630         5.30         1.65         0.11         1.08         0.10         0.00         61125.67         41.00         9/2/16           1351         D-0360         W336.375.00         927.00         1000.00         78.95         263.05         7.55         115.24         35.79         109.05         13.01         138.51         111048.55         41.00         9/2/16           1352         D-1180-08(6)         W-311         1166.00         126.500         781.91         83.09         3.92         49.17         3.50         0.00         3.92         2.27         2830.129         40.00         5/28/09           1354         D-10                                                                                                    | 134/ | U-2177-05     | W-515.00                           | 918.70  | 925.00  | 0U1.4Z  | 323.58 | 3.50 | 238.51 | 62.99  | 0.84   | 9.25  | 2.42   | 28301.29  | 40.00 | 9/15/09    |
| 1349       D-0360       W21-080.00       1032.00       1045.00       72.55       317.45       72.9       204.12       2.04       78.09       10.82       88.63       111048.55       40.00       5/3/08         1350       D-042504       DW-312       1037.00       1044.00       757.70       2286.30       5.30       1.65       0.11       1.08       0.00       61125.67       41.00       0/28/1988         1351       D-0360       W336.375.00       927.00       1000.00       73.695       2263.05       7.55       115.24       35.79       109.05       13.01       138.51       111048.55       41.00       9/12/16         1352       D-1180-08(66)       W-311       1166.40       1265.00       781.71       475.29       3.21       378.08       96.38       3.82       7.20       15.87       10262.20       37.75       9/7/12         1353       D-119       W-37.00       858.70       865.00       781.91       83.09       3.92       49.17       3.50       0.00       3.92       2.27       28301.29       40.00       5/28/9         1354       D-1019       W-201       121.000       128.00       952.70       7.10       325.95       44.97       162.                                                                                                    | 1348 | D-0360        | W-401                              | 1280.00 | 1318.00 | 990.47  | 327.53 | 4.8/ | 218.18 | 24.31  | 55.90  | 14.42 | 32.60  | 111048.55 | 40.50 | 2/24/97    |
| 1350         D-942-94         DW-132         103.00         104.00         7.70         285.00         5.30         1.65         0.11         1.08         0.10         0.00         61125.67         41.00         10/28/1998           1351         D-0360         W336.375.00         927.00         1000.00         736.95         263.05         7.55         115.24         35.79         190.50         13.01         138.55         41.00         9/12/16           1352         D-1180-08(6)         W-311         1166.40         1265.00         78.71         475.29         3.21         378.08         96.38         3.82         7.20         15.87         10262.20         37.75         9/7/12           1353         D-2177.03         W-37.00         858.70         856.00         78.91         8.09         3.92         49.17         3.50         0.00         3.92         2.27         28301.29         40.00         5/28/09           1354         D-019         W-302         1210.00         768.83         491.17         3.00         29.097         144.46         53.56         4.99         3.84         111048.55         40.50         1/30/95           1355         D-0360         W-414         1265.00                                                                                                    | 1349 | D-0360        | W21-080.00                         | 1032.00 | 1045.00 | 121.55  | 317.45 | 7.29 | 204.12 | 2.04   | 78.09  | 10.82 | 88.63  | 111048.55 | 40.00 | 5/3/08     |
| 1351         D-USS00         WS35.3/5.00         927.00         1000.00         7.89         265.05         7.55         115.24         35.79         109.05         13.01         138.51         11048.55         41.00         9/21/16           1352         D-1180-08(6a)         W-311         1166.40         1265.00         789.71         475.29         3.21         378.08         96.38         3.82         7.20         15.87         10262.20         37.75         9/7/12           1353         D-2177-03         W-37.00         858.70         858.00         781.91         83.09         3.92         49.17         3.50         0.00         3.92         2.27         28301.29         40.00         5/28/09           1354         D-1019         W-201         1210.00         1260.00         768.83         491.17         3.00         290.97         144.45         53.56         4.99         3.84         11184.92         37.50         1/17/9           1355         D-0360         W-312A         1250.00         1320.00         552.47         327.53         4.87         128.14         55.50         14.42         136.88         111048.55         40.00         1/23/95           1357         D-0360         W-                                                                                                    | 1350 | D-0425-04     | DW-132                             | 1037.00 | 1044.00 | 757.70  | 286.30 | 5.30 | 1.65   | 0.11   | 1.08   | 0.10  | 0.00   | 61125.67  | 41.00 | 10/28/1998 |
| 1352         U-18U-U8(be)         W-311         1166.40         126.00         781.7         475.29         3.21         378.08         96.38         3.82         7.20         15.87         1026.20         37.75         9/7/12           1353         D-2177-03         W-37.00         858.70         865.00         781.91         83.09         3.92         49.17         3.50         0.00         3.92         2.27         28301.29         40.00         5/28/99           1354         D-1019         W-201         121.00         126.00         768.83         491.17         3.00         290.97         144.46         53.56         4.99         3.84         1118.492         37.50         1/17/9           1355         D-0360         W-312A         125.00         1315.00         768.30         550.70         7.10         325.95         44.97         162.21         15.14         22.93         111048.55         40.50         1/30/95           1356         D-0360         W-414         1266.00         1280.00         552.77         7.10         325.95         14.42         136.88         111048.55         40.50         1/31/6           1357         D-0360         W-378         1298.00         1325.00                                                                                                    | 1351 | D-0360        | W336.375.00                        | 927.00  | 1000.00 | /36.95  | 263.05 | 7.55 | 115.24 | 35.79  | 109.05 | 13.01 | 138.51 | 111048.55 | 41.00 | 9/12/16    |
| 1353         D-2177-3         W-37.00         S58.70         S56.00         781.91         83.09         3.92         49.17         3.50         0.00         3.92         2.27         28301.29         40.00         5/28/09           1354         D-1019         W-201         1210.00         1260.00         768.30         491.17         3.00         290.97         144.46         53.56         4.99         3.84         11184.92         37.50         1/17/09           1355         D-0360         W-312A         125.00         1315.00         764.30         550.70         7.10         325.95         44.97         162.21         15.14         22.93         111048.55         40.50         1/30/95           1356         D-0360         W-414         1266.00         1280.00         952.47         327.53         4.87         218.18         24.31         55.90         14.42         136.88         111048.55         40.50         1/13/16           1357         D-0360         W-414         126.00         1325.00         853.21         471.79         5.29         321.05         61.70         78.55         18.20         32.60         111048.55         40.00         1/27/97           1358         D-2091.1 <td>1352</td> <td>D-1180-08(6a)</td> <td>W-311</td> <td>1166.40</td> <td>1265.00</td> <td>789.71</td> <td>475.29</td> <td>3.21</td> <td>378.08</td> <td>96.38</td> <td>3.82</td> <td>7.20</td> <td>15.87</td> <td>10262.20</td> <td>37.75</td> <td>9/7/12</td>                                                                      | 1352 | D-1180-08(6a) | W-311                              | 1166.40 | 1265.00 | 789.71  | 475.29 | 3.21 | 378.08 | 96.38  | 3.82   | 7.20  | 15.87  | 10262.20  | 37.75 | 9/7/12     |
| 1354         D-1019         W-201         1210.00         1260.00         764.30         491.7         3.00         29.07         144.46         53.56         4.99         3.84         11184.92         37.50         1/17/09           1355         D-0360         W-312A         1255.00         1315.00         764.30         550.70         7.10         325.95         44.97         162.1         15.14         22.93         111048.55         40.50         1/30/95           1356         D-0360         W-414         1266.00         1280.00         552.47         327.53         4.87         218.18         24.31         55.90         14.42         136.88         111048.55         40.50         1/33/95           1357         D-0360         W-378         129.00         132.500         853.21         471.79         5.29         321.05         61.70         78.55         18.20         32.60         111048.55         40.00         1/27/97           1358         D-20911         W-202         1221.00         127.00         986.00         284.00         3.00         104.56         137.75         47.42         0.00         0.00         111048.55         40.00         1/21/97           1350         D-2045.01<                                                                                                    | 1353 | D-2177-03     | ₩-37.00                            | 858.70  | 865.00  | 781.91  | 83.09  | 3.92 | 49.17  | 3.50   | 0.00   | 3.92  | 2.27   | 28301.29  | 40.00 | 5/28/09    |
| 1355         D-0360         W-312A         1255.00         131.00         76.0         550.70         7.10         325.95         44.97         162.21         15.14         22.93         111048.55         40.50         1/20/95           1356         D-0360         W-414         1266.00         1280.00         952.47         327.53         4.87         218.18         24.31         55.90         14.42         136.88         111048.55         40.50         1/21/96           1357         D-0360         W-378         1298.00         1325.00         853.21         471.79         5.29         321.05         61.70         78.55         18.20         312.65         40.00         1/27/97           1358         D-2091.1         W-202         1221.00         127.00         986.00         284.00         3.00         104.66         137.75         47.42         0.00         0.00         111048.55         40.00         1/27/97           1359         D-035.04         MC+R30-502 (DW)         790.50         886.00         284.00         3.00         104.66         137.75         47.42         0.00         0.00         1111.57         37.50         2/24/00           1360         D-0455.01         W-91                                                                                                    | 1354 | D-1019        | W-201                              | 1210.00 | 1260.00 | 768.83  | 491.17 | 3.00 | 290.97 | 144.46 | 53.56  | 4.99  | 3.84   | 11184.92  | 37.50 | 1/17/09    |
| 1356         D-0360         W-414         1266.00         1280.00         952.47         327.53         4.87         218.18         24.31         55.90         14.42         136.88         111048.55         40.50         1/13/16           1357         D-0360         W-378         1298.00         1325.00         853.21         471.79         5.29         321.05         61.70         78.55         18.20         32.60         111048.55         40.00         1/27/97           1358         D-2091.1         W-202         1221.00         1270.00         284.00         3.00         104.66         137.5         47.42         0.00         0.00         111048.55         40.00         1/27/97           1358         D-2091.1         W-202         1221.00         127.00         284.00         3.00         104.66         137.5         47.42         0.00         0.00         1181.57         37.50         2/24/00           1359         D-0355.04         MC-FR30-502 (DW)         790.50         810.00         596.57         213.43         5.00         141.59         50.33         6.67         6.42         44.09         943.098         41.10         8/7/97           1360         D-0425.01         W-91                                                                                                    | 1355 | D-0360        | W-312A                             | 1255.00 | 1315.00 | 764.30  | 550.70 | 7.10 | 325.95 | 44.97  | 162.21 | 15.14 | 22.93  | 111048.55 | 40.50 | 1/30/95    |
| 1357         D-0360         W-378         1298.00         1325.00         853.21         471.79         5.29         321.05         61.70         78.55         18.20         32.60         111048.55         40.00         1/27/97           1358         D-2091.1         W-202         1221.00         1270.00         986.00         284.00         3.00         104.66         137.75         47.42         0.00         0.00         111048.55         40.00         1/27/97           1359         D-2091.1         W-202         1221.00         1270.00         986.00         284.00         3.00         104.66         137.75         47.42         0.00         0.00         1181.57         37.50         2/24/00           1359         D-0355.04         MC-FR30-502 (DW)         790.50         810.00         596.57         213.43         5.00         141.59         50.33         6.67         6.42         44.09         9430.98         41.10         8/7/97           1360         D-0425.01         W-91         1189.00         1241.00         930.88         310.12         3.40         1.38         0.00         1.61         0.13         0.00         61125.67         41.00         1/3/3/1988                                                                                                    | 1356 | D-0360        | W-414                              | 1266.00 | 1280.00 | 952.47  | 327.53 | 4.87 | 218.18 | 24.31  | 55.90  | 14.42 | 136.88 | 111048.55 | 40.50 | 1/13/16    |
| 1358         D-2091-1         W-202         1221.00         1270.00         986.00         284.00         3.00         104.66         137.75         47.42         0.00         0.00         1181.57         37.50         2/24/00           1359         D-0355.04         MC-FR30-502 (DW)         790.50         881.00         596.70         213.43         5.00         141.59         50.33         6.67         6.42         44.09         9430.98         41.10         8/7/97           1360         D-0425.01         W-91         1189.00         1241.00         930.88         310.12         3.40         1.38         0.00         1.61         0.13         0.00         61125.67         41.00         10/3/1998                                                                                                    | 1357 | D-0360        | W-378                              | 1298.00 | 1325.00 | 853.21  | 471.79 | 5.29 | 321.05 | 61.70  | 78.55  | 18.20 | 32.60  | 111048.55 | 40.00 | 1/27/97    |
| 1359         D-0355-04         MC-FR30-502 (DW)         790.50         810.00         596.57         213.43         5.00         141.59         50.33         6.67         6.42         44.09         9430.98         41.10         8/7/97           1360         D-0425-01         W-91         1189.00         1241.00         930.88         310.12         3.40         1.38         0.00         1.61         0.13         0.00         61125.67         41.00         10/13/1998                                                                                                    | 1358 | D-2091-1      | W-202                              | 1221.00 | 1270.00 | 986.00  | 284.00 | 3.00 | 104.66 | 137.75 | 47.42  | 0.00  | 0.00   | 11181.57  | 37.50 | 2/24/00    |
| 1360 D-0425-01 W-91 1189.00 1241.00 930.38 310.12 3.40 1.38 0.00 1.61 0.13 0.00 61125.67 41.00 10/13/1998                                                                                                    | 1359 | D-0355-04     | MC-FR30-502 (DW)                   | 790.50  | 810.00  | 596.57  | 213.43 | 5.00 | 141.59 | 50.33  | 6.67   | 6.42  | 44.09  | 9430.98   | 41.10 | 8/7/97     |
|                                                                                                    | 1360 | D-0425-01     | W-91                               | 1189.00 | 1241.00 | 930.88  | 310.12 | 3.40 | 1.38   | 0.00   | 1.61   | 0.13  | 0.00   | 61125.67  | 41.00 | 10/13/1998 |

| 1361 | D-0360       | W-225            | 1141.00 | 1148.00 | 836.34  | 311.66 | 5.89 | 203.68 | 6.59   | 88.74  | 15.19 | 6.99   | 111048.55 | 40.00 | 1/21/91    |
|------|--------------|------------------|---------|---------|---------|--------|------|--------|--------|--------|-------|--------|-----------|-------|------------|
| 1362 | D-0360       | WL231.362.00     | 1125.00 | 11/0.00 | 636.00  | 534.00 | 7.98 | 316.06 | 23.80  | 18/.04 | 13.10 | 129.65 | 111048.55 | 41.00 | 8/4/14     |
| 1363 | D-0425-01    | DW-80            | 1216.00 | 1241.00 | 595.17  | 645.83 | 1.10 | 4.90   | 0.39   | 1.04   | 0.13  | 0.00   | 61125.67  | 41.00 | 11/25/1998 |
| 1265 | D-0425-01    | 00-00            | 1222.00 | 1222.00 | 601.00  | 702.10 | 4.00 | 5.10   | 0.77   | 0.21   | 0.11  | 0.00   | 61125.67  | 41.00 | 10/12/2002 |
| 1365 | D-0425-05    | W-709            | 1011.00 | 1085.00 | 013 37  | 171.63 | 5.00 | 5.04   | 1.30   | 100.36 | 11.56 | 138.61 | 111048 55 | 41.00 | 1/10/17    |
| 1367 | D-0360       | W-583            | 1158.00 | 1245.00 | 073.00  | 271.01 | 6.19 | 157.00 | 0.91   | 85.09  | 13.65 | 126.01 | 111048.55 | 40.50 | 3/12/14    |
| 1368 | D-0425-01    | W-17             | 1195.00 | 1240.00 | 708.66  | 531 34 | 4 90 | 3.70   | 0.71   | 0.55   | 0.10  | 0.00   | 61125.67  | 41.00 | 10/26/1998 |
| 1369 | D-1180-08(7) | W-300            | 1201.40 | 1240.00 | 796.98  | 443.02 | 2.14 | 371 38 | 94.23  | 3.66   | 7.07  | 19.89  | 10262.20  | 37.75 | 3/20/12    |
| 1370 | D-0360       | DW-393           | 1314.00 | 1330.00 | 896.91  | 433.09 | 5.12 | 321.97 | 32.71  | 69.59  | 16.17 | 33.83  | 111048.55 | 40.00 | 4/10/97    |
| 1371 | D-0425-01    | DW-38            | 1179.00 | 1204.00 | 590.25  | 613.75 | 6.85 | 4.04   | 0.67   | 1.26   | 0.15  | 0.00   | 61125.67  | 41.00 | 10/26/1998 |
| 1372 | D-0360       | W-701            | 1270.00 | 1320.00 | 839.93  | 480.07 | 7.29 | 317.33 | 35.19  | 104.86 | 16.00 | 67.27  | 111048.55 | 40.50 | 2/26/04    |
| 1373 | D-0360       | W-333            | 905.00  | 908.00  | 764.68  | 143.32 | 3.00 | 15.48  | 0.00   | 96.63  | 9.60  | 27.35  | 111048.55 | 40.00 | 2/27/96    |
| 1374 | D-0360       | DW21-156.00      | 1222.00 | 1225.00 | 950.75  | 274.25 | 5.45 | 194.05 | 15.51  | 61.90  | 11.27 | 88.63  | 111048.55 | 40.50 | 4/27/08    |
| 1375 | D-0360       | W-295            | 1231.00 | 1264.00 | 701.40  | 562.60 | 4.58 | 351.36 | 15.02  | 176.44 | 12.24 | 16.98  | 111048.55 | 40.50 | 12/14/93   |
| 1376 | D-1180-00(7) | W-5              | 1160.00 | 1220.00 | 762.50  | 457.50 | 3.00 | 364.51 | 87.98  | 0.00   | 8.02  | 0.00   | 10262.20  | 37.75 | 5/20/96    |
| 1377 | D-0360       | W-414            | 1230.00 | 1280.00 | 952.47  | 327.53 | 4.87 | 218.18 | 24.31  | 55.90  | 14.42 | 134.61 | 111048.55 | 40.50 | 8/24/15    |
| 1378 | D-0425-10    | <b>W-44.</b> 00  | 965.00  | 982.00  | 671.88  | 310.12 | 3.40 | 1.38   | 0.00   | 1.61   | 0.13  | 37.54  | 61125.67  | 41.00 | 12/11/2007 |
| 1379 | D-0360       | DW-161           | 1273.00 | 1290.00 | 739.30  | 550.70 | 7.10 | 325.95 | 44.97  | 162.21 | 15.14 | 6.09   | 111048.55 | 40.50 | 10/30/90   |
| 1380 | D-0360       | W501.077.01      | 1073.00 | 1180.00 | 844.55  | 335.45 | 7.45 | 211.84 | 21.69  | 92.72  | 12.98 | 136.88 | 111048.55 | 41.00 | 3/1/16     |
| 1381 | D-0360       | W-175            | 1117.00 | 1132.00 | 711.83  | 420.17 | 7.53 | 223.66 | 72.28  | 173.45 | 25.63 | 6.09   | 111048.55 | 40.00 | 11/8/90    |
| 1382 | D-0360       | W-229A           | 1271.00 | 1305.00 | 742.40  | 562.60 | 4.58 | 351.36 | 15.02  | 176.44 | 12.24 | 6.99   | 111048.55 | 40.50 | 3/23/91    |
| 1383 | D-1019       | WL-18            | 976.00  | 1005.00 | 739.00  | 266.00 | 4.00 | 157.00 | 112.00 | 0.00   | 4.00  | 3.84   | 11184.92  | 37.50 | 10/9/08    |
| 1384 | D-0360       | W-157            | 1263.00 | 1275.00 | 760.30  | 514.70 | 7.57 | 350.60 | 23.74  | 78.65  | 19.66 | 6.99   | 111048.55 | 40.50 | 3/21/91    |
| 1385 | D-1180-08(7) | W-343            | 1192.60 | 1285.00 | 841.98  | 443.02 | 2.14 | 371.38 | 94.23  | 3.66   | 7.07  | 20.66  | 10262.20  | 37.75 | 4/16/12    |
| 1386 | D-0360       | WL-736           | 1120.00 | 1131.00 | 797.66  | 333.34 | 4.90 | 243.57 | 13.34  | 48.14  | 14.88 | 136.88 | 111048.55 | 41.00 | 2/8/16     |
| 1387 | D-0360       | W501.343000      | 1068.00 | 1175.00 | 743.50  | 431.50 | 6.60 | 236.12 | 77.80  | 118.08 | 12.12 | 138.61 | 111048.55 | 41.00 | 1/3/1/     |
| 1388 | D-0425-05    | W-29.00          | 1309.00 | 1340.00 | 670.60  | 669.40 | 5.90 | 4.38   | 0.61   | 1.65   | 0.21  | 9.18   | 61125.67  | 41.00 | 10/13/2003 |
| 1389 | D-0360       | W501.077.00      | 1161.00 | 1210.00 | 8/4.55  | 335.45 | 7.45 | 211.84 | 21.69  | 92.72  | 12.98 | 130.36 | 111048.55 | 41.00 | 10/7/14    |
| 1201 | D-0360       | W-400            | 959 70  | 1315.00 | 722.50  | 121.30 | 1.02 | 1//./5 | 23.01  | 71.99  | 1 92  | 0.19   | 111048.55 | 40.30 | 1/5/05     |
| 1202 | D-2177-02    | 004 220          | 808.70  | 000.00  | 650.00  | 240.10 | 5.25 | 100.52 | 79.00  | 0.00   | 5.25  | 0.18   | 20501.29  | 40.00 | 2/7/09     |
| 1392 | D-2317-0A    | DW-162           | 1269.00 | 1296.00 | 736.96  | 559.04 | 6.47 | 398.03 | 36.41  | 91 79  | 10.80 | 6.00   | 111048 55 | 41.00 | 3/18/01    |
| 1394 | D-0360       | WI -674          | 1092.00 | 1145.00 | 906.95  | 238.05 | 6.60 | 146.59 | 0.00   | 6814   | 11.96 | 52.68  | 111048 55 | 40.00 | 3/30/01    |
| 1395 | D-2177-03    | W-27.00          | 898.70  | 905.00  | 821.91  | 83.09  | 3.92 | 49.17  | 3.50   | 0.00   | 3.92  | 2.11   | 28301.29  | 40.00 | 3/4/09     |
| 1396 | D-0360       | W-289            | 1268.00 | 1300.00 | 742.26  | 557.74 | 2.40 | 398.53 | 47.72  | 103.50 | 11.13 | 18.09  | 111048.55 | 40.50 | 2/28/94    |
| 1397 | D-2187       | W-303            | 1175.00 | 1220.00 | 781.33  | 438.67 | 2.92 | 228.00 | 205.50 | 3.00   | 4.09  | 1.13   | 14151.11  | 37.50 | 3/29/13    |
| 1398 | D-0360       | W-368            | 1139.00 | 1185.00 | 1041.68 | 143.32 | 3.00 | 15.48  | 0.00   | 96.63  | 9.60  | 29.98  | 111048.55 | 40.00 | 7/26/96    |
| 1399 | D-0360       | W21-112.00       | 1032.00 | 1060.00 | 742.55  | 317.45 | 7.29 | 204.12 | 2.04   | 78.09  | 10.82 | 90.29  | 111048.55 | 40.00 | 8/11/08    |
| 1400 | D-0360       | DW-169           | 1082.00 | 1100.00 | 581.53  | 518.47 | 7.08 | 373.81 | 9.26   | 93.89  | 21.49 | 6.09   | 111048.55 | 40.50 | 12/11/90   |
| 1401 | D-1019       | WL-18            | 968.00  | 1005.00 | 739.00  | 266.00 | 4.00 | 157.00 | 112.00 | 0.00   | 4.00  | 3.84   | 11184.92  | 37.50 | 2/10/11    |
| 1402 | D-0360       | W-683            | 1022.00 | 1030.00 | 858.37  | 171.63 | 5.20 | 65.90  | 1.30   | 100.36 | 11.56 | 67.27  | 111048.55 | 41.00 | 2/23/04    |
| 1403 | D-2177-06    | W-28             | 1171.70 | 1178.00 | 823.32  | 354.68 | 3.58 | 188.24 | 146.08 | 0.00   | 11.68 | 3.68   | 28301.29  | 40.00 | 8/18/11    |
| 1404 | D-0360       | DW-318           | 1286.50 | 1294.00 | 775.53  | 518.47 | 7.08 | 373.81 | 9.26   | 93.89  | 21.49 | 18.09  | 111048.55 | 40.50 | 2/16/94    |
| 1405 | D-2177-03    | W-103.00         | 906.70  | 913.00  | 598.58  | 314.42 | 3.04 | 213.48 | 71.33  | 1.25   | 5.55  | 2.42   | 28301.29  | 40.00 | 9/15/09    |
| 1406 | D-0360       | DW-122           | 1288.00 | 1302.00 | 934.15  | 367.85 | 6.20 | 166.26 | 55.30  | 131.78 | 11.66 | 6.09   | 111048.55 | 40.50 | 11/26/90   |
| 1407 | D-0360       | W-401            | 1276.00 | 1318.00 | 990.47  | 327.53 | 4.8/ | 218.18 | 24.31  | 55.90  | 14.42 | 33.83  | 111048.55 | 40.50 | 5/22/97    |
| 1408 | D-0360       | W-414            | 1232.00 | 1280.00 | 952.47  | 527.53 | 4.8/ | 218.18 | 24.31  | 55.90  | 14.42 | 133.14 | 61125.67  | 40.30 | 5/21/15    |
| 1403 | D-0425-05    | WI 221 262 00    | 1110.00 | 1170.00 | 626.00  | 524.00 | 7.09 | 216.06 | 22.90  | 197.04 | 12.10 | 129.61 | 111049.55 | 41.00 | 1/2/17     |
| 1410 | D-0360       | DM/-330          | 956.00  | 960.00  | 750.32  | 209.68 | 4.28 | 93.70  | 32.00  | 105.70 | 7.82  | 2735   | 111048.55 | 41.00 | 3/4/96     |
| 1412 | D-0425-05    | DW-119.01        | 1236.00 | 1260.00 | 617.30  | 642 70 | 4.20 | 4.28   | 1 20   | 1.05   | 0.13  | 14.00  | 61125.67  | 41.00 | 8/17/2004  |
| 1413 | D-0360       | DW-391           | 1098.00 | 1120.00 | 832.55  | 287.45 | 6.85 | 195.67 | 43.79  | 129.97 | 13.52 | 33.83  | 111048.55 | 40.00 | 5/15/97    |
| 1414 | D-0426       | W-19C            | 1036.50 | 1215.00 | 906.25  | 308.75 | 4.00 | 230.75 | 38.14  | 0.00   | 8.10  | 11.50  | 35708.87  | 39.00 | 8/15/05    |
| 1415 | D-0360       | WL-721           | 1159.00 | 1229.00 | 800.55  | 428.45 | 7.05 | 259.73 | 45.00  | 112.83 | 14.77 | 138.51 | 111048.55 | 40.50 | 7/14/16    |
| 1416 | D-0355-04    | MC-FR36-503 (DW) | 705.00  | 710.00  | 496.57  | 213.43 | 5.00 | 141.59 | 50.33  | 6.67   | 6.42  | 40.98  | 9430.98   | 41.10 | 5/7/96     |
| 1417 | D-0360       | WL-349           | 1111.00 | 1190.00 | 878.34  | 311.66 | 5.89 | 203.68 | 6.59   | 88.74  | 15.19 | 27.35  | 111048.55 | 40.00 | 3/19/96    |
| 1418 | D-0360       | W-415            | 1112.00 | 1135.00 | 807.47  | 327.53 | 4.87 | 218.18 | 24.31  | 55.90  | 14.42 | 137.99 | 111048.55 | 40.50 | 5/25/16    |
| 1419 | D-0424       | 6-WL-12          | 1008.00 | 1020.00 | 769.40  | 250.60 | 3.60 | 111.09 | 3.31   | 5.01   | 3.60  | 2.95   | 29225.93  | 39.00 | 5/14/08    |
| 1420 | D-2317-1     | DW-406           | 693.30  | 700.00  | 459.90  | 240.10 | 5.25 | 188.65 | 56.10  | 0.00   | 5.25  | 0.00   | 2061.00   | 41.00 | 4/24/08    |
| 1421 | D-2177-03    | WL-145           | 1193.70 | 1200.00 | 796.43  | 403.57 | 3.88 | 281.43 | 99.19  | 12.66  | 6.79  | 0.00   | 28301.29  | 40.00 | 4/26/2002  |
| 1422 | D-2177-03    | WL-170.00        | 878.70  | 885.00  | 570.58  | 314.42 | 3.04 | 213.48 | 71.33  | 1.25   | 5.55  | 2.11   | 28301.29  | 40.00 | 3/5/09     |

| 1423  | D-2317-4      | DW-46         | 680.00  | 693.00  | 452.90  | 240.10 | 5.25  | 188.65 | 56.10  | 0.00   | 5.25  | 0.00   | 2061.00   | 41.00 | 10/30/08   |
|-------|---------------|---------------|---------|---------|---------|--------|-------|--------|--------|--------|-------|--------|-----------|-------|------------|
| 1424  | D-0426        | W-18B         | 1097.00 | 1167.00 | 693.30  | 473.70 | 3.00  | 246.94 | 55.98  | 2.32   | 7.73  | 11.50  | 35708.87  | 39.00 | 8/15/05    |
| 1425  | D-0360        | W-418         | 1169.00 | 1180.00 | 852.47  | 327.53 | 4.87  | 218.18 | 24.31  | 55.90  | 14.42 | 33.83  | 111048.55 | 40.50 | 4/25/97    |
| 1426  | D-2187        | W-370         | 1204.00 | 1240.00 | 801.33  | 438.67 | 2.92  | 228.00 | 205.50 | 3.00   | 4.09  | 0.63   | 14151.11  | 37.50 | 6/27/11    |
| 1427  | D-2177-06     | W-24K         | 1078 70 | 1085.00 | 759.04  | 325.96 | 3 33  | 225.55 | 79.76  | 0.73   | 9.95  | 2.42   | 28301.29  | 40.00 | 9/11/09    |
| 1428  | D-0360        | W-379         | 1246.00 | 1323.00 | 889.91  | 433.09 | 5.12  | 321.07 | 32.71  | 69.59  | 16.17 | 32.60  | 111048 55 | 40.00 | 2/20/97    |
| 1/20  | D-0360        | DW-179        | 1196.00 | 1225.00 | 910.94  | 414.16 | 6.47  | 221.27 | 50.99  | 100.31 | 10.17 | 6.09   | 111048.55 | 40.00 | 11/6/00    |
| 1423  | D-0300        | W-3           | 1215.00 | 1225.00 | 690.01  | 555.00 | 2.06  | 2 55   | 0.24   | 1.44   | 0.20  | 0.03   | 61125.67  | 41.00 | 8/10/1008  |
| 1/21  | D 0260        | W 250         | 1105.00 | 1119.00 | 074.69  | 142.22 | 2.00  | 15.49  | 0.00   | 06.62  | 0.20  | 27.25  | 111049.55 | 40.00 | 2/0/06     |
| 1451  | D-0560        | VVI 200       | 1105.00 | 1118.00 | 974.08  | 145.52 | 3.00  | 13.46  | 0.00   | 90.05  | 9.80  | 27.55  | 10048.33  | 40.00 | 2/9/90     |
| 1432  | D-1180-08(6a) | WL-200        | 815.20  | 830.00  | 334.71  | 475.29 | 3.21  | 378.08 | 96.38  | 3.82   | 7.20  | 15.87  | 10262.20  | 37.73 | 10/24/14   |
| 1433  | D-2269-08     | D44-1006      | 698.00  | 737.00  | 570.30  | 100.30 | 4.30  | 15.30  | 128.00 | 0.00   | 6.30  | 4.38   | 16639.24  | 40.00 | 9/2/09     |
| 1434  | D-0426-08     | W-7           | 1028.00 | 1035.00 | 519.25  | 515.75 | 5.00  | 410.68 | 139.19 | 7.58   | 11.58 | 3.50   | 35708.87  | 39.00 | 10/12/00   |
| 1435  | D-0360        | W-291         | 1272.00 | 1275.00 | 732.60  | 542.40 | 5.04  | 412.92 | 16.15  | 92.07  | 13.88 | 18.09  | 111048.55 | 40.50 | 3/21/94    |
| 1436  | D-0360        | W21-087.01    | 1050.10 | 1068.00 | 750.55  | 317.45 | 7.29  | 204.12 | 2.04   | 78.09  | 10.82 | 88.63  | 111048.55 | 40.00 | 5/5/08     |
| 1437  | D-0426        | W-18A         | 1135.80 | 1166.30 | 692.60  | 4/3./0 | 3.00  | 246.94 | 55.98  | 2.32   | 1.13  | 11.50  | 35708.87  | 39.00 | 8/15/05    |
| 1438  | D-0360        | W-415         | 1103.00 | 1135.00 | 807.47  | 327.53 | 4.8/  | 218.18 | 24.31  | 55.90  | 14.42 | 130.35 | 111048.55 | 40.50 | 10/16/14   |
| 1439  | D2317         | M2A           | 646.00  | 720.00  | 479.90  | 240.10 | 5.25  | 188.65 | 56.10  | 0.00   | 5.25  | 1.60   | 2061.00   | 41.00 | 5/15/13    |
| 1440  | D-0360        | W-428         | 1197.00 | 1260.00 | 719.60  | 540.40 | 5.50  | 336.95 | 11.82  | 178.25 | 12.88 | 134.61 | 111048.55 | 40.00 | 9/4/15     |
| 1441  | D-0360        | W-426         | 1120.00 | 1160.00 | 626.00  | 534.00 | 7.98  | 316.06 | 23.80  | 187.04 | 13.10 | 38.09  | 111048.55 | 41.00 | 3/5/98     |
| 1442  | D-2177-01     | GMW-04-4D     | 902.69  | 908.99  | 563.83  | 345.16 | 3.54  | 118.44 | 205.60 | 0.58   | 9.37  | 1.47   | 28301.29  | 40.00 | 10/24/07   |
| 1443  | D-0360        | WL-674        | 1100.00 | 1145.00 | 906.95  | 238.05 | 6.60  | 146.59 | 0.00   | 68.14  | 11.96 | 131.89 | 111048.55 | 40.00 | 3/2/15     |
| 1444  | D-1019        | W-201         | 1211.00 | 1260.00 | 768.83  | 491.17 | 3.00  | 290.97 | 144.46 | 53.56  | 4.99  | 3.84   | 11184.92  | 37.50 | 4/29/10    |
| 1445  | D-2187        | <b>W</b> -370 | 1202.00 | 1240.00 | 801.33  | 438.67 | 2.92  | 228.00 | 205.50 | 3.00   | 4.09  | 0.48   | 14151.11  | 37.50 | 10/13/10   |
| 1446  | D-0360        | DW-399        | 1294.00 | 1315.00 | 1023.50 | 291.50 | 6.25  | 177.75 | 23.01  | 71.99  | 15.15 | 32.60  | 111048.55 | 40.50 | 3/22/97    |
| 1447  | D-0360        | W-620         | 1149.00 | 1178.00 | 879.14  | 298.86 | 5.45  | 166.14 | 34.91  | 78.29  | 9.15  | 128.37 | 111048.55 | 40.50 | 6/3/14     |
| 1448  | D-0360        | W-414         | 1231.00 | 1280.00 | 952.47  | 327.53 | 4.87  | 218.18 | 24.31  | 55.90  | 14.42 | 128.37 | 111048.55 | 40.50 | 6/13/14    |
| 1449  | D-0424        | W-66          | 1212.00 | 1230.00 | 736.62  | 493.38 | 6.06  | 393.79 | 161.68 | 1.00   | 10.55 | 2.52   | 29225.93  | 38.50 | 2/4/08     |
| 1450  | D-0360        | DW-719        | 1175.00 | 1178.00 | 749.55  | 428.45 | 7.05  | 259.73 | 45.00  | 112.83 | 14.77 | 138.61 | 111048.55 | 41.00 | 3/13/17    |
| 1451  | D-0360        | W-415         | 1105.00 | 1135.00 | 807.47  | 327.53 | 4.87  | 218.18 | 24.31  | 55.90  | 14.42 | 133.14 | 111048.55 | 40.50 | 5/21/15    |
| 1452  | D-0360        | W-114         | 1264.00 | 1306.00 | 746.96  | 559.04 | 6.47  | 398.42 | 36.41  | 91.79  | 19.89 | 6.09   | 111048.55 | 40.50 | 10/23/90   |
| 1453  | D-0360        | WL231.362.00  | 1108.00 | 1170.00 | 636.00  | 534.00 | 7.98  | 316.06 | 23.80  | 187.04 | 13.10 | 138.51 | 111048.55 | 41.00 | 7/5/16     |
| 1454  | D-0360        | W21-095.00    | 1019.30 | 1100.00 | 782.55  | 317.45 | 7.29  | 204.12 | 2.04   | 78.09  | 10.82 | 90.29  | 111048.55 | 40.00 | 8/9/08     |
| 1455  | D-0360        | WL231.362.00  | 1113.00 | 1170.00 | 636.00  | 534.00 | 7.98  | 316.06 | 23.80  | 187.04 | 13.10 | 136.88 | 111048.55 | 41.00 | 1/5/16     |
| 1456  | D-2269-08     | DW-1648       | 793.00  | 832.00  | 659.50  | 172.50 | 4.80  | 70.70  | 82.00  | 0.00   | 8.80  | 2.33   | 16659.24  | 40.00 | 8/23/12    |
| 1457  | D-0425-01     | W-11          | 971.00  | 976.00  | 689.70  | 286.30 | 5.30  | 1.65   | 0.11   | 1.08   | 0.10  | 0.00   | 61125.67  | 41.00 | 7/14/1998  |
| 1458  | D-0360        | WL-338        | 881.00  | 890.00  | 761.70  | 128.30 | 5.87  | 17.73  | 0.00   | 82.11  | 9.03  | 26.12  | 111048.55 | 40.00 | 11/20/95   |
| 1459  | D-0360        | W-229A        | 1257.00 | 1305.00 | 742.40  | 562.60 | 4.58  | 351.36 | 15.02  | 176.44 | 12.24 | 7.80   | 111048.55 | 40.50 | 6/14/91    |
| 1460  | D-0360        | W-396         | 1266.00 | 1305.00 | 1013.50 | 291.50 | 6.25  | 177.75 | 23.01  | 71.99  | 15.15 | 33.83  | 111048.55 | 40.50 | 6/27/97    |
| 1461  | D-0360        | WL231.362.00  | 1124.00 | 1170.00 | 636.00  | 534.00 | 7.98  | 316.06 | 23.80  | 187.04 | 13.10 | 133.14 | 111048.55 | 41.00 | 4/1/15     |
| 1462  | D-0360        | WL-736        | 1116.00 | 1131.00 | 797.66  | 333.34 | 4.90  | 243.57 | 13.34  | 48.14  | 14.88 | 137.99 | 111048.55 | 41.00 | 5/11/16    |
| 1463  | D-0425-01     | DW-80         | 1231.00 | 1241.00 | 595.17  | 645.83 | 1.10  | 4.90   | 0.39   | 1.04   | 0.13  | 0.00   | 61125.67  | 41.00 | 2/27/1999  |
| 1464  | D-0425-01     | WL-98         | 1245.00 | 1262.00 | 951.88  | 310.12 | 3.40  | 1.38   | 0.00   | 1.61   | 0.13  | 0.00   | 61125.67  | 41.00 | 2/26/1999  |
| 1465  | D-1019        | W-242         | 1137.00 | 1190.00 | 892.00  | 298.00 | 3.00  | 125.09 | 149.81 | 29.51  | 9.14  | 3.84   | 11184.92  | 37.50 | 5/2/12     |
| 1466  | D-0425-05     | W-113.00      | 1114.00 | 1130.00 | 720.64  | 409.36 | 1.33  | 2.24   | 0.99   | 0.84   | 0.08  | 12.20  | 61125.67  | 41.00 | 5/24/2004  |
| 1467  | D-0360        | W-415         | 1107.00 | 1135.00 | 807.47  | 327.53 | 4.87  | 218.18 | 24.31  | 55.90  | 14.42 | 129.65 | 111048.55 | 40.50 | 7/15/14    |
| 1468  | D-0360        | W-340         | 912.00  | 920.00  | 791.70  | 128.30 | 5.87  | 17.73  | 0.00   | 82.11  | 9.03  | 27.35  | 111048.55 | 40.00 | 1/23/96    |
| 1469  | D-2177-06     | WL-39         | 1163.70 | 1170.00 | 815.32  | 354.68 | 3.58  | 188.24 | 146.08 | 0.00   | 11.68 | 0.45   | 28301.29  | 40.00 | 10/29/05   |
| 1470  | D-0360        | <b>W-4</b> 03 | 1298.00 | 1345.00 | 794.30  | 550.70 | 7.10  | 325.95 | 44.97  | 162.21 | 15.14 | 33.83  | 111048.55 | 40.50 | 5/24/97    |
| 1471  | D-0425-01     | W-88          | 1215.00 | 1240.00 | 594.17  | 645.83 | 1.10  | 4.90   | 0.39   | 1.04   | 0.13  | 0.00   | 61125.67  | 41.00 | 10/6/1998  |
| 1472  | D-2177-03     | WL-44.00      | 931.70  | 938.00  | 772.47  | 165.53 | 3.77  | 111.13 | 26.92  | 0.00   | 9.62  | 2.11   | 28301.29  | 40.00 | 2/26/09    |
| 1473  | D-2177-03     | W-27.00       | 898.70  | 905.00  | 821.91  | 83.09  | 3.92  | 49.17  | 3.50   | 0.00   | 3.92  | 2.42   | 28301.29  | 40.00 | 9/17/09    |
| 1474  | D-0360        | W-159         | 1252.00 | 1290.00 | 730.96  | 559.04 | 6.47  | 398.42 | 36.41  | 91.79  | 19.89 | 6.09   | 111048.55 | 40.50 | 12/10/90   |
| 1475  | D-0360        | WL231.362.00  | 1114.00 | 1170.00 | 636.00  | 534.00 | 7.98  | 316.06 | 23.80  | 187.04 | 13.10 | 136.88 | 111048.55 | 41.00 | 2/1/16     |
| 1476  | D-0360        | W-413         | 1241.00 | 1280.00 | 952.47  | 327.53 | 4.87  | 218.18 | 24.31  | 55.90  | 14.42 | 130.36 | 111048.55 | 40.50 | 10/16/14   |
| 1477  | D-0360        | W-204         | 1187.00 | 1200.00 | 1056.68 | 143.32 | 3.00  | 15.48  | 0.00   | 96,63  | 9.60  | 6.99   | 111048.55 | 40.00 | 2/13/91    |
| 1478  | D-0425-01     | W-17          | 1204.00 | 1240.00 | 708.66  | 531.34 | 4.90  | 3.70   | 0.71   | 0.55   | 0.10  | 0.00   | 61125.67  | 41.00 | 1/22/1999  |
| 1479  | D-0360        | W-403         | 1304.00 | 1345.00 | 794 30  | 550.70 | 7.10  | 325.95 | 44.97  | 162.21 | 15.14 | 32.60  | 111048 55 | 40.50 | 2/27/97    |
| 1480  | D-0425-01     | DW-28         | 1209.00 | 1220.00 | 804.84  | 415.16 | 4.00  | 3.18   | 0.77   | 0.21   | 0.11  | 0.00   | 61125.67  | 41.00 | 1/30/1999  |
| 1481  | D-0360        | W-166         | 1037.00 | 1106.00 | 812.10  | 293.90 | 7.12  | 127.60 | 10.23  | 132.06 | 16.83 | 6.99   | 111048.55 | 40.50 | 1/4/91     |
| 1482  | D2317         | M1B           | 686.00  | 749.00  | 508.90  | 240.10 | 5.25  | 188.65 | 56.10  | 0.00   | 5.25  | 1.60   | 2061.00   | 41.00 | 3/12/14    |
| 14.82 | D-0425-01     | W-122         | 1233.00 | 1260.00 | 949 88  | 310.12 | 3.40  | 1 2 8  | 0.00   | 1.61   | 0.12  | 0.00   | 61125.67  | 41 00 | 10/21/1000 |
| 1484  | D-0360        | DW/-190       | 1066.00 | 1083.00 | 789.10  | 293.90 | 7 1 2 | 127.60 | 10.22  | 132.06 | 16.82 | 6.00   | 111048 55 | 40.50 | 12/10/00   |
| 1404  | 0-0300        | D44-100       | 1000.00 | 1000.00 | 703.10  | 230.30 | 1.12  | 127.00 | 10.25  | 102.00 | 10.05 | 0.03   | 111040.33 | 40.00 | 12/12/30   |

| 148         ColStore         W.2         81.20         51.84         51.80         51.80         51.80         51.80         51.80         51.80         51.80         51.80         51.80         51.80         51.80         51.80         51.80         51.80         51.80         51.80         51.80         51.80         51.80         51.80         51.80         51.80         51.80         51.80         51.80         51.80         51.80         51.80         51.80         51.80         51.80         51.80         51.80         51.80         51.80         51.80         51.80         51.80         51.80         51.80         51.80         51.80         51.80         51.80         51.80         51.80         51.80         51.80         51.80         51.80         51.80         51.80         51.80         51.80         51.80         51.80         51.80         51.80         51.80         51.80         51.80         51.80         51.80         51.80         51.80         51.80         51.80         51.80         51.80         51.80         51.80         51.80         51.80         51.80         51.80         51.80         51.80         51.80         51.80         51.80         51.80         51.80         51.80                                                                                                    | 1485 | D2317        | W3                | 613.00  | 621.00  | 380.90  | 240.10           | 5.25         | 188.65 | 56.10  | 0.00   | 5.25  | 1.60   | 2061.00   | 41.00 | 11/19/14   |
|----------------------------------------------------------------------------------------------------|------|--------------|-------------------|---------|---------|---------|------------------|--------------|--------|--------|--------|-------|--------|-----------|-------|------------|
| 1847         03160         99.79         134.10         131.00         18.17         17.17         17.17         17.17         17.10         17.00         17.00         17.00         17.00         17.00         17.00         17.00         17.00         17.00         17.00         17.00         17.00         17.00         17.00         17.00         17.00         17.00         17.00         17.00         17.00         17.00         17.00         17.00         17.00         17.00         17.00         17.00         17.00         17.00         17.00         17.00         17.00         17.00         17.00         17.00         17.00         17.00         17.00         17.00         17.00         17.00         17.00         17.00         17.00         17.00         17.00         17.00         17.00         17.00         17.00         17.00         17.00         17.00         17.00         17.00         17.00         17.00         17.00         17.00         17.00         17.00         17.00         17.00         17.00         17.00         17.00         17.00         17.00         17.00         17.00         17.00         17.00         17.00         17.00         17.00         17.00         17.00         17.00 <t< td=""><td>1486</td><td>D-0360-08</td><td>W-2</td><td>822.20</td><td>834.90</td><td>571.85</td><td>263.05</td><td>7.55</td><td>115.30</td><td>35.80</td><td>109.05</td><td>13.00</td><td>0.00</td><td>111048.55</td><td>40.50</td><td>2/24/84</td></t<>                                                                              | 1486 | D-0360-08    | W-2               | 822.20  | 834.90  | 571.85  | 263.05           | 7.55         | 115.30 | 35.80  | 109.05 | 13.00 | 0.00   | 111048.55 | 40.50 | 2/24/84    |
| 1988         06137         WAL         496.00         77.00         97.200         97.200         97.200         97.200         97.200         97.200         97.200         97.200         97.200         97.200         97.200         97.200         97.200         97.200         97.200         97.200         97.200         97.200         97.200         97.200         97.200         97.200         97.200         97.200         97.200         97.200         97.200         97.200         97.200         97.200         97.200         97.200         97.200         97.200         97.200         97.200         97.200         97.200         97.200         97.200         97.200         97.200         97.200         97.200         97.200         97.200         97.200         97.200         97.200         97.200         97.200         97.200         97.200         97.200         97.200         97.200         97.200         97.200         97.200         97.200         97.200         97.200         97.200         97.200         97.200         97.200         97.200         97.200         97.200         97.200         97.200         97.200         97.200         97.200         97.200         97.200         97.200         97.200         97.200         97.200                                                                                                    | 1487 | D-0360       | W-379             | 1241.00 | 1323.00 | 889.91  | 433.09           | 5.12         | 321.97 | 32.71  | 69.59  | 16.17 | 33.83  | 111048.55 | 40.00 | 4/10/97    |
| 1989         0.004510         We.43         1184.00         1184.00         1184.00         1184.00         1184.00         1184.00         1184.00         1184.00         1184.00         1184.00         1184.00         1184.00         1184.00         1184.00         1184.00         1184.00         1184.00         1184.00         1184.00         1184.00         1184.00         1184.00         1184.00         1184.00         1184.00         1184.00         1184.00         1184.00         1184.00         1184.00         1184.00         1184.00         1184.00         1184.00         1184.00         1184.00         1184.00         1184.00         1184.00         1184.00         1184.00         1184.00         1184.00         1184.00         1184.00         1184.00         1184.00         1184.00         1184.00         1184.00         1184.00         1184.00         1184.00         1184.00         1184.00         1184.00         1184.00         1184.00         1184.00         1184.00         1184.00         1184.00         1184.00         1184.00         1184.00         1184.00         1184.00         1184.00         1184.00         1184.00         1184.00         1184.00         1184.00         1184.00         1184.00         1184.00         1184.00         1184.00         11                                                                                                    | 1488 | D2317        | M2A               | 645.00  | 720.00  | 479.90  | 240.10           | 5.25         | 188.65 | 56.10  | 0.00   | 5.25  | 1.60   | 2061.00   | 41.00 | 11/26/16   |
| 100         0.0980         W+33         139.00         139.00         139.00         139.00         233.00         233.00         233.00         233.00         233.00         233.00         233.00         233.00         233.00         233.00         233.00         233.00         233.00         233.00         233.00         233.00         233.00         233.00         233.00         233.00         233.00         233.00         233.00         233.00         233.00         233.00         233.00         233.00         233.00         233.00         233.00         233.00         233.00         233.00         233.00         233.00         233.00         233.00         233.00         233.00         233.00         233.00         233.00         233.00         233.00         233.00         233.00         233.00         233.00         233.00         233.00         233.00         233.00         233.00         233.00         233.00         233.00         233.00         233.00         233.00         233.00         233.00         233.00         233.00         233.00         233.00         233.00         233.00         233.00         233.00         233.00         233.00         233.00         233.00         233.00         233.00         233.00         233.00                                                                                                    | 1489 | D-0425-01    | W/I-43            | 1181.00 | 1241.00 | 1162.42 | 78 58            | 6.76         | 0.35   | 0.02   | 0.39   | 0.11  | 0.00   | 61125.67  | 41.00 | 11/25/1998 |
| 1989         Dod2405         W+3/12         1111.00         1211.00         1211.00         1211.00         1211.00         1211.00         1211.00         1211.00         1211.00         1211.00         1211.00         1211.00         1211.00         1211.00         1211.00         1211.00         1211.00         1211.00         1211.00         1211.00         1211.00         1211.00         1211.00         1211.00         1211.00         1211.00         1211.00         1211.00         1211.00         1211.00         1211.00         1211.00         1211.00         1211.00         1211.00         1211.00         1211.00         1211.00         1211.00         1211.00         1211.00         1211.00         1211.00         1211.00         1211.00         1211.00         1211.00         1211.00         1211.00         1211.00         1211.00         1211.00         1211.00         1211.00         1211.00         1211.00         1211.00         1211.00         1211.00         1211.00         1211.00         1211.00         1211.00         1211.00         1211.00         1211.00         1211.00         1211.00         1211.00         1211.00         1211.00         1211.00         1211.00         1211.00         1211.00         1211.00         1211.00         1211.00         12                                                                                                    | 1490 | D-0360       | W/1-319           | 1265.00 | 1325.00 | 774 30  | 550.70           | 7.10         | 325.95 | 44.97  | 162.21 | 15.14 | 18.09  | 111048.55 | 40.50 | 1/26/94    |
| 1949         C 10426         WH (K)         1918         1218         1218         1218         1218         1218         1218         1218         1218         1218         1218         1218         1218         1218         1218         1218         1218         1218         1218         1218         1218         1218         1218         1218         1218         1218         1218         1218         1218         1218         1218         1218         1218         1218         1218         1218         1218         1218         1218         1218         1218         1218         1218         1218         1218         1218         1218         1218         1218         1218         1218         1218         1218         1218         1218         1218         1218         1218         1218         1218         1218         1218         1218         1218         1218         1218         1218         1218         1218         1218         1218         1218         1218         1218         1218         1218         1218         1218         1218         1218         1218         1218         1218         1218         1218         1218         1218         1218         1218                                                                                                    | 1/01 | D-0425-05    | W-37.02           | 1191.00 | 1215.00 | 628 70  | 586.30           | 5.97         | 412    | 0.36   | 1 31   | 0.21  | 10.07  | 61125.67  | 41.00 | 2/19/2004  |
| 148         00380         W*5.01         102780         102780         102780         102780         10280         10280         12280         111281         1112845         14280         10280         111281         1112845         44.20         5158           1444         00380         W+47         1050.0         1158.0         1158.0         1158.0         1158.0         1158.0         100.0         1158.0         100.0         1158.0         100.0         100.0         100.0         100.0         100.0         100.0         100.0         100.0         100.0         100.0         100.0         100.0         100.0         100.0         100.0         100.0         100.0         100.0         100.0         100.0         100.0         100.0         100.0         100.0         100.0         100.0         100.0         100.0         100.0         100.0         100.0         100.0         100.0         100.0         100.0         100.0         100.0         100.0         100.0         100.0         100.0         100.0         100.0         100.0         100.0         100.0         100.0         100.0         100.0         100.0         100.0         100.0         100.0         100.0         100.0         100.0                                                                                                    | 1/02 | D-0425 05    | W-16C             | 1039.63 | 1219.63 | 020.70  | 308.75           | 4.00         | 230.75 | 3814   | 0.00   | 810   | 11.50  | 35708.87  | 39.00 | 8/15/05    |
| 144         1533         1533         1534         1534         1534         1534         1535         1535         1535         1535         1535         1535         1535         1535         1535         1535         1535         1535         1535         1535         1535         1535         1535         1535         1535         1535         1535         1535         1535         1535         1535         1535         1535         1535         1535         1535         1535         1535         1535         1535         1535         1535         1535         1535         1535         1535         1535         1535         1535         1535         1535         1535         1535         1535         1535         1535         1535         1535         1535         1535         1535         1535         1535         1535         1535         1535         1535         1535         1535         1535         1535         1535         1535         1535         1535         1535         1535         1535         1535         1535         1535         1535         1535         1535         1535         1535         1535         1535         1535         1535         1535                                                                                                    | 1402 | D 0360       | 10 10C            | 1007.50 | 1010.00 | 919.00  | 191.70           | 7.40         | 100.20 | 30.14  | 01.00  | 12.20 | 112.00 | 111048.55 | 41.00 | 12/20/11   |
| 148         Column         Column <td>1495</td> <td>D-0360</td> <td>W-55.01</td> <td>1007.30</td> <td>1010.00</td> <td>020.50</td> <td>181.70</td> <td>7.40</td> <td>77.54</td> <td>2.00</td> <td>91.20</td> <td>12.29</td> <td>20.62</td> <td>111048.33</td> <td>41.00</td> <td>12/29/11</td>                                     | 1495 | D-0360       | W-55.01           | 1007.30 | 1010.00 | 020.50  | 181.70           | 7.40         | 77.54  | 2.00   | 91.20  | 12.29 | 20.62  | 111048.33 | 41.00 | 12/29/11   |
| 1438         CAUSE         CAUSE <thc< td=""><td>1494</td><td>D-0354</td><td>Roving Crew Shart</td><td>438.21</td><td>637.76</td><td>248.21</td><td>389.35</td><td>4.17</td><td>77.51</td><td>258.71</td><td>3.04</td><td>3.73</td><td>39.63</td><td>20418.32</td><td>41.20</td><td>3/13/18</td></thc<>                                                                    | 1494 | D-0354       | Roving Crew Shart | 438.21  | 637.76  | 248.21  | 389.35           | 4.17         | 77.51  | 258.71 | 3.04   | 3.73  | 39.63  | 20418.32  | 41.20 | 3/13/18    |
| 1480         D138-car         1470         1124/a0         125/a0         125/a0         127/a         127/a0         127/a0         127/a0         127/a0         127/a0         127/a0         127/a0         127/a0         122/a0         1123/a0         122/a0         1123/a0         122/a0         122/a0<                                                                                                    | 1495 | D-0360       | W-347             | 1070.00 | 1180.00 | 808.34  | 511.66           | 5.89         | 203.68 | 6.39   | 88.74  | 15.19 | 28.69  | 111048.55 | 40.00 | 4/19/96    |
| 1240         0.1218.3031         0.47.7         11.12.40         10.100         0.100         0.100         0.100         0.100         0.100         0.100         0.100         0.100         0.100         0.100         0.100         0.100         0.100         0.100         0.100         0.100         0.100         0.100         0.100         0.100         0.100         0.100         0.100         0.100         0.100         0.100         0.100         0.100         0.100         0.100         0.100         0.100         0.100         0.100         0.100         0.100         0.100         0.100         0.100         0.100         0.100         0.100         0.100         0.100         0.100         0.100         0.100         0.100         0.100         0.100         0.100         0.100         0.100         0.100         0.100         0.100         0.100         0.1100         0.1100         0.100         0.1100         0.100         0.100         0.100         0.100         0.100         0.100         0.100         0.100         0.100         0.100         0.100         0.100         0.100         0.100         0.100         0.100         0.100         0.100         0.100         0.100         0.100         0.1000 <td>1496</td> <td>D-0425-09</td> <td>DW-145.00</td> <td>1297.00</td> <td>1305.00</td> <td>633.67</td> <td>6/1.33</td> <td>0.07</td> <td>5.83</td> <td>0.58</td> <td>0.92</td> <td>0.09</td> <td>33.60</td> <td>61125.67</td> <td>41.00</td> <td>4/4/2007</td>                                                              | 1496 | D-0425-09    | DW-145.00         | 1297.00 | 1305.00 | 633.67  | 6/1.33           | 0.07         | 5.83   | 0.58   | 0.92   | 0.09  | 33.60  | 61125.67  | 41.00 | 4/4/2007   |
| 1388         1002/20         W-15.01         1002/00         185.24         195.26         12.42         1003         12.00         1113.20         121.00         121.00         121.00         121.00         121.00         121.00         121.00         121.00         121.00         121.00         121.00         121.00         121.00         121.00         121.00         121.00         121.00         121.00         121.00         121.00         121.00         121.00         121.00         121.00         121.00         121.00         121.00         121.00         121.00         121.00         121.00         121.00         121.00         121.00         120.00         120.00         120.00         120.00         120.00         120.00         120.00         120.00         120.00         120.00         120.00         120.00         120.00         120.00         120.00         120.00         120.00         120.00         120.00         120.00         120.00         120.00         120.00         120.00         120.00         120.00         120.00         120.00         120.00         120.00         120.00         120.00         120.00         120.00         120.00         120.00         120.00         120.00         120.00         120.00         120.00 <td>1497</td> <td>D-1180-08(7)</td> <td>W-277</td> <td>1124.80</td> <td>1205.00</td> <td>761.98</td> <td>443.02</td> <td>2.14</td> <td>3/1.38</td> <td>94.23</td> <td>3.66</td> <td>7.07</td> <td>24.55</td> <td>10262.20</td> <td>37.75</td> <td>9/11/13</td>                                  | 1497 | D-1180-08(7) | W-277             | 1124.80 | 1205.00 | 761.98  | 443.02           | 2.14         | 3/1.38 | 94.23  | 3.66   | 7.07  | 24.55  | 10262.20  | 37.75 | 9/11/13    |
| 1449       D-242-68       W9       1118.0       1118.0       1218.10       128.10       128.10       128.10       128.10       128.10       128.10       128.10       128.10       128.10       128.10       128.10       128.10       128.10       128.10       128.10       128.10       128.10       128.10       128.10       128.10       128.10       128.10       128.10       128.10       128.10       128.10       128.10       128.10       128.10       128.10       128.10       128.10       128.10       128.10       128.10       128.10       128.10       128.10       128.10       128.10       128.10       128.10       128.10       128.10       128.10       128.10       128.10       128.10       128.10       128.10       128.10       128.10       128.10       128.10       128.10       128.10       128.10       128.10       128.10       128.10       128.10       128.10       128.10       128.10       128.10       128.10       128.10       128.10       128.10       128.10       128.10       128.10       128.10       128.10       128.10       128.10       128.10       128.10       128.10       128.10       128.10       128.10       128.10       128.10       128.10       128.10                                                                                                    | 1498 | D-0425-05    | W-114.01          | 1051.00 | 1065.00 | 655.64  | 409.36           | 1.33         | 2.24   | 0.99   | 0.84   | 0.08  | 12.20  | 61125.67  | 41.00 | 5/24/2004  |
| 1500         Dollage         Widsg         1104.00         1118.00         974.68         143.82         1.000         1.15.88         0.000         0.000         0.000         0.000         0.000         0.000         0.000         0.000         0.000         0.000         0.000         0.000         0.000         0.000         0.000         0.000         0.000         0.000         0.000         0.000         0.000         0.000         0.000         0.000         0.000         0.000         0.000         0.000         0.000         0.000         0.000         0.000         0.000         0.000         0.000         0.000         0.000         0.000         0.000         0.000         0.000         0.000         0.000         0.000         0.000         0.000         0.000         0.000         0.000         0.000         0.000         0.000         0.000         0.000         0.000         0.000         0.000         0.000         0.000         0.000         0.000         0.000         0.000         0.000         0.000         0.000         0.000         0.000         0.000         0.000         0.000         0.000         0.000         0.000         0.000         0.000         0.000         0.000         0.000                                                                                                    | 1499 | D-0426-08    | WL-9              | 1018.00 | 1030.00 | 514.25  | 515.75           | 5.00         | 410.68 | 139.19 | 7.58   | 11.58 | 5.37   | 35708.87  | 39.00 | 12/26/01   |
| 1510         D.042 6 01         DW10         997.00         2881.00         0.423.0         28.3.0         1.8.3         1.1.5         0.010         0.0.00         6.011         0.000         6.001         6.000         6.000         6.000         6.000         6.000         6.000         6.000         6.000         6.000         6.000         6.000         6.000         6.000         6.000         6.000         6.000         6.000         6.000         6.000         6.000         6.000         6.000         6.000         6.000         6.000         6.000         6.000         6.000         6.000         6.000         6.000         6.000         6.000         6.000         6.000         6.000         6.000         6.000         6.000         6.000         6.000         6.000         6.000         6.000         6.000         6.000         6.000         6.000         6.000         6.000         6.000         6.000         6.000         6.000         6.000         6.000         6.000         6.000         6.000         6.000         6.000         6.000         6.000         6.000         6.000         6.000         6.000         6.000         6.000         6.000         6.000         6.000         6.000         6.000                                                                                                    | 1500 | D-0360       | W-359             | 1104.00 | 1118.00 | 974.68  | 143.32           | 3.00         | 15.48  | 0.00   | 96.63  | 9.60  | 26.12  | 111048.55 | 40.00 | 11/29/95   |
| 1930       O-23174       WL-60       -640,25       -648,00       -420,00       125,00       -4.00       125,00       -60,00       -0,00       -0,00       2064,00       -141,00       125,00         1350       D-150       W-40,00       125,00,00       131,60,00       772,33       131,42       -7,08       131,50       64,00       131,50,07       44,00       126,000       131,00,00       127,00       120,000       121,00       121,00       121,00       121,00       121,00       121,00       121,00       121,00       121,00       121,00       121,00       121,00       121,00       121,00       121,00       121,00       121,00       121,00       124,00       124,00       99,05       123,00       146,00       154,00       114,00       124,00       124,00       99,05       123,00       146,00       11,00       10,00       10,00       10,00       120,00       124,00       124,00       124,00       124,00       124,00       124,00       124,00       124,00       124,00       124,00       124,00       124,00       124,00       124,00       124,00       124,00       124,00       124,00       124,00       124,00       124,00       124,00       124,00       124,00       124,00                                                                                                    | 1501 | D-0425-01    | DW-10             | 967.00  | 981.00  | 694.70  | 286.30           | 5.30         | 1.65   | 0.11   | 1.08   | 0.10  | 0.00   | 61125.67  | 41.00 | 10/6/1998  |
| 1030         De3660         wi-47         1128.0.00         128.0.00         77.88         77.88         77.88         97.86         97.86         21.49         23.83         111048.55         40.00         77.17           1500         De305.60         wi-4.00         100.00         100.00         100.00         100.00         100.00         100.00         100.00         100.00         100.00         100.00         100.00         100.00         100.00         100.00         100.00         100.00         100.00         100.00         100.00         100.00         100.00         100.00         100.00         100.00         100.00         100.00         100.00         100.00         100.00         100.00         100.00         100.00         100.00         100.00         100.00         100.00         100.00         100.00         100.00         100.00         100.00         100.00         100.00         100.00         100.00         100.00         100.00         100.00         100.00         100.00         100.00         100.00         100.00         100.00         100.00         100.00         100.00         100.00         100.00         100.00         100.00         100.00         100.00         100.00         100.00         100.00                                                                                                    | 1502 | D-2317-1     | WL-601            | 640.25  | 648.00  | 422.30  | 225.70           | 4.00         | 156.00 | 60.00  | 0.00   | 4.00  | 0.00   | 2061.00   | 41.00 | 12/6/07    |
| 1508         D0360         W199         1187.00         1200.00         1066.88         143.22         3.00         15.88         0.00         96.63         96.60         6.99         111048.55         4.00.0         27.195           1506         D0426         W188         1007.40         1107.00         67.83         31.012         3.00         1.64.8         50.80         2.22         7.73         12.04         330.867         33.00         2.87.01           1506         D0426         W188         1007.40         1107.00         69.53         67.87         67.81         67.83         1108.01         130.867         33.00         2.87.01         32.00         87.47         327.83         6.87         2.38         6.38         1.31         0.121         130.81         110.48.55         40.00         127.01         130.00         128.00         87.47         32.8         6.87         42.81         0.40         0.01         40.01         0.01         20.10         41.00         127.01         32.7         4.22         0.40         0.02         40.01         20.10         41.00         32.0         41.01         41.01         32.0         41.41         110.48.5         41.00         32.0         41.01                                                                                                    | 1503 | D-0360       | W-407             | 1250.00 | 1306.00 | 787.53  | 518.47           | 7.08         | 373.81 | 9.26   | 93.89  | 21.49 | 33.83  | 111048.55 | 40.50 | 5/27/97    |
| 1505         Do42:30         W+4.00         968.00         678.80         310.12         3.40         1.51         0.151         0.313         31.31         6112.57         4.100         20180         877.00         1.00         246.48         550         2.12         7.73         1.21.44         575.75         577.35         577.35         577.35         577.35         577.35         577.35         577.35         577.35         577.35         577.35         577.35         577.35         577.35         577.35         577.35         577.35         577.35         577.35         577.35         577.35         577.35         577.35         577.35         577.35         577.35         577.35         577.35         577.35         577.35         577.35         577.35         577.35         577.35         577.35         577.35         577.35         577.35         577.35         577.35         577.35         577.35         577.35         577.35         577.35         577.35         577.35         577.35         577.35         577.35         577.35         577.35         577.35         577.35         577.35         577.35         577.35         577.35         577.35         577.35         577.35         577.35         577.35         577.35                                                                                                    | 1504 | D-0360       | W-199             | 1187.00 | 1200.00 | 1056.68 | 143.32           | 3.00         | 15.48  | 0.00   | 96.63  | 9.60  | 6.99   | 111048.55 | 40.00 | 2/13/91    |
| 1900         D-VM26         W-188         107.40         1107.00         69.30         472.70         3.00         24.82         3.568         2.22         7.73         12.64         3570.827         939.00         892.82           1508         D-0360         W-1.74         1078.00         1145.00         969.83         238.05         6.60         146.42         31.64.42         131.841         11146.35         40.00         127.76         127.81           1510         D-281.70         W-13.00         1107.00         1300.00         72.71         72.83         7.87         21.81         5.40         6.42.40         13.84.11         11145.55         45.00         87.01           1511         D-281.70         W-4.30         137.00         1300.00         72.87         4.00         156.00         6.00         4.04         0.00         201.50         4.00         97.00         4.07.00         97.00         4.03         1.00.00         201.50         4.00         97.00         4.00         97.00         4.00         97.00         4.00         97.00         4.00         97.00         4.00         97.00         4.00         97.00         4.00         97.00         4.00         97.00         4.00                                                                                                    | 1505 | D-0425-10    | <b>W-44.</b> 00   | 969.00  | 983.00  | 672.88  | 310.12           | 3.40         | 1.38   | 0.00   | 1.61   | 0.13  | 39.31  | 61125.67  | 41.00 | 2/18/2008  |
| 1500         D-1180-G8[7]         W-352         1247.60         129.00         84.68         44.50         2.144         21.78         94.23         3.66         7.77         13861         1106455         40.00         127.76         972.73           1500         D-0356         W-433         1244.00         1280.00         552.47         325.35         4.67         21518         2.431         55.00         14.42         13464         11104855         40.00         127.76           1511         D-242-56         DW-3300         127.00         1280.00         71.57.0         388.40         5.07         4.12         0.38         131         0.21         6.18         6.112.657         4.00         150.00         6.036         0.06         4.00         0.060         2.061.00         2.061.00         4.00         172.67         3.755         9.72.67         3.00         150.00         10.00         71.70         172.00         128.00         77.58         4.877         4.877         5.06         1.442         114.42         110.455.5         4.00         9.75.07         177.75         5.05.0         1.402         114.42         114.45         4.00.00         72.75.0         1.05.0         72.53         115.00         110                                                                                                    | 1506 | D-0426       | W-18B             | 1097.40 | 1167.00 | 693.30  | 473.70           | 3.00         | 246.94 | 55.98  | 2.32   | 7.73  | 12.64  | 35708.87  | 39.00 | 8/23/12    |
| 1308         D-0380         WL-674         1070,00         114,500         92,000         72,100         62,000         72,110         23,000         72,100         100,000         72,100         100,000         72,100         100,000         72,100         100,000         72,100         100,000         72,100         100,000         72,100         100,000         72,100         100,000         72,100         100,000         72,100         100,000         72,100         100,000         72,100         100,000         72,100         100,000         72,100         100,000         12,210         4,00         15,500         60,00         4,000         4,000         4,000         4,000         4,000         4,000         4,000         4,000         4,000         4,000         4,000         4,000         4,000         4,000         4,000         4,000         4,000         4,000         4,000         4,000         4,000         4,000         4,000         4,000         4,000         4,000         4,000         4,000         4,000         4,000         4,000         4,000         4,000         4,000         4,000         4,000         4,000         4,000         4,000         4,000         4,000         4,000         4,000         4,000                                                                                                    | 1507 | D-1180-08(7) | W-352             | 1247.60 | 1290.00 | 846.98  | 443.02           | 2.14         | 371.38 | 94.23  | 3.66   | 7.07  | 23.57  | 10262.20  | 37.75 | 5/23/13    |
| 1500         D         D         V         A         V         A         A         A         A         A         A         A         A         A         A         A         A         A         B         A         B         A         B         A         B         A         B         A         B         A         B         B                                                                                                    | 1508 | D-0360       | WL-674            | 1078.00 | 1145.00 | 906.95  | 238.05           | 6.60         | 146.59 | 0.00   | 68.14  | 11.96 | 138.61 | 111048.55 | 40.00 | 12/1/16    |
| 1510       D>0423:05       DW 38.00       127.00       137.00       378.00       5.97       4.12       0.36       1.31       0.21       9.51.8       0.215.87       41.00       152.00         1511       D>2317.4       WL:8       559.20       73.00       594.30       225.70       4.00       155.00       6.00       0.00       4.00       2.05.00       4.00       15.00       6.00       0.00       4.00       2.05.00       4.00       2.05.00       4.00       2.05.01       4.02       1.01.01       9.77.172         1515       D-218       W-470       123.00       124.00       81.34       3.86.0       2.92.2       221.00       2.02.5       0.00       0.46.3       141.01       137.50       4.00.0       9.77.172         1515       D-218.0       W-42.0       9.04.00       918.00       77.48       138.20       2.92       223.66       72.88       17.34       0.00       8.5.11       9.03.5       4.00.0       27.157         1516       D-317.0       W-330       110.00       112.00       71.18       42.02       2.28       15.48       0.00       27.35       110.04.855       4.00.0       117.60         1512       D-042.50       W-430                                                                                                    | 1509 | D-0360       | W-413             | 1241.00 | 1280.00 | 952.47  | 327.53           | 4.87         | 218.18 | 24.31  | 55.90  | 14.42 | 134.61 | 111048.55 | 40.50 | 8/24/15    |
| 1512         D2317-2A         WL8         552.0         73.00         50.43         22.570         4.00         150.00         60.00         4.00         0.00         4.00         0.00         2051.00         2051.00         41.00         1724/bit           1512         D23271         WL8         552.0         73.00         50.43         22.57.0         4.00         1518         0.00         4.00         0.00         4.00         10.00         226.10         41.00         97.77           1515         D04550         W.410         124.00         130.00         982.47         32.75.3         4.87         21.88         25.90         3.00         4.68         111044.55         40.00         97.17/12           1515         D0450         W.37.0         112.80         71.83         2.28.00         26.50         3.00         4.69         0.27.35         111045.55         40.00         21.7/16           1518         D0450         W.40         911.00         912.00         72.81         12.86         72.85         16.60         10.01         12.7/16           1518         D0450         W.40         912.00         72.81         12.86         72.86         10.02         11.1/16 <td< td=""><td>1510</td><td>D-0425-05</td><td>D₩-38.00</td><td>1270.00</td><td>1300.00</td><td>713.70</td><td>586.30</td><td>5.97</td><td>4.12</td><td>0.36</td><td>1.31</td><td>0.21</td><td>9.18</td><td>61125.67</td><td>41.00</td><td>10/20/2003</td></td<>                                                                                                    | 1510 | D-0425-05    | D₩-38.00          | 1270.00 | 1300.00 | 713.70  | 586.30           | 5.97         | 4.12   | 0.36   | 1.31   | 0.21  | 9.18   | 61125.67  | 41.00 | 10/20/2003 |
| 1512         D         D         Ser.20         73.000         504.30         22.870         4.00         15.00         6.001         6.001         6.001         6.001         6.001         501.00         611.025.7         41.00         8/28/95           1514         D         D                                                                                                    | 1511 | D-2317-OA    | WL-21             | 575.00  | 600.00  | 374.30  | 225.70           | 4.00         | 156.00 | 60.00  | 0.00   | 4.00  | 0.00   | 2061.00   | 41.00 | 1/24/06    |
| 1513         D         D                                                                                                    | 1512 | D-2317-1     | WL-8              | 569.20  | 730.00  | 504.30  | 225.70           | 4.00         | 156.00 | 60.00  | 0.00   | 4.00  | 0.00   | 2061.00   | 41.00 | 8/28/08    |
| 1515         D0360         W+10         1243.00         1310.00         982.47         327.33         4.87         128.18         24.31         55.90         14.42         134.61         111048.55         40.00         9/fe/15           1515         D04360         W+36         904.00         918.00         774.68         143.32         3.00         15.48         0.00         9.68         9.68         273.55         111048.55         40.00         3/22.96           1518         D04360         W+37         1118.00         71.48         420.17         7.73         123.66         72.28         173.45         15.90         20.00         73.51         111048.55         40.00         1/2/2/16           1519         D02187         W+305         1118.00         71.48         420.17         7.33         122.86         120.50         0.00         5.25         0.00         5.25         0.00         20.61.00         11/2/001         12/2/2         128.65         5.50         0.00         5.25         0.00         20.61.00         11/2/2/0         11/2/2/0         11/2/2/0         11/2/2/0         11/2/2/0         11/2/2/0         11/2/2/0         11/2/2/0         11/2/2/0         11/2/2/0         11/2/2/0         11/2/2/0                                                                                                    | 1513 | D-0425-01    | WL-21             | 1201.00 | 1287.00 | 639.55  | 647.45           | 0.78         | 4.87   | 0.46   | 0.91   | 0.16  | 0.00   | 61125.67  | 41.00 | 9/17/1998  |
| 1515         0-2187         W-370         1203.00         1204.00         90.138         448.67         2.92         228.00         205.50         3.00         4.99         0.98         1415.111         37.50         7/17/12           1516         0-04360         W-340         910.00         791.70         128.30         5.987         17.73         0.00         82.11         90.38         27.35         111048.55         40.00         2/21/6           1518         0-04360         W-340         912.00         791.70         128.30         5.87         17.73         20.00         4.09         6.696         111048.55         40.00         1/16/11           1519         0-0425.65         W-480.2         118.00         712.00         781.33         438.67         2.22         128.60         1.00         4.09         0.85         14151.11         37.50         1/16/12           1520         0-0425.65         W-80.2         118.00         74.20         440.60         2.32         1.88         0.04         4.015         5.18         61125.67         4.1.00         11/16/102           1521         0-1425.01         W-452         124.60         124.50         7.44         430.64         2.32                                                                                                    | 1514 | D-0360       | W-410             | 1243.00 | 1310.00 | 982.47  | 327.53           | 4.87         | 218.18 | 24.31  | 55.90  | 14.42 | 134.61 | 111048.55 | 40.50 | 9/16/15    |
| 1516         D0:800         W*360         91:300         974:68         143:32         3:00         15.48         0:000         96:63         9.60         27.35         111048:55         40:000         322/59           1517         D0:800         W*175         1118         1112         0:71:00         17:73         0:000         52.55         0:00         27:35         111048:55         40:00         1/21/96           1518         D0:360         W*175         1118         0:100         77:33         128:65         55:10         0:00         5.25         0:00         5.25         0:00         20:10         0:116:11         17:00         12/21/01           1520         D-2187         W*303         118:00         128:00         78:42         2480         2:22         2:80         8:9         1:46         0:15         9:13         11104:85:5         40:00         111/2/00           1521         D-0480         W*322         128:46         129:00         78:5         17:45         7:24         37:86         7:07         2:13:8         10:02:00         7:75         8:70/7           1524         D0:360         W*134         11:08:00         17:55         17:45         7:24 <td< td=""><td>1515</td><td>D-2187</td><td>W-370</td><td>1203.00</td><td>1240.00</td><td>801.33</td><td>438.67</td><td>2.92</td><td>228.00</td><td>205.50</td><td>3.00</td><td>4.09</td><td>0.98</td><td>14151.11</td><td>37.50</td><td>7/17/12</td></td<>                                                                                                    | 1515 | D-2187       | W-370             | 1203.00 | 1240.00 | 801.33  | 438.67           | 2.92         | 228.00 | 205.50 | 3.00   | 4.09  | 0.98   | 14151.11  | 37.50 | 7/17/12    |
| 1517         D0860         W-40         912.00         971.70         128.30         5.87         17.73         0.00         82.11         9.03         27.35         111048.55         40.00         2/2/96           1518         D0406         660.00         701.00         458.90         240.10         5.25         188.55         55.10         0.00         5.25         0.00         206.10         241.01         137.00         11048.55         41.00         11/8/201           1520         D0425.05         W-360.2         1154.00         1185.00         744.20         440.80         2.22         21.86         0.89         1.46         0.15         9.18         61125.67         44.00         11/8/2003           1520         D0425.05         W-360         11248.00         1266.00         440.20         2.14         37.18         9.423         3.66         7.07         21.38         1062.20         87.75         8/30/12           1521         D4130-00         DW+62         120.00         1266.00         7.175         3.44.70         1.100         0.00         3.38         2.42         2805.12         4.00.01         11/8/2/19           1525         D4129.01         W-46.00         915.70                                                                                                    | 1516 | D-0360       | W-336             | 904.00  | 918.00  | 774.68  | 143.32           | 3.00         | 15.48  | 0.00   | 96.63  | 9.60  | 27.35  | 111048.55 | 40.00 | 3/25/96    |
| 1518         D-0360         W+175         1118.00         112.00         71.1         242.01         7.53         223.66         72.86         173.46         25.63         6.99         111048.55         40.00         1/1/4/11           1519         D-2187         W+035         1180.00         122.00         781.33         438.67         2.22         22.800         205.50         3.00         4.09         0.85         14451.11         37.50         1/1/4/12           1521         D-1490/WT         W+352         1154.00         1128.00         744.20         440.80         2.32         1.86         0.89         1.46         0.15         9.18         6112.567         41.00         11/4/2003           1522         D-160/08/T         W+352         11248.50         126.00         747.55         517.44         67.29         204.12         2.04         78.09         10.82         90.29         111048.55         40.00         1/1/2/10           1525         D-2177.03         W+50.00         195.70         92.20.0         808.08         113.92         3.88         4.70         17.00         0.00         3.88         2.42         2830.12         40.00         91/2/9         1525         D-2177.03         W+60                                                                                                    | 1517 | D-0360       | W-340             | 912.00  | 920.00  | 791.70  | 128.30           | 5.87         | 17.73  | 0.00   | 82.11  | 9.03  | 27.35  | 111048.55 | 40.00 | 2/21/96    |
| 1559       D2317.1       DW.406       690.00       700.00       489.00       240.10       5.25       188.65       95.10       0.00       5.25       0.00       2061.00       41.00       112/507         1520       D2187       W-303       1180.00       1220.00       781.33       438.67       2.52       2.800       22600       2.05.00       3.00       4.09       0.85       14151.11       37.50       1/10/12         1521       D-042505       W-6802       1194.00       1185.00       744.20       440.80       2.32       1.86       0.89       1.46       0.15       9.18       61125.67       41.00       11/2/2003         1522       D-21703       W-60.00       1945.50       1065.00       745.95       555.04       6.47       398.42       3.64       91.79       19.89       6.09       111048.55       40.00       41.00       11/2/303         1525       D-217703       W-60.00       915.70       922.00       951.88       310.12       3.40       1.38       0.00       1.61       0.33       0.00       61125.67       41.00       11/23/198         1526       D-2177.03       W-68.00       1085.70       192.00       95.00       2.71.0                                                                                                    | 1518 | D-0360       | W-175             | 1118.00 | 1132.00 | 711.83  | 420.17           | 7.53         | 223.66 | 72.28  | 173.45 | 25.63 | 6.99   | 111048.55 | 40.00 | 1/14/91    |
| 1530         D         2187         W 303         1180.00         1120.00         781.33         438.67         2.92         228.00         208.50         3.00         4.09         0.88         1415.11         37.50         1/10/12           1521         D-0425.05         W 68.02         1154.00         1185.00         784.20         440.80         2.214         371.38         94.23         3.66         0.15         9.18         61125.67         44.10.0         11/9/1001           1522         D-180.00         1045.60         1095.00         74.55         317.45         7.29         204.12         2.04         78.09         10.82         90.29         111048.55         40.00         8/17.07           1525         D-04560         W+162         1277.00         1295.00         78.58         559.04         6.47         398.42         36.41         91.79         19.89         6.09         111048.55         40.00         8/17.89           1526         D-0425.01         W+080         1183.00         1260.00         81.68         43.02         2.14         37.18         9.00         1.61         0.03         0.00         6.125.57         41.00         1/12/1.99           1525         D-0425.01                                                                                                    | 1519 | D-2317-1     | DW-406            | 690.00  | 700.00  | 459.90  | 240.10           | 5.25         | 188.65 | 56.10  | 0.00   | 5.25  | 0.00   | 2061.00   | 41.00 | 12/5/07    |
| 1521         D042505         We802         1154.00         1185.00         744.20         440.80         2.32         11.86         0.89         1.46         0.15         9.18         61125.67         41.00         11/8/2003           1522         D1180-08(7)         W-332         1248.60         1290.00         946.98         443.02         2.14         371.38         942.2         3.66         7.07         21.38         10262.20         37.75         8/30/12           1524         D0360         W2106.00         1045.50         747.55         517.45         7.22         204.12         2.04         78.09         10.82         0.9.29         111048.55         40.00         11/8/2003           1525         D217703         W450.00         915.70         922.00         785.66         559.04         6.47         38842         36.41         91.70         0.00         3.38         2.42         280.129         40.00         11/21/998           1526         D217703         W450.00         1085.70         1092.00         795.00         297.00         3.17         239.44         35.92         3.23         7.57         2.11         2801.02.9         40.00         3/11/9         1525.07         41.00         1/                                                                                                    | 1520 | D-2187       | W-303             | 1180.00 | 1220.00 | 781.33  | 438.67           | 2.92         | 228.00 | 205 50 | 3.00   | 4.09  | 0.85   | 1415111   | 37.50 | 1/10/12    |
| 1522         Diflab.ob(7)         W352         128.00         129.00         84.63         21.4         371.38         94.23         3.66         7.07         21.38         1026.20         371.55         8/30/12           1524         D0360         W21.06.00         1045.60         1065.00         747.55         377.45         7.29         204.12         2.04         78.09         10.82         90.29         111048.55         40.00         8/1/18           1524         D0360         DW162         1270.00         195.70         922.00         908.08         113.22         3.38         44.70         17.00         0.00         3.38         2.42         28301.29         40.00         3/1/5.09           1525         D-042501         W1.98         1280.00         816.98         443.02         2.14         371.38         94.23         3.66         7.07         22.53         10262.20         37.75         3/19/13           1528         D-04501         W1.98         1085.70         192.00         816.98         443.02         2.14         371.38         94.23         3.66         7.07         22.53         10262.20         37.75         3/19/13           1528         D0450         W1.98                                                                                                    | 1521 | D-0425-05    | W-68.02           | 1154.00 | 1185.00 | 744.20  | 440.80           | 2.32         | 1.86   | 0.89   | 1.46   | 0.15  | 9.05   | 61125.67  | 41.00 | 11/8/2003  |
| 1523         D0360         W21-106.00         161.000         167.00         172.00         172.00         172.00         172.00         172.00         172.00         172.00         172.00         172.00         172.00         172.00         172.00         172.00         172.00         172.00         172.00         172.00         172.00         172.00         172.00         172.00         172.00         172.00         172.00         172.00         172.00         172.00         172.00         172.00         172.00         172.00         172.00         172.00         172.00         172.00         172.00         172.00         172.00         172.00         172.00         172.00         172.00         172.00         172.00         172.00         172.00         172.00         172.00         172.00         172.00         172.00         172.00         172.00         172.00         172.00         172.00         172.00         172.00         172.00         172.00         172.00         172.00         172.00         172.00         172.00         172.00         172.00         172.00         172.00         172.00         172.00         172.00         172.00         172.00         172.00         172.00         172.00         172.00         172.00         172.0                                                                                                    | 1522 | D-1180-08(7) | W-352             | 1248.60 | 1290.00 | 846.98  | 443.02           | 2.14         | 371.38 | 94.23  | 3.66   | 7.07  | 21.38  | 10262.20  | 37.75 | 8/30/12    |
| 1524         D-0360         DW162         125.00         126.00         73.66         559.4         6.47         398.42         36.41         91.79         19.89         6.09         111048.55         40.50         11/27/90           1525         D-2177-03         W-60.00         915.70         922.00         808.08         113.92         3.38         44.70         17.00         0.00         3.38         2.42         28801.29         40.00         9/15/9           1526         D-4025.01         W-98.00         1085.70         1026.00         73.88         310.12         3.40         1.38         0.00         1.61         0.13         0.00.0         61125.67         41.00         1/27/193           1528         D-2177.03         W-80.00         1085.70         1020.00         87.45         335.45         7.45         211.84         21.69         92.72         1.28         1026.20         37.75         3/29/13           1529         D-0360         W501.077.00         1167.00         120.00         874.55         335.45         7.45         211.84         21.69         92.72         12.88         10.83.7         41.00         4/2/14/16           1530         D-0425.01         W-58         1035                                                                                                    | 1522 | D-0360       | W21-106-00        | 1045.60 | 1065.00 | 747.55  | 317.45           | 7 20         | 204.12 | 2.04   | 79.00  | 10.92 | 00.20  | 111048 55 | 40.00 | 8/11/08    |
| Dist         Dist         Dist <thdis< th="">         Dist         Dist         D</thdis<>                                                                                                    | 1524 | D-0360       | DW-162            | 1270.00 | 1295.00 | 736.96  | 559.04           | 6.47         | 308.42 | 36.41  | 01.70  | 10.02 | 6.09   | 111048.55 | 40.50 | 11/27/00   |
| L326         D-442-501         W0.500         J21.00         J22.00         J22.01         J22.00         J22.01         J22.00         J22.00         J22.01         J22.01         J22.01         J22.01         J22.01         J22.01         J22.01         J22.01         J22.01         J22.01         J22.01         J22.01         J22.01         J22.01         J22.01         J22.01         J22.01         J22.01 <thj22.01< th=""> <thj22.01< th=""> <thj22.01< t<="" td=""><td>1525</td><td>D 2177 02</td><td>W 60.00</td><td>015 70</td><td>022.00</td><td>909.09</td><td>112.02</td><td>2.29</td><td>44.70</td><td>17.00</td><td>0.00</td><td>2.29</td><td>2.42</td><td>29201.20</td><td>40.00</td><td>0/15/00</td></thj22.01<></thj22.01<></thj22.01<> | 1525 | D 2177 02    | W 60.00           | 015 70  | 022.00  | 909.09  | 112.02           | 2.29         | 44.70  | 17.00  | 0.00   | 2.29  | 2.42   | 29201.20  | 40.00 | 0/15/00    |
| Libb         Dotable         Wirss         Libbio         Jibio         Jibio         <                                                                                                    | 1525 | D-2177-03    | WI 09             | 1220.00 | 1262.00 | 051 99  | 210.12           | 2.40         | 1 2 9  | 17.00  | 0.00   | 0.12  | 0.00   | 61125.67  | 40.00 | 11/22/1009 |
| 1372       D-1180-00(7)       W-S11       1180.40       1200.00       81.20       21.44       21.44       23.94       35.90       7.07       122.31       1002.00       31.73       32.91.29         1528       D-2070.03       W-88.00       1085.70       1092.00       795.00       297.00       31.71       23.94.40       35.92       32.33       7.57       21.31       28301.29       40.00       4/1.91         1530       D-045.01       W-58       1085.00       1072.00       458.25       613.75       6.85       4.04       0.67       1.26       0.15       0.0       61124.5.5       41.00       1/23/1999         1531       D-045.01       W-70       1053.00       1105.00       81.10       29.90       7.12       127.60       10.23       132.06       16.83       6.99       11104.8.55       40.00       1/22/199         1532       D-0425.01       W-78       122.600       651.41       663.86       0.17       4.90       0.39       1.04       0.14       0.14       9.18       61125.67       41.00       1/22/199         1533       D-0425.01       W-401       122.600       128.00       767.55       33.545       7.45       211.84       21.69<                                                                                                    | 1520 | D 1190 09(7) | WL-36             | 1196.40 | 1262.00 | 916.00  | 442.02           | 3.40         | 271.30 | 0.00   | 2.65   | 7.07  | 0.00   | 10262.00  | 27.75 | 2/20/1330  |
| 1329         Devide         1402.00         1402.00         129.00         129.00         129.00         129.00         129.00         129.00         129.00         129.00         129.00         129.00         129.00         129.00         129.00         129.00         129.00         120.00         120.00         120.00         120.00         120.00         120.00         120.00         120.00         120.00         120.00         120.00         120.00         120.00         120.00         120.00         120.00         120.00         120.00         120.00         120.00         120.00         120.00         120.00         120.00         120.00         120.00         120.00         120.00         120.00         120.00         122.00         120.00         120.00         122.00         120.00         120.00         122.00         120.00         120.00         121.00         874.55         335.45         7.45         211.84         21.69         92.72         12.98         134.61         11048.55         41.00         122.199           1533         De0360         W-94.01         122.00         124.00         76.14         66.85         0.17         4.92         0.76         0.94         0.14         9.18         61125.67         41.0                                                                                                    | 1529 | D-1100-00(7) | AN-200            | 1095 70 | 1092.00 | 705.00  | 297.00           | 2.14         | 371.30 | 25.02  | 2.00   | 7.07  | 22.33  | 29201.20  | 37.73 | 2/11/00    |
| 1352       Dotasso       140.00       110.00       110.00       333.3       7.43       211.84       21.93       97.2       12.93       112.93       110.43.57       41.00       16/12/14         1530       Dota25.01       W-S8       1035.00       1072.00       458.25       613.75       6.85       4.04       0.67       1.26       0.15       0.00       6112.5.67       41.00       1/2/199         1531       Do425.01       WL-78       1238.00       106.00       61.11       628.3       1.10       4.90       0.39       1.04       0.13       0.00       6112.5.67       41.00       1/2/199         1532       Do425.05       DW-94.01       1226.00       124.00       576.14       668.36       0.17       4.92       0.76       0.94       0.14       9.18       61125.67       41.00       10/25/2003         1535       Do425.01       DW-94.01       1226.00       124.00       576.14       668.36       195.67       43.79       129.97       13.52       42.66       111048.55       41.00       10/25/2003         1536       D-1300-01/7       W-6       1178.00       1142.00       767.45       442.75       3.16       325.00       1117.00       0.00                                                                                                    | 1520 | D-2177-05    | WE01 077 00       | 1167.00 | 1092.00 | 793.00  | 297.00           | 3.17         | 259.44 | 33.92  | 02.72  | 12.08 | 120.27 | 111040 55 | 40.00 | 5/11/09    |
| 1350       D-3042       W-38       105.00       107.00       43.2       6.83       4.04       0.07       1.25       0.10       61125.67       41.00       11/2/1199         1531       D-0360       W-170       1053.00       1105.00       110.00       811.10       293.90       7.12       127.60       10.23       132.06       16.83       5.99       111048.55       41.00       1/2/199         1532       D-0425.05       W-78       1226.00       124.00       874.55       335.45       7.45       211.84       21.99       92.72       12.98       134.61       111048.55       41.00       1/2/2/1999         1533       D-0425.05       DW-94.01       1226.00       1240.00       576.14       663.86       0.17       4.92       0.76       0.94       0.14       9.18       61125.67       41.00       1/2/5/203         1535       D-0360       W-455       1020.00       1080.00       792.55       287.45       6.83       195.67       43.79       129.97       13.52       42.66       11048.55       40.00       3/27/99         1536       D-0425.01       DW+33       1134.00       1142.00       72.684       415.16       4.00       3.18       0.07 <td>1529</td> <td>D-0300</td> <td>44201.011.00</td> <td>1025.00</td> <td>1072.00</td> <td>6/4.33</td> <td>533.43<br/>613.75</td> <td>7.43<br/>6.95</td> <td>211.84</td> <td>21.09</td> <td>92.72</td> <td>12.98</td> <td>128.37</td> <td>61125.67</td> <td>41.00</td> <td>0/18/14</td>                                                                                                    | 1529 | D-0300       | 44201.011.00      | 1025.00 | 1072.00 | 6/4.33  | 533.43<br>613.75 | 7.43<br>6.95 | 211.84 | 21.09  | 92.72  | 12.98 | 128.37 | 61125.67  | 41.00 | 0/18/14    |
| 153         Dodso         W-1/0         105.00         1105.00         81.10         29.590         7.12         127.60         102.5         15.20         0.12.5         0.12.5         0.12.5         0.12.5         0.12.5         0.12.5         0.12.5         0.12.5         0.12.5         0.12.5         0.12.5         0.12.5         0.12.5         0.112.5.67         41.00         122/1999           1533         Dods0         W501.077.00         1165.00         1210.00         874.55         335.45         7.45         211.84         21.69         92.72         12.98         134.61         111048.55         41.00         12/2/1999           1534         Dod25.05         DW-94.01         1226.00         1240.00         576.14         663.86         0.17         4.92         0.76         0.94         0.14         9.18         61125.67         41.00         12/2/199           1535         Dods0         W455         1020.00         1080.00         792.55         287.45         6.85         195.67         43.79         12.97         13.52         42.66         11048.55         40.00         3/2/199           1536         Do180.07         W-43         1134.00         142.00         762.5         442.75                                                                                                    | 1530 | D-0425-01    | W-58              | 1035.00 | 1072.00 | 458.25  | 613.75           | 6.85         | 4.04   | 0.67   | 1.26   | 0.15  | 0.00   | 61125.67  | 41.00 | 1/23/1999  |
| 1532         D-042501         WE-78         128.00         128.00         74.10         41.00         41.00         112/1999           1533         D-0360         WS01077.00         1165.00         120.00         874.55         335.45         7.45         211.84         21.69         92.72         12.98         134.61         111048.55         41.00         112/21999           1533         D-0360         WS01077.00         1126.00         124.00         576.14         668.36         0.17         4.92         0.76         0.94         0.14         9.18         61125.67         41.00         10/25/2003           1535         D-0450         W-455         102.00         108.00         772.5         287.45         6.85         195.67         43.79         129.97         13.52         42.66         11048.55         41.00         3/27/9           1536         D-1180-01(7)         W-6         117.00         72.58         442.75         3.16         325.00         117.00         0.01         1042.5.07         41.00         2/10/1999           1538         D-1180-08(7)         WL-101         1164.50         1182.00         72.58         442.75         3.16         325.00         117.00         0.00                                                                                                    | 1351 | D-0560       | W-170             | 1035.00 | 1103.00 | 611.10  | 295.90           | 7.12         | 127.00 | 10.25  | 132.00 | 10.65 | 0.99   | 111048.55 | 40.30 | 2/3/91     |
| 1538       Dodsbol       Wool, U/, Xu0       116, Xu0       111, Xu0       87, Xu0       33, Au       7, Au       211, B4       21, Pg       97, Zu1, Pg       11, Au       111, Hu1, Hu1, Pg       41, Uu0       81/1/S         1534       Dodsbol       DW-40, 40, I       1226, 00       1240, 00       576, 14       663, 86       0.17       4.92       0.76       0.94       0.14       9.18       61125, 67       41, 00       3/27, 99         1535       Dodsbol       W-455       1020, 00       1240, 00       776, 24       42, 75       3.16       325, 00       117, 00       0.00       7.91       0.00       1026, 20       37, 75       4/30/02         1536       Dodsbol       DW-433       1134, 00       1142, 00       726, 84       415, 16       4.00       3, 18       0, 77       0, 21       0, 11       0.00       1026, 20       37, 75       4/30/02         1537       Dodz507       DW-133       1134, 00       1142, 00       726, 84       415, 16       4.00       3, 18       0, 77       0, 21       0, 11       0.00       61125, 67       41, 00       2/1/1/4         1538       D-1180, 08(7)       W-101       1164, 50       1185, 00       742, 5       44, 05 <td>1532</td> <td>D-0425-01</td> <td>WL-78</td> <td>1238.00</td> <td>1260.00</td> <td>614.17</td> <td>645.83</td> <td>1.10</td> <td>4.90</td> <td>0.39</td> <td>1.04</td> <td>0.13</td> <td>0.00</td> <td>61125.67</td> <td>41.00</td> <td>1/22/1999</td>                                                                                                    | 1532 | D-0425-01    | WL-78             | 1238.00 | 1260.00 | 614.17  | 645.83           | 1.10         | 4.90   | 0.39   | 1.04   | 0.13  | 0.00   | 61125.67  | 41.00 | 1/22/1999  |
| 1534       D-0425 05       DW-94.01       1126.00       1126.00       1240.00       56.14       66.85       0.17       4.92       0.76       0.94       0.14       9.18       61125.57       41.00       10/25/2003         1535       D-0360       W-455       1020.00       1080.00       792.55       287.45       6.85       195.67       43.79       129.97       13.52       42.66       111048.55       40.00       3/27/99         1535       D-0425.01       DW-133       1134.00       1142.00       767.25       442.75       3.16       325.00       117.00       0.00       7.91       0.00       1026.20       37.75       4/30/02         1535       D-0425.01       DW-133       1134.00       1142.00       767.25       442.75       3.16       325.00       117.00       0.00       7.91       0.00       61125.67       41.00       2/10/199         1535       D-0425.01       W-133       1184.00       1164.50       1185.00       762.50       442.75       3.16       325.00       117.00       0.00       7.91       2.880       1026.20       37.75       12/1/14         1539       D-1019       WL-18       973.00       1005.00       739.00       2                                                                                                    | 1533 | D-0360       | W501.077.00       | 1165.00 | 1210.00 | 874.55  | 335.45           | 7.45         | 211.84 | 21.69  | 92.72  | 12.98 | 134.61 | 111048.55 | 41.00 | 8/1//15    |
| 1535         D-0360         W-455         102.00         108.00         72.5         28.7.8         5.85         195.67         43.79         129.97         13.52         42.65         11048.55         40.00         3/2/199           1536         D-1180-01(7)         W-6         1178.00         1178.00         1178.00         1178.00         1178.00         1178.00         1178.00         1178.00         1178.00         1178.00         1178.00         1178.00         1178.00         1178.00         1178.00         1178.00         1178.00         1178.00         1178.00         1178.00         1178.00         1178.00         1178.00         1178.00         1178.00         1178.00         1178.00         1178.00         1178.00         1178.00         1178.00         1178.00         1178.00         1178.00         1078.00         37.5         12/1799           1538         D-1180-08(7)         WL-101         1164.50         1185.00         78.90         266.00         4.00         157.00         112.00         0.00         4.00         3.84         1184.92         2.11         28301.29         40.00         3/4/09           1540         D-2177.03         DW+19.00         878.70         885.00         785.0         431.50                                                                                                    | 1534 | D-0425-05    | DW-94.01          | 1226.00 | 1240.00 | 5/6.14  | 663.86           | 0.17         | 4.92   | 0.76   | 0.94   | 0.14  | 9.18   | 61125.67  | 41.00 | 10/25/2003 |
| L350         U-1180-01/1         We-o         117.0.0         117.0.0         442.75         5.36         325.00         117.00         0.00         7.91         0.00         1026.20         37.75         4/30/02           1537         D-0425.01         DW-133         1134.00         1142.00         726.84         445.16         4.00         3.18         0.77         0.21         0.11         0.00         61125.67         41.00         2/10/1999           1538         D-1180-08/7         WL-101         1164.50         1185.00         742.25         442.75         3.16         325.00         117.00         0.00         7.91         28.80         10262.20         37.75         4/30/02           1538         D-1180-08/7         WL-101         1164.50         1185.00         742.25         442.75         3.16         325.00         117.00         0.00         7.91         28.80         10262.20         37.75         4/30/02           1539         D-1019         WL-18         973.00         1005.00         73.90         266.00         4.00         157.00         102.00         4.00         3.4/9           1541         D-217.703         DW-19.00         878.70         878.00         743.50 <t< td=""><td>1535</td><td>D-0360</td><td>W-455</td><td>1020.00</td><td>1080.00</td><td>792.55</td><td>287.45</td><td>6.85</td><td>195.67</td><td>43./9</td><td>129.97</td><td>13.52</td><td>42.66</td><td>111048.55</td><td>40.00</td><td>3/2//99</td></t<>                                                                                                  | 1535 | D-0360       | W-455             | 1020.00 | 1080.00 | 792.55  | 287.45           | 6.85         | 195.67 | 43./9  | 129.97 | 13.52 | 42.66  | 111048.55 | 40.00 | 3/2//99    |
| 153         D-042-501         DW-135         1134.00         1142.00         728.24         415.16         4.00         3.18         0.77         0.21         0.11         0.00         61125.67         41.00         2/10/1999           1538         D-1180-08(7)         WL-101         1164.50         1185.00         742.25         442.75         3.16         325.00         117.00         0.00         7.91         28.80         10262.20         37.75         12/1/14           1539         D-1019         WL-18         973.00         1005.00         73.900         266.00         4.00         157.00         112.00         0.00         4.00         3.84         11184.92         37.50         9/25/12           1540         D-2177.03         DW-19.00         878.70         885.00         708.50         104.50         3.50         68.50         6.00         0.00         5.50         2.11         2830.19         40.00         3/4/09           1541         D-0360         W501.343000         1077.00         1175.00         78.50         240.10         5.25         188.65         56.10         0.00         5.55         0.00         2051.00         41.00         2/29/07           1542         D-2317-CA </td <td>1536</td> <td>D-1180-01(7)</td> <td>W-6</td> <td>1178.00</td> <td>1210.00</td> <td>767.25</td> <td>442.75</td> <td>3.16</td> <td>325.00</td> <td>117.00</td> <td>0.00</td> <td>7.91</td> <td>0.00</td> <td>10262.20</td> <td>37.75</td> <td>4/30/02</td>                                                                                        | 1536 | D-1180-01(7) | W-6               | 1178.00 | 1210.00 | 767.25  | 442.75           | 3.16         | 325.00 | 117.00 | 0.00   | 7.91  | 0.00   | 10262.20  | 37.75 | 4/30/02    |
| 1588       D-1180-08(7)       WL-101       1164.50       118.00       74.25       442.75       3.16       32.00       117.00       0.00       7.91       28.80       1026.2.0       37.75       12/11/A         1539       D-1019       WL-18       973.00       1005.00       739.00       266.00       4.00       157.00       112.00       0.00       4.00       3.84       1018.92       37.50       9/25/12         1540       D-2177.03       DW-19.00       878.70       885.00       780.50       104.50       3.50       668.50       6.00       0.00       5.50       2.11       28301.29       40.00       3/4/09         1541       D-0360       W501.343000       1077.00       1175.00       743.0       431.50       6.60       2.61.2       77.80       118.08       12.12       138.61       111048.55       41.00       2/1/17         1542       D-2317.0A       DW-21       665.00       780.00       56.57       213.43       5.00       141.59       50.33       6.67       6.42       40.98       943.09       41.10       10/3/96         1543       D-235.94       MC-FR86.505(WL)       666.00       780.00       56.57       213.43       5.00       14                                                                                                    | 1537 | D-0425-01    | DW-133            | 1134.00 | 1142.00 | 726.84  | 415.16           | 4.00         | 3.18   | 0.77   | 0.21   | 0.11  | 0.00   | 61125.67  | 41.00 | 2/10/1999  |
| 1539         D-1019         WL-18         973.00         1005.00         739.00         266.00         4.00         157.00         112.00         0.00         4.00         3.84         11184.92         37.50         9/25/12           1540         D-2177.03         DW-19.00         378.70         388.00         780.50         104.50         3.50         66.50         6.00         0.00         5.50         2.11         2830.29         40.00         3/4/09           1541         D-0360         W501.3400         1077.00         1175.00         743.50         6.60         2361.2         77.80         118.08         111048.55         41.00         2/1/17           1542         D-2317.0A         DW-21         665.50         678.00         437.90         240.10         5.25         188.65         56.10         0.00         5.25         0.00         2061.00         41.00         8/29/07           1543         D-035.04         MC-FR36.505 MLJ         663.00         780.00         566.57         21.3.43         5.00         141.59         50.33         6.67         6.42         40.98         943.98         41.10         10/3/96           1544         D-2317.04         DW-11A         575.00         585                                                                                                    | 1538 | D-1180-08(7) | WL-101            | 1164.50 | 1185.00 | 742.25  | 442.75           | 3.16         | 325.00 | 117.00 | 0.00   | 7.91  | 28.80  | 10262.20  | 37.75 | 12/11/14   |
| 1540         D-2177-03         DW-19.00         878.70         885.00         703.00         104.50         3.50         68.50         6.00         0.00         5.50         2.11         2830.129         40.00         3/4/09           1541         D-0360         W501.343000         1077.00         117.00         743.50         431.50         6.60         2361.2         77.80         118.08         12.12         138.61         111048.55         41.00         2/1/17           1542         D-2317.0A         DW-21         665.50         678.00         437.90         240.10         5.25         138.65         56.10         0.00         5.25         0.00         2051.00         41.00         2/2/07           1543         D-0355.04         MCFR36-505 (WL)         663.00         780.00         56.57         213.43         5.00         141.59         50.33         6.67         6.42         40.98         9430.98         41.10         10/3/96           1544         D-2317.0A         DW-11A         575.00         585.00         240.10         5.25         188.65         56.10         0.00         5.25         0.00         2061.00         41.00         1/3/96           1544         D-2317.0A         DW-                                                                                                    | 1539 | D-1019       | WL-18             | 973.00  | 1005.00 | 739.00  | 266.00           | 4.00         | 157.00 | 112.00 | 0.00   | 4.00  | 3.84   | 11184.92  | 37.50 | 9/25/12    |
| 1541         D-0360         W\$01,343000         1077.00         1175.00         743.0         431.50         6.60         236.12         77.80         118.08         12.12         138.61         111048.55         41.00         2/1/17           1542         D-2317.CA         DW-21         665.50         678.00         437.90         52.5         188.65         56.10         0.00         5.25         0.00         2061.00         41.00         8/29/07           1543         D-0355.94         MC-FR36.505 (WL)         666.00         780.00         56.57         213.43         5.00         141.59         50.33         6.67         6.42         40.98         9430.98         41.10         10/3/96           1544         D-2317-CA         DW-11A         575.00         585.00         240.10         5.25         188.65         56.10         0.00         5.25         0.00         2061.00         41.00         10/3/96           1545         D-2317-CA         DW-11A         575.00         585.00         240.10         5.25         188.65         56.10         0.00         5.25         0.00         2061.00         41.00         10/3/10           1545         D-233         DW-7         753.00         774.00                                                                                                    | 1540 | D-2177-03    | DW-19.00          | 878.70  | 885.00  | 780.50  | 104.50           | 3.50         | 68.50  | 6.00   | 0.00   | 5.50  | 2.11   | 28301.29  | 40.00 | 3/4/09     |
| 1542         D-2317-OA         DW-21         665.50         678.00         437.90         240.10         5.25         188.65         56.10         0.00         5.25         0.00         2061.00         41.00         \$/29/07           1543         D-0355.94         MCFR36-05(WL)         665.00         78.00         56.75         21.43         5.00         141.59         50.33         66.76         6.42         40.98         943.098         41.10         10/3/96           1544         D-2317-0A         DW-11A         575.00         585.00         344.90         5.25         188.65         56.10         0.00         5.25         0.00         2061.00         41.00         1/3/96           1545         D-360         W501.077.00         1073.00         148.00         844.55         335.45         7.45         211.84         21.69         92.72         12.98         138.06         111048.55         41.00         1/3/17           1545         D-233         DW-7         753.00         774.00         617.87         156.13         3.41         71.09         74.83         1.33         3.51         6.10         14067.46         40.00         10/6/15                                                                                                    | 1541 | D-0360       | W501.343000       | 1077.00 | 1175.00 | 743.50  | 431.50           | 6.60         | 236.12 | 77.80  | 118.08 | 12.12 | 138.61 | 111048.55 | 41.00 | 2/1/17     |
| 1543         D-0355.04         MC-FR36-505 (ML)         66.00         780.00         56.57         21.3.4         5.00         141.59         50.33         6.67         6.42         40.98         943.0.98         41.10         10/3/96           1544         D-2317-0A         DW+11A         575.00         585.00         344.9         240.10         5.25         188.65         56.10         0.00         5.25         0.00         201.00         41.00         11/1/06           1545         D-0360         W50.077.00         1073.00         148.05         35.45         7.45         211.84         21.69         92.72         12.98         138.01         111048.55         41.00         13/3/1           1545         D-233         DW-7         75.00         774.00         617.87         156.13         3.41         71.09         74.83         1.33         3.51         6.10         14067.46         40.00         10/6/x5                                                                                                    | 1542 | D-2317-0A    | DW-21             | 665.50  | 678.00  | 437.90  | 240.10           | 5.25         | 188.65 | 56.10  | 0.00   | 5.25  | 0.00   | 2061.00   | 41.00 | 8/29/07    |
| 1544         D-2317-OA         DW-11A         575.00         585.00         344.90         240.10         5.25         188.65         56.10         0.00         5.25         0.00         2061.00         41.00         11/1/06           1545         D-0360         W501.077.00         1073.00         1180.00         844.55         335.45         7.45         211.84         21.69         92.72         12.98         138.61         111048.55         41.00         1/3/17           1546         D2233         DW-7         753.00         774.00         617.87         156.13         3.41         71.09         74.83         1.33         3.51         6.10         14067.46         40.00         10/6/15                                                                                                    | 1543 | D-0355-04    | MC-FR36-505 (WL)  | 663.00  | 780.00  | 566.57  | 213.43           | 5.00         | 141.59 | 50.33  | 6.67   | 6.42  | 40.98  | 9430.98   | 41.10 | 10/3/96    |
| 1545         D-0360         W501.077.00         1073.00         1180.00         844.55         335.45         7.45         211.84         21.69         92.72         12.98         138.61         111048.55         41.00         1/3/17           1546         D2233         DW-7         753.00         774.00         617.87         156.13         3.41         71.09         74.83         1.33         3.51         6.10         14067.46         40.00         10/6/15                                                                                                    | 1544 | D-2317-OA    | DW-11A            | 575.00  | 585.00  | 344.90  | 240.10           | 5.25         | 188.65 | 56.10  | 0.00   | 5.25  | 0.00   | 2061.00   | 41.00 | 11/1/06    |
| 1546 D2233 DW-7 753.00 774.00 617.87 156.13 3.41 71.09 74.83 1.33 3.51 6.10 14067.46 40.00 10/6/15                                                                                                    | 1545 | D-0360       | W501.077.00       | 1073.00 | 1180.00 | 844.55  | 335.45           | 7.45         | 211.84 | 21.69  | 92.72  | 12.98 | 138.61 | 111048.55 | 41.00 | 1/3/17     |
|                                                                                                    | 1546 | D2233        | DW-7              | 753.00  | 774.00  | 617.87  | 156.13           | 3.41         | 71.09  | 74.83  | 1.33   | 3.51  | 6.10   | 14067.46  | 40.00 | 10/6/15    |

| 1547 | D-2317-OA     | DW-23         | 624.20  | 630.00  | 389.90           | 240.10 | 5.25 | 188.65 | 56.10  | 0.00   | 5.25  | 0.00   | 2061.00   | 41.00 | 4/23/07    |
|------|---------------|---------------|---------|---------|------------------|--------|------|--------|--------|--------|-------|--------|-----------|-------|------------|
| 1548 | D-2187        | W-370         | 1202.00 | 1240.00 | 801.33           | 438.67 | 2.92 | 228.00 | 205.50 | 3.00   | 4.09  | 0.98   | 14151.11  | 37.50 | 9/25/12    |
| 1549 | D-0360        | W336.375.00   | 926.00  | 1000.00 | 736.95           | 263.05 | 7.55 | 115.24 | 35.79  | 109.05 | 13.01 | 138.61 | 111048.55 | 41.00 | 12/1/16    |
| 1550 | D-2177-03     | W-176         | 873.70  | 880.00  | 748.68           | 131.32 | 1.83 | 28.32  | 79.83  | 0.00   | 1.83  | 2.11   | 28301.29  | 40.00 | 2/25/09    |
| 1551 | D-0425-01     | DW-133        | 1134.00 | 1142.00 | 726.84           | 415.16 | 4.00 | 3.18   | 0.77   | 0.21   | 0.11  | 0.00   | 61125.67  | 41.00 | 1/30/1999  |
| 1552 | D-0360        | W-350         | 1144.00 | 1218.00 | 1074.68          | 143.32 | 3.00 | 15.48  | 0.00   | 96.63  | 9.60  | 28.69  | 111048.55 | 40.00 | 4/19/96    |
| 1553 | D-2187        | W-8           | 1110.00 | 1150.00 | 717.00           | 433.00 | 3.33 | 417.00 | 19.00  | 0.00   | 5.83  | 1.60   | 14151.11  | 37.50 | 3/9/15     |
| 1554 | D-2187        | W-303         | 1174.00 | 1220.00 | 781.33           | 438.67 | 2.92 | 228.00 | 205.50 | 3.00   | 4.09  | 0.69   | 14151.11  | 37.50 | 8/10/11    |
| 1555 | D-0260        | W6-6          | 1225.00 | 1256.00 | 002.05           | 262.05 | 7.55 | 115.24 | 25.70  | 100.05 | 12.01 | 29.00  | 111049.55 | 41.00 | 2/20/09    |
| 1555 | D-0360        | W226 267 00   | 1233.00 | 1250.00 | 532.33<br>636.05 | 203.05 | 7.55 | 115.24 | 35.79  | 109.05 | 13.01 | 101.05 | 111048.55 | 41.00 | 2/20/30    |
| 1550 | D-0360        | W330.307.00   | 1362.00 | 1075.00 | 030.55           | 203.05 | 7.55 | 250.72 | 35.79  | 113.03 | 14.77 | 104.05 | 111048.55 | 41.00 | 10/25/10   |
| 1557 | D-0360        | W-091         | 1205.00 | 1273.00 | 846.33           | 426.45 | 7.03 | 239.75 | 43.00  | 112.65 | 14.77 | 63.65  | 111048.55 | 40.30 | 10/5/05    |
| 1558 | D-0360        | VV-225        | 1139.00 | 1148.00 | 836.34           | 311.00 | 3.89 | 203.68 | 6.39   | 88.74  | 15.19 | 6.09   | 111048.55 | 40.00 | 10/5/1007  |
| 1559 | D-0425-01     | WL-2          | 1207.00 | 1236.00 | 680.01           | 555.99 | 2.06 | 3.55   | 0.24   | 1.44   | 0.20  | 0.00   | 61125.67  | 41.00 | 10/6/1998  |
| 1560 | D2233         | WL-936        | 746.00  | 820.00  | 755.00           | 65.00  | 4.20 | 13.90  | 39.70  | 0.00   | 4.20  | 6.10   | 14067.46  | 40.00 | 3/1//15    |
| 1561 | D-2317-0A     | DW-11A        | 575.00  | 585.00  | 344.90           | 240.10 | 5.25 | 188.65 | 56.10  | 0.00   | 5.25  | 0.00   | 2061.00   | 41.00 | 5/21/06    |
| 1562 | D-1180-08(7)  | W-353         | 1200.60 | 1232.00 | 788.98           | 443.02 | 2.14 | 371.38 | 94.23  | 3.66   | 7.07  | 21.38  | 10262.20  | 37.75 | 9/7/12     |
| 1563 | D-0360        | W-140         | 1263.00 | 1300.00 | 740.96           | 559.04 | 6.47 | 398.42 | 36.41  | 91.79  | 19.89 | 6.99   | 111048.55 | 40.50 | 3/21/91    |
| 1564 | D-2177-03     | WL-126.00     | 1136.70 | 1143.00 | 948.50           | 194.50 | 4.21 | 103.26 | 69.34  | 0.00   | 5.39  | 2.11   | 28301.29  | 40.00 | 2/26/09    |
| 1565 | D-0360        | WL-674        | 1101.00 | 1145.00 | 906.95           | 238.05 | 6.60 | 146.59 | 0.00   | 68.14  | 11.96 | 126.43 | 111048.55 | 40.00 | 2/18/14    |
| 1566 | D-0360        | WL336.373.00  | 1079.00 | 1110.00 | 576.00           | 534.00 | 7.98 | 316.06 | 23.80  | 187.04 | 13.10 | 134.61 | 111048.55 | 41.00 | 7/6/15     |
| 1567 | D-0360        | W336.375.00   | 927.00  | 1000.00 | 736.95           | 263.05 | 7.55 | 115.24 | 35.79  | 109.05 | 13.01 | 137.99 | 111048.55 | 41.00 | 4/7/16     |
| 1568 | D-0360        | W-294         | 1083.00 | 1125.00 | 606.53           | 518.47 | 7.08 | 373.81 | 9.26   | 93.89  | 21.49 | 16.98  | 111048.55 | 40.50 | 11/17/93   |
| 1569 | D-1019        | W-201         | 1210.00 | 1260.00 | 768.83           | 491.17 | 3.00 | 290.97 | 144.46 | 53.56  | 4.99  | 3.84   | 11184.92  | 37.50 | 7/14/09    |
| 1570 | D-0360        | W21-111.00    | 1032.20 | 1040.00 | 722.55           | 317.45 | 7.29 | 204.12 | 2.04   | 78.09  | 10.82 | 90.29  | 111048.55 | 40.00 | 8/8/08     |
| 1571 | D-0360        | WL-419        | 1237.00 | 1261.00 | 969.50           | 291.50 | 6.25 | 177.75 | 23.01  | 71.99  | 15.15 | 33.83  | 111048.55 | 40.50 | 6/27/97    |
| 1572 | D-0360        | DW-362        | 993.00  | 1000.00 | 856.68           | 143.32 | 3.00 | 15.48  | 0.00   | 96.63  | 9.60  | 27.35  | 111048.55 | 40.00 | 3/18/96    |
| 1573 | D-0424        | 8-WL-51       | 1018.00 | 1032.00 | 781.40           | 250.60 | 3.60 | 111.09 | 3.31   | 5.01   | 3.60  | 8.05   | 29225.93  | 39.00 | 7/19/11    |
| 1574 | D-0425-01     | W-122         | 1233.00 | 1260.00 | 949.88           | 310.12 | 3.40 | 1.38   | 0.00   | 1.61   | 0.13  | 0.00   | 61125.67  | 41.00 | 1/29/1999  |
| 1575 | D-1180-08(7)  | W-100         | 1075.80 | 1180.00 | 764.68           | 415.32 | 3.29 | 403.09 | 5.41   | 9.41   | 4.38  | 27.76  | 10262.20  | 37.75 | 9/3/14     |
| 1576 | D-0360        | W-341         | 893.00  | 920.00  | 791.70           | 128.30 | 5.87 | 17.73  | 0.00   | 82.11  | 9.03  | 27.35  | 111048.55 | 40.00 | 1/23/96    |
| 1577 | D-0425-01     | W-11          | 969.00  | 976.00  | 689.70           | 286.30 | 5.30 | 1.65   | 0.11   | 1.08   | 0.10  | 0.00   | 61125.67  | 41.00 | 9/24/1998  |
| 1578 | D-0360        | DW-406        | 1301.00 | 1322.00 | 1030.50          | 291.50 | 6.25 | 177.75 | 23.01  | 71.99  | 15.15 | 134.61 | 111048.55 | 40.50 | 7/2/15     |
| 1579 | D-1180-08(6a) | WL-362        | 1209.00 | 1218.00 | 742.71           | 475.29 | 3.21 | 378.08 | 96.38  | 3.82   | 7.20  | 15.87  | 10262.20  | 37.75 | 4/10/12    |
| 1580 | D-0360        | W-226         | 1058.00 | 1080.00 | 768.34           | 311.66 | 5.89 | 203.68 | 6.59   | 88.74  | 15.19 | 6.99   | 111048.55 | 40.00 | 2/19/91    |
| 1581 | D-0425-01     | W-124         | 1242.00 | 1260.00 | 949.88           | 310.12 | 3.40 | 1.38   | 0.00   | 1.61   | 0.13  | 0.00   | 61125.67  | 41.00 | 10/21/1998 |
| 1582 | D-0425-10     | W.438         | 953.00  | 965.00  | 654.88           | 310.12 | 3.40 | 1.38   | 0.00   | 1.61   | 0.13  | 35.68  | 61125.67  | 41.00 | 9/20/2007  |
| 1592 | D2233         | W-13          | 749.00  | 778.00  | 621.97           | 156.12 | 3.40 | 71.00  | 74.93  | 1.01   | 3.51  | 6.10   | 14067.46  | 40.00 | 10/6/15    |
| 1500 | D 0260        | W 202         | 1226.00 | 1210.00 | 747.40           | 562.60 | 1 50 | 251.05 | 15.00  | 176.44 | 12.24 | 16.09  | 111049.55 | 40.50 | 11/16/02   |
| 1004 | D 0300        | W 2.52        | 1100.00 | 1310.00 | 020.98           | 210.12 | 4.50 | 1 20   | 10.02  | 1 61   | 0.12  | 10.50  | 61135.67  | 40.00 | 2/26/2000  |
| 1500 | D-0423-01     | W-91          | 1240.00 | 1241.00 | 950.66           | 510.1Z | 5.40 | 1.56   | 0.00   | 1.01   | 10.15 | 0.00   | 111049.55 | 41.00 | 1/20/1999  |
| 1500 | D-0500        | W-543         | 1100.00 | 1270.00 | 816.09           | 414.10 | 0.47 | 221.29 | 04.33  | 2.66   | 7.07  | 27.55  | 10262.20  | 40.00 | 5/20/90    |
| 158/ | D-1180-08(7)  | W-512         | 1133.00 | 1260.00 | 643.63           | 443.02 | 2.14 | 371.38 | 94.23  | 3.00   | 7.07  | 23.37  | 10282.20  | 37.73 | 3/22/13    |
| 1588 | D-0423-03     | DW-115.00     | 1151.00 | 1140.00 | 042.02           | 497.38 | 0.43 | 2.80   | 1.59   | 0.33   | 0.07  | 12.20  | 01125.07  | 41.00 | 4/21/2004  |
| 1589 | D-0420        | W-10B         | 1080.33 | 1218.33 | 909.80           | 308.75 | 4.00 | 230.75 | 38.14  | 0.00   | 8.10  | 11.30  | 33/08.8/  | 39.00 | 8/15/05    |
| 1590 | D-1180-08(68) | W-319         | 1130.40 | 1200.00 | 724.71           | 4/3.29 | 3.21 | 3/8.08 | 90.38  | 3.82   | 14.00 | 13.87  | 10202.20  | 37.73 | 3/28/12    |
| 1591 | D-0360        | WL-730        | 1120.00 | 1131.00 | 797.00           | 333.34 | 4,90 | 243.57 | 13.34  | 48.14  | 14.88 | 138.61 | 111048.55 | 41.00 | 1/19/17    |
| 1592 | D-0360        | DW-/19        | 11/4.00 | 1178.00 | /49.55           | 428.45 | 7.05 | 259.73 | 45.00  | 112.83 | 14.// | 67.27  | 111048.55 | 41.00 | 2/24/04    |
| 1593 | D-0360        | W-723         | 1131.00 | 1180.00 | 946.8/           | 233.13 | 1.55 | 117.80 | 5.49   | 98.95  | 10.71 | 67.27  | 111048.55 | 40.50 | 2/1/04     |
| 1594 | D-0360        | W21-502.00    | 1141.80 | 1165.00 | 1008.50          | 156.50 | /.10 | 92.72  | 0.00   | 41.26  | 9.32  | 90.29  | 111048.55 | 40.50 | 8/26/08    |
| 1595 | D-2187        | W-303         | 11/7.00 | 1220.00 | /81.33           | 438.67 | 2.92 | 228.00 | 205.50 | 3.00   | 4.09  | 1.28   | 14151.11  | 37.50 | 12/11/13   |
| 1596 | D-0425-05     | DW-96.03      | 1157.00 | 1175.00 | 734.20           | 440.80 | 2.32 | 1.86   | 0.89   | 1.46   | 0.15  | 9.18   | 61125.67  | 41.00 | 12/22/2003 |
| 1597 | D-1180-08(6a) | W-256         | 1124.60 | 1205.00 | 670.34           | 534.66 | 3.50 | 466.43 | 41.58  | 18.76  | 4.63  | 15.87  | 10262.20  | 37.75 | 3/29/13    |
| 1598 | D-1180-03(6a) | <b>W</b> -100 | 1082.00 | 1180.00 | 764.68           | 415.32 | 3.29 | 403.09 | 5.41   | 9.41   | 4.38  | 14.31  | 10262.20  | 37.75 | 3/29/06    |
| 1599 | D-0360        | WL-674        | 1093.00 | 1145.00 | 906.95           | 238.05 | 6.60 | 146.59 | 0.00   | 68.14  | 11.96 | 130.36 | 111048.55 | 40.00 | 12/3/14    |
| 1600 | D-0425-01     | W-63          | 1091.00 | 1152.00 | 547.31           | 604.69 | 0.55 | 4.32   | 0.50   | 1.03   | 0.16  | 0.00   | 61125.67  | 41.00 | 10/30/1998 |
| 1601 | D-0425-01     | W-76          | 1150.00 | 1193.00 | 547.17           | 645.83 | 1.10 | 4.90   | 0.39   | 1.04   | 0.13  | 0.00   | 61125.67  | 41.00 | 1/28/1999  |
| 1602 | D-0425-01     | DW-14         | 948.00  | 957.00  | 670.70           | 286.30 | 5.30 | 1.65   | 0.11   | 1.08   | 0.10  | 0.00   | 61125.67  | 41.00 | 11/12/1998 |
| 1603 | D-0360        | DW-406        | 1297.00 | 1322.00 | 1030.50          | 291.50 | 6.25 | 177.75 | 23.01  | 71.99  | 15.15 | 135.54 | 111048.55 | 40.50 | 12/17/15   |
| 1604 | D-0425-01     | W-97          | 1122.00 | 1175.00 | 561.25           | 613.75 | 6.85 | 4.04   | 0.67   | 1.26   | 0.15  | 0.00   | 61125.67  | 41.00 | 3/19/1999  |
| 1605 | D-0360        | W336.375.00   | 925.00  | 1000.00 | 736.95           | 263.05 | 7.55 | 115.24 | 35.79  | 109.05 | 13.01 | 133.14 | 111048.55 | 41.00 | 5/12/15    |
| 1606 | D-1180-08(6a) | W-294         | 1169.60 | 1192.00 | 716.71           | 475.29 | 3.21 | 378.08 | 96.38  | 3.82   | 7.20  | 15.87  | 10262.20  | 37.75 | 9/7/12     |
| 1607 | D-2177-02     | W-254         | 882.70  | 889.00  | 765.30           | 123.70 | 3.58 | 14.33  | 75.08  | 0.00   | 3.58  | 1.61   | 28301.29  | 40.00 | 1/10/08    |
| 1608 | D-0426        | W-18C         | 1025.90 | 1164.00 | 690.30           | 473.70 | 3.00 | 246.94 | 55.98  | 2.32   | 7.73  | 12.64  | 35708.87  | 39.00 | 8/23/12    |
| -    |               |               |         |         |                  |        |      |        |        |        |       |        |           |       |            |

| 1609 | D-2177-06     | W-24K           | 1078.70 | 1085.00 | 759.04  | 325.96 | 3.33  | 225.55 | 79.76  | 0.73   | 9.95  | 2.27   | 28301.29  | 40.00 | 5/28/09    |
|------|---------------|-----------------|---------|---------|---------|--------|-------|--------|--------|--------|-------|--------|-----------|-------|------------|
| 1610 | D-1180-08(7)  | W-2.56          | 1124.60 | 1205.00 | 670.34  | 534.66 | 3.50  | 466.43 | 41.58  | 18,76  | 4.63  | 22.53  | 10262.20  | 37.75 | 3/29/13    |
| 1611 | D-0360        | DW/-406         | 1302.00 | 1322.00 | 1030 50 | 291.50 | 6.25  | 177 75 | 23.01  | 71.99  | 15.15 | 32.60  | 111048 55 | 40.50 | 3/19/97    |
| 1612 | D-0360        | W-694           | 1208.00 | 1260.00 | 770.29  | 489.71 | 11.76 | 347.06 | 30.83  | 115.94 | 26.19 | 117.86 | 111048 55 | 40.50 | 9/18/12    |
| 1612 | D.0260        | W 051           | 1267.00 | 1200.00 | 742.26  | 557.74 | 2.40  | 209.52 | 47.72  | 102.50 | 11 12 | 19.00  | 111048.55 | 40.50 | 2/21/04    |
| 1614 | D-0300        | W-16R           | 1096.46 | 1019.55 | 000 90  | 209.75 | 2.40  | 220.75 | 2914   | 103.50 | 9.10  | 12.64  | 25709.97  | 20.00 | 9/20/14    |
| 1615 | D 1190 09(7)  | W 215           | 1124.60 | 1210.00 | 756.09  | 442.02 | 7.00  | 230.75 | 04.22  | 2 66   | 7.07  | 20.66  | 10262.20  | 33.00 | 4/20/12    |
| 1615 | D-1180-08(7)  | AA-212          | 1134.60 | 1200.00 | 736.98  | 445.0Z | 7.14  | 371.38 | 94.25  | 3.00   | 14.27 | 20.00  | 111049 55 | 37.73 | 4/20/12    |
| 1010 | D-0360        | W-890           | 1512.00 | 1566.00 | 809.02  | 336.98 | 7.61  | 404.08 | 9.57   | 114.95 | 14.57 | 64.61  | 111048.55 | 40.30 | 1/51/05    |
| 1617 | D-2177-06     | WL-37           | 1128.70 | 1135.00 | 780.32  | 354.68 | 3.58  | 188.24 | 146.08 | 0.00   | 11.68 | 0.28   | 28301.29  | 40.00 | 4/19/05    |
| 1618 | D-0360        | W-312A          | 1255.00 | 1315.00 | 764.30  | 550.70 | 7.10  | 325.95 | 44.97  | 162.21 | 15.14 | 22.93  | 111048.55 | 40.50 | 3/29/95    |
| 1619 | D-0360        | W-666           | 1041.00 | 1065.00 | 801.65  | 263.35 | 7.00  | 108.55 | 53.31  | 84.24  | 5.91  | 129.65 | 111048.55 | 40.50 | 8/15/14    |
| 1620 | D0424-2       | WL-11           | 1064.00 | 1220.00 | 746.30  | 473.70 | 3.00  | 246.94 | 55.98  | 2.32   | 7.73  | 0.00   | 29225.93  | 38.50 | 8/26/91    |
| 1621 | D-0360        | W-705           | 1224.00 | 1270.00 | 789.93  | 480.07 | 7.29  | 317.33 | 35.19  | 104.86 | 16.00 | 65.85  | 111048.55 | 40.50 | 10/4/03    |
| 1622 | D-0360        | WL-736          | 1118.00 | 1131.00 | 797.66  | 333.34 | 4.90  | 243.57 | 13.34  | 48.14  | 14.88 | 138.51 | 111048.55 | 41.00 | 7/29/16    |
| 1623 | D-0426-08     | WL-106          | 1020.00 | 1045.00 | 437.00  | 608.00 | 8.00  | 552.90 | 90.98  | 1.02   | 14.64 | 5.37   | 35708.87  | 39.00 | 11/21/01   |
| 1624 | D2317         | W3.01           | 612.00  | 618.00  | 377.90  | 240.10 | 5.25  | 188.65 | 56.10  | 0.00   | 5.25  | 1.60   | 2061.00   | 41.00 | 11/13/13   |
| 1625 | D-0360        | W336.375.00     | 925.00  | 1000.00 | 736.95  | 263.05 | 7.55  | 115.24 | 35.79  | 109.05 | 13.01 | 129.65 | 111048.55 | 41.00 | 8/14/14    |
| 1626 | D-1180-08(6a) | W-102           | 1135.30 | 1180.00 | 724.92  | 455.08 | 2.92  | 390.50 | 66.00  | 0.00   | 6.00  | 15.87  | 10262.20  | 37.75 | 11/8/13    |
| 1627 | D-0360        | W231.356.04     | 1226.00 | 1270.00 | 934.55  | 335.45 | 7.45  | 211.84 | 21.69  | 92.72  | 12.98 | 126.43 | 111048.55 | 41.00 | 3/12/14    |
| 1628 | D-0425-05     | W-60.01         | 1270.00 | 1290.00 | 622.05  | 667.95 | 4.65  | 4.23   | 1.67   | 0.88   | 0.14  | 10.97  | 61125.67  | 41.00 | 2/20/2004  |
| 1629 | D-2177-03     | WL-58.00        | 892.70  | 899.00  | 815.57  | 83.43  | 3.25  | 29.67  | 19.92  | 0.00   | 3.25  | 2.11   | 28301.29  | 40.00 | 2/18/09    |
| 1630 | D-0426        | W-18A           | 1138.23 | 1166.30 | 692.60  | 473.70 | 3.00  | 246.94 | 55.98  | 2.32   | 7.73  | 12.64  | 35708.87  | 39.00 | 5/14/14    |
| 1631 | D-2177-03     | W-454.00        | 1087.70 | 1094.00 | 1001.85 | 92.15  | 3.44  | 10.06  | 34.49  | 0.00   | 3.44  | 2.11   | 28301.29  | 40.00 | 1/20/09    |
| 1632 | D-1180-08(6a) | W-251           | 1152 20 | 1202.00 | 759 25  | 442 75 | 3,16  | 325.00 | 117.00 | 0.00   | 7.91  | 15.87  | 10262.20  | 37 75 | 3/29/12    |
| 1633 | D-1180-00(6a) | WL-R            | 1192.20 | 1245.00 | 855.00  | 390.00 | 3.00  | 319.02 | 68.98  | 0.00   | 3.01  | 0.00   | 10262.20  | 37.75 | 5/20/96    |
| 1624 | D 0425 02     | WL 1 90         | 1246.00 | 1240.00 | 679 75  | 591.00 | 1.56  | 2.44   | 1.15   | 1.29   | 0.12  | 0.74   | 61125.67  | 41.00 | 1/17/2002  |
| 1625 | D-0425-03     | WL-130          | 1240.00 | 1200.00 | 073.75  | 207.52 | 1.50  | 2.44   | 24.21  | 1.38   | 14.42 | 12214  | 111049 55 | 41.00 | 6/10/15    |
| 1055 | D-0500        | AA-414          | 1205.00 | 1280.00 | 932.47  | 527.35 | 4.67  | 210.10 | 24.51  | 33.90  | 14.42 | 155.14 | 111046.55 | 40.30 | 0/10/15    |
| 1030 | D-2187        | W-8             | 1115.00 | 1150.00 | 717.00  | 433.00 | 3.33  | 417.00 | 19.00  | 0.00   | 5.83  | 1.42   | 14151.11  | 37.50 | 5/9/14     |
| 1637 | D-2269-08     | WL-1005         | 823.00  | 862.00  | 695.50  | 166.50 | 4.30  | 15.30  | 128.00 | 0.00   | 6.30  | 7.34   | 16659.24  | 40.00 | 8/2//09    |
| 1638 | D2233         | W-13            | 749.00  | 778.00  | 621.8/  | 156.13 | 3.41  | /1.09  | 74.83  | 1.33   | 3.51  | 6.10   | 14067.46  | 40.00 | 4/26/17    |
| 1639 | D-0425-01     | DW-40           | 1198.00 | 1209.00 | 6/7.66  | 531.34 | 4.90  | 3.70   | 0.71   | 0.55   | 0.10  | 0.00   | 61125.67  | 41.00 | 1/22/1999  |
| 1640 | D-0360        | DW-324          | 998.00  | 1000.00 | 790.32  | 209.68 | 4.28  | 93.70  | 32.00  | 105.70 | 7.82  | 27.35  | 111048.55 | 40.00 | 3/4/96     |
| 1641 | D-2177-06     | WL-23K          | 1116.70 | 1123.00 | 797.04  | 325.96 | 3.33  | 225.55 | 79.76  | 0.73   | 9.95  | 2.27   | 28301.29  | 40.00 | 5/28/09    |
| 1642 | D-2187        | W-370           | 1203.00 | 1240.00 | 801.33  | 438.67 | 2.92  | 228.00 | 205.50 | 3.00   | 4.09  | 0.55   | 14151.11  | 37.50 | 1/10/11    |
| 1643 | D-2091-4      | W-624           | 1009.50 | 1020.00 | 814.00  | 206.00 | 3.00  | 66.97  | 125.00 | 7.00   | 9.96  | 2.07   | 11181.57  | 37.50 | 9/1/11     |
| 1644 | D-0360        | W21-087.01      | 1045.80 | 1068.00 | 750.55  | 317.45 | 7.29  | 204.12 | 2.04   | 78.09  | 10.82 | 90.29  | 111048.55 | 40.00 | 8/11/08    |
| 1645 | D-0360        | W-368           | 1140.00 | 1185.00 | 1041.68 | 143.32 | 3.00  | 15.48  | 0.00   | 96.63  | 9.60  | 28.69  | 111048.55 | 40.00 | 4/26/96    |
| 1646 | D-2177-03     | W-429.00        | 875.70  | 882.00  | 757.54  | 124.46 | 3.54  | 36.37  | 75.17  | 0.00   | 4.46  | 2.27   | 28301.29  | 40.00 | 6/1/09     |
| 1647 | D-0425-03     | DW-437          | 974.00  | 980.00  | 669.88  | 310.12 | 3.40  | 1.38   | 0.00   | 1.61   | 0.13  | 2.59   | 61125.67  | 41.00 | 7/1/2002   |
| 1648 | D-2177-03     | WL-181.00       | 918.70  | 925.00  | 795.59  | 129.41 | 3.29  | 84.13  | 9.00   | 0.58   | 5.29  | 2.11   | 28301.29  | 40.00 | 2/23/09    |
| 1649 | D-0360        | W21-171.00      | 1180.00 | 1220.00 | 941.00  | 279.00 | 6.90  | 77.16  | 24.69  | 145.59 | 12.54 | 88.63  | 111048.55 | 40.50 | 6/24/08    |
| 1650 | D-1019        | W-201           | 1210.00 | 1260.00 | 768.83  | 491.17 | 3.00  | 290.97 | 144.46 | 53.56  | 4.99  | 3.84   | 11184.92  | 37.50 | 4/11/11    |
| 1651 | D-0360        | W21-187.00      | 1219.00 | 1240.00 | 937.97  | 302.03 | 5.68  | 178.44 | 31.29  | 74.71  | 12.42 | 88.63  | 111048.55 | 40.50 | 6/25/08    |
| 1652 | D-0360        | W21-173.01      | 1205.50 | 1220.00 | 941.00  | 279.00 | 6.90  | 77.16  | 24.69  | 145.59 | 12.54 | 90.29  | 111048.55 | 40.50 | 8/7/08     |
| 1653 | D-0425-01     | W-124           | 1242.00 | 1260.00 | 949.88  | 310.12 | 3.40  | 1.38   | 0.00   | 1.61   | 0.13  | 0.00   | 61125.67  | 41.00 | 12/21/1998 |
| 1654 | D-0360        | WL-721          | 1165.00 | 1229.00 | 800.55  | 428.45 | 7.05  | 259.73 | 45.00  | 112.83 | 14.77 | 138.61 | 111048.55 | 40.50 | 10/13/16   |
| 1655 | D-0360        | W-325           | 945.00  | 975.00  | 831.68  | 143.32 | 3.00  | 15.48  | 0.00   | 96,63  | 9.60  | 28.69  | 111048.55 | 40.00 | 4/23/96    |
| 1656 | D-2317-4      | WI -1.54        | 537.00  | 602.00  | 376.30  | 225.70 | 4.00  | 156.00 | 60.00  | 0.00   | 4.00  | 0.00   | 2061.00   | 41.00 | 10/30/08   |
| 1657 | D-1180-08(6a) | W-311           | 1173.00 | 1265.00 | 789.71  | 475.29 | 3.21  | 378.08 | 96.38  | 3.82   | 7.20  | 15.87  | 10262.20  | 37.75 | 5/22/13    |
| 1658 | D-1180-03(6a) | W-100           | 1080.00 | 1180.00 | 764.68  | 41532  | 3.29  | 403.09 | 5.41   | 9.41   | 4.38  | 13.49  | 10262.20  | 37 75 | 10/14/05   |
| 1650 | D2317         | M2B             | 647.00  | 720.00  | 179.90  | 240.10 | 5.25  | 188.65 | 56.10  | 0.00   | 5.25  | 1.60   | 2061.00   | 41.00 | 11/20/13   |
| 1660 | D.0355.04     | MS-12-509 (DM/) | 616.75  | 620.00  | 307.00  | 222.10 | 4.00  | 150.00 | 30.20  | 7.30   | 4.00  | 40.98  | 9430.98   | 41.10 | 5/2/06     |
| 1661 | D-0355-04     | W-246           | 010.75  | 020.00  | 796.69  | 1/2 22 | 2.00  | 15.49  | 0.00   | 06.62  | 9.60  | 27.25  | 111049.55 | 41.10 | 1/19/06    |
| 1600 | D-0300        | AN 44 E         | 922.00  | 1125.00 | 207.47  | 207 50 | 3.00  | 10.40  | 24.24  | 90.05  | 14 40 | 120.00 | 111046.33 | 40.00 | 1/10/90    |
| 1602 | D-0300        | CT+-AA          | 1114.00 | 1133.00 | 607.47  | 321.33 | 4.8/  | 213.13 | 24.31  | 33.90  | 14.42 | 138.01 | 61125.07  | 40.30 | 12/23/11   |
| 1003 | D-0425-05     | UW-94.01        | 1228.00 | 1240.00 | 5/6.14  | 003.80 | 0.17  | 4.92   | 0.76   | 0.94   | 0.14  | 9.18   | 01125.67  | 41.00 | 12/23/2003 |
| 1664 | D-0360        | WL-/4/          | 1219.00 | 1270.00 | 749.60  | 520.40 | 6.58  | 417.07 | 32.62  | 64.63  | 15.68 | 67.27  | 111048.55 | 40.50 | 2/25/04    |
| 1665 | D2317         | M1B             | 686.00  | 749.00  | 508.90  | 240.10 | 5.25  | 188.65 | 56.10  | 0.00   | 5.25  | 1.60   | 2061.00   | 41.00 | 11/20/13   |
| 1666 | D-2187        | W-303           | 1175.00 | 1220.00 | 781.33  | 438.67 | 2.92  | 228.00 | 205.50 | 3.00   | 4.09  | 0.24   | 14151.11  | 37.50 | 2/19/10    |
| 1667 | D-1019        | W-201           | 1223.00 | 1260.00 | 768.83  | 491.17 | 3.00  | 290.97 | 144.46 | 53.56  | 4.99  | 3.84   | 11184.92  | 37.50 | 10/5/11    |
| 1668 | D-1180-08(6a) | WL-200          | 816.60  | 830.00  | 354.71  | 475.29 | 3.21  | 378.08 | 96.38  | 3.82   | 7.20  | 15.87  | 10262.20  | 37.75 | 3/11/15    |
| 1669 | D-2187        | W-303           | 1180.50 | 1220.00 | 781.33  | 438.67 | 2.92  | 228.00 | 205.50 | 3.00   | 4.09  | 0.63   | 14151.11  | 37.50 | 6/27/11    |
| 1670 | D-0425-05     | WL-84.00        | 1209.00 | 1242.00 | 801.20  | 440.80 | 2.32  | 1.86   | 0.89   | 1.46   | 0.15  | 60.10  | 61125.67  | 41.00 | 1/5/11     |
|      |               |                 |         |         |         |        |       |        |        |        |       |        |           |       |            |

| 1671 | D-2177-03     | W-434.00      | 873.70  | 880.00  | 787.85           | 92.15  | 3.44 | 10.06  | 34.49  | 0.00   | 3.44  | 2.11   | 28301.29  | 40.00 | 1/20/09    |
|------|---------------|---------------|---------|---------|------------------|--------|------|--------|--------|--------|-------|--------|-----------|-------|------------|
| 1672 | D-2317-4      | DW-13         | 780.20  | 800.00  | 559.90           | 240.10 | 5.25 | 188.65 | 56.10  | 0.00   | 5.25  | 0.00   | 2061.00   | 41.00 | 11/4/08    |
| 1673 | D2091         | W-26          | 1173.50 | 1225.00 | 891.30           | 333.70 | 3.00 | 91.60  | 226.43 | 18.28  | 2.06  | 3.20   | 11181.57  | 37.50 | 3/11/16    |
| 1674 | D-1180-08(6a) | W-308         | 1135.60 | 1224.00 | 748 71           | 475.29 | 3.21 | 378.08 | 96.38  | 3.82   | 7.20  | 15.87  | 10262.20  | 37.75 | 8/26/14    |
| 1675 | D-0425-01     | DW/-10        | 967.00  | 981.00  | 694 70           | 286.30 | 5.30 | 1.65   | 0.11   | 1.08   | 0.10  | 0.00   | 61125.67  | 41.00 | 9/24/1998  |
| 1676 | D-0425-01     | W-22          | 1028.00 | 1060.00 | 773 70           | 286.30 | 5.30 | 1.65   | 0.11   | 1.08   | 0.10  | 0.00   | 61125.67  | 41.00 | 11/12/1998 |
| 1677 | D-0425-05     | WL-33.00      | 1305.00 | 1355.00 | 685.60           | 669.40 | 5.90 | 438    | 0.51   | 1.65   | 0.21  | 10.07  | 61125.67  | 41.00 | 2/26/2004  |
| 1679 | D-0425-01     | DWL-33.00     | 1102.00 | 1220.00 | 688.66           | 521.24 | 1.90 | 2.70   | 0.01   | 0.55   | 0.21  | 10.37  | 61125.67  | 41.00 | 12/14/1009 |
| 1070 | D-0423-01     | 044-47        | £40.00  | 720.00  | 480.00           | 240.10 | 4.30 | 100 65 | 56.10  | 0.55   | 5.25  | 0.00   | 2061.00   | 41.00 | 12/14/1990 |
| 1679 | D-2317-1      | W-604         | 648.90  | /30.00  | 489.90           | 240.10 | 3.23 | 188.65 | 56.10  | 0.00   | 5.25  | 0.00   | 2061.00   | 41.00 | 4/24/08    |
| 1680 | D-0360        | W-666         | 1041.00 | 1065.00 | 801.65           | 263.35 | 7.00 | 108.55 | 53.31  | 84.24  | 5.91  | 130.36 | 111048.55 | 40.50 | 10/8/14    |
| 1681 | D-1180-08(7)  | W-312         | 1183.60 | 1260.00 | 816.98           | 443.02 | 2.14 | 371.38 | 94.23  | 3.66   | 7.07  | 21.38  | 10262.20  | 37.75 | 9/1/12     |
| 1682 | D-1180-00(7)  | W-23          | 1163.00 | 1200.00 | 151.25           | 442.75 | 3.16 | 325.00 | 117.00 | 0.00   | 7.91  | 0.00   | 10262.20  | 37.75 | 5/20/96    |
| 1683 | D-0424        | 8-WL-19       | 1092.00 | 1150.00 | 677.50           | 472.50 | 3.00 | 434.47 | 129.19 | 2.52   | 13.75 | 8.05   | 29225.93  | 39.50 | //18/11    |
| 1684 | D-2091-1      | W-10          | 990.00  | 1115.00 | 909.00           | 206.00 | 3.00 | 66.97  | 125.00 | 7.00   | 9.96  | 0.39   | 11181.57  | 37.50 | 2/2//04    |
| 1685 | D-0360        | W-344         | 1164.00 | 1185.00 | 770.84           | 414.16 | 6.4/ | 221.29 | 50.89  | 100.31 | 19.91 | 27.35  | 111048.55 | 40.00 | 2/12/96    |
| 1686 | D-0425-01     | DW-38         | 1179.00 | 1204.00 | 590.25           | 613.75 | 6.85 | 4.04   | 0.67   | 1.26   | 0.15  | 0.00   | 61125.67  | 41.00 | 8/22/1998  |
| 1687 | D-0360        | W-414         | 1231.00 | 1280.00 | 952.47           | 327.53 | 4.87 | 218.18 | 24.31  | 55.90  | 14.42 | 130.36 | 111048.55 | 40.50 | 11/19/14   |
| 1688 | D-1180-00(7)  | W-6           | 1195.00 | 1210.00 | 767.25           | 442.75 | 3.16 | 325.00 | 117.00 | 0.00   | 7.91  | 0.00   | 10262.20  | 37.75 | 5/20/96    |
| 1689 | D-2177-03     | W-35.00       | 874.70  | 881.00  | 797.91           | 83.09  | 3.92 | 49.17  | 3.50   | 0.00   | 3.92  | 2.27   | 28301.29  | 40.00 | 5/26/09    |
| 1690 | D-2091-1      | W-201         | 1145.00 | 1260.00 | 976.00           | 284.00 | 3.00 | 104.66 | 137.75 | 47.42  | 0.00  | 0.00   | 11181.57  | 37.50 | 5/4/99     |
| 1691 | D-0360        | W-374         | 1248.00 | 1290.00 | 809.93           | 480.07 | 7.29 | 317.33 | 35.19  | 104.86 | 16.00 | 32.60  | 111048.55 | 40.50 | 3/22/97    |
| 1692 | D-0360        | W-583         | 1157.00 | 1245.00 | 973.99           | 271.01 | 6.19 | 157.00 | 0.91   | 85.09  | 13.65 | 126.43 | 111048.55 | 40.50 | 2/5/14     |
| 1693 | D-0360        | WL21-041.01   | 1252.10 | 1300.00 | 809.84           | 490.16 | 5.17 | 323.67 | 11.34  | 108.77 | 13.68 | 90.29  | 111048.55 | 40.50 | 8/8/08     |
| 1694 | D-0360        | W-620         | 1146.00 | 1178.00 | 879.14           | 298.86 | 5.45 | 166.14 | 34.91  | 78.29  | 9.15  | 129.65 | 111048.55 | 40.50 | 8/18/14    |
| 1695 | D2233         | DW-7          | 753.00  | 774.00  | 617.87           | 156.13 | 3.41 | 71.09  | 74.83  | 1.33   | 3.51  | 6.10   | 14067.46  | 40.00 | 8/22/16    |
| 1696 | D-1180-08(6a) | W-352         | 1248.60 | 1290.00 | 814.71           | 475.29 | 3.21 | 378.08 | 96.38  | 3.82   | 7.20  | 15.87  | 10262.20  | 37.75 | 8/30/12    |
| 1697 | D-0360        | DW-719        | 1174.00 | 1178.00 | 749.55           | 428.45 | 7.05 | 259.73 | 45.00  | 112.83 | 14.77 | 137.99 | 111048.55 | 41.00 | 6/13/16    |
| 1698 | D-2187        | W-8           | 1110.00 | 1150.00 | 717.00           | 433.00 | 3.33 | 417.00 | 19.00  | 0.00   | 5.83  | 1.19   | 14151.11  | 37.50 | 6/21/13    |
| 1699 | D-0360        | W21-481.00    | 1148.60 | 1185.00 | 1036.43          | 148.57 | 6.55 | 43.93  | 0.00   | 95.92  | 9.60  | 90.29  | 111048.55 | 40.50 | 9/2/08     |
| 1700 | D-1180-08(6a) | WL-102        | 1137.80 | 1180.00 | 737.25           | 442.75 | 3.16 | 325.00 | 117.00 | 0.00   | 7.91  | 15.87  | 10262.20  | 37.75 | 3/27/15    |
| 1701 | D-0360        | W-428         | 1234.00 | 1270.00 | 729.60           | 540.40 | 5.50 | 336.95 | 11.82  | 178.25 | 12.88 | 38.09  | 111048.55 | 40.00 | 3/5/98     |
| 1702 | D-0360        | W-660         | 1142.00 | 1170.00 | 893.05           | 276.95 | 5.10 | 94.67  | 17.81  | 110.04 | 11.95 | 126.43 | 111048.55 | 40.50 | 2/11/14    |
| 1703 | D-2177-03     | WL-437.00     | 1114.70 | 1121.00 | 768.79           | 352.21 | 3.50 | 105.37 | 235.07 | 0.00   | 4.60  | 2.11   | 28301.29  | 40.00 | 2/5/09     |
| 1704 | D-1019        | W-201         | 1220.50 | 1260.00 | 768.83           | 491.17 | 3.00 | 290.97 | 144.46 | 53.56  | 4,99  | 3.84   | 11184.92  | 37.50 | 10/13/10   |
| 1705 | D-1019        | WL-18         | 975.00  | 1005.00 | 739.00           | 266.00 | 4.00 | 157.00 | 112.00 | 0.00   | 4.00  | 3.84   | 11184.92  | 37.50 | 3/20/12    |
| 1706 | D-0360        | WI -381       | 1281.00 | 1325.00 | 853.21           | 471.79 | 5.29 | 321.05 | 61.70  | 78.55  | 18.20 | 33.83  | 111048.55 | 40.00 | 6/21/97    |
| 1707 | D-0425-01     | W/L-21        | 1231.00 | 1287.00 | 639 55           | 647.45 | 0.78 | 4.87   | 0.46   | 0.91   | 0.16  | 0.00   | 61125.67  | 41.00 | 8/15/1998  |
| 1708 | D-1019        | W-201         | 1220.00 | 1260.00 | 768.83           | 491.17 | 3.00 | 290.97 | 144.46 | 53.56  | 4 99  | 3.84   | 11184.92  | 37.50 | 10/7/09    |
| 1709 | D-0426-08     | W-120         | 968.00  | 1000.00 | 554.33           | 445.67 | 4 00 | 42117  | 4.01   | 22.41  | 8.99  | 1.61   | 35708.87  | 39.00 | 11/5/98    |
| 1710 | D-0426        | W-16C         | 1034 53 | 1218.63 | 909.88           | 308.75 | 4.00 | 230.75 | 3814   | 0.00   | 810   | 12.64  | 35708.87  | 39.00 | 8/23/12    |
| 1711 | D-1180-08(6a) | W-3/3         | 1151.60 | 1262.00 | 786.71           | 475.29 | 3.21 | 378.08 | 96.38  | 3.82   | 7.20  | 15.87  | 10262.20  | 37.75 | 8/31/12    |
| 1712 | D-0360        | W_414         | 1231.00 | 1280.00 | 952.47           | 327.53 | 4.87 | 21818  | 24.31  | 55.90  | 14.42 | 134.61 | 111048 55 | 40.50 | 9/10/15    |
| 1712 | D-2177-01     | GMM/-04-2D    | 960.22  | 975.62  | 520.47           | 245.16 | 2.54 | 11944  | 205.60 | 0.59   | 0.27  | 1.47   | 29201.20  | 40.00 | 10/24/07   |
| 1713 | D-0260        | W/L_410       | 1226.00 | 1261.00 | 969.50           | 201.50 | 6.25 | 177.75 | 205.00 | 71.00  | 15.15 | 25.20  | 111049 55 | 40.00 | 9/22/07    |
| 1715 | D-0360        | DW-106        | 1233.00 | 1240.00 | 825.94           | 414.16 | 6.47 | 221.20 | 50.90  | 100.21 | 19.10 | 6 00   | 111048 55 | 40.00 | 3/11/01    |
| 1716 | D-0300        | DW-190        | 1233.00 | 012 00  | 760.69           | 1/2 22 | 2.00 | 15.49  | 0.00   | 06.62  | 0.60  | 2860   | 111048.55 | 40.00 | A/24/06    |
| 1717 | D-0500        | W-554         | 900.00  | 915.00  | 709.08<br>900.65 | 145.52 | 2.00 | 79.02  | 15.16  | 90.05  | 9.00  | 20.09  | 29201.20  | 40.00 | 9/11/00    |
| 1710 | D-2177-03     | CMD 02        | 736.00  | 765.00  | 272.00           | 201.10 | 3.40 | 200.10 | 175.00 | 0.00   | 9.90  | 2.42   | 16650.34  | 40.00 | 3/10/03    |
| 1710 | D-2203-08     | UVIP-03       | 120.00  | 1360.00 | 5/3.90           | 221.10 | 3.90 | 200.10 | 176.00 | 0.00   | 0.10  | 1.99   | 10039.24  | 40.00 | 3/20/13    |
| 1719 | D-0425-01     | AA-11A        | 1224.00 | 1200.00 | 726.05           | 043.83 | 1.10 | 4.90   | 0.39   | 1.04   | 12.04 | 0.00   | 11101055  | 41.00 | 17/51/1998 |
| 1720 | D-0350        | W330.375.00   | 923.00  | 1000.00 | 730.95           | 203.05 | 7.55 | 115.24 | 35.79  | 109.05 | 13.01 | 130.35 | 611048.55 | 41.00 | 11/12/14   |
| 1721 | D-0425-05     | DW-90.03      | 1157.00 | 1175.00 | /34.20           | 440.80 | 2.32 | 1.80   | 0.89   | 1.40   | 0.15  | 9.18   | 61125.67  | 41.00 | 10/2//2003 |
| 1722 | D-0425-01     | DW-13         | 960.00  | 972.00  | 685.70           | 286.30 | 5.30 | 1.65   | 0.11   | 1.08   | 0.10  | 0.00   | 61125.67  | 41.00 | 8/29/1998  |
| 1723 | D-0425-01     | <b>W</b> -90  | 1203.00 | 1240.00 | 929.88           | 310.12 | 3.40 | 1.38   | 0.00   | 1.61   | 0.13  | 0.00   | 61125.67  | 41.00 | 12/21/1998 |
| 1724 | D-0360        | DW-406        | 1299.00 | 1322.00 | 1030.50          | 291.50 | 6.25 | 177.75 | 23.01  | 71.99  | 15.15 | 131.89 | 111048.55 | 40.50 | 3/24/15    |
| 1725 | D-0360        | W-202         | 1166.00 | 1210.00 | 1066.68          | 143.32 | 3.00 | 15.48  | 0.00   | 96.63  | 9.60  | 6.09   | 111048.55 | 40.00 | 12/11/90   |
| 1726 | D-1180-08(6a) | WL-273        | 1165.00 | 1235.00 | 759.71           | 475.29 | 3.21 | 378.08 | 96.38  | 3.82   | 7.20  | 15.87  | 10262.20  | 37.75 | 7/30/13    |
| 1727 | D-0360        | W-404         | 1113.00 | 1130.00 | 802.47           | 327.53 | 4.87 | 218.18 | 24.31  | 55.90  | 14.42 | 33.83  | 111048.55 | 40.50 | 5/22/97    |
| 1728 | D-0360        | WL231.362.00  | 1127.30 | 1170.00 | 636.00           | 534.00 | 7.98 | 316.06 | 23.80  | 187.04 | 13.10 | 108.10 | 111048.55 | 41.00 | 1/17/11    |
| 1729 | D-2187        | <b>W-37</b> 0 | 1203.00 | 1240.00 | 801.33           | 438.67 | 2.92 | 228.00 | 205.50 | 3.00   | 4.09  | 1.04   | 14151.11  | 37.50 | 11/15/12   |
| 1730 | D-2177-03     | W-25.00       | 1123.70 | 1130.00 | 794.75           | 335.25 | 3.50 | 264.61 | 44.82  | 7.15   | 9.95  | 2.42   | 28301.29  | 40.00 | 9/16/09    |
| 1731 | D-0425-01     | WL-78         | 1220.00 | 1260.00 | 614.17           | 645.83 | 1.10 | 4.90   | 0.39   | 1.04   | 0.13  | 0.00   | 61125.67  | 41.00 | 9/17/1998  |
| 1732 | D-0425-01     | W-91          | 1188.00 | 1241.00 | 930.88           | 310.12 | 3.40 | 1.38   | 0.00   | 1.61   | 0.13  | 0.00   | 61125.67  | 41.00 | 11/23/1998 |
|      |               |               |         |         |                  |        |      |        |        |        |       |        |           |       |            |

| 1733 | D-2317-4      | DW-46             | 683.30  | 693.00  | 452.90  | 240.10 | 5.25 | 188.65 | 56.10  | 0.00   | 5.25  | 0.02   | 2061.00   | 41.00 | 1/14/09    |
|------|---------------|-------------------|---------|---------|---------|--------|------|--------|--------|--------|-------|--------|-----------|-------|------------|
| 1734 | D-0425-05     | WL-84.00          | 1202.00 | 1242.00 | 801.20  | 440.80 | 2.32 | 1.86   | 0.89   | 1.46   | 0.15  | 9.18   | 61125.67  | 41.00 | 10/25/2003 |
| 1735 | D-1180-02(7)  | WL-200            | 818.00  | 830.00  | 354.71  | 475.29 | 3.21 | 378.08 | 96.38  | 3.82   | 7.20  | 0.00   | 10262.20  | 37.75 | 3/18/05    |
| 1736 | D-2177-03     | W-435.00          | 885.70  | 892.00  | 799.85  | 92.15  | 3.44 | 10.06  | 34.49  | 0.00   | 3.44  | 2.11   | 28301.29  | 40.00 | 1/20/09    |
| 1737 | D-0360        | W-294             | 1072.00 | 1125.00 | 606.53  | 518.47 | 7.08 | 373.81 | 9.26   | 93.89  | 21.49 | 19.33  | 111048.55 | 40.50 | 4/28/94    |
| 1738 | D-1180-00(7)  | W-9               | 1202.00 | 1265.00 | 776.00  | 489.00 | 4.00 | 388.99 | 99.00  | 0.00   | 8.02  | 0.00   | 10262.20  | 37.75 | 5/20/96    |
| 1739 | D-0360        | W501.077.01       | 1076.00 | 1180.00 | 844.55  | 335.45 | 7.45 | 211.84 | 21.69  | 92.72  | 12.98 | 129.65 | 111048.55 | 41.00 | 7/16/14    |
| 1740 | D-0360        | W21-106.00        | 1047.80 | 1065.00 | 747.55  | 317.45 | 7.29 | 204.12 | 2.04   | 78.09  | 10.82 | 90.29  | 111048.55 | 40.00 | 7/1/08     |
| 1741 | D-2187-01     | W-5               | 1162.00 | 1265.00 | 826.33  | 438.67 | 2.92 | 228.00 | 205.50 | 3.00   | 4.09  | 0.00   | 14151.11  | 37.50 | 8/8/06     |
| 1742 | D-0360        | W-417             | 1116.00 | 1165.00 | 837.47  | 327.53 | 4.87 | 218.18 | 24.31  | 55,90  | 14.42 | 32.60  | 111048.55 | 40.50 | 3/14/97    |
| 1743 | D-2177-02     | WL-194            | 883.70  | 890.00  | 766.30  | 123.70 | 3.58 | 14.33  | 75.08  | 0.00   | 3.58  | 0.18   | 28301.29  | 40.00 | 2/28/05    |
| 1744 | D-0360        | W-323             | 1079.00 | 1138.00 | 619.53  | 518.47 | 7.08 | 373.81 | 9.26   | 93.89  | 21.49 | 19.33  | 111048.55 | 40.50 | 6/25/94    |
| 1745 | D-0360        | W501.077.01       | 1070.00 | 1180.00 | 844.55  | 335.45 | 7.45 | 211.84 | 21.69  | 92.72  | 12.98 | 134.61 | 111048.55 | 41.00 | 7/8/15     |
| 1746 | D-0360        | DW-354            | 917.00  | 935.00  | 791.68  | 143.32 | 3.00 | 15.48  | 0.00   | 96.63  | 9.60  | 27.35  | 111048.55 | 40.00 | 1/24/96    |
| 1747 | D-0354        | South Mains Shaft | 459.28  | 765.54  | 294.85  | 470.69 | 6.46 | 217.43 | 204.83 | 9.48   | 9.67  | 39.63  | 20418.32  | 41.20 | 6/26/17    |
| 1748 | D-0360        | W231.356.04       | 1263.00 | 1270.00 | 934.55  | 335.45 | 7.45 | 211.84 | 21.69  | 92.72  | 12.98 | 134.61 | 111048.55 | 41.00 | 9/7/15     |
| 1749 | D-1180-08(6a) | W-101             | 1144.00 | 1185.00 | 726.50  | 458.50 | 3.00 | 333.50 | 126.00 | 0.00   | 5.50  | 15.87  | 10262.20  | 37.75 | 11/8/13    |
| 1750 | D-0360        | W231.356.04       | 1224.00 | 1270.00 | 934.55  | 335,45 | 7.45 | 211.84 | 21.69  | 92.72  | 12.98 | 129.65 | 111048.55 | 41.00 | 9/3/14     |
| 1751 | D-0360        | W-410             | 1256.00 | 1310.00 | 982.47  | 327.53 | 4.87 | 218.18 | 24.31  | 55.90  | 14.42 | 126.43 | 111048.55 | 40.50 | 3/13/14    |
| 1752 | D-2177-06     | WL-23K            | 1116.70 | 1123.00 | 797.04  | 325.96 | 3.33 | 225.55 | 79.76  | 0.73   | 9.95  | 2.42   | 28301.29  | 40.00 | 9/11/09    |
| 1753 | D-2091-4      | W-628             | 956.70  | 960.70  | 779.70  | 181.00 | 3.00 | 74.39  | 99.17  | 13.43  | 0.00  | 2.07   | 11181.57  | 37.50 | 7/25/11    |
| 1754 | D-1180-03(7)  | W-100             | 1085.00 | 1180.00 | 764.68  | 415.32 | 3.29 | 403.09 | 5.41   | 9.41   | 4.38  | 0.00   | 10262.20  | 37.75 | 1/14/06    |
| 1755 | D-1180-08(6a) | WI -273           | 1208.00 | 1220.00 | 744.71  | 475.29 | 3.21 | 378.08 | 96.38  | 3.82   | 7.20  | 15.87  | 10262.20  | 37.75 | 4/10/12    |
| 1756 | D-2177-03     | WL-62K            | 943.70  | 950.00  | 749.86  | 200.14 | 3.63 | 143.12 | 40.17  | 0.00   | 8.72  | 2.11   | 28301.29  | 40.00 | 2/25/09    |
| 1757 | D-1019        | W-201             | 1210.00 | 1260.00 | 768.83  | 491.17 | 3.00 | 290.97 | 144,46 | 53.56  | 4.99  | 3.84   | 11184.92  | 37.50 | 7/7/11     |
| 1758 | D-0360        | W-334             | 907.00  | 913.00  | 769.68  | 143.32 | 3.00 | 15.48  | 0.00   | 96.63  | 9.60  | 26.12  | 111048.55 | 40.00 | 11/20/95   |
| 1759 | D-0425-05     | DW-60.02          | 1279.00 | 1285.00 | 617.05  | 667.95 | 4.65 | 4.23   | 1.67   | 0.88   | 0.14  | 10.97  | 61125.67  | 41.00 | 2/20/2004  |
| 1760 | D-2177-03     | W-43.01           | 1129.70 | 1136.00 | 846.20  | 289.80 | 3.71 | 227.86 | 49.10  | 2.16   | 6.87  | 2.11   | 28301.29  | 40.00 | 3/6/09     |
| 1761 | D-0360        | WI -736           | 1119.00 | 1131.00 | 797.66  | 333.34 | 4.90 | 243.57 | 13.34  | 48.14  | 14.88 | 64.61  | 111048.55 | 41.00 | 7/21/03    |
| 1762 | D-0360        | W21-187.00        | 1218.10 | 1240.00 | 937.97  | 302.03 | 5.68 | 178.44 | 31.29  | 74.71  | 12.42 | 90.29  | 111048.55 | 40.50 | 8/7/08     |
| 1763 | D-0360        | DW-406            | 1297.00 | 1322.00 | 1030.50 | 291.50 | 6.25 | 177.75 | 23.01  | 71.99  | 15.15 | 128.37 | 111048.55 | 40.50 | 4/17/14    |
| 1764 | D-0360        | W6-6              | 1231.30 | 1256.00 | 992.95  | 263.05 | 7.55 | 115.24 | 35.79  | 109.05 | 13.01 | 114.33 | 111048.55 | 41.00 | 3/12/12    |
| 1765 | D-0360        | W336,375,00       | 924.00  | 1000.00 | 736.95  | 263.05 | 7.55 | 115.24 | 35.79  | 109.05 | 13.01 | 135.54 | 111048.55 | 41.00 | 10/12/15   |
| 1766 | D-0360        | W-335             | 908.00  | 918.00  | 774.68  | 143.32 | 3.00 | 15.48  | 0.00   | 96.63  | 9.60  | 27.35  | 111048.55 | 40.00 | 3/25/96    |
| 1767 | D-0425-05     | W-68.02           | 1159.00 | 1185.00 | 744.20  | 440.80 | 2.32 | 1.86   | 0.89   | 1.46   | 0.15  | 9.18   | 61125.67  | 41.00 | 12/26/2003 |
| 1768 | D-2317-0A     | WL-5              | 695.00  | 730.00  | 504.30  | 225.70 | 4.00 | 156.00 | 60.00  | 0.00   | 4.00  | 0.00   | 2061.00   | 41.00 | 5/21/06    |
| 1769 | D-0425-04     | DW-132            | 1038.00 | 1044.00 | 757.70  | 286.30 | 5.30 | 1.65   | 0.11   | 1.08   | 0.10  | 0.00   | 61125.67  | 41.00 | 11/23/1998 |
| 1770 | D-2177-01     | GMW-04-35         | 1036.35 | 1042.65 | 918.95  | 123.70 | 3.58 | 14.33  | 75.08  | 0.00   | 3.58  | 1.47   | 28301.29  | 40.00 | 10/24/07   |
| 1771 | D-0360        | W-377             | 1252.00 | 1282.00 | 810.21  | 471.79 | 5,29 | 321.05 | 61.70  | 78.55  | 18.20 | 33.83  | 111048.55 | 40.00 | 4/10/97    |
| 1772 | D-0360        | W-341             | 892.00  | 920.00  | 791.70  | 128.30 | 5.87 | 17.73  | 0.00   | 82.11  | 9.03  | 27.35  | 111048.55 | 40.00 | 3/22/96    |
| 1773 | D-0360        | W21-171.00        | 1173.20 | 1220.00 | 941.00  | 279.00 | 6.90 | 77.16  | 24.69  | 145.59 | 12.54 | 90.29  | 111048.55 | 40.50 | 8/6/08     |
| 1774 | D-2187-01     | W-2               | 1217.00 | 1260.00 | 821.33  | 438.67 | 2.92 | 228.00 | 205.50 | 3.00   | 4.09  | 0.00   | 14151.11  | 37.50 | 10/31/02   |
| 1775 | D-0360        | W-350             | 1133.00 | 1218.00 | 1074.68 | 143.32 | 3.00 | 15.48  | 0.00   | 96.63  | 9.60  | 26.12  | 111048.55 | 40.00 | 12/15/95   |
| 1776 | D-0360        | DW-161            | 1273.00 | 1290.00 | 739.30  | 550.70 | 7.10 | 325.95 | 44.97  | 162.21 | 15.14 | 7.80   | 111048.55 | 40.50 | 4/24/91    |
| 1777 | D-0360        | W-414             | 1265.00 | 1280.00 | 952.47  | 327.53 | 4.87 | 218.18 | 24.31  | 55.90  | 14.42 | 138.61 | 111048.55 | 40.50 | 12/26/16   |
| 1778 | D-0425-01     | W-58              | 1019.00 | 1072.00 | 458.25  | 613.75 | 6.85 | 4.04   | 0.67   | 1.26   | 0.15  | 0.00   | 61125.67  | 41.00 | 9/12/1998  |
| 1779 | D-0360        | W-166             | 1023.00 | 1106.00 | 812.10  | 293.90 | 7.12 | 127.60 | 10.23  | 132.06 | 16.83 | 7.80   | 111048.55 | 40.50 | 4/8/91     |
| 1780 | D-0425-01     | DW-35             | 1216.00 | 1240.00 | 733.61  | 506.39 | 2.90 | 3.12   | 0.78   | 0.92   | 0.14  | 0.00   | 61125.67  | 41.00 | 10/26/1998 |
| 1781 | D-0360        | DW-169            | 1081.00 | 1100.00 | 581.53  | 518.47 | 7.08 | 373.81 | 9.26   | 93.89  | 21.49 | 6.99   | 111048.55 | 40.50 | 1/7/91     |
| 1782 | D-0360        | DW-391            | 1098.00 | 1120.00 | 832.55  | 287.45 | 6.85 | 195.67 | 43.79  | 129.97 | 13.52 | 32.60  | 111048.55 | 40.00 | 2/20/97    |
| 1783 | D-2177-06     | W-24K             | 1078.70 | 1085.00 | 759.04  | 325.96 | 3.33 | 225.55 | 79.76  | 0.73   | 9.95  | 2.11   | 28301.29  | 40.00 | 3/11/09    |
| 1784 | D-0360        | W-403             | 1303.00 | 1345.00 | 794.30  | 550.70 | 7.10 | 325.95 | 44.97  | 162.21 | 15.14 | 33.83  | 111048.55 | 40.50 | 4/11/97    |
| 1785 | D-0425-01     | W-65              | 1222.00 | 1222.00 | 806.84  | 415.16 | 4.00 | 3.18   | 0.77   | 0.21   | 0.11  | 0.00   | 61125.67  | 41.00 | 10/31/1998 |
| 1786 | D-0360        | WL336.373.00      | 1065.00 | 1110.00 | 576.00  | 534.00 | 7.98 | 316.06 | 23.80  | 187.04 | 13.10 | 133.14 | 111048.55 | 41.00 | 4/1/15     |
| 1787 | D-1019        | WL-18             | 973.00  | 1005.00 | 739.00  | 266.00 | 4.00 | 157.00 | 112.00 | 0.00   | 4.00  | 3.84   | 11184.92  | 37.50 | 11/15/12   |
| 1788 | D-0425-01     | WL-9              | 961.00  | 983.00  | 696.70  | 286.30 | 5.30 | 1.65   | 0.11   | 1.08   | 0.10  | 0.00   | 61125.67  | 41.00 | 8/29/1998  |
| 1789 | D-0360        | W-377             | 1252.00 | 1282.00 | 810.21  | 471.79 | 5,29 | 321.05 | 61.70  | 78.55  | 18.20 | 32.60  | 111048.55 | 40.00 | 1/27/97    |
| 1790 | D-2177-03     | W-103.00          | 906.70  | 913.00  | 598.58  | 314.42 | 3.04 | 213.48 | 71.33  | 1.25   | 5.55  | 2.27   | 28301.29  | 40.00 | 6/3/09     |
| 1791 | D-0425-01     | W-63              | 1079.00 | 1152.00 | 547.31  | 604.69 | 0.55 | 4.32   | 0.50   | 1.03   | 0.16  | 0.00   | 61125.67  | 41.00 | 9/26/1998  |
| 1792 | D-1180-01(6a) | W-23              | 1144.00 | 1200.00 | 757.25  | 442.75 | 3.16 | 325.00 | 117.00 | 0.00   | 7.91  | 4.60   | 10262.20  | 37.75 | 3/16/03    |
| 1793 | D-2317-04     | WI-5              | 695.00  | 730.00  | 504.30  | 225.70 | 4.00 | 156.00 | 60.00  | 0.00   | 4.00  | 0.00   | 2061.00   | 41.00 | 10/17/06   |
| 1794 | D-2177-02     | W-204             | 913.70  | 920.00  | 796.30  | 123.70 | 3.58 | 14.33  | 75.08  | 0.00   | 3.58  | 0.35   | 28301.29  | 40.00 | 9/21/05    |
| 1104 | 0211102       | ** 20-1           | 510.10  | 520.00  | 150.50  | 120.10 | 0.00 | 17.00  | 10.00  | 0.00   | 0.00  | 0.00   | 20001.23  | 40.00 | 5/22/05    |

| 1795 | D-2187        | W-303              | 1183.00 | 1220.00 | 781.33  | 438.67 | 2.92  | 228.00 | 205.50 | 3.00   | 4.09  | 0.29   | 14151.11  | 37.50 | 6/14/10    |
|------|---------------|--------------------|---------|---------|---------|--------|-------|--------|--------|--------|-------|--------|-----------|-------|------------|
| 1796 | D-0425-04     | DW-132             | 1038.00 | 1044.00 | 757.70  | 286.30 | 5.30  | 1.65   | 0.11   | 1.08   | 0.10  | 0.00   | 61125.67  | 41.00 | 12/9/1998  |
| 1797 | D-0425-01     | W-3                | 1214.00 | 1246.00 | 690.01  | 555,99 | 2.06  | 3.55   | 0.24   | 1.44   | 0.20  | 0.00   | 61125.67  | 41.00 | 9/17/1998  |
| 1798 | D-0360        | W-666              | 1052.00 | 1065.00 | 801.65  | 263.35 | 7.00  | 108.55 | 53.31  | 84.24  | 5.91  | 129.65 | 111048.55 | 40.50 | 7/9/14     |
| 1799 | D-0360        | WI-351             | 1200.00 | 1225.00 | 1081.68 | 143.32 | 3.00  | 15.48  | 0.00   | 96.63  | 9.60  | 27.35  | 111048.55 | 40.00 | 2/15/96    |
| 1800 | D2317         | M1Δ                | 647.00  | 749.00  | 508.90  | 240.10 | 5.25  | 188.65 | 56.10  | 0.00   | 5.25  | 1.60   | 2061.00   | 41.00 | 9/3/14     |
| 1801 | D-0360        | W-620              | 1145.00 | 1178.00 | 879.14  | 298.86 | 5.45  | 166.14 | 34.91  | 78.29  | 9.15  | 12837  | 111048 55 | 40.50 | 4/22/14    |
| 1902 | D-0260        | DM/-122            | 1299.00 | 1202.00 | 073.14  | 267.95 | 6.20  | 166.26 | 55.20  | 121 79 | 11.66 | 6.09   | 111048.55 | 40.50 | 10/26/90   |
| 1902 | D 0426 08     | W 205              | 1203.00 | 1025.00 | 417.00  | 609.00 | 9.00  | 552.00 | 00.09  | 101.75 | 14.64 | 1.61   | 25709.97  | 20.00 | 11/5/09    |
| 1803 | D-0420-08     | W-203              | 1066.00 | 1025.00 | 417.00  | 604.60 | 8.00  | 4.20   | 90.98  | 1.02   | 0.16  | 1.01   | 61135.67  | 35.00 | 2/10/1000  |
| 1804 | D-0425-01     | VV-05              | 1105.00 | 1132.00 | 020.99  | 210.12 | 0.35  | 4.52   | 0.50   | 1.05   | 0.10  | 0.00   | 61125.67  | 41.00 | 1/20/1999  |
| 1805 | D-0425-01     | W-91               | 1193.00 | 1241.00 | 950.66  | 510.12 | 5.40  | 1.30   | 0.00   | 1.01   | 0.15  | 0.00   | 61125.67  | 41.00 | 11/29/1999 |
| 1800 | D-0423-01     | W-97               | 1087.00 | 1175.00 | 361.23  | 013.75 | 6.85  | 4.04   | 0.67   | 1.26   | 0.15  | 0.00   | 01123.07  | 41.00 | 0/27/1998  |
| 1807 | D2317         | IVI56              | 643.00  | 4240.00 | 419.90  | 240.10 | 3.23  | 188.65 | 36.10  | 0.00   | 3.23  | 1.60   | 2061.00   | 41.00 | 8/2//15    |
| 1808 | D-0360        | W-22.007.00        | 1212.00 | 1240.00 | 750.29  | 489.71 | 11.76 | 347.06 | 30.83  | 115.94 | 26.19 | 137.99 | 111048.55 | 41.00 | 4/2//16    |
| 1809 | D-0355-04     | IVIC-FR3U-SUZ (WL) | 658.00  | 810.00  | 596.57  | 213.43 | 5.00  | 141.59 | 50.33  | 0.07   | 6.42  | 40.98  | 9430.98   | 41.10 | 10/9/96    |
| 1810 | D-0360        | DW-406             | 1298.00 | 1322.00 | 1030.50 | 291.50 | 6.25  | 177.75 | 23.01  | /1.99  | 15.15 | 126.43 | 111048.55 | 40.50 | 1/23/14    |
| 1811 | D-1180-03(6a) | W-102              | 1136.90 | 1180.00 | 724.92  | 455.08 | 2.92  | 390.50 | 66.00  | 0.00   | 6.00  | 14.31  | 10262.20  | 37.75 | 1/14/06    |
| 1812 | D-0360        | DW-719             | 1175.00 | 1178.00 | 749.55  | 428.45 | 7.05  | 259.73 | 45.00  | 112.83 | 14.77 | 137.99 | 111048.55 | 41.00 | 4/12/16    |
| 1813 | D-0425-01     | DW-10              | 966.00  | 981.00  | 694.70  | 286.30 | 5.30  | 1.65   | 0.11   | 1.08   | 0.10  | 0.00   | 61125.67  | 41.00 | 11/12/1998 |
| 1814 | D-0360        | DW-354             | 916.00  | 935.00  | /91.68  | 143.32 | 3.00  | 15.48  | 0.00   | 96.63  | 9.60  | 27.35  | 111048.55 | 40.00 | 3/14/96    |
| 1815 | D-0360        | W-413              | 1247.00 | 1280.00 | 952.47  | 327.53 | 4.87  | 218.18 | 24.31  | 55.90  | 14.42 | 136.88 | 111048.55 | 40.50 | 2/9/16     |
| 1816 | D-2177-03     | W-139.01           | 1143.70 | 1150.00 | 758.26  | 391.74 | 3.25  | 238.95 | 127.24 | 5.52   | 9.32  | 2.11   | 28301.29  | 40.00 | 3/14/09    |
| 1817 | D-1180-08(6a) | <b>W-300</b>       | 1117.60 | 1168.00 | 692.71  | 475.29 | 3.21  | 378.08 | 96.38  | 3.82   | 7.20  | 15.87  | 10262.20  | 37.75 | 8/31/12    |
| 1818 | D-2177-03     | W-455.00           | 1078.70 | 1085.00 | 992.85  | 92.15  | 3.44  | 10.06  | 34.49  | 0.00   | 3.44  | 2.11   | 28301.29  | 40.00 | 1/20/09    |
| 1819 | D-2177-03     | WL-181.00          | 918.70  | 925.00  | 795.59  | 129.41 | 3.29  | 84.13  | 9.00   | 0.58   | 5.29  | 2.27   | 28301.29  | 40.00 | 6/3/09     |
| 1820 | D-0360        | ₩-734              | 1187.00 | 1205.00 | 871.66  | 333.34 | 4.90  | 243.57 | 13.34  | 48.14  | 14.88 | 64.61  | 111048.55 | 40.50 | 7/18/03    |
| 1821 | D-0360        | WL336.373.00       | 1085.00 | 1110.00 | 576.00  | 534.00 | 7.98  | 316.06 | 23.80  | 187.04 | 13.10 | 128.37 | 111048.55 | 41.00 | 6/4/14     |
| 1822 | D-0360        | W-415              | 1110.00 | 1135.00 | 807.47  | 327.53 | 4.87  | 218.18 | 24.31  | 55.90  | 14.42 | 35.29  | 111048.55 | 40.50 | 7/20/97    |
| 1823 | D-0360        | W-722              | 1330.00 | 1380.00 | 823.02  | 556.98 | 7.61  | 404.08 | 9.37   | 114.93 | 14.37 | 64.61  | 111048.55 | 40.50 | 7/26/03    |
| 1824 | D-0360        | W-413              | 1240.00 | 1280.00 | 952.47  | 327.53 | 4.87  | 218.18 | 24.31  | 55.90  | 14.42 | 129.65 | 111048.55 | 40.50 | 9/4/14     |
| 1825 | D-0360        | W-414              | 1267.00 | 1280.00 | 952.47  | 327.53 | 4.87  | 218.18 | 24.31  | 55.90  | 14.42 | 136.88 | 111048.55 | 40.50 | 3/21/16    |
| 1826 | D-0360        | DW-719             | 1177.00 | 1180.00 | 751.55  | 428.45 | 7.05  | 259.73 | 45.00  | 112.83 | 14.77 | 81.60  | 111048.55 | 41.00 | 1/24/07    |
| 1827 | D-0426        | B-7/M-6            | 1066.90 | 1075.00 | 601.30  | 473.70 | 3.00  | 246.94 | 55.98  | 2.32   | 7.73  | 12.64  | 35708.87  | 39.00 | 8/23/12    |
| 1828 | D-0360        | W-174              | 1035.00 | 1117.00 | 823.10  | 293.90 | 7.12  | 127.60 | 10.23  | 132.06 | 16.83 | 6.99   | 111048.55 | 40.50 | 3/4/91     |
| 1829 | D-1180-08(7)  | W-292              | 1170.20 | 1192.00 | 748.98  | 443.02 | 2.14  | 371.38 | 94.23  | 3.66   | 7.07  | 24.55  | 10262.20  | 37.75 | 7/29/13    |
| 1830 | D2233         | WL-936             | 746.00  | 820.00  | 755.00  | 65.00  | 4.20  | 13.90  | 39.70  | 0.00   | 4.20  | 6.10   | 14067.46  | 40.00 | 8/22/16    |
| 1831 | D-2177-03     | <b>W-60.00</b>     | 915.70  | 922.00  | 808.08  | 113.92 | 3.38  | 44.70  | 17.00  | 0.00   | 3.38  | 2.11   | 28301.29  | 40.00 | 2/25/09    |
| 1832 | D-0360        | WL-419             | 1243.00 | 1261.00 | 969.50  | 291.50 | 6.25  | 177.75 | 23.01  | 71.99  | 15.15 | 33.83  | 111048.55 | 40.50 | 4/25/97    |
| 1833 | D-0425-01     | WL-9               | 961.00  | 983.00  | 696.70  | 286.30 | 5.30  | 1.65   | 0.11   | 1.08   | 0.10  | 0.00   | 61125.67  | 41.00 | 12/9/1998  |
| 1834 | D-0360        | W-174              | 1032.00 | 1117.00 | 823.10  | 293.90 | 7.12  | 127.60 | 10.23  | 132.06 | 16.83 | 6.99   | 111048.55 | 40.50 | 2/5/91     |
| 1835 | D-0425-01     | W-91               | 1194.00 | 1241.00 | 930.88  | 310.12 | 3.40  | 1.38   | 0.00   | 1.61   | 0.13  | 0.00   | 61125.67  | 41.00 | 3/23/1999  |
| 1836 | D-0425-01     | W-3                | 1223.00 | 1246.00 | 690.01  | 555.99 | 2.06  | 3.55   | 0.24   | 1.44   | 0.20  | 0.00   | 61125.67  | 41.00 | 11/12/1998 |
| 1837 | D-0360        | DW-719             | 1172.00 | 1178.00 | 749.55  | 428.45 | 7.05  | 259.73 | 45.00  | 112.83 | 14.77 | 138.61 | 111048.55 | 41.00 | 10/13/16   |
| 1838 | D-2187-02     | WL-318             | 1198.50 | 1215.00 | 817.20  | 397.80 | 3.00  | 350.00 | 48.00  | 0.00   | 6.33  | 0.00   | 14151.11  | 37.50 | 3/6/04     |
| 1839 | D-0360        | W-709              | 1012.00 | 1085.00 | 913.37  | 171.63 | 5.20  | 65.90  | 1.30   | 100.36 | 11.56 | 138.61 | 111048.55 | 41.00 | 3/13/17    |
| 1840 | D-0360        | W-299              | 1254.00 | 1324.00 | 781.60  | 542.40 | 5.04  | 412.92 | 16.15  | 92.07  | 13.88 | 18.09  | 111048.55 | 40.50 | 3/31/94    |
| 1841 | D-1180-00(6a) | W-6                | 1195.00 | 1210.00 | 767.25  | 442.75 | 3.16  | 325.00 | 117.00 | 0.00   | 7.91  | 0.00   | 10262.20  | 37.75 | 5/20/96    |
| 1842 | D-2177-05     | WL-503.02          | 863.70  | 870.00  | 526.00  | 344.00 | 3.25  | 195.75 | 120.65 | 2.52   | 9.50  | 2.42   | 28301.29  | 40.00 | 9/15/09    |
| 1843 | D-2091-1      | W-202              | 1219.00 | 1270.00 | 986.00  | 284.00 | 3.00  | 104.66 | 137.75 | 47.42  | 0.00  | 0.00   | 11181.57  | 37.50 | 7/12/99    |
| 1844 | D-0360        | W336.375.00        | 928.00  | 1000.00 | 736.95  | 263.05 | 7.55  | 115.24 | 35.79  | 109.05 | 13.01 | 137.99 | 111048.55 | 41.00 | 6/7/16     |
| 1845 | D-2177-03     | WL-94.00           | 890.70  | 897.00  | 600.00  | 297.00 | 3.17  | 239.44 | 35.92  | 3.23   | 7.57  | 2.27   | 28301.29  | 40.00 | 6/4/09     |
| 1846 | D-0360        | W-340              | 912.00  | 920.00  | 791.70  | 128.30 | 5.87  | 17.73  | 0.00   | 82.11  | 9.03  | 26.12  | 111048.55 | 40.00 | 11/21/95   |
| 1847 | D-0425-01     | W-11               | 970.00  | 976.00  | 689.70  | 286.30 | 5.30  | 1.65   | 0.11   | 1.08   | 0.10  | 0.00   | 61125.67  | 41.00 | 8/29/1998  |
| 1848 | D-0360        | W-347              | 1097.00 | 1180.00 | 868.34  | 311.66 | 5.89  | 203,68 | 6.59   | 88.74  | 15.19 | 26.12  | 111048.55 | 40.00 | 12/15/95   |
| 1849 | D-0360        | W-291              | 1271.00 | 1275.00 | 732.60  | 542.40 | 5.04  | 412.92 | 16.15  | 92.07  | 13.88 | 18.09  | 111048.55 | 40.50 | 1/26/94    |
| 1850 | D-1180-08(7)  | W-360              | 1189.60 | 1265.00 | 821.98  | 443.02 | 2.14  | 371.38 | 94.23  | 3.66   | 7.07  | 20.66  | 10262.20  | 37.75 | 5/28/12    |
| 1851 | D2317         | W3.01              | 612.00  | 618.00  | 377.90  | 240.10 | 5.25  | 188.65 | 56.10  | 0.00   | 5.25  | 1.60   | 2061.00   | 41.00 | 11/27/16   |
| 1852 | D-0360        | WI-301             | 1256.00 | 1303.00 | 760.60  | 542.40 | 5.04  | 412.92 | 16.15  | 92.07  | 13.88 | 18.09  | 111048.55 | 40.50 | 3/21/94    |
| 1852 | D-0360        | W/1-736            | 1119.00 | 1131.00 | 797.66  | 222.24 | 4 90  | 242.57 | 13.24  | 4814   | 14.98 | 67.27  | 111048 55 | 41 00 | 2/18/04    |
| 1854 | D-1019        | W/-242             | 1137.00 | 1190.00 | 892.00  | 298.00 | 3.00  | 125.09 | 149.81 | 29.51  | 9.14  | 3,921  | 11184.92  | 37 50 | 10/0/09    |
| 1855 | D-0425-01     | W_0A               | 1186.00 | 1241.00 | 930 88  | 310.12 | 3,40  | 1 2 8  | 0.00   | 1.61   | 0.12  | 0.00   | 61125.67  | 41 00 | 2/26/1000  |
| 1856 | D0424-2       | W-17               | 998.00  | 1108.00 | 634 30  | 473.70 | 3.00  | 246.94 | 55.08  | 2.32   | 7 73  | 0.00   | 20225.02  | 38.50 | 0/18/01    |
| 1000 | D0424-2       | AA-71              | 556.00  | 1108.00 | 034.30  | 473.70 | 3.00  | 240.54 | 55.50  | 2.52   | 1.75  | 0.00   | 23223.33  | 36.50 | 2/10/21    |

| 1888         CUBJT         VIAL         497.00         74.00         497.00         74.00         497.00         74.00         497.00         74.00         497.00         101.00         101.00         101.00         101.00         101.00         101.00         101.00         101.00         101.00         101.00         101.00         101.00         101.00         101.00         101.00         101.00         101.00         101.00         101.00         101.00         101.00         101.00         101.00         101.00         101.00         101.00         101.00         101.00         101.00         101.00         101.00         101.00         101.00         101.00         101.00         101.00         101.00         101.00         101.00         101.00         101.00         101.00         101.00         101.00         101.00         101.00         101.00         101.00         101.00         101.00         101.00         101.00         101.00         101.00         101.00         101.00         101.00         101.00         101.00         101.00         101.00         101.00         101.00         101.00         101.00         101.00         101.00         101.00         101.00         101.00         101.00        101.00        101.00      <                                                                                                    | 1857 | D-2177-03     | WL-94.00     | 890.70  | 897.00  | 600.00           | 297.00 | 3.17  | 239.44 | 35.92  | 3.23   | 7.57  | 2.42   | 28301.29  | 40.00 | 9/15/09    |
|----------------------------------------------------------------------------------------------------|------|---------------|--------------|---------|---------|------------------|--------|-------|--------|--------|--------|-------|--------|-----------|-------|------------|
| 189         D0360         00002/388         117.0         362.0         137.0         358.0         115.8         117.0         358.0         115.8         117.0         358.0         115.8         117.0         358.0         115.8         117.0         358.0         115.8         117.0         358.0         115.8         117.0         358.0         115.8         117.0         358.0         117.0         358.0         117.0         358.0         117.0         358.0         117.0         358.0         117.0         358.0         117.0         358.0         117.0         358.0         117.0         358.0         117.0         358.0         117.0         358.0         117.0         358.0         117.0         358.0         117.0         358.0         117.0         358.0         117.0         358.0         117.0         358.0         117.0         358.0         117.0         358.0         117.0         358.0         117.0         358.0         117.0         358.0         117.0         358.0         117.0         358.0         117.0         358.0         117.0         358.0         117.0         358.0         117.0         358.0         117.0         358.0         117.0         117.0         117.0         117.0         <                                                                                                    | 1858 | D2317         | M2B          | 646.00  | 720.00  | 479.90           | 240.10 | 5.25  | 188.65 | 56.10  | 0.00   | 5.25  | 1.60   | 2061.00   | 41.00 | 3/21/16    |
| 188         0.0081         W+30         13500         188.4         282.7         243.8         243.1         243.9         143.8         1114855         415.0         1114855         40.50         477.8           189         0.0081         W-32.1         11560         112.00         112.00         112.00         112.00         112.00         112.00         112.00         112.00         112.00         112.00         112.00         112.00         112.00         111.00         111.00         111.00         111.00         111.00         111.00         111.00         111.00         111.00         111.00         111.00         111.00         111.00         111.00         111.00         111.00         111.00         111.00         111.00         111.00         111.00         111.00         111.00         111.00         111.00         111.00         111.00         111.00         111.00         111.00         111.00         111.00         111.00         111.00         111.00         111.00         111.00         111.00         111.00         111.00         111.00         111.00         111.00         111.00         111.00         111.00         111.00         111.00         111.00         111.00         111.00         111.00         111.0                                                                                                    | 1859 | D-0360        | DW502-338.08 | 1215.70 | 1230.00 | 740.29           | 489.71 | 11.76 | 347.06 | 30.83  | 115.94 | 26.19 | 91.66  | 111048.55 | 41.00 | 10/29/08   |
| 389         Delito         Wer21         116680         2121.00         912.50         2121.00         912.50         2121.00         912.50         2121.00         912.50         2121.00         912.50         2121.00         912.50         912.50         912.50         912.50         912.50         912.50         912.50         912.50         912.50         912.50         912.50         912.50         912.50         912.50         912.50         912.50         912.50         912.50         912.50         912.50         912.50         912.50         912.50         912.50         912.50         912.50         912.50         912.50         912.50         912.50         912.50         912.50         912.50         912.50         912.50         912.50         912.50         912.50         912.50         912.50         912.50         912.50         912.50         912.50         912.50         912.50         912.50         912.50         912.50         912.50         912.50         912.50         912.50         912.50         912.50         912.50         912.50         912.50         912.50         912.50         912.50         912.50         912.50         912.50         912.50         912.50         912.50         912.50         912.50         912.5                                                                                                    | 1860 | D-0360        | W-410        | 1259.00 | 1310.00 | 982.47           | 327.53 | 4.87  | 218.18 | 24.31  | 55.90  | 14.42 | 128.37 | 111048.55 | 40.50 | 4/17/14    |
| 1810         0.0980         W+440         1250.00         1310.00         677.07         482.07         128.18         248.18         155.00         14.20         33.81         1110.485.5         44.00         210.08           1880         0.005.00         W1.00         M0.70         M83.00         72.01         45.00         170.0         45.00         72.01         72.01         72.01         72.01         72.01         72.01         72.01         72.01         72.01         72.01         72.01         72.01         72.01         72.01         72.01         72.01         72.01         72.01         72.01         72.01         72.01         72.01         72.01         72.01         72.01         72.01         72.01         72.01         72.01         72.01         72.01         72.01         72.01         72.01         72.01         72.01         72.01         72.01         72.01         72.01         72.01         72.01         72.01         72.01         72.01         72.01         72.01         72.01         72.01         72.01         72.01         72.01         72.01         72.01         72.01         72.01         72.01         72.01         72.01         72.01         72.01         72.01         72.01 <td>1861</td> <td>D-0360</td> <td>WL-721</td> <td>1168.00</td> <td>1230.00</td> <td>801.55</td> <td>428.45</td> <td>7.05</td> <td>259.73</td> <td>45.00</td> <td>112.83</td> <td>14.77</td> <td>104.05</td> <td>111048.55</td> <td>40.50</td> <td>7/27/10</td>                                                                                   | 1861 | D-0360        | WL-721       | 1168.00 | 1230.00 | 801.55           | 428.45 | 7.05  | 259.73 | 45.00  | 112.83 | 14.77 | 104.05 | 111048.55 | 40.50 | 7/27/10    |
| 1988         D'6160         Wer44         12000         12000         12000         12000         12000         12000         12000         12000         12000         12000         12000         12000         12000         12000         12000         12000         12000         12000         12000         12000         12000         12000         12000         12000         12000         12000         12000         12000         12000         12000         12000         12000         12000         12000         12000         12000         12000         12000         12000         12000         12000         12000         12000         12000         12000         12000         12000         12000         12000         12000         12000         12000         12000         12000         12000         12000         12000         12000         12000         12000         12000         12000         12000         12000         12000         12000         12000         12000         12000         12000         12000         12000         12000         12000         12000         12000         12000         12000         12000         12000         12000         12000         12000         12000         12000 <th< td=""><td>1862</td><td>D-0360</td><td>W-410</td><td>1254.00</td><td>1310.00</td><td>982.47</td><td>327.53</td><td>4.87</td><td>218.18</td><td>24.31</td><td>55,90</td><td>14.42</td><td>33.83</td><td>111048.55</td><td>40.50</td><td>4/23/97</td></th<>                                                                                          | 1862 | D-0360        | W-410        | 1254.00 | 1310.00 | 982.47           | 327.53 | 4.87  | 218.18 | 24.31  | 55,90  | 14.42 | 33.83  | 111048.55 | 40.50 | 4/23/97    |
| 1940         0.1377-53         W+4.00         1957-00         1964         0.200         3.22         0.300         3.22         1.31         1901-19         0.010         22/200           1386         0.0350         W/11         1172.00         1172.00         122.00         22.03         4.001         122.00         12.00         12.00         12.00         12.00         12.00         12.00         12.00         12.00         12.00         12.00         12.00         12.00         12.00         12.00         12.00         12.00         12.00         12.00         12.00         12.00         12.00         12.00         12.00         12.00         12.00         12.00         12.00         12.00         12.00         12.00         12.00         12.00         12.00         12.00         12.00         12.00         12.00         12.00         12.00         12.00         12.00         12.00         12.00         12.00         12.00         12.00         12.00         12.00         12.00         12.00         12.00         12.00         12.00         12.00         12.00         12.00         12.00         12.00         12.00         12.00         12.00         12.00         12.00         12.00         12.00                                                                                                    | 1863 | D-0360        | W-694        | 1230.00 | 1265.00 | 775.29           | 489.71 | 11.76 | 347.06 | 30.83  | 115.94 | 26.19 | 137.99 | 111048 55 | 40.50 | 5/17/16    |
| 1988         Coldie         W+23         1238000         212800         212800         212800         212800         212800         212800         212800         212800         212800         212800         212800         212800         212800         12280         12280         12280         12280         12280         12280         12280         12280         12280         12280         12280         12280         12280         12280         12280         12280         12280         12280         12280         12280         12280         12280         12280         12280         12280         12280         12280         12280         12280         12280         12280         12280         12280         12280         12280         12280         12280         12280         12280         12280         12280         12280         12280         12280         12280         12280         12280         12280         12280         12280         12280         12280         12280         12280         12280         12280         12280         12280         12280         12280         12280         12280         12280         12280         12280         12280         12280         12280         12280         12280         12280 <td>1864</td> <td>D-2177-03</td> <td>W-41.00</td> <td>861 70</td> <td>868.00</td> <td>784.91</td> <td>83.09</td> <td>3.92</td> <td>49.17</td> <td>3.50</td> <td>0.00</td> <td>3.92</td> <td>2 11</td> <td>28301.29</td> <td>40.00</td> <td>2/24/09</td>                                                                                  | 1864 | D-2177-03     | W-41.00      | 861 70  | 868.00  | 784.91           | 83.09  | 3.92  | 49.17  | 3.50   | 0.00   | 3.92  | 2 11   | 28301.29  | 40.00 | 2/24/09    |
| 1888         COMBO         PMY70         1172.00         127.80         742.50         742.50         742.50         742.50         742.50         742.50         742.50         742.50         742.50         742.50         742.50         742.50         742.50         742.50         742.50         742.50         742.50         742.50         742.50         742.50         742.50         742.50         742.50         742.50         742.50         742.50         742.50         742.50         742.50         742.50         742.50         742.50         742.50         742.50         742.50         742.50         742.50         742.50         742.50         742.50         742.50         742.50         742.50         742.50         742.50         742.50         742.50         742.50         742.50         742.50         742.50         742.50         742.50         742.50         742.50         742.50         742.50         742.50         742.50         742.50         742.50         742.50         742.50         742.50         742.50         742.50         742.50         742.50         742.50         742.50         742.50         742.50         742.50         742.50         742.50         742.50         742.50         742.50         742.50         742.50 <td>1965</td> <td>D-0260</td> <td>W-41.00</td> <td>1250.00</td> <td>1280.00</td> <td>952.47</td> <td>227.52</td> <td>A 97</td> <td>21919</td> <td>24.21</td> <td>55.00</td> <td>14.42</td> <td>12927</td> <td>111049 55</td> <td>40.50</td> <td>5/9/14</td>                                                    | 1965 | D-0260        | W-41.00      | 1250.00 | 1280.00 | 952.47           | 227.52 | A 97  | 21919  | 24.21  | 55.00  | 14.42 | 12927  | 111049 55 | 40.50 | 5/9/14     |
| 187         C220*         DW 130         1320         1320         1320         1200         1200         1200         1200         1200         1200         1200         1200         1200         1200         1200         1200         1200         1200         1200         1200         1200         1200         1200         1200         1200         1200         1200         1200         1200         1200         1200         1200         1200         1200         1200         1200         1200         1200         1200         1200         1200         1200         1200         1200         1200         1200         1200         1200         1200         1200         1200         1200         1200         1200         1200         1200         1200         1200         1200         1200         1200         1200         1200         1200         1200         1200         1200         1200         1200         1200         1200         1200         1200         1200         1200         1200         1200         1200         1200         1200         1200         1200         1200         1200         1200         1200         1200         1200         1200         1200         <                                                                                                    | 1005 | D-0360        | VV 413       | 1172.00 | 1178.00 | 332.47<br>740 FE | 327.35 | 4.07  | 210.10 | 45.00  | 112.90 | 14.42 | 120.57 | 111048.55 | 40.30 | 11/02/14   |
| 1.588         0.2456         1.9720         17200         17200         17200         17200         17200         17200         17200         17200         17200         17200         17200         17200         17200         17200         17200         17200         17200         17200         17200         17200         17200         17200         17200         17200         17200         17200         17200         17200         17200         17200         17200         17200         17200         17200         17200         17200         17200         17200         17200         17200         17200         17200         17200         17200         17200         17200         17200         17200         17200         17200         17200         17200         17200         17200         17200         17200         17200         17200         17200         17200         17200         17200         17200         17200         17200         17200         17200         17200         17200         17200         17200         17200         17200         17200         17200         17200         17200         17200         17200         17200         17200         17200         17200         17200         17200         <                                                                                                    | 1007 | D-0360        | DW/ 1200     | 024.00  | 072.00  | 749.33           | 426.45 | 7.05  | 203.75 | 45.00  | 112.85 | 14.77 | 136.01 | 111048.55 | 41.00 | 2/6/11     |
| 1889         Code:         Wein:         1897/0         97.60         277.50         277.50         276.50         276.50         276.50         276.50         276.50         276.50         276.50         276.50         276.50         276.50         276.50         276.50         276.50         276.50         276.50         276.50         276.50         276.50         276.50         276.50         276.50         276.50         276.50         276.50         276.50         276.50         276.50         276.50         276.50         276.50         276.50         276.50         276.50         276.50         276.50         276.50         276.50         276.50         276.50         276.50         276.50         276.50         277.50         276.50         276.50         277.50         276.50         276.50         276.50         276.50         276.50         276.50         276.50         276.50         276.50         276.50         276.50         276.50         276.50         276.50         276.50         276.50         276.50         276.50         276.50         276.50         276.50         276.50         276.50         276.50         276.50         276.50         276.50         276.50         276.50         276.50         276.50         276.50                                                                                                    | 1007 | D-2269-6      | DW-1500      | 934.00  | 975.00  | 813.00           | 560.00 | 3.40  | 295.60 | 51.00  | 2.00   | 3.40  | 2.55   | 10039.24  | 40.00 | 3/0/11     |
| 1870         Deface         Weiling         1980/00         1100/00         1980/00         1100/00         1980/00         1100/00         1980/00         1100/00         1980/00         1100/00         1980/00         1100/00         1980/00         1100/00         1980/00         1980/00         1980/00         1980/00         1980/00         1980/00         1980/00         1980/00         1980/00         1980/00         1980/00         1980/00         1980/00         1980/00         1980/00         1980/00         1980/00         1980/00         1980/00         1980/00         1980/00         1980/00         1980/00         1980/00         1980/00         1980/00         1980/00         1980/00         1980/00         1980/00         1980/00         1980/00         1980/00         1980/00         1980/00         1980/00         1980/00         1980/00         1980/00         1980/00         1980/00         1980/00         1980/00         1980/00         1980/00         1980/00         1980/00         1980/00         1980/00         1980/00         1980/00         1980/00         1980/00         1980/00         1980/00         1980/00         1980/00         1980/00         1980/00         1980/00         1980/00         1980/00         1980/00         1980/00         19                                                                                                    | 1808 | D-0360        | W-716        | 1310.00 | 1320.00 | 807.67           | 512.33 | 7.27  | 337.40 | 36.38  | 101.13 | 13.43 | 67.27  | 111048.55 | 40.50 | 2/19/04    |
| 1907         0.010         0.010         0.010         0.010         0.0100         0.0100         0.0100         0.0100         0.0100         0.0100         0.0100         0.0100         0.0100         0.0100         0.0100         0.0100         0.0100         0.0100         0.0100         0.0100         0.0100         0.0100         0.0100         0.0100         0.0100         0.0100         0.0100         0.0100         0.0100         0.0100         0.0100         0.0100         0.0100         0.0100         0.0100         0.0100         0.0100         0.0100         0.0100         0.0100         0.0100         0.0100         0.0100         0.0100         0.0100         0.0100         0.0100         0.0100         0.0100         0.0100         0.0100         0.0100         0.0100         0.0100         0.0100         0.0100         0.0100         0.0100         0.0100         0.0100         0.0100         0.0100         0.0100         0.0100         0.0100         0.0100         0.0100         0.0100         0.0100         0.0100         0.0100         0.0100         0.0100         0.0100         0.0100         0.0100         0.0100         0.0100         0.0100         0.0100         0.0100         0.01000         0.01000         0.01000 <td>1869</td> <td>D-0424</td> <td>8-WL-11</td> <td>1087.00</td> <td>1147.00</td> <td>674.50</td> <td>472.50</td> <td>3.00</td> <td>434.47</td> <td>129.19</td> <td>2.52</td> <td>13.75</td> <td>8.05</td> <td>29225.93</td> <td>39.50</td> <td>//12/11</td>                                                    | 1869 | D-0424        | 8-WL-11      | 1087.00 | 1147.00 | 674.50           | 472.50 | 3.00  | 434.47 | 129.19 | 2.52   | 13.75 | 8.05   | 29225.93  | 39.50 | //12/11    |
| 1371       DOUBS       W11380.01       1191.70       1201.00       441.00       277.50       124.90       124.90       124.90       124.90       124.90       124.90       124.90       124.90       124.90       124.90       124.90       124.90       124.90       124.90       124.90       124.90       124.90       124.90       124.90       124.90       124.90       124.90       124.90       124.90       124.90       124.90       124.90       124.90       124.90       124.90       124.90       124.90       124.90       124.90       124.90       124.90       124.90       124.90       124.90       124.90       124.90       124.90       124.90       124.90       124.90       124.90       124.90       124.90       124.90       124.90       124.90       124.90       124.90       124.90       124.90       124.90       124.90       124.90       124.90       124.90       124.90       124.90       124.90       124.90       124.90       124.90       124.90       124.90       124.90       124.90       124.90       124.90       124.90       124.90       124.90       124.90       124.90       124.90       124.90       124.90       124.90       124.90       124.90       124.90       124.90                                                                                                    | 1870 | D-0360        | W501.077.01  | 1070.00 | 1180.00 | 844.55           | 335.45 | 7.45  | 211.84 | 21.69  | 92.72  | 12.98 | 131.89 | 111048.55 | 41.00 | 1/14/15    |
| 1377       D-2656       W-265-7700       251.00       190.00       765.85       210.35       113.44       193.75       190.75       110.00       1110.00.85       4.0.00       77711         1378       D-2656       W-215       110.00       120.00       120.00       120.00       120.00       120.00       120.00       120.00       120.00       120.00       120.00       120.00       120.00       120.00       120.00       120.00       120.00       120.00       120.00       120.00       120.00       120.00       120.00       120.00       120.00       120.00       120.00       120.00       120.00       120.00       120.00       120.00       120.00       120.00       120.00       120.00       120.00       120.00       120.00       120.00       120.00       120.00       120.00       120.00       120.00       120.00       120.00       120.00       120.00       120.00       120.00       120.00       120.00       120.00       120.00       120.00       120.00       120.00       120.00       120.00       120.00       120.00       120.00       120.00       120.00       120.00       120.00       120.00       120.00       120.00       120.00       120.00       120.00       120.00                                                                                                    | 18/1 | D-0360        | W21-180.01   | 1193.70 | 1220.00 | 941.00           | 279.00 | 6.90  | //.16  | 24.69  | 145.59 | 12.54 | 88.63  | 111048.55 | 40.50 | 4/29/08    |
| 1373       0-0560       W-368       1284.00       1303.00       1303.00       281.20       6.23       177.75       128.00       120.00       11048.35       40.00       1271199         1874       D442.60       W-35       120.00       128.60       120.00       100.00       100.00       100.00       100.00       100.00       100.00       100.00       100.00       100.00       100.00       100.00       100.00       100.00       100.00       100.00       100.00       100.00       100.00       100.00       100.00       100.00       100.00       100.00       100.00       100.00       100.00       100.00       100.00       100.00       100.00       100.00       100.00       100.00       100.00       100.00       100.00       110.00       110.00       110.00       110.00       110.00       110.00       110.00       110.00       110.00       110.00       110.00       110.00       110.00       110.00       110.00       110.00       110.00       110.00       110.00       110.00       110.00       110.00       110.00       110.00       110.00       110.00       110.00       110.00       110.00       110.00       110.00       110.00       110.00       110.00       110.00       <                                                                                                    | 1872 | D-0360        | W336.375.00  | 925.00  | 1000.00 | 736.95           | 263.05 | 7.55  | 115.24 | 35.79  | 109.05 | 13.01 | 134.61 | 111048.55 | 41.00 | 7/6/15     |
| 1272         Del45:01         W-35         1188.00         1224.00         90.05         33.0.35         4.16         2.0.2         5.0.4         0.0.4         0.0.0         6112.5.67         44.00         11/2/1908           1875         Del300         WA3         138.00         122.5.00         80.03         10.03         10.04         7.00         13108.00         44.00         44/04.1           1875         Del307         WA3         90.00         140.00         123.00         80.00         1.0.0         1.0.0         1108.00         110.00         44.00         47/0.0           1878         Del307         WA3         190.00         120.00         82.80         83.13         4.00         1.0.00         112.87         41.00         112.87         41.00         112.87         41.00         112.87         41.00         112.87         40.00         112.87         40.00         112.87         40.00         112.87         40.00         112.87         40.00         112.87         40.00         112.87         40.00         112.87         40.00         112.87         40.00         112.87         40.00         112.87         40.00         412.87         112.88         40.00         112.87         40.00                                                                                                    | 1873 | D-0360        | W-396        | 1269.00 | 1305.00 | 1013.50          | 291.50 | 6.25  | 177.75 | 23.01  | 71.99  | 15.15 | 32.60  | 111048.55 | 40.50 | 3/22/97    |
| 1275         D0360         DW478         1138.00         1225.00         80.80         144.16         6.47         222.9         50.89         100.31         10.91         7.80         111048.55         44.00         4/1718           1377         D2117         MGA         150.00         7.80         7.80         20.51         0.00         5.25         10.00         24.00         41.00         41.00         41.00         41.00         41.00         41.00         41.00         41.00         41.00         41.00         41.00         41.00         41.00         41.00         41.00         41.00         41.00         41.00         41.00         41.00         41.00         41.00         41.00         41.00         41.00         41.00         41.00         41.00         41.00         41.00         41.00         41.00         41.00         41.00         41.00         41.00         41.00         41.00         41.00         41.00         41.00         41.00         41.00         41.00         41.00         41.00         41.00         41.00         41.00         41.00         41.00         41.00         41.00         41.00         41.00         41.00         41.00         41.00         41.00         41.00         4                                                                                                    | 1874 | D-0425-01     | W-25         | 1198.00 | 1240.00 | 909.75           | 330.25 | 4.16  | 2.65   | 0.21   | 0.19   | 0.04  | 0.00   | 61125.67  | 41.00 | 1/27/1999  |
| 1270         D2337         M1B         685.00         749.00         59.80         64.00         5.25         1.60         2061.00         44.00         53.71           1377         D436.0         W-S.01         1000.00         1010.00         48.00         58.80         1.81.70         7.40         100.30         10.20         7.5.8         111048.35         44.00         1114/h05           1378         D-646.0         W-S.01         1100.00         1010.00         47.80         53.15         4.00         61.10         12.20         75.58         111048.35         44.00         1114/h05           1388         D-645.54         W-S.20         W-S.20         0.00         4.00         61.11         114/h05         1114/h05         1114                                                                                                    | 1875 | D-0360        | DW-178       | 1186.00 | 1225.00 | 810.84           | 414.16 | 6.47  | 221.29 | 50.89  | 100.31 | 19.91 | 7.80   | 111048.55 | 40.00 | 4/9/91     |
| 1377       D2337       MLA       646.00       748.00       528.01       240.10       5.2.10       5.1.0       0.0.00       5.2.20       71.6.0       202.0.00       141.00       67.0.10         1378       D6425.61       DW4.0       1192.00       1170.00       677.85       531.3.4       4.60       0.7.10       0.5.5       0.10       0.00       612.5.87       41.00       1172.57       41.00       1172.57       41.00       1172.57       41.00       1172.57       41.00       1172.57       41.00       1172.57       41.00       1172.57       41.00       1172.57       41.00       1172.57       41.00       1172.57       41.00       1172.57       41.00       1172.57       41.00       1172.57       41.00       1172.57       41.00       1172.57       41.00       1172.57       41.00       1172.57       41.00       1172.57       41.00       1172.57       41.00       1172.57       41.00       1172.57       41.00       1172.57       41.00       1172.57       41.00       1172.57       41.00       1172.57       41.00       1172.57       41.00       1172.57       41.00       1172.57       41.00       1172.57       41.00       1172.57       41.00       1172.57       41.00       11                                                                                                    | 1876 | D2317         | M1B          | 685.00  | 749.00  | 508.90           | 240.10 | 5.25  | 188.65 | 56.10  | 0.00   | 5.25  | 1.60   | 2061.00   | 41.00 | 3/21/16    |
| 1378         D-04300         W-3.01         100.00         121.00         121.00         121.00         121.00         121.00         121.00         121.00         121.00         121.00         121.00         121.00         121.00         121.00         121.00         121.00         121.00         121.00         121.00         121.00         121.00         121.00         121.00         121.00         121.00         121.00         121.00         121.00         121.00         121.00         121.00         121.00         121.00         121.00         121.00         121.00         121.00         121.00         121.00         121.00         121.00         121.00         121.00         121.00         121.00         121.00         121.00         121.00         121.00         121.00         121.00         121.00         121.00         121.00         121.00         121.00         121.00         121.00         121.00         121.00         121.00         121.00         121.00         121.00         121.00         121.00         121.00         121.00         121.00         121.00         121.00         121.00         121.00         121.00         121.00         121.00         121.00         121.00         121.00         121.00         121.00         121.00 </td <td>1877</td> <td>D2317</td> <td>M1A</td> <td>646.00</td> <td>749.00</td> <td>508.90</td> <td>240.10</td> <td>5.25</td> <td>188.65</td> <td>56.10</td> <td>0.00</td> <td>5.25</td> <td>1.60</td> <td>2061.00</td> <td>41.00</td> <td>6/16/15</td>                                                       | 1877 | D2317         | M1A          | 646.00  | 749.00  | 508.90           | 240.10 | 5.25  | 188.65 | 56.10  | 0.00   | 5.25  | 1.60   | 2061.00   | 41.00 | 6/16/15    |
| 1378         DoAd2-01         UW-d0         1120.00         1279.00         877.66         83.1.4         4.60         5.70         0.72         0.52         0.01         0.00         61125.67         41.00         11275.09           1880         D0425.05         UW126.01         1186.00         1126.00         1126.00         1126.00         1126.00         1104.50         41.00         472.20           1880         D0425.05         UW126.01         1185.00         1126.00         100.00         68.02         113.00         16.00         472.20         113.00         472.20         472.20         472.20         472.20         472.20         472.20         472.20         472.20         472.20         472.20         472.20         472.20         472.20         472.20         472.20         472.20         472.20         472.20         472.20         472.20         472.20         472.20         472.20         472.20         472.20         472.20         472.20         472.20         472.20         472.20         472.20         472.20         472.20         472.20         472.20         472.20         472.20         472.20         472.20         472.20         472.20         472.20         472.20         472.20        472.20                                                                                                    | 1878 | D-0360        | W-53.01      | 1000.00 | 1010.00 | 828.30           | 181.70 | 7.40  | 100.39 | 2.00   | 91.20  | 12.29 | 75.58  | 111048.55 | 41.00 | 11/4/05    |
| 1888         0.0360         WU.72i         116.0.00         122.0.00         80.055         47.2.6         7.0.56         127.37         4.5.00         112.2.00         110.048.55         40.0.00         217.37           1888         0.7265         WW.728         1115.00         114.00.00         058.07         7.5.5         117.80         5.46         9.85.5         10.71         44.64         111048.55         40.00         47.37           1888         D.7366         WW.726         1115.00         1110.00         656.85         142.32         3.0.0         15.48         0.0.0         666.85         111048.55         40.0.00         472.37           1888         D.0366         WM.707.00         116.0.0         110.0.0         656.85         31.4.6         7.1.8         11.8         21.6.0         111048.55         40.0.0         472.47           1888         D.01860         W4.26         111.80.00         112.0.0         657.85         31.4.6         7.1.8         11.0.0         11.0.0         472.47           1888         D.01860         W4.42         11.1.0         14.0.0         11.0.0.0         657.85         31.4.7         11.0.0.1         11.0.0.0         12.7.7         477.0.7                                                                                                    | 1879 | D-0425-01     | DW-40        | 1192.00 | 1209.00 | 677.66           | 531.34 | 4.90  | 3.70   | 0.71   | 0.55   | 0.10  | 0.00   | 61125.67  | 41.00 | 11/25/1998 |
| 1388         D-042-06         DW12.6.01         138.0.00         95.4.0         7.58         1.7.8         5.4.7         5.4.7         5.4.8         0.6.8         0.1.9         12.0.0         15.0.7         17.0.0         17.0.5           1888         D-226.96         W.1.4         755.00         975.00         600.10         37.40         4.50         10.9.90         22.23         0.0.0         4.60         0.66.3         9.60         22.8.9         1110.48.55         40.0.0         47.2.5           1885         D-0360         WW51.077.00         115.500         121.0.0         87.4.5         35.4.5         7.4.6         31.8.8         21.2.8         1110.48.55         40.0.0         47.2.7           1885         D-0360         W451.077.00         10.98.00         121.0.0         87.4.5         35.4.5         7.4.6         31.8.8         21.2.8         13.8.1         1110.48.5.5         40.0.0         9727.6           1885         D-042.5.01         W451.017.00         10.98.00         121.0.0         87.4.5         35.4.6         7.4.6         31.8.8         41.6.2         3.6.0         7.2.1.8         110.48.5.5         40.0.0         127.27.1           188         D-042.5.01         W451.017.00         1                                                                                                    | 1880 | D-0360        | WL-721       | 1162.00 | 1229.00 | 800.55           | 428.45 | 7.05  | 259.73 | 45.00  | 112.83 | 14.77 | 136.88 | 111048.55 | 40.50 | 2/11/16    |
| 1388         De360         W-728         111.500         916.87         21.33         7.58         117.80         52.83         D6.845         10.71         64.61         110.485.5         40.00         115.84           1588         De3650         DW.356         102.00         110.00         956.88         15.84         2.10         96.83         9.60         25.89         110.485.5         41.00         472.94           1588         De3650         WS107.00         119.400         121.00         65.2.8         35.54         7.45         21.84         21.69         21.22         12.84         1110.485.5         41.00         97.24           1588         De0360         WS107.00         112.00         65.2.8         35.34         7.45         21.48         21.69         113.8         43.2         11.33         36.66         7.07         21.38         112.04         11.00         12.21/219         113.00         0.0112.00         7.05         112.00         0.00         13.00         13.00         112.00         0.02         13.00         13.00         13.00         112.01         0.00         13.00         112.01         0.02         13.01         110.02.0         112.01         110.01         112.01                                                                                                    | 1881 | D-0425-05     | DW-126.01    | 1186.00 | 1195.00 | 514.10           | 680.90 | 3.40  | 5.17   | 0.64   | 0.68   | 0.19  | 12.20  | 61125.67  | 41.00 | 4/23/2004  |
| 1888         D22e94         WL4         753.00         975.00         600.00         975.00         600.00         975.00         600.00         975.00         101.00         956.80         100.00         956.80         101.00         956.80         101.00         956.80         101.00         956.80         101.00         957.00         977.00         102.00         977.00         977.00         977.00         977.00         977.00         977.00         977.00         977.00         977.00         977.00         977.00         977.00         977.00         977.00         977.00         977.00         977.00         977.00         977.00         977.00         977.00         977.00         977.00         977.00         977.00         977.00         977.00         977.00         977.00         977.00         977.00         977.00         977.00         977.00         977.00         977.00         977.00         977.00         977.00         977.00         977.00         977.00         977.00         977.00         977.00         977.00         977.00         977.00         977.00         977.00         977.00         977.00         977.00         977.00         977.00         977.00         977.00         977.00         970.00         970.00                                                                                                    | 1882 | D-0360        | W-728        | 1115.00 | 1140.00 | 906.87           | 233.13 | 7.55  | 117.80 | 5.49   | 98.95  | 10.71 | 64.61  | 111048.55 | 40.50 | 7/15/03    |
| 1985         D0350         CDW356         1092.00         196.00         95.68         17.48         10.00         96.63         9.60         12.86         111048.55         40.00         472/9           1886         D0350         WG.077.00         1196.00         1210.00         652.26         57.74         2.40         388.58         47.72         103.50         11.13         39.40         111048.55         40.00         972.74           1886         D0350         WG.077.00         1080.00         1210.00         87.45         37.54         71.84         12.88         13.81         11.92         82.72         12.88         13.111         10.85.0         97.72         12.88         13.02         97.72         12.88         13.02         97.72         12.88         13.02         97.72         12.88         13.02         97.72         12.88         13.02         97.72         12.88         13.02         12.72         13.88         0.00         15.10         0.13         0.00         12.02         37.75         47.07         12.72         13.88         13.84         13.84         12.72         13.85         13.75         47.07         12.88         3.82         7.20         15.87         10.02.57         47                                                                                                    | 1883 | D-2269-6      | WL-4         | 755.00  | 975.00  | 600.10           | 374.90 | 4.60  | 109.90 | 262.30 | 0.00   | 4.60  | 0.00   | 16659.24  | 40.00 | 10/11/02   |
| 1885         D0360         W501.077.00         1165.00         1210.00         572.26         557.74         2.40         398.3         47.72         103.80         113.3         384.00         111048.55         41.00         8/14/14           1887         D0360         W501.077.00         1098.00         1210.00         872.56         557.74         2.13.8         121.84         121.84         121.84         121.84         121.84         121.84         121.84         121.84         121.84         121.84         121.84         121.84         121.84         121.84         121.84         121.84         121.84         121.84         121.84         121.84         121.84         121.84         121.84         121.84         121.84         121.84         121.84         121.84         121.84         121.84         121.84         121.84         121.84         121.84         121.84         121.84         121.84         121.84         121.84         121.84         121.84         121.84         121.84         121.84         121.84         121.84         121.84         121.84         121.84         121.84         121.84         121.84         121.84         121.84         121.84         121.85         121.85         121.85         121.85         121.85                                                                                                    | 1884 | D-0360        | DW-356       | 1092.00 | 1100.00 | 956.68           | 143.32 | 3.00  | 15.48  | 0.00   | 96.63  | 9.60  | 28.69  | 111048.55 | 40.00 | 4/23/96    |
| 188         Do360         W429         1194.00         1210.00         852.26         557.74         2.40         398.31         47.72         10.30         11.13         39.40         11014855         40.00         572.78           1887         Do1800         W1210.00         87.455         33.54         7.148         11.84         21.69         92.72         12.88         113.455         41.00         12.72           1888         Do180.02701         W-4         1115.00         12.810.0388         30.00         15.81         10.045.57         41.00         12.72/19.98           1890         Do180.0416         W-315         113.40         12.00.00         77.41         47.52         32.00         15.81         10.052.20         37.75         47.00         12.75         47.00         10.84.57         10.052.21         37.75         47.00         10.85         47.00         10.050         77.90         47.00         10.050         77.00         47.10         47.01         12.81.1         13.10.0         13.80         10.11.85         40.00         17.11.4         47.21         47.21         47.21         47.21         47.21         47.21         12.81         12.81.1         13.10.0         11.11.8         47.00                                                                                                    | 1885 | D-0360        | W501.077.00  | 1165.00 | 1210.00 | 874.55           | 335.45 | 7.45  | 211.84 | 21.69  | 92.72  | 12.98 | 129.65 | 111048.55 | 41.00 | 8/14/14    |
| 1887         D-0360         W951,077.00         1998,00         1210.00         174.55         335.45         7.46         211.84         21.69         92.72         12.88         D14325.01         11048.55         41.00         972.76           1888         D-0425.01         W-94         1175.00         124.00         830.08         330.21         3.40         3.38         0.00         1.61         0.13         0.00         61125.67         41.00         12721498           1890         D-189.06861         W-34         1175.00         120.00         73.75         472.07         37.75         472.07         37.75         472.07         37.75         472.07         37.75         472.07         37.75         472.07         37.75         472.07         37.55         472.07         37.55         472.07         37.55         472.07         37.55         472.07         37.55         472.07         37.55         472.07         37.55         472.07         37.55         472.57         38.0         44.00         3.64         47.60         3.64         47.50         37.55         37.55         37.55         37.55         37.55         37.55         37.55         37.55         37.55         37.55         37.55         37.55 </td <td>1886</td> <td>D-0360</td> <td>W-429</td> <td>1194.00</td> <td>1210.00</td> <td>652.26</td> <td>557.74</td> <td>2.40</td> <td>398.53</td> <td>47.72</td> <td>103.50</td> <td>11.13</td> <td>39.40</td> <td>111048.55</td> <td>40.50</td> <td>5/22/98</td>                                                                              | 1886 | D-0360        | W-429        | 1194.00 | 1210.00 | 652.26           | 557.74 | 2.40  | 398.53 | 47.72  | 103.50 | 11.13 | 39.40  | 111048.55 | 40.50 | 5/22/98    |
| 1888         D-1190-08[7]         W-344         1191.00         128.00         941.02         21.44         371.88         94.23         3.66         7.07         21.38         1026.20         37.75         97/72           1889         D-0425-01         W-94         1175.00         1241.00         90.388         31.21         3.40         1.38         0.00         1.61         0.13         0.00         1.125.77         1056.20         37.75         4700/12           1890         D-1180-08(00)         W-136         974.00         1005.00         73.00         74.00         37.00         43.00         135.00         0.00         3.66         7.07         3.83         D.052.00         33.50         71.11           1882         D-0434         8-Wi-6         105.00         113.00         658.50         472.00         5.56         10.00         5.65         0.00         5.65         0.00         110.048.55         40.00         127.17/14           1884         D-0350         W-415         1107.00         113.20         80.14         23.23         3.00         15.48         0.00         56.5         0.00         27.35         1104.08.55         40.00         1172/17.86           1885                                                                                                    | 1887 | D-0360        | W501.077.00  | 1098.00 | 1210.00 | 874.55           | 335.45 | 7.45  | 211.84 | 21.69  | 92.72  | 12.98 | 138.51 | 111048.55 | 41.00 | 9/12/16    |
| 1889         D-0425-01         W-94         1175.00         1241.00         930.88         210.12         8.40         1.38         0.00         1.61         0.13         0.00         6112.567         41.00         122/1988           1890         D-110006(%)         W-315         1134.60         1000.00         735.00         266.00         4.00         137.00         100.0         4.00         137.57         3.84         11184.52         37.57         37.57         37.57         37.57         37.57         37.57         37.57         37.57         37.57         37.57         37.57         37.57         37.57         37.57         37.57         37.57         37.57         37.57         37.57         37.57         37.57         37.57         37.57         37.57         37.57         37.57         37.57         37.57         37.57         37.57         37.57         37.57         37.57         37.57         37.57         37.57         37.57         37.57         37.57         37.57         37.57         37.57         37.57         37.57         37.57         37.57         37.57         37.57         37.57         37.57         37.57         37.57         37.57         37.57         37.57         37.57         37.57                                                                                                    | 1888 | D-1180-08(7)  | W-344        | 1191.60 | 1285.00 | 841.98           | 443.02 | 2.14  | 371.38 | 94,23  | 3.66   | 7.07  | 21.38  | 10262.20  | 37.75 | 9/7/12     |
| 1890         D1180-086al         W-315         113.460         1200.00         724.71         475.29         3.21         378.08         9.638         3.82         7.30         115.87         10262.20         37.75         470/12           1891         D-019         W-18         974.00         1005.00         739.00         266.00         4.00         157.00         112.00         0.00         4.00         3.84         11184.92         37.55         4/7.01           1892         D-0424         8-WL-6         1065.00         1131.00         68.86         472.50         3.00         154.84         0.00         96.63         9.66         6.09         111048.55         40.00         12/12/0           1894         D-0360         W-415         1107.00         1135.00         807.47         327.53         4.87         24.31         5.00         5.60         7.35         11048.55         40.00         12/12/0           1895         D-0360         W-334         906.00         918.00         776.88         143.32         3.00         15.48         0.00         96.61         7.35         111048.55         40.00         112/2/9           1897         D-0360         W-135         1107.00 <t< td=""><td>1889</td><td>D-0425-01</td><td>W-94</td><td>1175.00</td><td>1241.00</td><td>930.88</td><td>310.12</td><td>3.40</td><td>1.38</td><td>0.00</td><td>1.61</td><td>0.13</td><td>0.00</td><td>61125.67</td><td>41.00</td><td>12/21/1998</td></t<>                                                                                                    | 1889 | D-0425-01     | W-94         | 1175.00 | 1241.00 | 930.88           | 310.12 | 3.40  | 1.38   | 0.00   | 1.61   | 0.13  | 0.00   | 61125.67  | 41.00 | 12/21/1998 |
| 1831         D-1019         WL18         974.00         1005.00         738.00         286.00         4.00         157.00         112.00         0.00         4.00         3.84         11194.82         37.50         3/15/11           1893         D0424         8W.46         1063.00         1113.00         658.50         472.50         3.00         15.48         0.00         96.63         9.60         6.09         11048.55         40.00         1/17/190           1894         D0360         W-15         1107.00         1135.00         897.47         327.53         1.875         55.61         0.00         96.63         9.60         6.09         111048.55         40.00         1/17.190           1895         D0360         W-334         908.00         913.00         769.68         143.32         3.00         15.48         0.00         96.63         9.60         2.7.12         11048.55         40.00         1/12.09         1132.00         711.83         420.17         7.53         223.66         72.28         173.45         2.5.2         11048.55         40.00         1/12.09         11048.55         40.00         1/12.09         11048.55         40.00         1/12.09         1132.00         711.83         420.17                                                                                                    | 1890 | D-1180-08(6a) | W-315        | 1134.60 | 1200.00 | 724.71           | 475.29 | 3.21  | 378.08 | 96.38  | 3.82   | 7.20  | 15.87  | 10262.20  | 37.75 | 4/20/12    |
| 1882         D-0424         8 W16         1083.00         1131.00         655.50         472.50         3.00         434.47         129.19         2.52         13.75         8.05         2225.83         39.50         7/11/11           1884         D-0360         W-199         1184.50         1120.000         11056.68         143.22         3.00         15.48         0.00         96.63         9.60         6.99         111048.55         40.00         12/12/14           1895         D-0360         W-412         876.90         882.00         641.90         240.10         5.25         18865         56.10         0.00         5.25         0.00         206.10.0         41.00         4/25/07           1895         D-0360         W-334         908.00         918.00         76.68         143.32         3.00         15.48         0.00         96.63         9.60         27.15         40.00         4/25/07           1895         D-0360         W-334         908.00         918.00         774.68         143.32         3.00         15.48         0.00         26.53         7.33         11048.55         40.00         4/26/91           1890         D-0360         W-126         1067.55         1075.0                                                                                                    | 1891 | D-1019        | WI-18        | 974.00  | 1005.00 | 739.00           | 266.00 | 4.00  | 157.00 | 112.00 | 0.00   | 4.00  | 3.84   | 11184.92  | 37.50 | 3/15/11    |
| 1883         D-0380         W-199         1184.50         12000         1056.58         143.32         3.00         15.48         0.00         96.53         5.00         6.09         111048.55         40.00         12/13/90           1894         D-0380         W-415         1107.00         1133.00         807.47         327.53         4.87         218.18         24.31         55.90         14.42         130.36         111048.55         40.00         12/13/90           1895         D-3217OA         D-W-42         876.90         882.00         641.90         240.10         5.25         188.65         56.10         0.00         5.25         0.00         2051.00         41.00         41.00         41.00         41.00         41.00         41.00         41.00         41.00         41.00         41.00         41.00         41.00         41.00         41.00         41.00         41.00         41.00         41.00         41.00         41.91         41.00         41.00         41.91         41.00         41.00         41.91         41.00         41.91         41.00         41.91         41.00         41.00         41.91         41.00         41.91         41.00         41.91         41.00         41.91         41                                                                                                    | 1892 | D-0424        | 8-W/L-6      | 1063.00 | 1131.00 | 658.50           | 472.50 | 3.00  | 434.47 | 129.19 | 2.52   | 13.75 | 8.05   | 29225.93  | 39.50 | 7/11/11    |
| 1384         D0360         W415         1107.00         1135.00         80.73         4.87         218.18         24.31         55.90         14.42         100.25         11048.55         40.00         127/12/h           1895         D0360         W415         1107.00         1135.00         807.47         327.53         4.87         218.18         24.31         55.90         14.42         10.03         11048.55         40.00         27/25/07           1895         D0360         W336         996.00         918.00         774.68         143.32         3.00         15.48         0.00         96.63         9.60         27.35         40.00         1/25/07           1897         D0360         W336         994.00         918.00         774.68         143.32         3.00         15.48         0.00         96.63         9.60         26.12         111048.55         40.00         1/20/95           1898         D0360         W4175         1117.00         1132.00         711.83         42.017         7.53         223.66         72.28         173.45         25.63         7.80         111048.55         40.00         4/10/97           1900         D0360         W4125         1102.00         918.8                                                                                                    | 1803 | D-0360        | W-199        | 1184.50 | 1200.00 | 1056.68          | 143.32 | 3.00  | 15.48  | 0.00   | 96.63  | 9.60  | 6.09   | 111048 55 | 40.00 | 12/13/90   |
| Lass         Description         Hard         Lass         Description         Lass         Lass <thlass< th=""> <thlass< th="">         Lass<td>1904</td><td>D-0260</td><td>W 155</td><td>1107.00</td><td>1125.00</td><td>907.47</td><td>227.52</td><td>A 97</td><td>21919</td><td>24.21</td><td>55.00</td><td>14.42</td><td>120.26</td><td>111048.55</td><td>40.50</td><td>12/12/14</td></thlass<></thlass<>                                                                                                    | 1904 | D-0260        | W 155        | 1107.00 | 1125.00 | 907.47           | 227.52 | A 97  | 21919  | 24.21  | 55.00  | 14.42 | 120.26 | 111048.55 | 40.50 | 12/12/14   |
| 1856         De3050         W+32         370.50         630.50         120.60         30.50         100.60         100.60         100.60         100.60         100.60         100.60         100.60         100.60         100.60         100.60         100.60         100.60         100.60         100.60         100.60         100.60         100.75         100.75         100.75         100.75         100.75         100.75         100.75         100.75         100.75         100.75         100.75         100.75         100.75         100.75         100.75         100.75         100.75         100.75         100.75         100.75         100.75         100.75         100.75         100.75         100.75         100.75         100.75         100.75         100.75         100.75         100.75         100.75         100.75         100.75         100.75         100.75         100.75         100.75         100.75         100.75         100.75         100.75         100.75         100.75         100.75         100.75         100.75         100.75         100.75         100.75         100.75         100.75         100.75         100.75         100.75         100.75         100.75         100.75         100.75         100.75         100.75         100.75                                                                                                    | 1005 | D 2217 04     | DW( 42       | 976.00  | 992.00  | 641.00           | 340.10 | 5.25  | 100.10 | 56.10  | 0.00   | E 25  | 0.00   | 2061.00   | 40.00 | A/25/07    |
| 1897         D-0360         W-354         905.00         915.00         143.32         3.00         15.43         0.00         90.03         5.00         17.13         111048.55         40.00         11709           1897         D-0360         W-354         B7/M6         1067.55         1075.00         601.30         47.370         3.00         246.94         55.98         2.32         7.73         12.64         3370.827         39.00         8/19/14           1900         D-23174         WL-154         537.00         602.00         376.30         225.70         4.00         156.00         60.00         0.00         4.00         0.07         2061.00         41.00         5/6/9           1901         D-0360         W-327         6580         718.00         58.06         72.83         10.00         5.60         72.83         11048.55         40.00         4/199           1902         D-2269 CA         W-276         658.00         718.00         413.50         22.50         333.50         126.00         0.00         5.60         0.00         1665.9         0.00         165.88         111048.55         40.00         7/1/9           1904         D-0360         W-1274         1110.00 <td>1906</td> <td>D-2517-0A</td> <td>UN 224</td> <td>008.00</td> <td>012.00</td> <td>760.69</td> <td>142.20</td> <td>2.00</td> <td>160.05</td> <td>0.00</td> <td>0.00</td> <td>0.60</td> <td>27.25</td> <td>111049 55</td> <td>40.00</td> <td>4/25/07</td>                                                                                                    | 1906 | D-2517-0A     | UN 224       | 008.00  | 012.00  | 760.69           | 142.20 | 2.00  | 160.05 | 0.00   | 0.00   | 0.60  | 27.25  | 111049 55 | 40.00 | 4/25/07    |
| 1387         D-380         W-380         390.00         148.02         134.83         0.00         90.03         90.00         20.12         111048.33         40.00         117078.33           1898         D-0426         B-7/M-64         1067.05         6101.30         473.27         3.00         245.84         55.98         2.32         7.73         12.64         35708.87         30.00         4/9/31           1900         D-2317.4         WL154         537.00         602.00         376.30         225.70         4.00         156.00         60.00         0.00         4.00         0.07         2061.00         41.00         5/6/9           1901         D-0360         W-382         1268.00         135.00         916.91         433.09         5.12         321.97         32.71         69.59         16.17         33.83         11048.55         40.00         4/10/97           1902         D-266 0A         W-276         688.00         718.00         591.80         7.73         12.64         0.00         1651.4         110.00         1659.24         40.00         7/1/04           1903         D-360         W-1674         1100.00         1145.00         90.59         238.05         5.60                                                                                                    | 1000 | D-0360        | W-334        | 908.00  | 913.00  | 709.08           | 143.32 | 3.00  | 15.40  | 0.00   | 90.03  | 9.00  | 27.33  | 111048.55 | 40.00 | 11/20/05   |
| 1899         Dodaco         W1/N*5         1107.00         107.100         601.00         77.53         223.66         77.28         17.34         12.04         137.045.55         40.00         4/3/14           1900         D-231.74         W1.154         537.00         602.00         376.30         225.70         4.00         156.00         60.00         0.00         4.00         0.07         2061.00         41.00         5//6/9           1901         D-0360         W.322         1268.00         135.00         916.91         433.09         5.12         321.97         32.71         69.59         16.17         33.83         111048.55         40.00         4/10/97           1902         D-2269 OA         W1.276         698.00         711.80         413.50         2.50         333.50         126.00         0.00         5.50         0.00         1026.22         37.75         323/66           1904         D-0360         W1.674         1100.00         1145.00         90.55         238.05         6.60         146.59         0.00         5.50         0.00         1026.20         37.75         323/66           1905         D-0360         W4.15         1112.00         1138.00         87.75                                                                                                    | 1097 | D-0380        | W-550        | 1067.65 | 916.00  | 774.08           | 145.52 | 3.00  | 13.46  | 0.00   | 90.05  | 9.80  | 13.64  | 25709.97  | 40.00 | 9/20/95    |
| 1899       Dosso       W+154       537.00       fill 1.00       fill 32.00       77.83       fill 52.00       fill 52.00       fill 52.00       fill 52.00       fill 52.00       fill 52.00       fill 50.00       fill 50.00 <td>1090</td> <td>D-0428</td> <td>D-7/1VI-0</td> <td>1007.03</td> <td>1073.00</td> <td>311.00</td> <td>475.70</td> <td>3.00</td> <td>240.94</td> <td>33.98</td> <td>172.52</td> <td>7.75</td> <td>12.04</td> <td>111040 55</td> <td>59.00</td> <td>0/29/14</td> | 1090 | D-0428        | D-7/1VI-0    | 1007.03 | 1073.00 | 311.00           | 475.70 | 3.00  | 240.94 | 33.98  | 172.52 | 7.75  | 12.04  | 111040 55 | 59.00 | 0/29/14    |
| 1901         Desco         0x12+4         0x12+4 <td>1000</td> <td>D-0300</td> <td>VV-1/3</td> <td>527.00</td> <td>1132.00</td> <td>276.20</td> <td>420.17</td> <td>1.33</td> <td>155.00</td> <td>72.28</td> <td>173.43</td> <td>23.03</td> <td>7.80</td> <td>2061.00</td> <td>40.00</td> <td>4/9/91</td>                                                       | 1000 | D-0300        | VV-1/3       | 527.00  | 1132.00 | 276.20           | 420.17 | 1.33  | 155.00 | 72.28  | 173.43 | 23.03 | 7.80   | 2061.00   | 40.00 | 4/9/91     |
| 1902         D-0250         W-382         128.00         139.00         94.35.9         5.12         52.17         52.17         59.99         16.17         33.83         111048.55         40.00         41/0/97           1902         D-2269 OA         WL-276         698.00         718.00         589.66         128.34         8.98         32.74         99.85         0.00         9.28         0.00         16659.24         40.00         71/104           1903         D-1180-03(7)         W-101         1125.00         1185.00         771.50         413.50         2.50         333.50         126.00         0.00         5.50         0.00         10262.20         37.75         3/29/06           1904         D-0360         W-1674         1100.00         1145.00         90.59         238.05         6.60         146.59         0.00         68.14         11.96         136.88         111048.55         40.00         1/1/19/93           1905         D-0360         W-415         1112.00         1135.00         807.47         327.53         4.87         218.18         24.31         55.90         14.42         11048.55         40.00         1/12/199           1906         D-0425.01         W-432.0         11                                                                                                    | 1900 | D-2317-4      | WL-1.54      | 537.00  | 602.00  | 376.30           | 223.70 | 4.00  | 136.00 | 00.00  | 0.00   | 4.00  | 0.07   | 2061.00   | 41.00 | 5/6/09     |
| 1902         D-2209 (M         W1-276         095.00         / 18.00         71.800         128.34         8.88         32.74         99.85         0.00         9.28         0.00         1659.24         40.00         //1/04           1903         D-180-03(7)         W-101         1125.00         1185.00         771.50         413.50         2.50         333.50         126.00         0.00         5.50         0.00         1026.20         37.75         3/22/66           1904         D-0360         W-316         1151.00         1020.00         684.3         518.47         7.08         37.81         9.26         9.89         21.49         16.63         111048.55         40.00         2/1/16           1905         D-0360         W-415         1112.00         1185.00         80.747         327.53         4.87         218.18         24.31         55.90         14.42         126.43         111048.55         40.00         1/2/9/93           1907         D-0425.01         W+127         1180.00         1192.00         578.25         613.75         6.85         4.04         0.67         1.26         0.15         0.00         61125.67         41.00         1/2/2/099           1908         D-0425.05                                                                                                    | 1901 | D-0360        | ₩-382        | 1268.00 | 1350.00 | 910.91           | 433.09 | 5.12  | 321.97 | 32.71  | 69.59  | 10.17 | 33.83  | 111048.55 | 40.00 | 4/10/9/    |
| 1904         D-0360         W-101         1125.00         1185.00         71.80         41.85.00         2.80         33.50         126.00         0.00         5.50         0.00         1026.20         37.5         3/29/06           1904         D-0360         W-674         1100.00         1145.00         906.95         228.05         6.60         146.59         93.89         21.49         16.98         111048.55         40.00         2/1/a5           1905         D-0360         W-415         1112.00         1135.00         807.47         327.53         4.87         218.18         24.31         55.90         14.42         126.43         111048.55         40.00         3/13/4           1907         D-0425.01         W-125         1180.00         1145.00         90.59         238.05         6.60         146.59         0.00         68.14         11.96         130.36         111048.55         40.00         1/2/199           1908         D-0425.01         W-167         198.00         1145.00         96.58         238.05         6.60         146.59         0.00         68.14         11.96         130.36         11048.55         40.00         1/2/199           1908         D-0425.05         W-43.0                                                                                                    | 1902 | D-2269 UA     | WL-276       | 698.00  | /18.00  | 589.66           | 128.34 | 8.98  | 32.74  | 99.85  | 0.00   | 9.28  | 0.00   | 16659.24  | 40.00 | 7/1/04     |
| 1906         D0360         WL6/4         1100.00         1145.00         928.00         228.05         6.60         146.59         0.00         681.4         11.96         136.88         111048.55         40.00         2/1/16           1905         D0360         W-316         1151.00         1203.00         684.53         518.47         7.08         373.81         9.26         93.89         21.49         16.98         111048.55         40.00         1/12/9/93           1906         D0360         W-415         1112.00         1135.00         807.47         327.53         4.87         218.18         24.31         55.90         14.42         126.43         111048.55         40.00         1/12/199           1908         D0450         W-127         1180.00         1192.00         578.25         66.60         146.59         0.00         68.14         11.96         130.65         41.00         1/2/199           1909         D0425.05         W-30.00         1296.00         133.00         670.85         667.15         5.93         4.36         0.71         1.51         0.18         10.97         61125.67         41.00         2/23/2004           1910         D-0425.05         DW-48.02         1272.0                                                                                                    | 1903 | D-1180-03(/)  | W-101        | 1125.00 | 1185.00 | //1.50           | 413.50 | 2.50  | 333.50 | 126.00 | 0.00   | 5.50  | 0.00   | 10262.20  | 37.75 | 3/29/06    |
| 1905         0.0500         W-516         1151.00         120.00         68.35         518.47         7.08         37.831         9.26         93.89         1.19         116.85         111048.55         40.50         117/29/33           1906         D-0360         W415         1112.00         1135.00         807.47         327.53         4.87         218.18         24.31         55.90         14.42         126.43         111048.55         40.00         3/1.3/14           1907         D-0425.01         W-125         1180.00         1192.00         578.25         613.75         6.85         4.04         0.67         1.26         0.15         0.00         61125.67         41.00         1/22/199           1908         D-0425.05         W-3.00         1296.00         138.00         670.55         5.66         146.59         0.00         68.14         11.96         130.36         111048.55         40.00         1/22/199           1900         D-0425.05         W-30.00         1296.00         138.00         670.55         5.64         0.80         0.40         0.14         10.97         61125.67         41.00         2/23/2004           1911         D-1180.08(6)         W-363         1185.80         <                                                                                                    | 1904 | D-0360        | WL-674       | 1100.00 | 1145.00 | 906.95           | 238.05 | 6.60  | 146.59 | 0.00   | 68.14  | 11.96 | 136.88 | 111048.55 | 40.00 | 2/1/16     |
| 1906         Dusbo         W+415         1112.00         1135.00         80.747         327.53         4.87         218.18         24.31         55.90         14.42         126.43         111048.55         40.50         3/13/4           1907         D-0425-01         W+125         1180.00         1192.00         578.25         613.75         6.85         4.04         0.67         1.26         0.15         0.00         61125.67         41.00         1/2/1999           1908         D-0425-05         W-30.00         1296.00         1338.00         670.85         6.650         146.59         0.00         68.14         11.96         130.36         111048.55         41.00         2/23/204           1910         D-0425.05         W-30.00         1256.07         1305.00         601.95         5.56         6.64         0.80         0.40         0.14         10.97         61125.67         41.00         2/2/2004           1911         D-1180-08(6a)         W-303         1155.00         1195.00         779.71         475.29         3.21         378.08         9.83         3.22         7.20         15.87         1026.2.0         37.75         3/25/15           1912         D-1180-08(6a)         W-100                                                                                                    | 1905 | D-0360        | W-316        | 1151.00 | 1203.00 | 684.53           | 518.47 | 7.08  | 3/3.81 | 9.26   | 93.89  | 21.49 | 16.98  | 111048.55 | 40.50 | 11/29/93   |
| 1907         0-042-501         W-125         1180.00         1192.00         572.5         613.75         6.85         4.04         0.67         1.26         0.15         0.00         61125.67         41.00         1/2/1999           1908         D-0350         W-674         1098.00         1145.00         906.95         238.05         6.60         146.59         0.00         68.14         11.96         130.36         61125.67         41.00         1/1/2/199           1909         D-0425.05         W-30.00         1296.00         1338.00         670.85         667.15         5.93         4.36         0.71         1.151         0.18         10.97         61125.67         41.00         2/23/2004           1910         D-0425.05         DW-48.02         1272.00         1305.00         670.85         667.15         5.93         4.36         0.71         1.151         0.18         10.97         61125.67         41.00         2/23/2004           1911         D-0425.05         DW-48.02         1275.00         779.71         475.29         3.21         378.08         96.38         3.82         7.20         15.87         10262.20         37.75         3/25/15           1912         D-1180-08(6)                                                                                                    | 1906 | D-0360        | W-415        | 1112.00 | 1135.00 | 807.47           | 327.53 | 4.87  | 218.18 | 24.31  | 55.90  | 14.42 | 126.43 | 111048.55 | 40.50 | 3/13/14    |
| 1908         Dubbo         WL-b/4         1098.00         1145.00         905.5         238.05         6.60         146.59         0.00         68.14         11.96         130.36         111048.55         40.00         10/15/14           1909         D-0425.05         W-30.00         1296.00         1338.00         670.85         667.15         5.93         4.36         0.71         1.51         0.18         10.97         61125.67         41.00         2/2/2004           1910         D-0425.05         DW 48.02         1272.00         1305.00         670.85         667.15         5.93         4.36         0.70         0.18         10.97         61125.67         41.00         2/2/2004           1911         D-1480.08(6)         W-363         1185.80         1255.00         779.71         475.29         3.21         378.08         96.38         3.82         7.20         15.87         10262.20         37.75         8/31/12           1912         D-1180.08(6)         W-300         1092.40         1180.00         74.68         415.32         3.29         403.09         5.41         9.41         4.38         15.87         10262.20         37.75         3/25/15           1913         D-0360 <td< td=""><td>1907</td><td>D-0425-01</td><td>W-125</td><td>1180.00</td><td>1192.00</td><td>578.25</td><td>613.75</td><td>6.85</td><td>4.04</td><td>0.67</td><td>1.26</td><td>0.15</td><td>0.00</td><td>61125.67</td><td>41.00</td><td>1/22/1999</td></td<>                                                                                                    | 1907 | D-0425-01     | W-125        | 1180.00 | 1192.00 | 578.25           | 613.75 | 6.85  | 4.04   | 0.67   | 1.26   | 0.15  | 0.00   | 61125.67  | 41.00 | 1/22/1999  |
| 1909         0-0425-05         W-30.00         1296.00         1338.00         67.85         657.15         5.93         4.36         0.71         1.51         0.18         10.97         61125.67         41.00         2/23/2004           1910         D-0425-05         DW 48.02         1272.00         1305.00         601.90         703.10         5.05         5.64         0.80         0.40         0.14         10.97         61125.67         41.00         2/2/2004           1911         D-1180-08(6a)         W-363         1185.80         1255.00         779.71         475.29         3.21         378.08         9.63         3.82         7.20         15.87         10262.20         37.75         8/31/12           1912         D-1180-08(6a)         W-300         1092.40         1180.00         764.68         415.32         3.29         403.09         5.41         9.41         4.38         15.87         10262.20         37.75         3/25/15           1914         D-1180-08(7)         W-354         1194.00         1128.00         78.98         443.02         2.14         371.38         94.23         3.66         7.07         2.357         11048.55         40.00         3/26/36           1914         <                                                                                                    | 1908 | D-0360        | WL-674       | 1098.00 | 1145.00 | 906.95           | 238.05 | 6.60  | 146.59 | 0.00   | 68.14  | 11.96 | 130.36 | 111048.55 | 40.00 | 10/15/14   |
| 1910         D-0425-05         DW 48.02         1272.00         1305.00         60.90         703.10         5.05         5.64         0.80         0.40         0.14         10.97         61125.67         41.00         2/20/2004           1911         D-1180-08(6)         W-363         1185.80         1255.00         779.71         475.29         3.21         378.08         96.38         3.82         7.20         15.87         10262.20         37.75         8/3/12           1912         D-1180-08(6a)         W-400         1092.40         118.00         764.68         415.32         3.29         403.09         5.44         9.41         4.38         15.87         10262.20         37.75         3/25/5           1913         D-0360         W-359         1108.00         1118.00         774.68         143.32         3.00         15.48         0.00         96.63         9.60         27.35         11048.55         40.00         3/26/96           1914         D-1180-08(7)         W-354         1194.60         1232.00         783.98         143.22         3.06         7.57         0.00         4.46         2.11         2800.29         40.00         2/25/91           1915         D-2177.03         W-1                                                                                                    | 1909 | D-0425-05     | W-30.00      | 1296.00 | 1338.00 | 670.85           | 667.15 | 5.93  | 4.36   | 0.71   | 1.51   | 0.18  | 10.97  | 61125.67  | 41.00 | 2/23/2004  |
| 1911         D-1180-08(ba)         W-363         1185.80         1255.00         779.71         475.29         3.21         378.08         96.38         3.82         7.20         15.87         1026.20         37.75         8/31/2           1912         D-1180-08(ba)         W-100         1092.40         1180.00         764.68         415.32         3.29         403.09         5.41         9.41         4.38         15.87         1026.20         37.75         3/25/35           1913         D-0360         W-359         1108.00         1118.00         974.68         143.32         3.00         15.48         0.00         96.63         9.60         27.35         1110.4855         40.00         3/26/36           1913         D-0360         W-354         1194.60         1232.00         788.98         443.02         2.14         371.38         94.23         3.66         7.07         23.57         1026.20         37.75         5/28/13           1915         D-2177.03         WL119.00         853.70         860.00         73.54         124.46         3.54         36.37         75.17         0.00         4.46         2.11         2830.129         40.00         2/25/91           1916         D-2177.03 </td <td>1910</td> <td>D-0425-05</td> <td>DW-48.02</td> <td>1272.00</td> <td>1305.00</td> <td>601.90</td> <td>703.10</td> <td>5.05</td> <td>5.64</td> <td>0.80</td> <td>0.40</td> <td>0.14</td> <td>10.97</td> <td>61125.67</td> <td>41.00</td> <td>2/20/2004</td>                                                                                                    | 1910 | D-0425-05     | DW-48.02     | 1272.00 | 1305.00 | 601.90           | 703.10 | 5.05  | 5.64   | 0.80   | 0.40   | 0.14  | 10.97  | 61125.67  | 41.00 | 2/20/2004  |
| 1912         D-1180.08(ha)         W-100         1092.40         1180.00         74.68         415.32         3.29         403.09         5.41         9.41         4.38         15.87         1026.20         37.75         3/25/15           1913         D-0360         W-359         1108.00         1118.00         974.68         415.32         3.00         15.48         0.00         96.63         9.60         27.35         11104.55         40.00         3/26/96           1914         D-1180-08(7)         W-354         1194.60         1123.00         788.98         443.02         2.14         371.38         94.23         3.66         7.07         23.57         1026.20         37.75         5/26/33           1915         D-2177-03         WL-119.00         853.70         860.00         73.54         124.46         3.54         36.37         75.17         0.00         4.46         2.11         28301.29         40.00         2/25/09           1915         D-0425.05         DW-98.01         1232.00         735.54         124.66         3.74         3.63         7.517         0.00         4.46         2.11         28301.29         40.00         2/25/09           1916         D-0425.05         DW-98.                                                                                                    | 1911 | D-1180-08(6a) | W-363        | 1185.80 | 1255.00 | 779.71           | 475.29 | 3.21  | 378.08 | 96.38  | 3.82   | 7.20  | 15.87  | 10262.20  | 37.75 | 8/31/12    |
| 1913         D-0360         W-359         1108.00         1118.00         91.48         143.32         3.00         15.48         0.00         96.63         9.60         27.35         111048.55         40.00         3/26/96           1914         D-1180.08(7)         W-354         1194.60         1232.00         783.98         1443.02         2.14         371.38         94.23         3.66         7.07         23.57         10262.20         37.75         5/28/3           1915         D-2177.03         WL.19.00         853.70         860.00         73.5.54         124.46         3.54         36.37         75.17         0.00         4.46         2.11         2830.1.29         40.00         2/25/99           1916         D-0425.05         DW-98.01         1232.00         1240.00         698.40         541.60         1.71         3.13         1.11         1.05         0.14         10.97         6112.567         41.00         1/5/2.04           1917         D-0360         W21.171.00         1177.60         122.00         941.00         279.00         6.90         77.16         24.69         145.59         16.17         38.83         111048.55         40.00         5/20/97           1918         D                                                                                                    | 1912 | D-1180-08(6a) | W-100        | 1092.40 | 1180.00 | 764.68           | 415.32 | 3.29  | 403.09 | 5.41   | 9.41   | 4.38  | 15.87  | 10262.20  | 37.75 | 3/25/15    |
| 1914         D-1180-08(7)         W-354         1194.60         1232.00         78.98         443.02         2.14         371.38         94.23         3.66         7.07         23.57         10262.20         37.75         5/28/3           1915         D-2177.03         WL19.00         853.70         860.00         735.54         124.46         3.54         36.37         75.17         0.00         4.46         2.11         28301.29         40.00         2/25/09           1916         D-0425.05         DW-98.01         1239.00         1240.00         698.40         1.71         3.13         1.11         1.05         0.14         10.97         61125.67         41.00         1/5/204           1917         D-0360         W21.471.00         1177.60         1220.00         94.100         279.00         6.90         77.16         24.69         145.59         12.54         88.63         11048.55         40.00         4/30/08           1918         D-0360         W-382         1266.00         135.00         91.69         5.12         32.17         32.71         69.59         16.17         33.83         111048.55         40.00         5/20/97                                                                                                    | 1913 | D-0360        | W-359        | 1108.00 | 1118.00 | 974.68           | 143.32 | 3.00  | 15.48  | 0.00   | 96.63  | 9.60  | 27.35  | 111048.55 | 40.00 | 3/26/96    |
| 1915         D-2177-03         WL-119.00         353.70         860.00         735.54         124.46         3.54         36.37         75.17         0.00         4.46         2.11         2830.29         40.00         2/25/09           1916         D-0425.05         DW-98.01         1239.00         1240.00         694.0         541.60         1.71         3.33         1.11         1.05         0.14         10.97         6125.67         41.00         1/5/20.04           1917         D-0360         W21-171.00         1177.60         1220.00         941.00         279.00         6.90         77.16         24.69         145.59         12.54         88.63         111048.55         40.00         4/30/08           1918         D-0360         W-382         1266.00         135.00         96.91         5.12         321.97         32.71         69.59         16.17         33.83         111048.55         40.00         5/20/97                                                                                                    | 1914 | D-1180-08(7)  | W-354        | 1194.60 | 1232.00 | 788.98           | 443.02 | 2.14  | 371.38 | 94.23  | 3.66   | 7.07  | 23.57  | 10262.20  | 37.75 | 5/28/13    |
| 1916         D-0425-05         DW-98.01         1239.00         1240.00         698.40         541.60         1.71         3.13         1.11         1.05         0.14         10.97         61125.67         41.00         1/5/204           1917         D-0360         W21-171.00         1177.60         1220.00         941.00         279.00         6.90         77.16         24.69         145.59         12.54         88.63         111048.55         40.50         4/30/08           1918         D-0360         W-382         1266.00         1350.00         916.91         433.09         5.12         321.97         32.71         69.59         16.17         33.83         111048.55         40.00         5/20/97                                                                                                    | 1915 | D-2177-03     | WL-119.00    | 853.70  | 860.00  | 735.54           | 124.46 | 3.54  | 36.37  | 75.17  | 0.00   | 4.46  | 2.11   | 28301.29  | 40.00 | 2/25/09    |
| 1917         D-0360         W21-171.00         1177.60         122.00         941.00         279.00         6.90         77.16         24.69         145.59         12.54         88.63         111048.55         40.50         4/30/08           1918         D-0360         W-382         1266.00         1350.00         916.91         433.09         5.12         321.97         32.71         69.59         16.17         33.83         111048.55         40.00         5/20/97                                                                                                    | 1916 | D-0425-05     | DW-98.01     | 1239.00 | 1240.00 | 698.40           | 541.60 | 1.71  | 3.13   | 1.11   | 1.05   | 0.14  | 10.97  | 61125.67  | 41.00 | 1/5/2004   |
| 1918 D-0360 W-382 1266.00 1350.00 916.91 433.09 5.12 321.97 32.71 69.59 16.17 33.83 111048.55 40.00 5/20/97                                                                                                    | 1917 | D-0360        | W21-171.00   | 1177.60 | 1220.00 | 941.00           | 279.00 | 6.90  | 77.16  | 24.69  | 145.59 | 12.54 | 88.63  | 111048.55 | 40.50 | 4/30/08    |
|                                                                                                    | 1918 | D-0360        | W-382        | 1266.00 | 1350.00 | 916.91           | 433.09 | 5.12  | 321.97 | 32.71  | 69.59  | 16.17 | 33.83  | 111048.55 | 40.00 | 5/20/97    |

| 1919 | D-0360       | DW-161         | 1273.00 | 1290.00 | 739.30           | 550.70 | 7.10 | 325.95 | 44.97  | 162.21 | 15.14 | 6.99   | 111048.55 | 40.50 | 2/6/91     |
|------|--------------|----------------|---------|---------|------------------|--------|------|--------|--------|--------|-------|--------|-----------|-------|------------|
| 1920 | D-0360       | DW-719         | 1175.00 | 1178.00 | 749.55           | 428.45 | 7.05 | 259.73 | 45.00  | 112.83 | 14.77 | 136.88 | 111048.55 | 41.00 | 3/14/16    |
| 1921 | D-0355-04    | MS-12-501 (WL) | 762.50  | 780.00  | 448.90           | 331.10 | 3.70 | 183.50 | 132.50 | 9.30   | 4.70  | 40.98  | 9430.98   | 41.10 | 4/25/96    |
| 1922 | D-0425-01    | DW-35          | 1215.00 | 1240.00 | 733.61           | 506.39 | 2.90 | 3.12   | 0.78   | 0.92   | 0.14  | 0.00   | 61125.67  | 41.00 | 12/14/1998 |
| 1923 | D-0425-05    | DW-91.00       | 1235.00 | 1260.00 | 596.14           | 663.86 | 0.17 | 4.92   | 0.76   | 0.94   | 0.14  | 9,18   | 61125.67  | 41.00 | 10/25/2003 |
| 1924 | D-0425-05    | DW-119.01      | 1242.00 | 1260.00 | 617.30           | 642.70 | 4.75 | 4.28   | 1.20   | 1.05   | 0.13  | 12.20  | 61125.67  | 41.00 | 5/25/2004  |
| 1925 | D-0360       | DW-356         | 1093.00 | 1100.00 | 956.68           | 143.32 | 3.00 | 15.48  | 0.00   | 96.63  | 9.60  | 27.35  | 111048 55 | 40.00 | 1/18/96    |
| 1926 | D-0426       | W-18B          | 1093.00 | 1167.00 | 693.30           | 473.70 | 3.00 | 246.94 | 55.98  | 2 3 2  | 7.73  | 12.64  | 35708.87  | 39.00 | 10/22/15   |
| 1027 | D-0425-05    | DW-120.00      | 1263.00 | 1285.00 | 613.67           | 671.33 | 0.07 | 5.93   | 0.59   | 0.92   | 0.09  | 14.00  | 61125.67  | 41.00 | 8/17/2004  |
| 1020 | D-0423-03    | DW-120.00      | 1205.00 | 1203.00 | 013.07           | 225.45 | 7.45 | 211.04 | 0.56   | 0.32   | 12.09 | 14.00  | 111049.55 | 41.00 | 3/17/2004  |
| 1928 | D-0360       | WU231.330.04   | 1223.40 | 1110.00 | 934.53           | 533.43 | 7.43 | 211.04 | 21.09  | 92.72  | 12.96 | 95.08  | 111048.55 | 41.00 | 3/10/09    |
| 1929 | D-0360       | WL350.575.00   | 1072.00 | 1110.00 | 378.00           | 334.00 | 7.98 | 516.06 | 25.80  | 187.04 | 15.10 | 130.30 | 111048.55 | 41.00 | 10/2/14    |
| 1930 | D-0360       | W-000          | 1142.00 | 1170.00 | 893.03           | 276.95 | 5.10 | 94.07  | 17.81  | 110.04 | 11.93 | 128.37 | 111048.55 | 40.50 | 4/14/14    |
| 1931 | D-0360       | WL335.373.00   | 1083.00 | 1110.00 | 576.00           | 534.00 | 7.98 | 316.06 | 23.80  | 187.04 | 13.10 | 133.14 | 111048.55 | 41.00 | 5/4/15     |
| 1932 | D-0360       | W501.077.01    | 10/1.00 | 1180.00 | 844.55           | 335.45 | 7.45 | 211.84 | 21.69  | 92.72  | 12.98 | 137.99 | 111048.55 | 41.00 | 5/9/16     |
| 1933 | D-0424       | 9-WL-4         | 1005.00 | 1023.00 | 491.07           | 531.93 | 4.50 | 428.40 | 191.57 | 0.89   | 17.78 | 10.56  | 29225.93  | 39.00 | 7/25/13    |
| 1934 | D-0425-01    | W-65           | 1222.00 | 1222.00 | 806.84           | 415.16 | 4.00 | 3.18   | 0.77   | 0.21   | 0.11  | 0.00   | 61125.67  | 41.00 | 12/30/1998 |
| 1935 | D-0425-01    | DW-47          | 1192.00 | 1220.00 | 688.66           | 531.34 | 4.90 | 3.70   | 0.71   | 0.55   | 0.10  | 0.00   | 61125.67  | 41.00 | 11/28/1998 |
| 1936 | D-0360       | <b>W-4</b> 03  | 1299.00 | 1345.00 | 794.30           | 550.70 | 7.10 | 325.95 | 44.97  | 162.21 | 15.14 | 33.83  | 111048.55 | 40.50 | 6/28/97    |
| 1937 | D-2187       | WL-3           | 1210.00 | 1260.00 | 862.20           | 397.80 | 3.00 | 350.00 | 48.00  | 0.00   | 6.33  | 0.48   | 14151.11  | 37.50 | 11/24/10   |
| 1938 | D-2177-03    | W-19K          | 1083.70 | 1090.00 | 793.00           | 297.00 | 3.17 | 239.44 | 35.92  | 3.23   | 7.57  | 2.11   | 28301.29  | 40.00 | 3/4/09     |
| 1939 | D-0426-04    | WL-23          | 1144.00 | 1190.00 | 646.58           | 543.42 | 5.00 | 305.26 | 221.00 | 18.24  | 9.01  | 0.00   | 35708.87  | 39.00 | 5/21/90    |
| 1940 | D-0360       | WL-349         | 1108.00 | 1190.00 | 878.34           | 311.66 | 5.89 | 203.68 | 6.59   | 88.74  | 15.19 | 27.35  | 111048.55 | 40.00 | 1/23/96    |
| 1941 | D-0360       | W501.077.00    | 1162.00 | 1210.00 | 874.55           | 335.45 | 7.45 | 211.84 | 21.69  | 92.72  | 12.98 | 129.65 | 111048.55 | 41.00 | 9/9/14     |
| 1942 | D-2177-02    | W-204          | 913.70  | 920.00  | 796.30           | 123.70 | 3.58 | 14.33  | 75.08  | 0.00   | 3.58  | 0.45   | 28301.29  | 40.00 | 12/5/05    |
| 1943 | D-0360       | W-345          | 1237.00 | 1270.00 | 855.84           | 414.16 | 6.47 | 221.29 | 50.89  | 100.31 | 19.91 | 26.12  | 111048.55 | 40.00 | 12/18/95   |
| 1944 | D-0360       | DW-126         | 1289.00 | 1311.00 | 943.15           | 367.85 | 6.20 | 166.26 | 55.30  | 131.78 | 11.66 | 6.99   | 111048.55 | 40.50 | 3/20/91    |
| 1945 | D-0360       | DW-719         | 1175.40 | 1178.00 | 749.55           | 428.45 | 7.05 | 259.73 | 45.00  | 112.83 | 14.77 | 137.99 | 111048.55 | 41.00 | 5/17/16    |
| 1946 | D-0355-04    | MS-12-507 (WL) | 599.00  | 700.00  | 365.50           | 334.50 | 4.00 | 190.10 | 134.30 | 8.40   | 7.20  | 40.98  | 9430.98   | 41.10 | 4/24/96    |
| 1947 | D-0426-08    | WL-40          | 1004.00 | 1010.00 | 553.48           | 456.52 | 6.00 | 309.23 | 246.60 | 2.52   | 11.67 | 5.37   | 35708.87  | 39.00 | 11/24/01   |
| 1948 | D-0425-01    | DW-13          | 959.00  | 972.00  | 685.70           | 286.30 | 5.30 | 1.65   | 0.11   | 1.08   | 0.10  | 0.00   | 61125.67  | 41.00 | 9/24/1998  |
| 1949 | D-0360       | DW-719         | 1175.00 | 1178.00 | 749.55           | 428.45 | 7.05 | 259.73 | 45.00  | 112.83 | 14.77 | 136.88 | 111048.55 | 41.00 | 1/21/16    |
| 1950 | D2317        | M1A            | 647.00  | 749.00  | 508.90           | 240.10 | 5.25 | 188.65 | 56.10  | 0.00   | 5.25  | 1.60   | 2061.00   | 41.00 | 6/11/14    |
| 1951 | D-2177-03    | W-144.00       | 1160.70 | 1167.00 | 763.43           | 403.57 | 3.88 | 281.43 | 99.19  | 12.66  | 6.79  | 2.11   | 28301.29  | 40.00 | 3/3/09     |
| 1952 | D-2177-03    | W-429.00       | 875.70  | 882.00  | 757.54           | 124.46 | 3.54 | 36.37  | 75.17  | 0.00   | 4.46  | 2.42   | 28301.29  | 40.00 | 9/4/09     |
| 1953 | D-2177-01    | GMW-04-3D      | 858.85  | 865.15  | 519.99           | 345.16 | 3.54 | 118.44 | 205.60 | 0.58   | 9.37  | 1.24   | 28301.29  | 40.00 | 4/24/07    |
| 1954 | D-0360       | W231.356.04    | 1223.00 | 1270.00 | 934,55           | 335.45 | 7.45 | 211.84 | 21.69  | 92.72  | 12.98 | 130.36 | 111048.55 | 41.00 | 10/2/14    |
| 1955 | D-1180-08(7) | W-363          | 1185.80 | 1255.00 | 811.98           | 443.02 | 2.14 | 371.38 | 94.23  | 3.66   | 7.07  | 21.38  | 10262.20  | 37.75 | 8/31/12    |
| 1956 | D-2177-03    | W-105.00       | 916.70  | 923.00  | 608.58           | 314.42 | 3.04 | 213.48 | 71.33  | 1.25   | 5.55  | 2.27   | 28301.29  | 40.00 | 5/29/09    |
| 1957 | D-0360       | W21-066.00     | 1162.50 | 1165.00 | 905.82           | 250.18 | 7.05 | 122.95 | 13.10  | 106.91 | 11.26 | 90.29  | 111048.55 | 40.50 | 8/21/08    |
| 1958 | D-0360       | WL-674         | 1091.00 | 1145.00 | 906.95           | 238.05 | 6.60 | 146 59 | 0.00   | 6814   | 11.20 | 131.89 | 111048.55 | 40.00 | 2/5/15     |
| 1050 | D-2091-4     | W-626          | 950.00  | 970.00  | 799.00           | 191.00 | 3.00 | 74 39  | 99.17  | 12.42  | 0.00  | 1.07   | 11191.57  | 27.50 | 2/24/11    |
| 1955 | D-2031-4     | W-520          | 923.70  | 970.00  | 783.00<br>846.01 | 93.00  | 3.00 | 49.17  | 3 50   | 0.00   | 3.00  | 2.42   | 29301.20  | 40.00 | 0/17/00    |
| 1061 | D 2001 1     | W 202          | 1195.00 | 1270.00 | 096.00           | 294.00 | 2.00 | 104.66 | 127.75 | 47.42  | 0.00  | 0.00   | 11101 57  | 27.50 | 0/20/00    |
| 1062 | D 0260       | WI 226 272 00  | 1075.00 | 1110.00 | 576.00           | 524.00 | 7.09 | 216.06 | 22.90  | 197.04 | 12.10 | 126.42 | 111049.55 | 41.00 | 2/25/14    |
| 1062 | D-0260       | DML427         | 1226.00 | 1265.00 | 702.90           | 562.20 | 5.50 | 277.65 | 65.49  | 204.97 | 11.92 | 20.40  | 111048.55 | 40.50 | 1/12/09    |
| 1064 | D-0500       | DW 427         | 1220.00 | 1203.00 | 702.00<br>001.75 | 220.25 | 3.50 | 277.05 | 0.340  | 204.97 | 0.04  | 0.00   | 6112667   | 40.50 | 4/10/98    |
| 1065 | D-0423-01    | DW/ 160        | 1091.00 | 1100.00 | 691.73           | 530.23 | 4.10 | 2.03   | 0.21   | 03 60  | 21.40 | 6.00   | 111049 55 | 41.00 | 11/23/1998 |
| 1066 | D-0300       | DAN-102        | 1180.00 | 1240.00 | 1006 60          | 142.22 | 2.00 | 15.01  | 0.00   | 95.65  | 0.60  | 21 10  | 111048.33 | 40.00 | 12/20/05   |
| 1900 | D-0300       | W-303          | 011 70  | 1240.00 | 1030'08          | 143.32 | 3.00 | 13.48  | 0.00   | 90.03  | 9.00  | 31.28  | 111048.55 | 40.00 | 17/29/92   |
| 1901 | D-21/7-05    | WV-301.00      | 911.70  | 918.00  | 710.00           | 514.42 | 5.04 | 213.48 | /1.33  | 1.25   | 3.35  | 2./1   | 111040 55 | 40.00 | 1/4/10     |
| 1968 | D-0360       | W-428          | 1220.00 | 1260.00 | 719.60           | 540.40 | 5.50 | 336.95 | 11.82  | 178.25 | 12.88 | 126.43 | 111048.55 | 40.00 | 3/13/14    |
| 1969 | D-1019       | W-201          | 1210.00 | 1260.00 | 768.83           | 491.17 | 3.00 | 290.97 | 144.46 | 53.56  | 4.99  | 3.84   | 11184.92  | 37.50 | 7/14/09    |
| 1970 | D-2187       | W-303          | 1183.00 | 1220.00 | /81.33           | 438.67 | 2.92 | 228.00 | 205.50 | 3.00   | 4.09  | 0.29   | 14151.11  | 37.50 | 4/15/10    |
| 19/1 | D-2177-03    | WL-168.00      | 10/5./0 | 1082.00 | /46./5           | 335.25 | 3.50 | 264.61 | 44.82  | 7.15   | 9.95  | 2.11   | 28301.29  | 40.00 | 3/2/09     |
| 1972 | D-0360       | W-325          | 935.00  | 975.00  | 831.68           | 143.32 | 3.00 | 15.48  | 0.00   | 96.63  | 9.60  | 26.12  | 111048.55 | 40.00 | 12/15/95   |
| 1973 | D-0425-01    | W-127          | 1203.00 | 1258.00 | 1179.42          | 78.58  | 6.76 | 0.35   | 0.02   | 0.39   | 0.11  | 0.00   | 61125.67  | 41.00 | 12/29/1993 |
| 1974 | D-2187       | WL-3           | 1220.00 | 1260.00 | 862.20           | 397.80 | 3.00 | 350.00 | 48.00  | 0.00   | 6.33  | 1.04   | 14151.11  | 37.50 | 10/29/12   |
| 1975 | D-0425-01    | WL-43          | 1192.00 | 1241.00 | 1162.42          | 78.58  | 6.76 | 0.35   | 0.02   | 0.39   | 0.11  | 0.00   | 61125.67  | 41.00 | 1/22/1999  |
| 1976 | D-1180-08(7) | <b>W</b> -303  | 1162.60 | 1200.00 | 756.98           | 443.02 | 2.14 | 371.38 | 94.23  | 3.66   | 7.07  | 23.57  | 10262.20  | 37.75 | 5/23/13    |
| 1977 | D-0360       | W-429          | 1194.00 | 1210.00 | 652.26           | 557.74 | 2.40 | 398.53 | 47.72  | 103.50 | 11.13 | 38.09  | 111048.55 | 40.50 | 2/28/98    |
| 1978 | D-0425-01    | DW-60          | 1143.00 | 1161.00 | 830.75           | 330.25 | 4.16 | 2.65   | 0.21   | 0.19   | 0.04  | 0.00   | 61125.67  | 41.00 | 12/14/1998 |
| 1979 | D-2177-06    | WL-39          | 1163.70 | 1170.00 | 815.32           | 354.68 | 3.58 | 188.24 | 146.08 | 0.00   | 11.68 | 0.28   | 28301.29  | 40.00 | 4/27/05    |
| 1980 | D-0355-04    | MC-8-505 (DW)  | 601.61  | 610.00  | 236.54           | 373.46 | 4.46 | 233.53 | 112.24 | 9.08   | 6.12  | 40.98  | 9430.98   | 41.10 | 4/22/96    |

| 1981 | D-0425-01    | <b>W</b> -90    | 1207.00 | 1240.00 | 929.88  | 310.12 | 3.40  | 1.38   | 0.00   | 1.61   | 0.13  | 0.00   | 61125.67  | 41.00 | 3/23/1999  |
|------|--------------|-----------------|---------|---------|---------|--------|-------|--------|--------|--------|-------|--------|-----------|-------|------------|
| 1982 | D-0360       | W21-064.00      | 1201.80 | 1260.00 | 956.64  | 303.36 | 7.40  | 175.10 | 23.60  | 87.50  | 17.29 | 90.29  | 111048.55 | 40.50 | 7/10/08    |
| 1983 | D-0360       | W21-066.00      | 1163.00 | 1165.00 | 905.82  | 259.18 | 7.05  | 122.95 | 13.10  | 106.91 | 11.26 | 88.63  | 111048.55 | 40.50 | 5/1/08     |
| 1984 | D-0425-01    | W-85            | 1068.00 | 1090.00 | 803.70  | 286.30 | 5.30  | 1.65   | 0.11   | 1.08   | 0.10  | 0.00   | 61125.67  | 41.00 | 12/9/1998  |
| 1985 | D-0360       | W-694           | 1234.00 | 1265.00 | 775.29  | 489.71 | 11.76 | 347.06 | 30.83  | 115.94 | 26.19 | 138.61 | 111048.55 | 40.50 | 12/22/16   |
| 1986 | D-0425-01    | W-95            | 1204.00 | 1240.00 | 929.88  | 310.12 | 3.40  | 1.38   | 0.00   | 1.61   | 0.13  | 0.00   | 61125.67  | 41.00 | 12/21/1998 |
| 1987 | D-2187       | W-303           | 1179.00 | 1220.00 | 781.33  | 438.67 | 2.92  | 228.00 | 205.50 | 3.00   | 4.09  | 0.29   | 14151.11  | 37.50 | 5/10/10    |
| 1988 | D-0360       | W501.077.01     | 1071.00 | 1180.00 | 844.55  | 335.45 | 7.45  | 211.84 | 21.69  | 92.72  | 12.98 | 138.61 | 111048.55 | 41.00 | 12/1/16    |
| 1989 | D-0360       | DW-406          | 1300.00 | 1322.00 | 1030.50 | 291.50 | 6.25  | 177.75 | 23.01  | 71.99  | 15.15 | 32.60  | 111048.55 | 40.50 | 2/13/97    |
| 1990 | D-0360       | W-202           | 1160.00 | 1210.00 | 1066.68 | 143.32 | 3.00  | 15.48  | 0.00   | 96.63  | 9.60  | 6.99   | 111048.55 | 40.00 | 2/13/91    |
| 1991 | D-0425-05    | DW-95.00        | 1244.00 | 1250.00 | 586.14  | 663.86 | 0.17  | 4.92   | 0.76   | 0.94   | 0.14  | 10.97  | 61125.67  | 41.00 | 2/16/2004  |
| 1992 | D-0425-01    | DW-87           | 1210.00 | 1222.00 | 891.75  | 330.25 | 4.16  | 2.65   | 0.21   | 0.19   | 0.04  | 0.00   | 61125.67  | 41.00 | 10/2/1998  |
| 1993 | D-0425-05    | DW-38.00        | 1271.00 | 1300.00 | 713.70  | 586.30 | 5.97  | 4.12   | 0.36   | 1.31   | 0.21  | 10.97  | 61125.67  | 41.00 | 2/19/2004  |
| 1994 | D-0360       | W21-502.00      | 1143.90 | 1165.00 | 1008.50 | 156.50 | 7.10  | 92.72  | 0.00   | 41.26  | 9.32  | 90.29  | 111048.55 | 40.50 | 7/16/08    |
| 1995 | D-1180-08(7) | W-351           | 1255.60 | 1290.00 | 846.98  | 443.02 | 2.14  | 371.38 | 94.23  | 3.66   | 7.07  | 26.85  | 10262.20  | 37.75 | 4/8/14     |
| 1996 | D-0360       | W-414           | 1266.00 | 1280.00 | 952.47  | 327.53 | 4.87  | 218.18 | 24.31  | 55.90  | 14.42 | 128.37 | 111048.55 | 40.50 | 5/8/14     |
| 1997 | D-0360       | DW-387          | 1241.00 | 1260.00 | 972.55  | 287.45 | 6.85  | 195.67 | 43.79  | 129.97 | 13.52 | 33.83  | 111048.55 | 40.00 | 6/28/97    |
| 1998 | D-0360       | <b>₩-225</b>    | 1139.00 | 1148.00 | 836.34  | 311.66 | 5.89  | 203.68 | 6.59   | 88.74  | 15.19 | 6.09   | 111048.55 | 40.00 | 12/26/90   |
| 1999 | D-0425-03    | DW-184A         | 1255.00 | 1260.00 | 674.61  | 585.39 | 1.89  | 4.37   | 0.16   | 1.22   | 0.12  | 6.69   | 61125.67  | 41.00 | 6/3/2003   |
| 2000 | D-0360       | W-413           | 1241.00 | 1280.00 | 952.47  | 327.53 | 4.87  | 218.18 | 24.31  | 55.90  | 14.42 | 138.51 | 111048.55 | 40.50 | 7/25/16    |
| 2001 | D-0360       | W-707           | 1226.00 | 1235.00 | 1001.87 | 233.13 | 7.55  | 117.80 | 5.49   | 98.95  | 10.71 | 64.61  | 111048.55 | 40.50 | 9/24/03    |
| 2002 | D-0360       | W-425           | 1226.00 | 1270.00 | 934.55  | 335.45 | 7.45  | 211.84 | 21.69  | 92.72  | 12.98 | 39.40  | 111048.55 | 41.00 | 4/13/98    |
| 2003 | D-2177-03    | DW-23.01        | 1095.70 | 1102.00 | 809.90  | 292.10 | 3.42  | 225.26 | 49.17  | 3.00   | 10.59 | 2.11   | 28301.29  | 40.00 | 3/2/09     |
| 2004 | D-0360       | WL-674          | 1099.00 | 1145.00 | 906.95  | 238.05 | 6.60  | 146.59 | 0.00   | 68.14  | 11.96 | 129.65 | 111048.55 | 40.00 | 9/3/14     |
| 2005 | D-1019       | WL-18           | 974.00  | 1005.00 | 739.00  | 266.00 | 4.00  | 157.00 | 112.00 | 0.00   | 4.00  | 3.84   | 11184.92  | 37.50 | 1/20/10    |
| 2006 | D-2317-1     | WL-8            | 574.20  | 730.00  | 504.30  | 225.70 | 4.00  | 156.00 | 60.00  | 0.00   | 4.00  | 0.00   | 2061.00   | 41.00 | 12/13/07   |
| 2007 | D-0425-01    | W-118           | 1234.00 | 1260.00 | 614.17  | 645.83 | 1.10  | 4.90   | 0.39   | 1.04   | 0.13  | 0.00   | 61125.67  | 41.00 | 1/29/1999  |
| 2008 | D-0425-01    | W-85            | 1077.00 | 1090.00 | 803.70  | 286.30 | 5.30  | 1.65   | 0.11   | 1.08   | 0.10  | 0.00   | 61125.67  | 41.00 | 1/30/1999  |
| 2009 | D-1180-08(7) | W-319           | 1153.70 | 1262.00 | 818.98  | 443.02 | 2.14  | 371.38 | 94.23  | 3.66   | 7.07  | 19.89  | 10262.20  | 37.75 | 2/28/12    |
| 2010 | D-0360       | WL-349          | 1104.00 | 1190.00 | 878.34  | 311.66 | 5.89  | 203.68 | 6.59   | 88.74  | 15.19 | 26.12  | 111048.55 | 40.00 | 12/15/95   |
| 2011 | D-0360       | DW-481          | 1148.00 | 1155.00 | 913.60  | 241.40 | 2.31  | 140.36 | 34.51  | 73.45  | 10.11 | 55.12  | 111048.55 | 40.50 | 7/18/01    |
| 2012 | D-2187       | W-303           | 1181.00 | 1220.00 | 781.33  | 438.67 | 2.92  | 228.00 | 205.50 | 3.00   | 4.09  | 1.42   | 14151.11  | 37.50 | 5/9/14     |
| 2013 | D-0360       | WL-351          | 1192.00 | 1225.00 | 1081.68 | 143.32 | 3.00  | 15.48  | 0.00   | 96.63  | 9.60  | 26.12  | 111048.55 | 40.00 | 12/15/95   |
| 2014 | D-2317-4     | DW-13           | 780.40  | 800.00  | 559.90  | 240.10 | 5.25  | 188.65 | 56.10  | 0.00   | 5.25  | 0.02   | 2061.00   | 41.00 | 1/16/09    |
| 2015 | D-0360       | W231.356.04     | 1226.00 | 1270.00 | 934.55  | 335.45 | 7.45  | 211.84 | 21.69  | 92.72  | 12.98 | 128.37 | 111048.55 | 41.00 | 4/22/14    |
| 2016 | D-1180-08(7) | W-367           | 1136.60 | 1195.00 | 751.98  | 443.02 | 2.14  | 371.38 | 94.23  | 3.66   | 7.07  | 21.38  | 10262.20  | 37.75 | 8/30/12    |
| 2017 | D-0360       | W-410           | 1244.00 | 1310.00 | 982.47  | 327.53 | 4.87  | 218.18 | 24.31  | 55.90  | 14.42 | 33.83  | 111048.55 | 40.50 | 6/28/97    |
| 2018 | D-0360       | W-341           | 892.00  | 920.00  | 791.70  | 128.30 | 5.87  | 17.73  | 0.00   | 82.11  | 9.03  | 27.35  | 111048.55 | 40.00 | 2/21/96    |
| 2019 | D-0425-01    | W-22            | 1029.00 | 1060.00 | 773.70  | 286.30 | 5.30  | 1.65   | 0.11   | 1.08   | 0.10  | 0.00   | 61125.67  | 41.00 | 12/9/1998  |
| 2020 | D-0425-03    | W-281           | 1226.00 | 1240.00 | 664.70  | 575.30 | 5.05  | 2.21   | 1.65   | 1.35   | 0.13  | 6.69   | 61125.67  | 41.00 | 6/6/2003   |
| 2021 | D-0360       | W-410           | 1257.00 | 1310.00 | 982.47  | 327.53 | 4.87  | 218.18 | 24.31  | 55.90  | 14.42 | 33.83  | 111048.55 | 40.50 | 5/27/97    |
| 2022 | D2317        | M3B             | 645.00  | 660.00  | 419.90  | 240.10 | 5.25  | 188.65 | 56.10  | 0.00   | 5.25  | 1.60   | 2061.00   | 41.00 | 11/20/13   |
| 2023 | D-0425-01    | DW-8            | 929.00  | 939.00  | 690.70  | 248.30 | 6.12  | 1.18   | 0.11   | 0.39   | 0.07  | 0.00   | 61125.67  | 41.00 | 12/9/1998  |
| 2024 | D-1180-08(7) | W-279           | 1174.00 | 1202.00 | 758.98  | 443.02 | 2.14  | 371.38 | 94.23  | 3.66   | 7.07  | 24.55  | 10262.20  | 37.75 | 7/29/13    |
| 2025 | D-0355-04    | MS-17-501 (DW1) | 587.50  | 600.00  | 377.90  | 222.10 | 4.00  | 150.40 | 30.20  | 7.30   | 4.00  | 40.98  | 9430.98   | 41.10 | 4/30/96    |
| 2026 | D-0425-01    | DW-133          | 1142.00 | 1142.00 | 726.84  | 415.16 | 4.00  | 3.18   | 0.77   | 0.21   | 0.11  | 0.00   | 61125.67  | 41.00 | 11/23/1998 |
| 2027 | D-0425-09    | DW-58.02        | 1249.00 | 1250.00 | 602.00  | 648.00 | 4.20  | 4.78   | 0.48   | 0.78   | 0.14  | 33.60  | 61125.67  | 41.00 | 4/19/2007  |
| 2028 | D-0425-01    | WL-78           | 1233.00 | 1260.00 | 614.17  | 645.83 | 1.10  | 4.90   | 0.39   | 1.04   | 0.13  | 0.00   | 61125.67  | 41.00 | 2/27/1999  |
| 2029 | D-0360       | WL-674          | 1133.00 | 1170.00 | 931.95  | 238.05 | 6.60  | 146.59 | 0.00   | 68.14  | 11.96 | 138.61 | 111048.55 | 40.00 | 3/13/17    |
| 2030 | D-2177-03    | W-112.00        | 1180.70 | 1187.00 | 795.26  | 391.74 | 3.25  | 238.95 | 127.24 | 5.52   | 9.32  | 2.11   | 28301.29  | 40.00 | 3/3/09     |
| 2031 | D-0360       | W-410           | 1249.00 | 1310.00 | 982.47  | 327.53 | 4.87  | 218.18 | 24.31  | 55.90  | 14.42 | 138.61 | 111048.55 | 40.50 | 2/22/17    |
| 2032 | D-1180-03(7) | W-100           | 1080.00 | 1180.00 | 764.68  | 415.32 | 3.29  | 403.09 | 5.41   | 9.41   | 4.38  | 0.00   | 10262.20  | 37.75 | 10/14/05   |
| 2033 | D-2269 OA    | WL-5            | 868.00  | 923.00  | 566.00  | 357.00 | 3.60  | 121.75 | 237.50 | 0.00   | 4.40  | 0.00   | 16659.24  | 40.00 | 6/24/04    |
| 2034 | D-0425-01    | W-129           | 850.00  | 930.00  | 851.42  | 78.58  | 6.76  | 0.35   | 0.02   | 0.39   | 0.11  | 0.00   | 61125.67  | 41.00 | 5/17/1999  |
| 2035 | D-1180-00(7) | WL-8            | 1184.00 | 1245.00 | 855.00  | 390.00 | 3.00  | 319.02 | 68.98  | 0.00   | 3.01  | 0.00   | 10262.20  | 37.75 | 5/20/96    |
| 2036 | D-0360       | W-701           | 1269.00 | 1320.00 | 839.93  | 480.07 | 7.29  | 317.33 | 35.19  | 104.86 | 16.00 | 65.85  | 111048.55 | 40.50 | 10/8/03    |
| 2037 | D-0360       | W-415           | 1105.00 | 1135.00 | 807.47  | 327.53 | 4.87  | 218.18 | 24.31  | 55.90  | 14.42 | 134.61 | 111048.55 | 40.50 | 7/13/15    |
| 2038 | D-2177-06    | W-28            | 1171.70 | 1178.00 | 823.32  | 354.68 | 3.58  | 188.24 | 146.08 | 0.00   | 11.68 | 0.45   | 28301.29  | 40.00 | 10/29/05   |
| 2039 | D-0424       | 6-WL-14         | 1179.00 | 1235.00 | 671.30  | 563.70 | 4.70  | 295.09 | 60.57  | 11.78  | 10.68 | 2.95   | 29225.93  | 39.00 | 5/14/08    |
| 2040 | D-0425-01    | DW-38           | 1182.00 | 1204.00 | 590.25  | 613.75 | 6.85  | 4.04   | 0.67   | 1.26   | 0.15  | 0.00   | 61125.67  | 41.00 | 11/27/1998 |
| 2041 | D-0425-01    | W-86            | 1212.00 | 1222.00 | 891.75  | 330.25 | 4.16  | 2.65   | 0.21   | 0.19   | 0.04  | 0.00   | 61125.67  | 41.00 | 2/10/1999  |
| 2042 | D-0426-08    | W-120           | 970.00  | 1000.00 | 554.33  | 445.67 | 4.00  | 421.17 | 4.01   | 22.41  | 8.99  | 5.37   | 35708.87  | 39.00 | 11/24/01   |

| 2043 | D-1019        | W-201             | 1210.00 | 1260.00 | 768.83  | 491.17 | 3.00  | 290.97 | 144.46 | 53.56  | 4.99  | 3.84   | 11184.92  | 37.50 | 7/8/08     |
|------|---------------|-------------------|---------|---------|---------|--------|-------|--------|--------|--------|-------|--------|-----------|-------|------------|
| 2044 | D-0425-05     | DW-95.00          | 1248.00 | 1250.00 | 586.14  | 663.86 | 0.17  | 4.92   | 0.76   | 0.94   | 0.14  | 9.18   | 61125.67  | 41.00 | 12/16/2003 |
| 2045 | D-0424        | 8-WI -10          | 1104.50 | 1142.00 | 669.50  | 472.50 | 3.00  | 434.47 | 129,19 | 2.52   | 13.75 | 8.05   | 29225.93  | 39.50 | 7/12/11    |
| 2046 | D-0360        | W-165             | 1110.00 | 1140.00 | 580.96  | 559.04 | 6.47  | 398.42 | 36.41  | 91 79  | 19.89 | 6.09   | 111048 55 | 40.50 | 12/10/90   |
| 2047 | D-0360        | WI -674           | 1100.00 | 1145.00 | 906.95  | 238.05 | 6.60  | 146.59 | 0.00   | 6814   | 11.96 | 138.51 | 111048.55 | 40.00 | 8/1/16     |
| 2048 | D-0360        | W/231 356 04      | 1267.00 | 1270.00 | 934 55  | 335.45 | 7.45  | 211.84 | 21.69  | 92.72  | 12.98 | 136.88 | 111048 55 | 41.00 | 3/3/16     |
| 2049 | D-0360        | W-22.007.00       | 1208.00 | 1240.00 | 750.29  | 489.71 | 11.76 | 347.06 | 30.83  | 115.94 | 26.19 | 138.60 | 111048.55 | 41.00 | 12/21/16   |
| 2050 | D 0300        | 9 W/L 10          | 1104.00 | 1142.00 | 660.50  | 472.50 | 2.00  | 124.47 | 120.10 | 2.52   | 12 75 | 9.41   | 20225.02  | 20.50 | 10/10/11   |
| 2050 | D 1180 03/6c) | 3-441-200         | P10.00  | 920.00  | 254.71  | 475.30 | 3.00  | 270.00 | 06.29  | 2.52   | 7.20  | 12.62  | 10262.30  | 33.50 | 9/10/05    |
| 2051 | D-1180-02(6a) | WL-200            | 819.00  | 830.00  | 354.71  | 475.29 | 3.21  | 378.08 | 96.38  | 3.82   | 7.20  | 12.03  | 10262.20  | 37.75 | 8/19/03    |
| 2052 | D-1180-08(6a) | W-344             | 1192.00 | 1285.00 | 809.71  | 475.29 | 3.21  | 378.08 | 96.38  | 3.82   | 7.20  | 15.87  | 10262.20  | 37.75 | 5/28/13    |
| 2053 | D-0360        | DW-169            | 1081.00 | 1100.00 | 581.53  | 518.47 | 7.08  | 373.81 | 9.26   | 93.89  | 21.49 | 7.80   | 111048.55 | 40.50 | 4/8/91     |
| 2054 | D-2177-03     | W-41.00           | 861.70  | 868.00  | 784.91  | 83.09  | 3.92  | 49.17  | 3.50   | 0.00   | 3.92  | 2.42   | 28301.29  | 40.00 | 9/15/09    |
| 2055 | D-2187-01     | W-2               | 1217.00 | 1260.00 | 821.33  | 438.67 | 2.92  | 228.00 | 205.50 | 3.00   | 4.09  | 0.00   | 14151.11  | 37.50 | //31/03    |
| 2056 | D-0360        | W-410             | 1259.00 | 1310.00 | 982.47  | 327.53 | 4.87  | 218.18 | 24.31  | 55.90  | 14.42 | 138.61 | 111048.55 | 40.50 | 1/30/17    |
| 2057 | D-0425-01     | DW-14             | 947.00  | 957.00  | 670.70  | 286.30 | 5.30  | 1.65   | 0.11   | 1.08   | 0.10  | 0.00   | 61125.67  | 41.00 | 7/14/1998  |
| 2058 | D-0425-05     | DW-115.00         | 1127.00 | 1140.00 | 642.62  | 497.38 | 0.43  | 2.86   | 1.39   | 0.53   | 0.07  | 14.00  | 61125.67  | 41.00 | 8/16/2004  |
| 2059 | D-0360        | W-407             | 1250.00 | 1306.00 | 787.53  | 518.47 | 7.08  | 373.81 | 9.26   | 93.89  | 21.49 | 33.83  | 111048.55 | 40.50 | 4/23/97    |
| 2060 | D-2187        | WL-3              | 1223.00 | 1260.00 | 862.20  | 397.80 | 3.00  | 350.00 | 48.00  | 0.00   | 6.33  | 1.04   | 14151.11  | 37.50 | 12/24/12   |
| 2061 | D-0360        | W6-6              | 1228.60 | 1256.00 | 992.95  | 263.05 | 7.55  | 115.24 | 35.79  | 109.05 | 13.01 | 114.33 | 111048.55 | 41.00 | 2/6/12     |
| 2062 | D-0360        | DW-387            | 1241.00 | 1260.00 | 972.55  | 287.45 | 6.85  | 195.67 | 43.79  | 129.97 | 13.52 | 33.83  | 111048.55 | 40.00 | 4/25/97    |
| 2063 | D-0360        | WL231.362.00      | 1106.00 | 1170.00 | 636.00  | 534.00 | 7.98  | 316.06 | 23.80  | 187.04 | 13.10 | 134.61 | 111048.55 | 41.00 | 8/11/15    |
| 2064 | D-0360        | W21-138.00        | 1212.00 | 1240.00 | 936.64  | 303.36 | 7.40  | 175.10 | 23.60  | 87.50  | 17.29 | 88.63  | 111048.55 | 40.50 | 6/30/08    |
| 2065 | D-0425-01     | W-75              | 1124.00 | 1149.00 | 544.31  | 604.69 | 0.55  | 4.32   | 0.50   | 1.03   | 0.16  | 0.00   | 61125.67  | 41.00 | 10/30/1998 |
| 2066 | D-0360        | W21-452.00        | 1156.80 | 1190.00 | 1033.50 | 156.50 | 7.10  | 92.72  | 0.00   | 41.26  | 9.32  | 90.29  | 111048.55 | 40.50 | 7/18/08    |
| 2067 | D-0425-01     | W-118             | 1234.00 | 1260.00 | 614.17  | 645.83 | 1.10  | 4.90   | 0.39   | 1.04   | 0.13  | 0.00   | 61125.67  | 41.00 | 11/24/1998 |
| 2068 | D-0360        | W-345             | 1239.00 | 1270.00 | 855.84  | 414.16 | 6.47  | 221.29 | 50.89  | 100.31 | 19.91 | 28.69  | 111048.55 | 40.00 | 4/18/96    |
| 2069 | D-2317-1      | W/L-601           | 639.80  | 648.00  | 422 30  | 225.70 | 4 00  | 156.00 | 60.00  | 0.00   | 4 00  | 0.00   | 2061.00   | 41.00 | 9/2/08     |
| 2070 | D-0360        | W336 375 00       | 924.00  | 1000.00 | 736.95  | 263.05 | 7.55  | 115.24 | 35.79  | 109.05 | 13.01 | 134.61 | 111048 55 | 41.00 | 0/8/15     |
| 2070 | D-2197        | W-370             | 1212.00 | 1240.00 | 901.33  | 438.67 | 2 92  | 228.00 | 205 50 | 3.00   | 10.01 | 1.49   | 1/151 11  | 37.50 | 7/16/14    |
| 2072 | D 2217.1      | DW 414            | 571.50  | 590.00  | 220.00  | 240.10 | 5.25  | 199.65 | 56.10  | 0.00   | 5.25  | 0.00   | 2061.00   | 41.00 | 12/6/07    |
| 2072 | D-2317-1      | W 206             | 1268.00 | 1205.00 | 1012.50 | 240.10 | 6.25  | 133.05 | 22.01  | 71.00  | 15.15 | 22.60  | 111049 55 | 41.00 | 1/20/07    |
| 2073 | D-0300        | DW 146.00         | 1208.00 | 1305.00 | 502.00  | 648.00 | 4.20  | 177.75 | 23.01  | 0.79   | 0.14  | 32.00  | 611048.55 | 40.00 | 4/5/007    |
| 2074 | D-0425-09     | DVV-146.00        | 1228.00 | 1240.00 | 392.00  | 648.00 | 4.20  | 4.78   | 0.48   | 0.78   | 0.14  | 33.60  | 01125.67  | 41.00 | 4/5/2007   |
| 2075 | D-0354        | South Mains Shart | 437.18  | /65.54  | 294.85  | 470.69 | 6.46  | 217.45 | 204.85 | 9.48   | 9.67  | 39.03  | 20418.32  | 41.20 | //31/17    |
| 2076 | D-0360        | WL-381            | 1282.00 | 1325.00 | 853.21  | 4/1./9 | 5.29  | 321.05 | 61.70  | 78.55  | 18.20 | 33.83  | 111048.55 | 40.00 | 5/2//9/    |
| 2077 | D2233         | W-13              | 749.00  | 778.00  | 621.87  | 156.13 | 3.41  | /1.09  | 74.83  | 1.33   | 3.51  | 6.10   | 14067.46  | 40.00 | 3/1//15    |
| 2078 | D-0360        | WL231.362.00      | 1107.00 | 11/0.00 | 636.00  | 534.00 | 7.98  | 316.06 | 23.80  | 18/.04 | 13.10 | 138.61 | 111048.55 | 41.00 | 11/1/16    |
| 2079 | D-0426-08     | W-7               | 1029.00 | 1035.00 | 519.25  | 515.75 | 5.00  | 410.68 | 139.19 | 7.58   | 11.58 | 5.37   | 35708.87  | 39.00 | 2/8/01     |
| 2080 | D-0425-01     | W-119             | 1231.00 | 1260.00 | 614.17  | 645.83 | 1.10  | 4.90   | 0.39   | 1.04   | 0.13  | 0.00   | 61125.67  | 41.00 | 3/23/1999  |
| 2081 | D-0360        | WL-674            | 1131.00 | 1170.00 | 931.95  | 238.05 | 6.60  | 146.59 | 0.00   | 68.14  | 11.96 | 138.61 | 111048.55 | 40.00 | 1/19/17    |
| 2082 | D-0425-01     | DW-87             | 1209.00 | 1222.00 | 891.75  | 330.25 | 4.16  | 2.65   | 0.21   | 0.19   | 0.04  | 0.00   | 61125.67  | 41.00 | 12/29/1998 |
| 2083 | D-0360        | W231.356.04       | 1267.00 | 1270.00 | 934.55  | 335.45 | 7.45  | 211.84 | 21.69  | 92.72  | 12.98 | 131.89 | 111048.55 | 41.00 | 2/11/15    |
| 2084 | D-0360        | W-199             | 1180.00 | 1200.00 | 1056.68 | 143.32 | 3.00  | 15.48  | 0.00   | 96.63  | 9.60  | 6.09   | 111048.55 | 40.00 | 11/14/90   |
| 2085 | D-0360        | W-410             | 1238.00 | 1310.00 | 982.47  | 327.53 | 4.87  | 218.18 | 24.31  | 55.90  | 14.42 | 129.65 | 111048.55 | 40.50 | 8/14/14    |
| 2086 | D-0360        | W-22.007.00       | 1210.00 | 1240.00 | 750.29  | 489.71 | 11.76 | 347.06 | 30.83  | 115.94 | 26.19 | 137.99 | 111048.55 | 41.00 | 6/14/16    |
| 2087 | D-0360        | W-609             | 1094.00 | 1162.00 | 863.14  | 298.86 | 5.45  | 166.14 | 34.91  | 78.29  | 9.15  | 131.89 | 111048.55 | 40.50 | 1/20/15    |
| 2088 | D-0360        | W-382             | 1268.00 | 1350.00 | 916.91  | 433.09 | 5.12  | 321.97 | 32.71  | 69.59  | 16.17 | 32.60  | 111048.55 | 40.00 | 1/27/97    |
| 2089 | D-0425-01     | W-119             | 1230.00 | 1260.00 | 614.17  | 645.83 | 1.10  | 4.90   | 0.39   | 1.04   | 0.13  | 0.00   | 61125.67  | 41.00 | 1/29/1999  |
| 2090 | D-0425-01     | DW-38             | 1189.00 | 1204.00 | 590.25  | 613.75 | 6.85  | 4.04   | 0.67   | 1.26   | 0.15  | 0.00   | 61125.67  | 41.00 | 1/27/1999  |
| 2091 | D-0426        | W-16A             | 1178.73 | 1220.00 | 911.25  | 308.75 | 4.00  | 230.75 | 38.14  | 0.00   | 8.10  | 12.64  | 35708.87  | 39.00 | 5/14/14    |
| 2092 | D-1180-08(7)  | ₩L-273            | 1165.00 | 1235.00 | 791.98  | 443.02 | 2.14  | 371.38 | 94.23  | 3.66   | 7.07  | 24.55  | 10262.20  | 37.75 | 7/30/13    |
| 2093 | D-2091-1      | W-201             | 1139.00 | 1260.00 | 976.00  | 284.00 | 3.00  | 104.66 | 137.75 | 47.42  | 0.00  | 0.00   | 11181.57  | 37.50 | 3/15/00    |
| 2094 | D-0425-01     | W-95              | 1210.00 | 1240.00 | 929.88  | 310.12 | 3.40  | 1.38   | 0.00   | 1.61   | 0.13  | 0.00   | 61125.67  | 41.00 | 3/23/1999  |
| 2095 | D-0360        | W-660             | 1129.00 | 1170.00 | 893.05  | 276.95 | 5.10  | 94.67  | 17.81  | 110.04 | 11.95 | 130.36 | 111048.55 | 40.50 | 11/4/14    |
| 2096 | D-0360        | W-568             | 1172 00 | 1222.00 | 964 54  | 257.46 | 4,90  | 113.13 | 22.11  | 116 39 | 9,10  | 126.43 | 111048 55 | 40.50 | 3/12/14    |
| 2097 | D-0425-05     | W-124 00          | 1054.00 | 1075.00 | 665.64  | 409.36 | 1 22  | 2 24   | 0 99   | 0.84   | 0.08  | 12.20  | 61125.67  | 41 00 | 4/30/2004  |
| 2098 | D2317         | MIR               | 686.00  | 749.00  | 508.90  | 240.10 | 5.25  | 188.65 | 56.10  | 0.00   | 5.05  | 1.60   | 2061.00   | 41.00 | 3/18/15    |
| 2000 | D_02517       | WIL 720           | 1255.00 | 1340.00 | 930.30  | 500.76 | 7.61  | 275.70 | 57.22  | 136.00 | 33.20 | 64.61  | 111049 55 | 40.50 | 7/22/02    |
| 2099 | D-0360        | WL-/39            | 1233.00 | 1340.00 | 710.60  | 540.40 | 7.01  | 273.70 | 37.23  | 179.09 | 12 00 | 120.26 | 111046.33 | 40.30 | 125/03     |
| 2100 | D-0300        | W-420             | 1212.00 | 1200.00 | 719.00  | 240.40 | 3.30  | 330.93 | 205.50 | 2.00   | 12.00 | 150.50 | 111046.33 | 40.00 | 12/5/14    |
| 2101 | D-2187        | W-370             | 1212.30 | 1240.00 | 801.33  | 438.07 | 2.92  | 228.00 | 205.50 | 3.00   | 4.09  | 1.09   | 14151.11  | 37.50 | 11/4/15    |
| 2102 | D-1180-08(7)  | VV-311            | 11/3.00 | 1265.00 | 821.98  | 443.0Z | 2.14  | 3/1.38 | 94.23  | 3.00   | 7.07  | 23.37  | 10262.20  | 37.75 | 5/22/13    |
| 2103 | D-2187        | ₩-370             | 1212.50 | 1240.00 | 801.33  | 438.67 | 2.92  | 228.00 | 205.50 | 3.00   | 4.09  | 1.66   | 14151.11  | 37.50 | 9/3/15     |
| 2104 | D-0360        | W-358             | 1195.00 | 1225.00 | 1081.68 | 143.32 | 3.00  | 15.48  | 0.00   | 96.63  | 9.60  | 27.35  | 111048.55 | 40.00 | 1/26/96    |

| 21.05 | D-0360        | WI 231 362 00  | 1133.00 | 1170.00  | 636.00  | 534.00 | 7 98  | 316.06 | 23.80  | 187.04 | 13.10 | 126.43 | 111048 55 | 41.00 | 3/25/14    |
|-------|---------------|----------------|---------|----------|---------|--------|-------|--------|--------|--------|-------|--------|-----------|-------|------------|
| 2100  | D 0300        | 11231.302.00   | 1200.00 | 1200.00  | 050.00  | 207.00 | 7.50  | 350.00 | 10.00  | 107.04 | 6.22  | 0.05   | 14151 44  | 37.50 | 3/20/14    |
| 2100  | U=2107        | W L-3          | 1208.00 | 1200.00  | 802.20  | 397.60 | 5.00  | 530.00 | 40.00  | 0.00   | 0.55  | 0.60   | 14131.11  | 57.50 | 5/29/12    |
| 2107  | D-1180-01(6a) | W-23           | 1163.00 | 1200.00  | 757.25  | 442.75 | 3.16  | 325.00 | 117.00 | 0.00   | 7.91  | 0.00   | 10262.20  | 37.75 | 5/20/96    |
| 2108  | D2091         | WL-18          | 975.00  | 1005.00  | 906.37  | 98.63  | 3.92  | 66.50  | 31.00  | 0.00   | 4.04  | 3.21   | 11181.57  | 37.50 | 2/16/17    |
| 2109  | D-0360        | W-340          | 911.00  | 920.00   | 791.70  | 128.30 | 5.87  | 17.73  | 0.00   | 82.11  | 9.03  | 26.12  | 111048.55 | 40.00 | 12/26/95   |
| 2110  | D-0360        | W501.077.00    | 1097.00 | 1210.00  | 874.55  | 335.45 | 7.45  | 211.84 | 21.69  | 92.72  | 12.98 | 138.61 | 111048.55 | 41.00 | 12/2/16    |
| 2111  | D.0260        | 141.428        | 1221.00 | 1270.00  | 720.60  | 540.40 | 5.50  | 226.05 | 11.92  | 179.25 | 12.99 | 20.40  | 111049 55 | 40.00 | 5/20/08    |
| 2111  | D-0300        | W-428          | 1231.00 | 1270.00  | 723.00  | 102.00 | 5.50  | 330.95 | 11.02  | 176.25 | 12.00 | 33.40  | 111046.55 | 40.00 | 5/20/50    |
| 2112  | D-2187-02     | W-8            | 1107.00 | 1150.00  | 717.00  | 433.00 | 3.33  | 417.00 | 19.00  | 0.00   | 5.83  | 0.00   | 14151.11  | 37.50 | 4/24/03    |
| 2113  | D-0360        | W231.356.04    | 1266.00 | 1270.00  | 934.55  | 335.45 | 7.45  | 211.84 | 21.69  | 92.72  | 12.98 | 136.88 | 111048.55 | 41.00 | 2/21/16    |
| 2114  | D-0360        | DW-719         | 1174.00 | 1178.00  | 749.55  | 428.45 | 7.05  | 259.73 | 45.00  | 112.83 | 14.77 | 64.61  | 111048.55 | 40.50 | 7/26/03    |
| 2115  | D-0424        | 6-WL-15        | 1187.90 | 1220.00  | 656.30  | 563.70 | 4.70  | 295.09 | 60.57  | 11.78  | 10.68 | 2.95   | 29225.93  | 39.00 | 5/15/08    |
| 2116  | D 1010        | 14/1 1 9       | 074.00  | 1005.00  | 720.00  | 266.00 | 4.00  | 157.00 | 112.00 | 0.00   | 4.00  | 2 94   | 11194.02  | 27.50 | 6/5/12     |
| 2110  | D-1013        | WE-18          | 1210.00 | 1005.00  | 739.00  | 200.00 | 4.00  | 107.00 | 112.00 | 53.50  | 4.00  | 3.04   | 11104.92  | 37.50 | 0/5/12     |
| 2117  | D-1019        | VV-201         | 1210.00 | 1260.00  | 768.83  | 491.17 | 3.00  | 290.97 | 144.46 | 33.36  | 4.99  | 3.84   | 11184.92  | 37.50 | 4/23/09    |
| 2118  | D-0360        | W21-260.00     | 1142.00 | 1180.00  | 876.64  | 303.36 | 7.40  | 175.10 | 23.60  | 87.50  | 17.29 | 90.29  | 111048.55 | 40.50 | 7/16/08    |
| 2119  | D-2177-03     | WL-23K         | 1116.70 | 1123.00  | 797.04  | 325.96 | 3.33  | 225.55 | 79.76  | 0.73   | 9.95  | 2.27   | 28301.29  | 40.00 | 6/2/09     |
| 2120  | D-0360        | W336.375.00    | 923.00  | 1000.00  | 736.95  | 263.05 | 7.55  | 115.24 | 35.79  | 109.05 | 13.01 | 130.36 | 111048.55 | 41.00 | 12/5/14    |
| 2121  | D-0360        | W-694          | 1223.00 | 1265.00  | 775.29  | 489.71 | 11.76 | 347.06 | 30.83  | 115.94 | 26.19 | 138.61 | 111048.55 | 40.50 | 11/22/16   |
| 2122  | D 21 97       | 14/ 202        | 1179.00 | 1200.00  | 791 22  | 12967  | 2.02  | 228.00 | 205.50 | 2.00   | 4.00  | 1 49   | 14151.11  | 27.50 | 0/2/14     |
| 2122  | D-210/        | 44-202         | 11/6.00 | 1220.00  | 701.33  | 456.07 | 2.92  | 220.00 | 203.30 | 3.00   | 4.09  | 1.40   | 14101.11  | 57.50 | 5/2/14     |
| 2123  | D-0360        | W-114          | 1265.00 | 1306.00  | /46.96  | 559.04 | 6.4/  | 398.42 | 36.41  | 91.79  | 19.89 | 6.99   | 111048.55 | 40.50 | 1/29/91    |
| 2124  | D-1180-01(7)  | W-30           | 1131.00 | 1225.00  | 775.00  | 450.00 | 3.00  | 311.00 | 132.00 | 0.00   | 8.00  | 0.00   | 10262.20  | 37.75 | 9/16/02    |
| 2125  | D-0360        | W-415          | 1115.00 | 1135.00  | 807.47  | 327.53 | 4.87  | 218.18 | 24.31  | 55.90  | 14.42 | 128.37 | 111048.55 | 40.50 | 5/8/14     |
| 2126  | D-0360        | W-314A         | 1234.00 | 1270.00  | 727.60  | 542.40 | 5.04  | 412.92 | 16.15  | 92.07  | 13.88 | 56.31  | 111048.55 | 40.50 | 10/2/01    |
| 2127  | D-0360        | W-428          | 1208.00 | 1260.00  | 719.60  | 540.40 | 5.50  | 336.95 | 11.82  | 178.25 | 12.88 | 136.88 | 111048 55 | 40.00 | 1/5/16     |
| 2120  | D-0360        | W 277          | 1226.00 | 1200.00  | 910.00  | 471 70 | 5.00  | 221.05 | 61.70  | 70 55  | 10.00 | 22.00  | 111040.55 | 40.00 | 6/21/07    |
| 2128  | D-0360        | W-5//          | 1250.00 | 1282.00  | 010.21  | 4/1./9 | 5.29  | 321.03 | 01.70  | 18.33  | 10.20 | 33.65  | 111048.35 | 40.00 | 0/21/9/    |
| 2129  | D-0360        | DW-391         | 1097.00 | 1120.00  | 832.55  | 287.45 | 6.85  | 195.67 | 43.79  | 129.97 | 13.52 | 33.83  | 111048.55 | 40.00 | 4/10/9/    |
| 2130  | D-0360        | W-413          | 1243.00 | 1280.00  | 952.47  | 327.53 | 4.87  | 218.18 | 24.31  | 55.90  | 14.42 | 131.89 | 111048.55 | 40.50 | 2/20/15    |
| 2131  | D-1180-03(7)  | W-102          | 1135.60 | 1180.00  | 770.00  | 410.00 | 3.08  | 390.50 | 66.00  | 0.00   | 6.00  | 0.00   | 10262.20  | 37.75 | 3/29/06    |
| 2132  | D-0425-05     | DW-97.01       | 1166.00 | 1170.00  | 729.20  | 440.80 | 2.32  | 1.86   | 0.89   | 1.46   | 0.15  | 9.18   | 61125.67  | 41.00 | 12/22/2003 |
| 2133  | D-0360        | W-414          | 1267.00 | 1280.00  | 952.47  | 327 53 | 4.87  | 21818  | 2431   | 55.90  | 14.42 | 137.99 | 111048 55 | 40.50 | 5/25/16    |
| 2120  | D 0360        | 141 6 71       | 1103.00 | 1192.00  | 004.49  | 379.53 | 7.00  | 120.50 | 24.31  | 90.30  | 10.00 | 106.40 | 111040.55 | 40.50 | 2/12/10    |
| 2154  | D-0360        | 110-04         | 1102.00 | 1185.00  | 904.48  | 278.32 | 7.00  | 150.58 | 24.53  | 69.21  | 10.00 | 126.45 | 111048.33 | 40.50 | 5/12/14    |
| 2135  | D-0424        | 8-W-23         | 997.00  | 1052.00  | 727.67  | 324.33 | 4.92  | 321.96 | 39.93  | 0.00   | 14.76 | 8.05   | 29225.93  | 39.00 | 7/19/11    |
| 2136  | D-0425-01     | DW-28          | 1208.00 | 1220.00  | 804.84  | 415.16 | 4.00  | 3.18   | 0.77   | 0.21   | 0.11  | 0.00   | 61125.67  | 41.00 | 9/28/1998  |
| 2137  | D-0360        | W-414          | 1261.00 | 1280.00  | 952.47  | 327.53 | 4.87  | 218.18 | 24.31  | 55.90  | 14.42 | 131.89 | 111048.55 | 40.50 | 1/28/15    |
| 2138  | D-0360        | WI 231,362.00  | 1128.00 | 1170.00  | 636.00  | 534.00 | 7.98  | 316.06 | 23.80  | 187.04 | 13.10 | 131.89 | 111048.55 | 41.00 | 2/3/15     |
| 2139  | D-0360        | W-1 74         | 1034.00 | 1117.00  | 823.10  | 293.90 | 7.12  | 127.60 | 10.23  | 132.06 | 16.83 | 6.99   | 111048 55 | 40.50 | 1/18/91    |
| 24.40 | 0.0000        | 11 250         | 1034.00 | 1117.00  | 4004.60 | 142.22 | 7.12  | 127.00 | 10.23  | 132.00 | 10.00 | 26.42  | 111040.55 | 40.00 | 1/10/51    |
| 2140  | D-0360        | W-5.58         | 1194.00 | 1225.00  | 1081.08 | 145.52 | 3.00  | 15.48  | 0.00   | 90.03  | 9.60  | 20.12  | 111048.55 | 40.00 | 11/28/95   |
| 2141  | D-0425-01     | DW-113         | 1255.00 | 1270.00  | 624.17  | 645.83 | 1.10  | 4.90   | 0.39   | 1.04   | 0.13  | 0.00   | 61125.67  | 41.00 | 10/17/1998 |
| 2142  | D-0425-05     | DW-121.00      | 1121.00 | 1125.00  | 684.11  | 440.89 | 0.50  | 2.82   | 0.70   | 0.76   | 0.11  | 12.20  | 61125.67  | 41.00 | 5/24/2004  |
| 2143  | D-0425-09     | DW-144.00      | 1292.00 | 1306.00  | 634.67  | 671.33 | 0.07  | 5.83   | 0.58   | 0.92   | 0.09  | 33.60  | 61125.67  | 41.00 | 6/7/2007   |
| 2144  | D-0360        | W-365          | 1184.00 | 1240.00  | 1096.68 | 143.32 | 3.00  | 15.48  | 0.00   | 96.63  | 9.60  | 28.69  | 111048.55 | 40.00 | 4/26/96    |
| 21.45 | D-0260        | W-216          | 1161.00 | 1202.00  | 694.52  | 519.47 | 7.09  | 272.91 | 0.26   | 02 90  | 21.49 | 10.22  | 111049.55 | 40.50 | 1/29/04    |
| 2140  | D-0300        | Ditt 23 004 00 | 1117.00 | 11203.00 | 054.00  | 373.00 | 7.03  | 114.10 | 3.20   | 114.10 | 11.00 | 19.55  | 111040.55 | 40.00 | 4/20/94    |
| 2140  | D-0360        | DW-22.004.00   | 1117.00 | 1125.00  | 852.91  | 272.09 | 7.81  | 114.19 | 33.31  | 114.10 | 11.82 | 93.08  | 111048.55 | 41.00 | 1/22/09    |
| 2147  | D-0360        | W501.077.01    | 1075.00 | 1180.00  | 844.55  | 335.45 | 7.45  | 211.84 | 21.69  | 92.72  | 12.98 | 137.99 | 111048.55 | 41.00 | 4/5/16     |
| 2148  | D2233         | DW-7           | 753.00  | 774.00   | 617.87  | 156.13 | 3.41  | 71.09  | 74.83  | 1.33   | 3.51  | 6.10   | 14067.46  | 40.00 | 3/17/15    |
| 2149  | D-0360        | DW-391         | 1097.00 | 1120.00  | 832.55  | 287.45 | 6.85  | 195.67 | 43.79  | 129.97 | 13.52 | 33.83  | 111048.55 | 40.00 | 6/21/97    |
| 21.50 | D2317         | M2B            | 647.00  | 720.00   | 479,90  | 240.10 | 5.25  | 188.65 | 56.10  | 0.00   | 5.25  | 1.60   | 2061.00   | 41.00 | 3/12/14    |
| 21.51 | D-1180-03/71  | W-101          | 1162.00 | 1185.00  | 771.50  | 413.50 | 2.50  | 333.50 | 126.00 | 0.00   | 5.50  | 0.00   | 10262.20  | 37.75 | 1/14/05    |
| 21.01 | D 1100-03(7)  | VV-101         | 1276.00 | 1210.00  | 771.50  | 413.50 | 2.50  | 333.50 | 24.24  | 0.00   | 14.42 | 22.00  | 111040 55 | 40.50 | c/20/07    |
| 2152  | D-0360        | W-401          | 1276.00 | 1318.00  | 990.47  | 327.53 | 4.8/  | 218.18 | 24.31  | 55.90  | 14.42 | 33.83  | 111048.55 | 40.50 | 6/28/97    |
| 2153  | D-0425-01     | DW-62          | 1188.00 | 1215.00  | 610.31  | 604.69 | 0.55  | 4.32   | 0.50   | 1.03   | 0.16  | 0.00   | 61125.67  | 41.00 | 9/23/1998  |
| 2154  | D-0360        | W-723          | 1130.00 | 1180.00  | 946.87  | 233.13 | 7.55  | 117.80 | 5.49   | 98.95  | 10.71 | 64.61  | 111048.55 | 40.50 | 7/11/03    |
| 2155  | D-0360        | DW-162         | 1270.00 | 1296.00  | 736.96  | 559.04 | 6.47  | 398.42 | 36.41  | 91.79  | 19.89 | 6.99   | 111048.55 | 40.50 | 1/22/91    |
| 21.56 | D-0425-04     | W-436          | 990.00  | 1020.00  | 724.42  | 295.58 | 3.84  | 1.49   | 0.33   | 0.72   | 0.10  | 0.74   | 61125.67  | 41.00 | 3/26/2002  |
| 2157  | D-0360        | WL-674         | 1102.00 | 1145.00  | 906.95  | 238.05 | 6.60  | 146.59 | 0.00   | 6814   | 11.96 | 126.43 | 111048 55 | 40.00 | 3/12/14    |
| 21.57 | 00424.2       | VV L-074       | 1102.00 | 1243.00  | 300.95  | 230.03 | 0.00  | 140.39 | 0.00   | 00.14  | 11.90 | 120.45 | 20225.02  | 40.00 | 0/25/24    |
| 2158  | LIU424-2      | W-14           | 1123.00 | 1203.00  | 729.30  | 4/3./0 | 3.00  | 246.94 | 55.98  | 2.32   | 1.13  | 0.00   | 29225.93  | 38.50 | 8/26/91    |
| 2159  | D-0360        | W-705          | 1223.80 | 1270.00  | 789.93  | 480.07 | 7.29  | 317.33 | 35.19  | 104.86 | 16.00 | 64.61  | 111048.55 | 40.50 | 8/6/03     |
| 2160  | D-0426-04     | WL-17          | 1176.00 | 1195.00  | 802.65  | 392.35 | 3.00  | 152.94 | 213.01 | 6.30   | 5.73  | 0.00   | 35708.87  | 39.00 | 5/21/90    |
| 2161  | D-0360        | W21-180.01     | 1193.00 | 1220.00  | 941.00  | 279.00 | 6.90  | 77.16  | 24.69  | 145.59 | 12.54 | 88.63  | 111048.55 | 40.50 | 6/24/08    |
| 2162  | D-0360        | W-294          | 1082.00 | 1125.00  | 606.53  | 518.47 | 7.08  | 373.81 | 9.26   | 93.89  | 21.49 | 18.09  | 111048.55 | 40.50 | 3/31/94    |
| 2162  | D.0260        | DW/ 221        | 927.00  | 025.00   | 791.69  | 142.22 | 3.00  | 15.49  | 0.00   | 96.62  | 9.60  | 2860   | 111049 55 | 40.00 | 4/15/06    |
| 2103  | D-0500        | DAA-221        | 927.00  | 955.00   | 191.08  | 143.32 | 3.00  | 13.40  | 0.00   | 90.05  | 9.00  | 20.09  | 111046.33 | 40.00 | 4/13/30    |
| 2164  | D-0360        | W-423          | 1126.00 | 1200.00  | 1020.08 | 143.32 | 3.00  | 15.48  | 0.00   | 96.63  | 9.60  | 38.09  | 111048.55 | 40.00 | 2/18/98    |
| 2165  | D-0360        | WL-351         | 1203.00 | 1225.00  | 1081.68 | 143.32 | 3.00  | 15.48  | 0.00   | 96.63  | 9.60  | 27.35  | 111048.55 | 40.00 | 1/23/96    |
| 2166  | D-0426-04     | W-16           | 1150.00 | 1190.00  | 797.65  | 392.35 | 3.00  | 152.94 | 213.01 | 6.30   | 5.73  | 0.00   | 35708.87  | 39.00 | 5/21/90    |
|       |               |                |         |          |         |        |       |        |        |        |       |        |           |       |            |

| 2167  | D-0360                                                                                                    | W-341            | 891.00  | 920.00  | 791.70  | 128.30 | 5.87 | 17.73  | 0.00   | 82.11  | 9.03  | 28.69  | 111048.55 | 40.00 | 4/22/96                                           |
|-------|----------------------------------------------------------------------------------------------------|------------------|---------|---------|---------|--------|------|--------|--------|--------|-------|--------|-----------|-------|---------------------------------------------------|
| 2168  | D-0425-05                                                                                                    | W-37.02          | 1195.00 | 1215.00 | 628.70  | 586.30 | 5.97 | 4.12   | 0.36   | 1.31   | 0.21  | 9.18   | 61125.67  | 41.00 | 12/23/2003                                        |
| 2169  | D-21.87                                                                                                    | W/I-3            | 1213.00 | 1260.00 | 862.20  | 397.80 | 3.00 | 350.00 | 48.00  | 0.00   | 6.33  | 0.29   | 14151 11  | 37.50 | 5/20/10                                           |
| 2170  | D2317                                                                                                    | MIA              | 646.00  | 749.00  | 508.90  | 240.10 | 5.25 | 188.65 | 56.10  | 0.00   | 5.25  | 1.60   | 2061.00   | 41.00 | 3/21/16                                           |
| 2171  | D-0260                                                                                                    | W/226 275 00     | 079.00  | 1000.00 | 726.95  | 262.05 | 7.55 | 115.24 | 25.70  | 100.05 | 12.01 | 126.99 | 111049.55 | 41.00 | 2/2/16                                            |
| 2171  | D-0360                                                                                                    | W-247            | 1092.00 | 1190.00 | 750.35  | 211.66 | 5.90 | 202.69 | 6.59   | 99.74  | 15.01 | 27.25  | 111048.55 | 41.00 | 1/22/06                                           |
| 2172  | D 1010                                                                                                    | WI 19            | 074.00  | 1005.00 | 720.00  | 266.00 | 4.00 | 157.00 | 112.00 | 0.00   | 4.00  | 27.55  | 11194.00  | 27.50 | 5/4/12                                            |
| 2175  | D-1019                                                                                                    | WL-10            | 974.00  | 1005.00 | 739.00  | 200.00 | 4.00 | 137.00 | 112.00 | 0.00   | 4.00  | 5.64   | 20204.92  | 57.50 | 3/4/12                                            |
| 2174  | D-2177-03                                                                                                    | WL-70K           | 931.70  | 938.00  | 608.78  | 329.22 | 3.75 | 285.20 | 39.93  | 1.49   | 9.38  | 2.11   | 28301.29  | 40.00 | 2/25/09                                           |
| 2175  | D-218/                                                                                                    | WL-3             | 1208.00 | 1260.00 | 862.20  | 397.80 | 3.00 | 350.00 | 48.00  | 0.00   | 6.33  | 0.98   | 14151.11  | 37.50 | //26/12                                           |
| 2176  | D-0360                                                                                                    | W-344            | 1163.00 | 1185.00 | 770.84  | 414.16 | 6.47 | 221.29 | 50.89  | 100.31 | 19.91 | 26.12  | 111048.55 | 40.00 | 11/22/95                                          |
| 2177  | D-0360                                                                                                    | DW-393           | 1312.00 | 1330.00 | 896.91  | 433.09 | 5.12 | 321.97 | 32.71  | 69.59  | 16.17 | 32.60  | 111048.55 | 40.00 | 1/28/97                                           |
| 2178  | D-0360                                                                                                    | WL-674           | 1100.00 | 1145.00 | 906.95  | 238.05 | 6.60 | 146.59 | 0.00   | 68.14  | 11.96 | 134.61 | 111048.55 | 40.00 | 7/1/15                                            |
| 2179  | D-0360                                                                                                    | W-368            | 1117.00 | 1185.00 | 1041.68 | 143.32 | 3.00 | 15.48  | 0.00   | 96.63  | 9.60  | 29.98  | 111048.55 | 40.00 | 9/13/96                                           |
| 2180  | D-2269-08                                                                                                    | WL-27            | 822.00  | 930.00  | 781.30  | 148.70 | 4.30 | 63.40  | 83.80  | 0.00   | 9.80  | 0.00   | 16659.24  | 40.00 | 10/25/02                                          |
| 2181  | D-0360                                                                                                    | W-374            | 1249.00 | 1290.00 | 809.93  | 480.07 | 7.29 | 317.33 | 35.19  | 104.86 | 16.00 | 32.60  | 111048.55 | 40.50 | 2/27/97                                           |
| 2182  | D-0426                                                                                                    | W-16C            | 1038.81 | 1218.63 | 909.88  | 308.75 | 4.00 | 230.75 | 38.14  | 0.00   | 8.10  | 12.64  | 35708.87  | 39.00 | 8/29/14                                           |
| 2183  | D-2187                                                                                                    | <b>W-37</b> 0    | 1209.00 | 1240.00 | 801.33  | 438.67 | 2.92 | 228.00 | 205.50 | 3.00   | 4.09  | 0.98   | 14151.11  | 37.50 | 8/22/12                                           |
| 2184  | D-0425-01                                                                                                    | W-58             | 1021.00 | 1072.00 | 458.25  | 613.75 | 6.85 | 4.04   | 0.67   | 1.26   | 0.15  | 0.00   | 61125.67  | 41.00 | 10/16/1998                                        |
| 2185  | D-0360                                                                                                    | WL-301           | 1256.00 | 1303.00 | 760.60  | 542.40 | 5.04 | 412.92 | 16.15  | 92.07  | 13.88 | 18.09  | 111048.55 | 40.50 | 2/28/94                                           |
| 2186  | D-0355-04                                                                                                    | MC-13-501 (DW)   | 631.00  | 650.00  | 311.26  | 338.74 | 4.25 | 231.59 | 91.00  | 11.59  | 5.83  | 40.98  | 9430,98   | 41.10 | 10/3/96                                           |
| 2187  | D-2187                                                                                                    | W-303            | 1180.00 | 1220.00 | 781.33  | 438.67 | 2.92 | 228.00 | 205 50 | 3.00   | 4 09  | 0.48   | 1415111   | 37.50 | 12/20/10                                          |
| 21.88 | D-1180-08(6a)                                                                                                    | WI-364           | 1159.60 | 1202.00 | 726.71  | 475.29 | 3.21 | 378.08 | 96.38  | 3.82   | 7.20  | 15.87  | 10262.20  | 37.75 | 6/3/13                                            |
| 21.90 | D-0360                                                                                                    | W-327            | 903.00  | 910.00  | 766.68  | 1/3.32 | 3.00 | 15.48  | 0.00   | 96.63  | 9.60  | 2735   | 111048 55 | 40.00 | 3/18/96                                           |
| 2100  | D-0360                                                                                                    | W501 077 01      | 1034.00 | 1180.00 | 844.55  | 225.45 | 7.45 | 211.94 | 21.69  | 92.72  | 12.00 | 136.88 | 111048.55 | 41.00 | 2/3/16                                            |
| 2150  | D-0360                                                                                                    | W 407            | 1347.00 | 1205.00 | 707 53  | 535.4J | 7.45 | 272.04 | 0.26   | 02.90  | 21.30 | 25.30  | 111048.55 | 41.00 | 7/20/07                                           |
| 2191  | D-0360                                                                                                    | 44-407           | 1100.00 | 1300.00 | 767.35  | 510.47 | 7.08 | 200.52 | 9.20   | 95.69  | 11.49 | 33.29  | 111048.55 | 40.50 | 1/20/97                                           |
| 2192  | D-0360                                                                                                    | W-429            | 1198.00 | 1210.00 | 652.26  | 337.74 | 2.40 | 398.33 | 47.72  | 103.30 | 11.15 | 39.40  | 111048.55 | 40.50 | 4/13/98                                           |
| 2193  | D-0360                                                                                                    | DW4-406          | 1301.00 | 1322.00 | 1030.50 | 291.50 | 6.25 | 177.75 | 23.01  | 71.99  | 15.15 | 136.88 | 111048.55 | 40.50 | 1/12/16                                           |
| 2194  | D-0360                                                                                                    | W-415            | 1102.00 | 1135.00 | 807.47  | 327.53 | 4.8/ | 218.18 | 24.31  | 55.90  | 14.42 | 138.61 | 111048.55 | 40.50 | 10/31/16                                          |
| 2195  | D-0360                                                                                                    | WL-692           | 1310.00 | 1355.00 | 798.02  | 556.98 | 7.61 | 404.08 | 9.37   | 114.93 | 14.37 | 65.85  | 111048.55 | 40.50 | 10/6/03                                           |
| 2196  | D-0360                                                                                                    | DW-178           | 1195.00 | 1225.00 | 810.84  | 414.16 | 6.47 | 221.29 | 50.89  | 100.31 | 19.91 | 6.09   | 111048.55 | 40.00 | 12/11/90                                          |
| 2197  | D-1180-08(7)                                                                                                    | W-305            | 1164.60 | 1200.00 | 756.98  | 443.02 | 2.14 | 371.38 | 94.23  | 3.66   | 7.07  | 27.76  | 10262.20  | 37.75 | 8/26/14                                           |
| 2198  | D-0425-01                                                                                                    | DW-80            | 1236.00 | 1241.00 | 595.17  | 645.83 | 1.10 | 4.90   | 0.39   | 1.04   | 0.13  | 0.00   | 61125.67  | 41.00 | 1/28/1999                                         |
| 2199  | D-0425-01                                                                                                    | W-65             | 1222.00 | 1222.00 | 806.84  | 415.16 | 4.00 | 3.18   | 0.77   | 0.21   | 0.11  | 0.00   | 61125.67  | 41.00 | 11/24/1998                                        |
| 2200  | D-2187-02                                                                                                    | W-352            | 1250.00 | 1290.00 | 851.33  | 438.67 | 2.92 | 228.00 | 205.50 | 3.00   | 4.09  | 0.00   | 14151.11  | 37.50 | 7/31/03                                           |
| 2201  | D-0360                                                                                                    | WL-721           | 1157.00 | 1229.00 | 800.55  | 428.45 | 7.05 | 259.73 | 45.00  | 112.83 | 14.77 | 138.61 | 111048.55 | 40.50 | 11/22/16                                          |
| 2202  | D-0360                                                                                                    | W21-195.00       | 1227.50 | 1280.00 | 977.97  | 302.03 | 5.68 | 178.44 | 31.29  | 74.71  | 12.42 | 88.63  | 111048.55 | 40.50 | 5/1/08                                            |
| 2203  | D-0425-05                                                                                                    | DW-91.00         | 1237.00 | 1260.00 | 596.14  | 663.86 | 0.17 | 4.92   | 0.76   | 0.94   | 0.14  | 10.97  | 61125.67  | 41.00 | 2/16/2004                                         |
| 2204  | D-2187                                                                                                    | W-303            | 1180.00 | 1220.00 | 781.33  | 438.67 | 2.92 | 228.00 | 205.50 | 3.00   | 4.09  | 0.69   | 14151.11  | 37.50 | 7/14/11                                           |
| 2205  | D-1180-08(7)                                                                                                    | W-361            | 1186.40 | 1265.00 | 821.98  | 443.02 | 2.14 | 371.38 | 94.23  | 3.66   | 7.07  | 21.38  | 10262.20  | 37.75 | 8/31/12                                           |
| 2206  | D-1180-00(6a)                                                                                                    | WL-4             | 1160.00 | 1190.00 | 728.00  | 462.00 | 4.00 | 325.99 | 133.01 | 0.00   | 8.98  | 0.00   | 10262.20  | 37.75 | 5/20/96                                           |
| 2207  | D-1180-03(6a)                                                                                                    | WL-2             | 965.00  | 1000.00 | 594.09  | 405.91 | 3.33 | 400.00 | 3.00   | 0.00   | 9.33  | 13.49  | 10262.20  | 37.75 | 10/26/05                                          |
| 2208  | D-0360                                                                                                    | W501.077.00      | 1168.00 | 1210.00 | 874.55  | 335.45 | 7.45 | 211.84 | 21.69  | 92.72  | 12.98 | 133.14 | 111048.55 | 41.00 | 4/8/15                                            |
| 2209  | D2317                                                                                                    | W3.01            | 612.00  | 618.00  | 377.90  | 240.10 | 5.25 | 188.65 | 56.10  | 0.00   | 5.25  | 1.60   | 2061.00   | 41.00 | 3/25/15                                           |
| 2210  | D-0360                                                                                                    | W21-112.00       | 1032.40 | 1060.00 | 742.55  | 317.45 | 7,29 | 204.12 | 2.04   | 78.09  | 10.82 | 88.63  | 111048.55 | 40.00 | 5/8/08                                            |
| 2211  | D-0360                                                                                                    | W336,375.00      | 923.00  | 1000.00 | 736.95  | 263.05 | 7.55 | 115.24 | 35.79  | 109.05 | 13.01 | 135.54 | 111048.55 | 41.00 | 12/2/15                                           |
| 2212  | D-2187                                                                                                    | W-8              | 1109.00 | 1150.00 | 717.00  | 433.00 | 3 33 | 417.00 | 19.00  | 0.00   | 5.83  | 1.66   | 14151 11  | 37.50 | 9/2/15                                            |
| 2212  | D-0360                                                                                                    | DW-318           | 1283.00 | 1294.00 | 775 52  | 51847  | 7.08 | 373.81 | 9.26   | 0.00   | 21.49 | 18.00  | 111048 55 | 40.50 | 1/24/94                                           |
| 2210  | D-0260                                                                                                    | MLA29            | 1212.00 | 1254.00 | 719.60  | 540.40 | 5.50 | 226.05 | 11.92  | 179.05 | 12.99 | 127.00 | 111040.55 | 40.00 | 1/10/10                                           |
| 2214  | D.0425-01                                                                                                    | TW-420           | 1170.00 | 1200.00 | 500.25  | 612.75 | 5.30 | 4.04   | 0.67   | 1 26   | 0.15  | 121.99 | 61125.67  | 41.00 | 0/20/1000                                         |
| 2213  | 0.0420-01                                                                                                    | D44-20           | 1175.00 | 1204.00 | 007.47  | 015.75 | 4.07 | 21010  | 24.21  | 1.20   | 14.42 | 22.60  | 111049.55 | 41.00 | 1/20/07                                           |
| 2210  | D-0360                                                                                                    | W-402            | 1252.00 | 1325.00 | 997.47  | 327.53 | 4.8/ | 218.18 | 24.31  | 55.90  | 14.42 | 32.00  | 111048.55 | 40.50 | 1/30/97                                           |
| 2217  | D-0360                                                                                                    | W-414            | 1265.00 | 1280.00 | 952.47  | 327.53 | 4.8/ | 218.18 | 24.31  | 55.90  | 14.42 | 33.83  | 111048.55 | 40.50 | 5/2//9/                                           |
| 2218  | D-2187                                                                                                    | W-3              | 1210.00 | 1260.00 | 862.20  | 397.80 | 3.00 | 350.00 | 48.00  | 0.00   | 6.33  | 0.40   | 14151.11  | 37.50 | 8/2//10                                           |
| 2219  | D2091                                                                                                    | W-26             | 1167.20 | 1225.00 | 891.30  | 333.70 | 3.00 | 91.60  | 226.43 | 18.28  | 2.06  | 3.21   | 11181.57  | 37.50 | 5/23/16                                           |
| 2220  | D-0360                                                                                                    | WL231.362.00     | 1128.00 | 1170.00 | 636.00  | 534.00 | 7.98 | 316.06 | 23.80  | 187.04 | 13.10 | 133.14 | 111048.55 | 41.00 | 5/4/15                                            |
| 2221  | D-0425-01                                                                                                    | DW-14            | 948.00  | 957.00  | 670.70  | 286.30 | 5.30 | 1.65   | 0.11   | 1.08   | 0.10  | 0.00   | 61125.67  | 41.00 | 12/9/1998                                         |
| 2222  | D-0425-01                                                                                                    | W-88             | 1230.00 | 1240.00 | 594.17  | 645.83 | 1.10 | 4.90   | 0.39   | 1.04   | 0.13  | 0.00   | 61125.67  | 41.00 | 2/27/1999                                         |
| 2223  | D-2187                                                                                                    | W-303            | 1183.00 | 1220.00 | 781.33  | 438.67 | 2.92 | 228.00 | 205.50 | 3.00   | 4.09  | 0.55   | 14151.11  | 37.50 | 3/15/11                                           |
| 2224  | D-2187                                                                                                    | W-303            | 1177.00 | 1220.00 | 781.33  | 438.67 | 2.92 | 228.00 | 205.50 | 3.00   | 4.09  | 1.55   | 14151.11  | 37.50 | 11/13/14                                          |
| 2225  | D-0425-05                                                                                                    | W-124.00         | 1052.00 | 1075.00 | 665.64  | 409.36 | 1.33 | 2.24   | 0.99   | 0.84   | 0.08  | 12.20  | 61125.67  | 41.00 | 5/24/2004                                         |
| 2226  | D-0355-04                                                                                                    | MC-FR30-502 (DW) | 791.00  | 810.00  | 596.57  | 213.43 | 5.00 | 141.59 | 50.33  | 6.67   | 6.42  | 40.98  | 9430.98   | 41.10 | 10/9/96                                           |
| 2227  | D-0360                                                                                                    | W-423            | 1122.00 | 1200.00 | 1056.68 | 143.32 | 3.00 | 15.48  | 0.00   | 96.63  | 9.60  | 39.40  | 111048.55 | 40.00 | 4/22/98                                           |
| 2228  | D-2317-0A                                                                                                    | WL-3             | 538.00  | 578.00  | 352.30  | 225.70 | 4.00 | 156.00 | 60.00  | 0.00   | 4.00  | 0.00   | 2061.00   | 41.00 | 8/25/05                                           |
|       | and the second state of the second state of th | APTINOVAL        |         |         |         |        |      |        |        |        |       |        |           |       | <ul> <li>Constant to service on Const.</li> </ul> |

| 2229  | D-0360       | W6-6                | 1226.40          | 1256.00  | 992,95           | 263.05 | 7.55 | 115.24         | 35.79  | 109.05 | 13.01 | 98.99  | 111048.55 | 41.00 | 10/7/09           |
|-------|--------------|---------------------|------------------|----------|------------------|--------|------|----------------|--------|--------|-------|--------|-----------|-------|-------------------|
| 2230  | D-0360       | W/501 077 00        | 1098.00          | 1210.00  | 874 55           | 335.45 | 7 45 | 211.84         | 21.69  | 92.72  | 12.98 | 138.61 | 111048.55 | 41 00 | 10/5/16           |
| 2231  | D-0360       | W21-481.00          | 1148.90          | 1185.00  | 1036.43          | 148.57 | 6.55 | 13.03          | 0.00   | 95.92  | 9.60  | 88.63  | 111048.55 | 40.50 | 5/5/08            |
| 2232  | D-2177-03    | W-103.00            | 906 70           | 913.00   | 508 58           | 314.42 | 3.04 | 213.49         | 71.33  | 1 25   | 5.55  | 2 11   | 29301.29  | 40.00 | 3/5/00            |
| 22.32 | D 22177 00   | DW 21               | 500.70<br>665.50 | 678.00   | 427.00           | 340.10 | 5.04 | 100 65         | FE 10  | 0.00   | 5.55  | 0.00   | 20501.25  | 41.00 | 7/0/07            |
| 2233  | D-2317-0A    | W101 155 00         | 1261.00          | 1200.00  | 437.30           | 240.10 | 5.25 | 104.05         | 1551   | 61.00  | 11 37 | 0.00   | 111048 55 | 41.00 | 1/3/07            |
| 2234  | D-0300       | MC EP2C FOR ANU     | 761.00           | 700.00   | 1025.75          | 219.20 | 5.40 | 141.00         | 10.01  | 01.30  | £ 40  | 40.00  | 0120.00   | 40.50 | 4/30/08           |
| 2235  | D-0355-04    | IVIC-FR36-505 (VVL) | 761.00           | 780.00   | 366.37           | 213.43 | 5.00 | 141.39         | 30.33  | 6.67   | 6.42  | 40.98  | 9430.98   | 41.10 | 4/18/96           |
| 2236  | D-0360       | W-583               | 1159.00          | 1245.00  | 973.99           | 271.01 | 6.19 | 157.00         | 0.91   | 85.09  | 13.65 | 126.43 | 111048.55 | 40.50 | 1/21/14           |
| 2237  | D-0426-08    | WL-104              | 981.50           | 990.00   | 560.17           | 429.83 | 6.00 | 449.44         | 19.98  | 0.00   | 15.58 | 5.37   | 35708.87  | 39.00 | 11/21/01          |
| 2238  | D-0360       | W21-260.00          | 1142.90          | 1180.00  | 876.64           | 303.36 | 7.40 | 175.10         | 23.60  | 87.50  | 17.29 | 90.29  | 111048.55 | 40.50 | 8/19/08           |
| 2239  | D-0425-01    | W-125               | 1178.00          | 1192.00  | 578.25           | 613.75 | 6.85 | 4.04           | 0.67   | 1.26   | 0.15  | 0.00   | 61125.67  | 41.00 | 2/10/1999         |
| 2240  | D-0360       | W-620               | 1147.00          | 1178.00  | 879.14           | 298.86 | 5.45 | 166.14         | 34.91  | 78.29  | 9.15  | 129.65 | 111048.55 | 40.50 | 9/2/14            |
| 2241  | D-0360       | DW-178              | 1191.00          | 1225.00  | 810.84           | 414.16 | 6.47 | 221.29         | 50.89  | 100.31 | 19.91 | 6.99   | 111048.55 | 40.00 | 2/6/91            |
| 2242  | D-2177-03    | W-429.00            | 875.70           | 882.00   | 757.54           | 124.46 | 3.54 | 36.37          | 75.17  | 0.00   | 4.46  | 2.11   | 28301.29  | 40.00 | 3/12/09           |
| 2243  | D-0360       | W-363               | 1001.00          | 1095.00  | 885.32           | 209.68 | 4.28 | 93.70          | 32.00  | 105.70 | 7.82  | 27.35  | 111048.55 | 40.00 | 1/24/96           |
| 2244  | D-0425-01    | WL-2                | 1207.00          | 1236.00  | 680.01           | 555.99 | 2.06 | 3.55           | 0.24   | 1.44   | 0.20  | 0.00   | 61125.67  | 41.00 | 12/9/1998         |
| 2245  | D-0360       | DW-118              | 1288.00          | 1305.00  | 745.96           | 559.04 | 6.47 | 398.42         | 36.41  | 91.79  | 19.89 | 6.99   | 111048.55 | 40.50 | 3/20/91           |
| 2246  | D-0360       | W21-064.00          | 1199.60          | 1260.00  | 956.64           | 303.36 | 7.40 | 175.10         | 23.60  | 87.50  | 17.29 | 90.29  | 111048.55 | 40.50 | 8/13/08           |
| 2247  | D-0360       | W-414               | 1245.00          | 1280.00  | 952.47           | 327.53 | 4.87 | 218.18         | 24.31  | 55.90  | 14.42 | 33.83  | 111048.55 | 40.50 | 6/28/97           |
| 2248  | D-1019       | WI-18               | 974.00           | 1005.00  | 739.00           | 266.00 | 4.00 | 157.00         | 112.00 | 0.00   | 4.00  | 3.84   | 11184.92  | 37.50 | 10/11/11          |
| 2249  | D-2187       | W-303               | 1182.00          | 1220.00  | 781.33           | 438.67 | 2.92 | 228.00         | 205.50 | 3.00   | 4.09  | 1.13   | 14151.11  | 37.50 | 2/5/13            |
| 2250  | D-0360       | W-428               | 1207.00          | 1260.00  | 719.60           | 540.40 | 5.50 | 336.95         | 11.82  | 178.25 | 12.88 | 134.61 | 111048 55 | 40.00 | 7/6/15            |
| 2251  | D-0425-01    | DW-14               | 947.00           | 957.00   | 670.70           | 286.30 | 5 30 | 1.65           | 0.11   | 1.08   | 0.10  | 0.00   | 61125.67  | 41.00 | 10/6/1009         |
| 2252  | D-0425-01    | W/1,210             | 1261.00          | 1325.00  | 774 20           | 550.30 | 7.10 | 225.05         | 44 07  | 162.00 | 15.14 | 1922   | 111049 55 | 40.50 | 4/20/01/298       |
| 22.52 | D-0500       | WL-519              | 1201.00          | 1323.00  | 774.50           | 330.70 | 7.10 | 323.93         | 44.97  | 102.21 | 7.07  | 19.55  | 10262.30  | 40.30 | 9/20/94           |
| 2205  | D-1180-08(7) | W-508               | 1135.60          | 1224.00  | 780.98           | 443.02 | 2.14 | 371.38         | 94.23  | 3.00   | 7.07  | 27.70  | 10262.20  | 37.73 | 3/20/14           |
| 2254  | D-0360       | W-568               | 11/1.00          | 1222.00  | 964.54           | 257.46 | 4.90 | 113.13         | 22.11  | 116.39 | 9.10  | 126.43 | 111048.55 | 40.50 | 2/5/14            |
| 2255  | D-0360       | W-153               | 1240.00          | 1269.00  | 709.96           | 559.04 | 6.4/ | 398.42         | 36.41  | 91.79  | 19.89 | 6.09   | 111048.55 | 40.50 | 10/2//90          |
| 2256  | D-0360       | DW-376              | 1246.00          | 1250.00  | 778.21           | 471.79 | 5.29 | 321.05         | 61.70  | 78.55  | 18.20 | 33.83  | 111048.55 | 40.00 | 6/21/97           |
| 2257  | D-0425-10    | W-44.00             | 962.00           | 981.00   | 670.88           | 310.12 | 3.40 | 1.38           | 0.00   | 1.61   | 0.13  | 35.68  | 61125.67  | 41.00 | 9/10/2007         |
| 2258  | D-0360       | W21-059.00          | 1220.00          | 1255.00  | 951.64           | 303.36 | 7.40 | 175.10         | 23.60  | 87.50  | 17.29 | 88.63  | 111048.55 | 40.50 | 5/3/08            |
| 2259  | D-0360       | DW-427              | 1231.00          | 1265.00  | 702.80           | 562.20 | 5.50 | 277.65         | 65.48  | 204.97 | 11.83 | 38.09  | 111048.55 | 40.50 | 3/5/98            |
| 2260  | D-0360       | W-334               | 908.00           | 913.00   | 769.68           | 143.32 | 3.00 | 15.48          | 0.00   | 96.63  | 9.60  | 27.35  | 111048.55 | 40.00 | 1/29/96           |
| 2261  | D-0360       | W-415               | 1105.00          | 1135.00  | 807.47           | 327.53 | 4.87 | 218.18         | 24.31  | 55.90  | 14.42 | 137.99 | 111048.55 | 40.50 | 6/16/16           |
| 2262  | D-0425-01    | DW-24               | 1196.00          | 1206.00  | 919.70           | 286.30 | 5.30 | 1.65           | 0.11   | 1.08   | 0.10  | 0.00   | 61125.67  | 41.00 | 11/12/1998        |
| 2263  | D-0360       | W501.077.00         | 1106.00          | 1210.00  | 874.55           | 335.45 | 7.45 | 211.84         | 21.69  | 92.72  | 12.98 | 137.99 | 111048.55 | 41.00 | 6/7/16            |
| 2264  | D-2317-OA    | W-41                | 580.70           | 610.00   | 369.90           | 240.10 | 5.25 | 188.65         | 56.10  | 0.00   | 5.25  | 0.00   | 2061.00   | 41.00 | 7/9/07            |
| 2265  | D-0355-04    | MC-FR36-503 (DW)    | 705.50           | 710.00   | 496.57           | 213.43 | 5.00 | 141.59         | 50.33  | 6.67   | 6.42  | 44.09  | 9430.98   | 41.10 | 8/7/97            |
| 2266  | D-0360       | WL-674              | 1102.00          | 1145.00  | 906.95           | 238.05 | 6.60 | 146.59         | 0.00   | 68.14  | 11.96 | 128.37 | 111048.55 | 40.00 | 5/7/14            |
| 2267  | D2233        | DW-7                | 753.00           | 774.00   | 617.87           | 156.13 | 3.41 | 71.09          | 74.83  | 1.33   | 3.51  | 6.10   | 14067.46  | 40.00 | 11/15/16          |
| 2268  | D-0360       | W-363               | 1000.00          | 1095.00  | 885.32           | 209.68 | 4.28 | 93.70          | 32.00  | 105.70 | 7.82  | 26.12  | 111048.55 | 40.00 | 12/18/95          |
| 2269  | D-0360       | WI -567             | 1152.00          | 1224.00  | 966 54           | 257.46 | 4 90 | 113.13         | 22.11  | 116 39 | 9.10  | 126.43 | 111048 55 | 40.50 | 3/12/14           |
| 2270  | D-0360       | W-734               | 1188.00          | 1205.00  | 871.66           | 333 34 | 4 90 | 243.57         | 13.34  | 4814   | 14.88 | 67.27  | 111048.55 | 40.50 | 2/19/04           |
| 2271  | D-2187       | W-370               | 1202.00          | 1240.00  | 801.33           | 438.67 | 2.92 | 228.00         | 205 50 | 3.00   | 4.09  | 0.40   | 14151 11  | 37.50 | 8/13/10           |
| 2272  | D-0425-09    | DW-144.00           | 1291.00          | 1305.00  | 633.67           | 671.33 | 0.07 | 5.83           | 0.58   | 0.92   | 0.09  | 33.60  | 61125.67  | 41.00 | 4/5/2007          |
| 2272  | D-2177 02    | W/-35.00            | 874 70           | 981.00   | 707.01           | 83.00  | 3.07 | 4017           | 3.50   | 0.02   | 2.02  | 2 11   | 28201.20  | 40.00 | 2/24/00           |
| 2273  | D-2177-03    | W-55.00             | 1011 50          | 1020.00  | 914.00           | 206.00 | 2.00 | 45.17<br>66.07 | 125.00 | 7.00   | 0.06  | 1.07   | 11101 57  | 27 50 | 2/24/09           |
| 22/4  | D-2091-4     | VV-024              | 1011.30          | 740.00   | 614.00<br>508.00 | 200.00 | 5.00 | 100.97         | 123.00 | 7.00   | 5.30  | 1.57   | 2061.00   | 57.30 | 0/3/11<br>9/37/12 |
| 2215  | D2317        | IVIL D              | 080.00           | 1225.00  | 508.90           | 240.10 | 3.23 | 188.00         | 30.10  | 0.00   | 5.25  | 1.00   | 2001.00   | 41.00 | 8/2//13           |
| 2270  | D-0425 04    | 0-WL-14             | 11/9.00          | 1235.00  | 677.00           | 503.70 | 4.70 | 295.09         | 60.57  | 11.78  | 10.68 | 2.95   | 29225.93  | 39.00 | 4/6/08            |
| 2211  | D-0425-01    | DW-40               | 1192.00          | 1209.00  | b//.bb           | 531.34 | 4.90 | 3.70           | 0.71   | 0.55   | 0.10  | 0.00   | 01125.67  | 41.00 | 12/14/1998        |
| 2278  | D-0360       | WL-381              | 1285.00          | 1325.00  | 853.21           | 4/1./9 | 5.29 | 321.05         | 61./0  | /8.55  | 18.20 | 32.60  | 111048.55 | 40.00 | 3/12/97           |
| 2279  | D-0425-01    | WL-43               | 1183.00          | 1241.00  | 1162.42          | 78.58  | 6.76 | 0.35           | 0.02   | 0.39   | 0.11  | 0.00   | 61125.67  | 41.00 | 8/25/1998         |
| 2280  | D-0360       | DW-318              | 1276.00          | 1294.00  | 775.53           | 518.47 | 7.08 | 373.81         | 9.26   | 93.89  | 21.49 | 18.09  | 111048.55 | 40.50 | 3/31/94           |
| 2281  | D-2269-08    | WL-27               | 822.00           | 930.00   | 781.30           | 148.70 | 4.30 | 63.40          | 83.80  | 0.00   | 9.80  | 0.00   | 16659.24  | 40.00 | 4/12/03           |
| 2282  | D-0360       | W231.356.04         | 1267.00          | 1270.00  | 934.55           | 335.45 | 7.45 | 211.84         | 21.69  | 92.72  | 12.98 | 133.14 | 111048.55 | 41.00 | 5/4/15            |
| 2283  | D-0360       | W-346               | 920.00           | 930.00   | 786.68           | 143.32 | 3.00 | 15.48          | 0.00   | 96.63  | 9.60  | 28.69  | 111048.55 | 40.00 | 4/15/96           |
| 2284  | D-0360       | W-353               | 1136.00          | 1210.00  | 898.34           | 311.66 | 5.89 | 203.68         | 6.59   | 88.74  | 15.19 | 26.12  | 111048.55 | 40.00 | 11/24/95          |
| 2285  | D-0424       | 5-DW-1              | 1067.00          | 1080.00  | 763.70           | 316.30 | 2.79 | 118.20         | 173.09 | 0.00   | 2.80  | 5.01   | 29225.93  | 38.50 | 7/17/09           |
| 2286  | D-0360       | W-410               | 1242.00          | 1310.00  | 982.47           | 327.53 | 4.87 | 218.18         | 24.31  | 55.90  | 14.42 | 129.65 | 111048.55 | 40.50 | 9/4/14            |
| 2287  | D-2187       | <b>₩-</b> 303       | 1178.00          | 1220.00  | 781.33           | 438.67 | 2.92 | 228.00         | 205.50 | 3.00   | 4.09  | 0.40   | 14151.11  | 37.50 | 7/12/10           |
| 2288  | D-0360       | WL231.362.00        | 1116.00          | 1170.00  | 636.00           | 534.00 | 7.98 | 316.06         | 23.80  | 187.04 | 13.10 | 138.61 | 111048.55 | 41.00 | 2/1/17            |
| 2289  | D-0360       | WL336,373,00        | 1070.70          | 1100.00  | 566.00           | 534.00 | 7.98 | 316.06         | 23.80  | 187.04 | 13.10 | 108.10 | 111048.55 | 41.00 | 2/23/11           |
| 2290  | D-2177-01    | GMW-04-1 D          | 868.31           | 874.61   | 529.45           | 345.16 | 3.54 | 118.44         | 205.60 | 0.58   | 9.37  | 1.47   | 28301.29  | 40.00 | 10/24/07          |
|       | D 2277 V1    | 00000120            | 000.01           | 07 110 2 | 222.10           | 0.0.10 | 0.01 | 1100 1 2       | 200.00 | 0.00   | 5.57  | 2117   | 20001120  | 10.00 | 10/2/07           |

| Dilbo         UBBA         UBBA         UBBA         Dilbo         UBBA         Dilbo         UBBA         Dilbo         Dilbo <thdilbo< th=""> <thdilbo< th=""> <thdilbo< <="" th=""><th>2291</th><th>D-0360</th><th>W-410</th><th>1248.00</th><th>1310.00</th><th>982.47</th><th>327.53</th><th>4.87</th><th>218.18</th><th>24.31</th><th>55.90</th><th>14.42</th><th>136.88</th><th>111048.55</th><th>40.50</th><th>1/27/16</th></thdilbo<></thdilbo<></thdilbo<>                                                                                 | 2291                                                                                                    | D-0360        | W-410             | 1248.00  | 1310.00  | 982.47           | 327.53 | 4.87   | 218.18 | 24.31  | 55.90  | 14.42 | 136.88 | 111048.55 | 40.50     | 1/27/16    |         |
|----------------------------------------------------------------------------------------------------|----------------------------------------------------------------------------------------------------|---------------|-------------------|----------|----------|------------------|--------|--------|--------|--------|--------|-------|--------|-----------|-----------|------------|---------|
| 2013         20137         496.78         1131.41         1146.00         671.35         641.65         21.40         12.50         12.30         12.50         12.30         12.50         12.30         12.50         12.30         12.50         12.30         12.50         12.30         12.50         12.50         12.50         12.50         12.50         12.50         12.50         12.50         12.50         12.50         12.50         12.50         12.50         12.50         12.50         12.50         12.50         12.50         12.50         12.50         12.50         12.50         12.50         12.50         12.50         12.50         12.50         12.50         12.50         12.50         12.50         12.50         12.50         12.50         12.50         12.50         12.50         12.50         12.50         12.50         12.50         12.50         12.50         12.50         12.50         12.50         12.50         12.50         12.50         12.50         12.50         12.50         12.50         12.50         12.50         12.50         12.50         12.50         12.50         12.50         12.50         12.50         12.50         12.50         12.50         12.50         12.50         12.50                                                                                                    | 2292                                                                                                    | D-0360        | W-425             | 1225.00  | 1270.00  | 934.55           | 335.45 | 7.45   | 211.84 | 21.69  | 92.72  | 12.98 | 38.09  | 111048.55 | 41.00     | 2/27/98    |         |
| 2544         5188         6417         9433         6433         6433         6433         6435         72         7.584         10642.0         7772           2545         5217.0         9430.0         9430.0         9430.0         9433         9433         9433         9433         9433         9433         9433         9433         9433         9433         9433         9433         9433         9433         9433         9433         9433         9433         9433         9433         9433         9433         9433         9433         9433         9433         9433         9433         9433         9433         9433         9433         9433         9433         9433         9433         9433         9433         9433         9433         9433         9433         9433         9433         9433         9433         9433         9433         9433         9433         9433         9433         9433         9433         9433         9433         9433         9433         9433         9433         9433         9433         9433         9433         9433         9433         9433         9433         9433         9433         9433         9433         9433         9433                                                                                                    | 2293                                                                                                    | D-2187        | W-370             | 1213.00  | 1240.00  | 801.33           | 438.67 | 2.92   | 228.00 | 205.50 | 3.00   | 4.09  | 0.24   | 14151.11  | 37.50     | 1/6/10     |         |
| 2189         0.0177-01         WH 250         686.00         781.41         8.00         7.00         7.00         7.00         7.00         7.00         7.00         7.00         7.00         7.00         7.00         7.00         7.00         7.00         7.00         7.00         7.00         7.00         7.00         7.00         7.00         7.00         7.00         7.00         7.00         7.00         7.00         7.00         7.00         7.00         7.00         7.00         7.00         7.00         7.00         7.00         7.00         7.00         7.00         7.00         7.00         7.00         7.00         7.00         7.00         7.00         7.00         7.00         7.00         7.00         7.00         7.00         7.00         7.00         7.00         7.00         7.00         7.00         7.00         7.00         7.00         7.00         7.00         7.00         7.00         7.00         7.00         7.00         7.00         7.00         7.00         7.00         7.00         7.00         7.00         7.00         7.00         7.00         7.00         7.00         7.00         7.00         7.00         7.00         7.00         7.00         7.00                                                                                                    | 2294                                                                                                    | D-1180-08(7)  | W-312A            | 1181.40  | 1275.00  | 831.98           | 443.02 | 2.14   | 371.38 | 94.23  | 3.66   | 7.07  | 21.38  | 10262.20  | 37.75     | 9/7/12     |         |
| 2190         CP310         W1134520         1178.00         1178.00         157.00         316.00         2160         2160         1187.41         313.0         1179.4853         44.00         3177           2207         CP310         W140         1160.00         1165.00         85.00         165.07         722         273.5         1179.4853         45.00         777.4           2208         CP310         W142         1180.00         1165.00         85.00         1165.07         733.1         1188.45         45.00         777.4           2300         CP310         W40.4         46.85         777.4         1188.5         450.0         77.6         118.0         45.00         77.6         118.0         45.00         77.6         77.6         77.6         77.6         77.6         77.6         77.6         77.6         77.6         77.6         77.6         77.6         77.6         77.6         77.6         77.6         77.6         77.6         77.6         77.6         77.6         77.6         77.6         77.6         77.6         77.6         77.6         77.6         77.6         77.6         77.6         77.6         77.6         77.6         77.6         77.6         77.6                                                                                                    | 2295                                                                                                    | D-2177-03     | W-37.00           | 858.70   | 865.00   | 781.91           | 83.09  | 3.92   | 4917   | 3.50   | 0.00   | 3.92  | 2 42   | 28301.29  | 40.00     | 9/15/09    |         |
| 1297         CONSO         W+30         110000         109:00         85:12         00:08         44.88         73.70         100.70         7.88         (77.5)         1110:85.5         40.00         77.71           2298         CONSO         W-126         1216.00         1116.00         1216.01         1216.01         1216.01         1216.01         1216.01         1216.01         1216.01         1216.01         1216.01         1216.01         1216.01         1216.01         1216.01         1216.01         1216.01         1216.01         1216.01         1216.01         1216.01         1216.01         1216.01         1216.01         1216.01         1216.01         1216.01         1216.01         1216.01         1216.01         1216.01         1216.01         1216.01         1216.01         1216.01         1216.01         1216.01         1216.01         1216.01         1216.01         1216.01         1216.01         1216.01         1216.01         1216.01         1216.01         1216.01         1216.01         1216.01         1216.01         1216.01         1216.01         1216.01         1216.01         1216.01         1216.01         1216.01         1216.01         1216.01         1216.01         1216.01         1216.01         1216.01         1216.01 <td>2296</td> <td>D-0360</td> <td>WI 231 362 00</td> <td>1116.00</td> <td>1170.00</td> <td>636.00</td> <td>534.00</td> <td>7.98</td> <td>316.06</td> <td>23.80</td> <td>187.04</td> <td>13.10</td> <td>130.36</td> <td>111048 55</td> <td>41.00</td> <td>10/2/14</td>                                                              | 2296                                                                                                    | D-0360        | WI 231 362 00     | 1116.00  | 1170.00  | 636.00           | 534.00 | 7.98   | 316.06 | 23.80  | 187.04 | 13.10 | 130.36 | 111048 55 | 41.00     | 10/2/14    |         |
| 2189         CP380         W-C4Z         110.10         114.00         114.00         106.01         106.01         106.10         110.98.35         110.98.35         110.98.35         40.30         70.01           2390         CC380         W-42         122.00         1144.00         94.60         71.00         15.15         33.81         111.98.55         40.50         71.00         15.15         33.81         111.98.55         40.50         71.00         15.15         33.81         111.98.55         40.50         71.00         15.15         33.81         111.98.55         40.50         71.00         15.15         33.81         111.98.55         40.50         71.00         15.15         33.81         111.98.55         40.50         71.00         15.00         71.00         71.00         71.00         71.00         71.00         71.00         71.00         71.00         71.00         71.00         71.00         71.00         71.00         71.00         71.00         71.00         71.00         71.00         71.00         71.00         71.00         71.00         71.00         71.00         71.00         71.00         71.00         71.00         71.00         71.00         71.00         71.00         71.00         71.00 </td <td>2297</td> <td>D-0360</td> <td>W-363</td> <td>1000.00</td> <td>1095.00</td> <td>885.32</td> <td>209.68</td> <td>4.28</td> <td>93.70</td> <td>32.00</td> <td>105.70</td> <td>7.82</td> <td>27.35</td> <td>111048 55</td> <td>40.00</td> <td>2/27/96</td>                                                                                                    | 2297                                                                                                    | D-0360        | W-363             | 1000.00  | 1095.00  | 885.32           | 209.68 | 4.28   | 93.70  | 32.00  | 105.70 | 7.82  | 27.35  | 111048 55 | 40.00     | 2/27/96    |         |
| 1349         COUSE         WASE         128.00         128.00         128.00         128.00         128.00         128.00         128.00         128.00         128.00         128.00         128.00         128.00         128.00         128.00         128.00         128.00         128.00         128.00         128.00         128.00         128.00         128.00         128.00         128.00         128.00         128.00         128.00         128.00         128.00         128.00         128.00         128.00         128.00         128.00         128.00         128.00         128.00         128.00         128.00         128.00         128.00         128.00         128.00         128.00         128.00         128.00         128.00         128.00         128.00         128.00         128.00         128.00         128.00         128.00         128.00         128.00         128.00         128.00         128.00         128.00         128.00         128.00         128.00         128.00         128.00         128.00         128.00         128.00         128.00         128.00         128.00         128.00         128.00         128.00         128.00         128.00         128.00         128.00         128.00         128.00         128.00         128.00                                                                                                    | 2208                                                                                                    | D-0360        | WL-674            | 1101.00  | 1145.00  | 906.95           | 238.05 | 6.60   | 1/6 59 | 0.00   | 6814   | 11.96 | 138.51 | 111048.55 | 40.00     | 7/5/16     |         |
| 1100         12000         11100000         12100         12100         12100         12100         12100         1210000         1210000         1210000         1210000         1210000         1210000         1210000         1210000         1210000         1210000         1210000         1210000         1210000         1210000         1210000         1210000         1210000         1210000         1210000         1210000         1210000         1210000         1210000         1210000         1210000         1210000         1210000         1210000         1210000         1210000         1210000         1210000         1210000         1210000         1210000         1210000         1210000         1210000         1210000         1210000         1210000         1210000         1210000         1210000         1210000         1210000         1210000         1210000         1210000         1210000         1210000         1210000         1210000         1210000         1210000         1210000         1210000         1210000         1210000         1210000         1210000         1210000         1210000         1210000         1210000         1210000         1210000         1210000         1210000         1210000         1210000         121000000000000000000000         12100000000000000000                                                                                                    | 22.00                                                                                                    | D 0360        | WL 205            | 1268.00  | 1205.00  | 1012.50          | 200.00 | 6.00   | 177.75 | 22.01  | 71.00  | 15.50 | 22.02  | 111040.55 | 40.50     | 1/05/07    |         |
| 1000         10000         10000         10000         10000         10000         10000         10000         10000         10000         10000         10000         10000         10000         10000         10000         10000         10000         10000         10000         10000         100000         100000         100000         100000         100000         100000         100000         100000         100000         100000         100000         100000         100000         100000         100000         100000         100000         100000         100000         100000         100000         100000         100000         100000         100000         100000         100000         100000         100000         100000         100000         100000         100000         100000         100000         100000         100000         100000         100000         100000         100000         100000         100000         100000         100000         100000         100000         100000         100000         100000         100000         100000         100000         100000         100000         100000         100000         100000         100000         100000         100000         100000         100000         100000         10000                                                                                                    | 2299                                                                                                    | D-0360        | W-590             | 1208.00  | 1303.00  | 1015.50          | 291.50 | 6.25   | 177.75 | 25.01  | 71.99  | 15.15 | 33.65  | 111048.55 | 40.50     | 4/23/97    |         |
| 4100         COMM         4400         COMM         4400         1200         2.50         1200         2.50         1210         1210         1210         1210         1210         1210         1210         1210         1210         1210         1210         1210         1210         1210         1210         1210         1210         1210         1210         1210         1210         1210         1210         1210         1210         1210         1210         1210         1210         1210         1210         1210         1210         1210         1210         1210         1210         1210         1210         1210         1210         1210         1210         1210         1210         1210         1210         1210         1210         1210         1210         1210         1210         1210         1210         1210         1210         1210         1210         1210         1210         1210         1210         1210         1210         1210         1210         1210         1210         1210         1210         1210         1210         1210         1210         1210         1210         1210         1210         1210         1210         1210         1210 <th< td=""><td>2300</td><td>D-0360</td><td>D44-420</td><td>1222.00</td><td>720.00</td><td>949.30</td><td>291.50</td><td>6.25</td><td>177.75</td><td>23.01</td><td>71.99</td><td>13.15</td><td>33.83</td><td>111048.55</td><td>40.30</td><td>5/20/9/</td></th<>                                                                                                    | 2300                                                                                                    | D-0360        | D44-420           | 1222.00  | 720.00   | 949.30           | 291.50 | 6.25   | 177.75 | 23.01  | 71.99  | 13.15 | 33.83  | 111048.55 | 40.30     | 5/20/9/    |         |
| 0.0000         0.0000         0.0000         0.0000         0.0000         0.0000         0.0000         0.0000         0.0000         0.0000         0.0000         0.0000         0.0000         0.0000         0.0000         0.0000         0.0000         0.0000         0.0000         0.0000         0.0000         0.0000         0.0000         0.0000         0.0000         0.0000         0.0000         0.0000         0.0000         0.0000         0.0000         0.0000         0.0000         0.0000         0.0000         0.0000         0.0000         0.0000         0.0000         0.0000         0.0000         0.0000         0.0000         0.0000         0.0000         0.0000         0.0000         0.0000         0.0000         0.0000         0.0000         0.0000         0.0000         0.0000         0.0000         0.0000         0.0000         0.0000         0.0000         0.0000         0.0000         0.0000         0.0000         0.0000         0.0000         0.0000         0.0000         0.0000         0.0000         0.0000         0.0000         0.0000         0.0000         0.0000         0.0000         0.0000         0.0000         0.0000         0.0000         0.0000         0.0000         0.0000         0.0000         0.0000         0.0000<                                                                                                    | 2501                                                                                                    | D2517         | IVIZA             | 646.00   | 720.00   | 479.90           | 240.10 | 3.23   | 188.05 | 36.10  | 0.00   | 5.25  | 1.60   | 2061.00   | 41.00     | 12/2/14    |         |
| 2435         Diable         Diable <td>2302</td> <td>D2091</td> <td>W-625</td> <td>938.50</td> <td>960.00</td> <td>779.00</td> <td>181.00</td> <td>3.00</td> <td>74.39</td> <td>99.17</td> <td>13.43</td> <td>0.00</td> <td>3.20</td> <td>11181.57</td> <td>37.50</td> <td>3/24/16</td>                                                                                        | 2302                                                                                                    | D2091         | W-625             | 938.50   | 960.00   | 779.00           | 181.00 | 3.00   | 74.39  | 99.17  | 13.43  | 0.00  | 3.20   | 11181.57  | 37.50     | 3/24/16    |         |
| 12.00         0.0139         0.0139         0.0139         0.0139         0.0139         0.0139         0.0139         0.0139         0.0139         0.0139         0.0139         0.0139         0.0139         0.0139         0.0139         0.0139         0.0139         0.0139         0.0139         0.0139         0.0139         0.013         0.0139         0.0139         0.013         0.0139         0.013         0.013         0.0139         0.013         0.013         0.0139         0.013         0.013         0.013         0.013         0.013         0.014         0.014         0.014         0.014         0.014         0.014         0.014         0.014         0.014         0.014         0.014         0.014         0.014         0.014         0.014         0.014         0.014         0.014         0.014         0.014         0.014         0.014         0.014         0.014         0.014         0.014         0.014         0.014         0.014         0.014         0.014         0.014         0.014         0.014         0.014         0.014         0.014         0.014         0.014         0.014         0.014         0.014         0.014         0.014         0.014         0.014         0.014         0.014         0.014                                                                                                    | 2303                                                                                                    | D-0360        | DW-126            | 1288.00  | 1311.00  | 943.15           | 367.85 | 6.20   | 166.26 | 55.30  | 131.78 | 11.66 | 6.99   | 111048.55 | 40.50     | 1/29/91    |         |
| 2100       D-1287       W-303       1182,00       781,15       438.00       1.82       2.180       2.080       0.100       4.09       0.403       1.415,111       37.00       37.01         2000       D-1286       W-303       1150,00       1100,00       1100,00       1100,00       1100,00       1100,00       1100,00       1100,00       1100,00       1100,00       1100,00       1100,00       1100,00       1100,00       1100,00       1100,00       1100,00       1100,00       1100,00       1100,00       1100,00       1100,00       1100,00       1100,00       1100,00       1100,00       1100,00       1100,00       1100,00       1100,00       1100,00       1100,00       1100,00       1100,00       1100,00       1100,00       1100,00       1100,00       1100,00       1100,00       1100,00       1100,00       1100,00       1100,00       1100,00       1100,00       1100,00       1100,00       1100,00       1100,00       1100,00       1100,00       1100,00       1100,00       1100,00       1100,00       1100,00       1100,00       1100,00       1100,00       1100,00       1100,00       1100,00       1100,00       1100,00       1100,00       1100,00       1100,00       1100,00       1100,00       11                                                                                                    | 2304                                                                                                    | D-0354        | South Mains Shaft | 456.88   | 765.54   | 294.85           | 470.69 | 6.46   | 217.43 | 204.83 | 9.48   | 9.67  | 39.63  | 20418.32  | 41.20     | 9/11/17    |         |
| 2308         D-2487         Wi-3         1210.00         1200.00         89.20         30.00         350.00         468.00         0.00         6.33         0.08         14191.13         37.00         47/11           310         D-2487.00         Restrict Constraint         1147.00         1147.00         1147.00         1147.00         1147.00         1147.00         1147.00         1147.00         1147.00         1147.00         1147.00         1147.00         1147.00         1147.00         1147.00         1147.00         1147.00         1147.00         1147.00         1147.00         1147.00         1147.00         1147.00         1147.00         1147.00         1147.00         1147.00         1147.00         1147.00         1147.00         1147.00         1128.00         1128.01         1128.01         1128.01         1128.01         1128.01         1128.01         1128.02         1128.01         1128.01         1128.02         1128.01         1128.01         1128.02         1128.01         1128.02         1128.01         1128.02         1128.01         1128.02         1128.02         1128.01         1128.01         1128.02         1128.01         1128.02         1128.01         1128.01         1128.02         1128.01         1128.01         1128.02                                                                                                    | 2305                                                                                                    | D-2187        | W-303             | 1182.00  | 1220.00  | 781.33           | 438.67 | 2.92   | 228.00 | 205.50 | 3.00   | 4.09  | 0.63   | 14151.11  | 37.50     | 5/12/11    |         |
| 2307       D(180.607)       W-288       1100.00       710.80       443.02       2.134       371.83       94.33       3.66       7.07       11.889       1100.82.00       373.75       377.81       288.77       384.83       100.81.00       371.85       377.81       288.77       384.83       30418.53       44.10.0       971.78         3309       D041641       DWe0       1127.00       110.80       600.75       330.45       4.16       2.46       2.64       1.04       60.40       60.00       61111.85.77       4.100       110.85       4.05.05       110.85       4.05.05       110.85       4.05.05       110.85       4.05.05       110.85.05       4.05.07       110.85       4.05.05       110.85.05       4.05.05       110.85.05       4.05.07       110.85       4.05.05       110.85.05       4.05.07       110.85       4.05.05       110.85.05       4.05.07       110.85.05       4.05.07       110.85.05       4.05.07       110.85.05       4.05.07       110.85.05       4.05.07       110.85.05       4.05.07       110.85.05       4.05.07       110.85.05       4.05.07       110.85.05       4.05.07       110.85.05       4.05.07       110.85.05       4.05.07       110.85.05       4.05.07       110.85.05       4.05.07 <td>2306</td> <td>D-2187</td> <td>WL-3</td> <td>1210.00</td> <td>1260.00</td> <td>862.20</td> <td>397.80</td> <td>3.00</td> <td>350.00</td> <td>48.00</td> <td>0.00</td> <td>6.33</td> <td>0.63</td> <td>14151.11</td> <td>37.50</td> <td>4/7/11</td>                                                                                                    | 2306                                                                                                    | D-2187        | WL-3              | 1210.00  | 1260.00  | 862.20           | 397.80 | 3.00   | 350.00 | 48.00  | 0.00   | 6.33  | 0.63   | 14151.11  | 37.50     | 4/7/11     |         |
| 2130         Del34         Reyning cone synth         492.28         617.6         248.11         380.55         4.17         77.51         72.55         62.1         61.04         57.5         380.55         41.00         811.25           3210         Ded350         We445         172.00         1150.00         82.77         327.35         4.97         125.15         111.045.15         44.00         111.045.15         44.00         111.045.15         44.00         111.045.15         44.00         111.045.15         44.00         111.045.15         44.00         111.045.15         44.00         111.045.15         44.00         111.045.15         44.00         111.045.15         44.00         111.045.15         44.00         111.045.15         44.00         111.045.15         44.00         111.045.15         44.00         111.045.15         44.00         111.045.15         44.00         111.045.15         44.00         111.045.15         44.00         111.045.15         44.00         111.045.15         44.00         111.045.15         44.00         111.045.15         44.00         111.045.15         44.00         111.045.15         44.00         111.045.15         44.00         111.045.15         44.00         111.045.15         44.00         111.045.15         44.00<                                                                                                    | 2307                                                                                                    | D-1180-08(7)  | W-298             | 1160.80  | 1205.00  | 761.98           | 443.02 | 2.14   | 371.38 | 94.23  | 3.66   | 7.07  | 19.89  | 10262.20  | 37.75     | 3/21/12    |         |
| 2008         Dev460         1192.00         1192.00         842.07         230.25         4.16         266         0.01         0.04         0.00         6112.567         44.00         270.079           2311         Ded450         WH140         1202.00         962.00         92.25         27.24         4.55         0.11         1.08         0.02         110.485         41.00         110.485         41.00         110.485         42.00         92.25         110.485         42.00         92.25         110.485         42.00         92.25         110.485         40.00         6112.567         44.00         120.00         122.00         71.969         36.40         5.50         177.95         35.15         72.35         1110.4855         40.00         71.969         36.40         5.50         127.95         1110.4855         40.00         71.959         35.15         72.35         1110.4855         40.00         71.959         35.15         72.35         1110.4855         40.00         71.959         35.15         72.35         1110.4855         40.00         71.959         35.15         72.35         1110.4855         40.00         71.959         35.15         72.35         1110.4855         40.00         71.959         35.15                                                                                                    | 2308                                                                                                    | D-0354        | Roving Crew Shaft | 457.28   | 637.76   | 248.21           | 389.55 | 4.17   | 77.51  | 258.71 | 3.04   | 5.75  | 39.63  | 20418.32  | 41.20     | 8/13/18    |         |
| 2130         D0402         D044         128.0         0         0.01         1.0.0         0.00         0.112.57         41.00         11/8/398           2131         D0466         W1-110.01         1016.60         95.247         23.72         7.38         23.81         2.04         75.80         10.62         11108.55         44.05         11108.55         44.00         55.00         57.80         57.80         57.80         57.80         57.80         57.80         57.80         57.80         57.80         57.80         57.80         57.80         57.80         57.80         57.80         57.80         57.80         57.80         57.80         57.80         57.80         57.80         57.80         57.80         57.80         57.80         57.80         57.80         57.80         57.80         57.80         57.80         57.80         57.80         57.80         57.80         57.80         57.80         57.80         57.80         57.80         57.80         57.80         57.80         57.80         57.80         57.80         57.80         57.80         57.80         57.80         57.80         57.80         57.80         57.80         57.80         57.80         57.80         57.80         57.80       <                                                                                                    | 2309                                                                                                    | D-0425-01     | DW-60             | 1147.00  | 1161.00  | 830.75           | 330.25 | 4.16   | 2.65   | 0.21   | 0.19   | 0.04  | 0.00   | 61125.67  | 41.00     | 2/10/1999  |         |
| 2312         De080         w.414         1122.00         128.00         92.74         327.35         4.87         21.18         24.31         25.80         14.42         138.51         111048.55         40.00         872.16           2313         De080         W4128         1122.00         126.00         773.55         51.46         5.50         35.85         11.81         172.35         128.81         111048.55         40.00         371.15           2314         De030         W428         1125.00         778.88         40.10         1.00         20.01         1.01.84         5.50         4.56         3.50         110.85.5         40.00         770.67           2315         De0300         W4.64         119.00         795.86         44.00         77.85         6.00         56.01         56.01         56.01         110.85.5         40.00         770.67           2315         De130.00/17.01         118.40         128.00         77.88         44.02         2.14         77.14         55.2         52.28         121.88         110.85.5         40.00         77.06           2316         De130.00/17.01         118.40.0         77.46         57.17         55.0         50.01         0.00        <                                                                                                    | 2310                                                                                                    | D-0425-01     | DW-10             | 966.00   | 981.00   | 694.70           | 286.30 | 5.30   | 1.65   | 0.11   | 1.08   | 0.10  | 0.00   | 61125.67  | 41.00     | 12/9/1998  |         |
| 2312         De380         W21 410.01         1029.00         1050.00         712.55         317.45         72.00         72.60         70.80         10.82         17.82         17.82         17.82         17.82         17.82         17.82         17.82         17.82         17.82         17.82         17.82         17.82         17.82         17.82         17.82         17.82         17.82         17.82         17.82         17.82         17.82         17.82         17.82         17.82         17.82         17.92         17.92         17.93         17.92         17.93         17.92         17.93         17.92         17.93         17.93         17.93         17.93         17.93         17.93         17.93         17.93         17.93         17.93         17.93         17.93         17.93         17.93         17.93         17.93         17.93         17.93         17.93         17.93         17.93         17.93         17.93         17.93         17.93         17.93         17.93         17.93         17.93         17.93         17.93         17.93         17.93         17.93         17.93         17.93         17.93         17.93         17.93         17.93         17.93         17.93         17.93         17.93                                                                                                    | 2311                                                                                                    | D-0360        | W-414             | 1232.00  | 1280.00  | 952.47           | 327.53 | 4.87   | 218.18 | 24.31  | 55.90  | 14.42 | 138.51 | 111048.55 | 40.50     | 8/29/16    |         |
| 2318         De36e         W428         1212.00         126.00         75.00         56.00         56.95         11.82         178.75         11.88         111048.55         40.00         77.878           2315         De366         W4.349         1180.00         178.00         78.18         11.81         2.00         1.01.44         5.35         4.58         11184.52         3.70.0         77.878           2315         De366         W4.349         1180.00         1180.00         78.58         1117.75         2.01.0         1.01.9         5.29         111048.53         40.00         77.01/7           3311         De366         W4.36         011.00         98.00         78.58         1.22.5         1.22.6         0.22.7         1.22.7         1.11048.53         40.00         71.01/7           3312         De369         W4.36         114.00         1.26.00         79.66         34.24         4.50         37.86         0.01         0.00         0.112.85         40.00         71.01/7           322         De369         W4.34         1.27.00         12.60.0         11.60.00         11.60.01         11.60.01         11.60.01         11.60.01         11.60.01         11.60.01         11.60.01         <                                                                                                    | 2312                                                                                                    | D-0360        | W21-110.01        | 1029.60  | 1050.00  | 732.55           | 317.45 | 7.29   | 204.12 | 2.04   | 78.09  | 10.82 | 90.29  | 111048.55 | 40.00     | 8/8/08     |         |
| 1318         D-109         W-201         1210.00         178.00         178.81         49.17         3.00         29.27         144.60         3.58         4.99         3.84         11184.52         37.50         77.80           1315         D-0360         W-464         129.00         1322.00         139.50         21.56         6.25         17.75         23.01         71.55         35.19         11048.55         40.00         77.64           1316         D-119.04871         W-27.2         114.64.00         129.00         77.16         44.10.2         2.14         77.13         4.04         5.06         9.27.5         11048.55         40.00         77.64           1316         D-119.04871         W-127.2         114.40         128.00         77.66         33.14         4.50         2.28.65         10.24         5.26         6.21.2         11048.55         4.00.0         4.01.00         4.01.00         4.01.00         4.01.00         4.01.00         4.01.00         4.01.00         4.01.00         4.01.00         4.01.00         4.01.00         4.01.00         4.01.00         4.01.00         4.01.00         4.01.00         4.01.00         4.01.00         4.01.00         4.01.00         4.01.00         4.01.00 <td< td=""><td>2313</td><td>D-0360</td><td>W-428</td><td>1212.00</td><td>1260.00</td><td>719.60</td><td>540.40</td><td>5.50</td><td>336.95</td><td>11.82</td><td>178.25</td><td>12.88</td><td>136.88</td><td>111048.55</td><td>40.00</td><td>3/3/16</td></td<>                                                                                                    | 2313                                                                                                    | D-0360        | W-428             | 1212.00  | 1260.00  | 719.60           | 540.40 | 5.50   | 336.95 | 11.82  | 178.25 | 12.88 | 136.88 | 111048.55 | 40.00     | 3/3/16     |         |
| 2315         D         D         M         M                                                                                                    | 2314                                                                                                    | D-1019        | W-201             | 1210.00  | 1260.00  | 768.83           | 491.17 | 3.00   | 290.97 | 144.46 | 53.56  | 4.99  | 3.84   | 11184.92  | 37.50     | 7/8/08     |         |
| 2318         De0360         DW 406         132.00         132.00         1303.00         2103.00         6.23         177.75         23.00         71.99         15.15         35.29         11104.855         40.00         37.486           2318         De180.08[7]         Wi.273         11140.850         1120.00         715.88         143.23         30.01         75.88         71.38         94.38         36.66         7.07         21.38         120.42.01         37.75         870.01           2310         De127.03         Wi12.00         1134.00         77.86.6         53.1.4         4.90         37.0         17.1         0.55         0.10         60.00         6112.567         41.00         97.5198           2320         De0450         W-428         119.400         126.00         196.68         143.2         3.00         11.82         17.825         12.88         120.85         110.0455         40.00         117.89           2320         De0450         We501.07.7.01         107.00         1180.00         78.49         3.00         7.41         15.48         15.09         12.38         110.0455         40.00         117.89           2321         De0450         We501.07.7.01         107.00                                                                                                    | 2315                                                                                                    | D-0360        | WL-349            | 1108.00  | 1190.00  | 878.34           | 311.66 | 5.89   | 203.68 | 6.59   | 88.74  | 15.19 | 27.35  | 111048.55 | 40.00     | 2/15/96    |         |
| 2317         D0350         W-346         919.00         785.68         14.32         3.00         15.48         0.00         56.63         9.60         27.35         111048.55         40.00         37.44/e6           2318         D180.807         W-12.00         1180.00         1187.00         785.66         331.74         3.25         238.65         7.77         21.88         1026.20         37.75         480.00         67.06           2312         D04501         W-17         1194.00         1260.00         719.66         531.34         4.90         3.70         0.71         0.55         0.0         61.28         11048.55         40.00         87.479           2322         D0560         W-428         1194.00         1260.00         195.68         145.22         3.00         15.48         0.00         66.63         96.63         96.63         1104.65         40.00         117.69           2324         D0450         W-1.419         1130.00         142.00         178.65         531.44         4.90         3.70         0.71         0.55         0.10         0.00         1123.65         40.00         127.47           2325         D0455.65         W-47.01         1194.00         786.65<                                                                                                    | 2316                                                                                                    | D-0360        | DW-406            | 1299.00  | 1322.00  | 1030.50          | 291.50 | 6.25   | 177.75 | 23.01  | 71.99  | 15.15 | 35.29  | 111048.55 | 40.50     | 7/20/97    |         |
| 2318         D1180-08(7)         WL-273         U1464.00         123.00         731.88         44.02         2.14         371.38         94.23         3.66         7.07         21.38         D1026.20         97.75         89/D12           2319         D-217.73         W412.00         1194.00         124.00         77.86         531.34         4.90         3.70         0.71         0.55         0.10         0.00         5112.57         41.00         97.97.9           2320         D-0350         W428         1194.00         120.00         71.90         55.0         35.55         9.58         117.25         123.88         120.58         111048.55         40.00         187.95           2321         D-0350         W4355         117.90         120.00         186.85         23.59         6.25         17.75         23.01         110.45.55         40.00         178.9         15.55         33.38         110.00         5.25         17.25         13.03.8         111048.55         40.00         1126/P/P/P/P/P/P/P/P/P/P/P/P/P/P/P/P/P/P/P                                                                                                    | 2317                                                                                                    | D-0360        | W-346             | 919.00   | 930.00   | 786.68           | 143.32 | 3.00   | 15.48  | 0.00   | 96.63  | 9.60  | 27.35  | 111048.55 | 40.00     | 3/14/96    |         |
| 2319         D-217703         W-112.00         1188.70         1187.00         755.76         391.74         3.28         223.05         127.24         5.52         9.32         2.27         28301.29         40.00         6/1/93           2320         D-0360         W-428         1194.00         1260.00         715.60         540.40         5.00         336.95         11.82         178.75         12.88         11048.55         40.00         8/14/1           2321         D-0360         W-436         1119.00         1240.00         056.88         43.23         3.00         15.48         0.00         61.01         5.60         5.61.2         111048.55         40.00         8/14/1           2324         D-0360         W-170.00         1180.00         84.55         33.54         7.45         21.18         12.08         13.03.6         111048.55         40.00         115/9/1           2326         D-0360         W-33         1136.00         1240.00         708.45         33.44         41.66         5.89         20.412         2.04         78.09         10.82         81.60         110.045.5         41.00         115/9/1           2326         D-0360         W-131         1136.00         172.00 <td>2318</td> <td>D-1180-08(7)</td> <td>WL-273</td> <td>1164.60</td> <td>1235.00</td> <td>791.98</td> <td>443.02</td> <td>2.14</td> <td>371.38</td> <td>94.23</td> <td>3.66</td> <td>7.07</td> <td>21.38</td> <td>10262.20</td> <td>37.75</td> <td>8/30/12</td>                                                                                                    | 2318                                                                                                    | D-1180-08(7)  | WL-273            | 1164.60  | 1235.00  | 791.98           | 443.02 | 2.14   | 371.38 | 94.23  | 3.66   | 7.07  | 21.38  | 10262.20  | 37.75     | 8/30/12    |         |
| 2320         D>0425 01         W-17         1194.00         1240.00         778.66         531.34         A.90         3.70         0.71         0.55         0.10         0.00         6112.57         41.00         975/198           2321         D>0360         W-485         1179.00         1240.00         106.68         143.22         3.00         15.48         10.85         110.855         41.00         1178/15           2322         D>0360         W-419         1127.00         1240.00         106.68         143.32         5.00         15.48         0.00         15.15         3.83         111048.55         40.00         11/5/198           2324         D>0360         W-17         1194.00         1240.00         70.66         53.34         4.90         3.70         0.71         0.55         0.10         0.00         611.485         40.00         12/6/14           2326         D>04501         W-33         1194.00         128.00         83.44         31.6         5.59         88.74         15.9         2.38.6         111048.55         40.00         12/6/9           2327         D>0450         W-43.01         127.00         128.00         67.25         5.67.5         5.46         4.23 </td <td>2319</td> <td>D-2177-03</td> <td>W-112.00</td> <td>1180.70</td> <td>1187.00</td> <td>795.26</td> <td>391.74</td> <td>3.25</td> <td>238.95</td> <td>127.24</td> <td>5.52</td> <td>9.32</td> <td>2.27</td> <td>28301.29</td> <td>40.00</td> <td>6/1/09</td>                                                                                                    | 2319                                                                                                    | D-2177-03     | W-112.00          | 1180.70  | 1187.00  | 795.26           | 391.74 | 3.25   | 238.95 | 127.24 | 5.52   | 9.32  | 2.27   | 28301.29  | 40.00     | 6/1/09     |         |
| 1212         0-0360         W-428         1194.00         1204.00         719.60         540.40         5.00         336.95         11.82         178.25         12.88         128.65         111048.55         40.00         97/47           2322         0-0360         W-419         1224.00         1204.00         1966.80         231.32         5.00         5.61         111048.55         40.00         1120/95           2324         0-0360         W-170         1190.00         364.55         35.45         7.45         211.84         21.69         92.72         12.88         130.36         111048.55         40.00         12/p.14           2325         0-04360         W-17         1194.00         1200.00         786.85         511.46         5.89         203.68         6.59         88.74         15.19         27.35         111048.55         40.00         2/p.86           2326         0-04360         W-21.687.00         108.00         75.05         317.45         7.28         203.68         6.59         88.74         15.19         30.38         11048.55         40.00         2/p.168           2328         0-04360         W-21.387.00         1128.00         128.00         667.95         4.87 <td< td=""><td>2320</td><td>D-0425-01</td><td>W-17</td><td>1194.00</td><td>1240.00</td><td>708.66</td><td>531.34</td><td>4.90</td><td>3.70</td><td>0.71</td><td>0.55</td><td>0.10</td><td>0.00</td><td>61125.67</td><td>41.00</td><td>9/25/1998</td></td<>                                                                                                    | 2320                                                                                                    | D-0425-01     | W-17              | 1194.00  | 1240.00  | 708.66           | 531.34 | 4.90   | 3.70   | 0.71   | 0.55   | 0.10  | 0.00   | 61125.67  | 41.00     | 9/25/1998  |         |
| 1322         D0480         W*365         1179,00         1243,00         196,88         14.84         0.00         96,83         9.60         26.12         111048,55         40.00         1170/95           1234         D0480         WV:419         1237,00         1180,00         184,55         33.84         177,75         23.01         77,19         15.15         33.83         111048,55         40.00         11/g/19           2325         D042501         W17         1194,00         1180,00         70.866         53.14         4.90         7.75         71.86         55.10.10         0.00         61125.67         41.00         11/g/19           2326         D0480         W1287.00         1039.50         117.00         88.84         31.66         7.29         7.041         15.19         27.35         111048,55         40.00         2/g/g/g/g/g/g/g/g/g/g/g/g/g/g/g/g/g/g/g                                                                                                    | 2321                                                                                                    | D-0360        | W-428             | 1194.00  | 1260.00  | 719.60           | 540.40 | 5.50   | 336.95 | 11.82  | 178.25 | 12.88 | 129.65 | 111048.55 | 40.00     | 8/14/14    |         |
| 1232         Dode0         Wi-419         1237.00         126.10.0         969.50         271.50         6.25         177.75         23.01         71.99         15.15         33.83         111048.55         41.00.0         127/21           2325         Dod25 01         W417         1194.00         128.00         78.66         531.34         4.40         3.70         0.71         0.55         0.00         6112.867         41.00         11/5/1998           2326         Dod50         W333         1136.00         120.00         682.53         311.46         5.89         203.68         65.9         88.74         15.19         27.35         111048.55         40.00         2/28/3           2227         Dod50         W143         1241.00         1280.00         652.47         32.78         4.83         4.23         1.67         0.88         0.14         9.18         6112.857         41.00         16/71003           2329         Dod50         W131         1241.00         128.00         53.44         42.2         2.14         31.18         9.423         3.66         7.07         128.97         11048.55         41.00         16/71/7003           2330         Dod50         W131.80.01         1                                                                                                    | 2322                                                                                                    | D-0360        | W-365             | 1179.00  | 1240.00  | 1096.68          | 143.32 | 3.00   | 15.48  | 0.00   | 96,63  | 9.60  | 26.12  | 111048.55 | 40.00     | 11/30/95   |         |
| 1324         D-0360         WS01.077.01         107.00         1180.00         844.85         333.45         7.45         211.84         21.69         92.72         12.88         130.36         111048.55         41.00         12/s/14           2325         D-0360         W-333         1136.00         1220.00         898.24         311.66         5.89         203.68         6.59         88.74         15.19         27.35         111048.55         40.00         2/3/s/s           2327         D-0360         W12-087.00         1038.9.0         1088.00         750.55         317.45         7.29         204.12         2.04         78.09         10.82         88.63         111048.55         40.00         2/3/s/s           2328         D-04360         W413         1241.00         1280.00         92.42         3.4.87         21.818         2.4.31         55.90         1.4.42         130.36         111048.55         40.00         1/1/s/14           2330         D-0360         W4131         1241.00         128.00         93.400         7.8         31.66         7.07         19.89         11026.20         37.75         3/28/s           2331         D-10300R/J         W-334         1192.00         128.50                                                                                                    | 2323                                                                                                    | D-0360        | WL-419            | 1237.00  | 1261.00  | 969.50           | 291.50 | 6.25   | 177.75 | 23.01  | 71.99  | 15.15 | 33,83  | 111048.55 | 40.50     | 5/26/97    |         |
| 1325         D-0425-01         W-07         1194-00         1240.00         708.66         933.34         4.90         3.70         0.71         0.55         0.10         0.00         6112.67         41.00         11/5/198           2326         D-0360         W-133         1116.00         1220.00         883.44         311.66         5.89         203.68         6.59         88.74         15.19         27.35         111048.55         40.00         2/28/95           2327         D-0360         W21-087.00         1227.00         1290.00         622.05         667.95         4.65         4.23         1.67         0.88         0.144         5.18         61125.67         41.00         10/7/2003           2329         D-0360         W413         1241.00         128.00         53.40         7.278         316.06         23.80         187.04         13.00         11048.55         41.00         10/7/2003           2331         D-1180.08/7         W-312         1188.50         1107.00         138.08         443.02         2.14         371.38         94.23         3.66         7.07         23.57         10262.20         37.75         5/28/13           2332         D-1180.08         1043.00         746.                                                                                                    | 2324                                                                                                    | D-0360        | W501.077.01       | 1070.00  | 1180.00  | 844.55           | 335.45 | 7.45   | 211.84 | 21.69  | 92.72  | 12.98 | 130.36 | 111048.55 | 41.00     | 12/9/14    |         |
| 1336         D         1210.00         998.34         311.66         5.89         203.68         6.59         88.74         15.19         7.23         111048.55         40.00         2/28/s           2327         D-0360         W21-087.00         1039.50         1068.00         750.55         317.45         7.29         204.12         2.04         78.09         10.82         88.3         111048.55         40.00         5/28/s           2328         D-0425.05         W-60.01         1270.00         622.05         867.55         4.65         4.2         1.67         0.88         0.14         9.18         61125.67         41.00         10/7/2003           2330         D-0360         W-231.86.20         1170.00         653.00         7.98         316.66         23.80         132.03         11048.55         44.00         7.48         31.66         7.07         19.89         10262.20         37.75         3/29/12           2332         D-1180.08(7)         W-310         1180.00         844.58         33.54         7.45         211.84         21.69         92.72         12.88         138.51         11048.55         40.00         7/5/5/6           2334         D1180.00         1180.00         726.5                                                                                                    | 2325                                                                                                    | D-0425-01     | W-17              | 1194.00  | 1240.00  | 708.66           | 531.34 | 4,90   | 3.70   | 0.71   | 0.55   | 0.10  | 0.00   | 61125.67  | 41.00     | 11/5/1998  |         |
| 2327         D-0360         W21-087.00         1039.50         1068.00         750.55         317.45         7.29         204.12         2.04         78.09         10.82         88.63         111048.55         40.00         5/5/68           2328         D-0425-05         W-60.01         1270.00         1220.00         652.05         667.95         4.65         4.23         1.67         0.88         0.14         9.18         61125.67         41.00         10///19.03           2330         D-0360         W-131         1241.00         1280.00         652.47         327.53         4.87         218.18         24.31         55.90         14.42         130.36         111048.55         40.00         4////2/14           2330         D-0180-08(7)         W-344         1192.00         1285.00         841.98         443.02         2.14         371.38         94.23         3.66         7.07         12.89         1085.10         37.75         5//81.32           2331         D-1180-08(7)         W-400         1082.00         1180.00         764.68         415.22         3.29         403.09         5.41         9.41         4.38         0.00         1026.20         37.75         3//28//68           2335                                                                                                    | 2326                                                                                                    | D-0360        | W-353             | 1136.00  | 1210.00  | 898.34           | 311.66 | 5.89   | 203.68 | 6.59   | 88.74  | 15.19 | 27.35  | 111048.55 | 40.00     | 2/28/96    |         |
| 2328         D-0425 05         W +60.01         1270.00         1290.00         622.05         667.95         4.85         4.423         1.67         0.88         0.14         9.18         61125.67         41.00         10//7203           2339         D-0360         W 413         1241.00         1280.00         952.47         327.33         4.87         218.18         24.31         155.90         14.42         130.36         111048.55         40.00         1/17/100           2330         D-0360         W 4131         1275.00         831.98         443.02         2.14         371.38         94.23         3.66         7.07         19.89         10262.20         37.75         3/29/12           2332         D-1180.08(7)         W 344         1192.00         844.85         335.45         7.45         211.84         21.69         92.72         12.98         138.51         111048.55         41.00         7/5/16           2335         D-0360         WU-376         1118.00         764.68         41.52         3.29         43.39         9.41         4.38         0.00         10262.20         37.75         3/28/16           2335         D-0360         WU-376         1118.00         118.00         764.                                                                                                    | 2327                                                                                                    | D-0360        | W21-087.00        | 1039.50  | 1068.00  | 750.55           | 317.45 | 7 29   | 204.12 | 2.04   | 78.09  | 10.82 | 88.63  | 111048 55 | 40.00     | 5/5/08     |         |
| 2229         D0360         W413         1241.00         1280.00         952.47         327.53         4.87         218.18         24.31         55.90         14.42         130.36         111048.55         40.00         11/19/14           2330         D0360         WL231.36.00         1136.00         1170.00         635.00         7.98         316.66         22.800         187.04         13.0         128.37         111048.55         41.00         4/22/4           2332         D1180-08[7]         W-344         1192.00         1285.00         841.88         443.02         2.14         371.38         942.3         3.66         7.07         23.57         10262.20         37.75         3/29/12           2333         D-0180         W50.077.01         107.100         1180.00         74.45         33.34         7.45         211.84         21.69         9.27         1.28         138.51         11048.55         40.00         7/5/a5           2335         D-0360         WW-376         1115.00         178.08         55.20         5.50         27.75         6.548         204.97         11.88         138.51         111048.55         40.00         1/27/98           2336         D0360         WW-376 <td< td=""><td>2328</td><td>D-0425-05</td><td>W-60.01</td><td>1270.00</td><td>1290.00</td><td>622.05</td><td>667.95</td><td>4.65</td><td>4 23</td><td>1.67</td><td>0.88</td><td>0.14</td><td>9.18</td><td>61125.67</td><td>41.00</td><td>10/7/2003</td></td<>                                                                                                    | 2328                                                                                                    | D-0425-05     | W-60.01           | 1270.00  | 1290.00  | 622.05           | 667.95 | 4.65   | 4 23   | 1.67   | 0.88   | 0.14  | 9.18   | 61125.67  | 41.00     | 10/7/2003  |         |
| 2330         D0360         WL231.362.00         1126.00         125.00         534.00         7.98         316.06         23.80         187.04         13.10         128.37         111048.55         41.00         4/22/14           2331         D-1180-08[7]         W-312         1183.60         127.500         831.98         443.02         2.14         371.38         94.23         3.66         7.07         19.89         10262.20         37.75         3/28/13           2332         D-1180-08[7]         W-314         1192.00         128.50         841.98         443.02         2.14         371.38         94.23         3.66         7.07         19.89         10262.20         37.75         3/28/13           2334         D-1180-03(7)         W-100         1082.00         746.48         415.52         32.92         403.09         5.41         9.41         4.38         100.01         626.20         37.75         3/29/06           2335         D-0360         DW-427         123.00         1265.00         702.80         552.20         5.50         277.65         65.48         204.97         11.83         38.09         111048.55         41.00         1/24/14           2336         D-0360         W-1736                                                                                                    | 2329                                                                                                    | D-0360        | W-413             | 1241.00  | 1280.00  | 952.47           | 327.53 | 4.87   | 21818  | 24.31  | 55.90  | 14.42 | 130.36 | 111048 55 | 40.50     | 11/19/14   |         |
| Cost         Cost         Cost <thcost< th="">         Cost         Cost         <thc< td=""><td>2330</td><td>D-0360</td><td>WI 231 362 00</td><td>1136.00</td><td>1170.00</td><td>636.00</td><td>534.00</td><td>7.98</td><td>316.06</td><td>23.80</td><td>187.04</td><td>13.10</td><td>128.37</td><td>111048.55</td><td>41.00</td><td>4/22/14</td></thc<></thcost<>                                                                                                    | 2330                                                                                                    | D-0360        | WI 231 362 00     | 1136.00  | 1170.00  | 636.00           | 534.00 | 7.98   | 316.06 | 23.80  | 187.04 | 13.10 | 128.37 | 111048.55 | 41.00     | 4/22/14    |         |
| Lass         Dalace         Lass         Dalace         Lass         Dalace         Dalace                                                                                                    | 2331                                                                                                    | D-1180-08(7)  | W-312             | 1183.60  | 1275.00  | 831.98           | 443.02 | 2.14   | 371.38 | 04.23  | 3.66   | 7.07  | 19.89  | 10262.20  | 37.75     | 3/20/12    |         |
| Line         Line         Line <thlin< th=""> <thline< th="">         Line         Li</thline<></thlin<>                                                                                                    | 2332                                                                                                    | D-1180-08(7)  | W-344             | 1192.00  | 1285.00  | 841.98           | 443.02 | 2.14   | 371.38 | 94.23  | 3.66   | 7.07  | 23.57  | 10262.20  | 37.75     | 5/28/13    |         |
| 233       D-180-03(7)       1001.00       1100.00       764.68       415.32       3.29       40.309       52.12       112.80       1002       11002.00       1100.00       774.60         2334       D-180-03(7)       W-100       1022.00       1180.00       764.68       415.32       3.29       403.09       54.1       9.41       4.38       0.00       10262.20       37.75       3/22/66         2335       D-0360       WU-47       113.00       1131.00       702.80       562.20       5.50       277.65       65.48       204.97       11.83       38.09       111048.55       41.00       1/14/16         2336       D-0360       WL-86.00       1181.00       1181.00       82.47       33.34       4.90       243.57       13.34       48.14       14.88       138.09       111048.55       41.00       1/14/16         2337       D-0425.01       WL-86.00       1180.00       125.00       82.47       33.23       4.87       21.18       24.14       44.88       138.09       111048.55       41.00       1/14/16         2338       D-0425.01       W-418       1163.00       1180.00       852.47       32.75       32.12       37.80       95.38       3.82                                                                                                    | 2222                                                                                                    | D-0260        | W/501 077 01      | 1071.00  | 1190.00  | 944.55           | 225.45 | 7.45   | 211.90 | 21.69  | 02.72  | 12.09 | 129.51 | 111049 55 | 41.00     | 7/5/16     |         |
| 2335       Desso       Desso <thdesso< th=""> <thdesso< th=""> <thdes< td=""><td>2333</td><td>D-1190-02(7)</td><td>W-100</td><td>1092.00</td><td>1190.00</td><td>764.69</td><td>115.22</td><td>3 20</td><td>403.09</td><td>5.41</td><td>9.11</td><td>12.30</td><td>0.00</td><td>10262.20</td><td>27.75</td><td>3/29/06</td></thdes<></thdesso<></thdesso<>                                                                                                    | 2333                                                                                                    | D-1190-02(7)  | W-100             | 1092.00  | 1190.00  | 764.69           | 115.22 | 3 20   | 403.09 | 5.41   | 9.11   | 12.30 | 0.00   | 10262.20  | 27.75     | 3/29/06    |         |
| Loss         Dosto         Loss         Loss <thloss< th="">         Loss         Loss         <th< td=""><td>2335</td><td>D-1100-05(7)</td><td>DW-107</td><td>1230.00</td><td>1265.00</td><td>702.80</td><td>562.20</td><td>5.50</td><td>277.65</td><td>65.48</td><td>204.97</td><td>11.93</td><td>38.00</td><td>111048 55</td><td>40.50</td><td>2/27/09</td></th<></thloss<>                                                                                                    | 2335                                                                                                    | D-1100-05(7)  | DW-107            | 1230.00  | 1265.00  | 702.80           | 562.20 | 5.50   | 277.65 | 65.48  | 204.97 | 11.93 | 38.00  | 111048 55 | 40.50     | 2/27/09    |         |
| L330         D-0425-05         WEP30         1113.00         1113.00         1131.00         1131.00         133.34         4.90         243.37         15.34         44.14         14.85         138.10         111048.55         41.00         1114/16           2337         D-0425-05         WU-86.00         1128.00         1128.00         128.00         824.20         440.80         2.32         1.86         0.89         1.46         0.15         10.97         6112.5.67         41.00         1/5/2004           2338         D-0425-01         DW-87         1128.00         128.00         852.47         327.53         4.87         218.18         24.31         55.90         14.42         35.29         111048.55         40.05         7/19/97           2340         D-1180-08(69)         W-311         1126.00         784.71         475.29         3.21         378.08         96.33         3.82         7.20         15.87         41.00         3/23/199           2342         D-04360         W-363.375.00         925.00         1100.00         786.58         263.05         7.55         115.24         35.79         10.00         6112.5.67         41.00         3/13/91           2343         D-04360         W-202 <td>2000</td> <td>0.0360</td> <td>UVV-427</td> <td>1115.00</td> <td>11203.00</td> <td>702.00</td> <td>222.20</td> <td>3.30</td> <td>277.03</td> <td>12.24</td> <td>104.97</td> <td>14.00</td> <td>129.09</td> <td>111046.33</td> <td>40.00</td> <td>11/11/190</td>                                                                                                    | 2000                                                                                                    | 0.0360        | UVV-427           | 1115.00  | 11203.00 | 702.00           | 222.20 | 3.30   | 277.03 | 12.24  | 104.97 | 14.00 | 129.09 | 111046.33 | 40.00     | 11/11/190  |         |
| LSS         DodeCov         Micro.ov         Micro.ov         M                                                                                                    | 2030                                                                                                    | D 0435 05     | WE-/30            | 1113.00  | 1351.00  | 797.00           | 333.34 | 4.90   | 243.37 | 15.34  | 40.14  | 14.88 | 10.07  | 6110667   | 41.00     | 1/5/2004   |         |
| L336         Dodd25 of<br>DV450         DV470         L105.00         L105.00         L22.00         S21.75         L23.75         L4.76         L21.816         L24.51         D55.90         L44.2         D55.90         L44.2         D55.90         L44.2         D55.90         L44.2         D55.90         L42.2         D44.25         L40.50         L40.50 <thl41.50< th=""> <thl40.50< th=""> <th l40.50<="" td=""><td>1220</td><td>D-0423-03</td><td>WL-00.00</td><td>1162.00</td><td>1190.00</td><td>051 47</td><td>217 52</td><td>4.02</td><td>1.00</td><td>0.69</td><td>1.40</td><td>14.42</td><td>25.20</td><td>111049 55</td><td>41.00</td><td>7/10/07</td></th></thl40.50<></thl41.50<>                                             | <td>1220</td> <td>D-0423-03</td> <td>WL-00.00</td> <td>1162.00</td> <td>1190.00</td> <td>051 47</td> <td>217 52</td> <td>4.02</td> <td>1.00</td> <td>0.69</td> <td>1.40</td> <td>14.42</td> <td>25.20</td> <td>111049 55</td> <td>41.00</td> <td>7/10/07</td> | 1220          | D-0423-03         | WL-00.00 | 1162.00  | 1190.00          | 051 47 | 217 52 | 4.02   | 1.00   | 0.69   | 1.40  | 14.42  | 25.20     | 111049 55 | 41.00      | 7/10/07 |
| L355         D-042301         D-042301         D-042501         D-042501         D-04050         D-042501         D-04050         D-04050 <thd-04050< th=""> <thd-04050< t<="" td=""><td>2338</td><td>D-0350</td><td>W-418</td><td>1163.00</td><td>1120.00</td><td>652.47<br/>901.75</td><td>327.53</td><td>4.8/</td><td>218.18</td><td>24.31</td><td>55.90</td><td>14.42</td><td>35.29</td><td>611048.55</td><td>40.50</td><td>1/19/9/</td></thd-04050<></thd-04050<> | 2338                                                                                                    | D-0350        | W-418             | 1163.00  | 1120.00  | 652.47<br>901.75 | 327.53 | 4.8/   | 218.18 | 24.31  | 55.90  | 14.42 | 35.29  | 611048.55 | 40.50     | 1/19/9/    |         |
| 2340       D-1180-00806       W-S11       1186.40       1260.00       78.71       475.29       3.71       378.08       96.38       3.82       7.20       15.87       1026.20       37.75       3729/13         2341       D-0425-01       W-118       1234.00       1260.00       614.17       645.83       1.10       4.90       0.39       1.04       0.13       0.00       61125.67       41.00       3/13/31         2342       D-0360       W-202       1160.00       1210.00       1066.68       14.32       3.00       15.48       0.00       96.63       9.60       6.99       111048.55       40.00       3/13/31         2344       D-0425-01       WL-9       961.00       983.00       696.70       2286.30       7.55       115.24       35.79       109.05       13.01       134.61       111048.55       41.00       8/17/15         2345       D-0360       W-91       126.00       127.50       286.30       5.30       1.65       0.11       1.08       0.10       0.00       61125.67       41.00       1/2/198         2345       D-0360       W-428       121.000       122.00       891.75       33.025       4.16       2.65       0.21       1.91                                                                                                    | 2339                                                                                                    | D-0425-01     | DW-87             | 1218.00  | 1222.00  | 891.75           | 330.25 | 4.16   | 2.65   | 0.21   | 0.19   | 0.04  | 0.00   | 61125.67  | 41.00     | 2/10/1999  |         |
| 2342         D-042 501         W+115         1234.00         1200.00         141.7         543.83         1.10         4.90         0.39         1.04         0.13         0.00         b1125.b7         41.00         3/23/199           2342         D-0360         W-202         1160.00         120.00         106.68         143.32         3.00         15.48         0.00         96.63         9.60         6.99         1104.855         41.00         3/23/19           2343         D-0360         W336.375.00         925.00         1000.00         736.95         263.05         7.55         115.24         35.79         109.05         13.01         134.61         111045.55         41.00         8/17/15           2344         D-0425.01         WL-9         961.00         98.00         65.70         286.30         5.30         1.65         0.11         1.08         0.10         0.00         6112.567         41.00         11/1/1/14           2345         D-0360         W-428         120.00         126.00         719.60         540.40         5.50         336.95         11.82         178.25         12.83         130.36         111048.55         40.00         11/11/14           2346         D-04501                                                                                                    | 2340                                                                                                    | D-1180-08(6a) | W-311             | 1186.40  | 1260.00  | /84./1           | 4/5.29 | 3.21   | 3/8.08 | 96.38  | 3.82   | 7.20  | 15.87  | 10262.20  | 37.75     | 3/29/13    |         |
| 2342         Do360         W-202         116.00         1210.00         106.68         143.22         3.00         15.48         0.00         96.53         9.60         5.99         111048.55         40.00         3/13/91           2343         D-0360         W36.375.00         925.00         1000.00         786.95         263.05         7.55         115.24         35.79         109.05         13.04         134.61         111048.55         41.00         8/17/15           2344         D-0425.01         WL-9         961.00         985.00         696.7         286.30         5.30         1.65         0.11         1.08         0.10         0.00         61125.67         41.00         1/1/1/198           2345         D-0360         W-428         1210.00         1275.00         846.55         428.45         7.05         259.73         45.00         112.83         14.07         67.27         111048.55         40.00         1/1/1/198           2347         D-0425.01         DW-87         1221.00         1280.00         71.65         336.95         11.82         17.82         12.88         130.36         111048.55         40.00         1/2/199           2348         D-2091.4         WL-13         117                                                                                                    | 2341                                                                                                    | D-0425-01     | W-118             | 1234.00  | 1260.00  | 614.1/           | 645.83 | 1.10   | 4.90   | 0.39   | 1.04   | 0.13  | 0.00   | 61125.67  | 41.00     | 3/23/1999  |         |
| 2345         Dusso         Wash, SY, SUU         92, SUU         1000,00         76, SP         26, SP         7, SP         115, 24         35, 79         109, SP         13.01         134, 61         111048, SP         41, 00         8/17/L5           2344         D-0425-01         WL-9         961, 00         983, 00         766, 67         2286, 30         5, 30         1.65         0.11         1.08         0.10         0.00         61125, 67         41, 00         1/1/1/1998           2345         D-0360         W-691         1260, 00         1275, 00         428, 45         7, 05         259, 73         45, 00         112.83         14, 77         67, 27         111048, 55         40, 00         1/1/1/14           2347         D-0360         W-428         121, 00         122, 00         891, 75         330, 25         4, 16         2, 65         0, 21         17, 82         13, 36         111048, 55         40, 00         1/2/1999           2348         D-02914         WL-13         117, 00         122, 00         891, 75         518, 47         7, 08         37, 81         9, 26         93, 89         21, 49         10, 00, 0         112, 100         1/2, 1/99           2348         D-02944         W                                                                                                    | 2342                                                                                                    | D-0360        | W-202             | 1160.00  | 1210.00  | 1066.68          | 143.32 | 3.00   | 15.48  | 0.00   | 96.63  | 9.60  | 6.99   | 111048.55 | 40.00     | 3/13/91    |         |
| 2344         D-0425-01         WL-9         961.00         983.00         696.70         286.30         5.30         1.65         0.11         1.08         0.10         0.00         61125.67         41.00         11/1/2/1998           2345         D-0360         W-961         1260.00         1275.00         846.55         428.45         7.05         259.73         45.00         112.83         14.77         67.27         111048.55         40.00         11/11/14           2346         D-0360         W-428         121.00         1226.00         874.65         428.45         7.05         259.73         45.00         112.83         14.77         67.27         111048.55         40.00         11/11/14           2347         D-0425.01         DW-87         122.100         122.00         891.75         330.25         4.16         2.65         0.21         0.19         0.04         0.00         6112.67         41.00         1/23/1999           2348         D-0360         W-294         1081.00         1125.00         1064.00         151.00         3.50         11.63         3.317         8.25         4.14         2.07         1118.55         40.50         1/27/94           2349         D-0360                                                                                                    | 2343                                                                                                    | D-0360        | W336.375.00       | 925.00   | 1000.00  | 736.95           | 263.05 | 7.55   | 115.24 | 35.79  | 109.05 | 13.01 | 134.61 | 111048.55 | 41.00     | 8/17/15    |         |
| 2245         D-0360         W-691         1260.00         1275.00         846.55         428.45         7.05         25.973         45.00         112.83         14.77         67.27         111048.55         40.50         2/24/04           2346         D-0360         W-428         1210.00         1260.00         719.60         550.40         5.50         336.95         11.82         178.25         12.88         130.36         111048.55         40.00         11/1/14           2347         D-0425.01         DW-87         1221.00         1221.00         891.75         330.25         4.16         2.65         0.21         0.19         0.04         0.00         61125.67         41.00         1/2/199           2348         D-2091.4         WL-113         1170.00         121.00         1064.00         151.00         3.50         116.01         33.17         8.25         4.14         2.07         1118.157         37.50         7/1/11           2349         D-0360         W-294         1081.00         1125.00         606.53         518.47         7.08         37.381         9.26         93.89         21.49         18.09         111048.55         40.50         1/2/144           2350         D-180.08(6                                                                                                    | 2344                                                                                                    | D-0425-01     | WL-9              | 961.00   | 983.00   | 696.70           | 286.30 | 5.30   | 1.65   | 0.11   | 1.08   | 0.10  | 0.00   | 61125.67  | 41.00     | 11/12/1998 |         |
| 2246         D-0360         W-428         1210.00         126.00         719.60         540.40         5.50         336.95         11.82         178.25         12.88         130.36         111048.55         40.00         11/1/1/4           2347         D-0425-01         DW-87         1221.00         1222.00         891.75         330.25         4.16         2.65         0.21         0.19         0.04         0.00         61125.67         41.00         1/23/1999           2348         D-2091.4         WL-113         1170.00         1215.00         1064.00         151.00         3.50         116.01         33.17         8.25         4.14         2.07         1118.157         37.05         7/1/1           2349         D-0360         W-294         1081.00         1125.00         606.53         518.47         7.08         373.81         9.26         93.89         21.49         18.09         111048.55         40.50         1/27/94           2350         D-1180-08(6)         W-303         1201.00         124.00         76.71         47.29         3.21         378.08         96.38         3.82         7.20         15.87         1026.20         37.75         8/26/14           2352         D-2360 <td>2345</td> <td>D-0360</td> <td>W-691</td> <td>1260.00</td> <td>1275.00</td> <td>846.55</td> <td>428.45</td> <td>7.05</td> <td>259.73</td> <td>45.00</td> <td>112.83</td> <td>14.77</td> <td>67.27</td> <td>111048.55</td> <td>40.50</td> <td>2/24/04</td>                                                                                                    | 2345                                                                                                    | D-0360        | W-691             | 1260.00  | 1275.00  | 846.55           | 428.45 | 7.05   | 259.73 | 45.00  | 112.83 | 14.77 | 67.27  | 111048.55 | 40.50     | 2/24/04    |         |
| 2347         D-0425-01         DW-87         1221.00         1222.00         830.25         4.16         2.65         0.21         0.19         0.04         0.00         6112.67         41.00         1/23/1999           2348         D-0350         WL-113         1170.00         1215.00         1064.00         151.00         3.50         116.01         33.17         8.25         4.14         2.07         1118.157         37.50         7/1/11           2349         D-0360         W-294         1081.00         1125.00         606.53         518.47         7.08         37.381         9.26         93.89         21.49         180.09         1110.45.5         40.50         1/27/94           2350         D-1180.08(6)         W-303         1201.00         1240.00         764.71         475.29         3.21         378.08         96.38         3.82         7.20         15.87         10262.20         37.75         \$2/5/14           2351         D-0360         W-165         1096.00         1140.00         589.95         56.47         398.42         36.41         91.79         19.89         6.99         111048.55         40.50         2/6/14           2352         D2317         M28         648.00                                                                                                    | 2346                                                                                                    | D-0360        | W-428             | 1210.00  | 1260.00  | 719.60           | 540.40 | 5.50   | 336.95 | 11.82  | 178.25 | 12.88 | 130.36 | 111048.55 | 40.00     | 11/11/14   |         |
| 2348         D-2091-4         WL-113         1170.00         1215.00         1064.00         151.00         3.50         116.01         33.17         8.25         4.14         2.07         11181.57         37.50         7/1/1           2349         D-0360         W-294         1081.00         1125.00         665.3         518.47         7.08         37.81         9.26         93.89         21.49         180.90         11104.55         40.50         1/27/94           2350         D-1800·08(6)         W-303         1201.00         124.00         764.71         475.29         3.21         378.08         96.38         3.82         7.20         15.87         10262.20         37.75         8/26/34           2351         D-0360         W-465         1096.00         1140.00         580.96         559.04         6.47         398.42         36.41         91.79         19.89         6.99         11104.55         40.50         2/6/91           2352         D2317         M2B         648.00         72.00         479.90         240.10         5.25         188.65         56.10         0.00         5.25         1.60         2061.00         41.00         5/15/31                                                                                                    | 2347                                                                                                    | D-0425-01     | DW-87             | 1221.00  | 1222.00  | 891.75           | 330.25 | 4.16   | 2.65   | 0.21   | 0.19   | 0.04  | 0.00   | 61125.67  | 41.00     | 1/23/1999  |         |
| 2249         D-0360         W-294         1081.00         1125.00         66.53         51.847         7.08         37.81         9.26         9.89         21.49         18.09         111048.55         40.50         1/27/94           2350         D-180.09(6)         W-303         1201.00         124.00         764.71         475.29         3.21         37.88         9.63         3.82         7.20         15.87         1026.20         37.55         8/26/14           2351         D-0360         W-465         1096.00         1140.00         580.96         559.04         6.47         39842         36.41         91.79         19.89         6.99         111048.55         40.50         2/6/91           2352         D2317         M2B         648.00         72.00         47.99         24.01         5.25         188.65         56.10         0.00         5.25         1.60         2106.00         41.00         5/15/13                                                                                                    | 2348                                                                                                    | D-2091-4      | WL-113            | 1170.00  | 1215.00  | 1064.00          | 151.00 | 3.50   | 116.01 | 33.17  | 8.25   | 4.14  | 2.07   | 11181.57  | 37.50     | 7/1/11     |         |
| 2250         D-1180-08(e)         W-303         1201.00         1240.00         74.71         475.29         3.21         37.808         96.38         3.82         7.0         15.87         1026.20         37.75         8/26/14           2351         D-0360         W+165         1096.00         1140.00         580.96         559.04         6.47         398.42         36.41         91.79         19.89         6.99         111048.55         40.50         2/5/14           2352         D2317         M2B         648.00         72.00         479.90         240.10         5.25         188.55         56.10         0.00         5.25         1.60         206.100         41.00         5/15/13                                                                                                    | 2349                                                                                                    | D-0360        | W-294             | 1081.00  | 1125.00  | 606.53           | 518.47 | 7.08   | 373.81 | 9.26   | 93.89  | 21.49 | 18.09  | 111048.55 | 40.50     | 1/27/94    |         |
| 2351         D-0360         W+165         1096.00         1140.00         580.96         559.04         6.47         398.42         36.41         91.79         19.89         6.99         111048.55         40.50         2/6/91           2352         D2317         M2B         648.00         720.00         479.90         240.10         5.25         188.65         56.10         0.00         5.25         1.60         2061.00         41.00         5/15/13                                                                                                    | 2350                                                                                                    | D-1180-08(6a) | W-303             | 1201.00  | 1240.00  | 764.71           | 475.29 | 3.21   | 378.08 | 96.38  | 3.82   | 7.20  | 15.87  | 10262.20  | 37.75     | 8/26/14    |         |
| 2352 D2317 M2B 648.00 720.00 479.90 240.10 5.25 188.65 56.10 0.00 5.25 <u>1.60</u> 2061.00 41.00 5/15/13                                                                                                    | 2351                                                                                                    | D-0360        | W-165             | 1096.00  | 1140.00  | 580.96           | 559.04 | 6.47   | 398.42 | 36.41  | 91.79  | 19.89 | 6.99   | 111048.55 | 40.50     | 2/6/91     |         |
|                                                                                                    | 2352                                                                                                    | D2317         | M2B               | 648.00   | 720.00   | 479.90           | 240.10 | 5.25   | 188.65 | 56.10  | 0.00   | 5.25  | 1.60   | 2061.00   | 41.00     | 5/15/13    |         |

| 2353              | D-0360                 | WL231.362.00      | 1106.00 | 1170.00 | 636.00              | 534.00         | 7.98         | 316.06                                                                                                    | 23.80                                 | 187.04       | 13.10         | 138.51 | 111048.55                                | 41.00       | 9/1/16                |
|-------------------|------------------------|-------------------|---------|---------|---------------------|----------------|--------------|----------------------------------------------------------------------------------------------------|---------------------------------------|--------------|---------------|--------|------------------------------------------|-------------|-----------------------|
| 2354              | D2317                  | M2A               | 645.00  | 720.00  | 479.90              | 240.10         | 5.25         | 188.65                                                                                                    | 56.10                                 | 0.00         | 5.25          | 1.60   | 2061.00                                  | 41.00       | 6/16/15               |
| 2355              | D-0360                 | DW-430            | 1254.00 | 1270.00 | 934.55              | 335.45         | 7.45         | 211.84                                                                                                    | 21.69                                 | 92.72        | 12.98         | 39.40  | 111048.55                                | 41.00       | 5/20/98               |
| 2356              | D-0426                 | W-19C             | 1014.50 | 1215.00 | 906.25              | 308.75         | 4.00         | 230.75                                                                                                    | 38.14                                 | 0.00         | 8.10          | 12.64  | 35708.87                                 | 39.00       | 8/23/12               |
| 2357              | D-0360                 | W-312A            | 1254.00 | 1315.00 | 764.30              | 550.70         | 7.10         | 325.95                                                                                                    | 44.97                                 | 162.21       | 15.14         | 24.01  | 111048.55                                | 40.50       | 5/31/95               |
| 2358              | D-2187                 | W-370             | 1203.00 | 1240.00 | 801.33              | 438.67         | 2.92         | 228.00                                                                                                    | 205.50                                | 3.00         | 4.09          | 0.63   | 14151.11                                 | 37.50       | 4/11/11               |
| 2359              | D2233                  | DW-7              | 753.00  | 774.00  | 617.87              | 156.13         | 3.41         | 71.09                                                                                                    | 74.83                                 | 1.33         | 3.51          | 6.10   | 14067.46                                 | 40.00       | 7/20/15               |
| 2360              | D-0425-01              | W-124             | 1242.00 | 1260.00 | 949.88              | 310.12         | 3.40         | 1.38                                                                                                    | 0.00                                  | 1.61         | 0.13          | 0.00   | 61125.67                                 | 41.00       | 11/24/1998            |
| 2361              | D-21.87                | W-3.70            | 1204.00 | 1240.00 | 801.33              | 438.67         | 2.92         | 228.00                                                                                                    | 205 50                                | 3.00         | 4.09          | 0.63   | 14151 11                                 | 37.50       | 5/12/11               |
| 2362              | D-0360                 | W-666             | 1055.00 | 1065.00 | 801.65              | 263.35         | 7.00         | 108 55                                                                                                    | 53.31                                 | 84.24        | 5.91          | 126.43 | 111048 55                                | 40.50       | 2/25/14               |
| 2363              | D-0360                 | W-666             | 1055.00 | 1065.00 | 801.65              | 263.35         | 7.00         | 108.55                                                                                                    | 53.31                                 | 84.24        | 5.01          | 126.13 | 111048.55                                | 40.50       | 1/13/14               |
| 2264              | D 1010                 | W 201             | 1220.00 | 1260.00 | 769 92              | 401.17         | 2.00         | 200.07                                                                                                    | 144.46                                | 52.56        | 4.00          | 2 94   | 11194.02                                 | 27.50       | 10/7/00               |
| 2365              | D-0425-01              | W-95              | 1207.00 | 1240.00 | 979.88              | 310.12         | 3.00         | 1 38                                                                                                    | 0.00                                  | 1.61         | 0.13          | 0.00   | 61125.67                                 | 41.00       | 10/13/1998            |
| 2266              | D-2177-02              | W-22.00           | 975.70  | 992.00  | 709.01              | 92.00          | 2.02         | 49.17                                                                                                    | 2.50                                  | 0.00         | 2.02          | 2.11   | 29201.20                                 | 40.00       | 2/2/00                |
| 2367              | D-0260                 | W-33.00           | 1221.00 | 1259.00 | 925.01              | 422.00         | 5.12         | 221.07                                                                                                    | 22.71                                 | 69.59        | 16.17         | 22.92  | 111049 55                                | 40.00       | 5/27/07               |
| 2307              | D-0350                 | Powing Craw Shoft | 1231.00 | 627.76  | 249.21              | 290.55         | J.12<br>4 17 | 77.51                                                                                                    | 250 71                                | 2.04         | 5.75          | 20.62  | 20419.22                                 | 41.20       | 10/0/10               |
| 2308              | D-0354                 | Noving Crew Shart | 437.03  | 1380.00 | 246.21              | 207.52         | 4.17         | 21010                                                                                                    | 238.71                                | 5.04         | 5.75          | 120.61 | 20418.52                                 | 41.20       | 1/22/18               |
| 2305              | D-0360                 | W-414             | 1207.00 | 1230.00 | 952.47              | 327.33         | 4.07         | 112.12                                                                                                    | 24.51                                 | 116.20       | 0.10          | 136.01 | 111048.55                                | 40.50       | 1/23/17               |
| 2570              | D-0360                 | W-308             | 11/1.00 | 1222.00 | 904.34              | 237.40         | 4.90         | 115.15                                                                                                    | 22.11                                 | 0.30         | 9.10          | 120.45 | C11046.33                                | 40.30       | 1/21/14               |
| 2371              | D-0423-01              | W-42              | 1197.00 | 1223.00 | 1144.42             | /8.58          | 5.76         | 0.35                                                                                                    | 0.02                                  | 0.39         | 10.11         | 0.00   | 01123.07                                 | 41.00       | 5/20/07               |
| 2372              | D-0360                 | VV-3/8            | 1297.00 | 1325.00 | 855.21              | 4/1./9         | 5.29         | 321.05                                                                                                    | 01./U                                 | 78.55        | 18.20         | 33.83  | 111048.55                                | 40.00       | 5/20/97               |
| 23/3              | D-0360                 | WL-381            | 1283.00 | 1325.00 | 803.21              | 4/1./9         | 5.29         | 321.05                                                                                                    | 01.70                                 | 107.04       | 13.20         | 33.83  | 111048.55                                | 40.00       | 4/10/97               |
| 2374              | D-0360                 | WLZ31.302.00      | 1130.00 | 1170.00 | 740.00              | 534.00         | 7.98         | 310.00                                                                                                    | 23.80                                 | 187.04       | 13.10         | 128.37 | 111048.55                                | 41.00       | 5/13/14               |
| 2375              | D-0360                 | W-428             | 1222.00 | 1260.00 | /19.60              | 540.40         | 5.50         | 336.95                                                                                                    | 11.82                                 | 1/8.25       | 12.88         | 126.43 | 111048.55                                | 40.00       | 2/20/14               |
| 2376              | D-0360                 | W-400             | 1261.00 | 1315.00 | 1023.50             | 291.50         | 6.25         | 1/7.75                                                                                                    | 23.01                                 | /1.99        | 15.15         | 33.83  | 111048.55                                | 40.50       | 5/26/97               |
| 2377              | D-2177-03              | W-105.00          | 916.70  | 923.00  | 608.58              | 314.42         | 3.04         | 213.48                                                                                                    | /1.33                                 | 1.25         | 5.55          | 2.42   | 28301.29                                 | 40.00       | 9/15/09               |
| 2378              | D-0360                 | W-341             | 893.00  | 920.00  | 791.70              | 128.30         | 5.87         | 17.73                                                                                                    | 0.00                                  | 82.11        | 9.03          | 26.12  | 111048.55                                | 40.00       | 12/26/95              |
| 2379              | D-0360                 | W-368             | 1138.00 | 1185.00 | 1041.68             | 143.32         | 3.00         | 15.48                                                                                                    | 0.00                                  | 96.63        | 9.60          | 28.69  | 111048.55                                | 40.00       | 5/29/96               |
| 2380              | D-0360                 | W336.375.00       | 928.00  | 1000.00 | 736.95              | 263.05         | 7.55         | 115.24                                                                                                    | 35.79                                 | 109.05       | 13.01         | 137.99 | 111048.55                                | 41.00       | 5/2/16                |
| 2381              | D-0425-01              | W-72              | 1109.00 | 1165.00 | 551.25              | 613.75         | 6.85         | 4.04                                                                                                    | 0.67                                  | 1.26         | 0.15          | 0.00   | 61125.67                                 | 41.00       | 1/22/1999             |
| 2382              | D-1180-08(7)           | W-343             | 1159.60 | 1262.00 | 818.98              | 443.02         | 2.14         | 371.38                                                                                                    | 94.23                                 | 3.66         | 7.07          | 23.57  | 10262.20                                 | 37.75       | 5/28/13               |
| 2383              | D-0360                 | W-174             | 1054.00 | 1117.00 | 823.10              | 293.90         | 7.12         | 127.60                                                                                                    | 10.23                                 | 132.06       | 16.83         | 7.80   | 111048.55                                | 40.50       | 4/8/91                |
| 2384              | D-0425-05              | DW-53.01          | 1280.00 | 1305.00 | 637.85              | 667.15         | 5.93         | 4.36                                                                                                    | 0.71                                  | 1.51         | 0.18          | 10.97  | 61125.67                                 | 41.00       | 2/23/2004             |
| 2385              | D-0360                 | W21-087.00        | 1038.80 | 1068.00 | 750.55              | 317.45         | 7.29         | 204.12                                                                                                    | 2.04                                  | 78.09        | 10.82         | 90.29  | 111048.55                                | 40.00       | //10/08               |
| 2386              | D-0425-05              | W-14.00           | 1282.00 | 1310.00 | 730.06              | 579.94         | 0.25         | 4.02                                                                                                    | 0.24                                  | 1.16         | 0.08          | 9.18   | 61125.67                                 | 41.00       | 10/13/2003            |
| 2387              | D-2177-02              | WL-194            | 883.70  | 890.00  | 766.30              | 123.70         | 3.58         | 14.33                                                                                                    | 75.08                                 | 0.00         | 3.58          | 0.18   | 28301.29                                 | 40.00       | 1/6/05                |
| 2388              | D-1180-08(6a)          | W-319             | 1153.70 | 1262.00 | 786.71              | 475.29         | 3.21         | 378.08                                                                                                    | 96.38                                 | 3.82         | 7.20          | 15.87  | 10262.20                                 | 37.75       | 2/28/12               |
| 2389              | D-0425-05              | W-116.00          | 1110.00 | 1150.00 | 740.64              | 409.36         | 1.33         | 2.24                                                                                                    | 0.99                                  | 0.84         | 0.08          | 14.00  | 61125.67                                 | 41.00       | 8/16/2004             |
| 2390              | D-0426-04              | WL-13             | 1158.00 | 1190.00 | 797.65              | 392.35         | 3.00         | 152.94                                                                                                    | 213.01                                | 6.30         | 5.73          | 0.00   | 35708.87                                 | 39.00       | 5/21/90               |
| 2391              | D-0360                 | DW-430            | 1250.00 | 1270.00 | 934.55              | 335.45         | 7.45         | 211.84                                                                                                    | 21.69                                 | 92.72        | 12.98         | 39.40  | 111048.55                                | 41.00       | 4/13/98               |
| 2392              | D-1019                 | WL-18             | 974.00  | 1005.00 | 739.00              | 266.00         | 4.00         | 157.00                                                                                                    | 112.00                                | 0.00         | 4.00          | 3.84   | 11184.92                                 | 37.50       | 8/10/11               |
| 2393              | D-0360                 | W-414             | 1231.00 | 1280.00 | 952.47              | 327.53         | 4.87         | 218.18                                                                                                    | 24.31                                 | 55.90        | 14.42         | 130.36 | 111048.55                                | 40.50       | 10/16/14              |
| 2394              | D-0425-05              | DW-60.02          | 1280.00 | 1285.00 | 617.05              | 667.95         | 4.65         | 4.23                                                                                                    | 1.67                                  | 0.88         | 0.14          | 9.18   | 61125.67                                 | 41.00       | 12/30/2003            |
| 2395              | D-0360                 | W21-173.01        | 1207.00 | 1220.00 | 941.00              | 279.00         | 6.90         | 77.16                                                                                                    | 24.69                                 | 145.59       | 12.54         | 88.63  | 111048.55                                | 40.50       | 6/25/08               |
| 2396              | D-0425-01              | W-11              | 970.00  | 976.00  | 689.70              | 286.30         | 5.30         | 1.65                                                                                                    | 0.11                                  | 1.08         | 0.10          | 0.00   | 61125.67                                 | 41.00       | 11/12/1998            |
| 2397              | D-0424                 | 8-WL-52           | 1029.00 | 1037.00 | 786.40              | 250.60         | 3.60         | 111.09                                                                                                    | 3.31                                  | 5.01         | 3.60          | 8.05   | 29225.93                                 | 39.00       | 8/10/11               |
| 2398              | D-0360                 | DW21-190.00       | 1236.20 | 1248.00 | 945.97              | 302.03         | 5.68         | 178.44                                                                                                    | 31.29                                 | 74.71        | 12.42         | 90.29  | 111048.55                                | 40.50       | 8/22/08               |
| 2399              | D-0360                 | WL-736            | 1117.00 | 1131.00 | 797.66              | 333.34         | 4.90         | 243.57                                                                                                    | 13.34                                 | 48.14        | 14.88         | 138.61 | 111048.55                                | 41.00       | 12/22/16              |
| 2400              | D-0354                 | South Mains Shaft | 456.88  | 765.54  | 294.85              | 470.69         | 6.46         | 217.43                                                                                                    | 204.83                                | 9.48         | 9.67          | 39.63  | 20418.32                                 | 41.20       | 9/10/18               |
| 2401              | D-2187-01              | W-2               | 1218.00 | 1260.00 | 821.33              | 438.67         | 2.92         | 228.00                                                                                                    | 205.50                                | 3.00         | 4.09          | 0.00   | 14151.11                                 | 37.50       | 4/16/02               |
| 2402              | D-1180-01(6a)          | W-23              | 1149.00 | 1200.00 | 757.25              | 442.75         | 3.16         | 325.00                                                                                                    | 117.00                                | 0.00         | 7.91          | 0.36   | 10262.20                                 | 37.75       | 6/20/01               |
| 2403              | D-0355-04              | MC-13-501 (DW)    | 635.00  | 650.00  | 311.26              | 338.74         | 4.25         | 231.59                                                                                                    | 91.00                                 | 11.59        | 5.83          | 40.98  | 9430.98                                  | 41.10       | 4/17/96               |
| 2404              | D-0360                 | W-365             | 1183.00 | 1240.00 | 1096.68             | 143.32         | 3.00         | 15.48                                                                                                    | 0.00                                  | 96.63        | 9.60          | 27.35  | 111048.55                                | 40.00       | 2/23/96               |
| 2405              | D-2177-01              | GMW-04-2D         | 869.33  | 875.63  | 530.47              | 345.16         | 3.54         | 118.44                                                                                                    | 205.60                                | 0.58         | 9.37          | 1.24   | 28301.29                                 | 40.00       | 4/24/07               |
| 2406              | D-0425-01              | WL-98             | 1244.00 | 1262.00 | 951.88              | 310.12         | 3.40         | 1.38                                                                                                    | 0.00                                  | 1.61         | 0.13          | 0.00   | 61125.67                                 | 41.00       | 1/30/1999             |
| 2407              | D-0360                 | W-229A            | 1272.00 | 1305.00 | 742.40              | 562.60         | 4.58         | 351.36                                                                                                    | 15.02                                 | 176.44       | 12.24         | 7.80   | 111048.55                                | 40.50       | 4/26/91               |
| 2408              | D-0425-01              | WL-43             | 1181.00 | 1241.00 | 1162.42             | 78.58          | 6.76         | 0.35                                                                                                    | 0.02                                  | 0.39         | 0.11          | 0.00   | 61125.67                                 | 41.00       | 9/28/1998             |
| 2409              | D-0425-01              | W-125             | 1192.00 | 1192.00 | 578.25              | 613.75         | 6.85         | 4.04                                                                                                    | 0.67                                  | 1.26         | 0.15          | 0.00   | 61125.67                                 | 41.00       | 12/14/1998            |
| 2410              | D-0360                 | WL231.362.00      | 1116.00 | 1170.00 | 636.00              | 534.00         | 7.98         | 316.06                                                                                                    | 23.80                                 | 187.04       | 13.10         | 133.14 | 111048.55                                | 41.00       | 6/3/15                |
| 2411              | D-0360                 | W-734             | 1188.00 | 1205.00 | 871.66              | 333.34         | 4.90         | 243.57                                                                                                    | 13.34                                 | 48.14        | 14.88         | 64.61  | 111048.55                                | 40.50       | 9/30/03               |
| 2412              | D-0360                 | W-415             | 1103.00 | 1135.00 | 807.47              | 327.53         | 4.87         | 218.18                                                                                                    | 24.31                                 | 55.90        | 14.42         | 134.61 | 111048.55                                | 40.50       | 8/24/15               |
| 2413              | D-0360                 | WL-729            | 1126.00 | 1160.00 | 885.70              | 274.30         | 7.64         | 160.72                                                                                                    | 7.90                                  | 89.41        | 14.94         | 67.27  | 111048.55                                | 40.50       | 2/17/04               |
| 2414              | D-2317-1               | WL-8              | 562.00  | 730.00  | 504.30              | 225.70         | 4.00         | 156.00                                                                                                    | 60.00                                 | 0.00         | 4.00          | 0.00   | 2061.00                                  | 41.00       | 4/24/07               |
| 14 - 400 CT073-CD | 2 22 200 000 0000 0000 | 1000000000        |         |         | 2005/00/00/00/00/05 | 10000000000000 | 10001100     | a and a second second second second second second second second second second second second second second second | · · · · · · · · · · · · · · · · · · · | Alteration A | C. CC-320.030 |        | 10 00 00 00 00 00 00 00 00 00 00 00 00 0 | 045-04-5250 | and a construction of |

| 2415 | D-0360        | W-368             | 1120.00 | 1185.00 | 1041.68 | 143.32 | 3.00  | 15.48  | 0.00   | 96.63  | 9.60  | 29.98  | 111048.55 | 40.00 | 8/19/96    |
|------|---------------|-------------------|---------|---------|---------|--------|-------|--------|--------|--------|-------|--------|-----------|-------|------------|
| 2416 | D-0360        | WL-338            | 881.00  | 890.00  | 761.70  | 128.30 | 5.87  | 17.73  | 0.00   | 82.11  | 9.03  | 28.69  | 111048.55 | 40.00 | 4/22/96    |
| 2417 | D-0360        | W-452             | 1148.00 | 1170.00 | 928.60  | 241.40 | 2.31  | 140.36 | 34.51  | 73.45  | 10.11 | 55.12  | 111048.55 | 40.50 | 7/18/01    |
| 2418 | D-0360        | W501.077.00       | 1118.00 | 1210.00 | 874.55  | 335.45 | 7.45  | 211.84 | 21.69  | 92.72  | 12.98 | 136.88 | 111048.55 | 41.00 | 3/1/16     |
| 2419 | D-2177-02     | W-193             | 858.70  | 865.00  | 733.68  | 131.32 | 1.83  | 28.32  | 79.83  | 0.00   | 1.83  | 0.12   | 28301.29  | 40.00 | 11/1/04    |
| 2420 | D-0360        | W501.077.00       | 1100.00 | 1210.00 | 874.55  | 335.45 | 7.45  | 211.84 | 21.69  | 92.72  | 12.98 | 138.51 | 111048.55 | 41.00 | 8/1/16     |
| 2421 | D-0354        | South Mains Shaft | 456.58  | 765 54  | 294.85  | 470.69 | 6.46  | 217.43 | 204.83 | 9.48   | 9.67  | 39.63  | 2041832   | 41.20 | 8/31/17    |
| 2422 | D-0426        | W-19B             | 1044.00 | 1164.00 | 855.25  | 308.75 | 4.00  | 230.75 | 3814   | 0.00   | 810   | 12.64  | 35708.87  | 39.00 | 8/23/12    |
| 2423 | D-0425-01     | DW-80             | 1216.00 | 1241.00 | 595.17  | 645.93 | 1.10  | 4 90   | 0.30   | 1.04   | 0.13  | 0.00   | 61125.67  | 41.00 | 12/17/1008 |
| 2423 | D 0425 01     | MILO.             | 961.00  | 092.00  | 696.70  | 296.20 | 5.20  | 4.50   | 0.11   | 1.09   | 0.10  | 0.00   | 61125.67  | 41.00 | 10/6/1009  |
| 2424 | D-0425-01     | W-114.00          | 1072.00 | 1000.00 | 690.64  | 400.26 | 1 22  | 2.05   | 0.11   | 0.94   | 0.10  | 12.20  | 61125.67  | 41.00 | 4/20/2004  |
| 2425 | D-0423-03     | VA/I 10           | 074.00  | 1005.00 | 720.00  | 266.00 | 4.00  | 157.00 | 112.00 | 0.00   | 4.00  | 2.20   | 11194.00  | 27.50 | 12/21/12   |
| 2420 | D-1019        | WL-10             | 1246.00 | 1360.00 | 679.75  | 501.00 | 4.00  | 2.44   | 112.00 | 1.20   | 4.00  | 0.40   | 61125.67  | 37.30 | 10/0/2001  |
| 2427 | D-0423-03     | WL-130            | 1240.00 | 1200.00 | 764.20  | 551.25 | 7.10  | 225.05 | 1.15   | 162.24 | 15.14 | 0.49   | 111049 55 | 41.00 | 10/5/2001  |
| 2420 | D-0360        | DW/ 60            | 1233.00 | 1313.00 | 704.50  | 330.70 | 7.10  | 323.93 | 44.97  | 0.10   | 15.14 | 21.02  | 61125.67  | 40.30 | 11/27/1008 |
| 2429 | D-0423-01     | DW-00             | 1145.00 | 1101.00 | 343.50  | 131.50 | 4.10  | 2.05   | 77.00  | 110.00 | 12.12 | 0.00   | 111040.55 | 41.00 | 11/2//1990 |
| 2430 | D-0360        | W301.343000       | 124.50  | 1175.00 | 743.30  | 431.30 | 6.60  | 230.12 | 77.80  | 70.55  | 12.12 | 119.20 | 111048.55 | 41.00 | 2/20/07    |
| 2431 | D-0360        | D44-376           | 1246.00 | 1230.00 | 778.21  | 4/1./9 | 3.29  | 321.03 | 61.70  | 78.55  | 18.20 | 52.60  | 111048.55 | 40.00 | 2/20/97    |
| 2432 | D-2317-4      | WL-154            | 537.00  | 602.00  | 376.30  | 225.70 | 4.00  | 156.00 | 60.00  | 0.00   | 4.00  | 0.02   | 2061.00   | 41.00 | 1/14/09    |
| 2433 | D-0360        | WL231.362.00      | 1106.00 | 11/0.00 | 636.00  | 534.00 | 7.98  | 316.06 | 23.80  | 187.04 | 13.10 | 138.61 | 111048.55 | 41.00 | 10/3/16    |
| 2434 | D-0360        | W-394             | 1232.00 | 1259.00 | 825.91  | 433.09 | 5.12  | 321.97 | 32./1  | 69.59  | 16.17 | 33.83  | 111048.55 | 40.00 | 4/10/97    |
| 2435 | D-0360        | W-166             | 1037.00 | 1106.00 | 812.10  | 293.90 | /.12  | 127.60 | 10.23  | 132.06 | 16.83 | 6.09   | 111048.55 | 40.50 | 11/2/90    |
| 2436 | D-0425-05     | W-29.00           | 1310.00 | 1340.00 | 670.60  | 669.40 | 5.90  | 4.38   | 0.61   | 1.65   | 0.21  | 10.97  | 61125.67  | 41.00 | 2/26/2004  |
| 2437 | D-0360        | DW-324            | 998.00  | 1000.00 | 790.32  | 209.68 | 4.28  | 93.70  | 32.00  | 105.70 | 7.82  | 27.35  | 111048.55 | 40.00 | 1/3/96     |
| 2438 | D-0360        | W-728             | 1116.00 | 1140.00 | 906.87  | 233.13 | /.55  | 117.80 | 5.49   | 98.95  | 10.71 | 64.61  | 111048.55 | 40.50 | 9/17/03    |
| 2439 | D-0360        | W-694             | 1232.00 | 1265.00 | 775.29  | 489.71 | 11.76 | 347.06 | 30.83  | 115.94 | 26.19 | 136.88 | 111048.55 | 40.50 | 2/29/16    |
| 2440 | D-0425-03     | DW-259            | 1188.00 | 1190.00 | 608.75  | 581.25 | 1.56  | 2.44   | 1.15   | 1.38   | 0.12  | 6.69   | 61125.67  | 41.00 | 6/6/2003   |
| 2441 | D-0360        | W-414             | 1252.00 | 1280.00 | 952.47  | 327.53 | 4.87  | 218.18 | 24.31  | 55.90  | 14.42 | 126.43 | 111048.55 | 40.50 | 3/13/14    |
| 2442 | D-0425-05     | W-30.00           | 1294.00 | 1338.00 | 670.85  | 667.15 | 5.93  | 4.36   | 0.71   | 1.51   | 0.18  | 7.86   | 61125.67  | 41.00 | 7/24/2003  |
| 2443 | D-0360        | W-410             | 1258.00 | 1310.00 | 982.47  | 327.53 | 4.87  | 218.18 | 24.31  | 55.90  | 14.42 | 136.88 | 111048.55 | 40.50 | 3/21/16    |
| 2444 | D-0425-05     | WL-94.00          | 1195.00 | 1240.00 | 576.14  | 663.86 | 0.17  | 4.92   | 0.76   | 0.94   | 0.14  | 9.18   | 61125.67  | 41.00 | 10/25/2003 |
| 2445 | D-0360        | W501.077.01       | 1071.00 | 1180.00 | 844.55  | 335.45 | 7.45  | 211.84 | 21.69  | 92.72  | 12.98 | 128.37 | 111048.55 | 41.00 | 6/18/14    |
| 2446 | D-0360        | W-165             | 1108.00 | 1140.00 | 580.96  | 559.04 | 6.47  | 398.42 | 36.41  | 91.79  | 19.89 | 6.99   | 111048.55 | 40.50 | 3/13/91    |
| 2447 | D-1180-03(7)  | WL-2              | 965.00  | 1000.00 | 639.17  | 360.83 | 6.00  | 400.00 | 3.00   | 0.00   | 9.33  | 0.00   | 10262.20  | 37.75 | 1/14/06    |
| 2448 | D-0425-01     | W-76              | 1149.00 | 1193.00 | 547.17  | 645.83 | 1.10  | 4.90   | 0.39   | 1.04   | 0.13  | 0.00   | 61125.67  | 41.00 | 2/26/1999  |
| 2449 | D-1180-08(7)  | W-290             | 1156.00 | 1192.00 | 748.98  | 443.02 | 2.14  | 371.38 | 94.23  | 3.66   | 7.07  | 24.55  | 10262.20  | 37.75 | 9/19/13    |
| 2450 | D-0360        | WL-301            | 1249.00 | 1303.00 | 760.60  | 542.40 | 5.04  | 412.92 | 16.15  | 92.07  | 13.88 | 16.98  | 111048.55 | 40.50 | 11/18/93   |
| 2451 | D-1180-03(7)  | WL-2              | 965.00  | 1000.00 | 639.17  | 360.83 | 6.00  | 400.00 | 3.00   | 0.00   | 9.33  | 0.00   | 10262.20  | 37.75 | 3/30/06    |
| 2452 | D-2187        | W-370             | 1212.50 | 1240.00 | 801.33  | 438.67 | 2.92  | 228.00 | 205.50 | 3.00   | 4.09  | 1.35   | 14151.11  | 37.50 | 3/3/14     |
| 2453 | D-0360        | W-346             | 919.00  | 930.00  | 786.68  | 143.32 | 3.00  | 15.48  | 0.00   | 96.63  | 9.60  | 26.12  | 111048.55 | 40.00 | 12/15/95   |
| 2454 | D-0360        | W-410             | 1254.00 | 1310.00 | 982.47  | 327.53 | 4.87  | 218.18 | 24.31  | 55.90  | 14.42 | 32.60  | 111048.55 | 40.50 | 2/13/97    |
| 2455 | D-0360        | W-428             | 1205.00 | 1260.00 | 719.60  | 540.40 | 5.50  | 336.95 | 11.82  | 178.25 | 12.88 | 130.36 | 111048.55 | 40.00 | 10/2/14    |
| 2456 | D-2317        | DW-602            | 635.09  | 640.00  | 399.90  | 240.10 | 5.25  | 188.65 | 56.10  | 0.00   | 5.25  | 1.60   | 2061.00   | 41.00 | 12/7/17    |
| 2457 | D-1180-08(6a) | W-308             | 1135.60 | 1224.00 | 748.71  | 475.29 | 3.21  | 378.08 | 96.38  | 3.82   | 7.20  | 15.87  | 10262.20  | 37.75 | 2/22/14    |
| 2458 | D-0360        | WL336.373.00      | 1076.00 | 1110.00 | 576.00  | 534.00 | 7.98  | 316.06 | 23.80  | 187.04 | 13.10 | 136.88 | 111048.55 | 41.00 | 1/5/16     |
| 2459 | D-0360        | W-415             | 1109.00 | 1135.00 | 807.47  | 327.53 | 4.87  | 218.18 | 24.31  | 55.90  | 14.42 | 131.89 | 111048.55 | 40.50 | 2/20/15    |
| 2460 | D-0425-05     | WL-94.00          | 1197.00 | 1240.00 | 576.14  | 663.86 | 0.17  | 4.92   | 0.76   | 0.94   | 0.14  | 9.18   | 61125.67  | 41.00 | 12/23/2003 |
| 2461 | D-0360        | W-414             | 1267.00 | 1280.00 | 952.47  | 327.53 | 4.87  | 218.18 | 24.31  | 55.90  | 14.42 | 32.60  | 111048.55 | 40.50 | 3/19/97    |
| 2462 | D-0360        | W21-452.00        | 1155.20 | 1190.00 | 1033.50 | 156.50 | 7.10  | 92.72  | 0.00   | 41.26  | 9.32  | 90.29  | 111048.55 | 40.50 | 8/19/08    |
| 2463 | D-0360        | WL-116            | 1246.00 | 1260.00 | 700.96  | 559.04 | 6.47  | 398.42 | 36.41  | 91.79  | 19.89 | 6.09   | 111048.55 | 40.50 | 10/23/90   |
| 2464 | D-0360        | W-358             | 1198.00 | 1225.00 | 1081.68 | 143.32 | 3.00  | 15.48  | 0.00   | 96.63  | 9.60  | 27.35  | 111048.55 | 40.00 | 3/18/96    |
| 2465 | D-0425-05     | DW-34.00          | 1328.00 | 1340.00 | 670.60  | 669.40 | 5.90  | 4.38   | 0.61   | 1.65   | 0.21  | 9.18   | 61125.67  | 41.00 | 11/13/2003 |
| 2466 | D-0354        | South Mains Shaft | 451.11  | 765.54  | 294.85  | 470.69 | 6.46  | 217.43 | 204.83 | 9.48   | 9.67  | 39.63  | 20418.32  | 41.20 | 3/8/17     |
| 2467 | D-0426        | W-16C             | 1038.86 | 1218.63 | 909.88  | 308.75 | 4.00  | 230.75 | 38.14  | 0.00   | 8.10  | 12.64  | 35708.87  | 39.00 | 5/14/14    |
| 2468 | D-2177-03     | WL-168.00         | 1075.70 | 1082.00 | 746.75  | 335.25 | 3.50  | 264.61 | 44.82  | 7.15   | 9.95  | 2.42   | 28301.29  | 40.00 | 9/16/09    |
| 2469 | D-0426        | W-19B             | 1116.02 | 1215.02 | 906.27  | 308.75 | 4.00  | 230.75 | 38.14  | 0.00   | 8.10  | 11.50  | 35708.87  | 39.00 | 8/15/05    |
| 2470 | D-0425-05     | W-116.00          | 1113.00 | 1150.00 | 740.64  | 409.36 | 1.33  | 2.24   | 0.99   | 0.84   | 0.08  | 12.20  | 61125.67  | 41.00 | 5/24/2004  |
| 2471 | D-2177-03     | W-6K              | 1048.70 | 1055.00 | 729.04  | 325.96 | 3.33  | 225.55 | 79.76  | 0.73   | 9.95  | 2.11   | 28301.29  | 40.00 | 3/16/09    |
| 2472 | D-0360        | W-153             | 1242.00 | 1269.00 | 709.96  | 559.04 | 6.47  | 398.42 | 36.41  | 91.79  | 19.89 | 6.09   | 111048.55 | 40.50 | 12/27/90   |
| 2473 | D-0360        | W-379             | 1244.00 | 1323.00 | 889.91  | 433.09 | 5,12  | 321.97 | 32.71  | 69,59  | 16.17 | 33.83  | 111048.55 | 40.00 | 5/21/97    |
| 2474 | D-0426-08     | W-205             | 1003.00 | 1025.00 | 417.00  | 608.00 | 8,00  | 552.90 | 90.98  | 1.02   | 14.64 | 5,37   | 35708.87  | 39.00 | 12/21/01   |
| 2475 | D-0360        | WI-674            | 1099.00 | 1145.00 | 906.95  | 238.05 | 6,60  | 146.59 | 0.00   | 68.14  | 11.96 | 134.61 | 111048 55 | 40.00 | 9/16/15    |
| 2476 | D-1180-01(6a) | W-30              | 1131.00 | 1225.00 | 775.00  | 450.00 | 3.00  | 311.00 | 132.00 | 0.00   | 8.00  | 3 32   | 10262.20  | 37.75 | 9/16/02    |
| 2470 | P 1100-01(09) | VV-30             | 1101.00 | 1225.00 | 115.00  | 400.00 | 5.00  | 311.00 | 102.00 | 0.00   | 0.00  | 2.22   | 10202.20  | 31.13 | 3/10/02    |

| 2477       | D-1180-00(6a)       | W-9               | 1202.00                                     | 1265.00                                       | 776.00           | 489.00                                  | 4.00      | 388.99 | 99.00           | 0.00             | 8.02       | 0.00           | 10262.20  | 37.75        | 5/20/96                |
|------------|---------------------|-------------------|---------------------------------------------|-----------------------------------------------|------------------|-----------------------------------------|-----------|--------|-----------------|------------------|------------|----------------|-----------|--------------|------------------------|
| 2478       | D-1180-08(7)        | <b>W-1</b> 00     | 1092.40                                     | 1180.00                                       | 764.68           | 415.32                                  | 3.29      | 403.09 | 5.41            | 9.41             | 4.38       | 29.41          | 10262.20  | 37.75        | 3/25/15                |
| 2479       | D-0360              | W-229A            | 1262.00                                     | 1305.00                                       | 742.40           | 562.60                                  | 4.58      | 351.36 | 15.02           | 176.44           | 12.24      | 7.80           | 111048.55 | 40.50        | 5/17/91                |
| 2480       | D-0426-08           | W-7               | 1029.00                                     | 1035.00                                       | 519.25           | 515.75                                  | 5.00      | 410.68 | 139.19          | 7.58             | 11.58      | 5.37           | 35708.87  | 39.00        | 12/12/01               |
| 2481       | D-1180-08(7)        | W-319             | 1134.20                                     | 1200.00                                       | 756.98           | 443.02                                  | 2.14      | 371.38 | 94.23           | 3.66             | 7.07       | 21.38          | 10262.20  | 37.75        | 8/31/12                |
| 2482       | D-1180-08(7)        | W-358             | 1181.60                                     | 1262.00                                       | 818.98           | 443.02                                  | 2.14      | 371.38 | 94.23           | 3.66             | 7.07       | 21.38          | 10262.20  | 37.75        | 8/31/12                |
| 2483       | D-0360              | W-415             | 1113.00                                     | 1135.00                                       | 807.47           | 327.53                                  | 4.87      | 218.18 | 24.31           | 55.90            | 14.42      | 138.61         | 111048.55 | 40.50        | 2/17/17                |
| 2484       | D-0354              | Roving Crew Shaft | 457.48                                      | 637.76                                        | 248.21           | 389.55                                  | 4.17      | 77.51  | 258.71          | 3.04             | 5.75       | 39.63          | 20418.32  | 41.20        | 7/16/18                |
| 2485       | D-0425-01           | DW-113            | 1263.00                                     | 1270.00                                       | 624.17           | 645.83                                  | 1.10      | 4.90   | 0.39            | 1.04             | 0.13       | 0.00           | 61125.67  | 41.00        | 3/23/1999              |
| 2486       | D-0360              | W/-415            | 1112 00                                     | 1135.00                                       | 807.47           | 327.53                                  | 4.87      | 21818  | 24 31           | 55.90            | 14 42      | 126.43         | 111048 55 | 40.50        | 2/13/14                |
| 2487       | D-0360              | W-415             | 1115.00                                     | 1135.00                                       | 807.47           | 327.53                                  | 4.87      | 21818  | 24.31           | 55.90            | 14.42      | 32.60          | 111048.55 | 40.50        | 2/13/97                |
| 2488       | D-0425-05           | DW/-60.02         | 1279.00                                     | 1285.00                                       | 617.05           | 667.95                                  | 4.65      | 4.23   | 1.67            | 0.88             | 0.14       | 9.18           | 61125.67  | 41.00        | 10/7/2003              |
| 24.80      | D-0425-01           | WI-2              | 1208.00                                     | 1236.00                                       | 680.01           | 555.99                                  | 2.06      | 3.55   | 0.24            | 1.44             | 0.20       | 0.00           | 61125.67  | 41.00        | 8/20/1008              |
| 2400       | D-0260              | W-22.007.00       | 1215.00                                     | 1240.00                                       | 750.29           | 490.71                                  | 11.76     | 247.06 | 20.92           | 115.04           | 26.10      | 129.61         | 111049.55 | 41.00        | 2/17/17                |
| 2491       | D-0360              | DW-330            | 956.00                                      | 960.00                                        | 750.23           | 209.68                                  | 4.28      | 93.70  | 32.00           | 105.70           | 7.82       | 2735           | 111048 55 | 40.00        | 2/11/96                |
| 2/02       | D-0425-05           | DW-112.02         | 1130.00                                     | 1142.00                                       | 732.64           | 409.36                                  | 1.20      | 2.24   | 0.99            | 0.84             | 0.02       | 14.00          | 61125.67  | 41.00        | 8/16/2004              |
| 2402       | D 0423 03           | W 22.00           | 1094.70                                     | 1001.00                                       | 755.75           | 225.25                                  | 2.50      | 264.61 | 44.92           | 7.15             | 0.05       | 2.11           | 29201.20  | 40.00        | 2/2/00                 |
| 2404       | D2177 00            | 14/2              | £12.00                                      | 631.00                                        | 280.00           | 340.10                                  | 5.50      | 100 45 | 56.10           | 0.00             | 5.55       | 1.60           | 20501.25  | 40.00        | 2/22/05                |
| 2494       | D2517               | VV 3 43           | 1102.60                                     | 1205.00                                       | 580.90           | 240.10                                  | 3.23      | 188.05 | 06.10           | 0.00             | 3.23       | 1.00           | 2001.00   | 41.00        | 5/22/10                |
| 2495       | D-1180-08(6a)       | W-343             | 1192.60                                     | 1285.00                                       | 309.71           | 475.29                                  | 3.21      | 378.08 | 90.38           | 3.82             | 7.20       | 15.87          | 10262.20  | 37.73        | 4/10/12                |
| 2490       | D-2177-03           | W/ 415            | 8/3./U<br>1100.00                           | 1125.00                                       | 775.5U<br>807.47 | 207.52                                  | 3.30      | 08.30  | 0.00            | 0.00             | 5.50       | 120.65         | 111049 55 | 40.00        | 3/3/09                 |
| 2497       | D-0360              | W 202             | 1248.00                                     | 1135.00                                       | 807.47<br>747.40 | 327.33                                  | 4.8/      | 218.18 | 24.31           | 33.90            | 11.42      | 129.00         | 111048.55 | 40.50        | 8/14/14                |
| 2498       | D-0360              | VV-292            | 1248.00                                     | 1310.00                                       | 747.4U           | 302.00                                  | 4.58      | 331.30 | 15.02           | 176.44           | 12.24      | 10.98          | 25700.07  | 40.50        | 12/14/93               |
| 2499       | D-0426              | W-16A             | 11/4.00                                     | 1220.00                                       | 911.25           | 308.75                                  | 4.00      | 230.75 | 38.14           | 0.00             | 8.10       | 11.50          | 35/08.8/  | 39.00        | 8/15/05                |
| 2500       | D-0360              | DW-331            | 928.00                                      | 935.00                                        | 791.68           | 143.32                                  | 3.00      | 15.48  | 0.00            | 96.63            | 9.60       | 27.35          | 111048.55 | 40.00        | 1/3/96                 |
| 2501       | D-2177-03           | WL-23K            | 1116.70                                     | 1123.00                                       | 797.04           | 325.96                                  | 3.33      | 225.55 | 79.76           | 0.73             | 9.95       | 2.11           | 28301.29  | 40.00        | 3/4/09                 |
| 2502       | D-0360              | W-/16             | 1310.00                                     | 1320.00                                       | 807.67           | 512.33                                  | 1.27      | 337.40 | 56.38           | 101.13           | 13.43      | 65.85          | 111048.55 | 40.50        | 10/3/03                |
| 2503       | D-0360              | DW502-338.08      | 1221.00                                     | 1230.00                                       | 740.29           | 489.71                                  | 11./6     | 347.05 | 30.83           | 115.94           | 26.19      | 93.68          | 111048.55 | 41.00        | 3/9/09                 |
| 2504       | D-0360              | WL-674            | 1099.00                                     | 1145.00                                       | 906.95           | 238.05                                  | 6.60      | 146.59 | 0.00            | 68.14            | 11.96      | 133.14         | 111048.55 | 40.00        | 4/7/15                 |
| 2505       | D2233               | W-13              | 749.00                                      | 778.00                                        | 621.87           | 156.13                                  | 3.41      | 71.09  | 74.83           | 1.33             | 3.51       | 6.10           | 14067.46  | 40.00        | 2/8/17                 |
| 2506       | D-2091-4            | W-626             | 949.00                                      | 970.00                                        | 789.00           | 181.00                                  | 3.00      | 74.39  | 99.17           | 13.43            | 0.00       | 1.86           | 11181.57  | 37.50        | 6/22/10                |
| 2507       | D2233               | W-13              | 749.00                                      | 778.00                                        | 621.87           | 156.13                                  | 3.41      | 71.09  | 74.83           | 1.33             | 3.51       | 6.10           | 14067.46  | 40.00        | 5/27/15                |
| 2508       | D-2187              | <b>₩-37</b> 0     | 1213.00                                     | 1240.00                                       | 801.33           | 438.67                                  | 2.92      | 228.00 | 205.50          | 3.00             | 4.09       | 0.29           | 14151.11  | 37.50        | 5/10/10                |
| 2509       | D-0360              | W-428             | 1200.00                                     | 1260.00                                       | 719.60           | 540.40                                  | 5.50      | 336.95 | 11.82           | 178.25           | 12.88      | 133.14         | 111048.55 | 40.00        | 6/17/15                |
| 2510       | D-0360              | W501.077.01       | 1071.00                                     | 1180.00                                       | 844.55           | 335.45                                  | 7.45      | 211.84 | 21.69           | 92.72            | 12.98      | 137.99         | 111048.55 | 41.00        | 6/7/16                 |
| 2511       | D-0360              | DW-376            | 1245.00                                     | 1250.00                                       | 778.21           | 471.79                                  | 5.29      | 321.05 | 61.70           | 78.55            | 18.20      | 33.83          | 111048.55 | 40.00        | 5/15/97                |
| 2512       | D-1180-08(6a)       | W-100             | 1049.60                                     | 1180.00                                       | 764.68           | 415.32                                  | 3.29      | 403.09 | 5.41            | 9.41             | 4.38       | 15.87          | 10262.20  | 37.75        | 11/24/14               |
| 2513       | D-0426              | W-18A             | 1133.38                                     | 1166.30                                       | 692.60           | 473.70                                  | 3.00      | 246.94 | 55.98           | 2.32             | 7.73       | 12.64          | 35708.87  | 39.00        | 10/22/15               |
| 2514       | D-0360              | DW-354            | 916.00                                      | 935.00                                        | 791.68           | 143.32                                  | 3.00      | 15.48  | 0.00            | 96.63            | 9.60       | 28.69          | 111048.55 | 40.00        | 4/23/96                |
| 2515       | D-0425-03           | DW-425            | 1286.00                                     | 1300.00                                       | 720.06           | 579.94                                  | 0.25      | 4.02   | 0.24            | 1.16             | 0.08       | 0.74           | 61125.67  | 41.00        | 3/22/2002              |
| 2516       | D-1180-08(6a)       | W-358             | 1184.60                                     | 1262.00                                       | 786.71           | 475.29                                  | 3.21      | 378.08 | 96.38           | 3.82             | 7.20       | 15.87          | 10262.20  | 37.75        | 5/28/12                |
| 2517       | D-0360              | W-316             | 1161.00                                     | 1203.00                                       | 684.53           | 518.47                                  | 7.08      | 373.81 | 9.26            | 93.89            | 21.49      | 16.98          | 111048.55 | 40.50        | 12/15/93               |
| 2518       | D-1180-02(7)        | WL-200            | 819.00                                      | 830.00                                        | 354.71           | 475.29                                  | 3.21      | 378.08 | 96.38           | 3.82             | 7.20       | 0.00           | 10262.20  | 37.75        | 8/19/05                |
| 2519       | D-0360              | W-114             | 1266.00                                     | 1306.00                                       | 746.96           | 559.04                                  | 6.47      | 398.42 | 36.41           | 91.79            | 19.89      | 6.09           | 111048.55 | 40.50        | 12/27/90               |
| 2520       | D2317               | M2B               | 646.00                                      | 720.00                                        | 479.90           | 240.10                                  | 5.25      | 188.65 | 56.10           | 0.00             | 5.25       | 1.60           | 2061.00   | 41.00        | 6/15/16                |
| 2521       | D-0360              | W501.077.01       | 1074.00                                     | 1180.00                                       | 844.55           | 335.45                                  | 7.45      | 211.84 | 21.69           | 92.72            | 12.98      | 129.65         | 111048.55 | 41.00        | 8/14/14                |
| 2522       | D-2187              | W-303             | 1179.00                                     | 1220.00                                       | 781.33           | 438.67                                  | 2.92      | 228.00 | 205.50          | 3.00             | 4.09       | 1.60           | 14151.11  | 37.50        | 3/9/15                 |
| 2523       | D-1180-08(7)        | W-361             | 1186.70                                     | 1255.00                                       | 811.98           | 443.02                                  | 2.14      | 371.38 | 94.23           | 3.66             | 7.07       | 19.89          | 10262.20  | 37.75        | 3/6/12                 |
| 2524       | D-0360              | W-410             | 1258.00                                     | 1310.00                                       | 982.47           | 327.53                                  | 4.87      | 218.18 | 24.31           | 55.90            | 14.42      | 32.60          | 111048.55 | 40.50        | 3/19/97                |
| 2525       | D-0425-01           | W-11              | 970.00                                      | 976.00                                        | 689.70           | 286.30                                  | 5.30      | 1.65   | 0.11            | 1.08             | 0.10       | 0.00           | 61125.67  | 41.00        | 12/9/1998              |
| 2526       | D2317               | M1B               | 685.00                                      | 749.00                                        | 508.90           | 240.10                                  | 5.25      | 188.65 | 56.10           | 0.00             | 5.25       | 1.60           | 2061.00   | 41.00        | 11/26/16               |
| 2527       | D-0360              | W-413             | 1243.00                                     | 1280.00                                       | 952.47           | 327.53                                  | 4.87      | 218.18 | 24.31           | 55.90            | 14.42      | 128.37         | 111048.55 | 40.50        | 6/13/14                |
| 2528       | D-0425-05           | WL-33.00          | 1304.00                                     | 1355.00                                       | 685.60           | 669.40                                  | 5.90      | 4.38   | 0.61            | 1.65             | 0.21       | 9.18           | 61125.67  | 41.00        | 10/13/2003             |
| 2529       | D-0360              | W-294             | 1082.00                                     | 1125.00                                       | 606.53           | 518.47                                  | 7.08      | 373.81 | 9.26            | 93.89            | 21.49      | 18.09          | 111048.55 | 40.50        | 2/16/94                |
| 2530       | D-0360              | W-413             | 1247.00                                     | 1280.00                                       | 952.47           | 327.53                                  | 4.87      | 218.18 | 24.31           | 55.90            | 14.42      | 138.61         | 111048.55 | 40.50        | 3/20/17                |
| 2531       | D-0425-05           | WL-90.00          | 1255.00                                     | 1305.00                                       | 641.14           | 663.86                                  | 0.17      | 4.92   | 0.76            | 0.94             | 0.14       | 9.18           | 61125.67  | 41.00        | 12/16/2003             |
| 2532       | D-0360              | W-415             | 1109.00                                     | 1135.00                                       | 807.47           | 327.53                                  | 4.87      | 218.18 | 24.31           | 55.90            | 14.42      | 131.89         | 111048.55 | 40.50        | 1/28/15                |
| 2533       | D-1180-08(7)        | <b>W</b> -300     | 1117.60                                     | 1168.00                                       | 724.98           | 443.02                                  | 2.14      | 371.38 | 94.23           | 3.66             | 7.07       | 21.38          | 10262.20  | 37.75        | 8/31/12                |
| 2534       | D-0360              | DW-196            | 1229.00                                     | 1240.00                                       | 825.84           | 414.16                                  | 6.47      | 221.29 | 50.89           | 100.31           | 19.91      | 6.09           | 111048.55 | 40.00        | 12/11/90               |
| 2535       | D-0360              | WL-113            | 1225.00                                     | 1280.00                                       | 912.15           | 367.85                                  | 6.20      | 166.26 | 55.30           | 131.78           | 11.66      | 41.49          | 111048.55 | 40.50        | 11/18/98               |
| 2536       | D2317               | M1A               | 648.00                                      | 749.00                                        | 508.90           | 240.10                                  | 5.25      | 188.65 | 56.10           | 0.00             | 5.25       | 1.60           | 2061.00   | 41.00        | 3/12/14                |
| 2537       | D-0354              | Roving Crew Shaft | 457.76                                      | 637.76                                        | 248.21           | 389.55                                  | 4.17      | 77.51  | 258.71          | 3.04             | 5.75       | 39.63          | 20418.32  | 41.20        | 4/16/18                |
| 2538       | D-0360              | WL336.373.00      | 1075.00                                     | 1110.00                                       | 576.00           | 534.00                                  | 7.98      | 316.06 | 23.80           | 187.04           | 13.10      | 135.54         | 111048.55 | 41.00        | 10/1/15                |
| 1000000000 | Extendence reaction |                   | <ul> <li>because statutes output</li> </ul> | <ul> <li>Accuracy and constrained.</li> </ul> |                  | 100 000 000 000 000 000 000 000 000 000 | 201002000 |        | 0.07/03/00/05/0 | -612/02/02/02/02 | 8.0.000020 | 22240262562638 |           | 1.0000000000 | 1000000 0000 00 00 000 |

| 2520 | D 0254        | Pouring Craw Shoft  | 457 70   | 627.76  | 249.21  | 290 55 | 4 17 | 77 51  | 250 71 | 2.04   | 5 75  | 20.62  | 20419 22  | 41.20 | 7/20/19    |
|------|---------------|---------------------|----------|---------|---------|--------|------|--------|--------|--------|-------|--------|-----------|-------|------------|
| 2535 | D 31 97       | Noting create share | 1114.00  | 1150.00 | 717.00  | 422.00 | 2.22 | 117.00 | 10.00  | 0.00   | 5.75  | 1.12   | 14151 11  | 27.50 | 2/20/12    |
| 2340 | D-2187        | 44-9                | 1114.00  | 1130.00 | 717.00  | 455.00 | 5.55 | 417.00 | 19.00  | 0.00   | 3.85  | 1.15   | 14131.11  | 37.30 | 5/29/15    |
| 2541 | D-0360        | W-291               | 1272.00  | 1275.00 | 732.60  | 542.40 | 5.04 | 412.92 | 16.15  | 92.07  | 13.88 | 16.98  | 111048.55 | 40.50 | 12/14/93   |
| 2542 | D-0360        | WL-349              | 1110.00  | 1190.00 | 878.34  | 311.66 | 5.89 | 203.68 | 6.59   | 88.74  | 15.19 | 28.69  | 111048.55 | 40.00 | 4/18/96    |
| 2543 | D-0360        | W21-057.00          | 1223.50  | 1260.00 | 956.64  | 303.36 | 7.40 | 175.10 | 23.60  | 87.50  | 17.29 | 90.29  | 111048.55 | 40.50 | 7/1/08     |
| 2544 | D-0425-03     | W-435A              | 1182.00  | 1220.00 | 687.95  | 532.05 | 3.24 | 3.32   | 0.65   | 1.25   | 0.13  | 6.69   | 61125.67  | 41.00 | 6/7/2003   |
| 2545 | D-2177-03     | W-427.00            | 881.70   | 888.00  | 763.54  | 124.46 | 3.54 | 36.37  | 75.17  | 0.00   | 4.46  | 2.27   | 28301.29  | 40.00 | 5/27/09    |
| 2546 | D-0360        | WL336,373.00        | 1078.00  | 1110.00 | 576.00  | 534.00 | 7.98 | 316.06 | 23.80  | 187.04 | 13.10 | 137.99 | 111048.55 | 41.00 | 5/2/16     |
| 2547 | D-0355-04     | MC-ER1-501 (DM/1)   | 616.00   | 620.00  | 282.50  | 337.41 | 3.50 | 230.09 | 86.17  | 7.67   | 4.75  | 40.98  | 0430.08   | 41.10 | 10/8/96    |
| 2540 | D-0335-04     | WIL 00.00           | 1355.00  | 1205.00 | 641.14  | 662.06 | 0.17 | 230.03 | 0.76   | 0.04   | 9.14  | 40.30  | 61125.67  | 41.00 | 10/0/0000  |
| 2348 | D-0423-03     | 441-90.00           | 1255.00  | 1303.00 | 725.05  | 003.80 | 0.17 | 4.92   | 0.76   | 0.94   | 0.14  | 9.18   | 01123.07  | 41.00 | 10/24/2003 |
| 2549 | D-0360        | W336.375.00         | 924.00   | 1000.00 | 736.95  | 263.05 | 7.55 | 115.24 | 35.79  | 109.05 | 13.01 | 131.89 | 111048.55 | 41.00 | 3/9/15     |
| 2550 | D-0360        | W231.356.04         | 1225.40  | 1270.00 | 934.55  | 335.45 | 7.45 | 211.84 | 21.69  | 92.72  | 12.98 | 91.66  | 111048.55 | 41.00 | 10/27/08   |
| 2551 | D-0425-01     | W-63                | 1110.00  | 1152.00 | 547.31  | 604.69 | 0.55 | 4.32   | 0.50   | 1.03   | 0.16  | 0.00   | 61125.67  | 41.00 | 11/25/1998 |
| 2552 | D-0425-09     | W-147.00            | 1228.00  | 1280.00 | 632.00  | 648.00 | 4.20 | 4.78   | 0.48   | 0.78   | 0.14  | 33.60  | 61125.67  | 41.00 | 4/5/2007   |
| 2553 | D-1180-08(6a) | W-353               | 1203.60  | 1232.00 | 756.71  | 475.29 | 3.21 | 378.08 | 96.38  | 3.82   | 7.20  | 15.87  | 10262.20  | 37.75 | 5/28/13    |
| 2554 | D-0360        | WL-319              | 1267.00  | 1325.00 | 774.30  | 550.70 | 7.10 | 325.95 | 44.97  | 162.21 | 15.14 | 21.82  | 111048.55 | 40.50 | 12/15/94   |
| 2555 | D-2177-03     | W-144.00            | 1160.70  | 1167.00 | 763.43  | 403.57 | 3.88 | 281.43 | 99.19  | 12.66  | 6.79  | 2.27   | 28301.29  | 40.00 | 6/2/09     |
| 2556 | D-0360        | DW/21-190.00        | 1238.00  | 1248.00 | 945 97  | 302.03 | 5.68 | 178.44 | 31.29  | 74 71  | 12.42 | 90.29  | 111048 55 | 40.50 | 7/21/08    |
| 2557 | D-2260 OA     | MI-275              | 609.00   | 719.00  | 590.66  | 12924  | 0.00 | 22.74  | 00.95  | 0.00   | 0.29  | 0.00   | 16650.24  | 40.00 | 10/12/04   |
| 2557 | D-2203 0A     |                     | 038.00   | 718.00  | 583.00  | 120.54 | 3.50 | 32.74  | 53.65  | 0.00   | 9.20  | 0.00   | 20204.20  | 40.00 | 2/24/20    |
| 2558 | 0-2177-05     | WL-514.00           | 918.70   | 925.00  | 240.24  | 323.38 | 3.50 | 238.31 | 02.99  | 0.84   | 9.25  | 2.71   | 28301.29  | 40.00 | 2/24/10    |
| 2559 | D-0354        | Koving Crew Shaft   | 457.48   | 637.76  | 248.21  | 389.55 | 4.1/ | //.51  | 258./1 | 3.04   | 5.75  | 39.63  | 20418.32  | 41.20 | 6/25/18    |
| 2560 | D-1180-08(7)  | W-102               | 1135.30  | 1180.00 | 724.92  | 455.08 | 2.92 | 390.50 | 66.00  | 0.00   | 6.00  | 25.10  | 10262.20  | 37.75 | 11/8/13    |
| 2561 | D-0360        | W-722               | 1332.00  | 1380.00 | 823.02  | 556.98 | 7.61 | 404.08 | 9.37   | 114.93 | 14.37 | 67.27  | 111048.55 | 40.50 | 2/23/04    |
| 2562 | D2317         | M1B                 | 685.00   | 749.00  | 508.90  | 240.10 | 5.25 | 188.65 | 56.10  | 0.00   | 5.25  | 1.60   | 2061.00   | 41.00 | 6/15/16    |
| 2563 | D-0425-01     | DW-47               | 1194.00  | 1220.00 | 688.66  | 531.34 | 4.90 | 3.70   | 0.71   | 0.55   | 0.10  | 0.00   | 61125.67  | 41.00 | 8/25/1998  |
| 2564 | D-0360        | DW-362              | 993.00   | 1000.00 | 856.68  | 143.32 | 3.00 | 15.48  | 0.00   | 96.63  | 9.60  | 27.35  | 111048.55 | 40.00 | 2/5/96     |
| 2565 | D-0360        | DW-387              | 1241.00  | 1260.00 | 972.55  | 287.45 | 6.85 | 195.67 | 43.79  | 129.97 | 13.52 | 33.83  | 111048.55 | 40.00 | 5/27/97    |
| 2566 | D-2177-05     | DW-512.00           | 972 70   | 890.00  | 556.42  | 222.59 | 2.50 | 229.51 | 62.00  | 0.94   | 0.25  | 2.42   | 29201.20  | 40.00 | 0/15/00    |
| 2500 | D-2177-05     | 1010-01101          | 1355.60  | 1200.00 | 900.94  | 400.16 | 5.50 | 233.51 | 11.24  | 109.77 | 12 60 | 00.62  | 111049 55 | 40.00 | 5/10/09    |
| 2507 | D-0360        | WLZ1-041.01         | 1253.00  | 1300.00 | 309.04  | 490.10 | 5.17 | 525.07 | 11.54  | 108.77 | 15.08 | 66.05  | 111048.55 | 40.30 | 0/24/08    |
| 2568 | D-0360        | WL-301              | 1252.00  | 1303.00 | 760.60  | 542.40 | 5.04 | 412.92 | 16.15  | 92.07  | 13.88 | 18.09  | 111048.55 | 40.50 | 1/26/94    |
| 2569 | D2317         | M2A                 | 646.00   | 720.00  | 479.90  | 240.10 | 5.25 | 188.65 | 56.10  | 0.00   | 5.25  | 1.60   | 2061.00   | 41.00 | 9/3/14     |
| 2570 | D-0425-01     | W-3                 | 1223.00  | 1246.00 | 690.01  | 555.99 | 2.06 | 3.55   | 0.24   | 1.44   | 0.20  | 0.00   | 61125.67  | 41.00 | 12/9/1998  |
| 2571 | D-2187        | W-8                 | 1112.00  | 1150.00 | 717.00  | 433.00 | 3.33 | 417.00 | 19.00  | 0.00   | 5.83  | 1.13   | 14151.11  | 37.50 | 2/5/13     |
| 2572 | D2317         | W3                  | 613.00   | 621.00  | 380.90  | 240.10 | 5.25 | 188.65 | 56.10  | 0.00   | 5.25  | 1.60   | 2061.00   | 41.00 | 3/5/14     |
| 2573 | D-2317-OA     | WL-5                | 695.00   | 730.00  | 504.30  | 225.70 | 4.00 | 156.00 | 60.00  | 0.00   | 4.00  | 0.00   | 2061.00   | 41.00 | 4/30/06    |
| 2574 | D-1180-08(6a) | W-299               | 1121.60  | 1168.00 | 692.71  | 475.29 | 3.21 | 378.08 | 96.38  | 3.82   | 7.20  | 15.87  | 10262.20  | 37.75 | 5/28/13    |
| 2575 | D-2187        | W-303               | 1178.50  | 1220.00 | 781.33  | 438.67 | 2.92 | 228.00 | 205.50 | 3.00   | 4.09  | 0.40   | 14151.11  | 37.50 | 8/13/10    |
| 2576 | D-2091-04     | W-202               | 1220.00  | 1270.00 | 986.00  | 284.00 | 3.00 | 104.66 | 137.75 | 47.42  | 0.00  | 0.00   | 11181 57  | 37.50 | 10/14/96   |
| 2577 | DOJEO         | W 202               | 002.00   | 010.00  | 766.60  | 142.22 | 3.00 | 15.40  | 0.00   | 06.62  | 0.00  | 26.00  | 1110107   | 40.00 | 11/17/05   |
| 2577 | D-0300        | W-327               | 902.00   | 910.00  | 700.08  | 143.52 | 3.00 | 13.40  | 0.00   | 50.03  | 3.00  | 20.12  | 111048.55 | 40.00 | 11/1//95   |
| 2578 | D-0360        | W-415               | 1102.00  | 1135.00 | 807.47  | 327.53 | 4.8/ | 218.18 | 24.31  | 55.90  | 14.42 | 138.31 | 111048.55 | 40.50 | 9/26/16    |
| 2579 | D-0360        | DW-356              | 1092.00  | 1100.00 | 955.68  | 143.32 | 3.00 | 15.48  | 0.00   | 96.63  | 9.60  | 26.12  | 111048.55 | 40.00 | 11/28/95   |
| 2580 | D-0426        | W-16A               | 1177.79  | 1220.00 | 911.25  | 308.75 | 4.00 | 230.75 | 38.14  | 0.00   | 8.10  | 12.64  | 35708.87  | 39.00 | 8/29/14    |
| 2581 | D-0360        | W-428               | 1207.00  | 1260.00 | 719.60  | 540.40 | 5.50 | 336.95 | 11.82  | 178.25 | 12.88 | 136.88 | 111048.55 | 40.00 | 2/3/16     |
| 2582 | D-0424        | 8-WL-5              | 1052.00  | 1132.00 | 659.50  | 472.50 | 3.00 | 434.47 | 129.19 | 2.52   | 13.75 | 8.05   | 29225.93  | 39.50 | 7/11/11    |
| 2583 | D-1180-01(6a) | W-6                 | 1175.00  | 1210.00 | 767.25  | 442.75 | 3.16 | 325.00 | 117.00 | 0.00   | 7.91  | 0.00   | 10262.20  | 37.75 | 10/2/96    |
| 2584 | D-0360        | W-333               | 904.00   | 908.00  | 764.68  | 143.32 | 3.00 | 15.48  | 0.00   | 96.63  | 9.60  | 26.12  | 111048.55 | 40.00 | 12/22/95   |
| 2585 | D-0360        | DW-406              | 1298.00  | 1322.00 | 1030.50 | 291.50 | 6.25 | 177.75 | 23.01  | 71.99  | 15.15 | 128.37 | 111048.55 | 40.50 | 5/8/14     |
| 2586 | D-0360        | WL-348              | 1115.00  | 1210.00 | 898.34  | 311.66 | 5.89 | 203,68 | 6.59   | 88.74  | 15.19 | 27.35  | 111048.55 | 40.00 | 1/26/96    |
| 2587 | D2317         | M2B                 | 648.00   | 720.00  | 479.90  | 240.10 | 5.25 | 188.65 | 56.10  | 0.00   | 5.25  | 1.60   | 2061.00   | 41.00 | 8/27/13    |
| 2500 | D-2197        | W/1-2               | 1209.00  | 1260.00 | 862.20  | 397 90 | 3.00 | 350.00 | 48.00  | 0.00   | 6 22  | 0.09   | 14151 11  | 37.50 | 8/29/12    |
| 2500 | D-2107        | WE01 077 00         | 1203.00  | 1200.00 | 074.55  | 337.00 | 3.00 | 311.00 | 45.00  | 0.00   | 12.08 | 0.50   | 1410101   | 37.30 | 7/22/12    |
| 2309 | D-0360        | W301.077.00         | 1182.30  | 1210.00 | 874.33  | 555.45 | 7.45 | 211.04 | 21.09  | 32.72  | 12.90 | 85.07  | 111048.55 | 41.00 | 7/25/07    |
| 2590 | D-0354        | South Mains Shaft   | 457.08   | 765.54  | 294.85  | 470.69 | 6.46 | 217.43 | 204.83 | 9.48   | 9.67  | 39.63  | 20418.32  | 41.20 | 5/22/17    |
| 2591 | D-0360        | W231.356.04         | 1227.00  | 1270.00 | 934.55  | 335.45 | 7.45 | 211.84 | 21.69  | 92.72  | 12.98 | 128.37 | 111048.55 | 41.00 | 5/15/14    |
| 2592 | D-1180-07(6a) | W-100               | 1085.00  | 1180.00 | 764.68  | 415.32 | 3.29 | 403.09 | 5.41   | 9.41   | 4.38  | 14.31  | 10262.20  | 37.75 | 1/14/06    |
| 2593 | D-1180-08(7)  | W-363               | 1152.40  | 1195.00 | 751.98  | 443.02 | 2.14 | 371.38 | 94.23  | 3.66   | 7.07  | 20.66  | 10262.20  | 37.75 | 4/4/12     |
| 2594 | D-0354        | Roving Crew Shaft   | 457.72   | 637.76  | 248.21  | 389.55 | 4.17 | 77.51  | 258.71 | 3.04   | 5.75  | 39.63  | 20418.32  | 41.20 | 7/23/18    |
| 2595 | D-0355-04     | MC-FR30-502 (DW)    | 792.00   | 810.00  | 596.57  | 213.43 | 5.00 | 141.59 | 50.33  | 6.67   | 6.42  | 40.98  | 9430.98   | 41.10 | 4/26/96    |
| 2596 | D-0360        | WL231,362.00        | 1115.00  | 1170.00 | 636.00  | 534.00 | 7.98 | 316.06 | 23.80  | 187.04 | 13.10 | 129.65 | 111048.55 | 41.00 | 9/3/14     |
| 2597 | D-0360        | W336.375.00         | 923.00   | 1000.00 | 736.95  | 263.05 | 7.55 | 115.24 | 35.79  | 109.05 | 13.01 | 131.89 | 111048.55 | 41.00 | 1/13/15    |
| 2598 | D-0426-04     | DW-14               | 1180.00  | 1200.00 | 807.65  | 392.35 | 3.00 | 152.94 | 213.01 | 630    | 5.72  | 0.00   | 35708.87  | 39.00 | 5/21/90    |
| 2500 | 0.0260        | 14 707              | 12180.00 | 1200.00 | 1001.03 | 333.33 | 7.65 | 117.90 | E 40   | 0.50   | 10.71 | 67.07  | 111049 55 | 40.50 | 3/17/04    |
| 5222 | D-0360        | W-707               | 1218.00  | 1255.00 | 1001.87 | 200.10 | 7.33 | 117.80 | 5.49   | 96.93  | 10.71 | 120.65 | 111048.33 | 40.50 | 2/1//04    |
| 2600 | D-0360        | W-000               | 1042.00  | 1065.00 | 801.65  | 203.35 | 7.00 | 108.55 | 53.31  | 84.24  | 5.91  | 129.65 | 111048.55 | 40.50 | 9/3/14     |

| 2601 | D-0360        | W336,375.00    | 923.00  | 1000.00 | 736.95  | 263.05 | 7.55  | 115.24 | 35.79  | 109.05 | 13.01 | 131.89 | 111048.55 | 41.00 | 2/9/15     |
|------|---------------|----------------|---------|---------|---------|--------|-------|--------|--------|--------|-------|--------|-----------|-------|------------|
| 2602 | D-0425-10     | W-438          | 957.00  | 967.00  | 656.88  | 310.12 | 3.40  | 1.38   | 0.00   | 1.61   | 0.13  | 39.31  | 61125.67  | 41.00 | 2/18/2008  |
| 2603 | D-0360        | WI-674         | 1100.00 | 1145.00 | 906.95  | 238.05 | 6.60  | 146.59 | 0.00   | 6814   | 11.96 | 126.43 | 111048 55 | 40.00 | 1/15/14    |
| 2604 | D-2177-02     | W-256          | 876 70  | 883.00  | 759.30  | 123.70 | 2.58  | 14 33  | 75.08  | 0.00   | 3.58  | 1.61   | 28301.29  | 40.00 | 1/11/08    |
| 2605 | D-0425-01     | W-110          | 1224.00 | 1260.00 | 614.17  | 645.92 | 1.10  | 4.00   | 0.20   | 1.04   | 0.12  | 0.00   | 61125.67  | 40.00 | 10/17/1008 |
| 2606 | D-2177-03     | W-127.00       | 1122 70 | 1140.00 | 014.17  | 194.50 | 4 21  | 102.26 | 69.34  | 0.00   | 5.20  | 2.11   | 29301.20  | 40.00 | 2/25/09    |
| 2000 | D 1100 00(7)  | 127.00         | 916 40  | 930.00  | 343.30  | 134.30 | 3.34  | 270.00 | 05.34  | 0.00   | 7.30  | 2.11   | 10363.30  | 70.00 | 0/25/03    |
| 2607 | D-1180-08(7)  | WL-200         | 1216.00 | 1240.00 | 354.71  | 475.29 | 3.21  | 378.08 | 96.58  | 3.82   | 7.20  | 120 61 | 10202.20  | 37.73 | 8/25/14    |
| 2008 | D-0360        | VV-22.007.00   | 1210.00 | 1240.00 | 730.29  | 469.71 | 11.76 | 547.06 | 30.85  | 113.94 | 20.19 | 158.01 | 111048.55 | 41.00 | 1/25/17    |
| 2609 | DZZ33         | W-13           | 749.00  | //8.00  | 621.8/  | 156.13 | 3.41  | 71.09  | 74.83  | 1.33   | 3.51  | 6.10   | 14067.46  | 40.00 | 11/15/16   |
| 2610 | D-1180-08(6a) | W-312          | 1188.60 | 1260.00 | /84./1  | 475.29 | 3.21  | 378.08 | 96.38  | 3.82   | 7.20  | 15.87  | 10262.20  | 37.75 | 5/22/13    |
| 2611 | D-2177-05     | W-515.00       | 918.70  | 925.00  | 601.42  | 323.58 | 3.50  | 238.51 | 62.99  | 0.84   | 9.25  | 2./1   | 28301.29  | 40.00 | 2/24/10    |
| 2612 | D-1180-08(6a) | W-312A         | 1183.30 | 1275.00 | 799.71  | 475.29 | 3.21  | 378.08 | 96.38  | 3.82   | 7.20  | 15.87  | 10262.20  | 37.75 | 5/23/13    |
| 2613 | D0424-2       | WL-11          | 1064.00 | 1220.00 | 746.30  | 473.70 | 3.00  | 246.94 | 55.98  | 2.32   | 7.73  | 0.00   | 29225.93  | 38.50 | 9/17/92    |
| 2614 | D-0360        | W-414          | 1253.00 | 1280.00 | 952.47  | 327.53 | 4.87  | 218.18 | 24.31  | 55.90  | 14.42 | 35.29  | 111048.55 | 40.50 | 7/20/97    |
| 2615 | D-0360        | W-706          | 1239.00 | 1290.00 | 809.93  | 480.07 | 7.29  | 317.33 | 35.19  | 104.86 | 16.00 | 65.85  | 111048.55 | 40.50 | 10/8/03    |
| 2616 | D2317         | M2B            | 647.00  | 720.00  | 479.90  | 240.10 | 5.25  | 188.65 | 56.10  | 0.00   | 5.25  | 1.60   | 2061.00   | 41.00 | 12/2/14    |
| 2617 | D-0360        | W-683          | 1020.00 | 1030.00 | 858.37  | 171.63 | 5.20  | 65.90  | 1.30   | 100.36 | 11.56 | 65.85  | 111048.55 | 41.00 | 10/13/03   |
| 2618 | D-0360        | W336.375.00    | 924.00  | 1000.00 | 736.95  | 263.05 | 7.55  | 115.24 | 35.79  | 109.05 | 13.01 | 135.54 | 111048.55 | 41.00 | 11/3/15    |
| 2619 | D-0355-04     | MS-12-509 (DW) | 615.50  | 620.00  | 397.90  | 222.10 | 4.00  | 150.40 | 30.20  | 7.30   | 4.00  | 44.09  | 9430.98   | 41.10 | 8/8/97     |
| 2620 | D-0425-01     | W-75           | 1124.00 | 1149.00 | 544.31  | 604.69 | 0.55  | 4.32   | 0.50   | 1.03   | 0.16  | 0.00   | 61125.67  | 41.00 | 12/17/1998 |
| 2621 | D-2177-02     | W-200          | 903.70  | 910.00  | 775.83  | 134.17 | 3.54  | 35.93  | 63.32  | 2.00   | 4.75  | 0.35   | 28301.29  | 40.00 | 9/20/05    |
| 2622 | D-0360        | W-401          | 1276.00 | 1318.00 | 990.47  | 327.53 | 4.87  | 218.18 | 24.31  | 55.90  | 14.42 | 33.83  | 111048.55 | 40.50 | 4/23/97    |
| 2623 | D-1180-08(6a) | W-102          | 1133.30 | 1180.00 | 724.92  | 455.08 | 2.92  | 390.50 | 66.00  | 0.00   | 6.00  | 15.87  | 10262.20  | 37.75 | 12/11/14   |
| 2624 | D2317         | M1A            | 646.00  | 749.00  | 508.90  | 240.10 | 5.25  | 188.65 | 56.10  | 0.00   | 5.25  | 1.60   | 2061.00   | 41.00 | 11/26/16   |
| 2625 | D-0360        | W-299          | 1249.00 | 1324.00 | 781.60  | 542.40 | 5.04  | 412.92 | 16.15  | 92.07  | 13.88 | 16.98  | 111048.55 | 40.50 | 12/14/93   |
| 2626 | D-0360        | DW-118         | 1287.00 | 1305.00 | 745.96  | 559.04 | 6.47  | 398.42 | 36.41  | 91.79  | 19.89 | 6.09   | 111048.55 | 40.50 | 11/26/90   |
| 2627 | D-0360        | W-396          | 1267.00 | 1305.00 | 1013.50 | 291.50 | 6.25  | 177.75 | 23.01  | 71.99  | 15.15 | 33.83  | 111048.55 | 40.50 | 5/22/97    |
| 2628 | D-2177-03     | W-433.00       | 881.70  | 888.00  | 795.85  | 92.15  | 3.44  | 10.06  | 34.49  | 0.00   | 3.44  | 2.11   | 28301.29  | 40.00 | 1/20/09    |
| 2629 | D-0360        | W-125          | 1281.00 | 1299.00 | 931.15  | 367.85 | 6.20  | 166.26 | 55.30  | 131.78 | 11.66 | 6.09   | 111048.55 | 40.50 | 10/25/90   |
| 2630 | D-0425-01     | W-17           | 1194.00 | 1240.00 | 708.66  | 531.34 | 4,90  | 3.70   | 0.71   | 0.55   | 0.10  | 0.00   | 61125.67  | 41.00 | 12/14/1998 |
| 2631 | D-0425-01     | WL-2           | 1207.00 | 1236.00 | 680.01  | 555,99 | 2.06  | 3.55   | 0.24   | 1.44   | 0.20  | 0.00   | 61125.67  | 41.00 | 11/12/1998 |
| 2632 | D-0360        | W-417          | 1106.00 | 1165.00 | 837.47  | 327.53 | 4.87  | 218.18 | 24.31  | 55.90  | 14.42 | 32.60  | 111048.55 | 40.50 | 2/24/97    |
| 2633 | D-0360        | W-294          | 1083.00 | 1125.00 | 606.53  | 518.47 | 7.08  | 373.81 | 9.26   | 93.89  | 21,49 | 16.98  | 111048.55 | 40.50 | 12/15/93   |
| 2634 | D-0360        | W-438          | 1094.00 | 1145.00 | 827.55  | 317.45 | 7.29  | 204.12 | 2.04   | 78.09  | 10.82 | 42.66  | 111048.55 | 40.50 | 1/24/99    |
| 2635 | D-0425-05     | W-116.00       | 1111.00 | 1150.00 | 740 64  | 409.36 | 1 33  | 2.24   | 0.99   | 0.84   | 0.08  | 12.20  | 61125.67  | 41 00 | 4/21/2004  |
| 2636 | D-0360        | W336 375 00    | 927.00  | 1000.00 | 736.05  | 263.05 | 7 55  | 115.24 | 25.70  | 109.05 | 13.01 | 114.33 | 111048 55 | 41.00 | 1/27/12    |
| 2627 | D-0260        | W-22.007.00    | 1214 50 | 1250.00 | 750.35  | 490.71 | 11.76 | 247.06 | 20.92  | 115.00 | 26.10 | 01.66  | 111048.55 | 41.00 | 10/20/09   |
| 2637 | D-1190-09(7)  | W-22.007.00    | 1152 50 | 1202.00 | 700.29  | 205.00 | 2 75  | 225.00 | 117.00 | 0.00   | 7.01  | 24.55  | 10262.20  | 27.75 | 7/29/08    |
| 2030 | D-0260        | W 201          | 1272.00 | 1275.00 | 722.60  | 543.40 | 5.04  | 412.02 | 1615   | 0.00   | 13 00 | 19.00  | 111049 55 | 40.50 | 2/16/04    |
| 2009 | D-0300        | WI.22X         | 1116 70 | 1132.00 | 752.00  | 225.06 | 3.04  | 412.92 | 70.76  | 92.07  | 15.00 | 2.42   | 29201.20  | 40.30 | 2/10/94    |
| 2040 | D-2177-03     | W1221 256 04   | 1225.20 | 1125.00 | 024 55  | 323.90 | 7.45  | 223.33 | 79.70  | 0.75   | 12.09 | 2.42   | 111049 55 | 40.00 | 1/22/09    |
| 2641 | D-0360        | WZ51.530.04    | 1125.00 | 1270.00 | 954.33  | 333.43 | 7.43  | 211.04 | 21.09  | 92.72  | 12.90 | 95.06  | 111046.55 | 41.00 | 2/22/09    |
| 2042 | D-0300        | W226 275 00    | 037.00  | 1210.00 | 336.05  | 311.00 | 7.65  | 115.04 | 25.30  | 100.05 | 12.15 | 130.54 | 111048,55 | 40.00 | 5/2//50    |
| 2043 | D-0360        | W330,373,00    | 1020.20 | 1045.00 | 730.93  | 203.03 | 7.35  | 204.12 | 30.19  | 78.00  | 10.92 | 138.31 | 111048.35 | 41.00 | 8/1/10     |
| 2044 | D-0360        | W 21-080.00    | 1029.30 | 1045.00 | 727.33  | 317.45 | 7.29  | 204.12 | 2.04   | 78.09  | 10.82 | 90.29  | 111048.55 | 40.00 | 8/18/08    |
| 2043 | D-0360        | DW-22.008.05   | 1204.00 | 1285.00 | 9/4.8/  | 310.13 | 6.50  | 159.17 | 21.8/  | 104.59 | 13./1 | 93.08  | 111048.55 | 41.00 | 1/22/09    |
| 2646 | 0-0425-01     | WL-21          | 1239.00 | 1287.00 | 039.55  | 647.45 | 0.78  | 4.87   | 0.46   | 0.91   | 0.16  | 0.00   | 61125.67  | 41.00 | 12/9/1998  |
| 264/ | D-0360        | DW-161         | 12/3.00 | 1290.00 | 739.30  | 550.70 | 7.10  | 325.95 | 44.97  | 162.21 | 15.14 | 6.09   | 111048.55 | 40.50 | 12/19/90   |
| 2648 | D-0360        | W-363          | 1001.00 | 1095.00 | 885.32  | 209.68 | 4.28  | 93.70  | 32.00  | 105.70 | 1.82  | 27.35  | 111048.55 | 40.00 | 3/14/96    |
| 2649 | 0-1180-08(7)  | W-100          | 1049.60 | 1180.00 | 764.68  | 415.32 | 3.29  | 403.09 | 5.41   | 9.41   | 4.38  | 28.80  | 10262.20  | 37.75 | 11/24/14   |
| 2650 | D-0360        | WL-338         | 881.00  | 890.00  | 761.70  | 128.30 | 5.87  | 17.73  | 0.00   | 82.11  | 9.03  | 26.12  | 111048.55 | 40.00 | 12/26/95   |
| 2651 | D-0360        | DW-393         | 1313.00 | 1330.00 | 896.91  | 433.09 | 5.12  | 321.97 | 32.71  | 69.59  | 16.17 | 33.83  | 111048.55 | 40.00 | 5/21/97    |
| 2652 | D-1180-08(6a) | W-312          | 1183.60 | 1275.00 | 799.71  | 475.29 | 3.21  | 378.08 | 96.38  | 3.82   | 7.20  | 15.87  | 10262.20  | 37.75 | 3/29/12    |
| 2653 | D-2177-03     | WL-20K         | 1083.70 | 1090.00 | 793.00  | 297.00 | 3.17  | 239.44 | 35.92  | 3.23   | 7.57  | 0.35   | 28301.29  | 40.00 | 7/5/05     |
| 2654 | D-0425-05     | W-112.01       | 1106.00 | 1142.00 | 732.64  | 409.36 | 1.33  | 2.24   | 0.99   | 0.84   | 0.08  | 12.20  | 61125.67  | 41.00 | 5/24/2004  |
| 2655 | D-0360        | WL-736         | 1130.87 | 1131.00 | 797.66  | 333.34 | 4.90  | 243.57 | 13.34  | 48.14  | 14.88 | 137.99 | 111048.55 | 41.00 | 6/13/16    |
| 2656 | D-0425-05     | DW-34.00       | 1324.00 | 1340.00 | 670.60  | 669.40 | 5.90  | 4.38   | 0.61   | 1.65   | 0.21  | 10.97  | 61125.67  | 41.00 | 3/5/2004   |
| 2657 | D-0360        | WL231.362.00   | 1122.00 | 1170.00 | 636.00  | 534.00 | 7.98  | 316.06 | 23.80  | 187.04 | 13.10 | 131.89 | 111048.55 | 41.00 | 1/13/15    |
| 2658 | D-0360        | W-417          | 1106.00 | 1165.00 | 837.47  | 327.53 | 4.87  | 218.18 | 24.31  | 55.90  | 14.42 | 33.83  | 111048.55 | 40.50 | 5/22/97    |
| 2659 | D-0426        | B-7/M-6        | 1068.10 | 1075.00 | 601.30  | 473.70 | 3.00  | 246.94 | 55.98  | 2.32   | 7.73  | 12.64  | 35708.87  | 39.00 | 10/22/15   |
| 2660 | D-0424        | 7-WL-3         | 1226.00 | 1280.00 | 809.40  | 470.60 | 4.40  | 375.29 | 91.88  | 7.02   | 4.39  | 7.32   | 29225.93  | 38.50 | 3/31/11    |
| 2661 | D-1180-08(6a) | W-299          | 1118.40 | 1168.00 | 692.71  | 475.29 | 3.21  | 378.08 | 96.38  | 3.82   | 7.20  | 15.87  | 10262.20  | 37.75 | 3/20/12    |
| 2662 | D-2177-05     | WL-514.00      | 918.70  | 925.00  | 601.42  | 323.58 | 3.50  | 238.51 | 62.99  | 0.84   | 9.25  | 2.71   | 28301.29  | 40.00 | 1/4/10     |
|      |               |                |         |         |         |        |       |        |        | -      |       |        |           |       |            |

| 1988         Collido         Warge         13800         13800         13800         13800         13800         13800         13800         13800         13800         13800         13800         13800         13800         13800         13800         13800         13800         13800         13800         13800         13800         13800         13800         13800         13800         13800         13800         13800         13800         13800         13800         13800         13800         13800         13800         13800         13800         13800         13800         13800         13800         13800         13800         13800         13800         13800         13800         13800         13800         13800         13800         13800         13800         13800         13800         13800         13800         13800         13800         13800         13800         13800         13800         13800         13800         13800         13800         13800         13800         13800         13800         13800         13800         13800         13800         13800         13800         13800         13800         13800         13800         13800         13800         13800         13800 <t< th=""><th>2663</th><th>D-2177-03</th><th>W-11.00</th><th>920.70</th><th>927.00</th><th>843.91</th><th>83.09</th><th>3.92</th><th>49.17</th><th>3.50</th><th>0.00</th><th>3.92</th><th>2.11</th><th>28301.29</th><th>40.00</th><th>3/3/09</th></t<>                                                                                                    | 2663 | D-2177-03     | W-11.00          | 920.70  | 927.00  | 843.91  | 83.09   | 3.92  | 49.17  | 3.50   | 0.00   | 3.92  | 2.11   | 28301.29  | 40.00 | 3/3/09     |
|----------------------------------------------------------------------------------------------------|------|---------------|------------------|---------|---------|---------|---------|-------|--------|--------|--------|-------|--------|-----------|-------|------------|
| 1945         Debale         Werds         11200         12000         10000         10140         10000         10000         110000         110000         110000         110000         110000         110000         110000         110000         110000         110000         110000         110000         110000         110000         110000         110000         110000         110000         110000         110000         110000         110000         110000         110000         110000         110000         110000         110000         110000         110000         110000         110000         110000         110000         110000         110000         110000         110000         110000         110000         110000         110000         110000         110000         110000         110000         110000         110000         110000         110000         110000         110000         110000         110000         110000         110000         110000         110000         110000         110000         110000         110000         110000         110000         110000         110000         110000         110000         110000         110000         110000         110000         110000         110000         110000         1100000                                                                                                    | 2664 | D-0360        | W-709            | 1010.00 | 1085.00 | 913.37  | 171.63  | 5.20  | 65.90  | 1.30   | 100.36 | 11.56 | 64.61  | 111048.55 | 41.00 | 7/7/03     |
| 318              318              118              318              308              308              308              308              308              308              308              308              308              308              308              308              308              308              308              308              308              308              308              308              308              308              308              308              308              308              308              308              308              308              308              308              308              308              308              308              308              308              308              308              308              308              308              308              308              308              308              308             308              308                                                                                                    | 2665 | D-0360        | W-423            | 1122.00 | 1200.00 | 1056.68 | 143.32  | 3.00  | 15.48  | 0.00   | 96.63  | 9.60  | 39.40  | 111048.55 | 40.00 | 5/19/98    |
| 1342         Delbo         Weild         138.00         138.00         86.00         56.00         56.00         56.00         57.00         57.00         57.00         57.00         57.00         57.00         57.00         57.00         57.00         57.00         57.00         57.00         57.00         57.00         57.00         57.00         57.00         57.00         57.00         57.00         57.00         57.00         57.00         57.00         57.00         57.00         57.00         57.00         57.00         57.00         57.00         57.00         57.00         57.00         57.00         57.00         57.00         57.00         57.00         57.00         57.00         57.00         57.00         57.00         57.00         57.00         57.00         57.00         57.00         57.00         57.00         57.00         57.00         57.00         57.00         57.00         57.00         57.00         57.00         57.00         57.00         57.00         57.00         57.00         57.00         57.00         57.00         57.00         57.00         57.00         57.00         57.00         57.00         57.00         57.00         57.00         57.00         57.00         57.00 <t< td=""><td>2666</td><td>D-1180-08(7)</td><td>W-303</td><td>1164.20</td><td>1200.00</td><td>756.98</td><td>443.02</td><td>2.14</td><td>371.38</td><td>94.23</td><td>3.66</td><td>7.07</td><td>19.89</td><td>10262.20</td><td>37.75</td><td>3/29/12</td></t<>                                                                                                    | 2666 | D-1180-08(7)  | W-303            | 1164.20 | 1200.00 | 756.98  | 443.02  | 2.14  | 371.38 | 94.23  | 3.66   | 7.07  | 19.89  | 10262.20  | 37.75 | 3/29/12    |
| 1268         0.01701         W.44.20         BP.07         BP.07         110.00         110.40         110.00         110.00         110.00         110.00         110.00         110.00         110.00         110.00         110.00         110.00         110.00         110.00         110.00         110.00         110.00         110.00         110.00         110.00         110.00         110.00         110.00         110.00         110.00         110.00         110.00         110.00         110.00         110.00         110.00         110.00         110.00         110.00         110.00         110.00         110.00         110.00         110.00         110.00         110.00         110.00         110.00         110.00         110.00         110.00         110.00         110.00         110.00         110.00         110.00         110.00         110.00         110.00         110.00         110.00         110.00         110.00         110.00         110.00         110.00         110.00         110.00         110.00         110.00         110.00         110.00         110.00         110.00         110.00         110.00         110.00         110.00         110.00         110.00         110.00         110.00         110.00         110.00         110.00 <td>2667</td> <td>D-0360</td> <td>W-114</td> <td>1265.00</td> <td>1306.00</td> <td>746.96</td> <td>559.04</td> <td>6.47</td> <td>398.42</td> <td>36.41</td> <td>91.79</td> <td>19.89</td> <td>6.99</td> <td>111048.55</td> <td>40.50</td> <td>2/25/91</td>                                                                                 | 2667 | D-0360        | W-114            | 1265.00 | 1306.00 | 746.96  | 559.04  | 6.47  | 398.42 | 36.41  | 91.79  | 19.89 | 6.99   | 111048.55 | 40.50 | 2/25/91    |
| 388         60800         W+33         1318.00         1318.00         1318.00         1318.00         1318.00         1318.00         1318.00         1318.00         1318.00         1318.00         1318.00         1318.00         1318.00         1318.00         1318.00         1318.00         1318.00         1318.00         1318.00         1318.00         1318.00         1318.00         1318.00         1318.00         1318.00         1318.00         1318.00         1318.00         1318.00         1318.00         1318.00         1318.00         1318.00         1318.00         1318.00         1318.00         1318.00         1318.00         1318.00         1318.00         1318.00         1318.00         1318.00         1318.00         1318.00         1318.00         1318.00         1318.00         1318.00         1318.00         1318.00         1318.00         1318.00         1318.00         1318.00         1318.00         1318.00         1318.00         1318.00         1318.00         1318.00         1318.00         1318.00         1318.00         1318.00         1318.00         1318.00         1318.00         1318.00         1318.00         1318.00         1318.00         1318.00         1318.00         1318.00         1318.00         1318.00         1318.00         1318.00                                                                                                    | 2668 | D-2177-03     | WL-442.00        | 892.70  | 899.00  | 806.85  | 92.15   | 3.44  | 10.06  | 34.49  | 0.00   | 3.44  | 2.11   | 28301.29  | 40.00 | 1/20/09    |
| BAND         Condisol         Wind         Tiston         124.00         124.00         124.00         124.00         124.00         124.00         124.00         124.00         124.00         124.00         124.00         124.00         124.00         124.00         124.00         124.00         124.00         124.00         124.00         124.00         124.00         124.00         124.00         124.00         124.00         124.00         124.00         124.00         124.00         124.00         124.00         124.00         124.00         124.00         124.00         124.00         124.00         124.00         124.00         124.00         124.00         124.00         124.00         124.00         124.00         124.00         124.00         124.00         124.00         124.00         124.00         124.00         124.00         124.00         124.00         124.00         124.00         124.00         124.00         124.00         124.00         124.00         124.00         124.00         124.00         124.00         124.00         124.00         124.00         124.00         124.00         124.00         124.00         124.00         124.00         124.00         124.00         124.00         124.00         124.00         124.00 <td>2669</td> <td>D-0360</td> <td>W-415</td> <td>1109.00</td> <td>1135.00</td> <td>807.47</td> <td>327.53</td> <td>4.87</td> <td>218.18</td> <td>24.31</td> <td>55.90</td> <td>14.42</td> <td>128.37</td> <td>111048.55</td> <td>40.50</td> <td>6/13/14</td>                                                                               | 2669 | D-0360        | W-415            | 1109.00 | 1135.00 | 807.47  | 327.53  | 4.87  | 218.18 | 24.31  | 55.90  | 14.42 | 128.37 | 111048.55 | 40.50 | 6/13/14    |
| 357.         06480         05473         12800         112800         112800         121200         12130         12130         21137         31281         12841         1584         12130         12130         12130         12130         12130         12130         12130         12130         12130         12130         12130         12130         12130         12130         12130         12130         12130         12130         12130         12130         12130         12130         12130         12130         12130         12130         12130         12130         12130         12130         12130         12130         12130         12130         12130         12130         12130         12130         12130         12130         12130         12130         12130         12130         12130         12130         12130         12130         12130         12130         12130         12130         12130         12130         12130         12130         12130         12130         12130         12130         12130         12130         12130         12130         12130         12130         12130         12130         12130         12130         12130         12130         12130         12130         12130 <t< td=""><td>2670</td><td>D-0425-01</td><td>WL-43</td><td>1182.00</td><td>1241.00</td><td>1162.42</td><td>78.58</td><td>6.76</td><td>0.35</td><td>0.02</td><td>0.39</td><td>0.11</td><td>0.00</td><td>61125.67</td><td>41.00</td><td>12/14/1998</td></t<>                                                                                                    | 2670 | D-0425-01     | WL-43            | 1182.00 | 1241.00 | 1162.42 | 78.58   | 6.76  | 0.35   | 0.02   | 0.39   | 0.11  | 0.00   | 61125.67  | 41.00 | 12/14/1998 |
| 3272         C117         W-03         117.4.0         127.00         771.3         8400         2.00         273.0         271.70         W-03         841.10         972.0         971.70           2341         Columbra         Q44.0         Q44.00         Q44.00         Q44.00         Q44.00         Q44.01         Q44.01         Q44                                                                                                    | 2671 | D-0360        | DW-178           | 1208.00 | 1225.00 | 810.84  | 414,16  | 6.47  | 221.29 | 50.89  | 100.31 | 19.91 | 6.99   | 111048.55 | 40.00 | 3/8/91     |
| 2017         0         WI-02         981/30         811/30         10/41         10/40         0.518         5.19         4.31         2800.12         4.00         112/10           2017         0         0.117/10         WI-518         1160.00         112/10         112/10         112/10         112/10         112/10         112/10         112/10         112/10         112/10         112/10         112/10         112/10         112/10         112/10         112/10         112/10         112/10         112/10         112/10         112/10         112/10         112/10         112/10         112/10         112/10         112/10         112/10         112/10         112/10         112/10         112/10         112/10         112/10         112/10         112/10         112/10         112/10         112/10         112/10         112/10         112/10         112/10         112/10         112/10         112/10         112/10         112/10         112/10         112/10         112/10         112/10         112/10         112/10         112/10         112/10         112/10         112/10         112/10         112/10         112/10         112/10         112/10         112/10         112/10         112/10         112/10         112/10 </td <td>2672</td> <td>D-2187</td> <td>W-303</td> <td>1174.00</td> <td>1220.00</td> <td>781.33</td> <td>438.67</td> <td>2.92</td> <td>228.00</td> <td>205.50</td> <td>3.00</td> <td>4.09</td> <td>0.98</td> <td>14151.11</td> <td>37.50</td> <td>8/22/12</td>                                                                                              | 2672 | D-2187        | W-303            | 1174.00 | 1220.00 | 781.33  | 438.67  | 2.92  | 228.00 | 205.50 | 3.00   | 4.09  | 0.98   | 14151.11  | 37.50 | 8/22/12    |
| 1242         0.23174         W.4-01         64.80         64.20         227.70         4.00         156.00         6.00         6.00         6.00         6.00         6.00         6.00         6.00         6.00         6.00         6.00         6.00         6.00         6.00         6.00         6.00         6.00         6.00         6.00         6.00         6.00         6.00         6.00         6.00         6.00         6.00         6.00         6.00         6.00         6.00         6.00         6.00         6.00         6.00         6.00         6.00         6.00         6.00         6.00         6.00         6.00         6.00         6.00         6.00         6.00         6.00         6.00         6.00         6.00         6.00         6.00         6.00         6.00         6.00         6.00         6.00         6.00         6.00         6.00         6.00         6.00         7.00         7.00         7.00         7.00         7.00         7.00         7.00         7.00         7.00         7.00         7.00         7.00         7.00         7.00         7.00         7.00         7.00         7.00         7.00         7.00         7.00 <th7.00< th=""> <th7.00< th="">         7.00</th7.00<></th7.00<>                                                                                                    | 2673 | D-2177-06     | WI-602           | 954.70  | 961.00  | 831.59  | 129.41  | 3.29  | 84.13  | 9.00   | 0.58   | 5.29  | 4.33   | 28301.29  | 40.00 | 11/27/12   |
| 3PA         0.211/02         WA38         1198.00         1128.00         197.00         197.00         197.00         197.00         197.00         197.00         197.00         197.00         197.00         197.00         197.00         197.00         197.00         197.00         197.00         197.00         197.00         197.00         197.00         197.00         197.00         197.00         197.00         197.00         197.00         197.00         197.00         197.00         197.00         197.00         197.00         197.00         197.00         197.00         197.00         197.00         197.00         197.00         197.00         197.00         197.00         197.00         197.00         197.00         197.00         197.00         197.00         197.00         197.00         197.00         197.00         197.00         197.00         197.00         197.00         197.00         197.00         197.00         197.00         197.00         197.00         197.00         197.00         197.00         197.00         197.00         197.00         197.00         197.00         197.00         197.00         197.00         197.00         197.00         197.00         197.00         197.00         197.00         197.00         197.00 </td <td>2674</td> <td>D-2317-1</td> <td>WL-601</td> <td>640.60</td> <td>648.00</td> <td>422 30</td> <td>225.70</td> <td>4 00</td> <td>156.00</td> <td>60.00</td> <td>0.00</td> <td>4.00</td> <td>0.00</td> <td>2061.00</td> <td>41.00</td> <td>4/24/08</td>                                                                              | 2674 | D-2317-1      | WL-601           | 640.60  | 648.00  | 422 30  | 225.70  | 4 00  | 156.00 | 60.00  | 0.00   | 4.00  | 0.00   | 2061.00   | 41.00 | 4/24/08    |
| DATE         DATE         West         Distance         Distance <thdistance< th=""> <thdistance<< td=""><td>2675</td><td>D-2187-02</td><td>WL-318</td><td>1198.00</td><td>1215.00</td><td>817.20</td><td>397.80</td><td>3.00</td><td>350.00</td><td>48.00</td><td>0.00</td><td>6.33</td><td>0.00</td><td>14151.11</td><td>37.50</td><td>10/31/06</td></thdistance<<></thdistance<> | 2675 | D-2187-02     | WL-318           | 1198.00 | 1215.00 | 817.20  | 397.80  | 3.00  | 350.00 | 48.00  | 0.00   | 6.33  | 0.00   | 14151.11  | 37.50 | 10/31/06   |
| 1577         D5380         W-331         111800         111800         111800         111800         111800         111800         111800         111800         111800         111800         111800         111800         111800         111800         111800         111800         111800         111800         111800         111800         111800         111800         111800         111800         111800         111800         111800         111800         111800         111800         111800         111800         111800         111800         111800         111800         111800         111800         111800         111800         111800         111800         111800         111800         111800         111800         111800         111800         111800         111800         111800         111800         111800         111800         111800         111800         111800         111800         111800         111800         111800         111800         111800         111800         111800         111800         111800         111800         111800         111800         111800         111800         111800         111800         111800         111800         111800         111800         111800         1118000         111800         1118000 <td>2676</td> <td>D-2187</td> <td>WI-3</td> <td>1222.00</td> <td>1260.00</td> <td>862.20</td> <td>397.80</td> <td>3.00</td> <td>350.00</td> <td>48.00</td> <td>0.00</td> <td>6.33</td> <td>1.04</td> <td>14151.11</td> <td>37.50</td> <td>11/25/12</td>                                                                                    | 2676 | D-2187        | WI-3             | 1222.00 | 1260.00 | 862.20  | 397.80  | 3.00  | 350.00 | 48.00  | 0.00   | 6.33  | 1.04   | 14151.11  | 37.50 | 11/25/12   |
| 577         0.055         97.26         127.00         127.00         127.00         127.00         127.00         127.00         127.00         127.00         127.00         127.00         127.00         127.00         127.00         127.00         127.00         127.00         127.00         127.00         127.00         127.00         127.00         127.00         127.00         127.00         127.00         127.00         127.00         127.00         127.00         127.00         127.00         127.00         127.00         127.00         127.00         127.00         127.00         127.00         127.00         127.00         127.00         127.00         127.00         127.00         127.00         127.00         127.00         127.00         127.00         127.00         127.00         127.00         127.00         127.00         127.00         127.00         127.00         127.00         127.00         127.00         127.00         127.00         127.00         127.00         127.00         127.00         127.00         127.00         127.00         127.00         127.00         127.00         127.00         127.00         127.00         127.00         127.00         127.00         127.00         127.00         127.00         127.00                                                                                                    | 2677 | D-0360        | W-252            | 1138.00 | 1210.00 | 898 34  | 311.66  | 5.80  | 203.68 | 6.59   | 88.74  | 15.19 | 28.69  | 111048 55 | 40.00 | 4/24/96    |
| 1278         Dolso         1288.00         1288.00         1288.00         1288.00         1288.00         1288.00         1288.00         1288.00         1288.00         1288.00         1288.00         1288.00         1288.00         1288.00         1288.00         1288.00         1288.00         1288.00         1288.00         1288.00         1288.00         1288.00         1288.00         1288.00         1288.00         1288.00         1288.00         1288.00         1288.00         1288.00         1288.00         1288.00         1288.00         1288.00         1288.00         1288.00         1288.00         1288.00         1288.00         1288.00         1288.00         1288.00         1288.00         1288.00         1288.00         1288.00         1288.00         1288.00         1288.00         1288.00         1288.00         1288.00         1288.00         1288.00         1288.00         1288.00         1288.00         1288.00         1288.00         1288.00         1288.00         1288.00         1288.00         1288.00         1288.00         1288.00         1288.00         1288.00         1288.00         1288.00         1288.00         1288.00         1288.00         1288.00         1288.00         1288.00         1288.00         1288.00         1288.00         128                                                                                                    | 2679 | D-0260        | W-201            | 1272.00 | 1275.00 | 722.60  | 542.40  | 5.04  | 412.02 | 16.15  | 02.07  | 12.00 | 16.09  | 111048.55 | 40.50 | 11/16/02   |
| 1588         D.3187         WA370         1111.00         1211.00         102.00         102.01         200.50         10.50         1.00         1.028         1.4455.111         0.7150         1.0750         1.00         1.028         1.0150         1.0150         1.0150         1.0150         1.0152.00         1.0152.00         1.0152.00         1.0150         1.0150         1.0150         0.010         0.028         1.0152.00         1.0150         0.010         0.0123.01         0.010         0.0123.01         0.010         0.0123.01         0.010         0.0123.01         0.0123.01         0.0123.01         0.0123.01         0.0123.01         0.0123.01         0.0123.01         0.0123.01         0.0123.01         0.0123.01         0.0123.01         0.0123.01         0.0123.01         0.0123.01         0.0123.01         0.0123.01         0.0123.01         0.0123.01         0.0123.01         0.0123.01         0.0123.01         0.0123.01         0.0123.01         0.0123.01         0.0123.01         0.0123.01         0.0123.01         0.0123.01         0.0123.01         0.0123.01         0.0123.01         0.0123.01         0.0123.01         0.0123.01         0.0123.01         0.0123.01         0.0123.01         0.0123.01         0.0123.01         0.0123.01         0.0123.01         0.0123.01                                                                                                    | 2670 | D-0360        | W-231            | 1059.00 | 1090.00 | 769.34  | 311.66  | 5.89  | 202.69 | 6.50   | 92.07  | 15.00 | 6.09   | 111048.55 | 40.00 | 11/20/00   |
| 1988         0.1180-08109         W-253         1154_00         1152_00         755.1         475.59         3.32         127.0         475.50         158.7         1282_2.10         127.75         475.80           2688         0.0413-01         W-22         107.00         1080.00         775.7         285.10         5.50         1.68         0.11         1.08         0.00         6.112.67         41.00         1074.00           2688         0.043.51         W-0.2         1107.00         1108.00         775.7         285.10         5.50         1.68         0.00         6.112.67         41.01         1108.55         40.00         1717.13         481.87         2.22         222.00         20.50         8.00         40.31         41.01         11108.55         40.00         1717.13           2688         D.0160         W-1.3         90.00         90.00         77.45         218.57         1.54.2         1.00         1.06.00         1717.5         280.7         1.118.8         6.00         1.118.8         4.00.0         1717.5           2688         D.0180         W-277         1112.60         1120.00         182.00         1124.0         1128.0         1128.0         1110.00         1120.00         1                                                                                                    | 2690 | 0.3197        | W-220            | 1009.00 | 1340.00 | 901.32  | 12067   | 2.02  | 203.08 | 205 50 | 2.00   | 4.00  | 0.03   | 14151 11  | 27.50 | 2/10/10    |
| 1982         04217300         Wisho         188.70         487.00         78.20         1.52         48.20         85.3         85.0         1.52         2.11         2.881.12         2.000         72200           2688         04287         Wis03         1174.00         71230         2.880         5.80         5.80         1.82         1.016         1.016         0.01         6111.56         71.00         41.07         41.07         41.07         41.07         41.07         41.07         41.07         41.07         41.07         41.07         41.07         41.07         41.07         41.07         41.07         41.07         41.07         41.07         41.07         41.07         41.07         41.07         41.07         41.07         41.07         41.07         41.07         41.07         41.07         41.07         41.07         41.07         41.07         41.07         41.07         41.07         41.07         41.07         41.07         41.07         41.07         41.07         41.07         41.07         41.07         41.07         41.07         41.07         41.07         41.07         41.07         41.07         41.07         41.07         41.07         41.07         41.07         41.07         41                                                                                                    | 2000 | D 1190 09/6-1 | W-570            | 1215.00 | 1240.00 | 756 74  | 436.07  | 2.32  | 220.00 | 203.30 | 3.00   | 4.09  | 15.07  | 14151.11  | 37.30 | 2/13/10    |
| 1.588         0.544.01         0.927         0.927         0.950         7.370         2.88.0         0.530         0.11         0.108         0.10         4.007         64011457         4.007         64011457         4.007         64011457         4.007         64011457         4.007         64011451         4.007         64011451         4.007         64011451         4.007         64011455         4.007         64011455         4.007         64011455         4.007         111068.5         4.000         11101455         4.000         11101455         4.000         11101455         4.000         11101455         4.000         11101455         4.000         11101455         4.000         11101455         4.000         11101455         4.000         11101455         4.000         11101455         4.000         11101455         4.000         11101455         4.000         11101455         4.000         11101455         4.000         11101455         4.000         11101455         4.000         11101455         4.000         1110145         4.000         4.001         1110145         4.000         4.001         4.001         4.001         4.001         4.001         4.001         4.001         4.001         4.00111101110101         4.000         4.001                                                                                                    | 2682 | D-2177-02     | W-36.00          | 863 70  | 870.00  | 786.01  | 83.00   | 3.02  | 1017   | 3.50   | 0.00   | 2.02  | 2.11   | 28301.20  | 40.00 | 2/24/00    |
| 1988         0.2017         1.20         1.210.00         7.21.01         4.48.07         2.22         1.210.00         2.00         4.00         4.00         4.04         1.415.11         37.05         1.417.12           1585         D.0200         W.3.43         904.00         135.00         105.00         1145.01         10.00         154.84         0.00         964.81         9.66         27.35         1110.86.55         40.00         177.15           2889         D.0180.0871         W.27.7         1113.20         120.50         76.18         444.02         2.3.4         27.31         168.61         1100.85.5         40.00         37/47           2889         D.0180.0871         W.27.7         1113.20         120.50         77.18         872.13         58.0         3.6.42         138.41         1110.85.5         45.00         37/13           2691         D.0190         W.21.1         110.00         110.00         78.8         110.02         120.00         78.8         110.02         143.84         131.92         1110.85.5         44.50         1110.85.5         44.50         1110.85.5         44.50         1110.85.5         44.50         1110.85.5         45.00         1110.85.5         45.00         11                                                                                                    | 2692 | D-0425-01     | W-22             | 1027.00 | 1060.00 | 772 70  | 296.20  | 5.20  | 45.17  | 0.11   | 1.09   | 0.10  | 2.11   | 61125.67  | 41.00 | 10/6/1009  |
| Andrew         Construct         Lange         Lange <thlange< th="">         Lange         Lange</thlange<>                                                                                                    | 2684 | D-0423-01     | W-22             | 1174.00 | 1220.00 | 791 22  | 1286.50 | 2.50  | 228.00 | 205.50 | 2.00   | 4.00  | 1.42   | 14151 11  | 41.00 | 10/0/1998  |
| Arrow         Losson         Junco         Junco <t< td=""><td>2084</td><td>D-218/</td><td>VV-3U3</td><td>1002.00</td><td>1145.00</td><td>701.33</td><td>436.07</td><td>2.92</td><td>146.50</td><td>203.30</td><td>5.00</td><td>4.09</td><td>1.42</td><td>14131.11</td><td>57.30</td><td>4/21/14</td></t<>                                                                                                    | 2084 | D-218/        | VV-3U3           | 1002.00 | 1145.00 | 701.33  | 436.07  | 2.92  | 146.50 | 203.30 | 5.00   | 4.09  | 1.42   | 14131.11  | 57.30 | 4/21/14    |
| Arrow         Brance         Synchon         Synchon         S                                                                                                    | 2085 | D-0360        | WL-074           | 1092.00 | 1145.00 | 764 60  | 238.05  | 0.60  | 140.59 | 0.00   | 05.14  | 11.96 | 151.89 | 111048.55 | 40.00 | 2/25/06    |
| Acts         Desize         Desize <thdesize< th=""> <thdesize< th=""> <thdesize< th=""></thdesize<></thdesize<></thdesize<>                                                                                                    | 2080 | D-0300        | VV-300           | 904.00  | 908.00  | 704.08  | 143.32  | 3.00  | 10.48  | 0.00   | 90.03  | 9.00  | 27.33  | 111048.55 | 40.00 | 2172120    |
| Access         Dellaborady (1)         Will (1)         Access (1)         Access (                                                                                                    | 208/ | D-2177-03     | WL-55.00         | 1145.70 | 1152.00 | 322.78  | 329.22  | 3.75  | 285.20 | 39.93  | 1.49   | 9.38  | 2.11   | 28301.29  | 40.00 | 5/0/09     |
| Jose         Dose         W-1p         1102.00         1152.00         1102.00         1152.00         1102.00         1102.00         1102.00         1102.00         1102.00         1102.00         1102.00         1102.00         1102.00         1102.00         1102.00         1102.00         1102.00         1102.00         1102.00         1102.00         1102.00         1102.00         1102.00         1102.00         1102.00         1102.00         1102.00         1102.00         1102.00         1102.00         1102.00         1102.00         1102.00         1102.00         1102.00         1102.00         1102.00         1102.00         1102.00         1102.00         1102.00         1102.00         1102.00         1102.00         1102.00         1102.00         1102.00         1102.00         1102.00         1102.00         1102.00         1102.00         1102.00         1102.00         1102.00         1102.00         1102.00         1102.00         1102.00         1102.00         1102.00         1102.00         1102.00         1102.00         1102.00         1102.00         1102.00         1102.00         1102.00         1102.00         1102.00         1102.00         1102.00         1102.00         1102.00         1102.00         1102.00         1102.00         1102.00                                                                                                    | 2688 | D-1180-08(7)  | VV-277           | 1112.60 | 1205.00 | 761.98  | 443.0Z  | 2.14  | 3/1.38 | 94.23  | 3.66   | 7.07  | 23.37  | 10262.20  | 37.75 | 3/23/13    |
| 2690         D0360         WL35_362_00         110,00         137,00         138,00         138,00         138,00         138,00         138,00         138,00         138,00         138,00         138,00         138,00         138,00         138,00         138,00         138,00         138,00         138,00         138,00         138,00         138,00         138,00         138,00         138,00         138,00         138,00         138,00         138,00         138,00         138,00         138,00         138,00         138,00         138,00         138,00         138,00         138,00         138,00         138,00         138,00         138,00         138,00         138,00         138,00         138,00         138,00         138,00         138,00         138,00         138,00         138,00         138,00         138,00         1116,00         946,00         946,00         0.00         156,00         156,00         1116,00         946,00         946,00         0.00         156,00         151,00         151,00         151,00         151,00         151,00         156,00         156,00         156,00         156,00         156,00         156,00         156,00         156,00         156,00         156,00         150,00         156,00         156,00<                                                                                                    | 2689 | D-0360        | W-415            | 1102.00 | 1135.00 | 807.47  | 327.53  | 4.8/  | 218.18 | 24.31  | 55.90  | 14.42 | 138.61 | 111048.55 | 40.50 | 11/21/16   |
| 2691         D313         W-201         1224.00         1260.00         768.88         491.17         3.00         290.97         1244.40         53.96         49.99         3.88         11194.92         37.90         120/10           2692         D606         W-355         1130.00         596.96         550.04         6.47         398.22         56.40         91.79         3.88         11194.92         37.90         91/17           2694         D606         W-420         1222.00         1240.00         594.50         52.5         31.80         110.455.5         43.00         51.55         31.83         1110.455.5         44.00         10/17.92           2696         D6060         W-420         1220.00         126.00         77.52         48.01         11.06         33.00         13.18.91         110.455.5         44.00         12/17.92           2696         D6060         W-136         110.00         118.00         94.49.0         23.88         41.01         31.00         11.04.85         44.00         21/17.92           2698         D6060         W+361         110.00         118.00         94.48         21.82         7.88         13.00         11.04.85         44.00         21.20                                                                                                    | 2690 | D-0360        | WL231.362.00     | 1105.00 | 1170.00 | 636.00  | 534.00  | 7.98  | 316.06 | 23.80  | 187.04 | 13.10 | 138.51 | 111048.55 | 41.00 | 8/1/16     |
| 2693         Dilation         1110.00         1140.00         380.96         530.46         6.47         398.42         386.41         91.79         19.89         6.09         1110.855         40.00         91/409           2693         D-21703         WH-2700         1122.00         1244.00         945.50         142.50         6.25         177.57         23.01         71.99         151.5         33.88         1110.48.55         40.00         6/71.97           2695         D-0360         WK363.73.00         1026.00         61.417         64.538         1.10         4.90         0.38         115.94         26.19         131.89         1110.48.55         40.00         9/71.50           2696         D-0360         WK363.73.00         1080.00         1118.00         576.0         534.00         7.78         310.66         23.80         187.04         131.00         110.48.55         40.00         2/71.5           2699         D-0360         WK361         1124.00         1124.00         124.00         127.50         78.00         127.8         110.48.55         40.00         1116.48.55         40.00         1116.48.55         40.00         1116.48.55         40.00         1116.48.55         40.00         1116.48.55                                                                                                    | 2691 | D-1019        | W-201            | 1224.00 | 1260.00 | 768.83  | 491.17  | 3.00  | 290.97 | 144.46 | 53.56  | 4.99  | 3.84   | 11184.92  | 37.50 | 1/20/10    |
| 2994         0.2177/03         W127/10         1133.0         1140.00         945.50         194.50         4.21         103.46         68.44         0.00         5.39         2.42         2801.79         40.00         97479           2694         0.043501         W1.78         1122.00         1124.00         945.50         52.50         6.25         177.75         2.20         71.99         51.51         32.83         111048.55         40.00         627.87           2696         0.4360         W1.356.37.00         1080.00         1110.00         574.20         58.41         111.46         42.06         30.83         115.44         61.11.84.85         44.00         2/187.4           2697         0.4360         W1.356.37.00         1080.00         514.00         77.82         48.10         10.33         10.03         153.81         111048.55         44.00         2/187.4           2698         0.4360         W1.396         1124.00         124.00         82.84         41.416         6.47         21.19         50.89         10.03.1         159.41         41.00         127.87         22.01         10.03.1         159.41         41.00         127.87         22.01         10.03.1         159.41         6.69                                                                                                    | 2692 | D-0360        | W-165            | 1110.00 | 1140.00 | 580.96  | 559.04  | 6.47  | 398.42 | 36.41  | 91.79  | 19.89 | 6.09   | 111048.55 | 40.50 | 10/31/90   |
| 2695         D-0490         D-0440         12200         12400         999.50         191.50         5.25         17.75         2.001         71.99         13.15         33.83         111048.55         44.00         0.071           2695         D-0480         W-694         1228.00         1265.00         775.29         489.11         11.76         347.06         30.83         115.94         26.19         138.81         111048.55         44.0.00         8221/16           2696         D-0360         W-671         1010.00         1182.00         904.48         278.22         7.88         130.88         24.85         89.21         10.00         1164.43         111048.55         40.00         1/16/91           2700         D-0360         W+137         1224.00         1226.00         787.5         350.00         23.74         786.5         19.66         6.99         111048.55         40.00         1/27/102           2701         D-0425 01         W+139         1224.00         1226.00         787.5         81.25         1.56         2.44         1.15         1.38         0.12         0.44         0.00         61212.56         41.00         1/27/192           27020         D-0450         W+126                                                                                                    | 2693 | D-2177-03     | W-127.00         | 1133.70 | 1140.00 | 945.50  | 194.50  | 4.21  | 103.26 | 69.34  | 0.00   | 5.39  | 2.42   | 28301.29  | 40.00 | 9/4/09     |
| 2695         De42501         WL-98         122800         12800         61.12         643.83         1.10         49.00         0.39         1.08         0.00         5112.87         41.00         109/1998           2666         De366         WL336.372.00         1080.00         1110.00         575.00         534.00         77.88         316.06         23.80         187.04         131.0         131.89         111048.55         44.00         27/15           2698         De360         W471         1101.00         178.00         428.21         130.00         127.60         41.00         27/15           2700         De360         W4157         125.00         1275.00         78.83         16.47         7.78         35.06         2.374         78.65         13.06         11048.55         40.00         1105/20         2.074         10.028         10108.55         40.00         127.50         0.036         W1.158         14.00         1127.00         1128.00         582.55         1.56         2.44         1.15         1.38         0.12         0.74         61125.67         41.00         127.79         2.01         7.169         151.5         52.57         41.00         127.77         2.301         7.169                                                                                                    | 2694 | D-0360        | DW-420           | 1222.00 | 1241.00 | 949.50  | 291.50  | 6.25  | 1/7.75 | 23.01  | /1.99  | 15.15 | 33.83  | 111048.55 | 40.50 | 6/2//9/    |
| 2656         D-0360         W-694         122.00         17.52         448.71         11.76         340.00         23.85         115.94         15.19         118.81         111048.55         40.30         92/21           2667         D-0360         W-671         110.00         118.00         94.44         27.82         316.00         23.80         187.04         13.10         131.85.9         111048.55         40.00         2/18/15           2698         D-0360         W-197         123.00         124.00         70.8         125.84         41.46         6.47         221.29         50.89         10.01         119.85.5         40.00         1/17/17           2700         D-0360         W-157         125.00         126.00         77.57         350.60         2.374         78.65         19.66         6.09         111048.55         40.00         1/12/19           2701         D-042-501         W-158         1126.00         1135.00         128.50         6.85         40.44         0.67         1.26         0.15         0.00         61125.67         41.00         11/2/1998           2704         D-0360         W-157         1128.00         1135.00         1135.00         128.57         43.5.0                                                                                                    | 2695 | D-0425-01     | WL-78            | 1220.00 | 1260.00 | 614.17  | 645.83  | 1.10  | 4.90   | 0.39   | 1.04   | 0.13  | 0.00   | 61125.67  | 41.00 | 10/6/1998  |
| 2698         Di3800         W4315.47.000         1100.00         1110.00         57.000         7.98         131.00         12.800         112.40         131.89         1110.08.55         41.00         127.81           2698         Do3800         W+571         1101.00         118.80.0         228.52         7.88         130.58         89.21         10.00         16.43         111048.55         40.00         17.87           2700         Do3800         W+157         1225.00         172.50         77.35         58.06         23.74         78.65         19.96         6.99         111048.55         40.00         17.27           2701         Do425.03         WL138         142.60         172.60         578.75         581.25         1.56         2.44         1.15         1.18         0.12         0.74         6112.567         41.00         112.57           2704         Do380         W-396         1182.00         138.50         138.55         7.48         21.184         2.199         15.15         2.280         111048.55         40.00         5/2/16           2705         Do380         W-1674         1102.00         1145.00         90.65         238.65         6.60         146.59         0.00                                                                                                    | 2696 | D-0360        | W-694            | 1228.00 | 1265.00 | 775.29  | 489.71  | 11.76 | 347.06 | 30.83  | 115.94 | 26.19 | 138.51 | 111048.55 | 40.50 | 8/22/16    |
| 2698         D0360         W+71         1101.00         11283.00         924.38         243.55         89.41         10.00         126.43         111048.55         40.00         1/164.15           2700         D0360         W+157         1239.00         1275.00         760.30         514.70         7.77         350.60         23.74         78.65         19.66         6.99         111048.55         40.00         10/2/2/2002           2701         D0425.03         W+180         1246.00         678.75         581.25         1.56         2.44         1.15         1.38         0.12         0.74         61125.67         41.00         1/2/2/2002           2702         D0425.01         W+125         1192.00         178.25         613.75         6.85         177.75         2.21.01         0.15         0.00         61125.67         41.00         1/2/2/2002           2703         D0360         W+501.077.01         1113.00         118.00         243.55         61.87         271.75         23.10         11.96         127.99         11048.55         40.00         1/2/2/202           2705         D0360         W-674         1102.00         144.59         5.00         141.59         50.33         6.67                                                                                                    | 2697 | D-0360        | WL336.373.00     | 1080.00 | 1110.00 | 576.00  | 534.00  | 7.98  | 316.06 | 23.80  | 187.04 | 13.10 | 131.89 | 111048.55 | 41.00 | 2/3/15     |
| 2699         Do360         DW-199         1224.00         B25.84         41.16         6.47         221.29         50.89         100.31         19.91         6.99         111048.55         40.00         11/16/91           2700         Do360         W1-180         1226.00         678.75         581.25         1.56         2.74         78.65         19.66         6.09         111048.55         40.00         21/2/2002           2702         Do42501         W1-180         1226.00         578.25         613.75         6.85         4.04         0.77         15.15         32.60         111048.55         40.05         21/2/2002           2704         Do380         W301.077.01         1153.00         1013.50         221.50         6.25         177.75         23.01         71.99         15.15         32.60         111048.55         40.00         \$2/27.97           2705         Do380         W-674         1102.00         1145.00         96.59         238.05         6.60         146.59         0.00         68.14         11.96         137.99         11048.55         40.00         \$2/27.97           2707         Do380         W-674         102.00         717.00         78.13         5.00         6.27 <td>2698</td> <td>D-0360</td> <td>W-671</td> <td>1101.00</td> <td>1183.00</td> <td>904.48</td> <td>278.52</td> <td>7.88</td> <td>130.58</td> <td>24.35</td> <td>89.21</td> <td>10.00</td> <td>126.43</td> <td>111048.55</td> <td>40.50</td> <td>2/18/14</td>                                                                                                    | 2698 | D-0360        | W-671            | 1101.00 | 1183.00 | 904.48  | 278.52  | 7.88  | 130.58 | 24.35  | 89.21  | 10.00 | 126.43 | 111048.55 | 40.50 | 2/18/14    |
| 2700         D-0380         W-1.87         129.00         127.8.00         760.30         51.470         7.57         350.60         22.74         78.65         19.66         6.09         111082.55         40.00         107/28/00           2701         D-0425-01         W-125         1192.00         1192.00         578.25         618.5         4.04         0.67         1.26         0.15         0.00         6112.567         41.00         1277/202           2702         D-0425-01         W-326         1192.00         578.25         63.75         581.25         1.77.5         22.01         71.99         151.5         32.01         11048.55         41.00         11/25/198           2704         D-0360         W-674         1102.00         1145.00         30.65         22.14         21.184         21.169         92.72         12.98         82.28         111048.55         40.00         5/2/16           2705         D-0360         W-674         1102.00         714.80         5.87         17.73         0.00         68.14         11.96         137.99         111048.55         40.00         1/21/95           2706         D-0360         W-430         1140.00         1218.00         58.78         17.7                                                                                                    | 2699 | D-0360        | DW-196           | 1234.00 | 1240.00 | 825.84  | 414.16  | 6.47  | 221.29 | 50.89  | 100.31 | 19.91 | 6.99   | 111048.55 | 40.00 | 1/16/91    |
| 2701       D-0425-03       WU-180       1246.00       1260.00       678.75       581.25       1.56       2.44       1.15       1.88       0.12       0.74       6112.567       41.00       1271/200         2702       D-0450       W-125       1192.00       578.25       613.75       6.85       4.04       0.67       1.26       0.15       0.00       6112.567       41.00       1271/200         2704       D-0360       W-307       1153.00       1198.00       944.55       335.45       7.45       23.01       71.99       1.51.5       32.60       111048.55       40.00       5/2/16         2705       D-0360       W-1674       1102.00       1145.00       906.95       238.05       6.60       146.59       0.00       681.4       11.96       137.99       111048.55       40.00       5/2/16         2707       D-0360       W-1674       892.00       70.00       71.01       128.80       5.87       1.73       0.00       82.11       9.03       26.12       11048.55       40.00       1/2/3/6         2707       D-0360       W-245       1140.00       1148.00       107.468       143.02       2.14       37.18       9.03       26.12       11048                                                                                                    | 2700 | D-0360        | W-157            | 1259.00 | 1275.00 | 760.30  | 514.70  | 7.57  | 350.60 | 23.74  | 78.65  | 19.66 | 6.09   | 111048.55 | 40.50 | 10/28/90   |
| 2702         D-0425-01         W+125         1192.00         578.25         613.75         6.88         4.04         0.67         1.26         0.15         0.00         61125.67         41.00         1125/1988           2703         D-0360         W+360         1150.00         1180.00         844.55         335.45         7.45         211.84         21.69         92.72         12.88         82.28         111048.55         41.00         4/30/07           2706         D-03560         W-67A         1102.00         1145.00         906.95         228.05         6.60         146.59         0.00         68.14         11.96         137.99         111048.55         41.00         4/30/07           2706         D-0355-04         MC-FR36-503(DW         706.00         711.00         486.57         218.34         5.00         141.59         50.33         6.67         6.42         40.98         9430.98         41.10         10/9/9/6           2707         D-0360         W-341         892.00         920.00         791.70         128.30         5.87         17.73         0.00         82.11         9.03         26.12         11048.55         40.00         1/2/3/96           27070         D-0360         W+225                                                                                                    | 2701 | D-0425-03     | WL-180           | 1246.00 | 1260.00 | 678.75  | 581.25  | 1.56  | 2.44   | 1.15   | 1.38   | 0.12  | 0.74   | 61125.67  | 41.00 | 2/27/2002  |
| 2703       D-0360       W-396       1268.00       1305.00       1013.50       291.50       6.25       177.75       23.01       71.99       15.15       32.60       111048.55       40.00       2/27/9         2704       D-0360       WL674       1102.00       1145.00       906.95       238.65       7.45       211.84       21.69       92.72       12.98       82.28       111048.55       40.00       5/2/16         2705       D-03504       WC-FR36-503(DW)       706.00       710.00       496.57       213.43       5.00       141.59       50.33       6.67       6.42       40.98       9430.98       41.10       10/9/96         2707       D-0360       W-341       892.00       920.00       791.70       128.30       5.87       177.3       0.00       82.11       9.03       26.12       111048.55       40.00       11//195         2708       D-1180.08[7]       W-360       1188.40       126.20       818.98       443.02       2.14       37.18       94.23       3.66       7.07       21.38       1026.20       37.75       9/7/12         2710       D-0360       W-425       1144.00       1148.00       836.34       111.66       5.89       20.48 <td>2702</td> <td>D-0425-01</td> <td>W-125</td> <td>1192.00</td> <td>1192.00</td> <td>578.25</td> <td>613.75</td> <td>6.85</td> <td>4.04</td> <td>0.67</td> <td>1.26</td> <td>0.15</td> <td>0.00</td> <td>61125.67</td> <td>41.00</td> <td>11/25/1998</td>                                                                                                    | 2702 | D-0425-01     | W-125            | 1192.00 | 1192.00 | 578.25  | 613.75  | 6.85  | 4.04   | 0.67   | 1.26   | 0.15  | 0.00   | 61125.67  | 41.00 | 11/25/1998 |
| 2704         D-0360         WG1(077.01         1153.00         1180.00         84.45         333.45         7.45         211.84         21.69         92.72         12.98         82.28         111048.55         41.00         4/30/07           2705         D-0360         WL674         1102.00         1145.00         906.95         23.85         6.60         146.59         0.00         68.14         11.96         137.99         111048.55         40.00         1/2/165           2706         D-03564         MC-R38-503 (DW)         706.00         791.70         128.30         5.87         17.73         0.00         82.11         9.03         26.12         11048.55         40.00         11/21/95           2707         D-0360         W-341         892.00         126.00         171.42         21.48         5.87         17.73         0.00         82.11         9.03         26.12         11048.55         40.00         11/21/95           2708         D-0360         W-350         1140.00         1128.00         1074.88         143.32         3.00         15.48         0.00         96.53         9.60         27.35         111048.55         40.00         2/1.941           2711         D-0360         W457<                                                                                                    | 2703 | D-0360        | W-396            | 1268.00 | 1305.00 | 1013.50 | 291.50  | 6.25  | 177.75 | 23.01  | 71.99  | 15.15 | 32.60  | 111048.55 | 40.50 | 2/27/97    |
| 2705       D-0360       WL-674       1102.00       1143.00       906.95       238.05       6.60       146.59       0.00       68.14       11.96       137.99       111048.55       40.00       5/2/16         2706       D-03504       WK-FR36-503 (CW)       770.00       971.00       128.30       5.87       17.73       0.00       82.11       9.03       26.12       111048.55       40.00       11/21/95         2708       D-0360       W-341       892.00       920.00       791.70       128.30       5.87       17.73       0.00       82.11       9.03       26.12       111048.55       40.00       11/21/95         2709       D-0360       W-360       1168.40       128.00       1074.58       143.32       3.00       15.48       0.00       66.31       9.60       27.35       11048.55       40.00       1/23/96         2710       D-0360       W+255       1141.00       1148.00       86.34       311.66       5.89       203.68       6.59       88.74       15.19       6.99       111048.55       40.00       2/1/94         2711       D-0360       W457       1049.00       782.55       287.45       6.85       195.67       43.79       129.97                                                                                                    | 2704 | D-0360        | W501.077.01      | 1153.00 | 1180.00 | 844.55  | 335.45  | 7.45  | 211.84 | 21.69  | 92.72  | 12.98 | 82.28  | 111048.55 | 41.00 | 4/30/07    |
| 2708         D-035.94         MC-FR35-503 (DW)         706.00         710.00         496.75         7213.43         5.00         141.59         50.33         6.67         6.42         40.98         943.08         41.10         10/p/66           2707         D-0360         W-341         892.00         920.00         791.70         128.30         5.87         17.73         0.00         82.11         9.03         26.12         111048.55         40.00         11/21/95           2708         D-1180-08(7)         W-360         1168.40         1262.00         781.76         144.302         2.14         371.38         94.23         3.66         7.07         21.38         10262.20         37.75         9/71/2           2709         D-0360         W-350         1140.00         128.00         1074.68         143.32         3.00         15.48         0.00         96.53         9.60         27.35         111048.55         40.00         1/23/96           2711         D-0360         DW-457         1049.00         1070.00         782.55         287.45         6.89         195.67         43.79         129.97         13.52         45.07         111048.55         40.00         2/19/91           2712         D                                                                                                    | 2705 | D-0360        | WL-674           | 1102.00 | 1145.00 | 906.95  | 238.05  | 6.60  | 146.59 | 0.00   | 68.14  | 11.96 | 137.99 | 111048.55 | 40.00 | 5/2/16     |
| 2707         Doso         W-341         892.00         92.00         71.7         128.30         5.87         17.73         0.00         82.11         9.03         26.12         111048.55         40.00         11/21/95           2708         D-180-0817         W-360         1168.40         128.00         818.98         443.02         2.14         371.38         94.23         3.66         7.07         21.38         10062.03         37.75         9/7/12           2709         D-0360         W-325         1141.00         1128.00         1074.68         143.32         3.00         15.48         0.00         96.63         9.60         27.35         111048.55         40.00         1/23/96           2710         D-0360         W-225         1141.00         1148.00         88.34         311.66         5.89         203.68         6.59         88.74         15.19         6.99         111048.55         40.00         2/19/1           2712         D-2091.4         W-626         950.00         970.00         789.00         181.00         3.00         74.39         99.17         13.43         0.00         2.12         111148.55         40.00         2/5/08           2714         D-0426         DW                                                                                                    | 2706 | D-0355-04     | MC-FR36-503 (DW) | 706.00  | 710.00  | 496.57  | 213.43  | 5.00  | 141.59 | 50.33  | 6.67   | 6.42  | 40.98  | 9430.98   | 41.10 | 10/9/96    |
| 2708         D-1180-08(7)         W-360         1168.40         1262.00         818.98         443.02         2.14         37.138         94.23         3.66         7.07         21.38         10262.20         37.75         9/7/12           2709         D-0360         W-325         1140.00         1218.00         1074.68         143.32         3.00         15.48         0.00         96.63         9.60         27.35         111048.55         40.00         2/19/91           2710         D-0360         W-225         1141.00         1148.00         86.34         311.66         5.89         203.68         6.59         88.74         15.19         6.90         111048.55         40.00         2/19/91           2711         D-0360         DW-457         1049.00         1070.00         782.55         287.45         6.85         195.67         43.79         13.43         0.00         2.12         111048.55         40.00         2/19/91           2713         D-0360         DW-331         926.00         935.00         118.00         37.45         7.29         204.12         2.04         78.09         10.82         88.63         111048.55         40.00         5/2/96           2714         D-0360                                                                                                    | 2707 | D-0360        | W-341            | 892.00  | 920.00  | 791.70  | 128.30  | 5.87  | 17.73  | 0.00   | 82.11  | 9.03  | 26.12  | 111048.55 | 40.00 | 11/21/95   |
| Drugs D         Drugs D         W-SS0         1140.00         1128.00         144.32         3.00         15.48         0.00         96.53         9.60         27.35         111048.55         40.00         1/23/66           2710         D-0360         W-225         1141.00         1148.00         836.34         811.66         5.88         203.68         6.59         88.74         15.19         6.90         111048.55         40.00         2/19/91           2711         D-0360         DW-457         1049.00         1070.00         782.55         28.745         6.85         195.67         43.79         129.97         13.52         45.07         111048.55         40.00         2/19/91           2712         D-20914         W-626         950.00         970.00         789.00         181.00         3.00         74.39         99.17         13.43         0.00         2.12         111048.55         40.00         2/19/96           2714         D-0360         W21-095.00         1035.00         1100.00         78.55         317.45         7.29         204.12         2.04         78.09         10.80         120.04         5/2/08           2715         D-0424         8-WL-26         1013.00         1025.0                                                                                                    | 2708 | D-1180-08(7)  | W-360            | 1168.40 | 1262.00 | 818.98  | 443.02  | 2.14  | 371.38 | 94.23  | 3.66   | 7.07  | 21.38  | 10262.20  | 37.75 | 9/7/12     |
| 2710         D-0350         W-225         1141.00         1148.00         88.24         311.66         5.89         203.68         6.59         88.74         15.19         6.99         111048.55         40.00         2/19/71           2711         D-0360         DW-437         1049.00         1070.00         782.55         287.45         6.85         195.67         43.79         129.71         13.52         45.07         111048.55         40.00         9/7/99           2712         D-2091.4         W-626         950.00         970.00         789.00         181.00         3.00         74.39         99.17         13.43         0.00         2.12         111181.57         37.50         10/18/11           2713         D-0360         DW-331         926.00         1035.00         714.81         143.32         3.00         15.48         0.00         96.63         9.60         27.35         111048.55         40.00         2/5/08           2715         D-0424         8W1-26         1013.00         1025.00         774.40         250.60         3.60         111.09         3.31         5.01         3.60         8.05         29225.93         39.00         7/19/11           2717         D-0355.04                                                                                                    | 2709 | D-0360        | W-350            | 1140.00 | 1218.00 | 1074.68 | 143.32  | 3.00  | 15.48  | 0.00   | 96.63  | 9.60  | 27.35  | 111048.55 | 40.00 | 1/23/96    |
| 2711       D-0360       DW-457       1049,00       1070,00       782,05       287,45       6.85       195,67       43,79       129,97       13.52       45.07       111048,55       40,00       9/7/99         2712       D-02091.4       W-626       950,00       970.00       789,00       181,00       3.00       74.39       99,17       13.43       0.00       2.12       111048,55       40,00       2/5/96         2714       D-0360       W21-095,00       1035,00       1100,00       782,55       337,45       7.29       204,12       2.04       78.99       10.82       88.63       111048,55       40.00       5/2/08         2715       D-0424       8WL-26       1013,00       1025,00       774,0       256,06       3.60       111.09       3.31       5.01       3.60       8.05       29225,93       39.00       7/19/11         2716       D-0360       W336,375,00       928,00       130,00       786,95       263,05       7.55       115,24       35.79       19,05       13.01       136.88       11048,55       41.00       3/3/16         2717       D-0350       W36,375,00       928,00       130,00       789,98       310,12       3.40       1.38<                                                                                                    | 2710 | D-0360        | W-225            | 1141.00 | 1148.00 | 836.34  | 311.66  | 5.89  | 203.68 | 6.59   | 88.74  | 15.19 | 6.99   | 111048.55 | 40.00 | 2/19/91    |
| 2712         D-2091-4         W-626         950.00         970.00         780.00         181.00         3.00         74.39         99.17         13.43         0.00         2.12         11181.57         37.50         10/18/11           2713         D-0360         DW-311         926.00         935.00         791.68         143.32         3.00         15.48         0.00         96.63         9.60         27.35         111048.55         40.00         2/5/96           2714         D-0360         W21-095.00         1035.00         1100.00         782.55         317.45         7.29         204.12         2.04         78.09         10.82         88.63         111048.55         40.00         5/2/08           2715         D-0424         8-WL-26         1013.00         1025.00         77.40         256.06         3.60         111.09         3.31         5.01         3.60         8.05         2922.593         39.00         7/19/11           2716         D-03504         MS12.569(0W)         615.55         62.00         397.90         222.10         4.00         150.40         30.20         7.30         4.00         40.98         943.98         41.10         10/20/96           2717         D-03504                                                                                                    | 2711 | D-0360        | DW-457           | 1049.00 | 1070.00 | 782.55  | 287.45  | 6.85  | 195.67 | 43.79  | 129.97 | 13.52 | 45.07  | 111048.55 | 40.00 | 9/7/99     |
| 2713         D-0860         DW-331         926.00         935.00         71.68         143.32         3.00         15.48         0.00         96.63         9.60         27.35         111048.55         40.00         2/5/96           2714         D-0360         W21-095.00         1035.00         1100.00         782.55         317.45         7.29         204.12         2.04         78.09         10.82         88.63         111048.55         40.00         5/2/08           2715         D-0424         8.WL-26         1013.00         1025.00         774.40         250.60         3.60         111.09         3.31         5.01         3.60         8.05         29225.93         39.00         7/19/11           2716         D-0355.04         MS12.5'96(DW)         615.55         620.00         397.90         222.10         4.00         150.40         30.20         7.30         4.00         4943.98         41.00         12/21/198           2717         D-0355.04         MS12.5'96(DW)         615.55         620.00         397.90         222.10         4.00         15.48         30.00         1.61         0.13         0.00         61125.67         41.00         12/21/198           2719         D-0360 <t< td=""><td>2712</td><td>D-2091-4</td><td>W-626</td><td>950.00</td><td>970.00</td><td>789.00</td><td>181.00</td><td>3.00</td><td>74.39</td><td>99.17</td><td>13.43</td><td>0.00</td><td>2.12</td><td>11181.57</td><td>37.50</td><td>10/18/11</td></t<>                                                                                                    | 2712 | D-2091-4      | W-626            | 950.00  | 970.00  | 789.00  | 181.00  | 3.00  | 74.39  | 99.17  | 13.43  | 0.00  | 2.12   | 11181.57  | 37.50 | 10/18/11   |
| 2714         D-0450         W21-095.00         1035.00         1100.00         782.55         317.45         7.29         204.12         2.04         78.99         10.82         88.63         111048.55         40.00         5/2/08           2715         D-0424         3WL26         1013.00         1025.00         774.40         250.60         3.60         111.09         3.31         5.01         3.60         88.63         111048.55         40.00         5/2/08           2715         D-04260         W336.375.00         928.00         1000.00         76.95         263.05         7.55         115.24         35.79         109.05         13.01         136.88         111048.55         41.00         3/2/16           2717         D-0355.04         MS-12-509 (DW)         615.50         620.00         397.90         222.10         4.00         150.40         30.20         7.30         4.00         40.98         9430.98         41.10         10/20/96           2718         D-0425.01         W-91         1188.00         1241.00         93/84         31.612         3.40         1.38         0.00         1.61         0.13         0.00         6125.67         41.00         1/2/1/1998         2/2/16         2/2/16                                                                                                    | 2713 | D-0360        | DW-331           | 926.00  | 935.00  | 791.68  | 143.32  | 3.00  | 15.48  | 0.00   | 96.63  | 9.60  | 27.35  | 111048.55 | 40.00 | 2/5/96     |
| 2715         D-0424         8-WL-26         1013.00         1025.00         77.40         250.60         3.60         111.09         3.31         5.01         3.60         8.05         2925.93         39.00         7/19/11           2716         D-0360         W336.375.00         928.00         1000.00         736.95         263.05         7.55         115.24         35.79         19.05         13.01         136.88         1948.95         41.00         3/3/16           2717         D-0355.04         MS-12-509 (DW)         615.50         620.00         397.90         222.10         4.00         150.40         30.20         7.30         4.00         40.98         9430.98         41.10         10/20/96           2718         D-0425.01         W-91         1188.00         1241.00         938.88         310.12         3.40         1.38         0.00         1.61         0.13         0.00         6112.567         41.00         12/21/198           2719         D-0360         W501.077.00         1169.00         121.00         874.55         335.45         7.45         211.84         21.69         92.72         12.98         134.61         111048.55         41.00         2/21.76           2720 <t< td=""><td>2714</td><td>D-0360</td><td>W21-095.00</td><td>1035.00</td><td>1100.00</td><td>782.55</td><td>317.45</td><td>7.29</td><td>204.12</td><td>2.04</td><td>78.09</td><td>10.82</td><td>88.63</td><td>111048.55</td><td>40.00</td><td>5/2/08</td></t<>                                                                                                    | 2714 | D-0360        | W21-095.00       | 1035.00 | 1100.00 | 782.55  | 317.45  | 7.29  | 204.12 | 2.04   | 78.09  | 10.82 | 88.63  | 111048.55 | 40.00 | 5/2/08     |
| 2716         D-0360         W33.5.37.00         928.00         1000.00         736.95         263.05         7.55         115.24         35.79         109.05         13.01         136.88         111048.55         41.00         3/3/16           2717         D-035504         MS-12509 (DW)         615.50         620.00         397.90         222.10         4.00         150.00         30.20         7.30         4.00         40.098         940.98         41.10         10/20/96           2718         D-0425-01         W-91         1188.00         1241.00         930.88         310.12         3.40         1.38         0.00         1.61         0.13         0.00         61125.67         41.00         12/21/1998           2719         D-0360         W501.077.00         1169.00         121.00         874.55         335.45         7.45         211.84         21.69         92.72         12.98         134.61         111048.55         41.00         7/8/15           2720         D-0360         W-22.007.00         1205.00         124.00         750.29         489.71         11.76         347.06         30.83         115.94         26.19         138.51         111048.55         41.00         3/2/16           2722 <td>2715</td> <td>D-0424</td> <td>8-WL-26</td> <td>1013.00</td> <td>1025.00</td> <td>774.40</td> <td>250.60</td> <td>3.60</td> <td>111.09</td> <td>3.31</td> <td>5.01</td> <td>3.60</td> <td>8.05</td> <td>29225.93</td> <td>39.00</td> <td>7/19/11</td>                                                                                                    | 2715 | D-0424        | 8-WL-26          | 1013.00 | 1025.00 | 774.40  | 250.60  | 3.60  | 111.09 | 3.31   | 5.01   | 3.60  | 8.05   | 29225.93  | 39.00 | 7/19/11    |
| 2717         D=035504         MS-12-509 (DW)         611.5.0         620.00         397.90         222.10         4.00         150.40         30.20         7.30         4.00         40.98         9430.98         41.10         10/20/96           2718         D=0425-01         W=1         1188.00         1241.00         937.90         222.10         4.00         1.38         0.00         1.61         0.13         0.00         61125.67         41.00         12/21/1998           2719         D=0360         W501.077.00         1169.00         1210.00         874.55         335.45         7.45         211.84         21.69         92.72         12.98         134.61         111048.55         41.00         7/2/15           2720         D=0360         W-22.007.00         1205.00         1240.00         750.29         489.71         11.76         347.06         30.83         115.94         26.19         138.51         111048.55         41.00         8/22/16           2721         D=0360         W-404         1112.00         1130.00         802.47         327.53         4.87         218.18         24.31         55.90         14.42         32.60         111048.55         41.00         3/14/97           2722                                                                                                    | 2716 | D-0360        | W336.375.00      | 928.00  | 1000.00 | 736.95  | 263.05  | 7.55  | 115.24 | 35.79  | 109.05 | 13.01 | 136.88 | 111048.55 | 41.00 | 3/3/16     |
| 2718         D-0425-01         W-91         1188.00         1241.00         938.88         310.12         3.40         1.38         0.00         1.61         0.13         0.00         6112.657         41.00         12/21/1988           2719         D-0360         W501.077.00         1169.00         121.000         874.55         335.45         7.45         211.84         21.69         92.72         12.98         134.61         111048.55         41.00         7/8/15           2720         D-0360         W-22.007.00         120.00         75.29         489.71         11.76         347.06         30.83         115.44         26.19         138.61         111048.55         41.00         8/22/16           2721         D-0360         W-404         1112.00         132.00         802.47         32.753         4.87         218.18         24.31         55.90         14.42         32.60         111048.55         40.00         3/14/97           2722         D-0360         W-404         1112.00         1131.00         76.6         33.33         4.87         243.15         55.90         14.42         32.60         111048.55         41.00         3/14/97           2723         D-0425.05         DW-94.01                                                                                                    | 2717 | D-0355-04     | MS-12-509 (DW)   | 615.50  | 620.00  | 397.90  | 222.10  | 4.00  | 150.40 | 30.20  | 7.30   | 4.00  | 40.98  | 9430.98   | 41.10 | 10/20/96   |
| 2719         D-0360         W501.077.00         1169.00         1210.00         874.55         335.45         7.45         211.84         21.69         92.72         12.98         134.61         111048.55         41.00         7/8/15           2720         D-0360         W-20.007.00         1205.00         1205.00         750.29         489.71         11.76         347.06         30.83         115.94         26.19         138.51         111048.55         41.00         8/22/16           2721         D-0360         W-404         1112.00         1130.00         802.47         327.53         4.87         218.18         24.31         55.90         14.42         32.68         111048.55         40.00         3/14/97           2722         D-0360         W-475         1118.00         1130.00         97.66         333.34         4.90         243.17         55.90         14.42         32.68         111048.55         40.00         3/14/16           2722         D-0360         W-1736         1118.00         138.10         97.66         333.34         4.90         243.57         13.34         48.14         14.88         136.88         111048.55         41.00         3/14/16           2723         D-0425.05                                                                                                    | 2718 | D-0425-01     | W-91             | 1188.00 | 1241.00 | 930.88  | 310.12  | 3.40  | 1.38   | 0.00   | 1.61   | 0.13  | 0.00   | 61125.67  | 41.00 | 12/21/1998 |
| 2720         D-0360         W-22.007.00         1205.00         1240.00         750.29         489.71         11.76         347.06         30.83         115.94         26.19         138.51         111048.55         41.00         8/22/fe           2721         D-0360         W-404         1112.00         1130.00         802.47         327.53         4.87         218.18         24.31         55.90         14.42         32.60         111048.55         40.50         3/14/56           2722         D-0360         W-4736         1113.00         1131.00         797.66         333.34         4.90         243.57         13.34         4814         14.88         136.88         111048.55         40.00         3/14/56           2722         D-0360         W-4736         1113.00         1797.66         33.334         4.90         243.57         13.34         4814         14.88         136.88         111048.55         40.00         3/14/56           2723         D-0425.05         DW-94.01         1220.00         126.00         576.14         663.86         0.17         4.92         0.76         0.94         0.14         10.97         61125.67         41.00         2/16/2004           2724         D-0425.05                                                                                                    | 2719 | D-0360        | W501.077.00      | 1169.00 | 1210.00 | 874.55  | 335.45  | 7.45  | 211.84 | 21.69  | 92.72  | 12.98 | 134.61 | 111048.55 | 41.00 | 7/8/15     |
| 2721         D-0360         W-404         1112.00         1130.00         802.47         327.53         4.87         218.18         24.31         55.90         14.42         32.60         111048.55         40.50         3/14/97           2722         D-0360         WL-736         1118.00         1131.00         797.66         333.34         4.90         243.57         13.34         48.14         14.88         136.688         111048.55         41.00         3/14/16           2723         D-0425.05         DW-94.01         1226.00         1260.00         576.14         663.86         0.17         4.92         0.76         0.94         0.14         10.97         61125.67         41.00         3/14/26           2724         D-0425.05         DW+19.01         1220.00         1260.00         617.30         642.70         4.75         4.28         1.20         0.13         12.20         61125.67         41.00         4/22/2004                                                                                                    | 2720 | D-0360        | ₩-22.007.00      | 1205.00 | 1240.00 | 750.29  | 489.71  | 11.76 | 347.06 | 30.83  | 115.94 | 26.19 | 138.51 | 111048.55 | 41.00 | 8/22/16    |
| 2722         De0360         WL-736         1118.00         1131.00         797.66         333.34         4.90         243.57         13.34         48.14         14.88         136.88         111048.55         41.00         3/14/16           2723         De0425.05         DW+94.01         1226.00         1240.00         576.14         663.86         0.17         4.92         0.76         0.94         0.14         10.97         61125.67         41.00         2/16/2004           2724         De0425.05         DW+19.01         1240.00         617.30         642.70         4.75         4.28         1.20         1.05         0.13         12.20         61125.67         41.00         2/16/2004           2724         De0425.05         DW+19.01         1240.00         617.30         642.70         4.75         4.28         1.20         1.05         0.13         12.20         61125.67         41.00         4/22/2004                                                                                                    | 2721 | D-0360        | W-404            | 1112.00 | 1130.00 | 802.47  | 327.53  | 4.87  | 218.18 | 24.31  | 55.90  | 14.42 | 32.60  | 111048.55 | 40.50 | 3/14/97    |
| 2723         D-0425-05         DW-94.01         1226.00         1240.00         576.14         663.86         0.17         4.92         0.76         0.94         0.14         10.97         61125.67         41.00         2/16/2004           2724         D-0425-05         DW-119.01         1242.00         617.30         642.70         4.75         4.28         1.20         1.05         0.13         12.20         61125.67         41.00         2/16/2004           2724         D-0425-05         DW-119.01         1242.00         617.30         642.70         4.75         4.28         1.20         1.05         0.13         12.20         61125.67         41.00         4/22/2004                                                                                                    | 2722 | D-0360        | WL-736           | 1118.00 | 1131.00 | 797.66  | 333.34  | 4.90  | 243.57 | 13.34  | 48.14  | 14.88 | 136.88 | 111048.55 | 41.00 | 3/14/16    |
| 2724 D-0425-05 DW-119.01 1242.00 1260.00 617.30 642.70 4.75 4.28 1.20 1.05 0.13 12.20 61125.67 41.00 4/22/2004                                                                                                    | 2723 | D-0425-05     | DW-94.01         | 1226.00 | 1240.00 | 576.14  | 663.86  | 0.17  | 4.92   | 0.76   | 0.94   | 0.14  | 10.97  | 61125.67  | 41.00 | 2/16/2004  |
|                                                                                                    | 2724 | D-0425-05     | DW-119.01        | 1242.00 | 1260.00 | 617.30  | 642.70  | 4.75  | 4.28   | 1.20   | 1.05   | 0.13  | 12.20  | 61125.67  | 41.00 | 4/22/2004  |

| 2725 | D-0360        | W-413             | 1241.00 | 1280.00 | 952.47  | 327.53 | 4.87         | 218.18 | 24.31  | 55.90  | 14.42 | 138.51 | 111048.55 | 40.50 | 8/29/16    |
|------|---------------|-------------------|---------|---------|---------|--------|--------------|--------|--------|--------|-------|--------|-----------|-------|------------|
| 2726 | D-2187        | W-303             | 1177.00 | 1220.00 | 781.33  | 438.67 | 2.92         | 228.00 | 205.50 | 3.00   | 4.09  | 0.92   | 14151.11  | 37.50 | 6/5/12     |
| 2727 | D-2187        | W-303             | 1179.50 | 1220.00 | 781.33  | 438.67 | 2.92         | 228.00 | 205.50 | 3.00   | 4.09  | 1.35   | 14151.11  | 37.50 | 3/3/14     |
| 2728 | D-0426        | W-16B             | 1097.45 | 1218.55 | 909.80  | 308.75 | 4.00         | 230.75 | 38.14  | 0.00   | 8.10  | 12.64  | 35708.87  | 39.00 | 10/22/15   |
| 2729 | D-2317-OA     | WL-21             | 575.00  | 600.00  | 374.30  | 225.70 | 4.00         | 156.00 | 60.00  | 0.00   | 4.00  | 0.00   | 2061.00   | 41.00 | 4/3/06     |
| 2730 | D-0360        | WL231.362.00      | 1104.00 | 1170.00 | 636.00  | 534.00 | 7.98         | 316.06 | 23.80  | 187.04 | 13.10 | 135.54 | 111048.55 | 41.00 | 11/2/15    |
| 2731 | D-0360        | WL-348            | 1110.00 | 1210.00 | 898.34  | 311.66 | 5.89         | 203.68 | 6.59   | 88.74  | 15.19 | 28.69  | 111048.55 | 40.00 | 4/19/96    |
| 2732 | D-2187        | W-303             | 1179.00 | 1220.00 | 781.33  | 438.67 | 2.92         | 228.00 | 205.50 | 3.00   | 4.09  | 0.63   | 14151.11  | 37.50 | 4/11/11    |
| 2733 | D2091         | MW-8              | 1004.41 | 1006.74 | 908.11  | 98.63  | 3.92         | 66.50  | 31.00  | 0.00   | 4.04  | 3.21   | 11181.57  | 37.50 | 2/16/17    |
| 2734 | D-2177-03     | W-111.00          | 1224.70 | 1231.00 | 839.26  | 391.74 | 3.25         | 238.95 | 127.24 | 5.52   | 9.32  | 2.27   | 28301.29  | 40.00 | 5/29/09    |
| 2735 | D-0360        | W21-064.00        | 1215.60 | 1260.00 | 956,64  | 303,36 | 7.40         | 175.10 | 23,60  | 87.50  | 17.29 | 88.63  | 111048.55 | 40.50 | 5/2/08     |
| 2736 | D-2187-02     | W-8               | 1101.00 | 1150.00 | 717.00  | 433.00 | 3.33         | 417.00 | 19.00  | 0.00   | 5.83  | 0.00   | 14151.11  | 37.50 | 9/4/03     |
| 2737 | D-1180-01(6a) | W-23              | 1157.00 | 1200.00 | 757.25  | 442.75 | 3.16         | 325.00 | 117.00 | 0.00   | 7.91  | 0.00   | 10262.20  | 37.75 | 10/2/96    |
| 2738 | D-1180-08(6a) | W-360             | 1188.00 | 1265.00 | 789.71  | 475.29 | 3.21         | 378.08 | 96.38  | 3.82   | 7.20  | 15.87  | 10262.20  | 37.75 | 3/6/12     |
| 2739 | D-0360        | W-423             | 1125.00 | 1200.00 | 1056.68 | 143.32 | 3.00         | 15.48  | 0.00   | 96.63  | 9.60  | 38.09  | 111048.55 | 40.00 | 1/23/98    |
| 2740 | D-0360        | W-681             | 1259.50 | 1312.00 | 907.57  | 404.43 | 7.01         | 276,76 | 17.32  | 84.19  | 12.07 | 67.27  | 111048.55 | 40,50 | 2/26/04    |
| 2741 | D-0360        | W336,367.00       | 886.80  | 900.00  | 636.95  | 263.05 | 7.55         | 115.24 | 35.79  | 109.05 | 13.01 | 108.10 | 111048.55 | 41.00 | 2/23/11    |
| 2742 | D-2177-03     | W-427.00          | 881.70  | 888.00  | 763.54  | 124.46 | 3.54         | 36,37  | 75.17  | 0.00   | 4,46  | 2.11   | 28301.29  | 40.00 | 2/9/09     |
| 2743 | D-0360        | W-609             | 1140.00 | 1162.00 | 863.14  | 298.86 | 5,45         | 166.14 | 34,91  | 78.29  | 9.15  | 126,43 | 111048.55 | 40,50 | 1/21/14    |
| 2744 | D-0425-01     | DW-28             | 1208.00 | 1220.00 | 804.84  | 415.16 | 4.00         | 3.18   | 0.77   | 0.21   | 0.11  | 0.00   | 61125.67  | 41.00 | 10/24/1998 |
| 2745 | D-0424        | 7-WL-3            | 1226.00 | 1280.00 | 809.40  | 470,60 | 4,40         | 375.29 | 91.88  | 7.02   | 4.39  | 8.05   | 29225.93  | 38.50 | 8/23/11    |
| 2746 | D-0425-01     | W-76              | 1151.00 | 1193.00 | 547.17  | 645,83 | 1.10         | 4.90   | 0.39   | 1.04   | 0.13  | 0.00   | 61125.67  | 41.00 | 10/30/1998 |
| 2747 | D-0425-01     | DW-28             | 1208.00 | 1220.00 | 804,84  | 415.16 | 4.00         | 3.18   | 0.77   | 0.21   | 0.11  | 0.00   | 61125.67  | 41.00 | 11/28/1998 |
| 2748 | D-0360        | W-379             | 1245.00 | 1323.00 | 889.91  | 433.09 | 5.12         | 321.97 | 32,71  | 69.59  | 16.17 | 32,60  | 111048.55 | 40,00 | 1/27/97    |
| 2749 | D-0360        | WL-301            | 1254.00 | 1303.00 | 760.60  | 542.40 | 5.04         | 412.92 | 16.15  | 92.07  | 13.88 | 16.98  | 111048.55 | 40.50 | 12/14/93   |
| 2750 | D-0360        | W-681             | 1257.00 | 1312.00 | 907.57  | 404.43 | 7.01         | 276,76 | 17.32  | 84.19  | 12.07 | 64.61  | 111048.55 | 40,50 | 7/29/03    |
| 2751 | D-0360        | W-413             | 1245.00 | 1280.00 | 952.47  | 327.53 | 4.87         | 218.18 | 24.31  | 55.90  | 14.42 | 138.61 | 111048.55 | 40.50 | 2/27/17    |
| 2752 | D-0425-01     | W-123             | 1164.00 | 1240.00 | 929.88  | 310.12 | 3.40         | 1.38   | 0.00   | 1.61   | 0.13  | 0.00   | 61125.67  | 41.00 | 10/21/1998 |
| 2753 | D-0360        | DW-679            | 1223.00 | 1235.00 | 963.99  | 271.01 | 6.19         | 157.00 | 0.91   | 85.09  | 13.65 | 126.43 | 111048.55 | 40.50 | 2/5/14     |
| 2754 | D-0360        | W231 356 04       | 1226.00 | 1270.00 | 934 55  | 335.45 | 7.45         | 211.84 | 21.69  | 92.72  | 12.98 | 126.43 | 111048 55 | 41.00 | 1/21/14    |
| 2755 | D-0360        | W-414             | 1231.00 | 1280.00 | 952.47  | 327.53 | 4.87         | 218.18 | 24.31  | 55.90  | 14.42 | 138.61 | 111048.55 | 40.50 | 10/31/16   |
| 2756 | D-0425-03     | W-179             | 1211.00 | 1240.00 | 664 70  | 575.30 | 5.05         | 2.21   | 1.65   | 1.35   | 0.13  | 0.74   | 61125.67  | 41.00 | 1/11/2002  |
| 2757 | D-0425-09     | DW-157.00         | 1236.00 | 1240.00 | 633.30  | 606.70 | 3,80         | 3.37   | 0.31   | 2.13   | 0.13  | 33.60  | 61125.67  | 41.00 | 4/10/2007  |
| 2758 | D-0360        | W-159             | 1244.00 | 1290.00 | 730.96  | 559.04 | 6.47         | 398.42 | 36.41  | 91 79  | 19.89 | 6.99   | 111048 55 | 40.50 | 3/11/91    |
| 2759 | D-2317-4      | DW-24             | 640.60  | 645.00  | 404.90  | 240.10 | 5.25         | 188.65 | 56.10  | 0.00   | 5.25  | 0.02   | 2061.00   | 41.00 | 1/11/09    |
| 2760 | D-2317-04     | W-10              | 540.00  | 600.00  | 359.90  | 240.10 | 5.25         | 188.65 | 56.10  | 0.00   | 5 2 5 | 0.00   | 2061.00   | 41 00 | 10/17/06   |
| 2761 | D-1180-08(6a) | W-298             | 1160.80 | 1205.00 | 729 71  | 475.29 | 3.21         | 378.08 | 96.38  | 3.82   | 7.20  | 15.87  | 10262.20  | 37.75 | 3/21/12    |
| 2762 | D-0360        | W501 077 01       | 1070.00 | 1180.00 | 844 55  | 335.45 | 7 45         | 211 84 | 21.69  | 92 72  | 12.98 | 133.14 | 111048 55 | 41.00 | 4/8/15     |
| 2763 | D-0425-01     | W_QA              | 1165.00 | 1241.00 | 930.88  | 310.12 | 3.40         | 1 38   | 0.00   | 1.61   | 0.13  | 0.00   | 61125.67  | 41.00 | 10/13/1008 |
| 2764 | D-0360        | WI-736            | 1116.00 | 1131.00 | 797.66  | 332.34 | 4 90         | 243.57 | 13.34  | 4814   | 14.88 | 138 51 | 111048 55 | 41.00 | 9/15/16    |
| 2765 | D-0360        | W-170             | 1058.00 | 1105.00 | 811 10  | 293.90 | 7 1 2        | 127.60 | 10.23  | 132.06 | 16.83 | 6.99   | 111048 55 | 40.50 | 1/18/91    |
| 2766 | D-0354        | South Mains Shaft | 457.03  | 765.54  | 294.85  | 470.69 | 6.46         | 217.43 | 204.83 | 9.48   | 9.67  | 39.63  | 2041832   | 41.20 | 7/30/18    |
| 2767 | D-0425-01     | DW_47             | 1193.00 | 1220.00 | 688.66  | 531 34 | 4 90         | 3 70   | 0.71   | 0.55   | 0.10  | 0.00   | 61125.67  | 41.00 | 9/25/1998  |
| 2768 | D-0360        | W501.077.01       | 1070.00 | 1180.00 | 844.55  | 335.45 | 7.45         | 211.84 | 21.69  | 92.72  | 12.98 | 134.61 | 111048.55 | 41.00 | 8/17/15    |
| 2769 | D-1180-01(7)  | W-6               | 1195.00 | 1210.00 | 767.25  | 442 75 | 3.16         | 325.00 | 117.00 | 0.00   | 7 91  | 0.00   | 10262.20  | 37 75 | 5/20/96    |
| 2770 | D-1180-08(7)  | W-293             | 1166.80 | 1192.00 | 748.98  | 443.02 | 2 14         | 371 38 | 94.22  | 3.66   | 7.07  | 19.89  | 10262.20  | 37.75 | 3/29/12    |
| 2771 | D-0354        | Boying Crew Shaft | 457.97  | 637.76  | 248.21  | 389.55 | 4 17         | 77.51  | 258.71 | 3.04   | 5.75  | 39.63  | 2041832   | 41 20 | 9/10/18    |
| 2772 | D-0360        | W-418             | 1171.00 | 1180.00 | 852 47  | 327.53 | 4.87         | 21818  | 24.31  | 55.90  | 14.42 | 32.60  | 111048 55 | 40.50 | 3/14/97    |
| 2772 | D-0360        | W501 077 00       | 1108.00 | 1210.00 | 874 55  | 327.55 | 7.45         | 211.10 | 21.69  | 92.72  | 12.98 | 138.61 | 111048.55 | 41.00 | 2/1/17     |
| 2774 | D-0360        | W-226             | 1058.00 | 1080.00 | 768.34  | 311.66 | 5.89         | 203.68 | 6.59   | 88.74  | 15.10 | 7.80   | 111048.55 | 40.00 | 1/11/01    |
| 2775 | D-0360        | W21-452 00        | 1154.50 | 1190.00 | 1033 50 | 156.50 | 7.10         | 92.72  | 0.00   | 41.26  | 9.32  | 88.63  | 111048.55 | 40.50 | 5/8/08     |
| 2776 | D0424-2       | WL-11             | 1064.00 | 1220.00 | 746.20  | 472.70 | 2.00         | 246.94 | 55.09  | 2.22   | 7 72  | 0.00   | 20225.02  | 29.50 | 11/20/05   |
| 2777 | D-0360        | W-175             | 1117.00 | 1132.00 | 711 82  | 420.17 | 7.53         | 223.66 | 72.28  | 173.45 | 25.63 | 6.09   | 111048 55 | 40.00 | 12/14/90   |
| 2779 | D-0360        | MI 674            | 1093.00 | 1145.00 | 006.05  | 228.05 | 6.60         | 146.50 | 0.00   | 6814   | 11.06 | 120.26 | 111048.55 | 40.00 | 11/10/14   |
| 2770 | D-0360        | ML 277            | 1352.00 | 1292.00 | 910.33  | 471 70 | 5.30         | 221.05 | 61.70  | 79.55  | 19 20 | 22.60  | 111040.33 | 40.00 | 2/12/07    |
| 2790 | D-0350        | DW-577            | 1147.00 | 1161.00 | 820.75  | 4/1./9 | J.29<br>A 16 | 2 65   | 0.21   | 0.19   | 0.04  | 0.00   | 61125.67  | 40.00 | 1/22/1000  |
| 2700 | D 0423-01     | WL ADQ            | 1227.00 | 1260.00 | 710.60  | 530.23 | 4.10         | 2.00   | 11.02  | 170.15 | 12.00 | 121.00 | 111049 55 | 40.00 | 2/10/1599  |
| 2782 | D-0360        | W/501 077 04      | 1070.00 | 1180.00 | 844 55  | 335.45 | 7.45         | 211.84 | 21.62  | 02.72  | 12.08 | 134.61 | 111048.33 | 41.00 | 0/8/15     |
| 2792 | D-3091-1      | W-202             | 1220.00 | 1270.00 | 096.00  | 284.00 | 2.00         | 104.66 | 127.75 | 72.72  | 0.00  | 134.01 | 111040.33 | 27.50 | 5/0/13     |
| 2700 | D-0260        | W-202             | 1240.00 | 1290.00 | 952.47  | 227.52 | 4 07         | 21910  | 20 21  | 55.00  | 14.43 | 129.27 | 11101.07  | 40.50 | 4/17/14    |
| 2704 | D-0360        | DW 276            | 1249.00 | 1250.00 | 779.01  | 171 70 | 5.30         | 221.05 | 61 70  | 79 55  | 18 20 | 32.60  | 111046.33 | 40.00 | 3/12/07    |
| 2785 | D-0300        | UVV-570           | 1243.00 | 1200.00 | 707 52  | 4/1./9 | 7.09         | 321.03 | 01.70  | 10.33  | 21.40 | 32.00  | 111048.33 | 40.00 | 6/12/9/    |
| 2100 | D-0360        | AA-401            | 1248.00 | 1506.00 | 181.33  | 318.47 | 1.08         | 373.81 | 9.20   | 32.03  | 21.49 | 33.85  | 111048.35 | 40.30 | 0170131    |

| 2787 | D-0360        | W-660             | 1130.00  | 1170.00 | 893.05  | 276,95 | 5.10 | 94.67  | 17.81  | 110.04 | 11.95 | 130.36 | 111048.55 | 40.50 | 12/3/14    |
|------|---------------|-------------------|----------|---------|---------|--------|------|--------|--------|--------|-------|--------|-----------|-------|------------|
| 2788 | D-1180-08(6a) | W-100             | 1075.80  | 1180.00 | 764.68  | 415.32 | 3.29 | 403.09 | 5.41   | 9.41   | 4.38  | 15.87  | 10262.20  | 37.75 | 9/3/14     |
| 2789 | D-0360        | W21-029.00        | 1232.00  | 1283.00 | 792.84  | 490.16 | 5.17 | 323.67 | 11 34  | 108.77 | 13.68 | 88.63  | 111048 55 | 40.50 | 5/1/08     |
| 2790 | D-1180-08(6a) | W-309             | 1173 60  | 1265.00 | 789 71  | 475.29 | 3.21 | 378.08 | 96.38  | 3.82   | 7.20  | 15.87  | 10262.20  | 37 75 | 3/29/13    |
| 2701 | D 0260        | DW4 703           | 1167.50  | 1100.00 | 009.52  | 101 47 | 7.00 | 173.33 | 35.06  | 70.10  | 7.20  | £4.61  | 111049 55 | 40.50 | 9/7/02     |
| 2791 | D-0300        | D44-702           | 1205.00  | 1190.00 | 908.35  | 7050   | 6.76 | 0.25   | 25.90  | 0.19   | 7.51  | 04.01  | 61125.67  | 40.30 | 2/10/1004  |
| 2792 | D-0425-01     | W-12/             | 1205.00  | 1258.00 | 11/9.42 | 78.58  | 6.76 | 0.55   | 0.02   | 0.39   | 0.11  | 0.00   | 61125.67  | 41.00 | 3/10/1994  |
| 2793 | D-0425-05     | DW-58.00          | 985.00   | 990.00  | 634.45  | 355.55 | 4.55 | 1.63   | 0.14   | 1.60   | 0.16  | 14.00  | 61125.67  | 41.00 | 8/1//2004  |
| 2794 | D-0360        | W-415             | 1101.00  | 1135.00 | 807.47  | 327.53 | 4.87 | 218.18 | 24.31  | 55.90  | 14.42 | 130.36 | 111048.55 | 40.50 | 11/19/14   |
| 2795 | D-0360        | W-455             | 1020.00  | 1080.00 | 792.55  | 287.45 | 6.85 | 195.67 | 43.79  | 129.97 | 13.52 | 43.92  | 111048.55 | 40.00 | 4/30/99    |
| 2796 | D-0360        | W-334             | 907.00   | 913.00  | 769.68  | 143.32 | 3.00 | 15.48  | 0.00   | 96.63  | 9.60  | 27.35  | 111048.55 | 40.00 | 3/25/96    |
| 2797 | D-0354        | South Mains Shaft | 456.33   | 765.54  | 294.85  | 470.69 | 6.46 | 217.43 | 204.83 | 9.48   | 9.67  | 39.63  | 20418.32  | 41.20 | 9/24/18    |
| 2798 | D-0360        | W-114             | 1262.00  | 1306.00 | 746.96  | 559.04 | 6.47 | 398.42 | 36.41  | 91.79  | 19.89 | 6.09   | 111048.55 | 40.50 | 11/26/90   |
| 2799 | D-0360        | W501.077.00       | 1160.00  | 1210.00 | 874.55  | 335.45 | 7.45 | 211.84 | 21.69  | 92.72  | 12.98 | 130.36 | 111048.55 | 41.00 | 11/11/14   |
| 2800 | D-0360        | W-414             | 1231.00  | 1280.00 | 952.47  | 327.53 | 4.87 | 218.18 | 24.31  | 55.90  | 14.42 | 138.51 | 111048.55 | 40.50 | 9/26/16    |
| 2801 | D-0425-01     | W-123             | 1174.00  | 1240.00 | 929.88  | 310.12 | 3.40 | 1.38   | 0.00   | 1.61   | 0.13  | 0.00   | 61125.67  | 41.00 | 2/27/1999  |
| 2802 | D-2317        | WI-24C            | 507.00   | 545.00  | 319.30  | 225.70 | 4.00 | 156.00 | 60.00  | 0.00   | 4.00  | 1.60   | 2061.00   | 41.00 | 7/9/17     |
| 2803 | D-2317-04     | W-18              | 545.00   | 665.00  | 424 90  | 240.10 | 5.25 | 188.65 | 56.10  | 0.00   | 5.25  | 0.00   | 2061.00   | 41.00 | 4/30/06    |
| 2000 | D.2177.01     | CNAM 04 4S        | 1091 20  | 1087.50 | 062.90  | 132.70 | 2.59 | 14.22  | 75.09  | 0.00   | 2.59  | 1.24   | 29201.20  | 40.00 | 4/24/07    |
| 2004 | D-2177-01     | 014144-04-43      | 1081.20  | 1037.50 | 903.80  | 123.70 | 3.36 | 14.55  | 10.00  | 0.00   | 5.56  | 1.24   | 20301.29  | 40.00 | 4/24/07    |
| 2805 | D-2177-03     | 44L-43.00         | 1116.70  | 1123.00 | 833.20  | 289.80 | 3.71 | 227.80 | 49.10  | 2.16   | 0.87  | 2.11   | 28301.29  | 40.00 | 3/6/09     |
| 2805 | D-0360        | W-410             | 1234.00  | 1310.00 | 982.47  | 327.55 | 4.8/ | 218.18 | 24.51  | 55.90  | 14.42 | 138.01 | 111048.55 | 40.50 | 5/20/17    |
| 2807 | D2317         | MIA               | 646.00   | /49.00  | 508.90  | 240.10 | 5.25 | 188.65 | 55.10  | 0.00   | 5.25  | 1.60   | 2061.00   | 41.00 | 6/15/16    |
| 2808 | D-2187        | W-370             | 1203.00  | 1240.00 | 801.33  | 438.67 | 2.92 | 228.00 | 205.50 | 3.00   | 4.09  | 0.69   | 14151.11  | 37.50 | 7/14/11    |
| 2809 | D-2187-04     | DW-6              | 838.00   | 845.00  | 447.20  | 397.80 | 3.00 | 350.00 | 48.00  | 0.00   | 6.33  | 0.00   | 14151.11  | 37.50 | 5/25/06    |
| 2810 | D-0355-04     | MC-FR2-503 (W)    | 637.00   | 800.00  | 590.08  | 209.92 | 4.58 | 164.00 | 29.16  | 8.17   | 10.58 | 40.98  | 9430.98   | 41.10 | 10/1/96    |
| 2811 | D-0360        | W-289             | 1268.00  | 1300.00 | 742.26  | 557.74 | 2.40 | 398.53 | 47.72  | 103.50 | 11.13 | 16.98  | 111048.55 | 40.50 | 12/14/93   |
| 2812 | D-0360        | DW-169            | 1081.00  | 1100.00 | 581.53  | 518.47 | 7.08 | 373.81 | 9.26   | 93.89  | 21.49 | 6.99   | 111048.55 | 40.50 | 3/5/91     |
| 2813 | D-0360        | WL231.362.00      | 1111.00  | 1170.00 | 636.00  | 534.00 | 7.98 | 316.06 | 23.80  | 187.04 | 13.10 | 134.61 | 111048.55 | 41.00 | 7/6/15     |
| 2814 | D-0425-01     | W-25              | 1195.00  | 1240.00 | 909.75  | 330.25 | 4.16 | 2.65   | 0.21   | 0.19   | 0.04  | 0.00   | 61125.67  | 41.00 | 8/21/1998  |
| 2815 | D-0360        | DW-399            | 1296.00  | 1315.00 | 1023.50 | 291.50 | 6.25 | 177.75 | 23.01  | 71,99  | 15.15 | 33.83  | 111048.55 | 40.50 | 6/27/97    |
| 2816 | D-0360        | W21-057.00        | 1224.90  | 1260.00 | 956.64  | 303.36 | 7.40 | 175.10 | 23.60  | 87.50  | 17.29 | 88.63  | 111048.55 | 40.50 | 5/3/08     |
| 2817 | D-0360        | W-683             | 1020.00  | 1030.00 | 858.37  | 171.63 | 5.20 | 65.90  | 1.30   | 100.36 | 11.56 | 64.61  | 111048.55 | 41.00 | 7/29/03    |
| 2017 | D.0260        | DW-201            | 1009.00  | 1120.00 | 923.55  | 297.45 | 6.95 | 105.57 | 42.70  | 120.00 | 12.50 | 22.60  | 111049.55 | 40.00 | 2/12/07    |
| 2010 | D-0300        | 0 141 4           | 1098.00  | 1022.00 | 401.07  | 531.03 | 4.50 | 133.07 | 40.75  | 125.57 | 17.70 | 11.10  | 20225.02  | 40.00 | 3/13/3/    |
| 2019 | D-0424        | 9-44              | 1003.00  | 1025.00 | 491.07  | 551.95 | 4.30 | 420.40 | 191.37 | 0.89   | 17.70 | 11.10  | 29223.95  | 59.00 | 2/3/14     |
| 2820 | D-0360        | W-/16             | 1295.00  | 1320.00 | 807.67  | 512.33 | 1.21 | 337.40 | 56.38  | 101.13 | 13.43 | 64.61  | 111048.55 | 40.50 | 7/23/03    |
| 2821 | D-2187        | W-370             | 1212.00  | 1240.00 | 801.33  | 438.67 | 2.92 | 228.00 | 205.50 | 3.00   | 4.09  | 1.63   | 14151.11  | 37.50 | 5/13/15    |
| 2822 | D-0360        | W501.077.00       | 1106.00  | 1210.00 | 874.55  | 335.45 | 7.45 | 211.84 | 21.69  | 92.72  | 12.98 | 137.99 | 111048.55 | 41.00 | 4/5/16     |
| 2823 | D-0360        | DW-420            | 1225.00  | 1241.00 | 949.50  | 291.50 | 6.25 | 177.75 | 23.01  | 71.99  | 15.15 | 33.83  | 111048.55 | 40.50 | 4/25/97    |
| 2824 | D-0360        | WL-674            | 1101.00  | 1145.00 | 906.95  | 238.05 | 6.60 | 146.59 | 0.00   | 68.14  | 11.96 | 133.14 | 111048.55 | 40.00 | 5/11/15    |
| 2825 | D-0360        | W-202             | 1163.00  | 1210.00 | 1066.68 | 143.32 | 3.00 | 15.48  | 0.00   | 96.63  | 9.60  | 7.80   | 111048.55 | 40.00 | 4/17/91    |
| 2826 | D-0360        | W-316             | 1158.00  | 1203.00 | 684.53  | 518.47 | 7.08 | 373.81 | 9.26   | 93.89  | 21.49 | 18.09  | 111048.55 | 40.50 | 1/27/94    |
| 2827 | D-0360        | DW-406            | 1300.00  | 1322.00 | 1030.50 | 291.50 | 6.25 | 177.75 | 23.01  | 71.99  | 15.15 | 33.83  | 111048.55 | 40.50 | 4/23/97    |
| 2828 | D-0360        | W-140             | 1264.00  | 1300.00 | 740.96  | 559.04 | 6.47 | 398.42 | 36.41  | 91.79  | 19.89 | 6.99   | 111048.55 | 40.50 | 1/29/91    |
| 2829 | D-0360        | DW-356            | 1093.00  | 1100.00 | 956.68  | 143.32 | 3.00 | 15.48  | 0.00   | 96.63  | 9.60  | 27.35  | 111048.55 | 40.00 | 3/18/96    |
| 2830 | D-1180-08(7)  | WL-200            | 815.20   | 830.00  | 354.71  | 475.29 | 3.21 | 378.08 | 96.38  | 3.82   | 7.20  | 28.80  | 10262.20  | 37.75 | 10/24/14   |
| 2831 | D-0426-08     | WL-104            | 984.00   | 990.00  | 560.17  | 429.83 | 6.00 | 449.44 | 19.98  | 0.00   | 15.58 | 1.61   | 35708.87  | 39.00 | 11/5/98    |
| 2832 | D-0360        | W-225             | 1139.00  | 1148.00 | 836.34  | 311.66 | 5.89 | 203.68 | 6.59   | 88.74  | 15.19 | 7.80   | 111048.55 | 40.00 | 4/11/91    |
| 2833 | D-1019        | WL-18             | 974.00   | 1005.00 | 739.00  | 266.00 | 4.00 | 157.00 | 112.00 | 0.00   | 4.00  | 3.84   | 11184.92  | 37.50 | 12/13/11   |
| 2834 | D-0360        | WI 336 373 00     | 1069.00  | 1110.00 | 576.00  | 534.00 | 7 98 | 316.06 | 23.80  | 187.04 | 13.10 | 129.65 | 111048 55 | 41 00 | 9/3/14     |
| 2925 | D-1180-07(6-) | W.100             | 1080.00  | 1190.00 | 764.69  | 415.20 | 3.20 | 402.00 | 5.41   | 0.41   | 4 20  | 12.00  | 10262.20  | 27 75 | 10/14/05   |
| 2000 | D-1100-07(08) | W100 042 0C       | 11080.00 | 1242.00 | 029.64  | 410.52 | 7.40 | 405.09 | 33.41  | 97 50  | 4.30  | 15.49  | 111049 55 | 37.75 | 10/14/05   |
| 2830 | D-0300        | WZ1-043.00        | 1198.50  | 1242.00 | 938.64  | 303.30 | 7.40 | 175.10 | 23.00  | 87.50  | 17.29 | 90.29  | 111048.55 | 40.50 | 8/14/08    |
| 2837 | D-1180-00(6a) | C-VV              | 1160.00  | 1220.00 | 762.50  | 457.50 | 3.00 | 364.51 | 87.98  | 0.00   | 8.02  | 0.00   | 10262.20  | 37.75 | 5/20/96    |
| 2838 | D-0360        | DW-362            | 994.00   | 1000.00 | 856.68  | 143.32 | 3.00 | 15.48  | 0.00   | 96.63  | 9.60  | 27.35  | 111048.55 | 40.00 | 1/18/96    |
| 2839 | D-0360        | DW-162            | 1270.00  | 1296.00 | 736.96  | 559.04 | 6.47 | 398.42 | 36.41  | 91.79  | 19.89 | 7.80   | 111048.55 | 40.50 | 4/24/91    |
| 2840 | D2317         | W41.02            | 728.00   | 785.00  | 544.90  | 240.10 | 5.25 | 188.65 | 56.10  | 0.00   | 5.25  | 1.60   | 2061.00   | 41.00 | 3/25/15    |
| 2841 | D-0360        | WL336.373.00      | 1077.00  | 1110.00 | 576.00  | 534.00 | 7.98 | 316.06 | 23.80  | 187.04 | 13.10 | 134.61 | 111048.55 | 41.00 | 9/1/15     |
| 2842 | D-0360        | W-423             | 1123.00  | 1200.00 | 1056.68 | 143.32 | 3.00 | 15.48  | 0.00   | 96.63  | 9.60  | 39.40  | 111048.55 | 40.00 | 6/10/98    |
| 2843 | D-0425-01     | DW-19             | 1237.00  | 1260.00 | 728.66  | 531.34 | 4.90 | 3.70   | 0.71   | 0.55   | 0.10  | 0.00   | 61125.67  | 41.00 | 10/26/1998 |
| 2844 | D-0425-03     | W-423             | 1192.00  | 1220.00 | 628.81  | 591.19 | 3.97 | 3.81   | 0.51   | 1.33   | 0.20  | 2.59   | 61125.67  | 41.00 | 9/12/2002  |
| 2845 | D-1180-08(7)  | WL-364            | 1159.40  | 1202.00 | 758.98  | 443.02 | 2.14 | 371.38 | 94.23  | 3.66   | 7.07  | 20.66  | 10262.20  | 37.75 | 4/2/12     |
| 2846 | D-0425-01     | DW-133            | 1142.00  | 1142.00 | 726.84  | 415,16 | 4.00 | 3.18   | 0.77   | 0.21   | 0.11  | 0.00   | 61125.67  | 41.00 | 12/9/1998  |
| 2847 | D-2091-1      | W-202             | 1219 50  | 1270.00 | 986.00  | 284.00 | 3.00 | 104.66 | 137 75 | 47 42  | 0.00  | 0.01   | 11181 57  | 37.50 | 9/19/02    |
| 2849 | D.0425.01     | DW-47             | 1195.00  | 1220.00 | 688.66  | 531 34 | 4 90 | 3 70   | 0.71   | 0.55   | 0.10  | 0.00   | 61125.67  | 41.00 | 1/30/1999  |
| 2040 | 0-0423-01     | D 44-47           | 1130.00  | 1220.00 | 000.00  | 551.54 | 4.30 | 3.70   | 0.71   | 0.00   | 0.10  | 0.00   | 01123.07  | 41.00 | 112011333  |
| 2849 | D-1180-08(6a) | W-290             | 1156.00 | 1192.00 | 716.71  | 475.29 | 3.21 | 378.08 | 96.38  | 3.82   | 7.20  | 15.87  | 10262.20  | 37.75 | 9/19/13   |
|------|---------------|-------------------|---------|---------|---------|--------|------|--------|--------|--------|-------|--------|-----------|-------|-----------|
| 2850 | D-2177-03     | W-7.00            | 964.70  | 971.00  | 887.91  | 83.09  | 3.92 | 49.17  | 3.50   | 0.00   | 3.92  | 2.11   | 28301.29  | 40.00 | 3/3/09    |
| 2851 | D-2091-4      | WL-113            | 1170.00 | 1215.00 | 1064.00 | 151.00 | 3.50 | 116.01 | 33.17  | 8.25   | 4.14  | 2.12   | 11181.57  | 37.50 | 10/6/11   |
| 2852 | D-0360        | DW-719            | 1174.00 | 1178.00 | 749.55  | 428.45 | 7.05 | 259.73 | 45.00  | 112.83 | 14.77 | 138.51 | 111048.55 | 41.00 | 8/16/16   |
| 2853 | D-0426        | W-18C             | 1028.76 | 1164.00 | 690.30  | 473.70 | 3.00 | 246.94 | 55.98  | 2.32   | 7.73  | 12.64  | 35708.87  | 39.00 | 5/14/14   |
| 2854 | D-0360        | W-413             | 1244.00 | 1280.00 | 952.47  | 327.53 | 4.87 | 218.18 | 24.31  | 55.90  | 14.42 | 35.29  | 111048.55 | 40.50 | 7/20/97   |
| 2855 | D-2187        | W-8               | 1111.00 | 1150.00 | 717.00  | 433.00 | 3.33 | 417.00 | 19.00  | 0.00   | 5.83  | 1.42   | 14151.11  | 37.50 | 4/28/14   |
| 2856 | D-0360        | <b>W-4</b> 00     | 1267.00 | 1315.00 | 1023.50 | 291.50 | 6.25 | 177.75 | 23.01  | 71.99  | 15.15 | 33.83  | 111048.55 | 40.50 | 4/25/97   |
| 2857 | D-0360        | W6-6              | 1226.40 | 1256.00 | 992.95  | 263.05 | 7.55 | 115.24 | 35.79  | 109.05 | 13.01 | 117.86 | 111048.55 | 41.00 | 8/24/12   |
| 2858 | D-0360        | WL336.373.00      | 1078.00 | 1110.00 | 576.00  | 534.00 | 7.98 | 316.06 | 23.80  | 187.04 | 13.10 | 134.61 | 111048.55 | 41.00 | 8/11/15   |
| 2859 | D-0425-03     | WL-180A           | 1213.00 | 1240.00 | 664.70  | 575.30 | 5.05 | 2.21   | 1.65   | 1.35   | 0.13  | 0.74   | 61125.67  | 41.00 | 1/11/2002 |
| 2860 | D-0424        | W-154             | 1209.00 | 1225.00 | 731.62  | 493.38 | 6.06 | 393.79 | 161.68 | 1.00   | 10.55 | 2.52   | 29225.93  | 38.50 | 2/4/08    |
| 2861 | D-2269 OA     | WL-5              | 868.00  | 923.00  | 566.00  | 357.00 | 3.60 | 121.75 | 237.50 | 0.00   | 4.40  | 0.00   | 16659.24  | 40.00 | 10/12/04  |
| 2862 | D-0360        | W-414             | 1234.00 | 1280.00 | 952.47  | 327.53 | 4.87 | 218.18 | 24.31  | 55.90  | 14.42 | 126.43 | 111048.55 | 40.50 | 1/23/14   |
| 2863 | D2317         | M2B               | 646.00  | 720.00  | 479.90  | 240.10 | 5.25 | 188.65 | 56.10  | 0.00   | 5.25  | 1.60   | 2061.00   | 41.00 | 11/26/16  |
| 2864 | D-0425-05     | DW-112.02         | 1132.00 | 1142.00 | 732.64  | 409.36 | 1.33 | 2.24   | 0.99   | 0.84   | 0.08  | 12.20  | 61125.67  | 41.00 | 4/20/2004 |
| 2865 | D-0360        | W-414             | 1267.00 | 1280.00 | 952.47  | 327.53 | 4.87 | 218.18 | 24.31  | 55.90  | 14.42 | 133.14 | 111048.55 | 40.50 | 4/22/15   |
| 2866 | D-1180-08(6a) | W-360             | 1189.60 | 1265.00 | 789.71  | 475.29 | 3.21 | 378.08 | 96.38  | 3.82   | 7.20  | 15.87  | 10262.20  | 37.75 | 5/28/12   |
| 2867 | D-0360        | W21-265.00        | 1148.00 | 1180.00 | 876.64  | 303.36 | 7.40 | 175.10 | 23.60  | 87.50  | 17.29 | 90.29  | 111048.55 | 40.50 | 7/16/08   |
| 2868 | D-0354        | South Mains Shaft | 455.94  | 765.54  | 294.85  | 470.69 | 6.46 | 217.43 | 204.83 | 9.48   | 9.67  | 39.63  | 20418.32  | 41.20 | 10/22/18  |
| 2869 | D-0354        | Danville Shaft    | 463.24  | 743.09  | 500.84  | 242.25 | 2.25 | 111.00 | 96.34  | 6.58   | 6.79  | 39.63  | 20418.32  | 41.20 | 9/9/09    |
| 2870 | D-0354        | Roving Crew Shaft | 457.11  | 637.76  | 248.21  | 389.55 | 4.17 | 77.51  | 258.71 | 3.04   | 5.75  | 39.63  | 20418.32  | 41.20 | 4/4/13    |
| 2871 | D2317         | M2B               | 647.00  | 720.00  | 479.90  | 240.10 | 5.25 | 188.65 | 56.10  | 0.00   | 5.25  | 1.60   | 2061.00   | 41.00 | 9/3/14    |
| 2872 | D-2177-03     | W-17.00           | 873.70  | 880.00  | 775.50  | 104.50 | 3.50 | 68.50  | 6.00   | 0.00   | 5.50  | 2.27   | 28301.29  | 40.00 | 5/26/09   |

## APPENDIX B: ANN ANALYSIS RESULTS AND VALIDATION

|      |              |                            | Number of "less |           | Algorithim   |
|------|--------------|----------------------------|-----------------|-----------|--------------|
|      | Model        |                            | significant     |           | complexity   |
| Test | Optimization | Model Selection Criterion  | variables"      | r squared | (characters) |
| Α    | Thorough     | MDL                        | 4               | 0.9897    | 222          |
| В    | Thorough     | PSE                        | 8               | 0.9891    | 123          |
| С    | Thorough     | FCPSE                      | 8               | 0.9891    | 123          |
| D    | Thorough     | GCV                        | 0               | 0.9908    | 1,394        |
| Е    | Thorough     | FPE                        | 0               | 0.9907    | 1,207        |
| F    | Thorough     | Regulatory (with test set) | 2               | 0.9902    | 11,727       |
| G    | Smart        | MDL                        | 4               | 0.9896    | 206          |
| Н    | Smart        | PSE                        | 8               | 0.9891    | 123          |
| Ι    | Smart        | FCPSE                      | 8               | 0.9891    | 123          |
| J    | Smart        | GCV                        | 0               | 0.9908    | 1,394        |
| К    | Smart        | FPE                        | 0               | 0.9906    | 545          |
| L    | Smart        | Regulatory (with test set) | 0               | 0.9902    | 10,086       |
| М    | Full         | MDL                        | 4               | 0.9897    | 222          |
| Ν    | Full         | PSE                        | 8               | 0.9891    | 123          |
| 0    | Full         | FCPSE                      | 8               | 0.9891    | 123          |
| Р    | Full         | GCV                        | 0               | 0.9909    | 1,377        |
| Q    | Full         | FPE                        | 0               | 0.9907    | 1,176        |
| R    | Full         | Regulatory (with test set) | 0               | 0.9900    | 8,424        |

| Polynomial Net (GMDH) Test 'K'              |                                                                                                    |  |  |  |  |
|---------------------------------------------|----------------------------------------------------------------------------------------------------|--|--|--|--|
| GMDH Type:                                  | Advanced                                                                                                    |  |  |  |  |
| Max. Variables in Connection:               | X <sub>1</sub> ,X <sub>2</sub> ,X <sub>3</sub>                                                                                     |  |  |  |  |
| Ma. Product Term in Connection:             | X <sub>1</sub> X <sub>2</sub> X <sub>3</sub>                                                                                       |  |  |  |  |
| Max. Variable Degree in Connection:         | X <sup>3</sup>                                                                                                    |  |  |  |  |
| Max. Number of Survivors in First<br>Layer: | 11                                                                                                    |  |  |  |  |
| Schedule Type:                              | Asymptotic                                                                                                    |  |  |  |  |
| Decrease in Mas. Number of<br>Survivors:    | Gentle                                                                                                    |  |  |  |  |
| Model Optimization:                         | Smart                                                                                                    |  |  |  |  |
| Selection Criterion:                        | FPE                                                                                                    |  |  |  |  |
|                                             |                                                                                                    |  |  |  |  |
| Number of inputs:                           | 11                                                                                                    |  |  |  |  |
| Number of outputs:                          | 1                                                                                                    |  |  |  |  |
| Number of training patterns:                | 2872                                                                                                    |  |  |  |  |
| Number of test patterns:                    | 0                                                                                                    |  |  |  |  |
| Layers constructed:                         | 17                                                                                                    |  |  |  |  |
| Best criterion value:                       | 1/                                                                                                    |  |  |  |  |
| Best formula:                               | 0.003981<br>V=0.1*X7.4.9E.002*X11+9.2E.002.2.1E                                                                                    |  |  |  |  |
| Best formula.                               | 002*X4+1.9E-002*X9+0.41*X1-1.1E-                                                                                                   |  |  |  |  |
|                                             | 002*X3+6.5E-002*X6-0.1*X10+4.3E-                                                                                                   |  |  |  |  |
|                                             | 002*X5+0.56*X2-0.37*X1^2-                                                                                                    |  |  |  |  |
|                                             | 0.38*X2^2+2.5E-002*X11^2-0.14*X2^3-                                                                                                |  |  |  |  |
|                                             | 6.5E-002*X11^3+0.84*X1*X2-                                                                                                    |  |  |  |  |
|                                             | 0.24*X1*X11+0.36*X2*X11+3.2E-                                                                                                    |  |  |  |  |
|                                             | $002^{\circ}A1^{\circ}A2^{\circ}A11-1.9E-004^{\circ}A0^{\circ}2+4.1E-$<br>$002^{\circ}X5^{\circ}X6+4.3E-002^{\circ}X7^{2}+4.E_{-}$ |  |  |  |  |
|                                             | 002 X10^2-2.6E-002 X7^3+5.E-002*X10^3-                                                                                             |  |  |  |  |
|                                             | 0.14*X7*X10-1.1E-002*X9^2-1.6E-                                                                                                    |  |  |  |  |
|                                             | 002*X9^3-2.5E-002*X2*X9+1.3E-002*X5^2-                                                                                             |  |  |  |  |
|                                             | 2.5E-002*X6^3-1.4E-002*X1^3+2.E-                                                                                                   |  |  |  |  |
|                                             | 002*X1*X7+3.1E-002*X6*X10+2.7E-                                                                                                    |  |  |  |  |
|                                             | 002*X1*X3+1.4E-002*X9*X11+2.9E-                                                                                                    |  |  |  |  |
|                                             | 002*X2*X4+1.3E-002*X8^3-1.6E-                                                                                                    |  |  |  |  |

|                             | 002*X8*X11+6.7E-003*X4^2+4.5E-<br>003*X1*X6 |
|-----------------------------|---------------------------------------------|
| Legend:                     | X1=2 *(Surf Elev (msl)-545)/835-1           |
|                             | X2=2.*(Bot Elev (msl)-244.04)/1055.96-1.    |
|                             | X3=2.*(Overb_Thick (ft)-65.)/638.1-1.       |
|                             | X4=2.*(MinedCoal_Thick (ft)07)/11.69-1.     |
|                             | X5=2.*(Shale/Clay_Thick (ft)35)/552.55-1.   |
|                             | X6=2.*Sand_Thick (ft)/262.3-1.              |
|                             | X7=2.*Lime_Thick (ft)/204.97-1.             |
|                             | X8=2.*TCoal_Thick (ft)/33.23-1.             |
|                             | X9=2.*Accum_coalextr $(Mm^3)/138.61-1$ .    |
|                             | 2061.)/108987.5-1.                          |
|                             | X11=2.*(AvgAn Precip (in)-37.5)/3.7-1.      |
|                             | Y=2.*(PotentioHead (msl)-400.)/9321.        |
| Most significant variables: | Surf_Elev (msl)                             |
|                             | Bot_Elev (msl)                              |
|                             | Overb_Thick (ft)                            |
|                             | MinedCoal_Thick (ft)                        |
|                             | Shale/Clay_Thick (ft)                       |
|                             | Sand_Thick (ft)                             |
|                             | Lime_Thick (ft)                             |
|                             | TCoal_Thick (ft)                            |
|                             | Accum_coalextr (Mm^3)                       |
|                             | 4Mile_Buffer (acres)                        |
|                             | AvgAn_Precip (in)                           |
| Network type:               | GMDH                                        |
| Patterns processed:         | 2872                                        |
|                             |                                             |
| Output:                     | C1                                          |

| R squared:                 | 0.9906   |
|----------------------------|----------|
| r squared:                 | 0.9906   |
| Mean squared error:        | 324.8997 |
| Mean absolute error:       | 12.3227  |
| Min. absolute error:       | 0.0014   |
| Max. absolute error:       | 147.93   |
| Correlation coefficient r: | 0.9953   |

## APPENDIX C: PYTHON SCRIPT

Python script for applying selected 'K' run of artificial neural network analysis in Neuroshell. Script was written in Python 2.7 in IDLE:

\*\*\*\*\*\*

# ANN\_testing\_script.py

# Objective: Testing script for applying algorithm to variables to predict post-mining water levels

# Date created: September 27th, 2018

# Last edited: February 15th, 2019

# Written by: Rebecca Steinberg for M.S.E.S. Master's Thesis, OSM Mine Pool project

import arcpy

from arcpy import env

import os

import math

import csv

#Get parameters

editing\_table = arcpy.GetParameterAsText(0)

calculated\_table = arcpy.GetParameterAsText(1)

def main () :

```
#Loop for adding predicted value
```

with open(editing\_table, "r") as csvfile, open(calculated\_table, "w") as writeFile:

```
var table = csv.reader(csvfile, delimiter=',')
```

```
new table = csv.writer(writeFile, delimiter=',')
```

#read in headers

new\_table.writerow(next(var\_table))

#loop for reading each line

for row in var\_table:

#read in sample line from table

samplex = row

#switch to float

#transformations of variables

 $surf_T = (2.0*(float(samplex[6])-545.0)/835.0)-1.0 \#X1$ 

bott\_T = (2.0\*(float(samplex[7])-244.04)/1055.96)-1.0 #X2

over\_T = (2.0\*(float(samplex[10])-65.0)/638.1)-1.0 #X3

 $tmcoal_T = (2.0*(float(samplex[11])-.07)/11.69)-1.0 \#X4$ 

shcl\_T = (2.0\*(float(samplex[12])-0.35)/552.55)-1.0 #X5

sand\_T = (2.0\*float(samplex[13])/262.3)-1.0 #X6

lime\_T = (2.0\*float(samplex[14])/204.97)-1.0 #X7

 $tcoal_T = (2.0*float(samplex[15])/33.23)-1.0 \#X8$ 

 $accum_T = (2.0*float(samplex[16])/138.61)-1.0 \#X9$ 

buffer\_T = (2.0\*(float(samplex[17])-2061.0)/108987.5)-1.0 #X10

 $precip_T = (2.0*(float(samplex[8])-37.5)/3.7)-1.0 \#X11$ 

 $X1 = surf_T$   $X2 = bott_T$   $X3 = over_T$   $X4 = tmcoal_T$   $X5 = shcl_T$   $X6 = sand_T$   $X7 = lime_T$   $X8 = tcoal_T$   $X9 = accum_T$   $X10 = buffer_T$   $X11 = precip_T$ 

#prediction equation

main()

csvfile.close()

new\_table.writerow(samplex)

samplex[18] = pot\_head

 $pot_head = (((pot_head_T+1.0)*932.0)/2.0)+400.0$ 

#transform back potentiometric head

(0.016\*X8\*X11)+(0.0067\*X4\*\*2)+(0.0045\*X1\*X6)

X11)+(0.029\*X2\*X4)+(0.013\*X8\*\*3)-

(0.014\*X1\*\*3) + (0.02\*X1\*X7) + (0.031\*X6\*X10) + (0.027\*X1\*X3) + (0.014\*X9\*X10) + (0.014\*X9\*X10) + (0.014\*X10) + (0.014\*X10) + (0.004\*X10) + (0.004\*X10) + (0.004\*X10) + (0.004\*X10)

 $(0.025 \times X2 \times X9) + (0.013 \times X5 \times 2) - (0.025 \times X6 \times 3) - (0.025 \times X6 \times 3) - (0.025 \times 3) - (0.025 \times 3) - (0.025$ 

(0.026\*X7\*\*3)+(0.05\*X10\*\*3)-(0.14\*X7\*X10)-(0.011\*X9\*\*2)-(0.016\*X9\*\*3)-(0.016\*X9\*\*3)-(0.016\*X9\*\*3)-(0.010\*X9\*\*3)-(0.010\*X9\*\*3)-(0.000\*X9\*\*3)-(0.000\*X9\*\*3)-

 $(0.00019 \times X6 \times 2) + (0.041 \times X5 \times X6) + (0.043 \times X7 \times 2) + (0.04 \times X10 \times 2) - (0.043 \times X7 \times 2) + (0.043 \times X7 \times 2) + (0.043 \times 2) + (0.043 \times 2) + (0.043 \times 2$ 

(0.24\*X1\*X11)+(0.36\*X2\*X11)+(0.032\*X1\*X2\*X11)-

(0.38\*X2\*\*2)+(0.025\*X11\*\*2)-(0.14\*X2\*\*3)-(0.065\*X11\*\*3)+(0.84\*X1\*X2)-(0.065\*X11\*\*3)+(0.84\*X1\*X2)-(0.065\*X1\*X2)+(0.84\*X1\*X2)-(0.065\*X1\*X2)+(0.065\*X1\*X2)+(0.065\*X2)+(0.065\*X2)+(0.06

(0.1\*X10)+(0.043\*X5)+(0.56\*X2)-(0.37\*X1\*\*2)-

(0.021\*X4)+(0.019\*X9)+(0.41\*X1)-(0.011\*X3)+(0.065\*X6)-

pot head T = (0.1\*X7) - (0.049\*X11) + (0.092)-

## APPENDIX D: GEOSTATISTICAL ANALYSIS

|                   | Default Powers |          |          |          | Neighbors |          |          |  |
|-------------------|----------------|----------|----------|----------|-----------|----------|----------|--|
| Test              | А              | В        | С        | D        | BA        | CA       | DA       |  |
| Power             | 2.00           | 1.74     | 1.50     | 1.30     | 1.32      | 1.57     | 1.51     |  |
| Neighborhood Type | Standard       | Standard | Standard | Standard | Standard  | Standard | Standard |  |
| Max Neighbors     | 15             | 15       | 15       | 15       | 12        | 12       | 11       |  |
| Min Neighbors     | 10             | 10       | 10       | 10       | 10        | 8        | 8        |  |
| Angle             | 0              | 0        | 0        | 0        | 0         | 0        | 0        |  |
| Count             | 30             | 30       | 30       | 30       | 30        | 30       | 30       |  |
| Mean              | 21.75          | 22.01    | 22.14    | 22.09    | 22.82     | 22.31    | 22.63    |  |
| Root-Mean-Square  | 82.76          | 82.57    | 82.76    | 83.23    | 82.79     | 81.88    | 81.85    |  |

Results Table from IDW tests

Maps

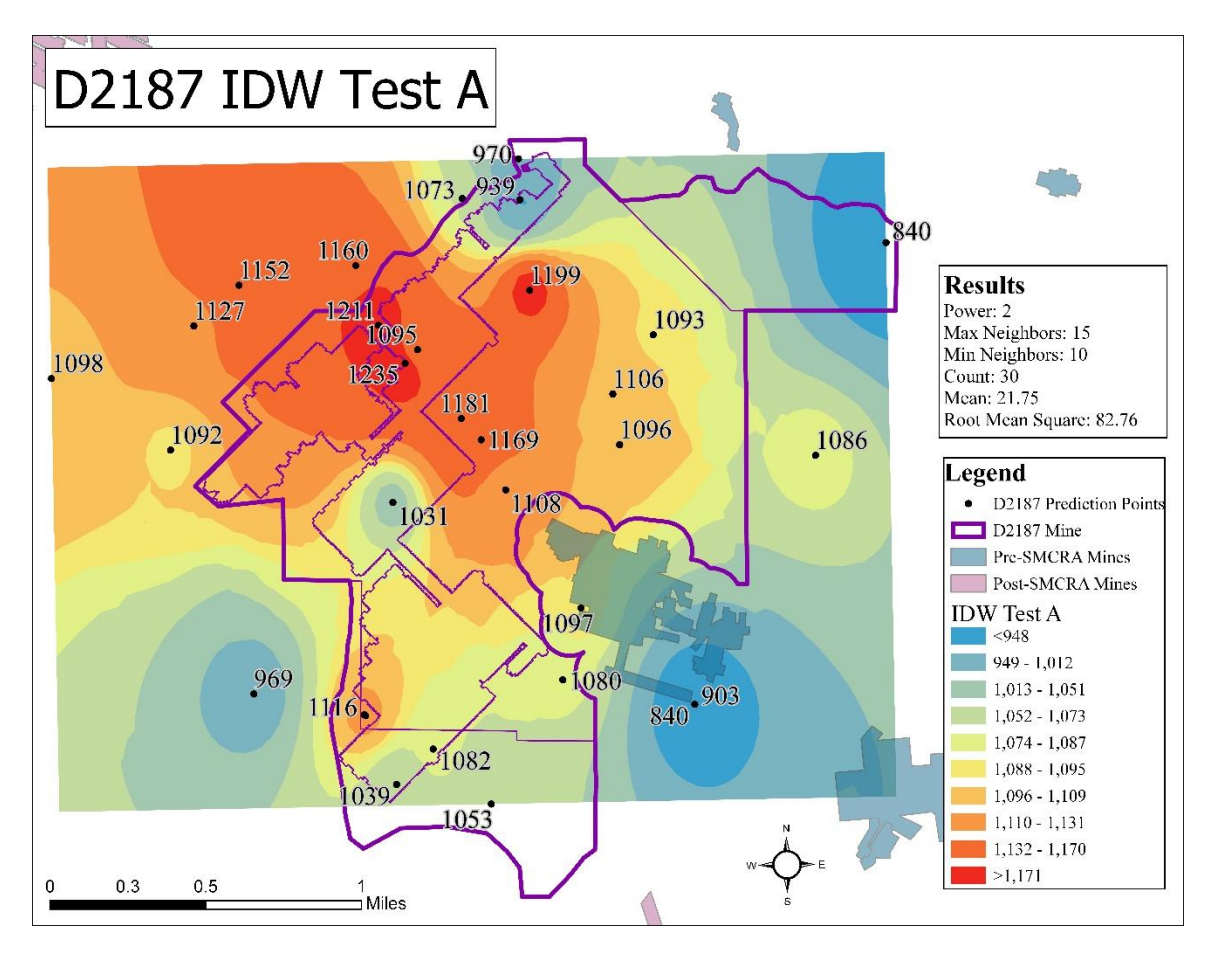

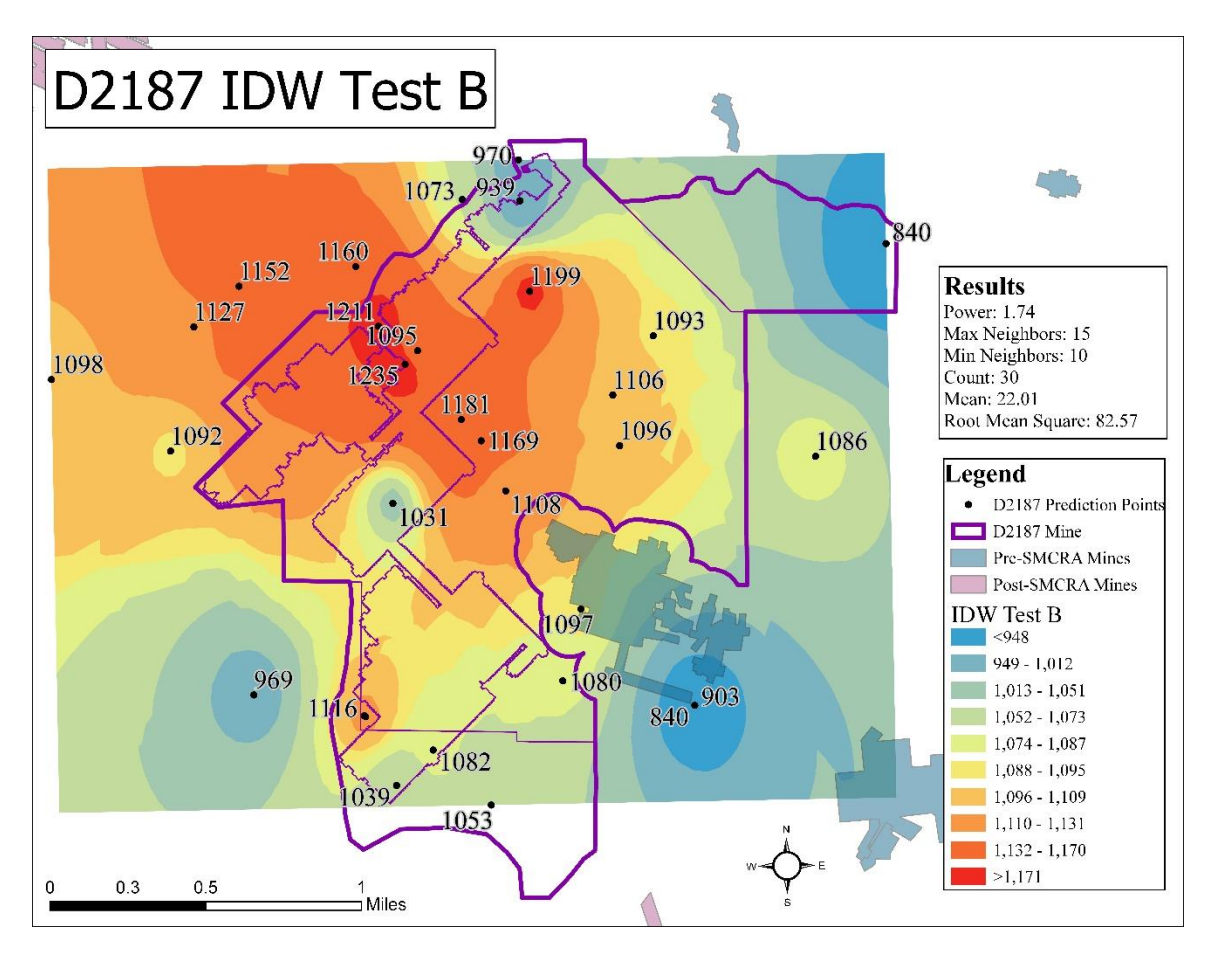

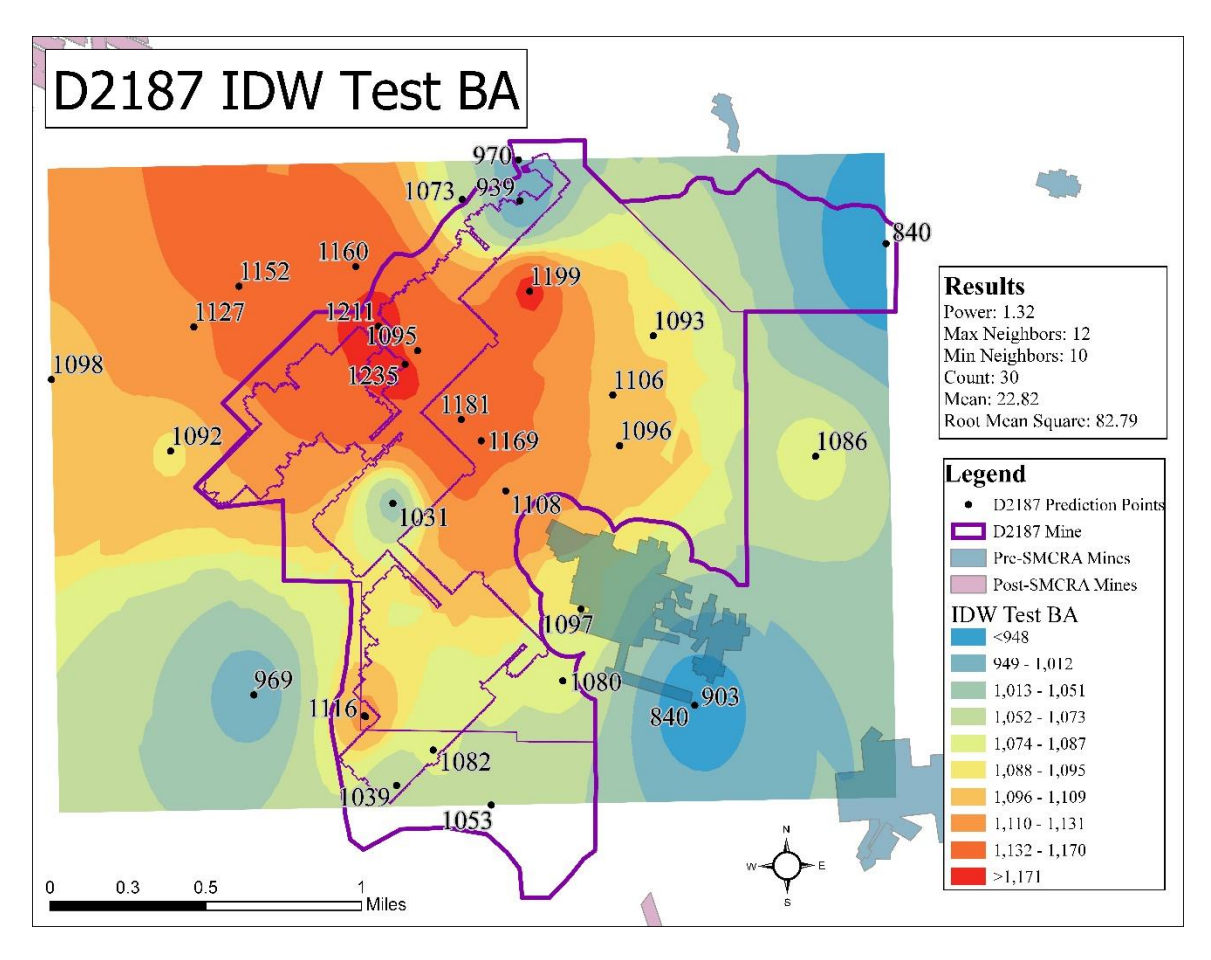

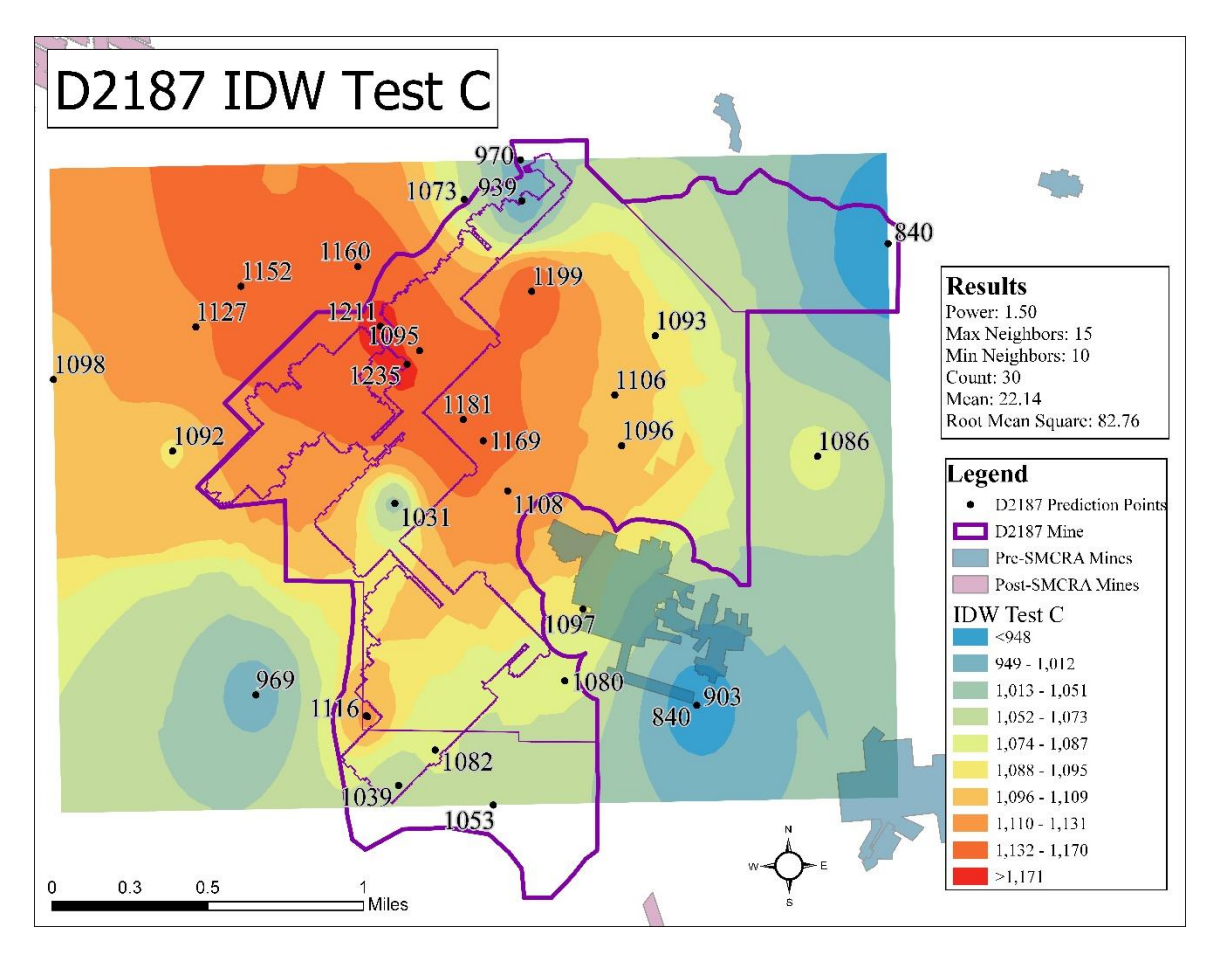

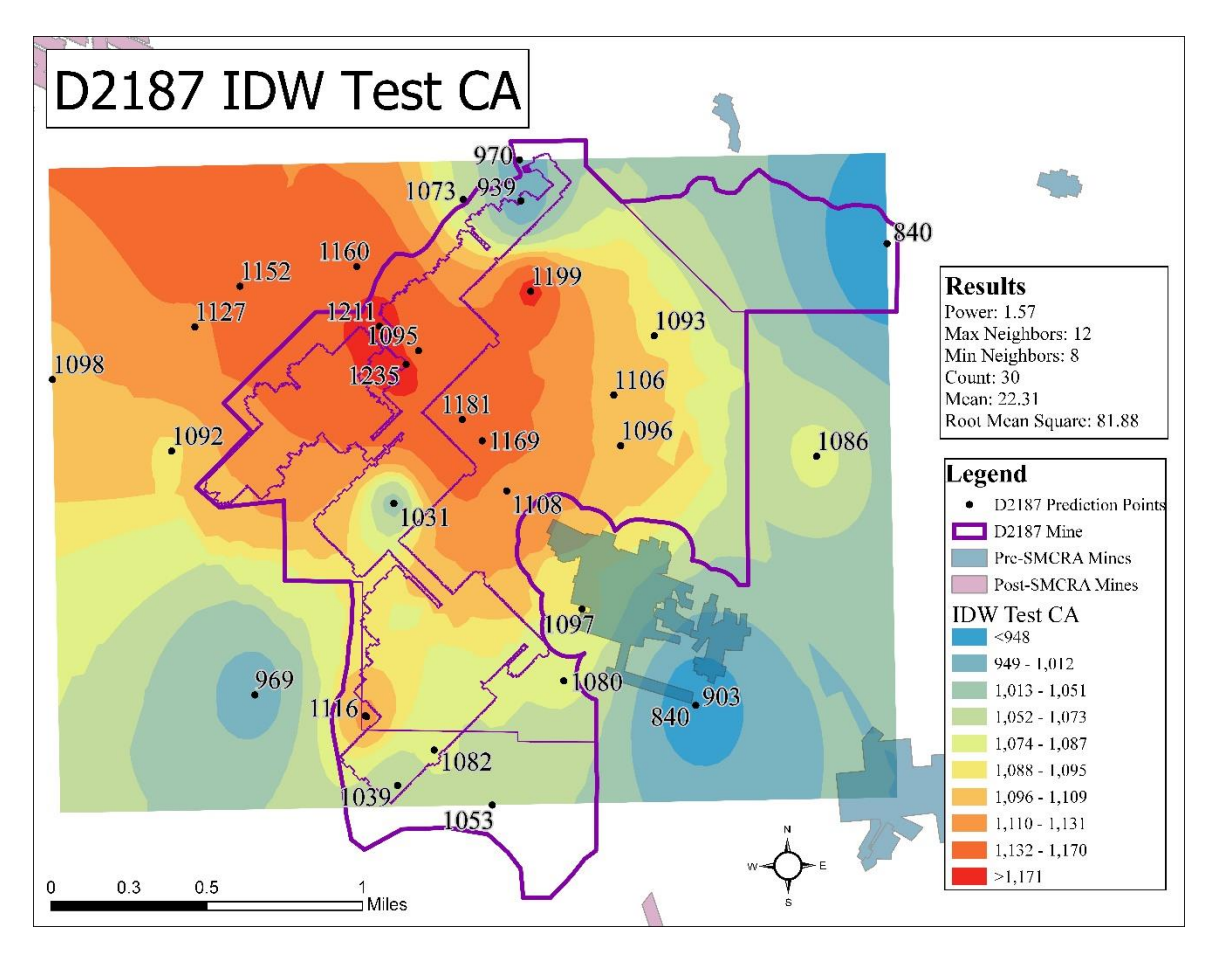

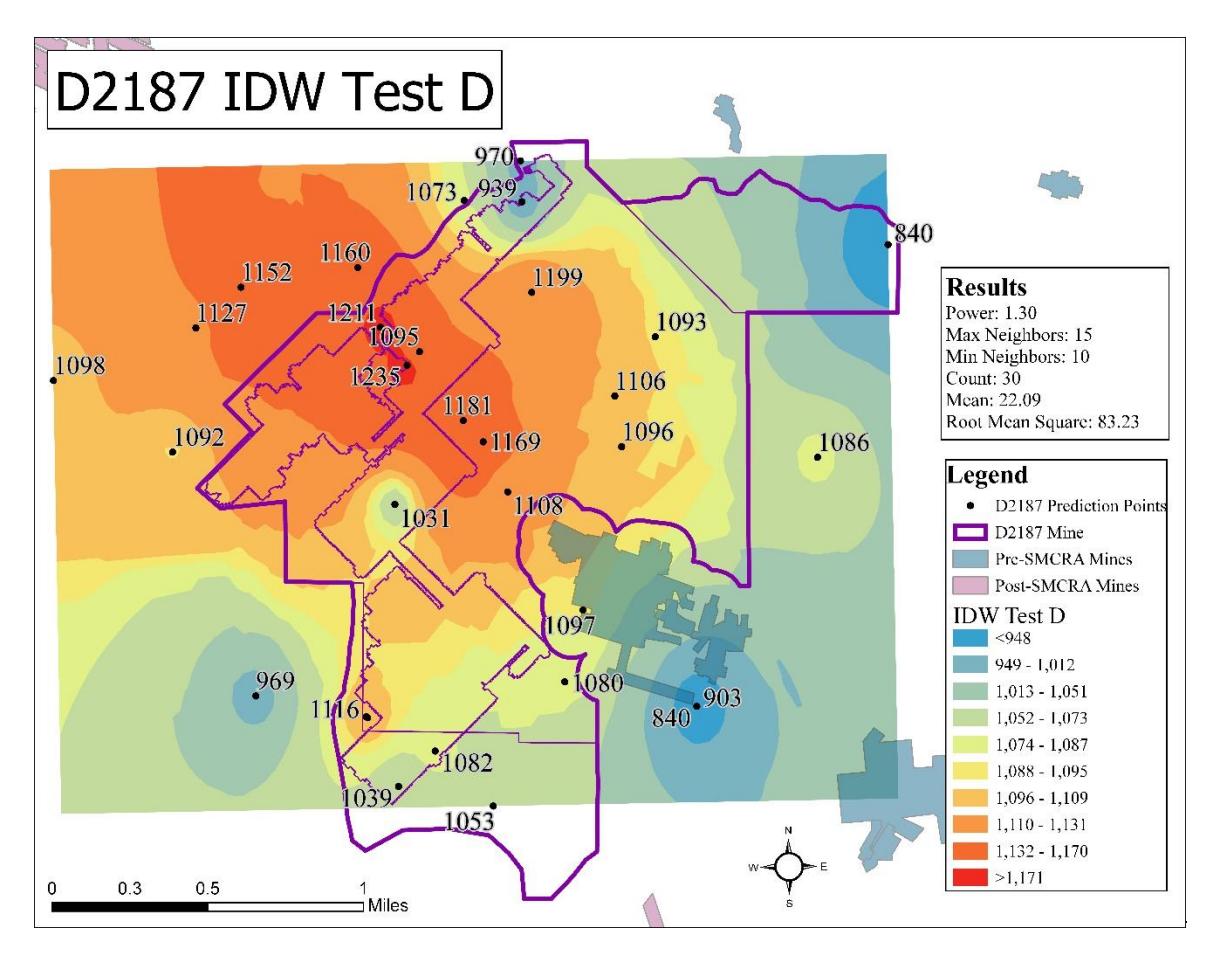

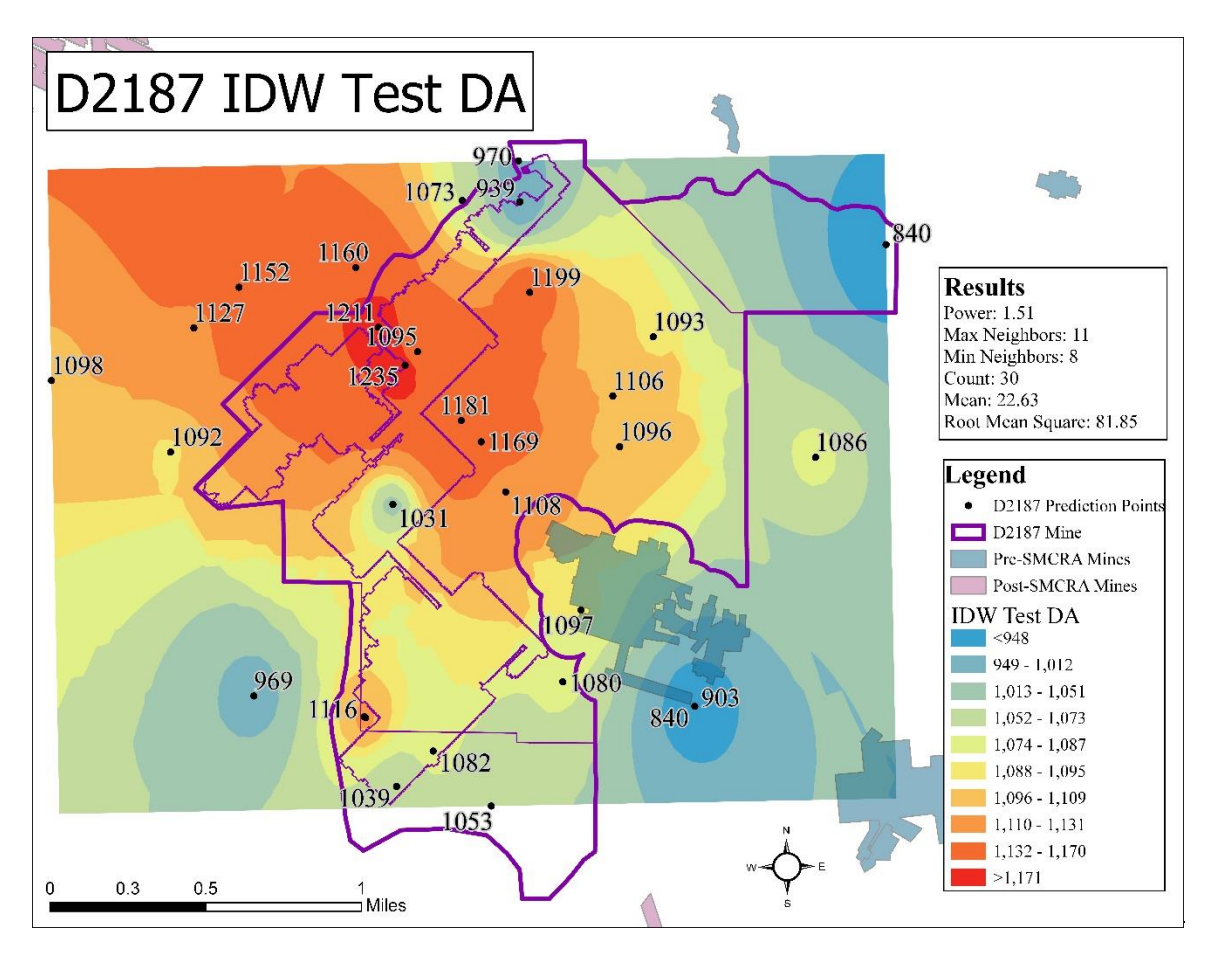

#### APPENDIX E: USER'S GUIDE

The following document is available for download at

http://watersheddata.com/MinePool Study.aspx.

# User's Guide for Model to Predicted Post-Mining Water Levels

3/15/2019

## 1. Background

There is a need for an improved method for predicting post-mining water levels in underground coal mining. The Surface Mining Control and Reclamation Act (SMCRA) permitting requirements include estimating water levels post mining as part of characterizing the area hydrology. The use of 'top of coal' has been proven, by flooded mines and recent hydrologic research, to be an insufficient estimate of post-mining water level. As mine companies are required by SMCRA to mitigate/remediate environmental impacts of flooded mines, this insufficient estimation cost companies money. More reliable prediction can save money on post-mining reclamation by preventing the environmental impacts from happening to begin with.

The goal of this project was to develop an empirical predictive model of post-mining water level, implemented in ArcGIS Pro. Using data from the proposed underground coal mine permit, the model returns points of predicted post-mining water levels and can be compared to a Digital Elevation Model (DEM) to identify areas at risk of surface discharge from mine pools.

#### 1.1 Original Data Sources

The project team requested public permit data from 28 permitted underground coal mines in Ohio. Spatial, hydrologic, and geologic measurements were gleaned from the permits, yielding usable data from 15 mines. Additional data and/or GIS layers were downloaded from Ohio Department of Natural Resources, Division of Mineral Resource Management (ODNR-MRM), Geological Survey (ODNR-GS), and Water Resources (ODNR-WR), US Department of Labor Mine Safety and Health Administration (MSHA), National Oceanographic and Atmospheric Agency (NOAA), and Ohio Geographically Referenced Information Program (OGRIP).

## 1.2 Statistical Analysis

Once gathered, multivariate data analyses were run using The Unscrambler X and Neuroshell 2 to develop a prediction algorithm for post-mining water levels. This lowest error resulting algorithm was included in the tool. Table X displays the selected algorithm, with each variable transformation. Each of the variables required in the inputs for running the tool are required due to their use in running the prediction algorithm. More details on the analyses are provided in the three theses linked on the mine pool study webpage of Watershedadata.com

(http://watersheddata.com/MinePool\_Study.aspx).

Table 5 – Results from Neuroshell test run 'K'

| Polynomial Net (GMDH) Test 'K' |                                                                                                    |  |  |  |  |
|--------------------------------|----------------------------------------------------------------------------------------------------|--|--|--|--|
| Best formula:                  | $\begin{array}{l} Y=0.1*X7-4.9E-002*X11+9.2E-002-2.1E-002*X4+1.9E-\\ 002*X9+0.41*X1-1.1E-002*X3+6.5E-002*X6-\\ 0.1*X10+4.3E-002*X5+0.56*X2-0.37*X1^2-\\ 0.38*X2^2+2.5E-002*X11^2-0.14*X2^3-6.5E-\\ 002*X11^3+0.84*X1*X2-\\ 0.24*X1*X11+0.36*X2*X11+3.2E-002*X1*X2*X11-\\ 1.9E-004*X6^2+4.1E-002*X5*X6+4.3E-002*X7^2+4.E-\\ 002*X10^2-2.6E-002*X7^3+5.E-002*X10^3-\\ 0.14*X7*X10-1.1E-002*X9^2-1.6E-002*X9^3-2.5E-\\ 002*X2*X9+1.3E-002*X5^2-2.5E-002*X6^3-1.4E-\\ 002*X1^3+2.E-002*X1*X7+3.1E-002*X6*X10+2.7E-\\ 002*X1*X3+1.4E-002*X9*X11+2.9E-\\ 002*X2*X4+1.3E-002*X8^3-1.6E-002*X8*X11+6.7E-\\ 003*X4^2+4.5E-003*X1*X6\end{array}$ |  |  |  |  |
| Variable Transformations:      | X1=2.0*(Surface Elevation (msl) -545.0)/835.0-1.0                                                                                                    |  |  |  |  |
|                                | X2=2.0*(Bottom Coal Elevation (msl) - 244.04)/1055.96-<br>1.0                                                                                                    |  |  |  |  |
|                                | X3=2.0*(Overburden Thickness (ft) -65.0)/638.1-1.0                                                                                                    |  |  |  |  |
|                                | X4=2.0*(Mined Coal Thickness (ft) - 0.07)/11.69-1.0                                                                                                    |  |  |  |  |
|                                | X5=2.0*(Shale/Clay Thickness (ft) - 0.35)/552.55-1.0                                                                                                    |  |  |  |  |
|                                | X6=2.0*Sandstone Thickness (ft)/262.3-1.0                                                                                                    |  |  |  |  |
|                                | X7=2.0*Limestone Thickness (ft)/204.97-1.0                                                                                                    |  |  |  |  |
|                                | X8=2.0*Total Coal Thickness (ft)/33.23-1.0                                                                                                    |  |  |  |  |
|                                | X9=2.0*Accumulative Coal to Extract (Mm <sup>3</sup> )/138.61-<br>1.0                                                                                                    |  |  |  |  |
|                                | X10=2.0*(Underground Mining in 4-Mile Buffer (acres)-<br>2061.0)/108987.5-1.0                                                                                                    |  |  |  |  |
|                                | X11=2.0*(Average Annual Precipitation (in) - 37.5)/3.7-<br>1.0                                                                                                    |  |  |  |  |
|                                | Y=2.0*(Potentiometric Head (msl) - 400.0)/932.0-1.0                                                                                                    |  |  |  |  |
| <u>R squared:</u>              | 0.9906                                                                                                    |  |  |  |  |
| Mean squared error:            | 324.8997                                                                                                    |  |  |  |  |
| Mean absolute error:           | 12.3227                                                                                                    |  |  |  |  |
| Min. absolute error:           | 0.0014                                                                                                    |  |  |  |  |
| Max. absolute error:           | 147.93                                                                                                    |  |  |  |  |
| Correlation coefficient r:     | 0.9953                                                                                                    |  |  |  |  |

## 2. Tool Structure

#### 2.1 Data formats

For the tool to function smoothly, the completeness and formatting of the input data is most important. The provided pre-formatted Excel Spreadsheets allow for inputting raw data from proposed mine permit applications as specified, or the tool will not run correctly. Data formats for each column must be followed exactly to ensure accurate data extraction when imported to ArcGIS. All columns must be filled out with data as well or calculation errors will occur when the tool applies the prediction algorithm.

Consistent coordinate projections in collection of data is also necessary, or at least clear recording of the projection used in collecting XY coordinates so the correct projection can be selected when running the tool.

#### 2.2 Required inputs

It will be necessary for the user to gather and prepare site specific data for analysis of the proposed mine. See Section 3 for instructions on formatting. The five required files that are:

- Well Excel spreadsheet: Permit/Mine ID, well ID, XY coordinates, potentiometric head (ft msl), surface elevation (ft msl), bottom of coal elevation (ft msl), average annual precipitation (in).
- Borehole Excel spreadsheet: Permit/Mine ID, XY coordinates, overburden thickness (ft), mined coal seam thickness (ft), shale/clay thickness (ft), limestone thickness (ft), total coal thickness (ft), accumulative coal extracted (Mm^3).
- 3) **Study mine:** Shapefile of proposed new mine extent.
- Abandoned Underground Mines (AUM): Pre-SMCRA shapefile of mined out extents.
- 5) Underground Mine Extents (UG): Post-SMCRA shapefile of mined out extents.

## 2.3 Tool functions

Figure 1 displays the general flow of the ArcGIS Pro model built to extract variables and apply to prediction algorithm to produce points of predicted post-mining water level. The model runs these tools automatically and do not require running by the user. The box on the left displays the required inputs for the tool by the user and the final box on the right displays the final output of the tool. In between the start and end boxes are the tools used and the layers created in extracting variables and applying the prediction algorithm.

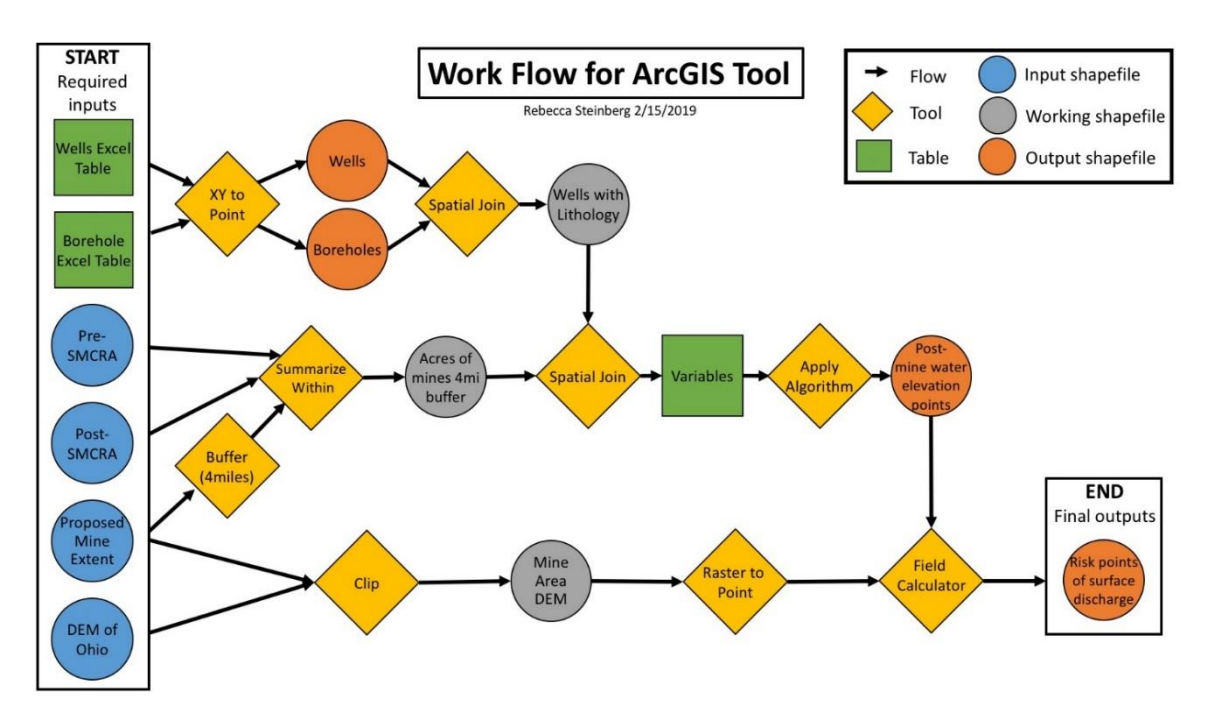

Figure 34 – Work flow diagram that describes the layers and tools used in the construction of the tool in ArcGIS Pro Model Builder.

#### 2.4 Direct outputs

The tool produces several shapefiles that are automatically added to the map once the tool is run: well shapefiles, borehole shapefiles, calculated points, and points of predicted head compared to the area DEM. These outputs are further described in Section 4.

## 3. Prepare Data

Proper data preparation is essential for successful execution of the model. Three (3) GIS polygon shapefiles are required:

- Abandoned Underground Mines (AUM): Pre-SMCRA Ohio abandoned coal mines.
  - a. Included in the tool Template, however, it is only current to the end of 2018, when the layers were downloaded. This layer is created and maintained by ODNR, and tool users may want to redownload and replace the included shapefiles with the most current versions from <a href="https://gis.ohiodnr.gov/MapViewer/?config=OhioMines">https://gis.ohiodnr.gov/MapViewer/?config=OhioMines</a>. Click the "?" icon in the mine viewer application, then click the DATA tab to access downloads.

## 2) Underground Mine Extents (UG): Post-SMCRA permitted mine extents.

- a. Included in the tool Template, however, it is only current to the end of 2018, when the layers were downloaded. This layer is created and maintained by ODNR, and tool users may want to redownload and replace the included shapefiles with the most current versions from <a href="https://gis.ohiodnr.gov/MapViewer/?config=OhioMines">https://gis.ohiodnr.gov/MapViewer/?config=OhioMines</a>. Click the "?" icon in the mine viewer application, then click the DATA tab to access downloads.
- 3) **Extent of the proposed new mine**: Shapefiles of proposed mine extent created from maps and information in the permit application.
  - a. The user may have to create this shape if the shapefile layer is not already created or accessible from the data for the permit application.

Also required input for the tool are two data tables must be created from data required in or calculated from the permit application, and other sources. The formatted Excel Spreadsheets are provided in the template download package at <u>http://watersheddata.com/MinePool\_Study.aspx</u> (Download instructions follow in <u>Section 4</u>).

Special attention must be paid to units to assure that all values are properly converted to the units specified in the provided formatted Excel spreadsheet files. Likewise, consider the coordinate systems used in collection of XY data, and make sure all final shapefiles and XY data are aligned in the same projection, as these tables will be plotted to point shapefiles in the model process. All columns must have data for the tool to function, no null or zero values. If the data collected does not have all values for variable in Excel spreadsheets, do not include that point of data.

- 1.) Well Excel Spreadsheet: sheet containing hydrologic data extracted from mine permits used to predict post-mining water level by the ArcGIS tool
  - Permit/Mine ID, Well ID, XY coordinates, potentiometric head (ft msl), surface elevation (ft msl), bottom elevation (ft msl): extracted from well logs and materials submitted with the permit application.
  - b. Average annual precipitation (in): retrieved from various sources. The user can check NOAA or other weather data collection entities to arrive at the best number for their location. If local rainfall values are not available, enter the state average precipitation of 37.57 inches as a default.
- 2.) Borehole Excel Spreadsheet: sheet containing geologic data extracted from mine permits used to predict post-mining water level by the ArcGIS tool
  - Permit/Mine ID, Borehole ID, XY coordinates, overburden thickness (ft), mined coal seam thickness (ft): data directly derived from the borehole logs required for the permit application.
  - b. Shale/clay thickness (ft), limestone thickness (ft), sandstone thickness (ft), and total coal thickness (ft): calculated by adding together the associated layers from the overburden to get a total thickness

stratigraphic record. Only layers within the overburden above the mined coal seam are considered.

c. Accumulative coal extracted (Mm<sup>3</sup>): the volume of coal the mine is expected to produce, which is a required value for the permit application.

When data collection for the formatted Excel well and borehole spreadsheets are complete for the proposed mine, each spreadsheet must be saved as a comma separated value (.csv) file (Figure 2).

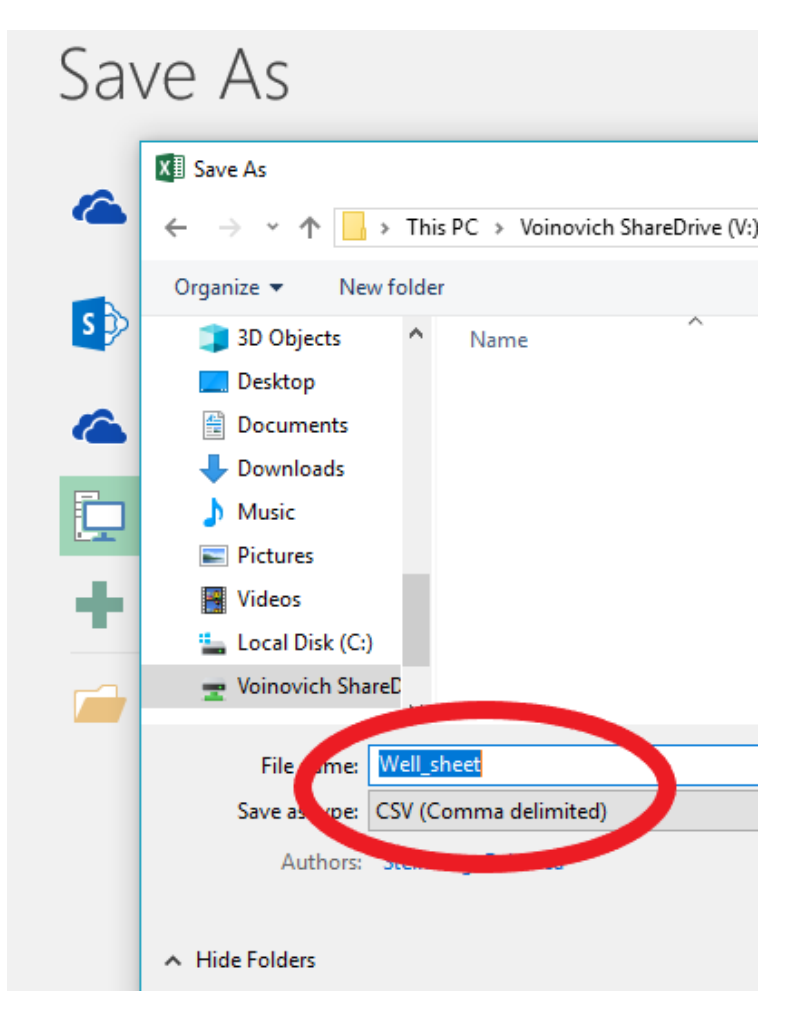

Figure 35 – Screenshot to show saving the data Excel sheets as the correct file format: CSV (Comma delimited)

## 4. Steps for Running the Tool

## 4.1 Downloading and Opening ArcGIS Pro Mine Pool Model Template

The ArcGIS Pro template map that hosts the prediction tool is available for download at <u>http://www.watersheddata.com/MinePool\_Study.aspx</u>. The "Mine Pool

GIS Tool Package" folder (Figure 3) is a folder containing the download links for the Map Template (Mine\_Pool\_Prediction\_Model\_Map.aptx), the Well Excel Spreadsheet, and Borehole Excel Spreadsheet. We recommend preparing the Well and Borehole Excel Spreadsheets, included in the download, prior to opening the tool in ArcGIS Pro (Section 3). The map contains the tool, script that runs the prediction algorithm, shapefiles of surrounding underground

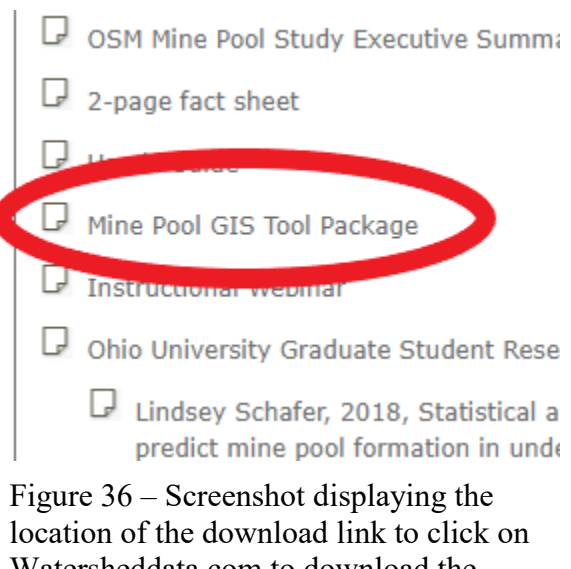

location of the download link to click on Watersheddata.com to download the prediction tool.

mines, DEM, and default required layers as examples.

When data is compiled into the spreadsheets and saved in the project folder, open the .aptx file in ArcGIS Pro by double clicking on the file or by selecting "Open Project" from the front screen of ArcGIS Pro. The map may take a bit of time to load the template map and included layers.

#### 4.2 Setting Up Project

Once the project has been created, users can add their required data to the map through the "add data" function in ArcGIS Pro (Figure 4). The Underground Mine Extents (UG) shapefile, Abandoned Underground Mines (AUM) shapefile, and the DEM for the state of Ohio raster are already included in the table of contents. The user will need to add the proposed mine shapefile and the borehole and well csv tables. The "add data' function allows the user to locate the folder where files are saved. It is suggested that once added, the user files be saved to the project folder/geodatabase created by the template project for easy locating of data. This is done by right clicking on the added layers in the table of contents and selecting "Export features" (Figures 5).

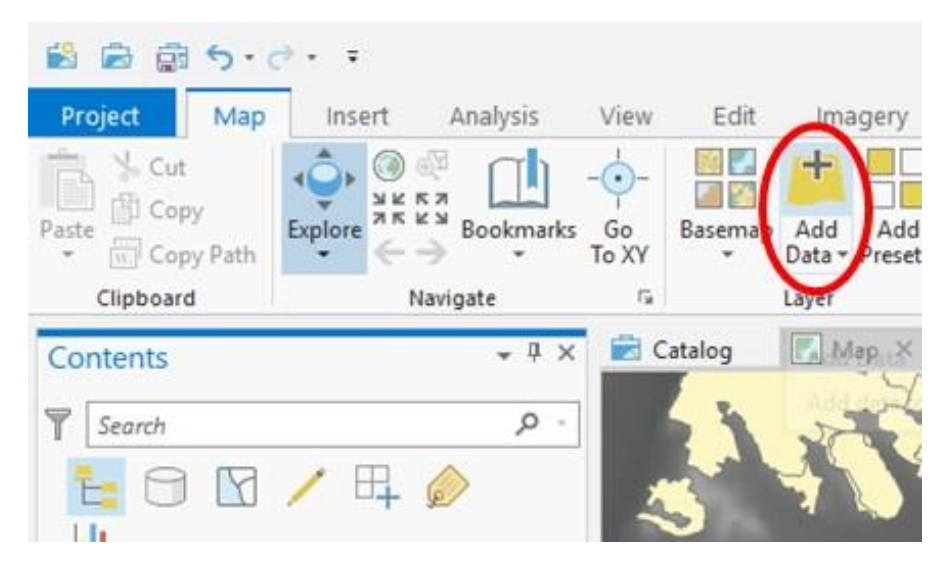

Figure 38 – Screenshot displaying the location of the 'add data' function in ArcGIS Pro to locate and add user input files.

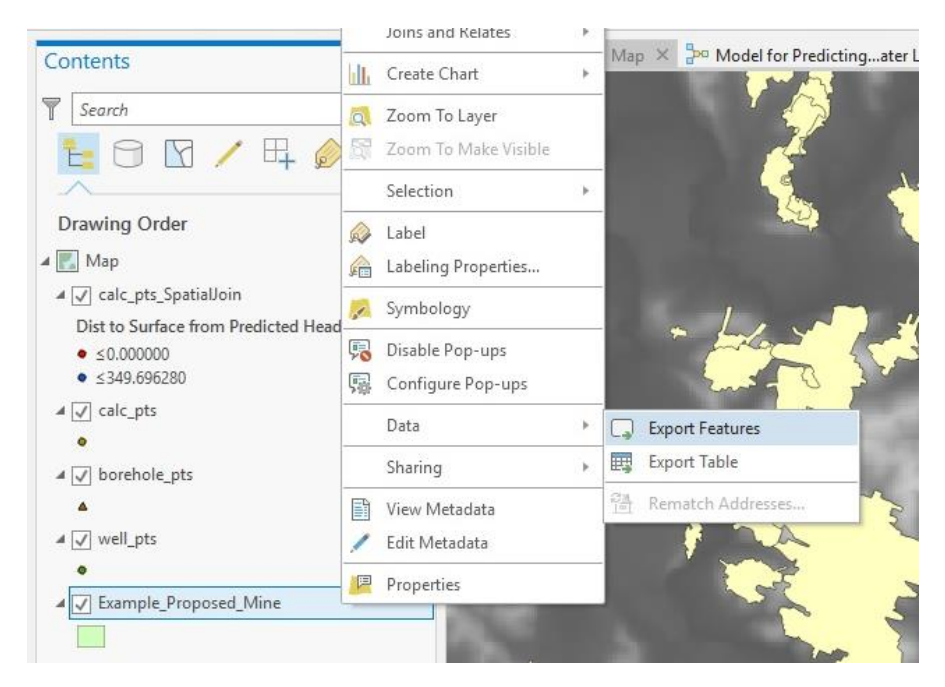

Figure 39 – Screenshot displaying how to find 'Export features' function so that user added layers can be saved to the Project database or in the working Project folder.

Once the required inputs are added to the table of contents, the prediction model can be opened from the project's toolbox. The project's toolbox can be found in the Catalog tab several ways (Figure 6). If closed the Catalog tab can be reopened from the "View" tab in the main ribbon at the top of the screen. The template toolbox contains:

- "Model for Predicting Points of Post-Mining Water Level in Ohio": the prediction tool
- "Application Prediction Algorithm": Python script for applying the algorithm. No interaction required by the user, included for the model to reference and if the user wishes to adapt the tool with a new algorithm.

Double click, or right click and select 'open', on the prediction tool to open it in the Geoprocessing tab, also shown in the screen shots of Figure 6.

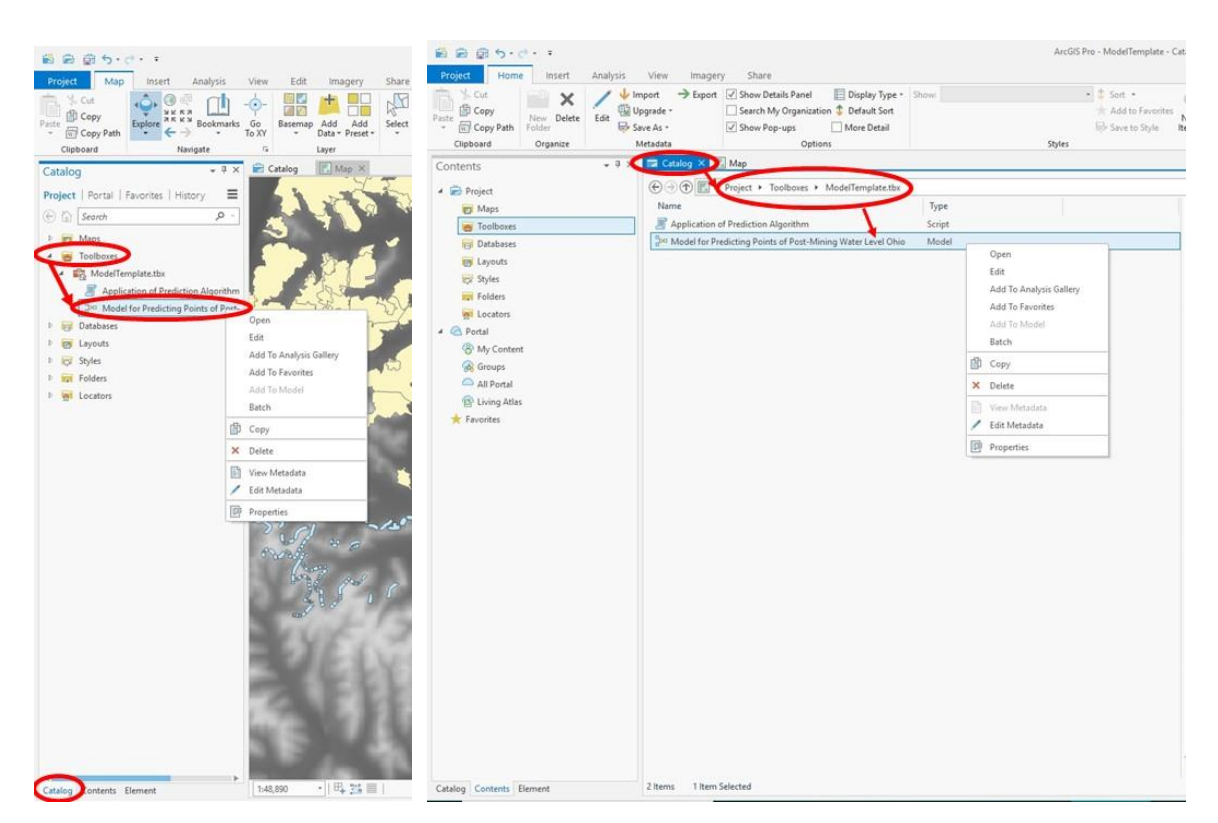

Figure 40 – Screenshots displaying how to locate the prediction tool within the Project toolbox. Both screenshots are different ways of finding the toolbox within the Catalog window.

## 4.3 Running the Tool

With the tool open, options for inputs and outputs are displayed filled with the defaults. Figure 7 shows the layout of the tool when opened in the geoprocessing window. See previous <u>Section 3</u> for more details.

The inputs need to be changed to inputs added to the map by the user. 'Inputs Required' from the user are:

- Working Folder: user MUST select the project folder where the toolbox and geodatabase are stored for the tool to run
- 2) Well Excel Sheet: csv

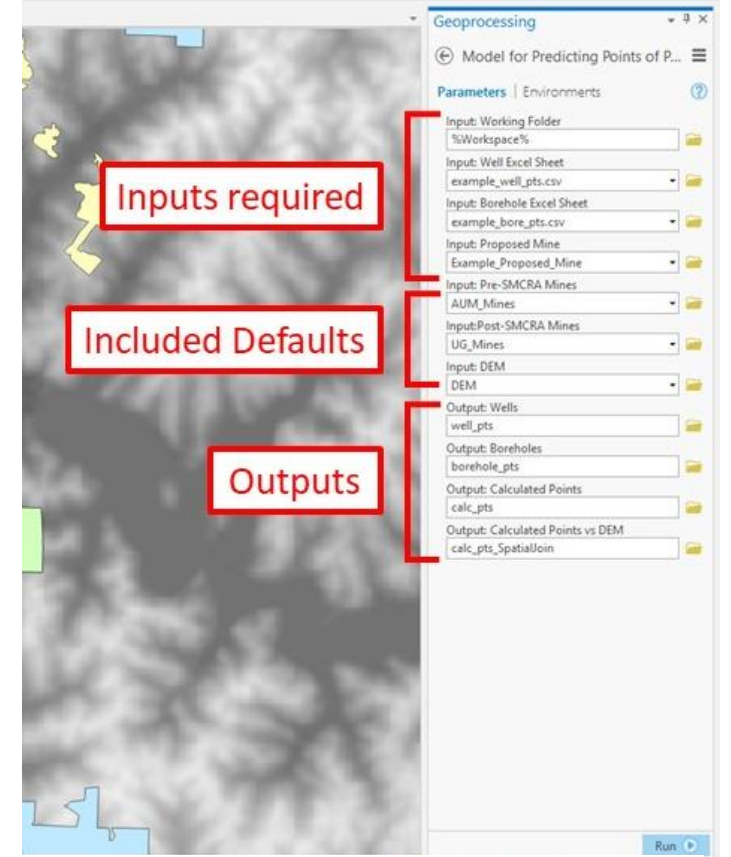

Figure 41 – Screenshot displaying how the tool looks when opened in the geoprocessing window, with the user required inputs labeled at the top, final required inputs with defaults, and outputs labeled at the bottom.

formatted sheet that user has added to the map

- 3) Borehole Excel Sheet: csv formatted sheet that user has added to the map
- 4) Proposed Mine: shapefile of proposed mine extent that user has added to the map

As well as the 'Included Default' inputs:

- 5) **Pre-SMCRA Mines**: recent underground mines layer from ODNR, default included
- 6) **Post-MSCRA Mines:** abandoned underground mines layer from ODNR, default included

 DEM: digital elevation model in meters for area of proposed mine, state of Ohio DEM included default

Outputs are given default names and a default location of the scratch geodatabase. It is suggested that the user change the names and locations of the outputs so they can be easily found, but the main outputs will be added to the map once the tool is run regardless.

Descriptions for each required input can be seen in the metadata when viewing the tool in the toolbox but can also be seen in a pop-up window if the user hovers over the 'i' symbol to the left of each input title.

#### 4.4 Interpreting Tool Outputs

The final outputs of the tool are added to the map but are also saved to the location selected by the User in the initial set up for running the tool. The shapefiles added (and default names) to the map by the tool are:

- 1) Projected well points (well\_pts.shp)
- 2) Projected borehole points (borehole\_pts.shp)
- 3) Calculation points with all variables extracted (cal\_pts.shp)
  - a. All variables required to run the prediction algorithm are displayed in the attribute table, along with the final column providing the predicted postmining water level
- 4) Calculation points with comparison to the area DEM (calc\_pts\_SpatialJoin.shp)
  - Resulting attribute table displays values for the initial measured potentiometric head, calculated coal seam elevation, value of predicted head, DEM points converted to feet, and the final value comparing the surface elevation to the predicted head (Figure 8).

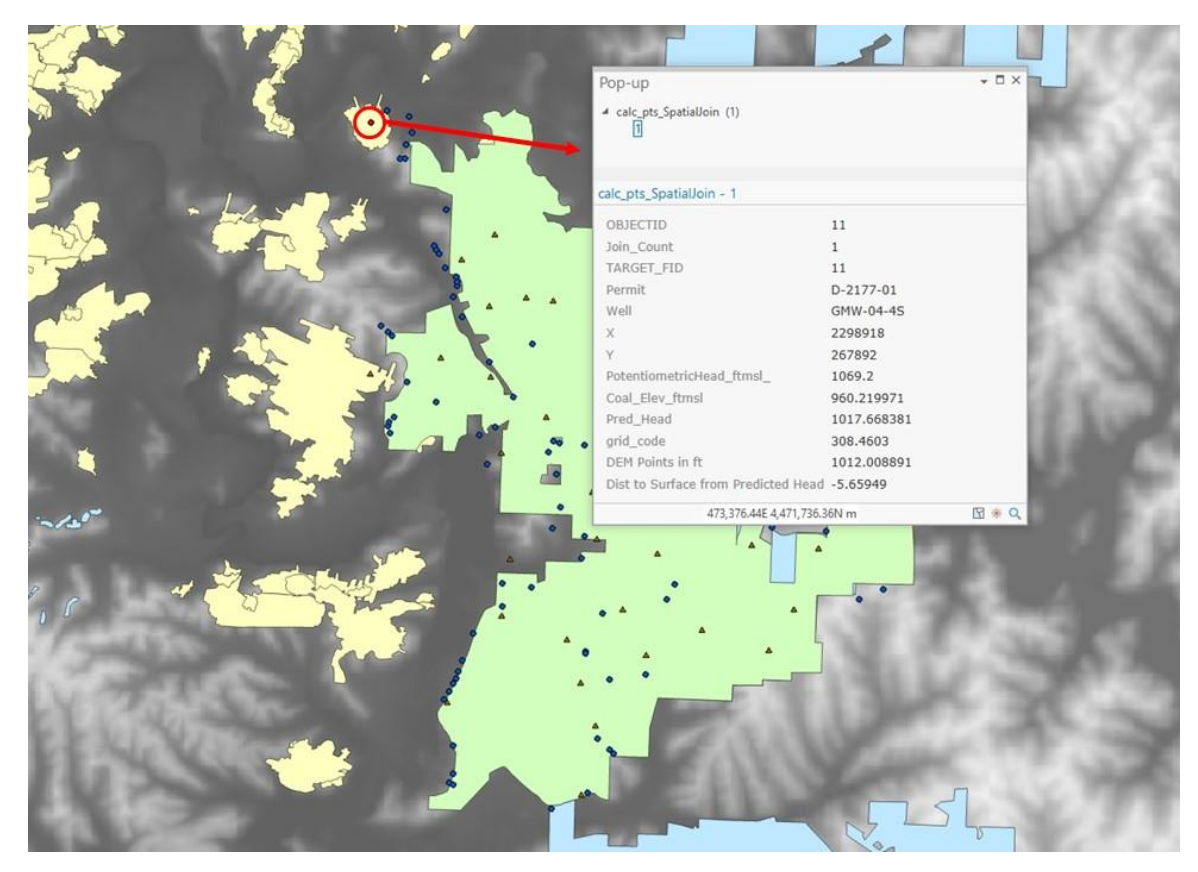

Figure 43 – Screenshot of final outputs from running the prediction tool, highlighting a point of risk that when clicked displays the data results in a pop up window.

### 4.5 Changing Symbology for Output Layers

Once the tool is run and layers are added to the map, symbology for interpreting the layers can be edited to easily identify which well points of predicted post-mining water level indicate areas at risk for surface discharge. This can be done by right clicking on the final output layer (#4 described above) and selecting 'Symbology' to open the symbology tab, or by clicking on the layer to highlight it and the symbology tab appears in the header tab of ArcGIS Pro (Figure 9). Once editing the symbology, there are various ways to display the point data but the suggestion for tool users is to define symbology for value ranges of points below the DEM (positive "Dist to Surface from Predicted Head" values) and above the DEM (negative "Dist to Surface from Predicted Head" values). At the top of the symbology tab, select the "Dist to Surface from Predicted Head" as the value to be symbolized by, the select 'ranges' as the type of symbology and pick 2 for number of ranges (Figure x). Ranges will be automatically assigned but can be edited by double clicking in the range box. Enter '0' in the first box to indicate points that have a negative value indicating water level above the DEM. The second box should already be the highest value, thus representing the values below the DEM, but can also be changed. The symbol on the left can then be double clicked to change the size and color of the points to indicate on the map areas of risk for surface discharge (Figure 10).

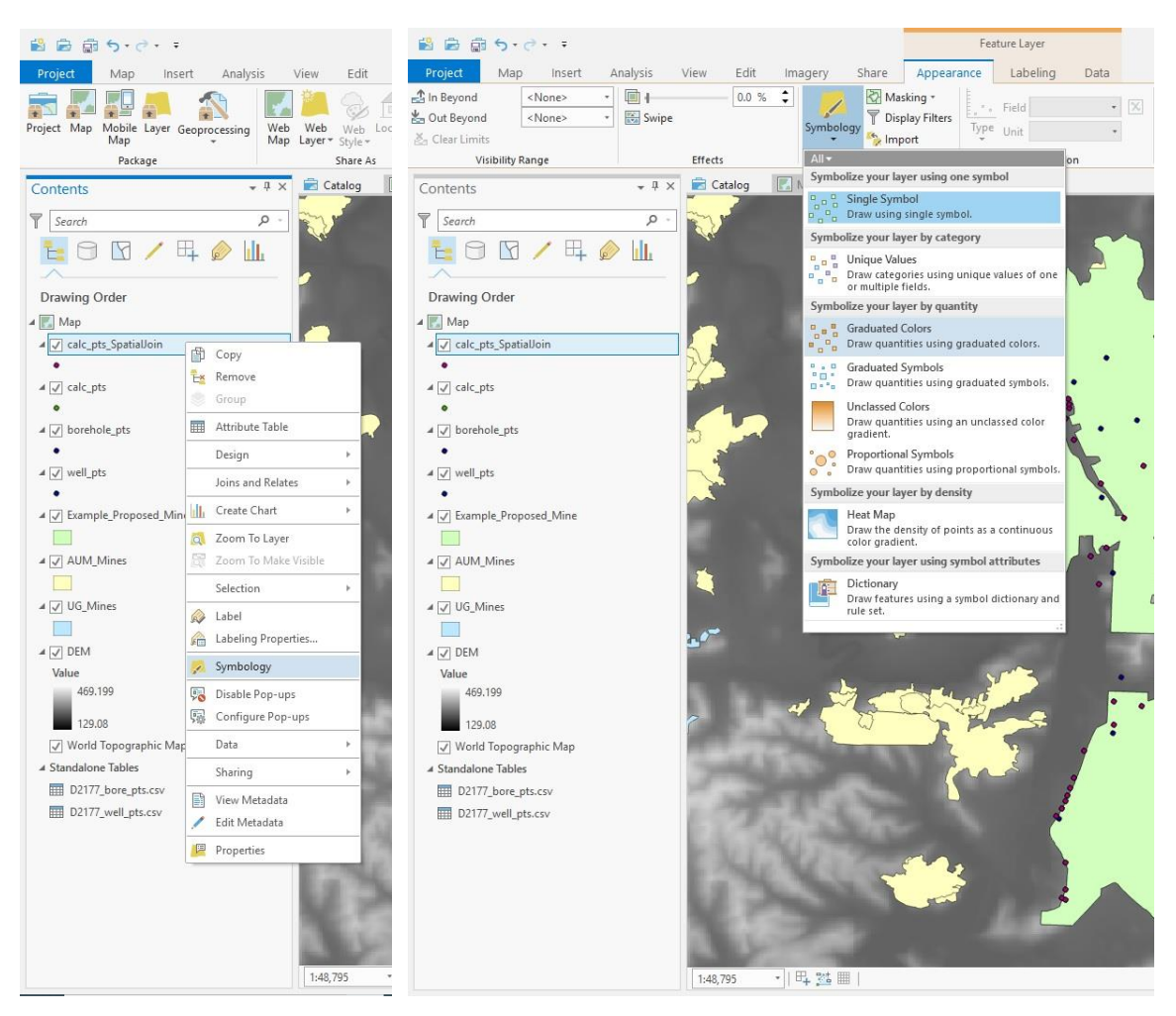

Figure 44 – Screenshots to display how to locate the symbology function for the final output layer. The left image shows right clicking on the layer in the table of contents. The right image shows when the layer is highlighted (one click) in the table of contents the main ribbon tab for 'Feature Layer' > 'Appearance' > 'Symbology'> 'Graduated colors'.

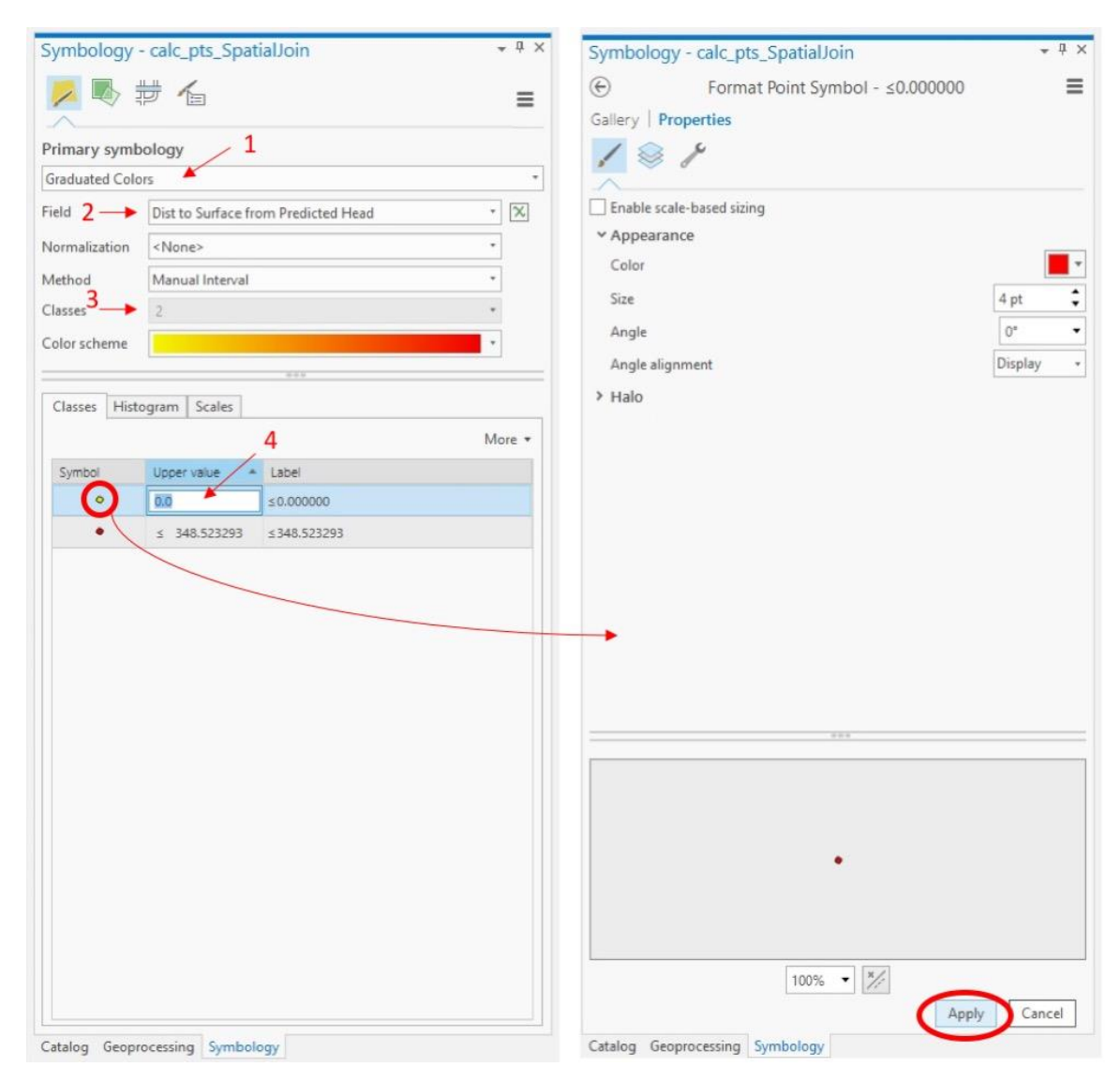

Figure 45 – Screenshots displaying how to adjust the symbology for the final output layer. 1. Selecting the 'Graduated colors' for symbology type. 2. Select field to symbolize by, the final value that compares the predicted head to the DEM: 'Dist to Surface from Predicted Head'. 3. Select 2 for the number of classes. 4. Manually change the upper value for the lower of the ranges to 0. Finally, double clicking on the actual symbol will allow the next window to appear where the user can select shape, size, and color for each of the different ranges. Make sure to 'Apply' the symbology.

#### 5. Trouble Shooting

#### 5.1 Points not projecting correctly

If the model runs well but the resulting points are not in the area of the proposed mine as they should be, it is likely the default projection of the tool does not match the projection of the input data's XY coordinates. This may be fixed by setting a projection in the Environment of the tool prior to running (Figure 11). If the data is in a latitude longitude format the data will need to be converted to XY coordinates.

### 5.2 Model Failure

The most likely error to occur is that user data was not input correctly and has caused the tool to fail. The first suggestion is to re-check the

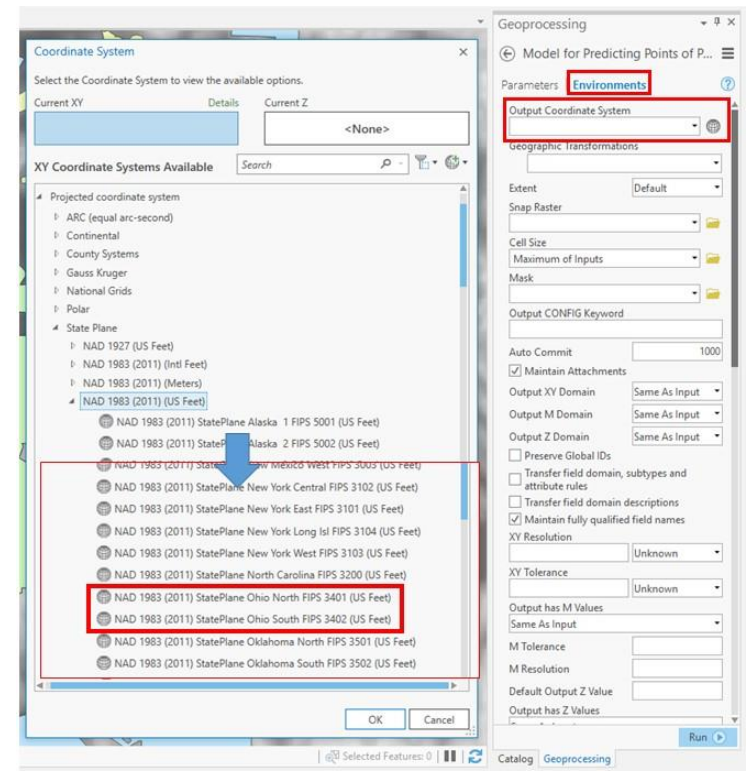

Figure 46 – Screenshots showing how to set the coordinate system in the environments settings for the prediction tool so that it matches the user's data. The most common ones used in the applicable area of the tool are highlighted on the left.

Figure 47 – Screenshots showing how to set the coordinate system in the environments settings for the prediction tool so that it matches the user's data. The most common ones used in the applicable area of the tool are highlighted on the left.

data entered in the Excel spreadsheets. None of the values should be zero or null values. The units of the entered data should also be checked so that they match the required units for the tool, as indicated in the Excel templates and in the previous descriptions in this User's Guide. Another possibility is that the 'Working Folder', the first input required when viewing the tool in the geoprocessing, was not changed from the default value that the tool cannot run with.

## 5.3 Model output values unreasonable

If the results from running the tool provided highly unreasonable values, the first suggestion is to re-check the data entered in the Excel spreadsheets. None of the values should be zero or null values. The units of the entered data should also be checked so that they match the required units for the tool, as indicated in the Excel templates and in the previous descriptions in this User's Guide. If the units are correct and the data has no nulls or incorrect zeros, it may be that the users data is not correct or the algorithm is not applicable to the area the data was collected for.

#### 5.4 Model Invalid when opened

If when opening the tool in the geoprocessing tab, it initially displays a red x and states the 'model is invalid', its likely there is a connection lost in the model builder structure of the tool. There is the possibility with inconsistencies of Model Builder that the tool itself may break down. One common issue in testing the tool was losing the connection to the tool that runs the prediction algorithm that is included in the flow of Model Builder. The Python script that runs the variable transformations and applies the prediction algorithm is included in the project toolbox, as described in Section 4.2.

To fix this issue, simple editing will have to be done directly to the tool in Model Builder. To open this, view the tool in the Catalog view of the toolbox, right click and select 'edit' (Figure 12). This will open an editing window of Model Builder that may look like the screen shot in Figure 13. Once open, if the model looks like Figure 13, select the 'Application Prediction Algorithm' and hit delete (Figure 14). From the Catalog window, open the toolbox and drag the script tool 'Application Prediction Algorithm' into the open Model Builder window (Figure 15). Next, the connections to the model and the script tool must be repaired (Figure 16). Click and drag from the
'editing\_table.csv' variable to the 'Application Prediction Algorithm' and select the option for Input Table. Next click and drag from the 'Input Working Folder' and select the option for 'Working Folder'. Finally connect the 'output.csv' variable to the rest of the model 'XY Table to Point' and select the option for 'Input Table'. Once the connections are repaired, the final fix is to open the 'Application Prediction Algorithm' and change the output table name and location (Figure 17). The output table MUST be a csv file format. The default name can be left but add .csv at the end and select the project folder location (NOT a geodatabase). Once this is done the model should look like Figure 18. Save the model before closing the Model Builder edit window and re-run the model.

| 🛣 Catalog 🗙 🖳 Map 👻                                                       |                                                       |                                                                                                    |                                                                                                    |                    |                                                                                                    |                                                                              |
|---------------------------------------------------------------------------|-------------------------------------------------------|----------------------------------------------------------------------------------------------------|----------------------------------------------------------------------------------------------------|--------------------|----------------------------------------------------------------------------------------------------|------------------------------------------------------------------------------|
| 🕞 💮 🕐 🔝 > Project > Toolboxes > TestTempMap.tbx 🔹 🕐 Search Project        |                                                       |                                                                                                    |                                                                                                    |                    |                                                                                                    | ۵ - ۵                                                                        |
| Name                                                                      | Type<br>Script                                        | Model for Predicting Points of Post-Mining Water Level Ohio Title Model for Predicting Points of Post-Mining Water Level Ohio |                                                                                                    |                    |                                                                                                    | ^                                                                            |
| <sup>bo</sup> Model for Predicting Points of Post-Mining Water Level Ohio | Model                                                 |                                                                                                    |                                                                                                    |                    |                                                                                                    |                                                                              |
|                                                                           | Open                                                  |                                                                                                    | cription<br>lel for predicting post-mining water levels at well locations for underground coal mines in Ohio.<br>tool extracts variables from input data and uses the accompanying python script to apply the<br>litize algorithm practice that has prodown and hydroleven of Divide carefords. |                    |                                                                                                    |                                                                              |
|                                                                           | Edit                                                  |                                                                                                    |                                                                                                    |                    |                                                                                                    | Ohio.                                                                        |
|                                                                           | Add To Analysis Gallery                               |                                                                                                    |                                                                                                    |                    |                                                                                                    |                                                                              |
|                                                                           | Add To Favorites                                      |                                                                                                    | liction algorithm specific to the geology and hydrology of Onio's coal fields.                                                                                                    |                    |                                                                                                    |                                                                              |
|                                                                           | Add To Model                                          |                                                                                                    | <b>G</b> 0                                                                                                    |                    |                                                                                                    |                                                                              |
|                                                                           | Batch                                                 |                                                                                                    | e is no usage for this tool.                                                                                                    |                    |                                                                                                    |                                                                              |
|                                                                           | 🛱 Сору                                                |                                                                                                    | tax                                                                                                    |                    |                                                                                                    |                                                                              |
|                                                                           | × Delete                                              |                                                                                                    | lelPredictionPointsWaterLevel_ (Input_Working_Folder, Input_Well_Excel_Sheet,                                                                                                    |                    |                                                                                                    |                                                                              |
|                                                                           | <ul><li>View Metadata</li><li>Edit Metadata</li></ul> |                                                                                                    | T_Borehole_Excel_Sheet, Input_Proposed_Mine, Input_Pre_SMCRA_Mines,<br>LPost_SMCRA_Mines, Input_DEM, Output_Wells, Output_Boreholes, Output_Calculated_Points,<br>out_Calculated_Points_vs_DEM)                                                                                                 |                    |                                                                                                    |                                                                              |
|                                                                           |                                                       |                                                                                                    |                                                                                                    |                    |                                                                                                    |                                                                              |
|                                                                           |                                                       |                                                                                                    | Inj                                                                                                    | put_Working_Folder | Dialog Reference<br>Working_Folder is the locatio<br>folder for the project that co<br>project geodatabases. This lo<br>for outputting tables used in | Folder<br>on of the working<br>intains the<br>ocation is used<br>running the |

Figure 48 – Screenshot showing how to open the editing window for Model Builder.

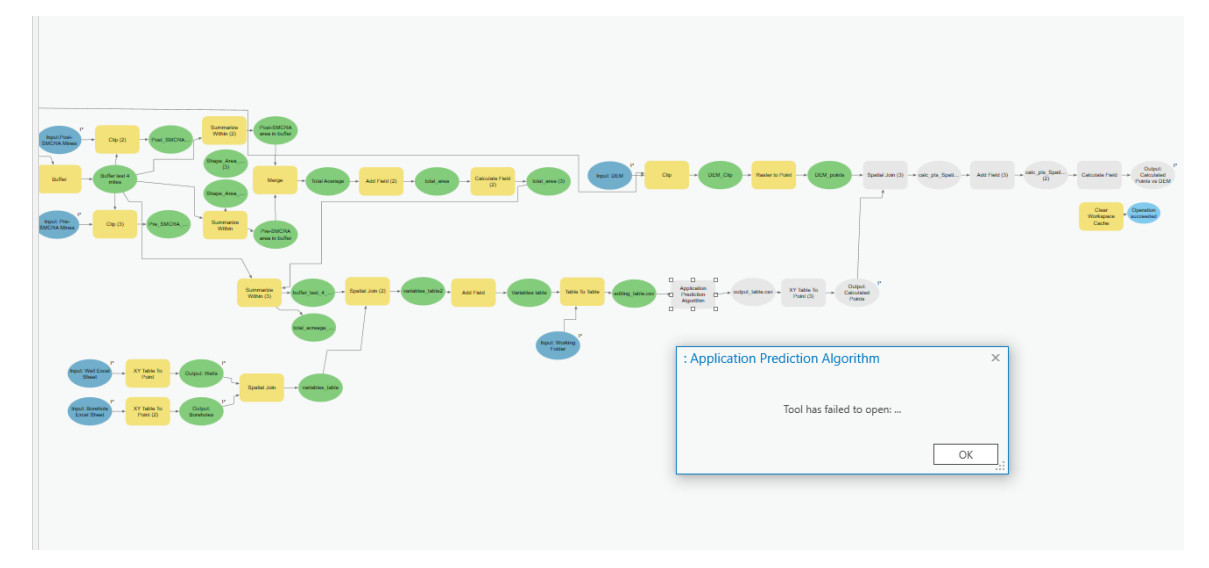

Figure 49 – Screenshot showing what the tool looks like in Model Builder if the connection to the algorithm tool is lost.

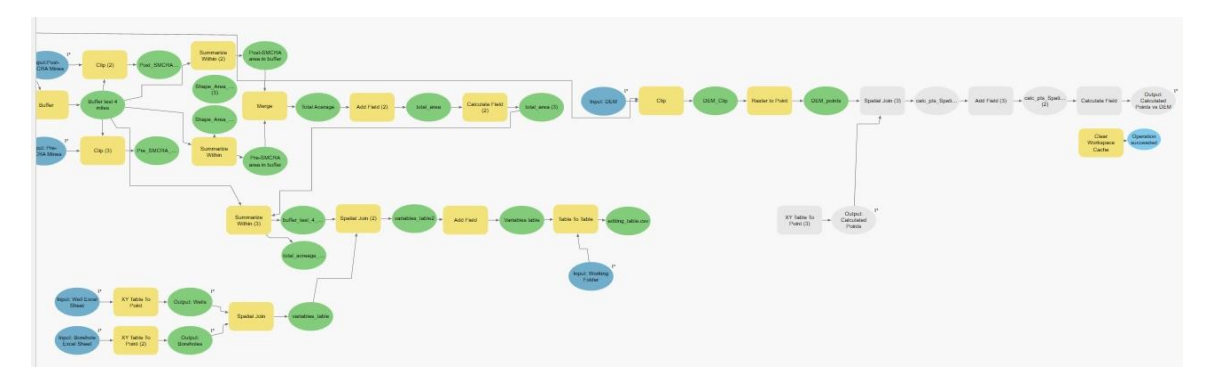

Figure 50 – Screenshot showing how the tool looks once the lost connection is deleted, done by highlighting the 'Application Prediction Algorithm' and hitting delete.

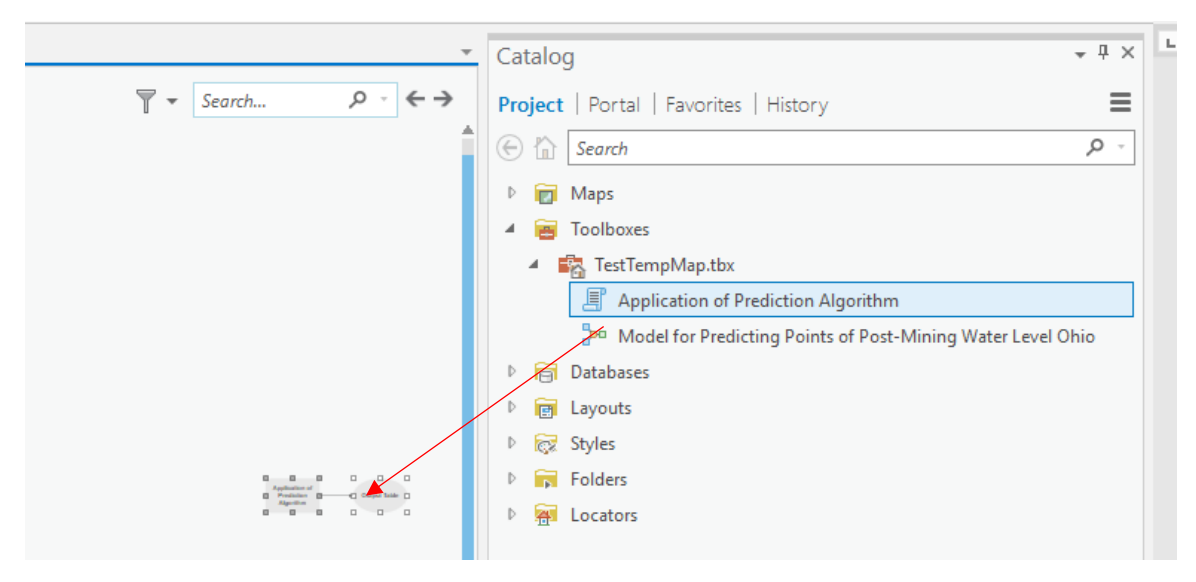

Figure 51 – Screenshot displaying dragging the 'Application of Prediction Algorithm' from the toolbox viewed in the Catalog window in to the open editing Model Builder screen.

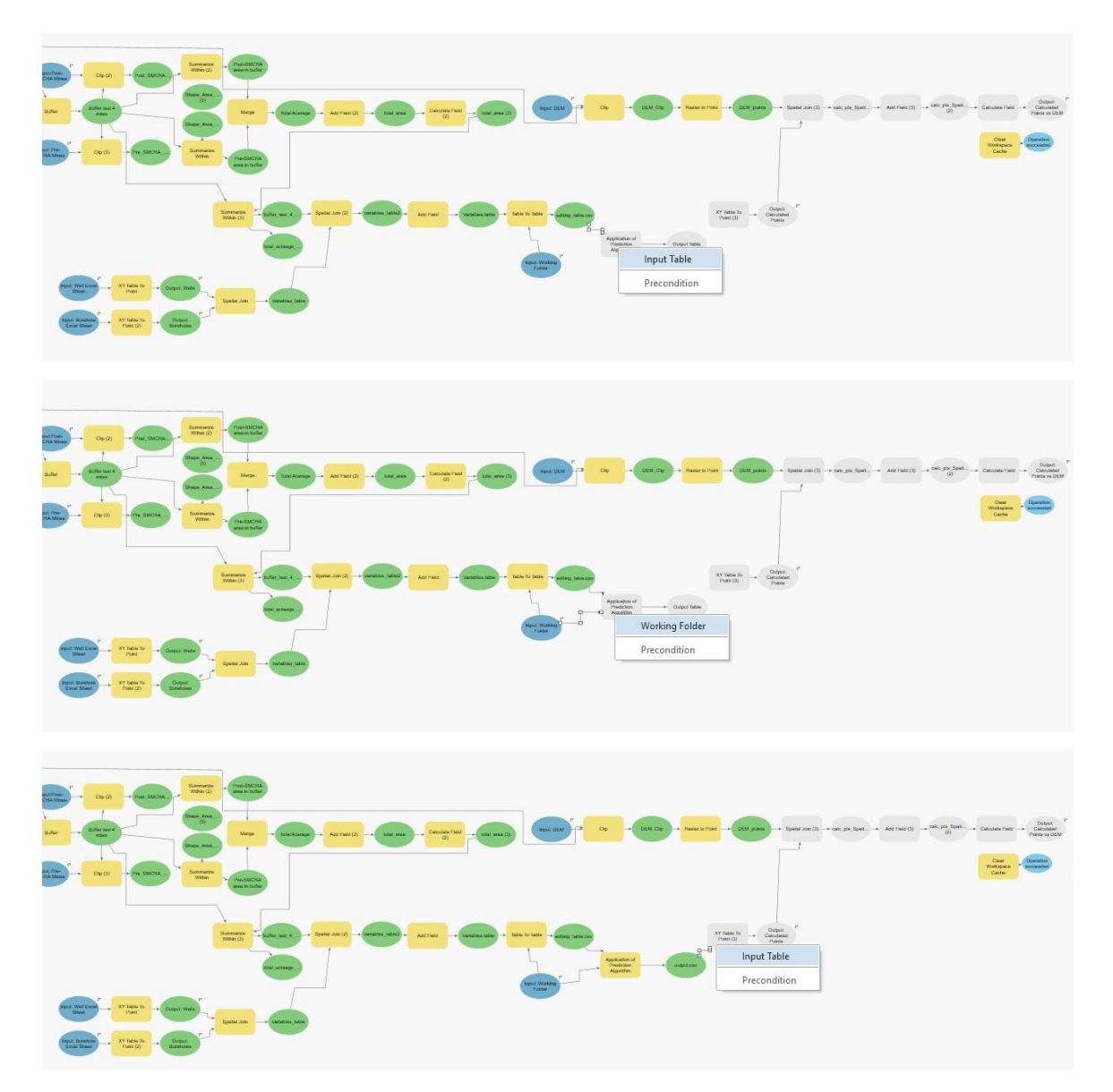

Figure 52 – Screenshots displaying how to repair the connections of the model to the 'Application Prediction Algorithm'. Click and drag from the 'editing\_table.csv' to the 'Application Prediction Algorithm' and select the option for Input Table. Next click and drag from the 'Input Working Folder' and select the option for 'Working Folder'. Finally connect the 'output.csv' variable to the rest of the model 'XY Table to Point' and select the option for 'Input Table'.

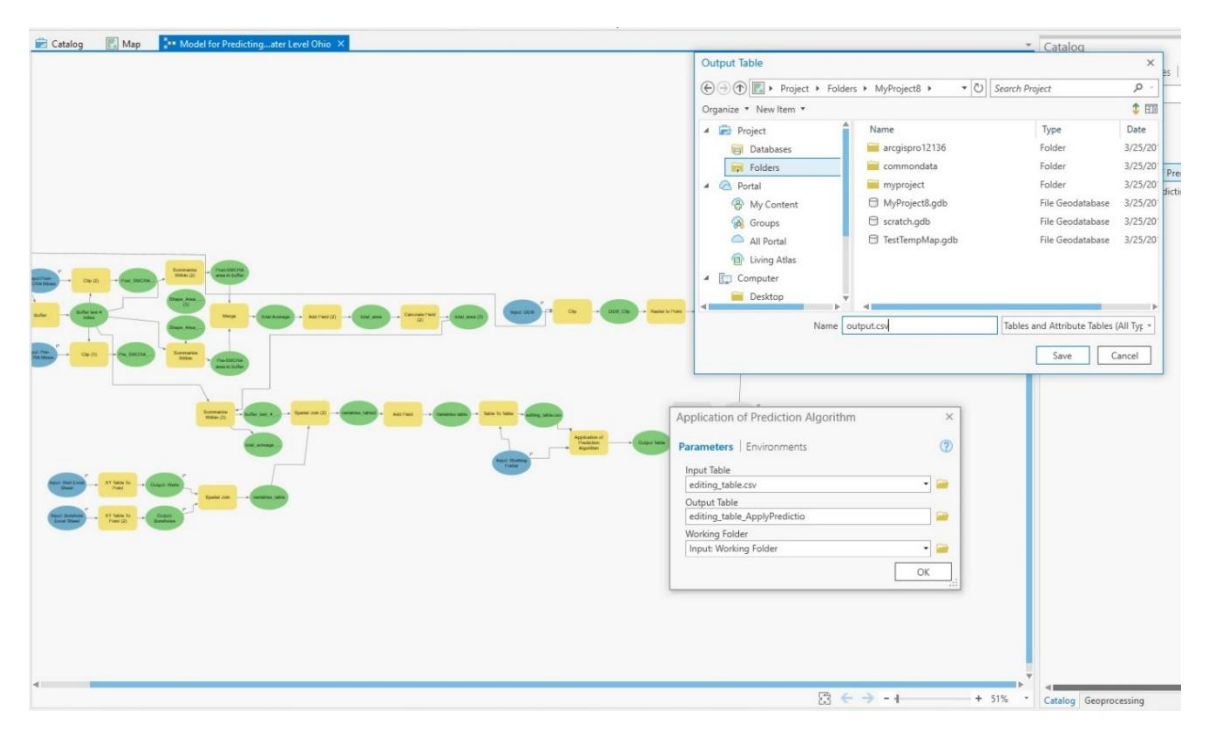

Figure 53 – Screenshot showing final repairs to the model. Once the tool is reconnected, double click to open 'Application Prediction Algorithm' to edit the output table name and location. The output table MUST be a csv file format. The default name can be left but add .csv at the end and select the project folder location (NOT a geodatabase).

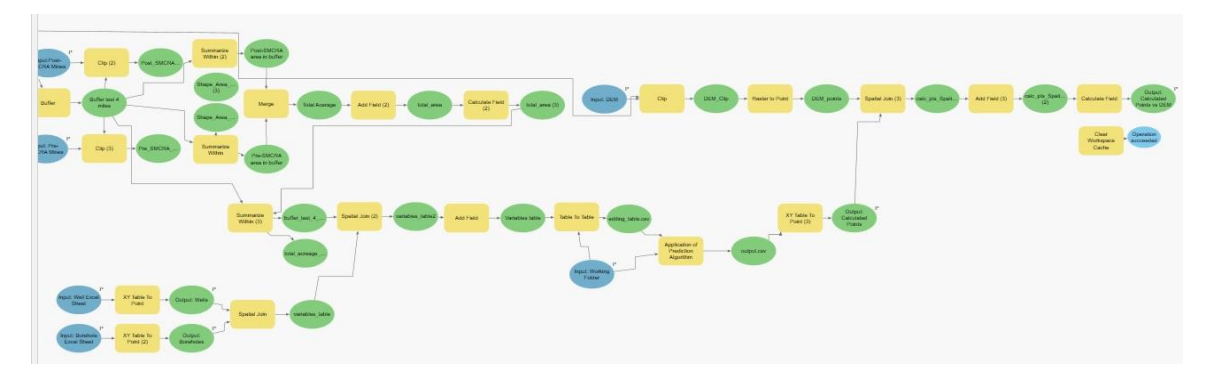

Figure 54 – Screenshot of the final repaired model for the prediction tool. Make sure to save the model before closing and re-running.

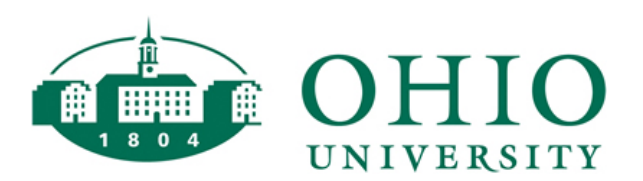

Thesis and Dissertation Services